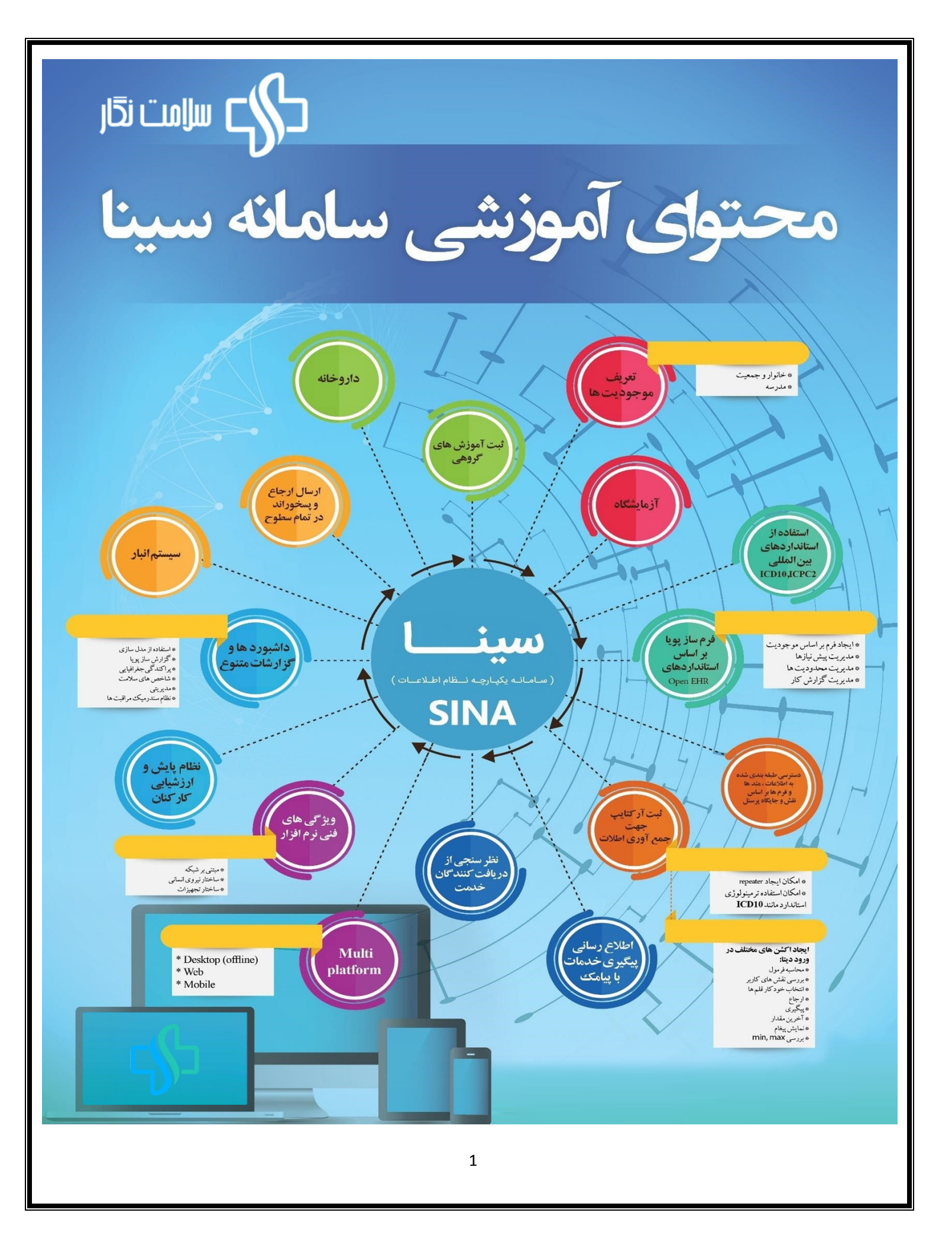

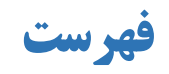

| كليات سامانه "                                             | ۹  |
|------------------------------------------------------------|----|
| <b>عوه ورود به سامانه سینا</b>                             | 1• |
| فحه داشبورد سامانه سينا                                    | 11 |
| يكون اعلان ها                                              | ۱۳ |
| یکون ارجاع فوری                                            | ۱۳ |
| یکون ارجاع جدید                                            | 14 |
| یکون پیگیری                                                | 1۵ |
| <b>تمعیت و خانوار تحت پوشش</b>                             | 18 |
| راقبت فعال                                                 | ۱۲ |
| نداقل یکبار خدمت                                           | ۱۲ |
| یداد مراقبت های انجام شده                                  | ۱۸ |
| يزكار                                                      | ۱۸ |
| یداد خدمات انجام شده در ۳۰ روز گذشته                       | 19 |
| یکون ارائه خدمات                                           | ۲• |
| ظارت و پایش                                                | ۲۳ |
| یش دریافت شده                                              | ۲۳ |
| قوه ثبت پیگیری                                             | ۲۶ |
| <b>عوه ثبت ارجاع</b>                                       | ۲۹ |
| <b>عوه ثبت پسخوراند وخروج از کارتابل ارجاعات</b>           | ۳۴ |
| <b>وز رسانی و گزارش گیری اطلاعات جمعیتی در سامانه سینا</b> | ۳۹ |
| یکونکی ثبت متولدین زنده در سامانه                          | ft |
| ستعلام فوت از ثبت احوال                                    | ff |
| یاریف و مفاهیم وقایع حیاتی در سامانه                       | ¥9 |
| ستورالعمل ثبت نام در مراکز تجمعی                           | ۴۸ |
| زارش گیری از سامانه                                        | 49 |
| ل شاخص های سیمای سلامت                                     | 49 |
| اشبورد پایش سلامت                                          | ۵۷ |
| اشبورد زیج حیاتی                                           | 81 |
|                                                            |    |

| ۶۷  | فرایند تکمیل پرسشنامه کالبدشکافی شفاهی (انطباق داده شده برای شرایط اپیدمیولوژیک ایران) در سامانه سینا |
|-----|----------------------------------------------------------------------------------------------------|
| ۷۱  | گزارش مقایسه ای                                                                                       |
| ۷۳  | گزارش فوری بیماریها                                                                                   |
| ٧۴  | گزارش بیماریهای غیرواگیر                                                                              |
| ۷۵  | گزارش لیست بیماران اعصاب وروان                                                                        |
| ٧٨  | " توسعه شبكه وارتقاء سلامت"                                                                           |
| ٧٩  | اطلاعات پایه ساختار                                                                                   |
| ٨.  | فرم بازدید مسئولین                                                                                    |
| ۸۳  | تكميل تجهيزات                                                                                         |
| ٨۴  | ساختارنظام شبكه                                                                                       |
| ٨۶  | گزارش گیری ساختار شبکه                                                                                |
| ٨٧  | فرم شناسنامه شهر و روستا / آبادی                                                                      |
| ٨٩  | گزارش گیری تجهیزات                                                                                    |
| ٩٧  | نیروی انسانی                                                                                          |
| ١٢٣ | نحوه گزارشگیری پرسنل برنامه تحول سلامت( برونسپاری)                                                    |
| 189 | دسترسی به اطلاعات نیروی شاغل خاص                                                                      |
| ١٣٧ | دسترسی بر اساس سنوات                                                                                  |
| ١٢٨ | دسترسی به اطلاعات واحد خاص                                                                            |
| 179 | دسترسی به اطلاعات مراکز شبانه روزی                                                                    |
| ۱۳۰ | گزارش وضعیت اشتغال دارنده پست سازمانی                                                                 |
| ۱۳۱ | پست های سازمانی ( درتصدی/ بلاتصدی)                                                                    |
| ۱۳۳ | نحوه بلوکه کردن پست ها در سامانه سینا                                                                 |
| ۱۳۸ | نحوه استخراج آمار پست های بلوکه شده در سامانه سینا                                                    |
| 14  | گزارش گیری از پست های بلوکه شده بلاتصدی                                                               |
| 141 | نحوه استخراج آمار وضعیت پست ها در داشبورد پرسنلی                                                      |
| 140 | نسخه نویسی الکترونیک                                                                                  |
| 167 | قابلیت های نسخه نویسی الکترونیک در سینا                                                               |
| 100 | نسخه پیچی                                                                                             |
| 19• | ويرايش نسخه                                                                                           |
| 181 | گزارش گیری نسخ                                                                                        |
| 180 | ارجاع به سطح دو                                                                                       |
|     |                                                                                                    |

| ١٧٣                              | صندوق پذیرش                             |
|----------------------------------|-----------------------------------------|
| 1&1                              | داشبورد گزارشات مدیریت مالی             |
| سينا                             | <b>فرآیند پذیرش آزمایش در سامانه </b> ، |
| می سینا                          | پذیرش گروهی در بخش آزمایشگاه            |
| Y19                              | فرم نظرسنجي فصلنامه بهورز               |
| ارشگیری در سامانه سینا           | نحوه ثبت نتایج رضایت سنجی و گزا         |
| ۲۲۳                              | " سلامت جمعیت،خانواده و مدارس           |
| 116                              | سلامت کودکان                            |
| ا ۵ روز کی                       | فرم ثبت کودک سالم در سن 3 ت             |
| تا ۱۵ روزگی                      | فرم ثبت کودک سالم در سن ۱۴              |
| تا ۴۵ روز کی                     | فرم ثبت کودک سالم در سن 30              |
| ٢٣٧                              | مراقبت کودک سالم ۲ ماهگی                |
| 741                              | مراقبت کودک سالم 4 ماهگی                |
| YFF                              | مراقبت کودک سالم 6 ماهگی                |
| ۲۴۷                              | مراقبت کودک سالم ۷ ماهگی                |
| ۲۵۱                              | مراقبت کودک سالم ۹ ماهگی                |
| ۲۵۴                              | مراقبت کودک سالم ۱۲ ماهگی.              |
| ۲۵۷                              | مراقبت کودک سالم ۱۵ ماهگی.              |
| 791                              | مراقبت کودک سالم ۱۸ ماهگی               |
| 194                              | مراقبت کودک سالم ۲۴ ماهگی               |
| 797                              | مراقبت کودک سالم ۲٫۵ سالگی              |
| ۲۷۰                              | مراقبت کودک سالم ۳ سالگی                |
| ۲۷۲                              | مراقبت کودک سالم 4 سالگی                |
| ۲۷۵                              | مراقبت کودک سالم ۵ سالگی                |
| ۲۷۸                              | <b>فرم نتایج ثبت</b> ASQ3               |
| ۲۸۰                              | <b>فرم پیگیری پرسشنامه</b> ASQ          |
| ۲۸۰                              | فرم بررسی و مشاوره شیر مادر.            |
| ۲۸۱                              | سلامت نوجوانان،جوانان و مدارس           |
| <b>، (ممیزی مرحله اول)</b> ۲۸۱   | چک لیست مدارس مروج سلامت                |
| <b>(</b> ممیزی مرحله دوم)        | چک لیست مدارس مروج سلامت                |
| وه سنی ۱۸ تا ۲۹ سال-بخش غیر پزشک | <b>فرم مراقبت دوره ای سلامت کر</b>      |

| TAY         | فرم مراقبت دوره ای سلامت گروه سنی ۱۸ تا ۲۹ سال-بخش پزشک                |
|-------------|------------------------------------------------------------------------|
| ۲۸۸         | فرم ارزیابی سلامت نوجوانان (ویژه پسران/ویژه دختران)-بخش غیر پزشک       |
| ¥9+         | فرم ارزیابی سلامت نوجوانان (ویژه پسران/ویژه دختران)-بخش پزشک           |
| ¥91         | فرم ارزیابی سلامت نوجوانان ۵ ساله(ویژه پسران/ویژه دختران)-بخش غیر پزشک |
| ۲۹۳         | فرم ارزیابی سلامت نوجوانان ۵ ساله (ویژه پسران/ویژه دختران)-بخش پزشک    |
| 194         | فرم اطلاعات عمومی و پایه مدرسه                                         |
| 190         | داشبورد مدارس                                                          |
| ¥99         | سلامت ميانسالان و سالمندان                                             |
| ¥99         | فرم خدمات نوین میانسالان فرم های خدمات ادغام یافته سلامت میانسالان     |
| ۳۰۲         | فرم مراقبتهای ادغام یافته سلامت سالمندان                               |
| ۳•۳         | فرم غربالگری سرطان روده بزرگ                                           |
| ۳•۳         | فرم غربالگری کرونا ویروس جدید                                          |
| ۳۰۵         | سلامت مادران                                                           |
| ۳۰۵         | فرم مراقبت پیش از بارداری                                              |
| ۳۰۷         | فرم شروع مراقبتهای دوران بارداری                                       |
| ۳•۸         | فرمهای مراقبت بارداری(هفته 6تا ۱۰تا هفته ۴۱بارداری)                    |
| ۳•۸         | فرم مراقبت بارداری-معاینه پزشک                                         |
| ۳۱۰         | فرم مراقبت بارداری نتایج آزمایشات وسونوگرافی                           |
| ۳۱۱         | فرم مراقبت پس از زایمان                                                |
| ۳۱۲         | فرم مراقبت خارج از موعد مادران باردار                                  |
| ۳۱۲         | داشبورد مادران باردار                                                  |
| ۳۱۳         | داشبورد واكسن كرونا                                                    |
| ۳۱۴         | برنامه باروری سالم و فرزندآوری                                         |
| <b>*</b> ** | " بهبود تغذیه "                                                        |
| ۳۴۵         | مراقبت تغذیه ای تخصصی                                                  |
| ۳۴۵         | مراقبت تغذیه ای مادران باردار                                          |
| <b>TF9</b>  | مراقبت تغذیه ای کودکان و نوجوانان                                      |
| TFY         | امنیت غذایی خانوار                                                     |
| ۳۴۸         | مراقبت تغذیه ای تخصصی                                                  |
| ۳۵۹         | داشبورد تغذيه                                                          |
| <b>8</b> 94 | "بهداشت محیط و حرفه ای"                                                |
|             |                                                                        |

| ۳۶۵         | فرم بهداشت محيط خانوار                                             |
|-------------|--------------------------------------------------------------------|
| ۳۶۹         | فرآیند کارت بهداشت                                                 |
| ۳۷۲         | داشبورد کارت بهداشت                                                |
| <b>TY</b> F | چک لیست بهداشت حرفه ای مشاغل قالیبافی/کشاورزی                      |
| ۳۷۸         | فرم پرونده مشاغل                                                   |
| ۳۸۳         | چک لیست بررسی وضعیت ارگونومی دانش آموزان                           |
| ۳۸۶         |                                                                    |
| ۳۸۷         | فرم ارزیابی آمادگی خانوار                                          |
| ۳۸۹         | برنامه ارزیابی ایمنی خطر بلایا SARA                                |
| ۳۹۱         | فرم ثبت حوادث چهارشنبه سوری                                        |
| ۳۹۵         | فرم ورود اطلاعات مار و عقرب گزیدگی                                 |
| ۳۹۸         | "سلامت روانی،اجتماعی واعتیاد"                                      |
| ۳۹۹         | فرم شرح حال روانپزشکی                                              |
| <b>f</b>    | فرم اقدام روانشناس در حوزه روان                                    |
| 4.1         | فرم شرح حال اولیه روانشناختی :                                     |
| F+9         | <b>فرم پیگیری در برنامه های سلامت روانی اجتماعی و اعتیاد</b>       |
| F•Y         | فرم شناسایی اختلالات مصرف مواد، الکل و دخانیات گروه سنی زیر ۱۵ سال |
| ۴۰۸         | فرم غربالگری تکمیلی جدید پیشگیری از مصرف مواد                      |
| f1+         | فرم ارزیابی مصرف الکل (AUDIT-C)                                    |
| f1•         | فرم اقدام روانشناس در حوزه اعتیاد (بعد از غربالگری تکمیلی اعتیاد)  |
| f11         | فرم ارزیابی دوره ای اول (پیشگیری از اعتیاد)                        |
| f11         | فرم ارزیابی دوره ای اول مصرف الکل (AUDIT-C)                        |
| f11         | اقدام روانشناس در حوزه اعتیاد (بعد از ارزیابی دوره ای اول)         |
| f17         | فرم ارزیابی دوره ای دوم (پیشگیری از اعتیاد)                        |
| f17         | فرم ارزیابی دوره ای دوم مصرف الکل (AUDIT-C)                        |
| f17         | اقدام روانشناس در حوزه اعتیاد (بعد از ارزیابی دوره ای دوم)         |
| f1T         | فرم غربالگری تکمیلی سلامت اجتماعی                                  |
| 410         | فرم اقدام روانشناس در حوزه اجتماعی                                 |
| 410         | فرم مراقبت وپیگیری در برنامه های سلامت روانی ، اجتماعی واعتیاد     |
| F1Y         | داشبورد سلامت روان                                                 |
| f1Y         | داشبورد اعتياد                                                     |
|             |                                                                    |

| 419         | داشبورد دخانيات                                                             |
|-------------|-----------------------------------------------------------------------------|
| ft•         | داشبورد همسر آزاری                                                          |
| ft1         | داشبورد بدرفتاری با کودک                                                    |
| ft <b>r</b> | داشبود افکار خودکشی                                                         |
| 449         | داشبورد اقدام به خودکشی                                                     |
| <b>47.</b>  | آموزش سلامت                                                                 |
| 431         | جذب سفير و داوطلب سلامت                                                     |
| FT1         | فرايند جذب سفير                                                             |
| fty         | ورینی می بادی<br>فرایند حذب داوطلب سلامت                                    |
| f#f.        | فرايند ثبت فعاليتهاي آموزشي                                                 |
| fts.        | ثیت آموزشهای محازی در سامانه یرونده الکترونیک سینا                          |
| ft.         | د نامه خود مراقبتی سازمانی                                                  |
| ffa.        | د نامه خودم اقتتی حوان:                                                     |
| ۴۵.         | برمند موسور بربی بون<br>گذار شات د فامه                                     |
| ۴۵.         | تر رست بردند<br>داشیو، د بد نامه های آموزش. سلامت                           |
| <b>49.</b>  | »سبوره برخط چای شوری سرمی<br>"بیشگیرو. و میارد و با بیماریما"               |
| 491         | پیسیری و ببرروب بیسریه<br>سمار های غیر واکیر                                |
| 461         | میدافت دیما، نمای غیرواگیر و خطرسنچی جوادث قلبی و عروقی                     |
| 47 Y        | مر، بب یسریدی میرو، میر و صوسیای عورت عبی و طروعی<br>داشت. دخط سنج          |
| <b>F</b> A9 | فسیرون صور مسیحی<br>غیرالگرم کم کارم قیرمذید (مزارد)، مفنیا کتونورم         |
| F91         | مرافت درمارم که کارم درمزادان<br>مرافق درمارم که کارم درمزادان              |
| F4F         |                                                                             |
| F9A         | داشد. د غالگ م هایدت. بنده                                                  |
| 1 10        | د الشبورد عزب تكري ها يپوليروليدي                                           |
| 1.6         | مراقب دونور دیان و دیب سرطان                                                |
| ۵۰۶         | ذ می افتار می است.<br>ف می افتار می است است است است است است است است است است |
| ۵۰۷         |                                                                             |
| ۵۱۲         | گزارس بیماریهای غیر واکیر                                                   |
| ۵۱۴         | این گزارش از قسمت کزارشات،قابل دسترسی است                                   |
| ۵۱۳         | ییماریهای واگیر                                                             |
| ۵۱۳         | فرم CCHF                                                                    |
| ۵۱۵         | فرم تب مالت                                                                 |

| ۵۱۸ | فرم کیست هیداتیک                                                   |
|-----|--------------------------------------------------------------------|
| ۵۱۹ | فرم حیوان گزیدگی                                                   |
| ۵۲۳ | فرم سیاه زخم                                                       |
| ۵۲۶ | فرم بیماریابی موارد مشکوک سل                                       |
| ۵۳۰ | بیماری هپاتیت                                                      |
| ۵۳۶ | <b>گزارش تست</b> HIV                                               |
| 0ft | فرم بوتولیسم                                                       |
| ۵۴۵ | فرم بیماری تیفوئید                                                 |
| 6fy | فرم بیماریابی التور و انواع اسهال                                  |
| ۵۴۹ | گزارش طغیان بیماری های منتقله آب و غذا                             |
| ۵۵۴ | راهنمای استفاده از انبار واکسن در سامانه سینا                      |
| ۵۶۶ | واكسن كرونا                                                        |
| ۵۶۹ | فرم غربالگری کروناویروس جدید                                       |
| ۵۷۰ | اقدامات پزشک و درخواست آزمایش بایستی در محل های تعیین شده ثبت گردد |
| ۵۷۱ | "سلامت دهان ودندان"                                                |
| ۵۷۲ | فرمهای ارتقاء سلامت دهان ودندان                                    |
| ۵۷۲ | فرم ارتقاء سلامت دهان ودندان سطح یک - ویژه مراقبین سلامت و بهورزان |
| ۵۷۶ | فرم ارتقاء سلامت دهان ودندان - دندانپزشک                           |

# " کلیات سامانه "

#### نحوه ورود به سامانه سينا

برای ورود به سامانه سینا باید از مرورگر فایرفاکس استفاده نمود لازم بذکر است مرورگر مذکور باید براساس تصویر ذیل بروز رسانی شود

|                                                                                                    |                                                                                                    |                                              | 147                                                                  |
|----------------------------------------------------------------------------------------------------|----------------------------------------------------------------------------------------------------|----------------------------------------------|----------------------------------------------------------------------|
| → C W                                                                                                    | www.mums.ac.ir/newmums/                                                                                                    | ···· 🔮 🍸                                     |                                                                      |
| ost visited 🥑 Getting Started                                                                                                    | داستاه مرم پرستان مرم این Login Foge 🔢 داستاه مرم پرستان می                                                                                                    |                                              | Sign in to Sync                                                      |
|                                                                                                    |                                                                                                    |                                              | P New Window                                                         |
|                                                                                                    |                                                                                                    |                                              | Restore Previous Session                                             |
|                                                                                                    |                                                                                                    |                                              | G) Resole Previous Jession                                           |
|                                                                                                    |                                                                                                    |                                              | Zoom - 100%                                                          |
|                                                                                                    |                                                                                                    |                                              | Edit 🔀                                                               |
|                                                                                                    |                                                                                                    |                                              | Library                                                              |
|                                                                                                    |                                                                                                    |                                              | Add-ons                                                              |
|                                                                                                    |                                                                                                    |                                              | Curtomia                                                             |
|                                                                                                    |                                                                                                    |                                              | Customize                                                            |
|                                                                                                    |                                                                                                    |                                              | Open File                                                            |
|                                                                                                    |                                                                                                    |                                              | Print                                                                |
|                                                                                                    |                                                                                                    |                                              |                                                                      |
|                                                                                                    |                                                                                                    |                                              | C Find in This Page                                                  |
|                                                                                                    |                                                                                                    |                                              | Web Developer                                                        |
|                                                                                                    |                                                                                                    |                                              | (?) Help                                                             |
|                                                                                                    |                                                                                                    |                                              | C Exit                                                               |
|                                                                                                    |                                                                                                    |                                              | -                                                                    |
| 9 👸 6                                                                                                    |                                                                                                    | Address                                      | <u>VO</u> K © 0 0 0 0 0                                              |
| 9 👸 6                                                                                                    |                                                                                                    | ا انتخاب نموده                               | • • • • • • • • • • • • • • • • • • •                                |
| 9 🖹 6                                                                                                    |                                                                                                    | Addees                                       | • • • • • • • • • • • • • • • • • • •                                |
| 9 E C                                                                                                    | Cytins     X     Automatical Second Second Sec | مططوده<br>اانتخاب نموده<br>۲ ♀ Search        | • • • • • • • • • • • • • • • • • • •                                |
| <ul> <li>O</li> <li>O</li></ul>                                                                                                    | Cyptions     X     X    X | Addrec<br>ا انتخاب نموده<br>۲ _ ۹ Search     | و میں چپ K 🛛 کو کر اور اور اور اور اور اور اور اور اور او            |
| on Entropy × × × × × × × × × × × × × × × × × × ×                                                                                                    | <ul> <li>KI WI </li> <li>Y Options × +</li> <li>Firefox aboutpreferences</li> <li>Legin Page II (پندگیر بر المار)</li> </ul>                                                                                                    | Addrec<br>انتخاب نموده<br>ا ه Search         | • • • • • • • • • • • • • • • • • • •                                |
| o i i i i i i i i i i i i i i i i i i i                                                                                                    | Coptions × + I copin Page () برای برای برای این این این این این این این این این ا                                                                                                    | Addrec<br>انتخاب نموده<br>ه _ Search         | • • • • • • • • • • • • • • • • • • •                                |
| Continuentiants Continuentiants <td>Vopions     X     Vopions     X     Vopions     X     Vopions     X     Vopions     X     Vopions     Vopions     Vopions     Vopions     Vopions     Vopions     Vopions     Vopions     Vopions     Vopions     Vopions     Vopions     Vopions     Vopions</td> <td>Addees<br/>  انتخاب نموده<br/>ه _ Q. Search</td> <td>• • • • • • • • • • • • • • • • • • •</td>                                                                                                    | Vopions     X     Vopions     X     Vopions     X     Vopions     X     Vopions     X     Vopions     Vopions     Vopions     Vopions     Vopions     Vopions     Vopions     Vopions     Vopions     Vopions     Vopions     Vopions     Vopions     Vopions                                                                                                    | Addees<br>  انتخاب نموده<br>ه _ Q. Search    | • • • • • • • • • • • • • • • • • • •                                |
| <ul> <li>C @</li> <li>C @</li> <li>C @</li> <li>C @</li> <li>Getting Started</li> <li>Getting</li> <li>Getting</li> <li>Getting</li> <li>Home</li> </ul>                                                                                                    | Coptions × + Prefox aboutpreferences Coptions علي المنابع المنابع ال              | Addrec<br>ا انتخاب نموده<br>ا ه ] ۹. Search  | • • • • • • • • • • • • • • • • • • •                                |
| Concernante ×<br>Concernante ×<br>Concernante Concernante<br>Concernante Concernante<br>Concernante<br>Con                                                                                                    | Coptions × + I refor aboutpreferences I togin Page 1                                                                                                    | Addeec<br>ا انتخاب نموده<br>ه Q. Search      | • • • • • • • • • • • • • • • • • • •                                |
|                                                                                                    | K     Veticos     X     Veticos     X     Veticos     X     Veticos     Veticos     V | Addees<br>ا انتخاب نموده<br>ه Search         | • • • • • • • • • • • • • • • • • • •                                |
|                                                                                                    | X     X     X | Addrec<br>اانتخاب نموده<br>الا عدم           | <ul> <li>General پ</li> <li>General پ</li> </ul>                     |
| entruement ×<br>→ C ⊕<br>→ General<br>→ Homo<br>→ Search<br>→ Privacy & Security<br>↔ Firefox Account                                                                                                    | k Options     x      vertex     vertex  | Addrec<br>اانتخاب نموده<br>الا عدم<br>Addrec | • • • • • • • • • • • • • • • • • • •                                |
| et/memmum/ ×<br>→ C û<br>→ C û<br>→ deting Started<br>→ Homo<br>→ Search<br>→ Privacy & Security<br>→ Firefox Account                                                                                                    | KI     Votions     X     Votions     X     Votions     X     Votions     Votions     Votion     Votion    | Addrec<br>اانتخاب نموده<br>ه _ Q. Search     | • • • • • • • • • • • • • • • • • • •                                |
| Concernants     X     X                                                                                                    | V Options × + V options × + P Find in Options Ceneral Startup General Startup Firefox is not your default browser Firefox is not your default browser Firefox is not your default browser Make Default Tabs Ctri1_Ib cycles through tabs in recently used order Vigen you open links in tabs instead of neg windows Vigen you open a link in a new tab, switch to it immediately                                                                                                    | Addees<br>اانتخاب نموده<br>ه _ Q. Search     | • • • • • • • • • • • • • • • • • • •                                |
| Control Control Contr                                                                                                    | <ul> <li>KI WI KI KI KI KI KI KI KI KI KI KI KI KI KI</li></ul>                                                                                                    | Addecs<br>ا انتخاب نموده<br>ه _ Q. Search    | <ul> <li>Ceneral به اله اله اله اله اله اله اله اله اله ال</li></ul> |
| Concernant Concernant Concernatt Concernant Concernant Concernatt Concernant Concernant Concernatt Concernatt                                                                                                    | <ul> <li>k الله الله الله الله الله الله الله الل</li></ul>                                                                                                    | Addrec<br>  انتخاب نموده<br>ه Q. Search      | • • • • • • • • • • • • • • • • • • •                                |
| Concert Concert Conce                                                                                                    | K     Veticos     X     Veticos     X     X     X | Addeec<br>اانتخاب نموده                      | <ul> <li>Ceneral به اله اله اله اله اله اله اله اله اله ال</li></ul> |
| Concert<br>Concert<br>Co | Vertices Vertices </td <td>Addrec<br/>اانتخاب نموده</td> <td><ul> <li>General پ</li> <li>General پ</li> </ul></td>                                                                                                    | Addrec<br>اانتخاب نموده                      | <ul> <li>General پ</li> <li>General پ</li> </ul>                     |
|                                                                                                    | <b>X X X X X X X X X X</b>                                                                                                    | Addrec<br>اانتخاب نموده<br>ی Search          | <ul> <li>General پ</li> <li>General پ</li> </ul>                     |
| Concernant × Concernant × Concernati × Concernant × Concernant × Concernati × Concernati × Conc                                                                                                    | View XI VI VI VI VIEW VIEW VIEW VIEW VIEW VIEW                                                                                                    | Addrec<br>اانتخاب نموده<br>ه _ Q. Search     | • • • • • • • • • • • • • • • • • • •                                |
|                                                                                                    | View View View View View View View View                                                                                                    | Addrec<br>Addrec<br>Addrec                   |                                                                      |

با انجام این تنظیمات مرور گر به صورت خودکار آپدیت می شود.

Automatically install updates

Firefox updates

| -> C' û                          | Firefox about:preferences                       |                                           |                     | 🟠 🔍 Search | lit\ |
|----------------------------------|-------------------------------------------------|-------------------------------------------|---------------------|------------|------|
| Most Visited 🛛 🧓 Getting Started | دانشگاه طرم پزشکی م 👔 Login Page                |                                           |                     |            |      |
|                                  |                                                 | ٦                                         | Find in Options     |            |      |
| 🔆 General                        |                                                 |                                           |                     |            |      |
| Home                             | Web Feed                                        | Preview in Firefox Always ask             |                     |            |      |
| Q Search                         |                                                 |                                           |                     |            |      |
| Privacy & Security               |                                                 |                                           |                     |            |      |
| G Firefox Account                | Digital Rights Management                       | DRM) Content                              |                     |            |      |
|                                  | ✓ Play DRM-controlled content                   | Learn more                                |                     |            |      |
|                                  | Firefox Updates                                 |                                           |                     |            |      |
|                                  | Keep Firefox up to date for the b               | est performance, stability, and security. |                     |            |      |
|                                  | Version 61.0.2 (32-bit) What's new              | (                                         | Show Update History |            |      |
|                                  | 😆 Firefox is up to date                         |                                           | Check for updates   |            |      |
|                                  | Allow Firefox to                                |                                           |                     |            |      |
|                                  | Automatically install updates                   | (recommended)                             |                     |            |      |
|                                  | <u>Check for updates but let you</u>            | choose to install them                    |                     |            |      |
|                                  | Never check for updates (not                    | recommended)                              |                     |            |      |
| Eirefox Support                  | ✓ Use a <u>b</u> ackground service to           | nstall updates                            |                     |            |      |
| Firelox Support                  | <ul> <li>Automatically update search</li> </ul> | engines                                   |                     |            |      |

سپس با تایپ sinaehr.mums.ac.ir در منوبار وارد سامانه سینا می شوید

| mumsacii/newnums/ X | Home Page الكترونيك الله الكترونيك الم |                  | - 0 | X |
|---------------------|----------------------------------------|------------------|-----|---|
| (€) → ℃ û           | 0 🔒 https://sinaehr. <b>mumsac.ir</b>  | 🐲 🕶 🛡 🏠 🔍 Search |     | Ξ |
| 1                   | A A .                                  |                  |     |   |

#### صفحه داشبورد سامانه سينا

هر کاربر با اکانت مربوط به خود وارد سامانه می گردد.برای حفظ امنیت ، بهتر است هرچند وقت یکبار پسورد را تغییر دهد بدین صورت که روی عکس خود کلیک می نماید و تغییر رمزعبور را انتخاب ورمز عبور جدید را وارد می نماید.

|                            | bttps://sinaebr.mums.ac.ir/Health       | 80% ···· 💟 🔶 Q. Search | <b>&gt;</b> III, III =                       |
|----------------------------|-----------------------------------------|------------------------|----------------------------------------------|
| Most Visited 🕘 Getting Sta | دانشگاه طوم پزشکی م 👔 rted 🖨 Login Page |                        |                                              |
|                            |                                         | <b>80</b> 0            |                                              |
| Lius a                     |                                         |                        | 🚽 🌗 🚽 مینا قاسمی (کارشناس مراقب سلامت) 🌱 🛼 🚽 |
| م سينــــا                 |                                         |                        | مینا قاسمی (کارشناس مرقب سلامت) ۲            |

پس از ورود به سامانه، چنانچه کاربری با توجه به نوع کار خود دارای چند سمت باشد، می بایست روی نام خود(در قسمت بالاو سمت راست داشبورد) کلیک نماید تا سمت هایش قابل مشاهده گردد سپس سمت مورد نظر را انتخاب می کند .

| C 🕼 (U 🚔 https://sinaehr.mums.ac.ir/Health               |                          | 80% ···· 🛡 🟠 🔍 Searc                                  | h IIN 🖸                                                                                 |
|----------------------------------------------------------|--------------------------|-------------------------------------------------------|-----------------------------------------------------------------------------------------|
| دانشگاه علوم پزشکۍ م 🔞 Login Page 👔 دانشگاه علوم پزشکۍ م |                          |                                                       |                                                                                         |
| جستجوی کد علی ۹ نسپین                                    |                          |                                                       | 🚺 مینا قاسمی (کارشنامی مراقب سلامت) * 🔺 🖈 🛄 💴                                           |
|                                                          | ارزشیایی 👻 🕮 ثبت گزارش 👻 | ئاتوار 🔹 🛢 انبار 🔹 🖴 فرم ها 🔹 🖸 ينام ها 🔹 🏛 مدارس 🔹 🗸 | که داشبورد معت جاری الله پرونده -                                                       |
|                                                          |                          |                                                       | وزارت بهداشت<br>دانشگاه علوم بزشکی و خدمات بهداشتی درمانی مشهد                          |
| تعداد مراقبت های انجام شده                               | حداق يكبار خدمت          | مراقبت فعال                                           | شبکه بهداشت و درمان شهرستان چناران                                                      |
| Y1,95V 🚨                                                 | ۲,۷۳۷ 🔍                  | I,FAA \star                                           | مرکز خدمات جامع مىلامت شهرى روستايى ابن سينا گلبهار<br>پايگاه سلامت شهرى ضميمه ابن سينا |
| در قاب ۱۷٬۸۷۴ فرم                                        | ۵۰ ۶۲ از کل جمعیت        | ۳۳۹۸۸ از کل جمعیت                                     |                                                                                         |
|                                                          |                          |                                                       | پایگاه سلامت شهری ضمیمه این سینا - کارشناس مراقب سلامت                                  |
| -                                                        |                          |                                                       | یایگاه سلامت شهری ضمیمه این سینا - ماما                                                 |

درنوار ابزار( اولین ردیف بالای صفحه) ،تعدادی آیکون قابل مشاهده می باشد. که به شرح ذیل می باشند

| سينــــ     |                                  | 🔶 ارزشیایی 👻 🚥 ثبت کارتش ۷                             | ب و<br>مسینی و اندر ب ⊟ درمنا ب ⊡ پیام ها ب شدندن ب | (المغناس مراقب سلامت)) *<br>ازاده خدمت شما گزارشات * های ساختار هیست. | شورد ال          |
|-------------|----------------------------------|--------------------------------------------------------|-----------------------------------------------------|-----------------------------------------------------------------------|------------------|
|             | tanta septero adago tenteguina a | cianta Adri julica<br>]<br>Cigano (Af / B brcas        | Unit culture<br>I<br>Cupanty (II / In Inco          | چسیت<br>۱<br>در فلاب ۱ مانور                                          | -                |
| ^ <u>r=</u> |                                  |                                                        |                                                     | میز کار                                                               | <b>()</b>        |
|             |                                  | د افراد                                                | تعد                                                 | عنوان                                                                 |                  |
|             |                                  | هیچ دستور کاری برای شما تعریف نشده است.                |                                                     |                                                                       | 2+<br>+<br>///// |
| ~           |                                  |                                                        |                                                     |                                                                       |                  |
|             |                                  |                                                        | تعداد خدمات انجام شده در ۳۰ روز گذشته               | نجام شده به تفکیک گروههای سنی                                         | داد خدمات ا      |
| W.Q         | ني ●                             | مراقبت تجزیه شده-هدمت 🔵 نفر- هدمت 🔵 فرم استاندارد مراق |                                                     |                                                                       |                  |
| 1=          |                                  |                                                        |                                                     |                                                                       |                  |

## آیکون اعلان ها

## ۵

پیامهایی که از سطوح بالاتر به صورت جمعی با قابلیت تفکیک سمت ها در سامانه ارسال می گردد از این طریق قابل مشاهده می باشد

|                                                         |                                                                        | v      | ا علان ها                                                                                                    | waaaste oo aa                               |
|---------------------------------------------------------|------------------------------------------------------------------------|--------|----------------------------------------------------------------------------------------------------|---------------------------------------------|
| تعداد مراقب على الجام قده<br>۱) الجام<br>در قادب ۲۴ فرم | ی ارتیانی ۲ معلیک کردن ۲<br>مدائل یکبار خدمت<br>۲<br>میروی ۲ (۲) میرون | المعين | المال من الم الم الم الم الم الم الم الم الم الم                                                                                                    | ه کلیت که درست ب<br>جمیت<br>در قلب ا خلتوار |
|                                                         | بلا الولا                                                              | ม      | مایی وارد قود در غیر اینمورت ازار جاعات خانج سی شود د<br>۱۳۳۷/۱۰/۱۰/۷<br>سال مارم احترابا بدلیل برنامه اقتتاحیه مرکز پایش شاخص<br>های مادیت در روز جمعه هفته جاری توسط جناب آقای دکتر سیاری<br>اه داشته بخش اطلاحات جارت سوالیل مساقیه سیز از دایم اطلاحات ا | میز کار<br>عنوان                            |
|                                                         | هیچ دستور کاری برای شما تعریف نشده است.                                |        | کملا کندل فود و هم واحدی (از جمله مراثر جمع سالامد) فاقد<br>محفود ایاشند.«<br>۱۳۹۵/۱۱/۲۶<br>این ما سام لطفا شاهنامه مراثر خدمات جامع سالامت را تکمیل<br>فرمایید.«                                                                                            |                                             |

# آيكون ارجاع فوري

-

تعداد موارد ارجاع فوري روى اين أيكون قابل مشاهده مي باشد

|              | تعداد مراقبت عدان الجام شده<br>۱۱<br>در قات ۲۷ فرم | مداقل بالبار خدمت<br>۱<br>۲<br>۲<br>۲<br>۲<br>۲<br>۲<br>۲<br>۲<br>۲<br>۲<br>۲<br>۲<br>۲ | مرابعت الفتان<br>۱<br>۲<br>۲<br>۲<br>۲<br>۲<br>۲<br>۲<br>۲<br>۲<br>۲<br>۲<br>۲<br>۲ |                                   |
|--------------|----------------------------------------------------|-----------------------------------------------------------------------------------------|-------------------------------------------------------------------------------------|-----------------------------------|
| ^ <i>f</i> = |                                                    |                                                                                         |                                                                                     | میز کار                           |
|              |                                                    | چ دستور کاری برای شما تعریف نشده است.                                                   | تعداد افراد<br>هر                                                                   | عنوان<br>اور جدید                 |
| ~            |                                                    |                                                                                         |                                                                                     | مع<br>مالاور                      |
| W.0          |                                                    | مراقبت تجزیه شده خدمت 🔹 نفر- خدمت 🌒 فرم استاندارد مراقبتی 🌑                             | تعداد خدمات انجام شده در ۳۰ روز گذشته                                               | ات انجام شده به تفکیک گروههای سنی |
| la           |                                                    |                                                                                         |                                                                                     |                                   |
|              |                                                    |                                                                                         |                                                                                     |                                   |

|      |                |                                |                        |           |                                 | عات دریافتی |
|------|----------------|--------------------------------|------------------------|-----------|---------------------------------|-------------|
| فورى | تاريخ ارجاع تا | تاريخ ارجاع از                 | نوع فرم                | کد فرم    | وضعيت فرم                       |             |
|      |                |                                | انتخاب فرم             |           | مشاهده نشده / تیت موقت 🗸        |             |
|      | ارجاع گیرنده   | نام و نام خانوادگی ارجاع دهنده | نام و نام خاتوادگی فرد | كدملئ فرد | ارجاع / پسځوراند<br>انتخاب کنید |             |
|      | 194 H-L        |                                |                        |           |                                 |             |
|      |                |                                |                        |           | جستجو                           |             |
|      |                |                                |                        |           |                                 |             |
|      |                |                                |                        |           |                                 |             |
|      |                |                                |                        |           |                                 | یدا شده: ۰  |
|      |                |                                |                        |           |                                 |             |
|      |                |                                | موردی یافت تشد.        |           |                                 |             |

## آیکون ارجاع جدید 🗢

روی این آیکون تعداد موارد ارجاعات دریافتی جدید قابل مشاهده می باشد که با کلیک روی این آیکون، صفحه ارجاعات دریافتی باز می شود که با انتخاب فیلترهای مختلف میتوان فرد یا فرم مورد نظر را پیدا نمود و اقدام لازم را انجام دادو سپس ثبت نمود

|         |                                                   | لې ارزشیایی ۲ 🖻 تبت گرارش ۲<br>                             | مەيرىدە ئاتۇر 🔹 🗐 ئىز 🔹 🖬 ئورغا 🔹 🖸 يىلىرغا 🔹 شەدرىن 👻 | اردوشهن مرفق سلامت)<br>اارانه خدمت محما گزارشات « استا شبکه » |
|---------|---------------------------------------------------|-------------------------------------------------------------|--------------------------------------------------------|---------------------------------------------------------------|
|         | tatik njikovaloj kajujúze<br>II<br>e., Klov TY kg | сказай /Аб, уВаль<br>]<br>Сцинан, (Б /Я, Тон. не            | ijini culju<br>1<br>Custor (J / S Incor                | میرت<br>۱<br>در الب ۲ مانوژ                                   |
| r=      |                                                   |                                                             |                                                        | میز کار                                                       |
|         |                                                   | د                                                           | تعداد افرا                                             | عنوان                                                         |
|         |                                                   | هیچ دستور کاری برای شما تعریف نشده است.                     |                                                        |                                                               |
|         |                                                   |                                                             |                                                        | 44.<br>                                                       |
|         |                                                   |                                                             |                                                        |                                                               |
|         |                                                   |                                                             | تعداد خدمات انجام شده در ۳۰ روز گذشته                  | انجام شده به تفکیک گروههای سنی                                |
| ۵<br>اه |                                                   | مزائبت تجزیه شده خدمت 🔴 نفر- خدمت 🌒 فرم استاندارد مراقبتی 🌑 |                                                        |                                                               |

|                   |                                                                                  |                |                                                                  |                                                       |                             |                                                            |                                       | رجاعات دريافتى                                                                                                    |
|-------------------|----------------------------------------------------------------------------------|----------------|------------------------------------------------------------------|-------------------------------------------------------|-----------------------------|------------------------------------------------------------|---------------------------------------|----------------------------------------------------------------------------------------------------|
|                   | فدى                                                                              | تاريخ ارجاع تا | تاريخ ارجاع از                                                   |                                                       | نوع فرم                     | د فرم                                                      |                                       | وضعيت فرم                                                                                                    |
|                   | 507 <u> </u>                                                                     |                | V                                                                |                                                       | انتخاب فرم                  |                                                            | نده / ثبت موقت                        | مشاهدة نش                                                                                                    |
|                   | جستجو                                                                            |                | نام و نام خانوادتی ارجاع دهنده                                   | ی فرد                                                 | نام و نام خانوادد           | ندملئ فرد                                                  |                                       | ارجاع / پسخور<br>انتخاب کنی                                                                                                    |
|                   |                                                                                  |                |                                                                  |                                                       |                             |                                                            |                                       |                                                                                                    |
|                   |                                                                                  |                |                                                                  |                                                       |                             |                                                            |                                       |                                                                                                    |
|                   |                                                                                  |                |                                                                  |                                                       |                             |                                                            |                                       | ارد پیدا شده: ۰                                                                                                    |
|                   |                                                                                  |                |                                                                  |                                                       |                             |                                                            |                                       |                                                                                                    |
|                   |                                                                                  |                |                                                                  |                                                       |                             |                                                            |                                       |                                                                                                    |
|                   |                                                                                  |                |                                                                  |                                                       |                             |                                                            |                                       |                                                                                                    |
|                   |                                                                                  |                |                                                                  |                                                       |                             |                                                            |                                       |                                                                                                    |
|                   |                                                                                  |                |                                                                  |                                                       |                             |                                                            |                                       |                                                                                                    |
|                   |                                                                                  |                |                                                                  |                                                       |                             |                                                            |                                       | 4                                                                                                    |
|                   |                                                                                  |                |                                                                  |                                                       |                             |                                                            |                                       | یگیری                                                                                                    |
|                   |                                                                                  |                |                                                                  |                                                       |                             |                                                            |                                       | یگیری                                                                                                    |
| ىدە مى بار        | کون قابل مشاھ                                                                    | یت روی این آی  | با به تاخير افتاده اس                                            | ِی آن فرا رسیدہ ی                                     | وزمان پیگیر                 | ن شده است و                                                | ل برای فرد ثبت                        | <b>یگیری</b><br>نه تاریخ پیگیری                                                                                                    |
| ىدە مى بار        | کون قابل مشاہ                                                                    | ىت روى اين آي  | با به تاخیر افتاده اس                                            | ِی آن فرا رسیدہ ی                                     | وزمان پیگیر                 | ن شده است و                                                | ل برای فرد ثبت                        | <b>یگیری</b><br>که تاریخ پیگیری                                                                                                    |
| ىدە مى بار        | کون قابل مشاہ                                                                    | یت روی این آی  | با به تاخیر افتاده اس                                            | ِی آن فرا رسیدہ ی                                     | وزمان پیگیر                 | ن شده است و                                                | ) برای فرد ثبت<br>(۱۹۹۰ میلی)         | <b>یگیری</b><br>له تاریخ پیگیری                                                                                                    |
| ىدە مى با،<br>سير | کون قابل مشاہ<br>میںدیں م                                                        | ىت روى اين آي  | با به تاخیر افتاده اس                                            | ی آن فرا رسیده ی<br>بس∗ √رمین⊷ ∎نتکزین                | وزمان پیگیر                 | ت شده است و<br>ر - څير - عرب                               | ں برای فرد ثبت<br>هو متر نه مار ک     | یگیری<br>که تاریخ پیگیری<br>۵۱(ماری ۲۰۰۰)*                                                                                                    |
| ىدە مى بار<br>سىر | یکون قابل مشاہ<br>محودہ ناب م                                                    | ىت روى اين آي  | با به تاخیر افتاده اس<br>•                                       | _ی آن فرا رسیده ی<br>سی∙ √رینین∙ ∎ندوین               | وزمان پیگیر                 | ن شده است ر<br>بر - قانر - قانرها                          | ں برای فرد ثبت<br>ه مدر نه م در       | یکیری<br>له تاریخ پیگیری<br>الانعامی الاندی                                                                                                    |
| ىدە مى بار<br>سي  | کون قابل مشاہ<br>مندورت دیں۔ ۹<br>عدد رقت می دیئر شدہ<br>۱۱                      | ىت روى اين آي  | با به تاخیر افتاده اس<br>مشهرهمی<br>۱                            | ِی آن فرا رسیده ی<br>یس• ۷رشین = اندیزین              | وزمان پیگیر<br>• ایمن ش     | ن شده است ر<br>بر ایتر اعترید<br>ا                         | ل برای فرد ثبت<br>همندریه - هدورده    | یکیری<br>نه تاریخ پیگیری<br>اگاردمنه مادیدی)<br>بسید                                                                                                    |
| ىدە مى بار<br>سي  | کون قابل مشاھ<br>مستورہ دیں۔ ۹<br>عدد مرقب کا قطرشند<br>۱۱<br>مرقب ۱۴ فرر        | ىت روى اين آي  | با به تاخیر افتاده اس<br>مشرقهم<br>۱<br>۱<br>دوریروری            | ِی آن فرا رسیده ی<br>یس•                              | وزمان پیگیر<br>۱۳۵۰ ۳۰۰ ۱۳۰ | ت شده است و<br>بر - افتر - افرما<br>مراقعاتش<br>ا          | ل برای فرد ثبت<br>ه مندر دی و هه بوده | یکیری<br>له تاریخ پیگیری<br>الاه دست الاردان •<br>مین<br>ا<br>در قدر الاررا                                                                                       |
| ىدە مى بار<br>سىر | یکون قابل مشاہ<br>منتوں کا بل۔ ۹<br>عداد مقد مای فضفد<br>۱۱<br>مرتفہ ۲۲ فرم      | ىت روى اين آي  | با به تاخیر افتاده اس<br>مال کل دست<br>۱<br>۱<br>دربید از از بید | _ی آن فرا رسیده ی<br>۱۰۰۰ √ارشان - ■ت <sup>ی</sup> ژش | وزمان پیگیر<br>• ایمنا ۳۰   | ت شده است و<br>بر - قتر - قترهه<br>- برانده اس<br>- ان است | ى براى فرد ثبت<br>شىندرىنە - مەرى     | یگیری<br>نه تاریخ پیگیری<br>اورین پیگیری<br>اورین مینی<br>اورین مینی<br>اورین<br>اورین<br>اورین<br>اورین<br>اورین                                                 |
| می با<br>سیب      | یکون قابل مشاہ<br>منبوں کہ دن۔ ہ<br>عدد مالب علی ادام شنہ<br>۱۱<br>در قاب ۲۴ فرم | ىت روى اين آي  | با به تاخیر افتاده اس<br>میں ہکرفننہ<br>۱                        | ی آن فرا رسیده ی<br>یس • ۷۱رمایی • ۵۹ تمکرین •        | وزمان پیگیر<br>• کیامنا ۴ م | ت شده است و<br>بر • ایر • ایر مه<br>مربید قس               | ل برای فرد ثبت<br>معادر دی م          | بگیری<br>له تاریخ پیگیری<br>اگارینه بیگیری<br>اگاره دمت اکارینه با<br>اگاره دمت اکارینه با<br>اگرین ا<br>اگرین ا<br>اگرین ا<br>اگرین ا<br>اگرین ا<br>اگرین ا<br>ا |

با کلیک بر روی این آیکون وارد کارتابل پیگیری فرد شده ومیتوان با استفاده از فیلترهای موجود، فرد یا فرم مورد نظر را جستجو نمود و پس از انجام اقدام لازم با کلیک دکمه ثبت اقدام، ثبت پیگیری وخروج از کارتابل انجام می شود.*شایان ذکر است در این موارد نباید در سربرگ ثبت فرم ثبت صورت گیرد*.

درکارتابل پیگیری ، با انتخاب فیلترهای وضعیت پیگیری ،پیگیری های انجام شده و انجام نشده قابل مشاهده می باشد. همچنین امکان مشاهده پیگیری ها بر اساس نام ثبت کننده پیگیری وجود دارد.

|               |                                                                        | 📓 ثبت گزارش 👻 📼 گزارشات مدیریت مالی 👻 | 🔹 🗹 پیام ها 🔹 🏛 مدارس 👻 ارزشیایی 🔹 🗷    | شبکه 🔹 🦀 پرونده خانوار 🔹 🛢 انبار 👻 🖬 قرم ها              | ورد 📩 گزارشات 🔹 📥 ساختار                                            |
|---------------|------------------------------------------------------------------------|---------------------------------------|-----------------------------------------|----------------------------------------------------------|---------------------------------------------------------------------|
|               |                                                                        |                                       |                                         |                                                          | یا بیگیری                                                           |
|               | ~                                                                      | ~                                     | ۷ مرکز ۷ واحد                           | شکی و خدمات بهد 🗸 🕺 شبکه                                 | دانشگاه علوم پز                                                     |
| <b>ب</b> ستجو | وضعیت پیگیری<br>انجام نشدہ                                             | لېت کننده                             | تاريخ ثبت 🚔                             | نوع فرم<br>انتخاب فرم                                    | کد فرم                                                              |
|               | اتجام تشده<br>انجام شده                                                |                                       |                                         |                                                          |                                                                     |
|               |                                                                        |                                       |                                         |                                                          | بگیری مراقبت ها                                                     |
|               |                                                                        |                                       | ANTCON                                  | تاريخ ثبت                                                |                                                                     |
|               | علت مراجعه                                                             |                                       |                                         |                                                          | تاریخ پیگیری                                                        |
| •             | علت مراجعه<br>یافت قرص دس                                              | در                                    | ا الله الله الله الله الله الله الله ال | ۱۳۹۲/۵۵/۱۱                                               | تاریخ پیگیری<br>۱۳۹۲/۰۸/۱۱                                          |
| 0 0           | علت مراجعه<br>بافت قرص دنی<br>نو جوان                                  | کر                                    | · سلما (دک                              | 19°9¥/∞0/11<br>19°9∆/∞A/11                               | یمگیری<br>۱۳۹۲/۰۸/۱۱<br>۱۳۹۲/۰۸/۱۱                                  |
|               | علت مراجعه<br>بافت قرص دس<br>نو جوان<br>گیری سالمندی                   | e<br>A                                | المعلى فرك                              | 11/d=/VP41<br>11/d=/VP41<br>11/d=/QP41                   | تاریخ بیگیری<br>۱۳۹۷/۰۸/۱۱<br>۱۳۹۷/۰۸/۱۱<br>۱۳۹۷/۰۸/۱۱              |
|               | علت مراجعه<br>بالات الرس دین<br>نو جوان<br>یکیزی سالندی<br>شن ۲۹ ماهگی | در<br>ی                               | · -لى نى                                | 11447/=6/11<br>11442/=6/11<br>11442/=6/14<br>11442/=6/14 | کیری ایکیری<br>۱۳۹۷/۰۸/۱۱<br>۱۳۹۷/۰۸/۱۱<br>۱۳۹۷/۰۸/۱۱<br>۱۳۹۷/۰۸/۱۱ |

در منوی سامانه عناوین بخشهای مختلف با توجه به سمت کاربر جهت ورود به بخش های مختلف قابل مشاهده می باشدبعنوان مثال برای سمت مراقب سلامت موارد ذیل مشاهده می شود :

داشبورد،ارائه خدمت، گزارشات، ساختار شبکه، پرونده خانوار،انبار،فرم ها،پیام ها، مدارس، ارزشیابی و ثبت گزارش

که هر یک در بخش مرتبط به خود توضیح داده خواهد شد

| مترورندس و سینک            |                                    | J # 4                                                                  | (کارشناص مراقب ساکمت) *                    |
|----------------------------|------------------------------------|------------------------------------------------------------------------|--------------------------------------------|
|                            | مدارس 🔹 ✔ ارزشیایی 🔹 🚍 ثبت گزارش 🔹 | ر شبکه ۷۰ مطلف پرونده خانوار ۷۰ 🛢 نیار ۷۰ 🖬 فرم ها ۷۰ 🖻 پیام ها ۷۰ 🏛 د | ی داشبورد 🖨 ارائه خدمت 🗠 کزارشات 🔹 📩 ساختا |
| تعاد مراقبته های الجام شده | حقاق بابلر فتعت                    | برایت اسل                                                              |                                            |

## جمعیت و خانوار تحت پوشش

در اولین باکس ازسمت راست (باکس نارنجی) تعداد خانوار تحت پوشش ، جمعیت تحت پوشش هر کاربر نشان داده می شود.

|    |                                                                               | • 🖍 ارزشیایی + 📼 ثبت گزارش +                      | 🚢 پرونده خانوار 🔹 🥃 انبار 🔹 🥅 فرم ها 🔹 🖸 پیام ها 🔹 🏛 مدارس 👻 | دمت 📩 گزارشات × 📥 ساختار شبکه ×  | ورد 🚺 ارائه • |
|----|-------------------------------------------------------------------------------|---------------------------------------------------|--------------------------------------------------------------|----------------------------------|---------------|
|    | تعداد مراقیت معان الدوام طنده<br>۲۹. <b>۲۹. ۲۹</b> . ۲۹<br>در کامب ۲۹۸/۱۹ قوم | مناقل بکیار خانمت<br>۲٫۷۳۷<br>۵۰۰۰ ۲٫۶۶۶ کر جنبیت | راهیت اعمال<br>۱٫۴۸۸<br>دریمهوی ۱٫۶٫۱۶ ۱۹۳۸۸                 | inter<br>F,MV<br>jatis 1740 v.at | م<br>م<br>ب   |
| 12 |                                                                               |                                                   |                                                              | میز کار                          | 0             |

#### مراقبت فعال

در باکس بعد (باکس قرمز رنگ) تعداد مراقبت فعال ودرصد مراقبت فعال را در لحظه نمایش می دهد

ملاک محاسبه بر مبنای فرد می باشد و براساس فرم های گروه سنی محاسبه می گردد . اگر برای فردی فرم های گروه سنی (اصطلاحا ویزیت پایه ) تکمیل شده باشد تا لحظه ای که برمبنای دستورالعمل وزارتی دوره زمانی آن مراقبت سپری نشده باشد فرد مراقبت شده در این طبقه باقی خواهد ماند . به عنوان مثال اگر همین امروز فردی میانسال به شما مراجعه کند و شما فرم گروه سنی که اصطلاحا به آن فرم مراقبت میانسالان می گویند را برایش تکمیل نمایید این فرد تا سه سال آینده جزء طبقه فعال لحاظ خواهد شد .

**نکته :** اگر همین فرد مورد مثال حتی بیش از ده بار به شما مراجعه نماید ولی شما هیچگاه فرم گروه سنی وی را تکمیل نکنید این فرد جزء مراقبت های فعال شما لحاظ نخواهد شد

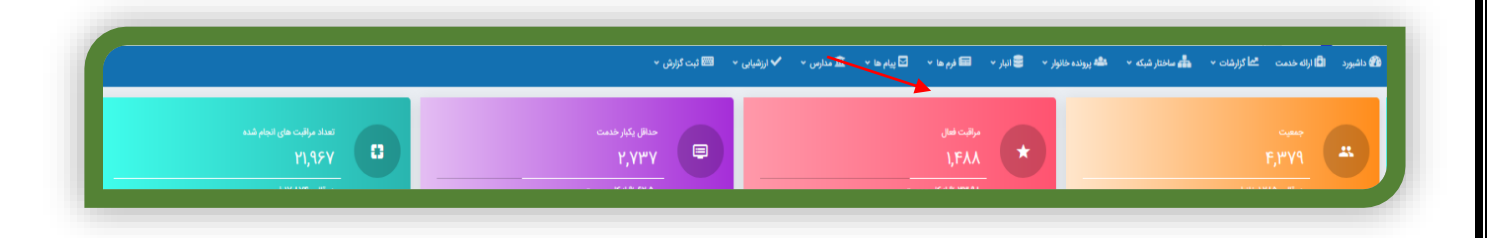

#### حداقل يكبار خدمت

در باکس بعد (باکس بفنش رنگ) تعداد افراد حداقل یکبار خدمت گرفته را نمایش می دهد بعلاوه درصد افراد حداقل یکبار خدمت گرفته نسبت به کل جمعیت . در این قسمت عدد اول حداقل یکبار خدمت گرفته از کل جمعیت و عدد داخل پرانتز، حداقل یکبار خدمت گرفته از ابتدای سال را نمایش می دهد.

|                                                                               | ~                                                                                               | وم برافکان و خدمان بودافتن درمانی حضود 🗢                                           | شهر و روستا × وزارت بهداشت. دانشگاه ه |
|-------------------------------------------------------------------------------|-------------------------------------------------------------------------------------------------|------------------------------------------------------------------------------------|---------------------------------------|
| مىيە بىرالىرىم بىلەر ئىلەر بىلەر<br>1944-يىلى 1944-يىل قىرىر<br>1944-يىل قىرى | ت به معالی کارک داشته<br>به کار کارگر کارگری (۲۸۵ با ۲۹۶ )<br>در بای کارگر کارگری (۲۸۵ با ۲۹۶ ) | - αμίους δούς.<br>- Αβους δούς.<br>- Αβους το βούς.<br>- τη τη και η τη χαριαιους. | Vilter Faulture Program               |
| A+b.                                                                          | حمت 🔹 - فرم استاذارا، مراقبای 👄                                                                 | الذهته                                                                             | مداد خدمات انجام شده در ۳۰ روز ا      |
|                                                                               |                                                                                                 |                                                                                    |                                       |
|                                                                               |                                                                                                 |                                                                                    |                                       |
|                                                                               |                                                                                                 |                                                                                    |                                       |
|                                                                               |                                                                                                 |                                                                                    |                                       |
|                                                                               |                                                                                                 |                                                                                    |                                       |

## تعداد مراقبت های انجام شده

تعداد کل اقدامات انجام شده برای هر فرد.

| بورد 🚺 اراله خدم | فدمت 🖆 گزارشان + 🏰 ساختار شبکه + 👛                         | انبار 🔹 پرونده خانوار 🔹 🛢 انبار 🔹 | 🖬 فرم ها ۲ 🖸 پیام ها ۲ 🏛 مدارس ۲ 🗸 از     | 🖽 ئېت گزارش 👻                                    |                                                           |   |
|------------------|------------------------------------------------------------|-----------------------------------|-------------------------------------------|--------------------------------------------------|-----------------------------------------------------------|---|
| μγη <b>**</b>    | میت<br>F, PV<br>قال ۲۸۵ خاوار                              | •                                 | مراقبت فقال<br>۱٫۴۸۸<br>۱٬۴۲۸ از کل جمعیت | حدائل بگیار خدمت<br>۲. ۲۷۳۷<br>مه ۲۶ از کل جمعیت | تعداد مراقبت های انجام شده<br>۲۱٫۹۶۷<br>در قاب ۲۱٫۸۲۴ قرم |   |
| ۲                | میز کار                                                    |                                   |                                           |                                                  |                                                           | 2 |
| <b>راہ</b> خسان  | عنوان                                                      |                                   |                                           |                                                  | تعداد افراد                                               |   |
|                  | عنوان<br>بیماران دیابت و فشار خون که در یک ماه گذشته مراقه | لْنَشته مراقبت نشده               |                                           |                                                  | تعداد افراد<br>۱۳۳                                        |   |

میزکار

لیست فرمهای نیازمند پیگیری می باشد. عدد نمایش داده شده در میز کار مراقب سلامت جهت کل جمعیت پایگاه می باشدبا کلیک بر روی عدد، لیست افراد نمایش داده می شود درصورتی که درفیلتر کارشناس/ بهورز، فرد مورد نظر انتخاب گردد لیست افراد مورد پیگیری و تحت پوشش آن فرد نمایش داده می شود.

|    | تعداد مراقبت های انجام شده<br>۸٫۱۸۸۳<br>معربی می انجام شده | حدائل بکیار خدمت<br>۳۱۱۸ ۳                                  | مراتبت اسال<br>۵۷۷۵ میرانید اسال<br>۲۰۰۰ میرانید اسال  |                                                                                  | 1,Fo9             |
|----|------------------------------------------------------------|-------------------------------------------------------------|--------------------------------------------------------|----------------------------------------------------------------------------------|-------------------|
|    | در قلب ۲٫۱۲۶ فرم                                           | ۵٬۵۷۸۳ از کل جمعیت                                          | ۹۵% از کل جمعیت                                        |                                                                                  | در فالب •         |
| 12 |                                                            |                                                             |                                                        | میز کار                                                                          | ۲                 |
|    | تعداد افراد                                                |                                                             |                                                        | عنوان                                                                            |                   |
|    | n                                                          |                                                             | شته مراقبت نشده                                        | بیماران دیابت و فشار خون که در یک ماه گذ                                         | 2+                |
|    | Al*5                                                       |                                                             | نشده اند. (نیمه فعال و غیر فعال)                       | لیست افرادی که مراقبت گروه سنی به موقع                                           | ودن خانوار جديد   |
|    | 1                                                          |                                                             | ده ولی خطرستجی ندارند<br>اهگی برای آنها تکمیل نشده است | لیست افرادی که مرافیت کروه سنی انجام ش<br>لیست کودکانی که فرم واکسیناسیون چهار م |                   |
|    | ۲                                                          |                                                             | لگی برای آنها تکمیل نشده است                           | لیست کودکانی که فرم واکسیناسیون یک سا                                            | العدد ليست خالوار |
|    |                                                            |                                                             |                                                        |                                                                                  |                   |
|    |                                                            |                                                             | تعداد خدمات انجام شده در ۳۰ روز گذشته                  | ه به تفکیک گروههای سنی                                                           | اد خدمات انجام شد |
|    |                                                            | مراقبت تجزیه شده خدمت 🔷 نفر- خدمت 🔵 فرم استاندارد مراقبتی 🌑 |                                                        |                                                                                  |                   |
|    |                                                            |                                                             |                                                        |                                                                                  |                   |
|    |                                                            |                                                             |                                                        |                                                                                  |                   |

|   |                                                          |                         |                                                                                | ت افراد        |
|---|----------------------------------------------------------|-------------------------|--------------------------------------------------------------------------------|----------------|
|   |                                                          |                         | ر شبکه<br>اه سلامت شهری شیرودی                                                 | للخاني<br>پارل |
|   | ی که مراقبت گروه سنی انجام شده ولی خطرسنجی ندارند.       | نوع گرارش<br>لیست افراد | س/مهما<br>رشناس/مهورز                                                          | کارش<br>د      |
|   |                                                          | کد ملی                  | نام خانوادگی                                                                   | الم            |
|   |                                                          |                         |                                                                                |                |
|   |                                                          |                         |                                                                                | -              |
|   |                                                          |                         |                                                                                |                |
|   |                                                          |                         |                                                                                | 99             |
|   | تاريخ تولد                                               | کدملی                   | نام و نام خانوادگی                                                             |                |
| • | \}*\$*,<\Y'                                              | $1 \times 10^{-1}$      | مصطفى مهديخانى                                                                 |                |
|   | 1)*@9/o1/o1                                              |                         | احمد تابعی                                                                     |                |
| • |                                                          |                         |                                                                                |                |
|   | ۱۳۵۵/۱۲/۲۰                                               |                         | سكينه بيكم كريمى                                                               |                |
| • | 11"00/11/1"+<br>11"00/+9/1"9                             |                         | سکینه بیکم کریمی<br>٫ حاجی حسیر زاده سیزنفروش                                  | äcl            |
|   | 11*50/17/7*<br>11*50/17/19<br>11*50/17/14                |                         | سکیه بیکم کریمی<br>جاجی حسین زنده سرزیفروش<br>جعفر خراشادی زنده                | iic1           |
|   | 11500/17/7*<br>11500/17/7*<br>11500/17/14<br>11500/17/14 |                         | سکیه بیکم کریمی<br>جاجی حسین زنده سرزغروش<br>جعفر خراشادی زنده<br>معمومه جنائی | iici           |

**تعداد خدمات انجام شده در ۳۰ روز گذشته** نمودار تعداد فرمهای تکمیل شده و تعداد افراد خدمت گرفته همان روز را میتوان گزارش گرفت . **نفر خدمت** : تعداد افرادی که خدمت گرفته اند به تفکیک روز به رنگ سبز نمایش داده می شود

**فرم استاندارد مراقبتی:** فرمهای تکمیل شده در سامانه را رنگ آبی نمایش داده می شود

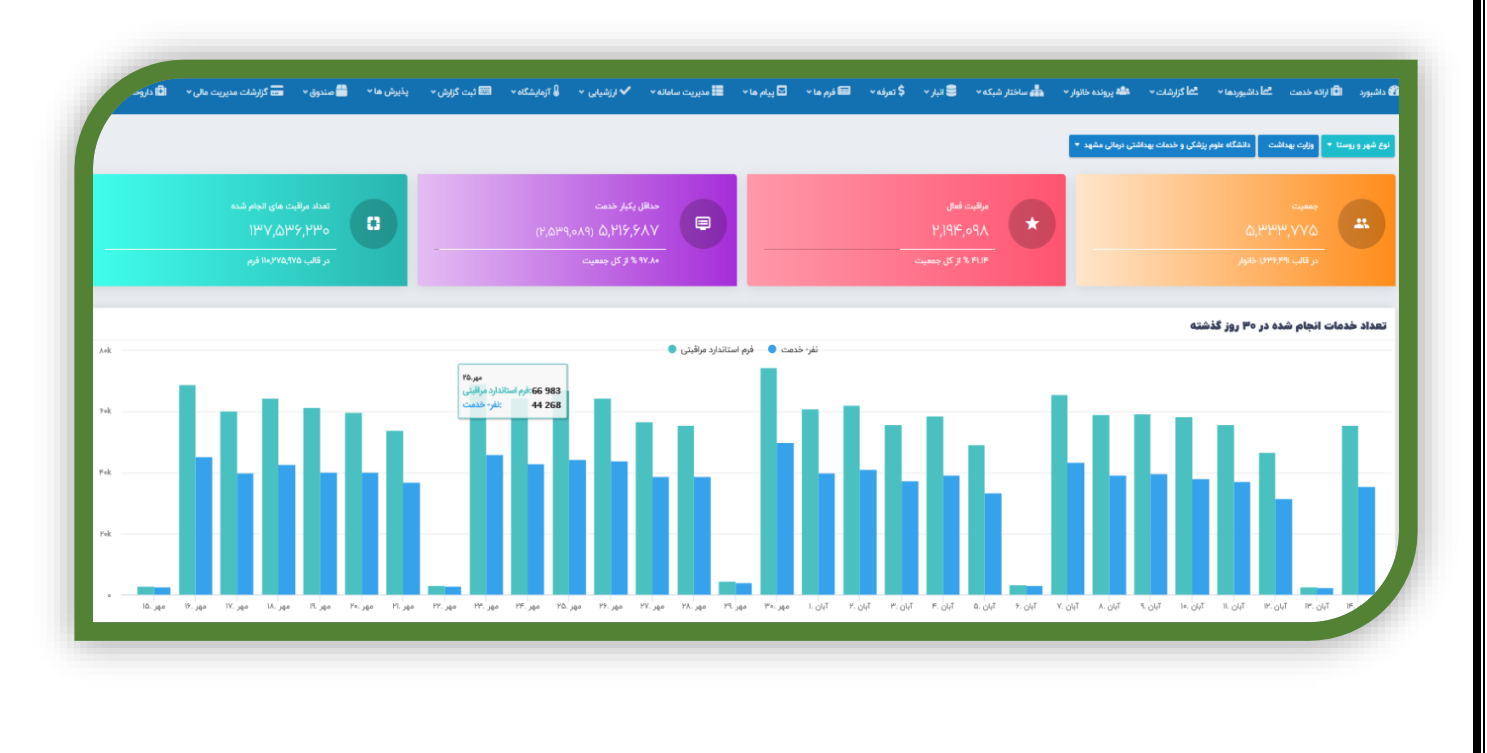

## آيكون ارائه خدمات

برای ارائه خدمت به افراد و تکمیل فرمهای مراقبتی نیاز است ابتدا فرد مورد نظر در سامانه جستجو گردد

|    | تعداد مراقبات ملی انجام شده<br>۳/ ۸/ ۸<br>در قائب ۲۹:۲۶ فرم | مناقل کیکر شدیت<br>۲۰۱۲ ۲۰۰۰ ۲۰۰۰ ۲۰۰۰ ۲۰۰۰ ۲۰۰۰ ۲۰۰۰ ۲۰۰۰     | مرافرین امنان<br>کی کی<br>۲۰۰۰ کار زان منامرین                                    |                                                                                                    | •••<br>•••               |
|----|-------------------------------------------------------------|----------------------------------------------------------------|-----------------------------------------------------------------------------------|----------------------------------------------------------------------------------------------------|--------------------------|
| f= |                                                             |                                                                |                                                                                   | میز کار                                                                                                    |                          |
|    | نعداد امراد<br>۲۷<br>۶۶                                     |                                                                | کشته مراقبت نشده<br>ج نشده اند. (زیبه فعال و غیر فعال)<br>دید مار خاهدستم، زنداند | بون<br>بیماران دیابت و فشار خون که در یک ماه<br>ایست افرادی که مراقبت گروه سنی به موة<br>ایست افرادی که مراقبت گروه سنی ایجام | ی<br>الارودن مالوار جدید |
|    | i<br>V                                                      |                                                                | ماهگی برای آنها تکمیل نشده است<br>انائی برای آنها تکمیل نشده است<br>              | لیست کودکانی که قرم واکسیناسیون چهار<br>لیست کودکانی که قرم واکسیناسیون یک                                                    | A Council a Maldan       |
| Υ. |                                                             | الله، تابوزيه شده المعت 🔍 الله، خدمت 🔍 فرم استالداره مراقيتي 🔍 | تعداد خدمات انجام شده در ۳۰ روز گذشته                                             | شده به تفکیک گروههای سنی                                                                                                    | تعداد خدمات انجام        |
| F= |                                                             | 1 1                                                            |                                                                                   |                                                                                                    |                          |

با کلیک کردن برروی آیکون ارائه خدمت صفحه ذیل باز می شود

|              |           |                 |                       |               | ی خانوار   |
|--------------|-----------|-----------------|-----------------------|---------------|------------|
| نام خانوادگی |           | تام<br>         | شماره انحصاری سامانه: | لى            | <u>ک</u> ه |
| ئام پىر      | <b>BC</b> | تاريخ تولد<br>۲ | ملیت<br>۱٫ ایرانی     | U             | șie;       |
| جستجو        |           | سال تحت پوشش    | <b>س تا</b><br>روز    | از<br>روز سال | 0.1        |
|              |           |                 |                       |               |            |
|              |           |                 |                       |               | ستجو       |

این صفحه جهت جستجوی افراد براساس کد ملی و یاکد انحصاری سامانه، نام و نام خانوادگی ، جنس ، ملیت ، تاریخ تولد ، نام پدر، گروه سنی می باشد.

با علامت دار نمودن آیکون تحت پوشش شما می توانید فرد مورد نظر را در جمعیت خود جستجو نمائید و درصورتیکه فرد مورد نظر در جمعیت تحت پوشش وجود نداشت ، می توانید تیک تحت پوشش را برداشته وفرد مورد نظر را در جمعیت کل دانشگاه جستجو نمائیددرصورتی که فرد غیر ایرانی باشد با فیلتر نام ونام خانوادگی و نام پدر، تاریخ تولد و... می توان وی را جستجو کرد فیلتر دیگری نیز در این صفحه به عنوان کد انحصاری سامانه وجود دارد . که این کد برای هر فرد که در سامانه ثبت می شود چه ایرانی و چه غیر ایرانی بوجود می آید برای جستجوی افراد غیر ایرانی یا ایرانیانی که کد ملی شان در دسترس نیست می توان از کد انحصاری استفاده نمود.پس از اینکه فرد مورد نظر در سامانه جستجو شد برای ارائه خدمت به وی تیک کنار نام فرد را کلیک نموده و وارد صفحه ارائه خدمت وی میشویم و از منوی سمت راست فرم مورد نظر را انتخاب نموده و جهت تکمیل فرم اقدامات لازم انجام می شود

| نام خانوادگی<br> | ۵ <u>م</u>                                   | شداره انحصاری سامانه:    | کد ملی        | جستجوى خانوار                                                                                                    |
|------------------|----------------------------------------------|--------------------------|---------------|----------------------------------------------------------------------------------------------------|
| نام خانوادگی     | ila,                                         | شماره انحصاری سامانه:    | کد ملی        |                                                                                                    |
|                  |                                              |                          |               |                                                                                                    |
|                  |                                              |                          | $\bigcirc$    |                                                                                                    |
| نام پدر          | تاريخ تولد 📾 🔰                               | مليت                     | جنس           |                                                                                                    |
|                  |                                              |                          |               |                                                                                                    |
| چستجو            | تحت پوشش                                     | ل روز سال                | ـــر<br>روز ا |                                                                                                    |
|                  |                                              |                          |               |                                                                                                    |
|                  |                                              |                          |               |                                                                                                    |
|                  |                                              |                          |               | نتايج جستجو                                                                                                    |
| تاريخ تولد       | کدملئ                                        | نام خانوادگی             | نام           | رديف انتخاب                                                                                                    |
| 11#5Y/«F/1Y      | ·                                            | محتشمي منش               | مليحه         |                                                                                                    |
|                  |                                              |                          |               |                                                                                                    |
|                  | <del>بستو</del><br>تاریخ تولد<br>۱۳۶۱/۱۹۶۱/۱ | <ul> <li>ار تا</li></ul> |               | الا         الا         ال         ال         ال         ال           سوال         سوال         سوال         سوال         سوال         سوال           روز         سال         روز         سال         روز         سال         سوال           روز         سال         روز         سال         روز         سال         روز         سال           روز         سال         روز         سال         روز         سال         روز           روز         سال         روز         سال         روز         سال         روز           روز         سال         روز         سال         روز         سال         روز           روز         سال         روز         سال         روز         سال         روز           روز         سال         روز         سال         روز         روز         روز           روز         سال         روز         سال         روز         روز         روز           روز         سال         روز         روز         سال         روز         روز           روز         سال         روز         روز         روز         روز         روز           روز         سال         روز |

لازم بذکر است در همین صفحه امکان استخراج گروههای سنی، با مشخص کردن (سن از) و(سن تا) وجود دارد و میتوان لیست گروه سنی مورد نظر را در تاریخ گزارش گیری استخراج نمود.

پس از انتخاب فرد ، با کلیک بر روی تیک کنار نام وی، وارد صفحه ارائه خدمت وی می شویم در صورتی که فرد تحت پوشش کاربر باشد صفحه ارائه خدمت با مشخصات کامل فرد ونیز کلیه فرمهایی که برایش تکمیل شده است قابل رویت است

|                                                                           | ، 👻 💳 گزارشات مدیریت مالی 🎽 | 🖬 پیام ها 🔹 🏦 مدارمی 👻 🔸 ارزشیابی 👻 📾 ثبت گزارش | 🗳 پرونده خانوار 🔹 🥃 انبار 👻 📼 قرم ها 👻  | رد 📫 ارائه خدمت 🔭 کزارشات 🔹 💑 ساختار شبکه 👻 🛤  |
|---------------------------------------------------------------------------|-----------------------------|-------------------------------------------------|-----------------------------------------|------------------------------------------------|
|                                                                           |                             |                                                 | ده خانوار ۱   مشاهده خانوار ۲           | ارجاعات مشاهده نشده                            |
|                                                                           |                             |                                                 |                                         | مشاوره باروری منالم                            |
|                                                                           | نمایه توده بدنی:            | ولت                                             |                                         |                                                |
| معمرف تلباكو                                                              | ۲۹.۴kg/m۲<br>بالفاقه وزن    | ۶۹kg                                            |                                         | cite of the set                                |
|                                                                           | ه ۶(دیاستولیک)              | ٥١١(سیستولیک،)                                  | فد:                                     | contraction of the last                        |
|                                                                           |                             |                                                 | cm ۱۵۳                                  |                                                |
| خطر ابتلا به بیماری های قلبی و عروقی در ۱۰ سال آینده: <b>درصد</b>         | تېضى:                       | تنفس:                                           |                                         |                                                |
|                                                                           | ٩٨                          | ۱۸ در دقیقه                                     |                                         | 🕯دمات باروری سالم                              |
|                                                                           |                             |                                                 | م ماد ال ال کرد                         | فرم مراقبت ويژه                                |
| نرخ فیلتراسیون گلومرولی (GFR):=-                                          | مشاهده پرونده               |                                                 | م على نيت سده                           | مراقبت سلامت میانسالان(زنان)                   |
| ^                                                                         |                             | atom at a s                                     | -1.05/Y0 IPTV/-0/II                     | وبزیت پزشک                                     |
| تشخيص ها                                                                  |                             | ملایا سلامانی 1914ء<br>ملایا                    | ۱۳۹۷,مرداد,۱۱                           | سلامت مادران                                   |
|                                                                           |                             | مشاوره باروری سالم                              | 11.1%.17 11"1V/-17/17<br>17.515.5.11"9V | بیماری <del>س</del>                            |
| د بیماری: کاندیدیاز فرچ و واژن (۱۷۷۷.۱)(۳۲۷.۳ قطعی) 🐁                     |                             |                                                 | 17.72.F1 171V/+7/17                     | سلامت دهان و دندان                             |
| دار ۲۰۰۷ (۲۹۷)<br>هرای دماری سندنیت جاد (ادلی قطعی)                       |                             | مراقبت پیش از بارداری                           | ۱۳۹۷,خرداد,۲۲                           | سلامت محیط و حرفه ای                           |
| 11495/09/114                                                              |                             | مشاوره فرزندآوري                                |                                         | فرم ارزیابی آمادکی خانوار در برابر بلایا(DART) |
| د نام بیماری: افزایش چربیهای خون به صورت مخلوط(EVA.Y,قطعی)<br>۱۳۹۶/۰/۷/۳۴ |                             |                                                 |                                         | خاير و واقف سلامت                              |
| 👗 نام بیماری: ذات الریه (پنومونی) ویروسی که در جای دیگر طبقهبندی          |                             | فرم مراقبت ويژه                                 | ۱۳۹۷,خرداد,۲۱                           |                                                |
| نشده(۲۳۳ه,وقطعی)<br>۱۳۹۵/۵۸/۱۹                                            |                             | ویزیت پزشک                                      | 0 IL-A:0F IFTV/-F/Y+                    |                                                |
|                                                                           |                             |                                                 | ۱۳۹۷,خرداد,۲۰                           |                                                |

در صورتی که تحت پوشش کاربر نباشد مشخصات مراقب سلامت اصلی و چارت وی نمایش داده می شود

| ى 👻 🖾 ئۆرش 👻                 | 🖬 فرم ها 🔹 🗹 پیام ها 🔹 🏛 مدارس 🔹 🗸 ارزشیای                    | 🖨 ساختار شبکه 🔹 🚢 پرونده خانوار 👻 🛢 انبار 🔹 | الآا ارائه خدمت 🔭 گزارشات 👻                    |
|------------------------------|---------------------------------------------------------------|---------------------------------------------|------------------------------------------------|
|                              |                                                               |                                             |                                                |
|                              | رد                                                            | اطلاعات هویتی ف                             | فرم مراقبت ويژه<br>                            |
| سال و ۱ ماه و ۲ روز شاه میاد | نام و نام خانوادگی : مهدی افتخاری سن : ۵۲                     | کد ملی :                                    | مراقبت سلامت میانسالان(مردان)<br>              |
|                              | هفار : [:اد                                                   | الم دار: محمارتهم                           | ویزیت پزشک                                     |
| الله بيس شيش الله مرد والس   | -9.0-                                                         | 1-7 0-1-                                    | واكسيتاسيون مشمولين                            |
|                              |                                                               |                                             | یاکسن هاری                                     |
|                              |                                                               | مراقب سلامت: (                              | واکسیتاسیون افراد بالای ۱۸ سال فاقد سابقه      |
|                              | ی و خدمات بهداشتی درمانی مشهد                                 | دانشگاه علوم بزشک                           | واکسن هیاتیت ب گروه های پرخطر                  |
|                              | ۱۱ شهرستان مشهد<br>سلامت شهری حجت                             | مرکز بهداشت شماره<br>مرکز خدمات جامع ه      | باکسیناسیون توام بزرگسال                       |
|                              | ن ضمیمه حجت<br>س ۴۱ - میدان معراج- نیش درودی ۱۸ - ۵۱-۳۵۶۷۱۵۱۷ | پايگاه سلامت شهرې<br>آدرس جارت بلوار توه    | اکست آنفولانای، فصل                            |
|                              |                                                               |                                             | ر ۲۰۰۰ در ۲۰ ۵۰۰ ۲۰۰۰ ۲۰۰۰ ۲۰۰۰ ۲۰۰۰ ۲۰۰۰ ۲۰۰۰ |
|                              |                                                               |                                             |                                                |
|                              |                                                               |                                             | والسياسيون لدميلي (لدة تيري)                   |
|                              |                                                               |                                             | سلامت روان                                     |
|                              |                                                               |                                             | سلامت دهان و دندان                             |
|                              |                                                               |                                             | ملامت محیط و حرفه ای                           |
|                              |                                                               |                                             | نير و واقف سلامت                               |

در هر دو صورت از منوی سمت راست می توان فرم مورد نظر را انتخاب نموده و ارائه خدمت را انجام داد.

درصورت مراجعه فرد به مراقب یا بهورز در صورت عدم وجود فرد مورد نظردر سامانه، می توانید از منوی افزودن خانوار جدید ، خانوار فرد مورد نظر را اضافه نماید.

برای مشاهده لیست خانوارهای تحت پوشش نیز می توان از قسمت لیست خانوار وارد شوید و تعداد خانوار تحت پوشش قابل مشاهده می باشد

|    | تعداد مراقبت های الخام شده<br>۸٫۱۸۳<br>در قامه ۲۱/۲ فرم | دیکل خلفت<br>۲۹۷۲ - ۲۹۹۲ - ۲۹۹ | مراقده فعال<br>Vo<br>۲۵.۵۴ از کل جنعیت | скано<br>\F65<br>јудин По кибан                                                                                                    |
|----|---------------------------------------------------------|----------------------------------------------------------------------------------------------------|----------------------------------------|----------------------------------------------------------------------------------------------------|
| 12 |                                                         |                                                                                                    |                                        | میز کار                                                                                                    |
|    | تعداد افراد                                             |                                                                                                    |                                        | <b>رە</b> دىنەن<br>عنوان                                                                                                    |
|    | n                                                       |                                                                                                    | ت نشده                                 | یماران دیابت و فشار خون که در یک ماه گذشته مراق                                                                                                    |
|    | λ٣۶                                                     |                                                                                                    | (نیمه فعال و غیر فعال)                 | رودن خلولر جدید<br>زودن خلولر جدید                                                                                                    |
|    | 59                                                      |                                                                                                    | ئرسنجى ندارتد                          | لیست افرادی که مراقبت گروه سنی انجام شده ولی خط                                                                                                    |
|    | 1                                                       |                                                                                                    | ، آنها تکمیل نشده است                  | لیست کودکانی که فرم واکسیناسیون چهار ماهگی برای                                                                                                    |
|    |                                                         |                                                                                                    |                                        | المعدايس خلال المراجع المراجع المراجع المراجع المراجع المراجع المراجع المراجع المراجع المراجع المراجع المراجع ا<br>المعدايس خلال المراجع المراجع المراجع المراجع المراجع المراجع المراجع المراجع المراجع المراجع المراجع المراجع ال |
|    |                                                         |                                                                                                    | تعداد خدمات انجام شده در ۳۰ روز گذشته  | اد خدمات انجام شده به تفکیک گروههای سنی                                                                                                    |
| fe | ц                                                       | مراقیت تجربه شده خدمت •         قار خدمت •       فرم استاندارد مراقعی •                                                                                                    |                                        |                                                                                                    |

## نظارت و پایش

کارشناسان و مسئولین محترم ستادی و یا محیطی میتوانند پس از بررسی فرم تکمیل شده توسط کاربردر سربرگ نظارت وپایش همان فرم، در خصوص تکمیل فرم نظرات خود را اعلام نمایند و امتیاز بدهند.بدین صورت که پس از بازکردن سربرگ نظارت وپایش برروی ارسال پایش کلیک نموده

|              | اثبت گزارش 🔹 💳 گزارشات مدیریت مالی 🔹 | 🏛 مدارس 🔹 🖍 ارزشیابی 🔹 🕮 | نبار 🔹 🖬 فرم ها 🔹 🖸 پیام ها 👻 | م اختار شبکه 🔹 🍁 پرونده خانوار 🔹 😫 ا       | ال <mark>کا</mark> گزارشات • |
|--------------|--------------------------------------|--------------------------|-------------------------------|--------------------------------------------|------------------------------|
|              |                                      |                          |                               |                                            |                              |
|              |                                      |                          | توصيه و اموزش للبت اطلاعات    | رم های مرتبو نظارت و پایش ارجاع و پسخوراند | جزئيات فرم ه                 |
|              |                                      |                          |                               | $\rightarrow$                              | م ارسال پایش                 |
|              |                                      |                          |                               |                                            |                              |
|              |                                      |                          |                               |                                            | عارت و پایش                  |
| امتياز كيفيت |                                      | ناظر                     |                               | تاريخ نظارت                                |                              |
|              |                                      | 1.1.1. A.M. 1.1          |                               |                                            |                              |

صفحه ذیل باز می شود کاربر مورد نظر را در باکس انتخاب فرد ، انتخاب نموده ، سپس متن پسخوراند را تایپ ومیزان کیفیت را بر اساس آیتم های پیشنهادی انتخاب نمایید سپس روی ثبت کلیک نمایید.

| ×             | نظارت و پایش                                                                                                    | رد 📩 گزارشات 🔹 📥 ساخت                                   |
|---------------|----------------------------------------------------------------------------------------------------|---------------------------------------------------------|
| ×             | انتخاب فرد<br>انتخاب ارائه دهنده خدمت<br>اجباری<br>پایش                                                                                         | جزئیات قرم قرم های مرتبط<br>4 ارسل بایش<br>نظارت و پایش |
| تۇر كىغىت<br> | سیزل کیفیت:<br>◯ خیلی ضعیف                                                                                                    | تاريخ نظرت<br>۱۳۹۷: ۸۸-۸۸<br>۱۱:۶<br>۱۳۹۷: ۸۸-۸<br>۱۱:۵ |
| _             | رت بورسی و بهرور با<br>دانشگاه علوم پزشکی و خدمات بهداشتی درمانی مشهد<br>شبکه مهداک درمانی مقبوماتی رشتوغیر<br>می خدمات داختم بعادی بیدانی است. | 11497/+4/+4<br>11:15                                    |

#### پایش دریافت شده

پایش هایی که از سطوح بالاتر برای کاربران جهت اصلاح فرمها انجام می گردد. جهت مشاهده پایش های دریافت شده از منوی ارزشیابی ،نظارت وپایش را انتخاب نموده

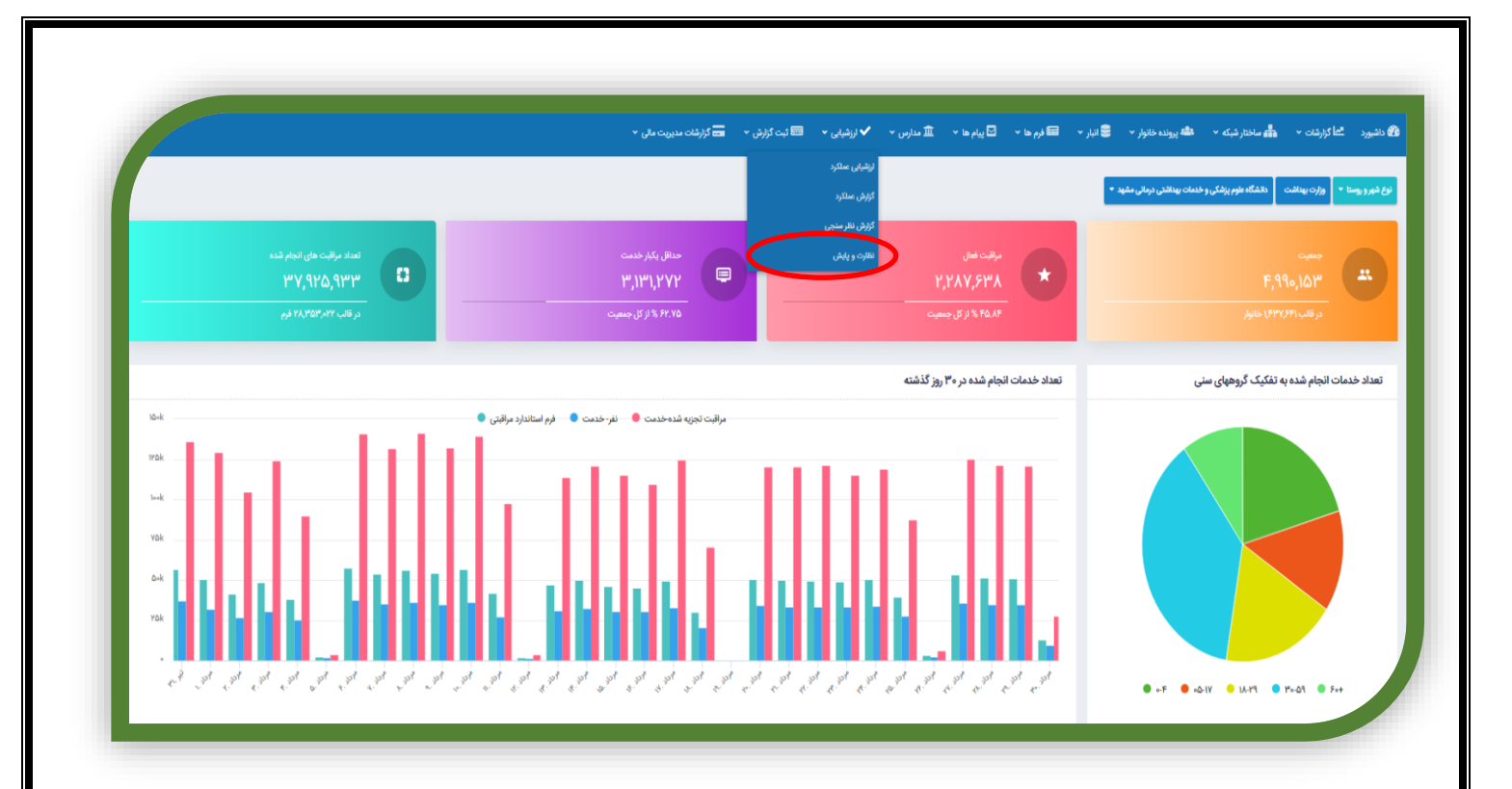

سپس با انتخاب فیلترها وسپس کلیک بر روی آیکون جستجو میتوان پسخوراند ها را مشاهده نمود

| 1             | دانشگاه علوم بزشکی و خدمات بهداشتی درد 🖌                                           | شکه 🖌 مرکز                                                                                          |                     | ~                        | ~            |  |
|---------------|------------------------------------------------------------------------------------|----------------------------------------------------------------------------------------------------|---------------------|--------------------------|--------------|--|
| 12            | کد فرم                                                                             | فرم                                                                                                 | کد ملی              | نام                      | نام خانوادگی |  |
|               |                                                                                    | تتخاب قرم                                                                                           |                     |                          |              |  |
| نو            | نوع پایش                                                                           |                                                                                                    | نام ارسال کننده     | نام خانوادگی ارسال کننده | تاريخ ارسال  |  |
|               | ارسال شده                                                                          | لتخاب تقش                                                                                           |                     |                          | ار           |  |
| •             | ارسان سنه<br>دریافت شده                                                            |                                                                                                    |                     |                          |              |  |
|               | 100                                                                                |                                                                                                    |                     |                          |              |  |
|               |                                                                                    |                                                                                                    |                     |                          |              |  |
| تاريخ ارسال   | ارسال کننده                                                                        | دریافت صندہ                                                                                         | متن إيغام           |                          | استيار       |  |
| 11-1¥/+0/1*+  | فرشته متکونی(ماما)<br>وزارت بهداشت                                                 | زهرا جعمرزاده(بهورز)<br>وزارت بهداشت<br>-                                                           | لطفا ييخير مراقبت م | نادر باشید               | •            |  |
|               | دانشگاه علوم پزشکی و خدمات بهداشتی درمانی مشه<br>شبکه بهداشت و درمان شهرستان کاشمر | دانشگاه علوم پزشکی و خدمات بهداشتی درمانی مشهد<br>شبکه بهداشت و درمان شهرستان کاشمر                 |                     |                          |              |  |
|               | مرکز خدمات جامع سلامت روستایی فرح اباد (قلعه بالا                                  | مرکز خدمات جامع سلامت روستایی فرح اباد (قلعه بالا)<br>خانه بهداشت شماره ۲ قلعه بالا                 |                     |                          |              |  |
| 11"9V/00/1"0  | فرزانه ساده تبریان(کاردان/کارشناس بهداشتی)                                         | رقيه صداقت كلوخى(بهورز)                                                                             | باتشكر از نحوه تكه  | میل فرم                  | •            |  |
|               | وزارت بهداشت<br>دانشگاه علوم پزشکی و خدمات بهداشتی درمانی مشه                      | وزارت بهداشت<br>دانشگاه علوم پزشکی و خدمات بهداشتی درمانی مشهد                                      |                     |                          |              |  |
|               | شبکه بهداشت و درمان شهرستان قوجان<br>مرکز خدمات جامع سلامت روستایی نسیم آباد       | شبکه بهداشت و درمان شهرستان قوچان<br>مرکز خدمات جامع سلامت روستایی نسیم آباد<br>ملالہ میالا م کار خ |                     |                          |              |  |
| - IF3V/-0.0*- | alex have the let a divide all of the                                              | مانه بهداست دیوسی                                                                                   |                     |                          |              |  |
| a tr/-u/re    | على البر تادري درساس مسوى بهدست سيد و عرب<br>وزارت بهداشت<br>مادة گاد مادد دندگ    | میری مردیعون<br>وزارت بیداشت<br>دان گان ماده داد؟                                                   |                     |                          | <b>•••••</b> |  |
|               | دانستاه علوم پرستی و خدمات بهداستی درمانی مسه                                      | دانستاه علوم پزشکی و خدمات بهداستی درمانی مسهد<br>شکه بمداشت و درمان شورستان میرخس                  |                     |                          |              |  |

جهت مشاهده فرم مورد نظر میتوان برروی آیکون مشاهده کلیک نمود

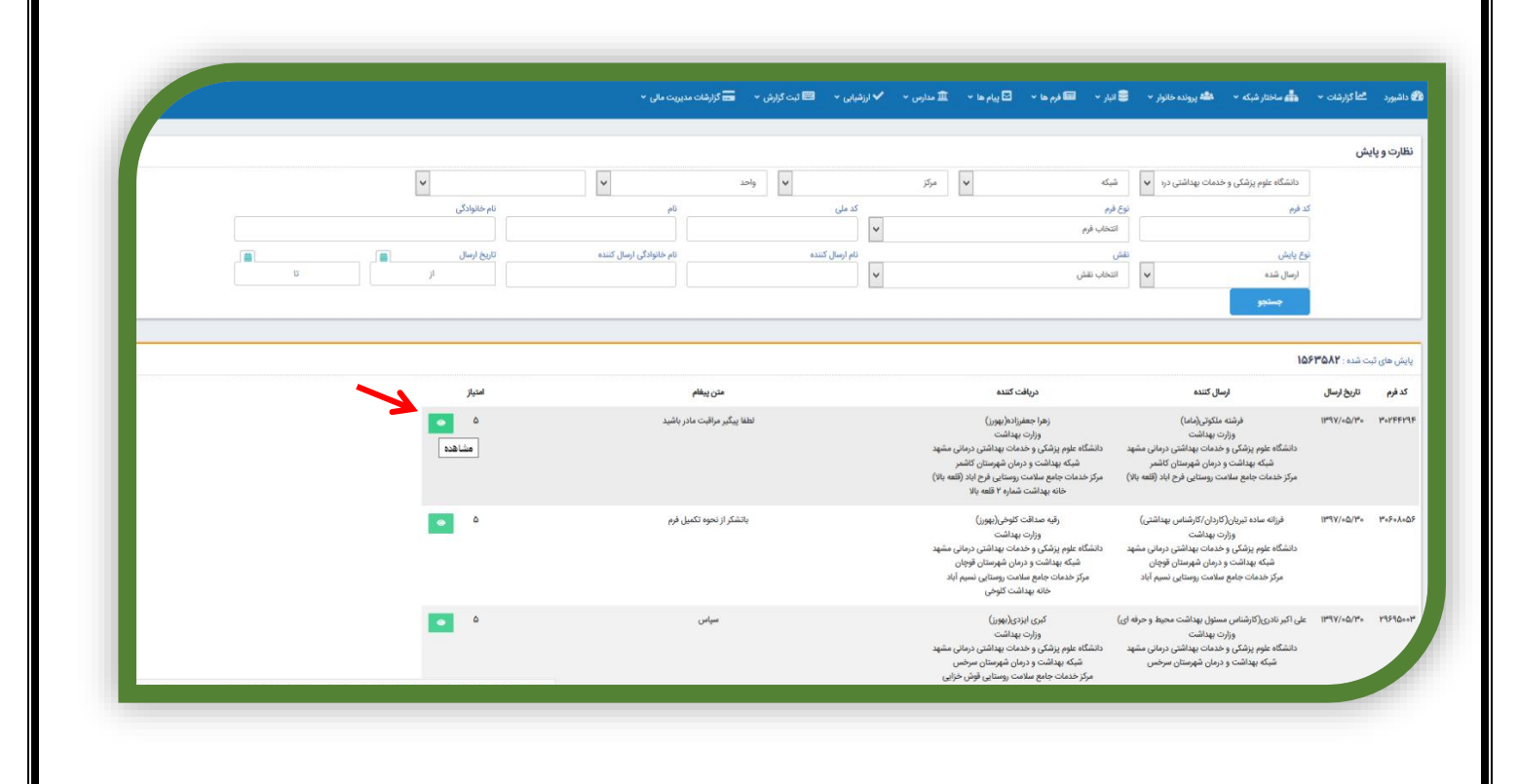

سپس می توان جزئیات و سربرگ های فرم را مشاهده نمود

|   |                | ند توصیه و آموزش ثبت اطلاعات | ی نظارت و پایش پیگیری ارجاع و پسخورا | تشخيص آزمايشات درخواست آزمايش | بزئیات فرم فرم های مرتبط ثبت دارو |
|---|----------------|------------------------------|--------------------------------------|-------------------------------|-----------------------------------|
| D |                |                              |                                      |                               |                                   |
|   |                |                              |                                      |                               | علائم خطر فوری                    |
|   | 😑 ھوک          |                              | 📃 اختلال ھوشیاری                     |                               | 😑 تشنج                            |
|   | 🔵 فارد 🍥 ندارد |                              | 🔿 دارد 🥌 ندارد                       |                               | 🔵 دارد 🥮 ندارد                    |
|   |                |                              |                                      |                               | زمان ملاقات                       |
|   |                |                              | ر بارداري.                           | . 8                           | الترية ماجعه                      |
|   |                |                              | (in)                                 | (cia)                         | تاريخ مراجعه                      |
|   |                | 5                            | ×.                                   | 75                            | IIndA\∞D\JJ.                      |
|   |                |                              |                                      |                               | اندازه گیری                       |
|   |                |                              |                                      |                               | 😑 فشارخون                         |
|   |                |                              | 75                                   | نوبت اول دیاستول (mmHg)       | نوبت اول سیستول (mmHg)            |
|   |                |                              | 2                                    | h 😳                           | Jaa                               |
|   |                |                              |                                      |                               | 📃 علائم همراه فشار خون            |
|   |                |                              |                                      |                               | هيجكدام                           |

#### نحوه ثبت پیگیری

جهت ثبت پیگیری در سامانه با توجه به هوشمندسازی فرم ها براساس دستورالعمل های هر واحد که در هر برنامه تعریف شده است چنانچه موردی نیاز به پیگیری داشته باشد تاریخ را سامانه به شما پیشنهاد مینماید. این تاریخ در سربرگ پیگیری فرم قابل مشاهده میباشد. جهت تعیین تاریخ پیگیری میتوان به صورت زیر اقدام نمود.

۱- در هنگام ثبت جزییات فرم در صورتی که موردی نیاز به پیگیری داشته باشد کامنت مربوطه ظاهر شده و به صورت نوار رنگی در بالای فرم نمایان میگردد و سربرگ پیگیری نیز به رنگ <mark>زرد</mark> تغییر رنگ می دهد.

|           |                                  |                                    | 💷 گارت واکسن                                                                | 🗢 پیش نمایش                                    |
|-----------|----------------------------------|------------------------------------|-----------------------------------------------------------------------------|------------------------------------------------|
|           |                                  |                                    |                                                                             |                                                |
|           |                                  |                                    |                                                                             | چاقی چاقی پیکیری یک ماہ بعد                    |
|           |                                  | اموزش ثبت اطلامات                  | ات درخواست آزمایش نقارت و پایش <mark>پیگیری ارجاع و پسخوراند</mark> توسیه و | جزئیات فرم فرم های مرتبط ثبت دلرو تشخیص آزمایش |
|           |                                  |                                    |                                                                             |                                                |
|           |                                  |                                    |                                                                             |                                                |
|           |                                  |                                    |                                                                             | تن سنجی و ارزیابی الگوی تغذیه                  |
|           |                                  | 📑 وضعيت تاهل                       | 📒 اتحت پوشش سازمانهای حمایتی وخیریه:                                        | 📒 بيمه تكميلى                                  |
| ~         |                                  | * اجباری وضعیت تاهل<br>اندمات کنید | ن بقری 🗇 مقیر                                                               | 🔿 مارد 📄 ئىدارد                                |
|           | 🥅 دور کمر                        | cua 🗖                              | 🗖 قد                                                                        | 🗖 تعداد فرزندان                                |
|           | مقدار دور کمر: (cm)              | <b>مقدان</b> (0:0)                 | (cere) <b>District</b>                                                      | زئده                                           |
|           | * اجباری                         | (a) 1.                             | (C) 10+                                                                     | * اجباری                                       |
|           | 📒 مصرف منظم مکمل ویتامین د       | سال گذشته                          | مىنوغىت ،محدوديت،رژيم غذايي خاص در يک                                       | ا نمایه توده بدنی(BMI)                         |
|           | * <del>اجباری</del><br>داردندارد |                                    | * <del>امباری</del><br>فال مارد ندارد                                       | مقدان<br>۲۰                                    |
|           |                                  |                                    |                                                                             | 🗖 دوریم مکمل ویزامین د                         |
|           |                                  |                                    | تعداد ویتامین د تهیه شده از بخش خصوصی                                       |                                                |
| ليت مولات |                                  |                                    | ~                                                                           | انتخاب كنيد                                    |

۲- به قسمت سربرگ پیگیری رفته، پیگیریهای پیشنهادی سیستم در بالا نمایش داده خواهد شد

| ا داروخانه ~ | 🚥 گزارشات مدیریت مالی 👻 📔 | 🚞 صندوق 👻 | 📰 ئىت كزارش 👻 | 👹 آزمایشگاه ~ | 🖍 ارزشیایی 👻 | مديريت ساماته 🖌 | 🏛 مدارس 👻     | 🖂 پیام ها 🗸     | 📰 فرم ها ~ | \$ تعرفه ~   | ئىيكە 👻 📑 اليار 🗸 | <b>دته</b> ساختار | کی پرونده خانوار 👻 | گطا کرارشات ~       | الله خدمت         | 🖄 داشبورد |
|--------------|---------------------------|-----------|---------------|---------------|--------------|-----------------|---------------|-----------------|------------|--------------|-------------------|-------------------|--------------------|---------------------|-------------------|-----------|
|              |                           |           |               |               |              |                 |               |                 |            |              | 🖬 کارت واکسن      | 1                 |                    | 👁 پیش نمایش         |                   |           |
|              |                           |           |               |               |              |                 |               |                 |            |              |                   |                   |                    |                     |                   | _         |
|              |                           |           |               |               |              |                 |               |                 |            |              |                   |                   |                    | یک ماہ بعد          | چاقی پیگیری       | چاقی      |
|              |                           |           |               |               |              | ئيت اطلاعات     | توصیه و آموزش | رجاع و یسخوراند | المكترى    | نظارت و پایش | درخواست آزمایش    | آزمایشات          | دارو تشخيص         | های مرتبط ثبت       | زئيات قرم قرم     |           |
| •            |                           |           |               |               |              |                 |               | /               |            |              |                   |                   | u-                 | یک ماہ بعد ۱۷/۰۶/۱۹ | چاقی ہیگیری ا     |           |
|              |                           |           |               |               |              |                 |               |                 |            | اجبارى       |                   |                   |                    | i,                  | تاريخ مراجعه يعدو |           |
|              |                           |           |               |               |              |                 |               |                 |            |              |                   |                   |                    |                     |                   |           |
|              |                           |           |               |               |              |                 |               |                 |            |              |                   |                   |                    |                     | الفتح رفتاني      |           |
|              |                           |           |               |               |              |                 |               |                 |            |              |                   |                   |                    |                     | علت مراجعه بعدى   |           |
|              |                           |           |               |               |              |                 |               |                 |            |              | h.                |                   |                    |                     |                   |           |
|              |                           |           |               |               |              |                 |               |                 |            | اجباری       |                   |                   |                    | + افزودن پیگیری     |                   |           |
|              |                           |           |               |               |              |                 |               |                 |            |              |                   |                   |                    | ی ها                | لیست پیگیر        |           |
| ثبت موقت     | علت مراجعه                |           | -             | تاريخ مر      |              |                 | درخواست كننده |                 |            | نام فرم      |                   |                   | یخ درخواست         | تار                 |                   |           |

۳- با کلیک بر روی مورد مربوطه تاریخ درقسمت "تاریخ مراجعه بعدی" نمایش میدهد و متن پیشنهادی نیز در قسمت توضیحات نشان داده
 خواهد شد و نیاز به تایپ توسط کاربر نخواهد بود.

در صورتی هم که کاربر نیاز داشته باشد میتواند به صورت دستی تاریخ و یا متن مورد نظر خود را ویرایش نماید.

|  |           |                                  |                                          | 🖽 کارت واکسن            |                | 👁 پیش نمایش              |
|--|-----------|----------------------------------|------------------------------------------|-------------------------|----------------|--------------------------|
|  |           |                                  |                                          |                         |                |                          |
|  |           |                                  |                                          |                         |                |                          |
|  |           |                                  |                                          |                         |                | ن چاقی پیگیری یک ماہ بعد |
|  | ت اطلاعات | <b>پسخوراند</b> توصیه و آموزش ثب | نظارت و پایش <mark>پیگیری ارجاع ا</mark> | آزمایشات درخواست آزمایش | ثبت دارو تشخيص | جزئیات فرم فرم های مرتبط |
|  |           |                                  |                                          |                         |                |                          |
|  |           |                                  | اجبارى                                   |                         | 11°9¥/05/117   | تاریخ مراجعه بعدی        |
|  |           |                                  |                                          |                         |                |                          |
|  |           |                                  |                                          |                         |                | اطلاع رسانی              |
|  |           |                                  |                                          |                         |                | خاق ، شگوی ورک ماہ بعد   |
|  |           |                                  |                                          |                         |                |                          |
|  |           |                                  |                                          | l.                      |                |                          |
|  |           |                                  | اجبارى                                   |                         |                | Su asali 🖶               |

۴- در صورت نیاز به اطلاع رسانی تیک مربوطه زده شده در این صورت باکس روش ارسال نمایان می گردد که میتوان باتوجه به نظر خدمت گیرنده یکی از دو روش پیامک یا ایمیل را جهت اطلاع رسانی انتخاب نمود(حتما به صحیح بودن شماره تلفن دقت شود در صورت نیاز به تصحیح از قسمت ویرایش اقدام به این کار نماید) و در انتها افزودن پیگیری را بزنید.

|          |  | وصيه و آموزش - ثبت اطلاعات | <mark>بیگیری</mark> ارجاع و یسخوراند ا ت | درخواست آزمایش نظارت و پایش | بت دارو تشخیص آزمایشات | چنی چنی بیدیری یک مد بعد<br>جزئیات فرم فرم های مرتبط ت |
|----------|--|----------------------------|------------------------------------------|-----------------------------|------------------------|--------------------------------------------------------|
|          |  |                            |                                          | اجارى                       | \\#9\/«۶/Y#            | تاريخ مراجعه بعدى                                      |
|          |  |                            |                                          |                             |                        | ک اطلاع رسانی                                          |
|          |  |                            |                                          | v                           |                        | روس رسان.<br>ایمیل<br>یبامک<br>ایمیل                   |
|          |  |                            |                                          | ۷                           |                        | مصطفی امیری<br>ایمیل:                                  |
|          |  |                            |                                          |                             |                        | ۰۹۵۵۶۳۳۴۵۰۸<br>م ویرایش 22 به روز رسلا                 |
| ليت موقت |  |                            |                                          |                             | _                      |                                                        |
|          |  |                            |                                          |                             |                        |                                                        |

|                                         | ×                                                                                                    | افزودن پیگیری                              |                                                                                 |
|-----------------------------------------|----------------------------------------------------------------------------------------------------|--------------------------------------------|---------------------------------------------------------------------------------|
| صىدۇن» 📼 درسان مديريت ماي • 💷 درودانه • | المانية المحادية المحادية المحادية المحادية المحادية المحادية المحادية المحادية المحادية المحادية المحادية المح | ى⇒اپر+ ئىرى = ئىرىخ<br>تارىخ               | ¥ دسپورد الما ارته خدمت ـــــت درایمات+     هه پرودده خانور+     هه مخدار میکه+ |
|                                         | سته تریخ مرجعه عن مرجعه<br>۱۳۹۷/۰۶/۱۳۴ حال بیگری یک                                                             | ت آزمایش نظارت و پایش بیگیری<br>۱۳۹۷/۵۵/۲۴ | جزئیات فرم های مرتبط ثبت دارو تشخیص آزمایشات درخوام                             |
|                                         | Jaq ela (C                                                                                                    | مراقب سلاد                                 |                                                                                 |
|                                         |                                                                                                    | اجبارى                                     | MadAve/Lin Cost end of the                                                      |
|                                         | از تیت پیگیری مطمئن هستید؟                                                                                      |                                            |                                                                                 |
|                                         | 🛛 لېت 🗙 الصراف                                                                                                  |                                            | 🛃 اطلاع رسانی                                                                   |
|                                         |                                                                                                    |                                            | روش ارسال:                                                                      |
|                                         |                                                                                                    |                                            | (Merce                                                                          |
|                                         |                                                                                                    | v                                          | دریافت کننده:<br>مح                                                             |
|                                         |                                                                                                    |                                            |                                                                                 |
|                                         |                                                                                                    |                                            | الإسل:<br>المحاججة مالة.                                                        |
|                                         |                                                                                                    |                                            |                                                                                 |
|                                         |                                                                                                    |                                            | 🖉 وبرایش 🖸 به روز رسانی                                                         |
|                                         |                                                                                                    |                                            |                                                                                 |
|                                         |                                                                                                    |                                            | يېلغۍ <u>بې</u> کېږي. دلې ماه بعد                                               |
|                                         |                                                                                                    |                                            |                                                                                 |

## ۶- در لیست پیگیری ها پیگیری جدید جهت چاقی افزوده شد.

|       |                                      |     |                               |       |                   | ~              |                   |         |                                                                                             | رو ی رو ی<br>ایمیل |
|-------|--------------------------------------|-----|-------------------------------|-------|-------------------|----------------|-------------------|---------|---------------------------------------------------------------------------------------------|--------------------|
|       |                                      |     |                               |       |                   |                |                   |         |                                                                                             | دريافت كننده:      |
|       |                                      |     |                               |       |                   | Ŷ              |                   |         |                                                                                             | مصطفى اميرى        |
|       |                                      |     |                               |       |                   |                |                   |         |                                                                                             | ايميل:             |
|       |                                      |     |                               |       |                   |                |                   |         | _                                                                                           | **********         |
|       |                                      |     |                               |       |                   |                |                   |         | 🕻 به روز رسانی                                                                              | 🖍 ويرايش           |
|       |                                      |     |                               |       |                   |                |                   |         |                                                                                             |                    |
|       |                                      |     |                               |       |                   |                |                   |         |                                                                                             | G                  |
|       |                                      |     |                               |       |                   |                |                   |         |                                                                                             |                    |
|       |                                      |     |                               |       |                   |                | h.                |         |                                                                                             |                    |
|       |                                      |     |                               |       |                   | ارى            | li.<br>el         |         | + الزودن پیگیری                                                                             |                    |
|       |                                      |     |                               |       |                   | ارى            | lı.<br>Işl        |         | + انزودن پیگیری                                                                             |                    |
|       |                                      |     | <br>                          | <br>  | <br>              | ارى            | h.<br>gel         |         | + الازودن پیگیری<br>ها                                                                      | ایست پیگیری        |
|       | englys take                          |     | <br>تاريخ مراجعه              | <br>  | <br>درطواست كتنده | ارى            | lı.               | نام فرم | <ul> <li>الزودن پیگیری</li> <li>الزودن پیگیری</li> <li>ما</li> <li>تاریخ درخواست</li> </ul> | لیست پیگیری        |
| الدغم | همچنا مراجع<br>فی پیکری یک ماہ بعد   | Lę. | <br>هدوداری<br>۱۳۹۷/۰۶/۱۲     | <br>< | درخواست کننده     | ارى            | <u>lı.</u><br>gel | نام قرم | + اللزودن پیگیری<br>ها<br>تاریخ درطواست<br>۱۳۹۷/۵/۲۴                                        | لیست پیگیری        |
| الدغم | علت مواجعه<br>في ينكري يك ماء بعد    | ų.  | <br>تاريخ مراجعه<br>۲۲/۰۶/۱۲* | <br>< | درخواست کننده     | ري<br>اري<br>> | <u>h.</u>         | تام فرم | ۱۱۹۷۰ بیگیری<br>ها<br>تاریخ درخواست<br>۱۳۹۷/۵/۲۶                                            | الیست پیگیری       |
| - BEA | هده مواجعه<br>افراد بیگری یک ماه بعد | ¢.  | ميوني<br>340°-2/γ*            | <br>< | درخواست کننده     | ای<br>ا        | lı.               | تام فرم | اللودن بنگیری<br>ها<br>تاریخ دوفواست<br>۱۳۹۷/۵/۲۴                                           | لیست پیگیری        |

با توجه به اعمال محدودیت زمان تکمیل فرمها ، امکان مشاهده کلیه پیگیریهای ثبت شده و همچنین ثبت پیگیری جدید در صفحه ارائه خدمت فراهم شده است لذا در صورتیکه بازه زمانی ویرایش یک فرم به پایان رسیده است می توانید مستقیما در صفحه ارائه خدمت پیگیری را ثبت یا اقدام لازم را مشخص نمایید.

## نحوه ثبت ارجاع

با توجه به دستورالعمل نظام ارجاع همچنین دستورالعمل ها و بوکلت های موجود موارد ارجاع مجاز به شرح ذیل میباشد:

| گیرنده ارجاع                                | فرستنده ارجاع                         |
|---------------------------------------------|---------------------------------------|
| ماما                                        |                                       |
| كارشناس تغذيه                               |                                       |
| کارشناس سلامت روانی، اجتماعی و اعتیاد       |                                       |
| پزشک                                        | ·                                     |
| دندانپزشک                                   | جهورز                                 |
| کارشناس بهداشت حرفه ای                      |                                       |
| ماما / مراقب سلامت                          |                                       |
| كارشناس تغذيه                               |                                       |
| کارشناس سلامت روانی، اجتماعی و اعتیاد       |                                       |
| پزشک                                        |                                       |
| دندانپزشک                                   | كارستاس مراقب سلامت                   |
| کارشناس بهداشت حرفه ای                      |                                       |
| كارشناس تغذيه                               |                                       |
| داروخانه                                    |                                       |
| آزمایشگاه                                   |                                       |
| پزشک                                        |                                       |
| دندانپزشک                                   |                                       |
| کارشناس سلامت روانی، اجتماعی و اعتیاد       | ماما                                  |
| کارشناس ایدز یا مرکزمشاوره بیماریهای رفتاری |                                       |
| پزشک                                        |                                       |
| کارشناس سلامت روانی، اجتماعی و اعتیاد       | كارشناس تغذيه                         |
| پزشک                                        | کارشناس سلامت روانی، اجتماعی و اعتیاد |
| كارشناس تغذيه                               |                                       |
| کارشناس سلامت روانی، اجتماعی و اعتیاد       |                                       |
| داروخانه                                    |                                       |
| آزمایشگاه                                   |                                       |
| متخصص مراکز درمانی خاص مانند مراکز          | 5                                     |
| نگهدارنده متادون                            | پرست                                  |
| نشک                                         |                                       |
| پرست<br>دا. مخانه                           |                                       |
| آ:ماشگاه                                    | دندانپزشک                             |
| ین شک و بز شک طب کار                        |                                       |
| پر رپر ، ر<br>بینایہ سنجی                   | کارشناس بمداشت حرفه ای                |
| ادیمت ی                                     |                                       |
| ,                                           |                                       |

در همه موارد پاسخ ارجاع پسخوراند است که به شخص ارجاع کننده صورت میگیرد. بدیهی است که خارج از موارد فوق ارجاع نبایستی صورت گیرد.با توجه به اینکه یکی از شاخص های ارزیابی عملکرد درصد ارجاعاتی است که پسخوراند داده شده است کاربران محترم بایستی دقت نمایند که حتما خروج از کارتابل ارجاع را با کلیک دکمه پسخوراند و ثبت پسخوراند مورد نظر انجام دهند.

براین اساس به عنوان مثال ارجاع پزشک به مراقب یا بهورز صحیح نمیباشد.لذا مواردی که تا کنون کاربران محترم در این موارد به عنوان ارجاع ارسال مینمودند بایستی طبق دستورالعمل گروه مربوطه عمل نمایند.

در مواردیکه فرد غربال مثبت روان هست وبه پزشک ارجاع میشود پزشک محترم در قسمت پسخوراند در فرم گروه سنی نتیجه را ثبت میکند که فرد دارای تشخیص اختلال می باشد وماهانه توسط مراقب سلامت یا بهورز مراقبت شود و فرم شرح حال روانپزشکی توسط پزشک تکمیل میشود وجهـت اطلاع رسانی به مراقب سلامت در قسمت پیگیری ،پیگیری زده میشود واین در کارتابل پیگیری پزشک ومراقب سلامت هردو قابل مشاهده است .

در کارتابل مراقب سلامت به این دلیل آورده میشود که براساس این پیگیری مراقبت وپیگیری بیمار را انجام دهد وفرم مراقبت وپیگیری بیماریها در برنامه سلامت روان را ماهانه جهت بیمار تکمیل نماید وسپس به پزشک ارجاع دهد در کارتابل پزشک نیز مشاهده میشود بعلت نقش نظارتی که پزشک دارد .

در مواردیکه فرد غربال مثبت اجتماعی ویا غربال مثبت اعتیاد می باشد وفرم گروه سنی به روانشناس ارجاع می گردد در قسمت پسخوراند فرم گروه سنی روانشناس اقدام انجام شده را می نویسد وسپس فرم های اقدام مربوط توسط روانشناس تکمیل می گردد ولی جهت پیگیری بعدی نیازی به ارجاع فرم نیست وتنها در قسمت پیگیری برای مراقب سلامت پیگیری می زند که در کارتابل روانشناس ومراقب سلامت هردو قابل مشاهده میشود ومراقب سلامت پیگیری فرد را انجام میدهد.

درارجاع فرم شرح حال روانپزشکی توسط پزشک به روانشناس جهت اقدامات و آموزشها روانشناختی در صورتیکه فرد به روانشناس مراجعه نکند در قسمت پیگیری برای فرد پیگیری زده میشود واز مراقب سلامت خواسته میشود که پیگیری جهت مراجعه فرد انجام شود.

ثبت ارجاع

۱- در هنگام ثبت جزییات فرم در صورتی که موردی نیازبه ارجاع داشته باشد کامنت مربوطه ظاهر شده و به صورت نوار رنگی در بالای فرم نمایان
 میگردد و سربرگ ارجاع و پسخوراند نیز به رنگ قرمز تغییر رنگ می دهد.

|          |                            |                            |                                                                       | •                                                            |
|----------|----------------------------|----------------------------|-----------------------------------------------------------------------|--------------------------------------------------------------|
|          |                            |                            |                                                                       | سرف مواد دخانی در سه ماهه اخیر- ارجاع کارشناس سلامت روان<br> |
|          |                            | وصیه و آموزش - ثبت اطلاعات | ت درخواست آزمایش نظارت و پایش پیگیری <mark>ارجاع و پسخوراند</mark> تو | جزئیات فرم فرم های مرتبط ثبت دارو تشخیص آزمایشا              |
|          |                            |                            |                                                                       |                                                              |
|          |                            |                            |                                                                       |                                                              |
|          |                            |                            |                                                                       | تن سنجی و ارزیابی الگوی تغذیه                                |
|          |                            | 📒 وضعيت تاهل               | 📃 تحت پوشش سازمانهای حمایتی وخیریه:                                   | 😑 بیمه تکمیلی                                                |
| м        |                            | وضعيت تاهل                 | _ بلی خیر                                                             | 🔿 دارد 📄 ندارد                                               |
| <u> </u> | 🖬 دە كە                    | درای سندر                  | <b>و</b> در                                                           | 🗖 تعداد فرزدان                                               |
|          | مقدار دور کمر: (cm)        | مقدار: (۱۹)                | مقدار: (cm)                                                           | زنده                                                         |
|          | Ф А+                       | ۵.                         | ₽ 19+                                                                 | ١ (                                                          |
|          | 📒 مصرف منظم مکمل ویتامین د | ص در یکسال گذشته           | 😑 ممنوعیت ،محدودیت،رژیم غذایی خاد                                     | 📒 نمایه توده بدنی(BMI)                                       |
|          | 🖲 دارد 📄 ندارد             |                            | اھا 🔿 دارد 😑 ندارد                                                    | مقدار:                                                       |
|          |                            |                            | ¥                                                                     |                                                              |
|          |                            |                            | تعداد ويتاسح، د تهبه شده از بخش خصوصی                                 | 📑 توزيع مكمل ويتامين د                                       |
|          | 0                          |                            | ~                                                                     | انتخاب كنيد                                                  |
| لبت موقت |                            |                            |                                                                       | taule 🗘                                                      |
|          |                            |                            |                                                                       |                                                              |

۲- وارد سربرگ ارجاع شوید لیست ارجاعات پیشنهادی سامانه قابل مشاهده میباشد.

|   |   |  |        |   |             |               |                |                         |              | اکسن        | الله کارت و         |               |                    | ا پیش نمایش          | 5                      |      |
|---|---|--|--------|---|-------------|---------------|----------------|-------------------------|--------------|-------------|---------------------|---------------|--------------------|----------------------|------------------------|------|
|   |   |  |        |   |             |               |                |                         |              |             |                     |               |                    |                      |                        | _    |
|   |   |  |        |   |             |               |                |                         | $\mathbf{x}$ |             |                     |               | نناس سلامت روان    | هه اخیر- ارجاع کارهٔ | مواد دخانی در سه ماه   | مصرف |
|   |   |  |        |   | ثبت اطلاعات | توصیه و آموزش | باع و یسخوراند | پیگیری <mark>ارم</mark> | ال د و پایش  | ، آزمایش نا | شات درخواست         | س آزمایت      | ت دارو تشخیه       | ای مرتبط ثب          | زئيات قرم 🛛 قرم 🖻      | ie . |
| c | , |  |        |   |             | (3)           | عير فو         |                         |              | سلامت رولن  | , به نقش:کارشنامی ه | و مىلامت روان | فیر- ارجاع کارشناس | خانی در سه ماهه ا    | مصرف مواد د<br>گیرنده: |      |
|   |   |  |        |   |             |               | ~              |                         |              |             |                     |               | نارد.              | نده خدمتی وجود ن     | هيچ ارائه ده           |      |
|   |   |  |        |   |             |               |                |                         |              |             |                     |               |                    |                      | ارسال                  |      |
|   |   |  | ئيرنده | ~ |             |               |                | سمت<br>انتخاب تقش       |              |             |                     |               |                    |                      | فورى                   | 1    |
|   |   |  |        |   |             |               |                |                         |              |             |                     |               |                    | 63                   | توضيحات ارجاع گيرن     |      |
|   |   |  |        |   |             |               |                |                         |              | h.          |                     |               |                    |                      |                        |      |
|   |   |  |        |   |             |               |                |                         |              |             |                     |               |                    |                      | 🖬 لېت                  |      |

۳- تیک ارجاع را زده و از لیست کشویی نام فرد مورد نظر را برای ارجاع انتخاب نمایید. وسپس آیکون ارسال را کلیک نمایید

|   |                              |                          |                  |                            |                       |               |                 |                    |                                   | 🖽 کارت واکسن                            |                                                                            | 👁 پیش تعایش                                    |
|---|------------------------------|--------------------------|------------------|----------------------------|-----------------------|---------------|-----------------|--------------------|-----------------------------------|-----------------------------------------|----------------------------------------------------------------------------|------------------------------------------------|
|   |                              |                          |                  |                            |                       |               |                 |                    |                                   |                                         | س سلامت روان                                                               | می<br>مواد دخانی در سه ماهه اخیر- ارجاع کارشنا |
|   |                              |                          |                  |                            |                       | ٿيت اطلاعات   | و تومیه و تموزش | ی ارجاع و پسخوران  | ظارت و پایش - پیگیر               | درخواست آزمایش                          | دلرو تشخيص آزمايشات                                                        | جر فرم فرم های مرتبط ثبت                       |
|   |                              |                          |                  |                            |                       |               |                 |                    |                                   | نش:کارشناس سلامت روان                   | ر- ارجاع کارشناس سلامت روان به نا                                          | معرف مواد دخانی در سه ماهه اخ                  |
|   | Ŭ                            |                          |                  |                            |                       |               | ير بوري         | ~                  |                                   |                                         |                                                                            | النجاب الرائه دهنده خدمت                       |
|   |                              |                          |                  | a ti u f                   |                       |               |                 |                    | Vinter                            |                                         |                                                                            | مريم خواجه نزاد                                |
| ~ |                              |                          |                  | ~                          |                       |               |                 | اب تقش             | 64331                             |                                         |                                                                            | قورى                                           |
|   |                              |                          |                  |                            |                       |               |                 |                    |                                   |                                         |                                                                            | توضيحات ارجاع كيرنده                           |
|   |                              |                          |                  |                            |                       |               |                 |                    |                                   | h.                                      |                                                                            |                                                |
|   |                              |                          |                  |                            |                       |               |                 |                    |                                   |                                         |                                                                            | and the                                        |
|   | لبت موقت                     |                          |                  |                            |                       |               |                 |                    |                                   |                                         |                                                                            |                                                |
|   |                              |                          |                  |                            |                       |               |                 |                    |                                   |                                         |                                                                            |                                                |
|   |                              |                          |                  |                            |                       |               |                 |                    |                                   |                                         |                                                                            |                                                |
|   |                              |                          |                  |                            |                       |               |                 |                    |                                   |                                         |                                                                            |                                                |
|   |                              |                          |                  |                            |                       |               |                 |                    |                                   |                                         |                                                                            |                                                |
|   |                              |                          |                  |                            |                       |               |                 |                    |                                   |                                         |                                                                            |                                                |
|   |                              |                          |                  |                            |                       |               |                 |                    |                                   |                                         |                                                                            | _                                              |
|   | مالۍ × ا <b>لکا</b> دلوهند × | يدون 👻 📷 کرارقات مديريت  | ىت گزارش + 🚔 ما  | ىرى - ۋارىيىغە،- 100 ر     | ديريت سامانه 🖌 ايز    | مدارس - 🖽 ه   | س سه وليز 🗔 🗸 د | \$ تىرىدە 🖛 🛋 غرىم | شبکه ب                            | رروندە خانۇر 🛩 💼 ماختار                 | مىمەت ±غاۇررقەن∗ مۇھم                                                      | وي الشيرون الماليون                            |
|   | مالى » الأل داروطانه »       | ىدوق = 15 كارفات مديريت  | ېت گزارش × 🖴 س   | شرانى = 🔒 اردايشگاه = 📼 و  | دېرېن سامانه - مې اړز | ش مدارس 🕶 🖬 م | ~ ta ply □ ~ t  | \$ تىرىك 🗢 قرم م   | شيكە → 🛢 تىبار →<br>18 كارت واكىس | پرونده خانوار = الله ساختار             | فىمت گەاكرىرغەت∞ مۇھ<br>بىش نەپىش                                          | ەنلىرو (10                                     |
|   | مالى = المحاليه =            | ىدورە = يېزىلىك مەررىيەن | يەت گۇرىش = 🚨 ھ  | غیانی = 🔒 اوریابغگاه = 📼 د | دېږې- سامانه 🗸 او     | ش مدارس ب 💼 م | ~ te plu = - t  | ې تەرقە 🛩 📾 قرم م  | ھېكە ب 🛢 تىپر ب<br>10 كېرى واكىس  | يرونده خانونر » بالوند.<br>ا            | ىنىت گەلكىرىغان « مىللەم<br>ھەرىش تىلىغى<br>ھەرىش تىلىغى                   | ۵ سور ۵ زند                                    |
|   | - aldayda 🖨 — - ydd          | ىيونى 🐨 دۇرغان مەيرىت    | يت گزارش ه 🚨 منا | ىرىي - ئۇلومۇغانە- 📾 ر     | اي الم                | ش مدارس ب 💼 م | - ta pla = - t  | \$ تېرىد 🐖 ئېرە    | فېله» 📲 لېزر»<br>۵ کرهواکس        | ىروىدە خانوار » ھاھە ساختار<br>مىڭ روان | ندیت عمار کردونت⇒ مقد<br>● بیش نشینی<br>در سه ماهه اشرد ارجاع کارشنایی سلا | ک داشتور کا ارائه<br>سراه مولد دانار           |

غیر فوری

۴- باکسی نمایش داده خواهد شد که به کاربر ارسال ارجاع را نشان میدهد در انتها برروی خروج کلیک نمایید.

| لى + ا⊾ درو⊄0+ | گاه 🛩 📼 ثبت گزارش 👻 🚞 صندوق ۲ 📼 گزارشات مدیریت ه | 🚍 فرم ها<br>ارجاع صورت گرفت!                                   | 📥 ساختار شبکه 🛰 🛢 انبار ۲ 💲 تعرفه ۲ 🛛 | ) داشبورد 📫 ارانه خدمت 💾 گزارشات v 🚢 پرونده خانوار v      |
|----------------|--------------------------------------------------|----------------------------------------------------------------|---------------------------------------|-----------------------------------------------------------|
|                |                                                  | خ <u>ر</u> ع                                                   | 🖬 کارٹ واکسن                          | یش نفیش                                                   |
|                |                                                  |                                                                |                                       | مصرف مواد دخانی در سه ماهه اخیر- ارجاع کارشامی سلامت روان |
|                |                                                  | بیکیری <mark>ارجاع و پستوراند</mark> توسیه و آموزش ثبت اطلامات | آزمایشات درخواست آزمایش نظارت و پایش  | جزئیات قرم قرم های مرتبط ثبت دارو تشخیص                   |
|                |                                                  |                                                                |                                       | 100                                                       |
| v              | گیرنده<br>هیچ ارائه دهنده خدمتی وجود ندارد.<br>۷ | ست<br>الحاب نقش                                                | j                                     | _ فين                                                     |
|                |                                                  |                                                                |                                       | توضيحات ارجاع كبرتده                                      |
|                |                                                  |                                                                |                                       |                                                           |
|                |                                                  |                                                                |                                       | <b>عند ا</b>                                              |
|                |                                                  |                                                                |                                       | ليست إرجاعات                                              |

۵- درصورتی که نیاز به ارجاع فوری باشد تیک فوری را زده و سپس سمت و نام گیرنده ارجاع را در باکس های مربوطه انتخاب نمایید سپس برروی دکمه ثبت کلیک نمایید

| 🕄 داروخانه ~ | 💳 گزارشات مدیریت مالی 👻 | 📟 ثبت گزارش 👻 🚞 صندوق 👻 | 🔒 آزمایشگاه ~ 🗧 | ✔ ارزشیایی 👻 | 🎫 مدیریت سامانه 🛩 | 🏛 مدارس 👻     | 🖂 پیام ها ~     | 📰 فرم ها ~  | \$ تىرفە ~   | يكه 👻 📑 اليار 👻 | 💼 ساختار ش         | 🛤 پرونده خانوار 👻 | گما کرارشات - م         | <table-cell> ارائه خدمت</table-cell> | داشبورد |
|--------------|-------------------------|-------------------------|-----------------|--------------|-------------------|---------------|-----------------|-------------|--------------|-----------------|--------------------|-------------------|-------------------------|--------------------------------------|---------|
|              |                         |                         |                 |              |                   |               |                 |             |              |                 |                    | سلامت روان        | ه اخیر- ارجاع کارشناس   | مواد دخانی در سه ماه                 | مصرف    |
|              |                         |                         |                 |              | ثبت اطلاعات       | توصیه و آموزش | زجاع و پسخوراند | پیگیری      | نظارت و پایش | رخواست آزمایش   | آزمایشات در        | و تشخيص           | ی مرتبط ثبت دار         | زئیات قرم ها                         |         |
| 0            |                         |                         |                 |              |                   | ورى           | غيرة            |             |              | شناس سلامت روان | ىت روان بە نقش:كار | رجاع كارشناس سلاه | فانی در سه ماهه اخیر- ا | ✓ مواد د⊲<br>گیرنده:                 |         |
|              |                         |                         |                 |              |                   |               | ~               |             |              |                 |                    | <                 |                         |                                      |         |
|              |                         |                         |                 |              |                   |               |                 |             |              |                 |                    |                   |                         | ارسال                                |         |
|              |                         | ده<br>تنځلې او خدمت     | گیرنا<br>ا      |              |                   |               |                 | سمت<br>پزشک |              |                 |                    |                   |                         | 🖌 غوری                               | (       |
|              |                         |                         |                 |              |                   |               |                 |             |              |                 |                    |                   |                         |                                      |         |
|              |                         |                         |                 |              |                   |               |                 |             |              |                 |                    |                   | 6.                      | توضيحات ارجاع گيرند                  |         |
|              |                         |                         |                 |              |                   |               |                 |             |              | la.             |                    |                   | $\sim$                  |                                      |         |
|              |                         |                         | 4               |              |                   |               |                 |             |              |                 |                    |                   |                         | 🖬 ئېت                                |         |
|              |                         |                         |                 |              |                   |               |                 |             |              |                 |                    |                   |                         |                                      |         |
| <br>         |                         |                         |                 |              |                   |               |                 |             |              |                 |                    |                   | •                       | ليست ارجاعات                         |         |
| CLARK CLARK  |                         | توضيحات ارجاع           |                 |              | يرتده             | ارجاع ا       |                 |             | باع دهنده    | .,              |                    |                   | تاريخ ارجاع             |                                      |         |

۶- سپس باکس زیر نمایش داده می شود که به کاربر اطلاع می دهد که ارجاع صورت گرفته ودر صورت تمایل می تواند فرم را نیز در همینجا با زدن تیک بله ثبت نماید.

| 1914 مىيەنىلى× 10مۇملە×                                    | کریں اور میں در اور میں اور میں در اور میں در اور میں در اور میں در در در در در در در در در در در در در | مورت گرفت، آیا مایلید فرم ثبت گردد؟                                                                                                    | ا ماندار شکه هایار به اندرامه اندازم م<br>ایران باکسی<br>10 کاری باکسی                                                               | ی می این این اور اور می این این این این این این این این این ای                                                                                                    |
|------------------------------------------------------------|----------------------------------------------------------------------------------------------------|----------------------------------------------------------------------------------------------------|----------------------------------------------------------------------------------------------------|----------------------------------------------------------------------------------------------------|
|                                                            | <i>*</i> 4                                                                                              |                                                                                                    |                                                                                                    | مسرف مواد دخانی در سه ماهه امیر. تریناع کارشایی ستامت روای                                                                                                    |
|                                                            | موند                                                                                                    | یسطور <mark>اند</mark> تومیه و امورش لیت اطلاعات                                                                                              | ات درخواست ازمایش طالرت و پایش بیگیری <mark>ارداری در ارماری</mark>                                                                  | جوانیات قرم طرح های مرابط البت دادو الغطیمی ارتباری<br>البیان                                                                                                    |
|                                                            | ۷ استان موس فرمانی                                                                                      |                                                                                                    | ینگ<br>ا                                                                                                    | نومیمات (رایع) گیرنده                                                                                                    |
|                                                            |                                                                                                    |                                                                                                    |                                                                                                    | ۵به                                                                                                    |
|                                                            | Eley Sanyagi                                                                                            | හෝත් දිකුර                                                                                                    | وجلاع دهنده                                                                                                    | نیست ارجاعات<br>۲۰۱۶ میل<br>۲۰۱۶ میل                                                                                                    |
|                                                            |                                                                                                    |                                                                                                    |                                                                                                    |                                                                                                    |
| ام نشده باشد) سیستم به شما                                 | نداده باشید(مراحل بالا انج<br>شداده خواهد شد.                                                           | نموده است را انجام ن<br>اسم دیگیری ها نماین                                                                                                   | ئه سامانه به شما پیشنهاد<br>موت ت <b>و</b> یین تکلیف ارجاء                                                                           | درصورتی که پیگیری ویا ارجاعی ک<br>احادہ ثبت فرم یا نمیدہد و بیام                                                                                                    |
| ام نشده باشد) سیستم به شما<br>۱۰۰۰ سیستم ۳۵ شده شما        | نداده باشید(مراحل بالا انج<br>ش داده خواهد شد.<br>************************************                  | نموده است را انجام ن<br>ات و پیگیری ها نماین                                                                                                  | ئه سامانه به شما پیشنهاد<br>جهت تعیین تکلیف ارجاء<br>منه افتره افتره است                                                             | درصورتی که پیگیری ویا ارجاعی ک<br>اجازه ثبت فرم را نمیدهد و پیامی ·<br>اندین ۵(منت کارند- ۵(مند است                                                                                                    |
| ام نشده باشد) سیستم به شما<br>بروه کارشاه مین ماره هارونمه | نداده باشید(مراحل بالا انج<br>ش داده خواهد شد.<br>دسین فهرافت<br>هید                                    | نموده است را انجام ن<br>ات و پیگیری ها نماین<br>ه ها با اردامات پیشنهادی را تعیین و نکلیف فرماییا<br>ه ولایه                                  | که سامانه به شما پیشنهاد<br>جهت تعیین تکلیف ارجاء<br>مهه هنر کترم اور این<br>مهید قابلی نقرت و این <mark>مکری نواع دی</mark>         | درصور تی که پیگیری ویا ارجاعی ک<br>اجازه ثبت فرم را نمیدهد و پیامی ۰<br>ه شهر گاره دست شاکردنه هشهرده منور هم میسر<br>بانی بانی بیکن بکه به<br>جانی بانی بیکن بکه به                                                                                                    |
| ام نشده باشد) سیستم به شما<br>مورد ≣∜رفته میردمتری ®درونه  | نداده باشید(مراحل بالا انج<br>ش داده خواهد شد.<br>همین فورانیت<br>الاه                                  | نموده است را انجام ن<br>ات و پیگیری ها نماین<br>ها با ارجاعات پیشنهادی را تعیین و تکلیف فرمایید<br>هوله<br>نومیه و امورش آیت اطلاعات          | له سامانه به شما پیشنهاد<br>جهت تعیین تکلیف ارجاء<br>منه ایر، کتره ایر، ایر<br>مروست اوایش نقارت و ایش <mark>مکری</mark> ارکاویه     | درصورتی که پیگیری ویا ارجاعی ک<br>اجازه ثبت فرم را نمیدهد و پیامی ۲<br>ه نفرد ۵ (معمد کارزندی، هه پرده موز، هم ماهر<br>بال چان یکی یک مادید<br>بال چان یکی یک مادید                                                                                                    |
| ام نشده باشد) سیستم به شما<br>موب کارفاد سرت س             | نداده باشید(مراحل بالا انج<br>ش داده خواهد شد.<br>همین فرم انبت<br>اعد<br>ا                             | نموده است را انجام ن<br>ات و پیگیری ها نماید<br>ما با ارباعات بیشنهادی را تعیین و تکلیف فرمایید<br>مرکد توصیه و امورش است اطلاعات             | ئه سامانه به شما پیشنهاد<br>جهت تعیین تکلیف ارجاء<br>مهر ایرو کنوب اور ایرو<br>موستانی ایرو یابش ایرو<br>ایرو ایرو ایش ایرو          | درصورتی که پیگیری ویا ارجاعی ک<br>اجازه ثبت فرم را نمیدهد و پیامی .<br>ه تقور ۵ ارم دست کارزنان هه بوده منور همی منور<br>بال بال بال بیکری بک ماه بعا<br>بال اور<br>اروی<br>اروی                                                                                                    |
| ام نشده باشد) سیستم به شما<br>بوب کارزنده سیه عرب گاروهی . | نداده باشید(مراحل بالا انج<br>ش داده خواهد شد.<br>دسیس فورانیت<br>نامد<br>ا                             | نموده است را انجام ن<br>ات و پیگیری ها نماین<br>ها با ارجاعات پیشنهای را تعیی و تکلیف فرماییا<br>هویه<br>هویه<br>توصیه و فیورش آیت اطاعات     | که سامانه به شما پیشنهاد<br>جهت تعیین تکلیف ارجاء<br>میه اینا یک<br>میک اینر کمره این این<br>میک<br>موض اوایش اینر ویایش این<br>اینک | درصورتی که پیگیری ویا ارجاعی ک<br>اجازه ثبت فرم را نمیدهد و پیامی ۲<br>امنیر اثارت دست کارتاب اشایتدانار اساسی<br>اساسی بیان بیانی بکاهاییا<br>اینی<br>اروی<br>اروی<br>اروی<br>اروی                                                                                                    |
| ام نشده باشد) سیستم به شما<br>بوب کارفندسیدش الطواعی       | نداده باشید(مراحل بالا انج<br>ش داده خواهد شد.<br>دسین فرمالت<br>العد<br>العد<br>العد<br>العان موں فرطن | نموده است را انجام ن<br>ات و پیگیری ها نماید<br>مولا ارباعات بیشنهادی را تعیی و تکنیف فرماید<br>مولا و مورو امورش (یت اطلاعات)<br>ارباع گیرند | که سامانه به شما پیشنهاد<br>جهت تعیین تکلیف ارجاء<br>درواستاریش قارت ویش این اولید<br>درواستاریش نقارت ویش این اولید                 | درصورتی که پیگیری ویا ارجاعی ک<br>اجازه ثبت فرم را نمیدهد و پیامی ۲<br>هانور گاره دست کارزشانه که روندهنوره هماندر<br>بان بال بیکن بکمه بعد<br>بان بال بیکن بکمه بعد<br>بال مرابع مربط است دار نشمیس اربایفات م<br>باری این<br>اربی<br>اربی این<br>اربی این<br>اربی این<br>اربی این<br>اربی این<br>اربی این<br>اربی این<br>اربی این<br>اربی این<br>اربی این<br>اربی این |

 ٨- ارجاع انجام شده در لیست ارجاعات قابل مشاهده میباشد. برای تمامی ارجاعات با انجام مراحل بالا ، تک تک موارد به لیست ارجاعات اضافه خواهد شد.

| * |          |                       | کیرندہ       |   | تقش          | سمت<br>انتخاب |                           | 🗖 فوری               |
|---|----------|-----------------------|--------------|---|--------------|---------------|---------------------------|----------------------|
|   |          |                       |              |   |              |               |                           | توضيحات ارجاع كيرنده |
|   |          |                       |              |   |              | h.            |                           |                      |
|   |          |                       |              |   |              |               |                           | 🖬 لېت                |
|   |          |                       |              |   |              |               | <br>                      | ليست ارجاعات         |
|   | يسخوراند | توضيحات ارجاع<br>چائى | نرجاع گیرنده | > | ىراقب سلامت) | ارجاع دهنده   | ناریخ ارجاع<br>۱۳۹۷/∝۵/۲۵ |                      |
|   |          |                       |              |   |              |               | سطح دو                    | ليست ارجاع به        |

## نحوه ثبت پسخوراند وخروج از کارتابل ارجاعات

۱- ابتدا با همان نقشی که به شما ارجاع شده است(بعنوان مثال پزشک) وارد کارتابل ارجاعات شوید و فرم مورد نظر را باز نموده و وارد
 تب ارجاعات گردید.

|                                                            |                |                          |                                  |                                                      |                                                    |                    |                                                                                                    | فاعات دريافني    |
|------------------------------------------------------------|----------------|--------------------------|----------------------------------|------------------------------------------------------|----------------------------------------------------|--------------------|----------------------------------------------------------------------------------------------------|------------------|
| فورى                                                       | تاريخ ارجاع تا | ارجاع از                 | تاريخ                            | ع فرم                                                | نوع                                                | کد فرم             | وضعيت فرم                                                                                                    |                  |
|                                                            |                |                          | ~                                | انتخاب فرم                                           |                                                    |                    | مشاهده نشده / ثبت موقت                                                                                          |                  |
|                                                            |                | نام خانوادگی ارجاع دهنده | نام و                            | م و نام خانوادگی فرد                                 | نام                                                | كدملى فرد          | ارجاع / پسخوراند                                                                                                |                  |
| جستجو                                                      |                |                          |                                  |                                                      |                                                    |                    | انتخاب کنید                                                                                                    |                  |
|                                                            |                |                          |                                  |                                                      |                                                    |                    |                                                                                                    |                  |
| Tek ele                                                    |                |                          | واحاخيان                         | avers stat. Antipationali                            | م. العانية مان مان                                 | كالأشم             | a de la compansión de la compansión de la compansión de la compansión de la compansión de la compansión de la c | ارد پیدا شده: ۲۶ |
| توفيحات                                                    |                |                          | تاريخ ارجاع                      | نام و نام خانوادگی ارجاع دهنده                       | نام و نام خانوادگی فرد                             | کد فرم             | عنوان فرم                                                                                                    | رد پیدا شده: ۲۶  |
| <b>توغیعات</b><br>جهت جرم گیری،ارجاع غیر فوری به دندانیزشک |                | ия <u>I</u> о            | تاریخ (جاع<br>الدەلدا ۱۳۹۷/۵۸/۲۷ | <b>نام و نام خانوادگی ارجاع دهنده</b><br>فاطعه خوشدل | نا <b>م و نام خانوادگی فرد</b><br>مهناز ذاکرتولالی | کد فرم<br>۲۸۶۷۷۵۳۶ | <b>علوان فرم</b><br>فرم مراقبت ویژه                                                                             | ارد پیدا شده: ۲۶ |

۲- وارد فرم مورد نظر شده و در تب ارجاعات در لیست پایین برروی قسمت ارسال پسخوراند در مقابل همان ارجاع مورد نظر کلیک
 نمایید.

| ,,,                  | 🍰 پرونده خانوار 👻 | 📥 ساختار شبکه         | 🛢 انبار ~    | \$ تعرفه ~       | 🖬 فرم ها ۲ | 🗹 پیام ها ۲  | 🏛 مدارمی ۲ | 🔜 مديريت سامانه | ✔ ارزشیایی 🔨 | 🖁 آزمایشگاه            | 🖼 ئېت گزارش | 🚔 صندوق ۷ | 💳 گزارشات مدیریت مالی <sup>ر</sup> |
|----------------------|-------------------|-----------------------|--------------|------------------|------------|--------------|------------|-----------------|--------------|------------------------|-------------|-----------|------------------------------------|
| ارجاع به سطح ۲       |                   |                       |              |                  |            |              |            |                 |              |                        |             |           |                                    |
| فورى                 |                   |                       |              | ست<br>انتخاب نقش | ن          |              |            |                 | کیرندہ<br>پ  |                        |             |           | ¥                                  |
| توضيحات ارجاع گيرنده |                   |                       |              |                  |            |              |            |                 |              |                        |             |           |                                    |
|                      |                   |                       |              |                  |            |              |            |                 |              |                        |             |           |                                    |
| 6 ئېت                |                   |                       |              |                  |            |              |            |                 |              |                        |             |           |                                    |
|                      |                   |                       |              |                  |            |              |            |                 |              |                        |             |           |                                    |
| ليست ارجاعات         |                   |                       |              |                  |            |              |            |                 |              |                        |             |           |                                    |
| تاريخ ارجاع          |                   | ارجاع دهنده           |              |                  |            | ارجاع        | 14         |                 | تو           | وضيحات ارجاع           |             | 4         | حوراند                             |
|                      | (شكوفه ،          | مظهری روش) (کارشناس ه | ىراقب سلامت) |                  |            | (شكوفه مظهرى | ئر) (پزشک) |                 | جهت سردرد بر | بررسی و اقدام لازم ارج | اع شد       | ارساز     | ل پسخوراند                         |
| ₩°₹¥/×۶/Y¥           |                   |                       |              |                  |            |              |            |                 |              |                        |             |           |                                    |

۳- باکسی نمایش داده خواهد شد که لازم است توضیحات مورد نیاز را در آن نوشته و سپس ثبت نمایید و دکمه خروج را بزنید

|                            |                                                  |                                     | لطفا روزانه كنترل فشار و بررسی علایم خطر انجام شود      |                                                     |
|----------------------------|--------------------------------------------------|-------------------------------------|---------------------------------------------------------|-----------------------------------------------------|
|                            |                                                  |                                     |                                                         | ارجاع به سطح ۲                                      |
|                            |                                                  |                                     | CLOSE                                                   | فردى                                                |
|                            |                                                  |                                     |                                                         |                                                     |
|                            |                                                  |                                     |                                                         | توضيعات ارجاع كيرنده                                |
|                            |                                                  |                                     |                                                         |                                                     |
|                            |                                                  |                                     |                                                         |                                                     |
|                            |                                                  |                                     |                                                         |                                                     |
|                            |                                                  |                                     |                                                         | ငမ္ မ                                               |
|                            |                                                  |                                     |                                                         | C                                                   |
|                            |                                                  |                                     |                                                         | ليست ارجاعات                                        |
| يعلوك                      | وتوار مامینون                                    | మృద క్రజ్న                          | د هنه و اور ا                                           | ی بیت<br>لیست ارجاعات<br>تاریخ ارجاع                |
| يسٹوراند<br>ارمال پسلوراند | توضیعات ارجاع<br>جهت سردر دیرسی و اقدام ترداع شد | ارویاع گیرنده<br>(شکونه مقوی روشکی) | ارماغ دهنده<br>(شکونه مطنوی روش) (کارشناس مزاقب ساندیت) | ی بیت<br>لیست (جاعات<br>تاریخ (جاع<br>بالالا : ۲۷۲۰ |

|                                                                                        | پسحوراند صورت د          | la                                       |                                                                | 🔳 صندوق ۷ 🛛 📼 درارشات مدیریت مالی ۳ |
|----------------------------------------------------------------------------------------|--------------------------|------------------------------------------|----------------------------------------------------------------|-------------------------------------|
| اروباغ به مسلح ۲                                                                       | 4,65                     |                                          |                                                                |                                     |
| أفوى                                                                                   | سمت<br>انتخاب نقش        |                                          | گیرنده<br>پ                                                    | v                                   |
| وميمات ارماع كبرنده                                                                    |                          |                                          |                                                                |                                     |
|                                                                                        |                          |                                          |                                                                |                                     |
| 2 ئىت                                                                                  |                          |                                          |                                                                |                                     |
| ۵ بت<br>پست ارجاعات                                                                    |                          |                                          |                                                                |                                     |
| ک ایت<br>لیست (جاعات<br>الروغ (جاع کارو) دهنده                                         |                          | وباع كبرند                               | Ela) claydy                                                    | يستوراند                            |
| ک ایت<br>پیست لرچاعات<br>الرو لرماع دهنده<br>۱۳۹۷/۶/۱۷ (شکوله مقاوی روش) (کارشاس مراکب | هده<br>(شانی مراقب ساعت) | ارچاغ گیرنده<br>(شکوله مقاوی روش) (پزشک) | لویک<br>بوشیدان (ویک<br>جهت مردرد بررمی و اقدام لارم (رویکے شد | يسلورند<br>ارسال يسلورند            |

۴- پسخوراند ارسال شده در لیست ارجاعات پایین فرم قابل مشاهده است و کلمه ارسال پسخوراند از مقابل همان ارجاع نیز برداشته می
 شود.

| ۷              | کیرندہ<br>پ                                         | سمت<br>التخاب نقش                       |                                          | فورى                    |
|----------------|-----------------------------------------------------|-----------------------------------------|------------------------------------------|-------------------------|
|                |                                                     |                                         |                                          | توضيحات ارجاع گيرنده    |
|                |                                                     |                                         | <u>k</u>                                 |                         |
|                |                                                     |                                         |                                          | ۍ لېت                   |
|                |                                                     |                                         |                                          | ليست ارجاعات            |
| يسخوراند       | توضيحات ارجاع                                       | ارجاع گیرنده                            | ارجاع دهنده                              | تاريخ ارجاع             |
|                | جهت سردرد بررسی و اقدام لازم ارجاع شد               | (شکوفه مظهری روش) (پزشک)                | (شکوفه مظهری روش) (کارشناس مراقب سلامت)  | 19#9¥/+\$/¥¥            |
| ارسال يسخوراند | بررسی لکه بینی و انجام ازمایش                       | (شکوفه مظهری روش) (ماما)                | (شکوفه مظهری روش) (کارشنامی مراقب سلامت) | 1949.V/«۶/YY            |
|                | لطفا روزانه کنترل فشار و بررسی علایم خطر انجام شود. | (شکوفه مظهری روش) (کارشناس مراقب سلامت) | (شکوفه مظهری روش) (یزشک)                 | ₩ <sup>4</sup> ¶¥/«۶/¥¥ |
|                |                                                     |                                         |                                          | ليست ارجاع به سطح دو    |
|                |                                                     |                                         |                                          |                         |
|                |                                                     |                                         |                                          |                         |
۵- با انجام اقدام فوق فرم مربوطه از کارتابل ارجاعات خارج خواهد شد.

| مشاهده ا<br>کدملی فرد | ۍ فرم<br>باهده نشده / ليت موقت<br>بافرد | کد فرم<br>ا<br>نام و نام خانوادگی فرد<br>ا | نوع قرم<br>التحاب قرم<br>تام و تام ماتوادگی ارماع دهنده | کریخ ارجاع<br>ارجاع / یسخوراند<br>ارجاع / یسخوراند | galas |   |
|-----------------------|-----------------------------------------|--------------------------------------------|---------------------------------------------------------|----------------------------------------------------|-------|---|
| ا شدهر ۲<br>عنوان قرم | کد فرم                                  | نام و نام خانوادگی اود                     | نام و نام خانوادگی ارجاع دهنده                          | දිපාල් පිය                                         |       |   |
| فرم مراقبت ويزه       | PLAYFFY1                                | احسان موسى فرخانى                          | شكوفه مظهرى روش                                         | «1.Q+;+1 11 <sup>45</sup> V/+9/YQ                  |       |   |
| فرم مراقبت ويزه       | r=115870                                | احسان موسى فرخانى                          | شكونه مظهرى روش                                         | «₹:10:FA 11**¥V/«۶/«۶                              | •     | 4 |

۶- با انجام این عمل پسخوراندی برای فرد ارجاع دهنده(در مثال مراقب سلامت) ارسال خواهد شد که در کارتابل ارجاعات قابل مشاهده است.جهت مشاهده پسخوراند ها وارد کارتابل ارجاعات شده فیلتر ارجاع/پسخوراند را بر اساس پسخوراند انتخاب نموده لیست پسخوراند های دریافتی نمایش داده میشود . جهت مشاهده و خروج پسخوراند از دو راه میتوان اقدام نمود:

الف-روی فرم کلیک کرده وارد فرم شده در سربرگ ارجاع پسخوراند ، بر روی دکمه اقدام کلیک نمایید.(در مواردی که پسخوراند نیاز به اقدام خاص در فرم دارد.)

|          |                              | ~                              |           |     |                    | انتخاب نقش       |   |                 |                         |          | فورى        |
|----------|------------------------------|--------------------------------|-----------|-----|--------------------|------------------|---|-----------------|-------------------------|----------|-------------|
|          |                              |                                |           |     |                    |                  |   |                 |                         | ا گیرنده | سيحات ارجاز |
|          |                              |                                |           |     |                    |                  | s |                 |                         |          |             |
|          |                              |                                |           |     |                    |                  |   |                 |                         |          |             |
|          |                              |                                |           |     |                    |                  |   |                 |                         |          | 🖬 لېت       |
|          |                              |                                |           |     |                    |                  |   |                 |                         |          |             |
|          |                              |                                |           |     |                    |                  |   |                 |                         | بات      | بست ارجاء   |
| يسخوراند | 13                           | توضيحات ارم                    |           |     | ع گیرنده           | e)               |   | •               | ارجاع دهند              | E        | تاريخ ارج   |
|          | ر لازم لرجاع شد              | جهت سردرد بررسی و اقدا         |           |     | ی روش) (پزشک)      | (شكوفه مظه       |   | اس مراقب سلامت) | نکوفه مظهری روش) (کارشن | im) (ت   | ¥/05/Y¥     |
|          | ام ازمایش                    | بررسی تکه بینی و انج           |           |     | ری روش) (ماما)     | (شکوفه مظ        |   | اس مراقب سلامت) | ،کوفه مظهری روش) (کارشن | 2) Imd   | V/oF/YY     |
| اقدام    | علايم خطر انجام شود          | لطفا روزانه كنترل فشار و بررسی |           | (Cu | (كارشتاس مراقب سلا | (شکوفه مظهری روش |   | ر) (پزشک)       | (شکوفه مظهری روش        | Ded      | ¥/09/YY     |
| اقدام    | قسمت شرح حال مجدد بررسی گردد | ا تكبيل شده است لطفا تصحيح شود | فرم اشتيا | (cu | (کارشناس مراقب سلا | (شکوفه مظهری روش |   | ر) (پزشک)       | (شکوفه مظهری روش        | Bed      | V/o9/YY     |
|          |                              |                                |           |     |                    |                  |   |                 |                         |          |             |

|                                                        | ى<br>يەلبانى 👻 ئەتلەغانە 👻 قىدە ئار | درب الا الوافيدانة الوصيه ها الجام شد.                       |                                                          |                            |
|--------------------------------------------------------|-------------------------------------|--------------------------------------------------------------|----------------------------------------------------------|----------------------------|
| (B) (1) (2) (2) (3) (3) (3) (3) (3) (3) (3) (3) (3) (3 |                                     |                                                              | یری از بارداری <sub>۲۵۵۰</sub>                           | - قطع روش پیشگ             |
|                                                        |                                     | ليت يستن                                                     |                                                          | فلاعات هويتى فزد           |
|                                                        | تشداره مودایل 🖋                     | $331~\Delta_{\rm A}$ 3 spin a 3 Three Let . One              | ائم و نام ماتوادگی ، مع . مع<br>ادفار از محمد (ب محمد ال | 1.000                      |
|                                                        | osterile                            | ن الاالرت و پایش بیگیری ارجاع و پسخوراند توسیه و آموزش ایت ا | لا كېت دارو : تشخيص کړدايشات موفواست کړدايش              | جزایات قرم - قرم های مرتبه |
|                                                        |                                     |                                                              |                                                          | ارماع به مطلح ۲            |
|                                                        | anget w                             | مىمىت<br>ئالىمان بىلىقى                                      |                                                          |                            |
|                                                        |                                     |                                                              |                                                          |                            |

ب- زمانی که نیازی به باز نمودن فرم وانجام اقدامی روی فرم ندارد (بر اساس مشاهده توضیحات درردیف پسخوراند)میتوان در همان صفحه کارتابل ارجاعات/پسخوراند روی اقدام کلیک نمود

| باعات دریافتی                                    |                                                                                                    |          |                            |                        |                     |                      |                                                                                       |
|--------------------------------------------------|----------------------------------------------------------------------------------------------------|----------|----------------------------|------------------------|---------------------|----------------------|---------------------------------------------------------------------------------------|
| 9                                                | وضعیت فرم<br>مشاهده نشده / ثبت موقت 🗸                                                                   | - 619    | نوع قرم<br>انتخاب قرم      |                        | enge enge           |                      | يخ لرجاع تا 👘 👘 دورى                                                                  |
| ار                                               | ارجاع / پسخورائد ک<br>انتخاب کنید ب                                                                     | ملی فرد  | نام و نام خانوا            | فرد                    | نام و ا             | باتوادگی ارجاع دهنده | patron of                                                                             |
| ارد پیدا شده: ۲۶                                 | عتوان فرم                                                                                               | کد فرم   | نام و نام خانوادگی فرد نام | م خانوادگی ارجاع دهنده | تاريخ ارجاع         |                      | توغيعات                                                                               |
|                                                  |                                                                                                    |          | N Illing                   | شدل                    | 11-1:01 11-14/14    |                      | جهت جرم گیری،ارجاع غیر فوری به دندانیزشک                                              |
|                                                  | فرم مراقبت ويزه                                                                                         | TAPTTER? |                            |                        |                     |                      |                                                                                       |
| تقا سلامت دهان و دندار                           | فرم مراقبت ویژه<br>دان سطح یک -ویژه مراقبین سلامت و بهورزان                                             | ******** |                            | 4                      | ۲۲:۳۵:۰۷ ۱۳۹۷/۰۸/۲۶ | au 🔺 🔹               | جهت جرم گیری ارجاع غیر فوری به دندانیزشک                                              |
| تقا سلامت دهان و دندار<br>تقا سلامت دهان و دندار | هرم مراقبت ویژه<br>دان سطح یک -ویژه مراقبین سلامت و بهورژان<br>دان سطح یک -ویژه مراقبین سلامت و بهورژان | *******  |                            | e<br>e                 | 77:PQ:=Y 1P3V/=A/Y5 | ک الادام<br>ک الادام | جهت جرم گیری،ارجاع غیر فوری به دندانیزشک.<br>جهت جرم گیری،ارجاع غیر فوری به دندانیزشک |

و پس از ثبت توضیحات دکمه ثبت را کلیک نمود

| × |     |      |         |
|---|-----|------|---------|
|   |     |      | توضيحات |
|   | E=_ |      |         |
|   |     | بستن | ثبت     |
|   |     | _    |         |

اقدام ثبت شده در لیست ارجاعات/پسخوراند قابل مشاهده میباشد و از کارتابل پسخوراند مراقب یا بهورز حذف میگردد.

| · · · · · · · · · · · · · · · · · · · | ، سامانه × 🔍 ارزشیایی × 👹 ازمایشگاه × 📼 ثبت گزارش × 🚆 | 🔸 🖸 پیام ها 🔹 🏛 مدارمی 👻 🧱 مدیریت | ئىبكە + 🧧 انبار + 💲 تعرفه + 🖬 قرم ھا | یما گزارشات 🔹 🦀 پرونده خانوار 🔹 💑 ساختار ا | داشبورد 🖻 اراله خدمت .   |
|---------------------------------------|-------------------------------------------------------|-----------------------------------|--------------------------------------|--------------------------------------------|--------------------------|
|                                       |                                                       |                                   |                                      |                                            | توضيحات ارجاع گيرنده     |
|                                       |                                                       |                                   | h.                                   |                                            |                          |
|                                       |                                                       |                                   |                                      |                                            |                          |
|                                       |                                                       |                                   |                                      |                                            | 🖬 لېت                    |
|                                       |                                                       |                                   |                                      |                                            |                          |
|                                       |                                                       |                                   |                                      |                                            | ليست ارجاعات             |
| پسخوراند                              | توضيحات ارجاع                                         |                                   | ارجاع گیرنده                         | ارجاع دهنده                                | تاريخ ارجاع              |
|                                       | جهت سردرد بررسی و اقدام لازم ارجاع شد                 | (33:                              |                                      | (شكمه،                                     | 11 <sup>m</sup> 1V/0F/YY |
|                                       | بررسی نکه بینی و انجام ازمایش                         |                                   |                                      |                                            | 11997/08/77              |
|                                       | لطفا روزانه کنترا , فشار و دررسی علایم خطر انجام شود  |                                   |                                      |                                            | 1897/+9/97               |
| توصيه ها انجام شد                     |                                                       |                                   |                                      |                                            |                          |

**نکته:** جهت انجام ارجاعات و اقدام لازم در کارتابل ارجاعات حتما توجه شود که کاربر باید با همان نقشی که ارجاع به وی صورت گرفته است اقدام و ثبت را انجام نماید در غیر این صورت فرم از لیست ارجاعات خارج نخواهد شد.

# بروز رسانی و گزارش گیری اطلاعات جمعیتی در سامانه سینا

هر ارائه دهنده خدمت در قسمت ارائه خدمت می تواند لیست جمعیت تحت پوشش فعلی خود را به تفکیک گروههای سنی، ملیت، جنس، تاریخ تولد، نام پدر، کدملی مادر، شماره خانوار مشاهده کند. چنانچه تیک تحت پوشش و تحت پوشش واحد برداشته شود امکان جستجو از جمعیت تحت پوشش مراقب به جمعیت تحت پوشش دانشگاه تغییر می کند. شایان ذکر است در این قسمت فقط اطلاعات افرادی جستجو می گردد که در حال

|                           |            |              |     |                       |            | یوی خانوار |
|---------------------------|------------|--------------|-----|-----------------------|------------|------------|
| ملیت نام پدر شماره خاتوار | چنس        | نام خانوادگی | نام | شماره انحصاری سامانه: | کد ملی     |            |
|                           | کدملی مادر | ا            | ا   |                       | تاريخ تولد |            |
| تحت پوشش احد              | سال        | سال روز      | روز | <b>U</b>              | j.         |            |
|                           |            |              |     |                       | جستجو      |            |

حاضر در جمعیت وجود دارد و افراد فوت شده یا مهاجرت کرده قابل نمایش نیست.

شكل ۱: صفحه جستجوى كليه افراد تحت پوشش دانشگاه بر اساس مليت، تاريخ تولد، جنسيت، سن و ....

بطور مثال، برای جستجوی کل جمعیت تحت پوشش هر ارائه دهنده خدمت به تفکیک ایرانی و غیرایرانی؛ مطابق تصویر عمل شود.

|      |                                                                                                    |             |            |                                                                                  |              |                                                                                           |                                                   |                                                      |                                         |                  | ستجوى خانوار                            |
|------|----------------------------------------------------------------------------------------------------|-------------|------------|----------------------------------------------------------------------------------|--------------|-------------------------------------------------------------------------------------------|---------------------------------------------------|------------------------------------------------------|-----------------------------------------|------------------|-----------------------------------------|
|      | ناه پدر شماره خاتوار                                                                                                    | مليت        | جنس        |                                                                                  | نام خانوادگی |                                                                                           | نام                                               | شماره اتحصاری ساماته:                                |                                         | کد ملی           |                                         |
| واحد | 🔽 تحت پوشش 📄 تحت پوشش ہ                                                                                                    | ۱. ایرانی   | کدملی مادر | سال                                                                              | سن تا<br>بوز | سال                                                                                       | سن از<br>روز                                      | 6                                                    |                                         | تاريخ تولد       |                                         |
|      |                                                                                                    | 2 غيرايراني |            |                                                                                  |              |                                                                                           |                                                   |                                                      |                                         |                  |                                         |
|      |                                                                                                    |             |            |                                                                                  |              |                                                                                           |                                                   |                                                      |                                         |                  |                                         |
|      |                                                                                                    |             |            |                                                                                  |              |                                                                                           |                                                   |                                                      |                                         |                  | نايج جستجو                              |
|      | تاريخ تولد                                                                                                    | کدملی مادر  |            | وضعيت تاهل                                                                       |              | ولا                                                                                       | كدملى/كداتې                                       | نام ځانوادگی                                         | ئام                                     | انتخاب           | <b>نایج جستجو</b><br>ردیف               |
|      | تاريخ تولد<br>۱۳۷۰،/۱۴                                                                                                    | کدملی مادر  |            | وضعیت تاهل<br>ی همسر به علت فوت                                                  | 4            | ي<br>ال                                                                                   | کدملی/کداتو<br>۱۷۷۴۵۹۴۳۰                          | نام خانوادگی<br>کیانی                                | نام<br>حميرا                            | انتخاب<br>🤡      | <b>نایچ جستجو</b><br>ردیف<br>۱          |
| •    | تاريخ تولد<br>۱۳۲۰-۵۰۷/۱۴<br>۱۳۲۰-۱۰۵/۱۷                                                                                                    | کدملی مادر  |            | وضعیت تاهل<br>ی همسر به علت فوت<br>دارای همسر                                    | 4            | <b>اع</b><br>۱۱<br>۱۱                                                                     | کدملی/کداتی<br>۲۷۲۴۵۹۴۳۰<br>۲۷۲۴۵۵۱۰۳             | نام خانوادگی<br>کیانی<br>استیونی                     | نام<br>حميرا<br>بكتاش                   | انتخاب<br>©      | ن <b>ایچ جستجو</b><br>ردیف<br>۲         |
| 0    | الربيغ تولد<br>۱۳۲۰-۱۳۲۴<br>۱۳۲۰-۱۳۲۲<br>۱۳۲۹-۱۳۲۲                                                                                                    | کدملی مادر  |            | وضعیت تامل<br>ی ممسر به علت قوت<br>دارای همسر<br>دارای همسر                      | d            | 24<br>0<br>7<br>11<br>11<br>11<br>11<br>11<br>11<br>11<br>11<br>11<br>11<br>11<br>11<br>1 | کدملی/کداتر<br>۲۷۴۵۵۴۳۰۰<br>۲۷۴۵۵۵۰۸۲             | نام خانوادگی<br>کیانی<br>استیونی<br>جانگ هو          | نام<br>حمیرا<br>پکتاش<br>چارلی          | التخاب<br>©<br>© | ن <b>ایج جستجو</b><br>ردیف<br>۲<br>۳    |
| 0    | الريخ تولد<br>۱۳۹۰ - ۱۳۹۲<br>۱۳۹۰ - ۱۳۹۲<br>۱۳۹۲ - ۱۳۹۲<br>۱۳۹۲ - ۱۳۹۲<br>۱۳۹۲ - ۱۳۹۲<br>۱۳۹۲ - ۱۳۹۲<br>۱۳۹۲ - ۱۳۹۲<br>۱۳۹۲ - ۱۳۹۲<br>۱۳۹۲ - ۱۳۹۲<br>۱۳۹۲ - ۱۳۹۲<br>۱۳۹۲ - ۱۹۹۲<br>۱۳۹۲ - ۱۹۹۲ - ۱۹۹۲<br>۱۹۹۲ - ۱۹۹۲ - ۱۹۹۲<br>۱۹۹۲ - ۱۹۹۲ - ۱۹۹۲<br>۱۹۹۲ - ۱۹۹۲ - ۱۹۹۲<br>۱۹۹۲ - ۱۹۹۲ - ۱۹۹۲<br>۱۹۹۲ - ۱۹۹۲ - ۱۹۹۲<br>۱۹۹۲ - ۱۹۹۲ - ۱۹۹۲<br>۱۹۹۲ - ۱۹۹۲ - ۱۹۹۲ - ۱۹۹۲<br>۱۹۹۲ - ۱۹۹۲ - ۱۹۹۲ - ۱۹۹۲<br>۱۹۹۲ - ۱۹۹۲ - ۱۹۹۲ - ۱۹۹۲ - ۱۹۹۲<br>۱۹۹۲ - ۱۹۹۲ - ۱۹۹۲ - ۱۹۹۲ - ۱۹۹۲ - ۱۹۹۲<br>۱۹۹۲ - ۱۹۹۲ - ۱۹۹۲ - ۱۹۹۲ - ۱۹۹۲ - ۱۹۹۲ - ۱۹۹۲<br>۱۹۹۲ - ۱۹۹۲ - ۱۹۹۲ - ۱۹۹۲ - ۱۹۹۲ - ۱۹۹۲ - ۱۹۹۲ - ۱۹۹۲ - ۱۹۹۲<br>۱۹۹۲ - ۱۹۹۲ - ۱۹۲۲ - ۱۹۲۲ - ۱۹۹۲ - ۱۹۹۲ - ۱۹۲۲ - ۱۹۹۲ - ۱۹۲۲ - ۱۹۲۲ - ۱۹۹۲ - ۱۹۲ | کدملی مادر  |            | وضعیت تاهل<br>ی همسر به علت فوت<br>دارای همسر<br>دارای همسر<br>ی همسر به علت فوت | 4            | <b>6</b> 4<br>17<br>17<br>17<br>17                                                        | کدملی/کداتی<br>۲۷۴۵۹۴۳۰۰<br>۲۷۴۵۵۵۰۸۲<br>۲۷۴۵۵۰۸۲ | نام خانوادگی<br>کیانی<br>استیونی<br>چانگ مو<br>یاندی | نام<br>حميرا<br>بكتاش<br>چارلى<br>شروان | انتخلب<br>©<br>© | <b>ایچ جستجو</b><br>ردیف<br>۲<br>۲<br>۲ |

شکل ۲: راهنمای نحوه جستجوی فرد تحت پوشش بر اساس ملیت

با توجه به اینکه امکان جستجو بر اساس سن نیز می باشد، سن را می توان بر حسب روز یا بر حسب سال جستجو کرد. برای جستجوی افراد با ملیت

|          |                      |                       |            |               |            |                       |       |                 | مستجوى خانوار |
|----------|----------------------|-----------------------|------------|---------------|------------|-----------------------|-------|-----------------|---------------|
|          | نام پدر شماره خانوار | ملیت<br>ب 1. ایرانی ب | جنس        | نام خانوادگی  | نام        | شماره انحصاری سامانه: |       | کد ملی          |               |
| ر واحد   | تحت پوشش 📄 تحت پوشش  | مادر                  | کدملی ا    | سن تا<br>۱    | سن از 📸    | ŭ                     | ا     | ر<br>تاريخ تولد |               |
|          |                      |                       |            |               |            |                       | جستجو |                 |               |
|          |                      |                       |            |               |            |                       |       |                 | تايج جستجو    |
|          | تاريخ تولد           | کدملی مادر            | وضعيت تاهل | كدملى/كداتباع | م خانوادگی | u .                   | نام   | انتخاب          | رديف          |
|          | 11499/01/09          | ٥٨١٥١۴٧٩٧١            | ***        | ٥٨١٥٢٥٢١٥٢    | شولی بر    |                       | فاطمه | ~               | 1             |
| <b>@</b> |                      |                       |            |               |            |                       |       |                 |               |
| 0        | 11499/01/09          | «۸۶»۷۵۷۶۴۱            | ***        | ۰۸۶۱۳۵۸۳۰۶    | ىبدل پوران |                       | على   | ×               | ۲             |

"ايرانى" و سن "يكسال" در جمعيت تحت پوشش مطابق تصوير ذيل عمل شود.

شکل ۳: راهنمای نحوه جستجوی فرد تحت پوشش بر اساس ملیت و سن

به همین ترتیب برای ملیت غیرایرانی و سایر گروههای سنی می توان عمل کرد. بدیهی است از این روش جستجو برای شناسایی افرادی که احتمالا در گذشته بصورت تکراری به اشتباه ثبت شده باشند می توان استفاده نمود و موارد تکراری جهت حذف اعلام گردد.

با توجه به اینکه امکان جستجو بر اساس تاریخ تولد نیز می باشد. برای جستجوی لیست افراد تحت پوشش با ملیت "غیرایرانی" و تاریخ تولد سال

| بستجوى خانوار                         |                |                                    |                       |                                              |             |                                                          |    |                    |            |                                   |                                       |                                            |
|---------------------------------------|----------------|------------------------------------|-----------------------|----------------------------------------------|-------------|----------------------------------------------------------|----|--------------------|------------|-----------------------------------|---------------------------------------|--------------------------------------------|
|                                       | کد ملی         |                                    | شماره انحصاری سامانه: |                                              |             | نام <del>خ</del>                                         | ئى |                    | جنس<br>۷   | ملیت<br>۲. غیرایرانی ۷            | پدر                                   | شماره خانوار                               |
|                                       | تاريخ تولد     | #=                                 | G                     |                                              | ن از<br>روز | سن i<br>سال                                              | j  | سال                | کدملی مادر |                                   | حت پوشش                               | تحت پوشش واحد                              |
|                                       |                |                                    |                       |                                              |             |                                                          |    |                    |            |                                   |                                       |                                            |
|                                       |                | جستجو                              |                       |                                              |             |                                                          |    |                    |            |                                   |                                       |                                            |
|                                       |                | جستجو                              |                       |                                              |             |                                                          |    |                    |            |                                   |                                       |                                            |
| نتايج جستجو                           |                | ېستجو                              |                       |                                              |             |                                                          |    |                    |            |                                   |                                       |                                            |
| <b>نتایج جستجو</b><br>ردیف            | التخاب         | جستجو<br>نام                       |                       | نام خانوادگی                                 |             | كدملى/كداتياغ                                            | 9  | ت تاھل             |            | کدملی مادر                        | تاريخ تو                              | تولد                                       |
| <b>نتایج جستجو</b><br>ردیف<br>۱       | انتخاب         | <del>جستجو</del><br>نام<br>دریا    |                       | نام خانوادگی<br>تاجیک                        |             | كدملى/كداتياغ<br>۱۷۷۸۶۸۵۷۳                               | 9  | ت تاهل<br>**       |            | کدملی عادر                        | تاريخ تو<br>ها/ه/ها                   | ټولد<br>۱۴۰۱/                              |
| <b>تتابج جستجو</b><br>ردیف<br>۲       | التخلب<br>لا   | جستجو<br>نام<br>دریا               | L                     | نام خانوادگی<br>تاجیک<br>شیرزاد پور          |             | کدملی/کداتیاع<br>۱۷۷۸۶۸۵۷۳<br>۱۷۷۸۶۸۷۷۶                  | 9  | ت تاهل<br>**       |            | کدملی مادر                        | تاريخ تو<br>ها/ه//ها<br>ها/ه//ها      | تولد<br>۱۴۰/۱<br>۱۴۵/۱                     |
| <b>تتابیج جستجو</b><br>ردیف<br>۲<br>۲ | التخلب<br>لا ت | جستجو<br>الالم<br>دریا<br>محمدیارس |                       | نام خانوادگی<br>تاجیک<br>شیرزاد پور<br>احمدی |             | کدهلی/کدهلی/کدهلی<br>۱۷۷۸۶۸۵۷۴<br>۱۷۷۸۶۸۷۷۶<br>۱۷۷۸۸۵۴۴۰ | 9  | ت تاهل<br>++<br>++ |            | کدهلی عادر<br>۱۹۹۹-۱۹۹۹ ۱۹۹۹ ۱۹۹۹ | تاريخ تو<br>٥/٥/٥١<br>٥/٥/٥١<br>٥/٥/٥ | تولد<br>۱۴۵۷<br>۱۴۵۱ - ۱۴۵۷<br>۱۴۵۷ - ۱۴۵۷ |

۱۴۰۱ (بطور مثال) مطابق تصویر ذیل عمل شود.

شکل ۴: راهنمای نحوه جستجوی فرد تحت پوشش بر اساس ملیت و تاریخ تولد

جهت ارائه خدمت به فردی که تحت پوشش بهورز/مراقب نمی باشد ابتدا بایستی تیک تحت پوشش برداشته شود و فرد جستجو شود. اما با توجه به امکان تشابه اسمی یا حتی سن و سایر متغیرها در خصوص افراد ایرانی حتما جستجو بر اساس کدملی و در افراد غیرایرانی بر اساس کدانحصاری سامانه انجام گردد. در مواردی که این دو کد در دسترس نبودند بایستی جستجو بر اساس متغیرهای مختلف (نام، نام خانوادگی، نام پدر، ملیت، سن، جنس، تاریخ تولد و …) انجام گردد تا امکان یافتن فرد مورد نظر بطور دقیق وجود داشته و از ثبت تکراری فرد اجتناب گردد.

|          |                         |                                         |                  |                                                |                                  |                  | تجوی خانوار |
|----------|-------------------------|-----------------------------------------|------------------|------------------------------------------------|----------------------------------|------------------|-------------|
|          | نام پدر شماره خانو<br>~ | جنس مليت<br>                            | م خانوادگی       | نام د<br>ا                                     | شماره انحصاری سامانه:<br>۱۰۸۸۳۹۹ | کد ملی           |             |
| بشش واحد | تحت پوشش 📄 تحت پر       | کدملی مادر<br>1. ایرانی<br>2. غیرابرانی | ىن تا<br>روز سال | ی از سن از از از از از از از از از از از از از | Б. (                             | تاريخ تولد<br>از |             |
|          |                         |                                         |                  |                                                |                                  | جستجو            |             |
|          |                         |                                         |                  |                                                |                                  |                  | ج جستجو     |
|          |                         |                                         |                  |                                                |                                  |                  |             |

شکل ۵: راهنمای نحوه جستجوی فرد غیرتحت پوشش بر اساس ملیت، شماره انحصاری، کدملی مادر و سایر متغیرها

در صورتی که با جستجوی دقیق، فوق فرد مورد نظر در سامانه وجود نداشت و هیچ گونه اطلاعاتی از ایشان در سامانه ثبت نبود و فرد در شهرستانهای تحت پوشش دانشگاه زندگی می کند؛ ابتدا با ثبت سرپرست، خانوار مربوطه را ایجاد و سپس فرد مورد نظر را در خانوار ثبت و خدمت ارائه نمائید و توضیح دهید که در نوبت بعدی مراجعه؛ به آدرس نزدیکترین پایگاه در محل زندگی خود مراجعه کند و از ثبت فرد بصورت مهمان خودداری گردد مگر در حالتی که فرد مراجعه کننده از دانشگاه دیگر مهمان باشد.

با توجه به اینکه معیار شناسایی ملیت ایرانی افراد در سامانه سینا، کدملی است؛ لذا در هر شرایطی برای افرادی که ملیت آنها در سامانه ایرانی ثبت می گردد، کدملی اجباری است در صورتیکه فرد ایرانی فاقد کدملی باشد تا هنگامی که این افراد از مجاری قانونی نسبت به اخذ کدملی اقدام نمایند، بایستی بصورت موقت غیرایرانی ثبت گردد. لازم به ذکر است در ثبت افراد غیرایرانی حتما نام کشور مربوطه انتخاب گردد و جهت افراد ایرانی فاقد کدملی گزینه "نامشخص/ بدون کدملی" انتخاب شود. شایان ذکر است این گزینه فقط و فقط برای افرادی که فاقد شناسنامه و کدملی می باشند بایستی استفاده گردد نه هر فردی که به دلیلی در این مراجعه کارت ملی را همراه ندارد.

#### چگونگی ثبت متولدین زنده در سامانه

جهت ثبت تولد، ابتدا با جستجوی کدملی مادر یا پدر بایستی خانوار را جستجو و باز نمود و سپس از طریق ثبت عضو جدید فرزند را به خانوار اضافه کرد. در مواردی که کدملی مادر یا پدر در دسترس نمی باشد، بایستی جستجوی دقیق خانوار را از طریق اطلاعات فردی مادر یا پدر (سن، جنس، ملیت، شماره خانوار و ...) انجام داد. و با افزودن فرد جدید نوزاد را به این خانوار اضافه و اطلاعات هویتی را کامل ثبت و علت ثبت نیز تولد انتخاب گردد. در صورتی که خانوار فوق در جمعیت تحت پوشش دانشگاه زندگی می کنند اما تا کنون خانواری جهت ایشان در سامانه ایجاد نشده است بایستی ابتدا با مشخصات سرپرست خانوار، خانوار جدید ایجاد و سپس نوزاد/ شیرخوار در خانوار به روش فوق ثبت گردد.

| ايرانى                | ~                       |                                                                                                    |
|-----------------------|-------------------------|----------------------------------------------------------------------------------------------------|
| خ تولد                | کد ملی                  |                                                                                                    |
|                       |                         |                                                                                                    |
|                       | اجبارى                  |                                                                                                    |
|                       | نام خانوادگی            |                                                                                                    |
|                       |                         |                                                                                                    |
| <u>س</u>              | نسبت با سرپرست          |                                                                                                    |
|                       | √ ۱. سرپرست             | ~                                                                                                    |
| ، شغل                 | تلفن همراه              |                                                                                                    |
| ساير                  |                         |                                                                                                    |
| عيت تاما.             | مۇنغىت سەاد             |                                                                                                    |
| مورد ندارد            | و یے برد۔<br>۷ ها. سایر | ~                                                                                                    |
| la de la de           |                         | 4.1.1.1.1.1.1.1.                                                                                                    |
| التفارينية برور       | مسعارة بيمه             | المعادية والمعادية و |
| العادب توح ييفه       | •                       |                                                                                                    |
| , پدر                 | کد ملی پدر              |                                                                                                    |
| star. In              | Strate at a start       |                                                                                                    |
| منی مدر               |                         |                                                                                                    |
|                       |                         |                                                                                                    |
| وند<br>مهاجرت به داخل |                         |                                                                                                    |
| سرشماری جدید          |                         |                                                                                                    |
|                       |                         |                                                                                                    |

شکل ۶: صفحه ثبت فرد جدید در خانوار

بر اساس شکل فوق اقدام به ثبت اطلاعات هویتی فرزند در خانوار نموده و سپس خدمت ارائه شود. در زمان اضافه کردن فرزند در خانوار حتما به سایر اعضاء خانوار دقت نمود که کودک قبلا در خانوار ثبت نشده باشد و از ثبت تکراری اجتناب گردد. جهت ثبت نوزاد کدملی مادر/ شماره انحصاری مادر اجباری می باشد. جهت جلوگیری از ثبت نوزاد تکراری بعد از درج کدملی یا کدانحصاری مادر امکان مشاهده فرزندان این مادر طبق تصویر ذیل وجود دارد. همچنین سامانه هوشمند بوده و امکان ثبت دو فرزند با یک نام برای یک مادر وجود ندارد.

|   | -               | (1990) (1990)                    |                                        |             | Aller Sould                            |  |
|---|-----------------|----------------------------------|----------------------------------------|-------------|----------------------------------------|--|
|   |                 | 0/11/YA                          | V9IAIDA                                | عارفه صنعتى | IFel/eA/el                             |  |
|   |                 | ٥٨٦٥٩٥١٢٢                        | LYdimold,                              | فاطمه منعتى | نام                                    |  |
|   |                 | ● <del></del> Åን●Åን●Å <b>F</b> I | PA9M020                                | محسن صنعتى  | PUPA                                   |  |
| ~ |                 |                                  |                                        |             | چتس                                    |  |
|   |                 |                                  |                                        | بستن        | نوع شغل                                |  |
|   |                 |                                  | Ľ.                                     |             | ین مورد (زیر ۱۰ سال)                   |  |
|   |                 |                                  | وضعيت سواد                             |             | وضعيت تاهل                             |  |
|   | Annual de la di |                                  | dawalah                                |             | age ange                               |  |
|   |                 |                                  | ······································ |             | بینه پی ون<br>انتخاب نوع بیمه          |  |
|   |                 |                                  | کد ملی پدر                             |             | نام پدر                                |  |
|   | 0               |                                  |                                        |             | ale has                                |  |
|   |                 |                                  |                                        |             | ************************************** |  |
|   |                 |                                  |                                        |             | وضعيت الألمت                           |  |
|   |                 |                                  |                                        |             |                                        |  |
|   |                 |                                  | 💌 🔹 ئېت اطلامات                        |             |                                        |  |

شکل ۷: مشاهده فرندان مادر در صفحه اطلاعات هویتی نوزاد

با توجه به اینکه نوزاد در بدو تولد فاقد کدملی می باشد بایستی در صورتی که ملیت نوزاد ایرانی است حتما هنگام ثبت، ملیت ایرانی انتخاب گردد و در شروع نوزاد بدون کدملی ثبت شود ولی پیگیری جهت اخذ کدملی و ثبت آن در سامانه تا حداکثر **۱ ماهگی** انجام گردد. تاکید می گردد <u>به هیچ</u> عنوان کاربران اجازه ندارند جهت ارائه خدمت ملیت نوزاد/ شیرخوار ایرانی را به غیرایرانی تغییر دهند چراکه مصداق تخلف اداری محسوب شده و اقدام قانونی صورت خواهد گرفت.

نحوه اضافه نمودن فرد جدید غیر از نوزاد/ شیرخوار به خانوار نیز به روش فوق بوده و در مورد افراد ایرانی بعد از ورود کدملی لازم است استعلام هویتی ثبت احوال طبق تصویر ذیل حتما صورت گیرد تا از عدم همخوانی کدملی با اطلاعات هویتی ثبت احوال اجتناب گردد شایان ذکر است مواردی که استعلام انجام شده در صفحه اطلاعات هویتی با رنگ خاکستری مشخص می گردد. لازم است کاربران جهت بروز رسانی اطلاعات هویتی افراد کلیه فیلدهای موجود از قبیل نوع شغل، وضعیت سواد، وضعیت تاهل، نسبت با سرپرست و .... به طور کامل تکمیل نموده و بصورت مستمر نیز در هنگام ارائه خدمات بروزرسانی لازم در طول سال صورت گیرد.

همچنین امکان استعلام فوت فرد از سامانه ثبت احوال در این صفحه با کلیک روی آیکن استعلام ثبت احوال وجود دارد که می توان به عنوان پیگیری موارد مشکوک فوت از آن استفاده نمود. بدیهی است در صورت تائید فوت از ثبت احوال از این مسیر با توجه به عدم اعلام تاریخ فوت در استعلام فوق لازم است پیگیری جهت اخذ تاریخ فوت انجام و سپس اقدام به خروج از جمعیت به دلیل فوت صورت گیرد. در صورت عدم دسترسی به تاریخ فوت طبق دستورالعمل نامه شماره ۱۴۰۱/۹۷۱۵۰ مورخ ۱۴۰۱/۳/۵ (شناسه ۹۱۹۵۱۰۰) برای تمام این موارد تاریخ م**شابه ۱۸۰/۱۱**۱ انتخاب گردد (تاکید می گردد این تاریخ صرفا بایستی برای این موارد ثبت گردد).

| وبرایش |             | تىك اس                | تىك استعلام ثىت |
|--------|-------------|-----------------------|-----------------|
| ملر    | مليت        |                       |                 |
|        | ۱. ایرانی   |                       |                 |
| تان    | تاريخ تولد  | کد ملی                |                 |
|        | ١٣٠٢م/٩٣/٩٩ |                       |                 |
| نام    | نام         | نام خانوادگی          |                 |
|        | جهانگیر     |                       |                 |
| جذ     | جنس         | نسبت با سرپرست        |                 |
|        | ۱. مرد      | ا. سرپرست             |                 |
| نو     | نوع شغل     | تلفن همراه            |                 |
|        | سایر ۷      |                       |                 |
| وف     | وضعيت تاهل  | وضعيت سواد            |                 |
|        | دارای همسر  | ۵. فوق ديپلم          |                 |
| Jun    | نام پذر     | کد ملی پدر            |                 |
|        |             |                       |                 |
| 22     | کد ملی مادر | كدانحصارى سامانه مادر |                 |
|        |             |                       |                 |

شکل ۸: صفحه اطلاعات هویتی فرد استعلام گرفته از ثبت احوال

# استعلام فوت از ثبت احوال

به منظور به روز رسانی اطلاعات جمعیتی سامانه و شناسایی موارد فوت شده بخصوص در سالمندان از مسیر ارائه خدمت و ورود به صفحه اطلاعات هویتی افراد با زدن تیک استعلام کدملی امکان استعلام وضعیت فوت فرد از سامانه ثبت احوال وجود داشته و در صورت فوت با پیغام مطابق تصویر ذیل اعلام می گردد. در حال حاضر در استعلام فوت از ثبت احوال تاریخ فوت اعلام نمی گردد.

| رد <table-of-contents> ارائه خدمت 🕯</table-of-contents> | الله پرونده خانوار ۲ مما گزارشات ۲ الله پرونده خانوار ۲۰ | کا داشبوردها 👻         | 👬 ساختار شبکه 👻 | 🛢 انبار 🗸 | 🖬 فرم ها 🔹 🏛 مدار     | ىدارس 🔹 ✔ ارزشيابى ֊ | دریافت اطلاعات<br>در حال دریافت اطلاعات گاربر |
|---------------------------------------------------------|----------------------------------------------------------|------------------------|-----------------|-----------|-----------------------|----------------------|-----------------------------------------------|
| يرايش                                                   |                                                          |                        |                 |           |                       |                      | دريافت اطلاعات                                |
|                                                         | مليت                                                     |                        |                 |           |                       |                      | این فرد طبق سامانه ثبت احوال فوت شده است      |
|                                                         | ۱. ایرانی                                                |                        |                 | ~         |                       |                      |                                               |
|                                                         | تاريخ تولد                                               |                        |                 |           | کد ملی                |                      | بررسى اطلاعات                                 |
|                                                         |                                                          | אַיּ\אָיאין און איזאין |                 |           | 50095F0F9V            |                      | اطلاعات بروز رسانی گردید.                     |
|                                                         | نام                                                      |                        |                 |           | نام خانوادگی          |                      |                                               |
|                                                         | محمدرضا                                                  |                        |                 | دریافت اط | للإعات                |                      |                                               |
|                                                         | جنس                                                      |                        |                 | در حال ه  | دريافت اطلاعات كاربر  |                      |                                               |
|                                                         | ۱. مرد                                                   |                        |                 |           |                       |                      |                                               |
|                                                         | نوع شغل                                                  |                        |                 |           | تلفن همراه            |                      |                                               |
|                                                         | دارای درآمد بدون کار                                     |                        |                 | ~         |                       |                      |                                               |
|                                                         | وضعيت تاهل                                               |                        |                 |           | وضعيت سواد            |                      |                                               |
|                                                         | دارای همسر                                               |                        |                 | ~         | ۱. بی سواد            |                      | ~                                             |
|                                                         | نام پدر                                                  |                        |                 |           | کد ملی پدر            |                      |                                               |
|                                                         |                                                          |                        |                 |           |                       |                      |                                               |
|                                                         | کد مل ب ملاہ                                             |                        |                 |           | كدائجصارى سامانه مادر |                      |                                               |

در مرحله بعد کاربر بایستی در گزینه حذف عضو در صفحه اطلاعات هویتی خروج فرد به علت فوت را انتخاب کند. با توجه به اجباری بودن تاریخ فوت فقط برای این موارد تاریخ فوت یکسان ۱۵۰۰/۱۱ انتخاب گردد بدیهی است جهت اصلاح و ثبت دقیق تاریخ فوت لازم است پیگیری انجام گردد (در گزارش لیست افراد فوت شده با جستجوی تاریخ فوت ۱۵۰۰/۱/۱ امکان دسترسی به این موارد جهت پیگیری وجود دارد).

| جستجوی کد ملی |          | منفديف                                               | 2414                                         |
|---------------|----------|------------------------------------------------------|----------------------------------------------|
|               | ×        | میں<br>4ء سا                                         | وار • المحاكم الأرارشات • المحاط داشيوردها • |
|               |          | علت                                                  |                                              |
|               | <u>.</u> | فوت                                                  |                                              |
|               |          | باريخ فوت                                            |                                              |
|               |          | توجه ! با حذف این فرد قادر به پیگیری وی نخواهید بود. | ملیت<br>۱. ایرانی                            |
|               |          | الليد                                                | تاريخ تولد                                   |
|               |          | تام خاتوادگی                                         | نام                                          |

|                  |                           |                             |                                                | ٩                  | فایع حیاتی در ساما            | یف و مقاهیم و                        |
|------------------|---------------------------|-----------------------------|------------------------------------------------|--------------------|-------------------------------|--------------------------------------|
|                  |                           |                             |                                                |                    | ت عضو جدید                    | 🖌 ثب                                 |
|                  |                           |                             |                                                |                    | -                             | الف) تولد                            |
| شگاه به مناطق تح | فدي ا: خارج ا: داز        | احبت كرده ازد. (ازتقاا      | بن شمر با بمبتا مم                             | ضام خانول که به ا  | ، <b>داخا</b> : آن دسته از اع | ب) مفاجدت به                         |
|                  | الرقاقي المرقفاني المرقان | ا برے کردہ ایں ایک ا        | یں شہر یا روست مہ                              |                    |                               | ب م <b>ید برت ب</b>                  |
|                  |                           |                             |                                                |                    |                               | پوشش دانشگاه)                        |
|                  | ثبت نگردیده اند.          | ند و در جمعیت سامانه        | ون شناسایی نشده                                | ىاى خانوار كە تا ك | <b>جدید:</b> ان دسته از اعض   | ج) سرشماری                           |
|                  |                           |                             |                                                |                    |                               |                                      |
|                  |                           |                             |                                                |                    |                               |                                      |
|                  |                           |                             | كدملى                                          | -                  | ایرانی                        | مليت                                 |
|                  |                           |                             | نام خانوادگی                                   |                    |                               | نام                                  |
|                  | -                         | ۱. سرپرست                   | دسبت با سرپرست                                 | -                  |                               | چىس                                  |
|                  |                           | انتخاب شعل                  | وضعبت سواد                                     |                    | - انتخاب مضعيت تاها           | وضعیت تاها .                         |
|                  | -                         | ــــ التعاب ميران سواد ــــ |                                                | -                  | - اللغاب وطعيف ناهل           | بيمه يايه اول                        |
|                  |                           |                             | تاريخ پايان بيمه                               |                    |                               | شماره بيمه                           |
|                  |                           |                             | کد ملی پدر                                     |                    |                               | نام پدر                              |
|                  |                           |                             | تلفن همراه                                     |                    |                               | کد ملی مادر                          |
|                  |                           |                             |                                                | -                  |                               | دلایل ثبت                            |
|                  |                           |                             |                                                |                    | د.<br>د                       | <br>تول                              |
|                  |                           |                             |                                                |                    | باجرت به داخل<br>رشماری جدید  | 20                                   |
| ت حذف گردد.      | فرمی ثبت نشده اس          | ی از مواردی که برایش        | شده اند و بایستی یک                            | امانه تکراری ثبت ن | سته از افرادی که در س         | <b>وت</b><br>م <b>ذف دائ</b> م: آن د |
|                  |                           |                             |                                                |                    |                               |                                      |
|                  | ×                         |                             |                                                | حذف عضو            |                               | رایش                                 |
|                  |                           |                             |                                                |                    |                               |                                      |
|                  |                           |                             | 2                                              | حذف عضر            | ما فاطم                       |                                      |
|                  |                           | ې تحت بوشىش                 | لت حذف از خانوار و جمع<br>حذف از خانوار و جمعی | -                  | چنس ۲. زر                     |                                      |
|                  |                           | د اشتباه)                   | ه این فوت<br>حذف دائم (اصلاح موار              | توجه ! با حدف      | تاريخ تولد                    |                                      |
|                  |                           |                             | تاييد                                          |                    | وضعیت تاهل المرابع            |                                      |
|                  |                           |                             |                                                |                    | نام يدر                       |                                      |
|                  |                           |                             |                                                |                    | کد ملی مادر                   |                                      |
|                  |                           | تلفن همراه                  |                                                |                    |                               |                                      |
|                  |                           | تلغن همراه                  |                                                |                    |                               |                                      |
|                  |                           | تلقن همراه<br>و             | حذف عض                                         | ثبت اطلاعات        |                               |                                      |
|                  |                           | تلفن همراه                  | حذف عض                                         | ثبت الالاعات       | •                             |                                      |
|                  |                           | تلفن همراه                  | حذف عض                                         | ثبت اطلاعات        |                               |                                      |
|                  |                           | تلقن همراه                  | حذف علام                                       | ثبت اطلاعات        | •                             |                                      |
|                  |                           | تلفن همراه                  | حذف عض                                         | ثبت اطلاعات        |                               |                                      |

🖌 انتقال خانوار

**الف) مهاجرت** : آن دسته از خانوارهایی که شهر یا روستای محل اقامت ایشان تغییر کرده است. نکته: جابجایی از یک شهر به شهر یا روستای دیگر یا ( از یک روستا به روستا یا شهر دیگر) در این دسته قرار می گیرند. ب) جابجایی: آن دسته از خانوارهایی که <u>داخل شهر یا روستای</u> محل اقامت تغییر مکان داشته اند. نکته: موارد ذیل در این قسمت قرار می گیرند.

- جابجایی بین پایگاههای تحت پوشش مراکز شهر مشهد (مشهد ۱، ۲، ۳، ۵ و ثامن)
  - جابجایی بین پایگاههای تحت پوشش یک شهر ( درگز، سرخس، بردسکن و ... )

|   |               |              |                      |                      | ں جدید خانوار | ت آدرس |
|---|---------------|--------------|----------------------|----------------------|---------------|--------|
|   |               |              | •                    | -                    | وضعيت مالكي   |        |
|   | شماره ساختمان | شماره خانوار |                      | ان شماره بلوک        | اطلاعات ساختم |        |
|   |               | •            | ن تکاب - روستای کاهو | ں بخش مرکزی - دھستار | آدرا          |        |
|   |               |              |                      | آدرس کامل            |               |        |
|   |               |              |                      |                      |               |        |
|   |               |              |                      | 0                    | تلفن ثاب      |        |
|   |               |              |                      | 6                    | کد پس         |        |
|   |               |              | •                    | وار                  | نوع خان       |        |
| - |               |              |                      | دليل انتقال          |               |        |
|   |               |              |                      |                      |               |        |
|   |               |              | بجایی                | يبت و د جاي          |               |        |

🖌 انتقال فرد

ابتدا در صفحه خانوار مورد نظر ثبت عضو جدید کلیک می شود و کدملی فردی که می خواهیم انتقال به این خانوار یابد را ثبت می کنیم و به این خانوار انتقال می یابد.

> الف) مهاجرت : آن دسته از خانوارهایی که شهر یا روستای محل اقامت ایشان تغییر کرده است. (مطابق تعریف انتقال خانوار) ب) جابجایی: آن دسته از خانوارهایی که <u>داخل شهر یا روستای</u> محل اقامت تغییر مکان داشته اند. (مطابق تعریف انتقال خانوار)

| × | توجه                                                                                                    |                          |
|---|----------------------------------------------------------------------------------------------------|--------------------------|
|   | ثبت شده است.                                                                                                    | رودن خانوار جدید         |
|   | علت انتقال : مهاجرت  مهاجرت  مهاجرت  مهاجرت  مهاجرت  مهاجرت                                                                                                    | ثبت اطلاعات اعضاء خانوار |
|   |                                                                                                    | ملیت از ایرانی           |
|   | المحاج المحاوية المحاور المحاور المحاو |                          |
|   | نسبت با سرپرست                                                                                                    | جنس                      |

مجددا تاکید می گردد:

به منظور ثبت کامل اطلاعات جمعیتی تحت پوشش لازم است آموزش و توجیه مراقبین و بهورزان انجام گیرد تا در مواردی که از فرد مراجعه
 کننده هیچ گونه اطلاعاتی در سامانه نباشد و فرد در شهرستانهای تحت پوشش دانشگاه زندگی کند؛ ابتدا با ثبت سرپرست، خانوارمربوطه را ایجاد
 و به فرد خدمت مورد نظر را ارائه نمائید و توضیح دهید که در نوبت بعدی مراجعه؛ به آدرس نزدیکترین پایگاه در محل زندگی خود مراجعه کند و
 از ثبت فرد مراحی یا از مراحیه مراحیه از فرد مراجعه به آدرس نزدیکترین پایگاه در محل زندگی خود مراجعه کند و

با توجه به اینکه معیار شناسایی افراد در سامانه سینا، کدملی است؛ لذا در هر شرایطی برای افرادی که ملیت آنها در سامانه ایرانی ثبت می گردد، کدملی اجباری است در صورتیکه فرد ایرانی فاقد کدملی باشد تا هنگامی که این افراد از مجاری قانونی نسبت به اخذ کدملی اقدام نمایند، بایستی بصورت موقت غیرایرانی ثبت گردد.

# دستورالعمل ثبت نام در مراکز تجمعی

مراکز تجمعی دارای اقامت دائم که خانوار موسسه ای مرکز در سامانه سینا ثبت نشده است

در صورتی که افراد ساکن در مرکز تجمعی دارای اقامت دائم باشند و خانوار موسسه ای مربوطه (مرکز تجمعی) در سامانه سینا ثبت نشده است.

در خانوار موسسه ای سرپرست خانوار وجود ندارد اما با توجه به اینکه در حال حاضر در سامانه سینا جهت ثبت خانوار بایستی حتما سرپرست تعریف گردد لذا ابتدا یکی از افراد ساکن به عنوان سرپرست تعیین می شود و با کدملی سرپرست جهت مرکز تجمعی خانوار موسسه ای تشکیل می شود که <u>نوع خانوار</u> موسسه ای نیز مشخص گردد و سپس کلیه اطلاعات هویتی (نام، نام خانوادگی، ....) جهت ایشان (سرپرست) تکمیل می شود.

و سپس سایر افراد مرکز تجمعی (خانوار موسسه ای) اضافه می شوند. چنانچه فردی در خانوار دیگر ثبت شده باشد با توجه به اینکه اقامت دائم ایشان در این مرکز است بایستی از خانوار قبلی انتقال به این مرکز صورت گیرد.

|                                                 |                                           |                                           |              |                              | پرونده جدید |
|-------------------------------------------------|-------------------------------------------|-------------------------------------------|--------------|------------------------------|-------------|
|                                                 |                                           |                                           |              | ثبت اطلاعات محل سكونت خانوار |             |
|                                                 |                                           |                                           |              | اطلاعات ساختمان              |             |
| آدرس کامل                                       |                                           |                                           | ې آدرس:      | شماره بلو                    |             |
| is.                                             |                                           | بخش مرکزی - دهستان میان جام - روستای نوده |              |                              |             |
|                                                 | تلفن ثابت                                 | تلفن همراه سريرست                         |              | کد پستی                      |             |
|                                                 |                                           |                                           |              |                              |             |
|                                                 | نوع خانوار                                |                                           | الكيت        | وضعيت                        |             |
| *                                               |                                           |                                           | وطيناه وطياه |                              |             |
| ساكن                                            | 1. خانوار معمولي ب                        |                                           |              | ثبت اطلاعات سرپرست خانوار    |             |
| غیر ساکن<br>ای                                  | 2. خانوار معمولی :<br>3. خانمار معسسه ا   |                                           |              | مليت                         |             |
|                                                 | 4. خانوار گروهی                           | ×                                         | G            | 1.1                          |             |
| مالمندان<br>۱۰ مال                              | <ol> <li>مراکز نگهداری س</li> </ol>       |                                           |              | ماريخ بود                    |             |
| عادران<br>حلولین                                | ۵. مراکز تکهداری با<br>7. مراکز نگهداری م |                                           |              | فام                          |             |
| تاديب                                           | 8. زندان ها و مراکز                       |                                           |              |                              |             |
| نتاه و نهاد های نظامی و انتظامی )<br>نهرداری ها | 9. پادکان ها (اسایند<br>10. گرمخانه های ش |                                           |              | جنس                          |             |
| اعتياد                                          | 11. کمپ های ترک                           | ~                                         |              |                              |             |
| داری مهاجرین<br>کودکان بی سر پرست و بد سر پرست  | 12، کمپ های نکهد<br>13، مراکز نگهداری ز   |                                           |              | نوع شغل                      |             |
|                                                 |                                           | *                                         |              | ساير                         |             |
|                                                 | وضعيت سواد                                |                                           | اهل          | وضعيت                        |             |

در صورتی که افراد ساکن در مراکز تجمعی دارای اقامت دائم باشند و قبلا خانوار موسسه ای مربوطه (مرکز تجمعی) در سامانه سینا ثبت شده باشند، کافی است نوع خانوار موسسه ای تکمیل گردد

# گزارش گیری از سامانه

# پنل شاخص های سیمای سلامت

این پنل در منوی گزارشات موجود می باشد .در این قسمت، شاخص ها با قابلیت فیلتر نوع منطقه ، ملیت، جنسیت و تعیین چارت به صورت ماهانه، سه ماهه، ۶ ماهه، نه ماهه وسالانه بارگذاری شده است.

دردسته بندی شاخص های ماهانه:

- ✓ اکثر شاخص های این دسته به صورت تجمیعی واز ابتدا در سامانه تا پایان ماه گزارش گیری( تا زمان اجرای گزارش) را نمایش می دهد.
   (در تعریف این شاخص ها کلمه تجمیعی آورده شده است مانند خطر سنجی حوادث قلبی عروقی ، شناسایی دیابت، مراقبت فعال سالمندان
   ، مراقبت فعال میانسالان و…)
- ✓ تعدادی از شاخص های ماهانه مختص همان ماه می باشد(یعنی از زمان اجرای گزارش به ۳۰روز قبل برمیگردد) ماننددرصد مراقبت دیابت توسط بهورز/ مراقب سلامت و درصد مراقبت فشارخون توسط بهورز/ مراقب سلامت .

شاخص های سه ماهه نیز از زمان اجرای گزارش به ۳ ماه قبل بر میگردد .سایر شاخص ها نیز به همین صورت می باشد.

با توجه به مشکلات پنل شاخص های سیمای سلامت قدیم ( از قبیل عدم امکان انتخاب چند منطقه همزمان برای گزارش گیری و نیز لزوم اجرای شاخص ها توسط کاربران و پایین بودن سرعت اجرای گزارشات در ابتدای هرماه و نیزتاثیر بر کاهش سرعت سامانه درروزهای ابتدایی هرماه و...) تیم نرم افزارنویس سینا اقدام به ایجاد پنل شاخص های سلامت در محیطی جدید نمودند وبرای استفاده از این پنل نیاز به آشنایی با موارد زیر می باشد

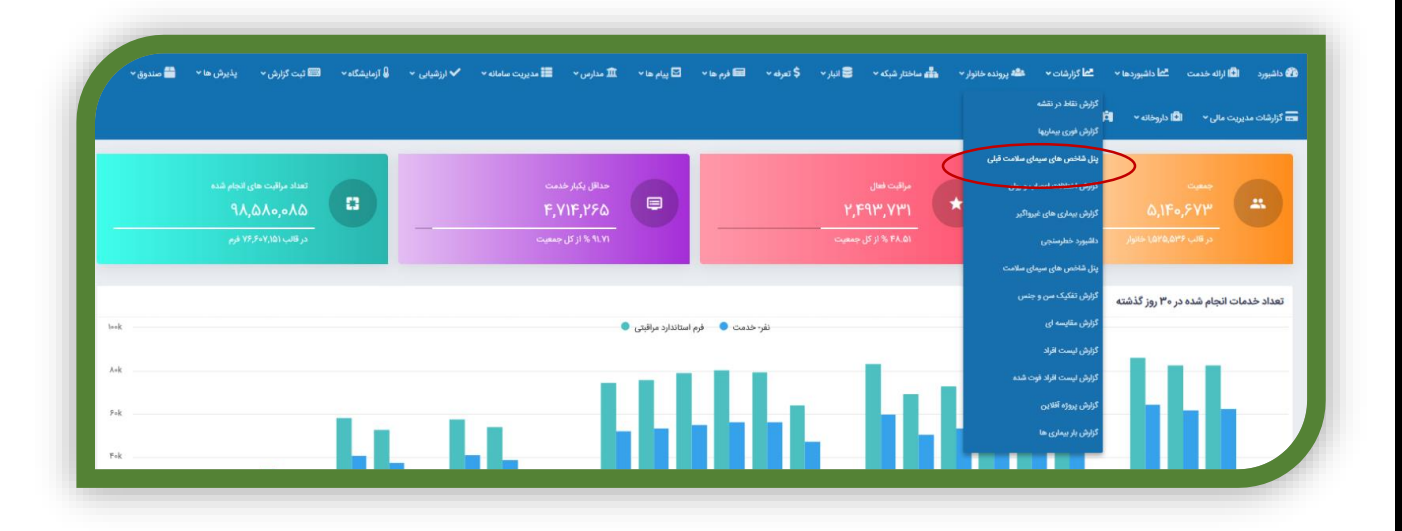

جهت استخراج شاخص ها تا دی ماه ۹۹ از پنل شاخص های سیمای سلامت قبلی

و برای استفاده از شاخص های بهمن ۹۹ و بعد از آن از منوی گزارشات قسمت پنل شاخص های سیمای سلامت را انتخاب نموده

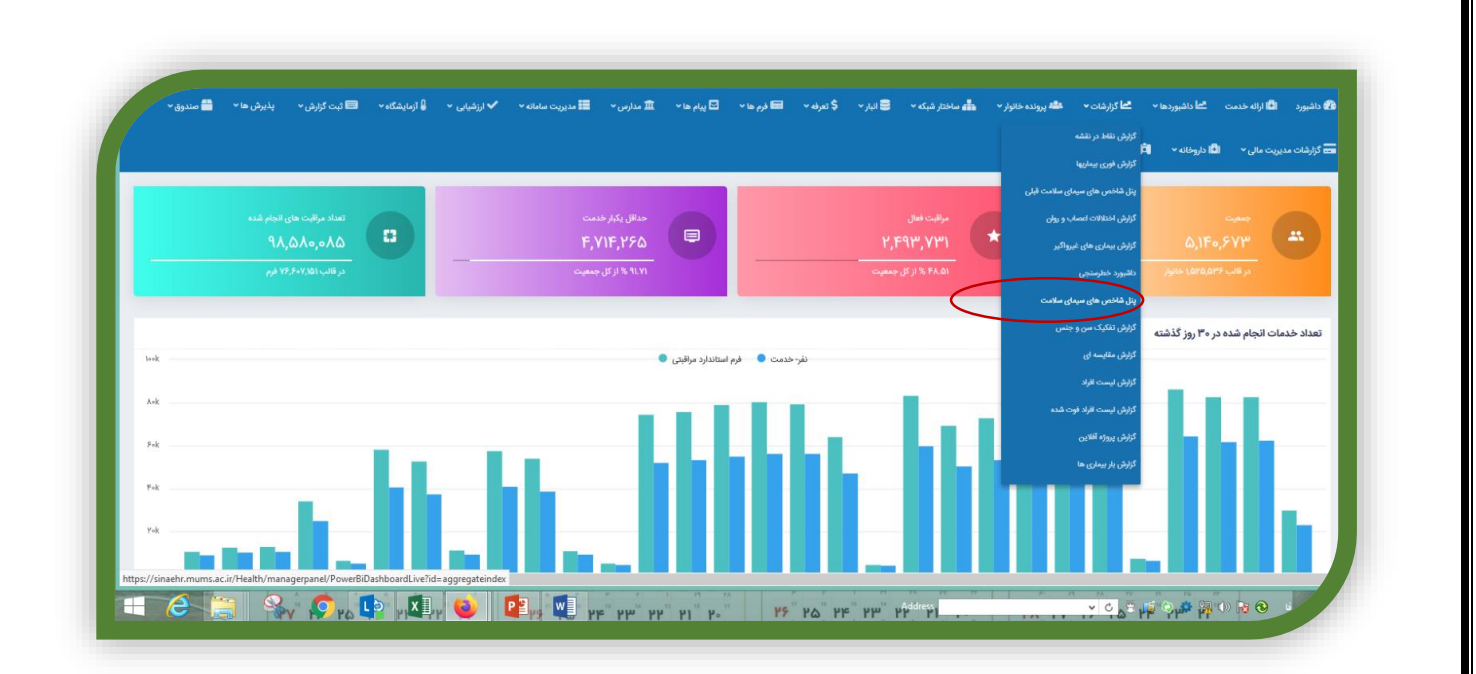

در این قسمت چهار شیت قابل مشاهده می باشد:

شيت ليست شاخص ها ، شاخص ها به تفكيك ، اكسل شاخص ها و اكسل به تفكيك نوع منطقه

| متوان شاخص        | ~      | 9,040 | 8,080 | 69.99 |           | رادسياسيون         | ،IVIIVIK درصد پوشش و | 202   | ارزه با بیماریها    |  |
|-------------------|--------|-------|-------|-------|-----------|--------------------|----------------------|-------|---------------------|--|
| کروہ شاخص ها      |        | 6,956 | 6,807 | 97.86 | ت اول)    | ين پنجگانه (نوين   | رصد پوشش واکسیناسیو  | ۵ 203 | ارزه با بیماریها    |  |
| All<br>منطقه      | ~      | 9 166 | 8 004 | 87.32 | 6.0       |                    | م السلام الم         | 204   | ار در ارمار ا       |  |
| All               | $\sim$ | 5,100 | 0,004 | 07.32 | (43-      | ن ترت (تولت .      | رصد پوسس وادسیاسیو   | 204   | ارزه با بیماریها    |  |
| شهر ت/روستايد     |        | 9,645 | 8,723 | 90.44 | ول)       | ن ثلاث(نوبت ا      | رصد پوشش واکسیناسیو  | د 205 | ارزه با بیماریها    |  |
| All<br>جنسیت      | ~      | 6,954 | 6,677 | 96.02 | ن دوم)    | ين پنجگانه (نوين   | رصد پوشش واکسیناسیو  | ۵ 206 | ارزه با بیماریها    |  |
| All               | $\sim$ | 6.951 | 6.498 | 93.48 | رىقەر     | ن فلح اطفالت       | . صد بەشش، واكستاسىو | 207   | ار ز ہ یا بیمار یما |  |
| مليت<br>All       | $\sim$ | 0,001 | 0,100 |       |           | ,                  |                      |       |                     |  |
| دوره              |        | 6,714 | 6,400 | 95.32 | وراکی صغر | ن فلج اطفال خ<br>ِ | رصد پوشش واکسیناسیو  | 208 د | ارزه با بیماریها    |  |
| 4 b b             | $\sim$ | 6,954 | 6,774 | 97.41 | وراکې 1   | ين فلچ اطفال خ     | رصد پوشش واکسیناسیو  | 209 د | ارزه با بیماریها    |  |
| سال, ماه          |        |       |       |       |           |                    |                      |       |                     |  |
| 2 (ماد) + (سال) 2 | ~      | 6,714 | 6,424 | 95.68 | وراکې 2   | ن فلج اطفال خ      | رصد پوشش واکسیناسیو  | د 210 | ارزه با بیماریها    |  |
|                   |        | 9,293 | 8,372 | 90.09 | وراکی 4   | ن فلج اطفال خ      | رصد پوشش واکسیناسیو  | 211 د | ارزه با بیماریها    |  |
|                   |        |       |       |       |           |                    |                      |       |                     |  |

برای مشاهده تمام شاخص های یک دوره زمانی در یک صفحه می توان از لیست شاخص ها استفاده نمود. دقت نمایید که دراین پنل نیز مانند پنل قبل باید دوره زمانی را مشخص نمایید.بعنوان مثال اگر شاخص های سالانه ۹۹ را بخواهیم باید دوره سالانه و سال را ۹۹ انتخاب نماییم پس با این انتخاب انتظار نداریم شاخص های سه ماهه ، ماهانه و.. را در این لیست مشاهده نماییم.

| 📼 گزارشات مدیریت م | 📼 ثبت گزارش 👻 پذیرش ها ۲ 🦳 صندوق ۲ | 🔒 آزمایشگاه 👻 🛢 | 🛩 ارزشیابی 👻 | ساماته ~ | ىدارس 👻 📰 مديريت ر | 📥 ساختار شبکه 🔹 قبار - 💲 تعرفه - 📾 فرم ما - 🖸 پیام ما - 🏛 ه                 | ن پرونده خانوار × | گها داشبوردما - الما کزارشات - الم | الله ارائه خدمت |
|--------------------|------------------------------------|-----------------|--------------|----------|--------------------|-----------------------------------------------------------------------------|-------------------|------------------------------------|-----------------|
|                    | НСТ1, НСТ2, НСТ3, НСТ4             |                 |              |          |                    |                                                                             |                   |                                    |                 |
|                    | All                                | $\sim$          | مخرج         | صورت     | مقدار شاخص         | عنوان                                                                       | رديف              | گروه                               |                 |
|                    | عنوان شاخص                         |                 | 105,142      | 99,565   | 90.30              |                                                                             | 201               | مباريعا                            |                 |
|                    | All                                | $\sim$          |              |          |                    |                                                                             |                   |                                    |                 |
|                    | گروه شاخص ها                       |                 | 121,411      | 107,632  | 88.65              | MMR2 درصد پوشش واکسیناسیون                                                  | 202               | مبارزه با بیماریها                 |                 |
|                    | All                                | $\sim$          |              |          |                    |                                                                             |                   |                                    |                 |
|                    | نوع منطقه                          |                 | 101,846      | 94,214   | 92.51              | به موقع MMR2 درصد پوشش ولکسیناسیون                                          | 213               | مبارزه با بیماریها                 |                 |
|                    | All                                | $\sim$          | 070.015      | 20.707   | 2.07               | and the second state of the Dirit state of                                  | 216               | dist in start                      |                 |
|                    | شهر ت/روستاید<br>                  |                 | 970,915      | 29,797   | 3.07               | درضد تشخیص اخلال روان پزشکی در جعقیت عربال شط                               | 210               | ، اجتماعی و اعتیاد                 |                 |
|                    | All<br>جنيت                        | Ť               | 970,915      | 81,595   | 8.40               | درصد غربال مثبت سلامت روان در جمعیت غربال شده                               | 217               | ، اجتماعت و اعتیاد                 |                 |
|                    | All                                | $\sim$          |              |          |                    |                                                                             |                   |                                    |                 |
|                    | مليت                               |                 | 597,390      | 63,426   | 10.62              | درصد غربال مثبت سلامت روان در جمعیت غربال شده (15 - 59 سال)                 | 218               | ،اجتماعہ و اعتیاد                  |                 |
|                    | All                                | $\sim$          | 62.446       | 17.000   | 27.27              | 10 Loop Aller Area Maria                                                    | 210               |                                    |                 |
|                    | بوره                               |                 | 05,440       | 17,505   | 21.57              | درصد نشخیص اختلال روان پرشدی در جعمیت عربان هیت سلامت روان(1.1 -<br>59 سال) | 219               | ،اجتماعی و اعیاد                   |                 |
|                    | سالاته                             | $\sim$          |              |          |                    |                                                                             |                   |                                    |                 |
|                    | سال, ماه                           |                 | 1,621,665    | 429,999  | 26.52              | درصد پوشش ارزیابی خانوار                                                    | 225               | بلايا                              |                 |
|                    |                                    |                 |              |          |                    |                                                                             |                   |                                    |                 |

همچنین برای مشاهده شاخص های ماهانه در ماه اردیبهشت ۱۴۰۰ می بایست دوره را ماهانه و سال را ۱۴۰۰ و با انتخاب علامت کنار ۱۴۰۰، ماه را ۲ انتخاب نمایید.

| HCT1, HCT2, HCT3, HCT4   |        |         |            |                                             |      |                  |  |
|--------------------------|--------|---------|------------|---------------------------------------------|------|------------------|--|
| All                      | مخرج 🗸 | صورت    | مقدار شاخص | عنوان                                       | رديف | وہ               |  |
| عنوان شاخص               | 1.102  | 7,405   | 90.14      | IVIIVIK. در ضد یوشش وانسیاسون               | 201  | زة با سفار بها   |  |
| All                      | ~      |         |            |                                             |      |                  |  |
| گروه شاخص ها<br>ال       | 9,645  | 8,680   | 89.99      | MMR2 درصد بوشش واکسیناسیون                  | 202  | زه با بیماریها   |  |
| نوع منطقه                | 6,956  | 6,807   | 97.86      | درصد پوشش واکسیناسیون بنجگانه (نوبت اول)    | 203  | زه با بیماریها   |  |
| All                      | ~      |         |            |                                             |      |                  |  |
| شهر ت/رو سٽايھ           | 9,166  | 5 8,004 | 87.32      | درصد پوشش واکسیناسیون ثلاث (نویت دوم)       | 204  | زه با بیماریها . |  |
| All<br>جن سيت            | 9,645  | 8,723   | 90.44      | درصد پوشش واکسیناسیون ثلاث(نوبت اول)        | 205  | زه با بیماریها . |  |
| ○ 1399<br>○ 11<br>○ 12   | 6,954  | 6,677   | 96.02      | درصد پوشش واکسیناسیون پنجگانه (نوبت دوم)    | 206  | زه با بیماریها   |  |
| ()<br>1400<br>○ 1<br>● 2 | 6,951  | 6,498   | 93.48      | درصد پوشش واکسیناسیون فلج اطفال تزریقی      | 207  | زه با بیماریها ' |  |
|                          | 6,714  | 6,400   | 95.32      | درصد پوشش واکسیناسیون فلج اطفال خور اکی صغر | 208  | زه با بیماریها   |  |
|                          |        | 6 774   | 07.41      | A. 44                                       | 200  |                  |  |

ناگفته نماند که در این قسمت میتوانید تفکیک های مورد دلخواه را انتخاب نمایید بعنوان مثال برای داشتن شاخص های پزشک خانواده می توان در قسمت نوع منطقه روستای اصلی، قمر ، سیار، عشایر وشهر زیر ۲۰هزار را انتخاب نمود.

| پذیرش ها 👻 🚔 صندوق 🖌 | 🔒 آزمایشگاه 👻 📼 ثبت گزارش 👻                                                                  | ✔ ارزشیابی 🗸 | مديريت سامانه 🗸 | 🏛 مدارس 👻 | 🗹 پیام ها 🗸 | له پرونده خانوار * 🚓 ساختار شبکه * 🛢 انبار * \$ تعرفه * 📼 فرم ها *        | فات≁ ه | ا داشیورد 🕄 ارائه خدمت 🐴 داشیوردها × 🐴 گزارهٔ |
|----------------------|----------------------------------------------------------------------------------------------|--------------|-----------------|-----------|-------------|---------------------------------------------------------------------------|--------|-----------------------------------------------|
|                      | HCT1, HCT2, HCT3, HCT4<br>All                                                                | $\sim$       | مخرج            | صورت      | مقدار شاخص  | عنوان                                                                     | ردىف   | A A A A A A A A A A A A A A A A A A A         |
|                      | عنوان شاخص<br>All                                                                            | ~            | 5,365.00        | 5,310.00  | 98.97 %     | یوشش حاقل یکبار مراقبت در بارداری                                         | 49     | الحارس 9                                      |
|                      | گروه شاخص ها<br>All                                                                          | $\sim$       | 5,528.00        | 4,652.00  | 84.15 %     | مراقبت دوران بارداري (حداقل 6بار)                                         | 50     | بدارس 0                                       |
|                      | Multiple selections                                                                          | ^            | 5,355.00        | 4,710.00  | 87.96 %     | پوشش مراقبت های بارداری (متاسب با سن بارداری)                             | 51     | ىدارس 1                                       |
| (                    | <ul> <li>Select all</li> <li>(Blank)</li> <li>حاشیه شهر</li> <li>دوستاک اصلح، الا</li> </ul> |              | 5,307.00        | 3,523.00  | 66.38 %     | مراقبت بیش از بارداری                                                     | 52     | ىدارس 2                                       |
|                      | روستای سیاری ک<br>روستای قبر ک<br>شهر 20 تا 50 هزار نفر                                      |              | 3,063.00        | 2,745.00  | 89.62 %     | مراقبت پس از زایمان                                                       | 53     | ىدارىس 3                                      |
| $\backslash$         | شهر 50 تا 500 هزار نغر □<br>شهر زیر 20 هزار نغر<br>عشایری                                    |              | 5,565.00        | 1,957.00  | 35.17 %     | درصد سزارین در زنان زایمان کرده مراجعه کننده به مراکز خدمات جامع سلامت    | 54     | ، شبکه ،                                      |
|                      | دوره                                                                                         |              | 5,565.00        | 1,957.00  | 35.17 %     | درصد سزارین در زنان زایمان کرده مراجعه کننده به مراکز خدمات جامع سلامت    | 54     | ىدارس \$                                      |
|                      | سه ماقه<br>سال                                                                               | ~            | 5,528.00        | 9.00      | 0.16 %      | درصد زایمان هاید که توسط فرد دوره ندیده                                   | 55     | ىدارىس 5                                      |
|                      | 1399                                                                                         | $\sim$       | 2,092.00        | 2,083.00  | 99.57 %     | درصد آموزش و مفاوره فرزند آوری در زوجین واجد شرایط دارای کمتر از سه فرزند | 56     | ىدارس 5                                       |

و یا شاخص های یک مرکزیا واحد خاص را اگر مورد نظر باشد میتوان از قسمتHCT نام مرکز یا پایگاه مورد نظر را انتخاب نمود.به این صورت که علامت کنار نام شهرستان راکلیک نموده نام مراکز باز می شود سپس مرکز مورد نظر انتخاب می شود

|        | HCT1, HCT2, HCT3, HCT4                                                        |           |           |            |                                   |      |                 |  |
|--------|-------------------------------------------------------------------------------|-----------|-----------|------------|-----------------------------------|------|-----------------|--|
|        | All                                                                           | مخرج      | صورت      | مقدار شاخص | عنوان                             | رديف | ٥.              |  |
| $\cap$ | Select all 🗌 🚽 Select all 🗌 🚽 کلاه تطوم پزشکی و خدما تا بهداشتی درمانی مشهد 📄 |           |           |            |                                   |      |                 |  |
| $\cup$ |                                                                               | 5,146,725 | 1,778,686 | 34.56      | براقبت فعال                       | • 1  | توسعه شبكه      |  |
|        |                                                                               | 5,146,725 | 4,789,487 | 93.06      | ماقل یکبار مراقبت                 | 9    | توسعه شبكه      |  |
|        |                                                                               | 1,159,674 | 20,113    | 1.73       | رصد مراقبت فعال نوجوانان 17 -5سال | 23   | اتواده و مدارس  |  |
|        | شهر ی/روستایی                                                                 |           |           |            |                                   |      |                 |  |
|        | All                                                                           | 1,159,674 | 884,912   | 76.31      | رصد مراقبت تجميعى نوجوانان        | د 24 | انواده و مدارس  |  |
|        | جنسيت                                                                         |           |           |            |                                   |      |                 |  |
|        | All                                                                           | 854,024   | 357,875   | 41.90      | رصد مراقبت فعال جوانان 29-18 سال  | 29   | انواده و مدارس  |  |
|        | مليت                                                                          | 054.004   | 452,100   | 52.05      |                                   | 20   |                 |  |
|        | All                                                                           | 854,024   | 453,109   | 53.06      | رصد مراقبت تجمیعی جوانان          | 5 30 | انواده و مدار س |  |
|        | نوره                                                                          | 223 791   | 119.009   | 53.18      | ومحمر اقتربهم الإرجابات           | 31   | الفادم محاديب   |  |
|        | dible N                                                                       | /         | 110,000   | 55120      |                                   |      | (L) L J L J     |  |
|        | سال, ماه                                                                      | 2,178,951 | 956,273   | 43.89      | براقبت فعال ميانسالان             | • 35 | انواده و مدارس  |  |
|        | 1400 (سال) + (سال) 2                                                          |           |           |            |                                   |      |                 |  |

درصورتی که بخواهیم برای یک شاخص خاص زیر مجموعه را با هم مقایسه نماییم از شیت شاخص ها به تفکیک استفاده می نماییم. چون پیش فرض بر روی مراقبت فعال است باید ابتدا تیک مراقبت فعال را برداشت و سپس عنوان فعال را دلیت کرد سپس قسمتی از عنوان شاخص مورد نظر را سرچ نمود

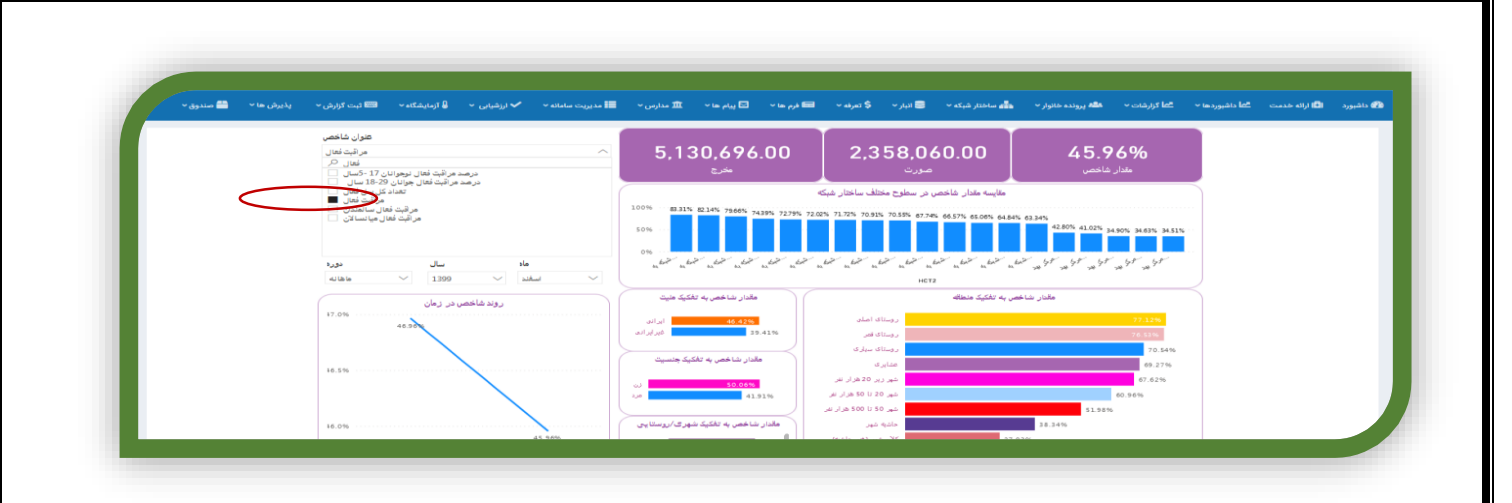

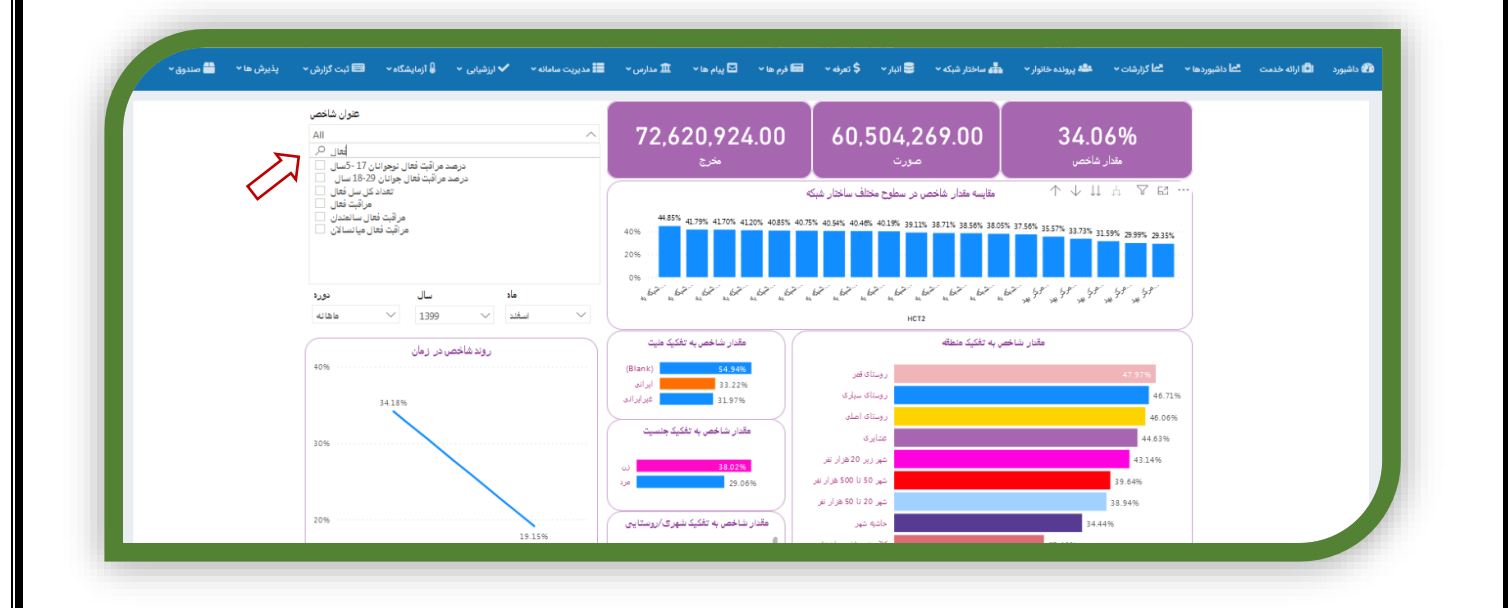

نکته قابل توجه در این قسمت نیز قبل از سرچ عنوان شاخص می بایست دوره وزمان شاخص را انتخاب نمود سپس شاخص را جستجو نمود شاخص به تفکیک واحدهای زیرمجموعه در نمودار سمت راست تصویر قابل مشاهده است

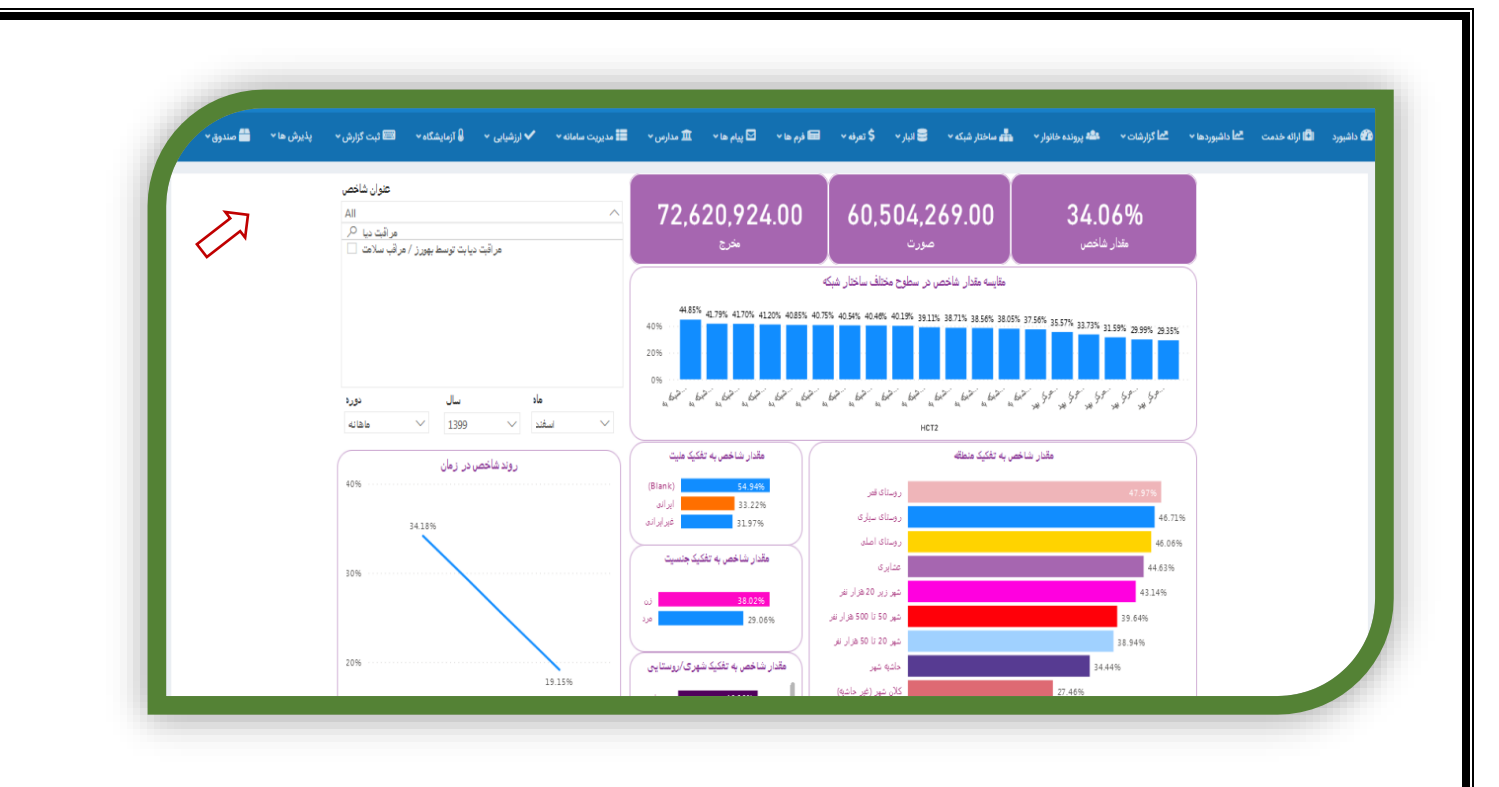

برای اینکه زیر مجموعه هر واحد را ببینیم روی نمودار آن مرکز راست کلیک نموده سپس Drill down را انتخاب نموده و به این صورت به شاخص زیر مجموعه هر مرکز دسترسی خواهید یافت.

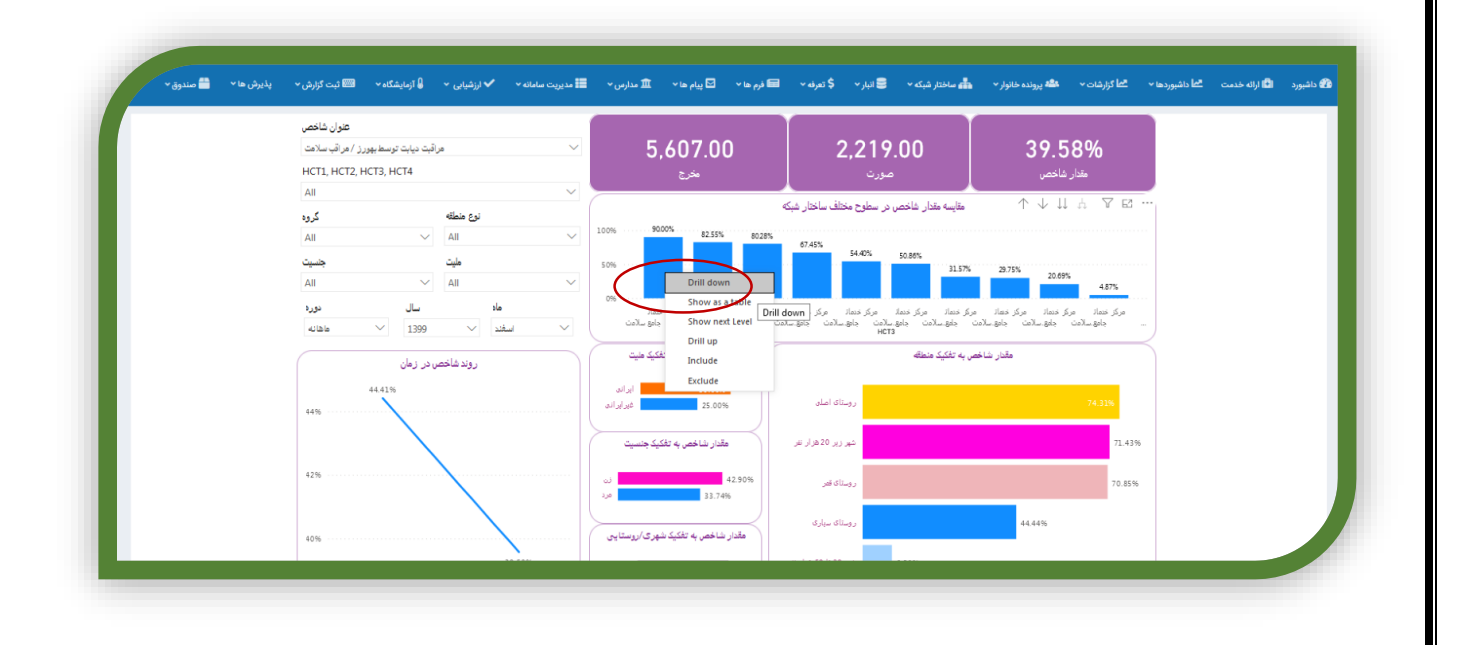

در شیت اکسل شاخص ها می توان کلیه شاخص های یک دوره خاص را به تفکیک مراکز و یا پایگاهها / خانه های بهداشت در یکجا مشاهده نمود

| 📼 ئېت گزارش 🔹 پذیرش ها 👻 🚞 مندوق 👻 | 🔒 آزمایشگاه 🛩 |          |         | 🖬 مدیریت سا        | تەرۋە 🕫 قرم ھا 🗸 🖸 پيام ھا 🖌 🏛 مدارس 🗸 | 🔳 ادیدر 👻 🌲     | 👫 پرونده خانوار 🔹 📲 ساختار شبکه 👻         | بوردها      | <b>18</b> 1 اراده خدمت العظم |
|------------------------------------|---------------|----------|---------|--------------------|----------------------------------------|-----------------|-------------------------------------------|-------------|------------------------------|
| HCT1                               |               |          |         |                    |                                        |                 |                                           |             |                              |
| All                                | $\sim$        | _        |         |                    | ، شهرستاني شاخص ها                     | اكسل            |                                           |             |                              |
| HCT2                               |               |          |         | ما <del>خم</del> ا | . Lac                                  |                 | нст2                                      | . ė.s. 🕯    |                              |
| All                                | $\sim$        | سر       | صورت    | 1000               | عتوان                                  |                 |                                           | · · · · · · |                              |
| нстз                               |               | 52,818   | 38.037  | 72.02              |                                        | . Internation   | ويتقارب المراجعة بماوية والمتقامين الأربا | 1           |                              |
| All                                | $\sim$        | 52,010   | 30,037  | 72.02              |                                        | مر افیت فقال    | سبه بهداست و درمان شهرستان باخرر ا        | , <u> </u>  |                              |
| HCT4                               |               | 80.252   | 58.419  | 72 79              |                                        | . liek crukt in | که بعدادت و در مان شور ستان بردسکان       |             |                              |
| All                                | $\sim$        |          |         |                    | ل مراکز شاخص ها                        | اکس             |                                           |             |                              |
| نوع منطقه                          |               | مخرج     | ا صور ت | شاخص               | عنولن.                                 |                 | нстз                                      | î.          |                              |
| All                                | $\sim$        | <u> </u> |         |                    | 0.5                                    |                 |                                           |             |                              |
| مليت جدسيت                         |               | 6.846    | 5,195   | 75.88              |                                        | و مراقبت فعال   | ، کر خدمات جامع سلامت روستایم ارزنه       |             |                              |
| All 🗸 All                          | $\sim$        |          |         |                    |                                        |                 |                                           |             |                              |
| گروه شاخصی ها                      |               | ्२ ७५२   | 2 801   | 74 53              |                                        | Unit chuilt an  | And and a stream contract of the          | K           |                              |
| All                                | $\sim$        |          |         |                    |                                        |                 |                                           |             |                              |
| عنوان شاخصى                        |               | _        |         |                    | و خانه های بهداشت شاخص ها              | اکسل پایگاهها   |                                           | V 63 ···    |                              |
| All                                | $\sim$        | مخرج     | ، صور ت | شاخص               | عنوان                                  |                 | HCT4                                      | î.          |                              |
| نوره                               |               |          |         |                    | 0.5-                                   | -               |                                           |             |                              |
| 4181                               | $\sim$        |          |         |                    |                                        |                 |                                           |             |                              |

و یا با کلیک بر روی ... به فایل اکسل منتقل نمود

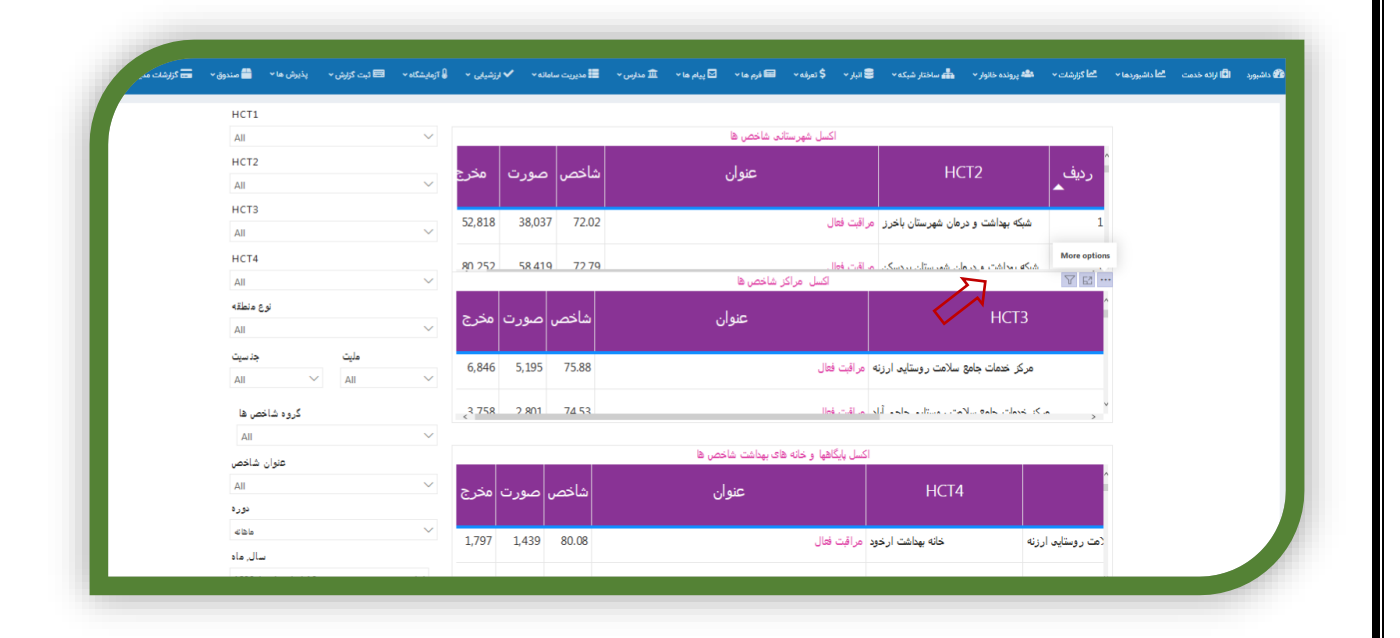

| 📼 ثبت گزارش 👻 پذیرش ها 👻 🚰 مندر | 🖁 آزمایشگاه 👻 🖁 | ارزشیابی ~ | ریت ساماته 🗸 🗸 | 🏛 مدارس 👻 🛄 مدیر | ها 🔹 🖻 پیام ها 👻 | \$ تعرفه 🔹 🖬 فرم       | 🛢 انبار 🗸   | توار 🔹 📥 ساختار شبکه 🗸         | ارشات 👻 پرونده خان | الما داشبوردها ۲۰ ما گزار<br>الما داشبوردها ۲۰ | 🗐 ارائه خدمت | ev- |
|---------------------------------|-----------------|------------|----------------|------------------|------------------|------------------------|-------------|--------------------------------|--------------------|------------------------------------------------|--------------|-----|
| HCT1                            |                 |            |                |                  |                  |                        |             |                                |                    |                                                |              |     |
| All                             | $\sim$          |            |                |                  | س ها             | اكسل شهرستانى شاخه     | 1           |                                |                    |                                                |              |     |
| HCT2                            |                 |            |                | - 21 4           | 1.5              | _                      |             | ЦСТЭ                           |                    | <u>^</u>                                       |              |     |
| All                             | $\sim$          | محرج       | ص صورت         | ساحط             | يتوان            |                        |             |                                |                    | ردي                                            |              |     |
| нстз                            |                 | 52.010     | 20.027         | 72.02            |                  |                        |             |                                |                    |                                                |              |     |
| All                             | $\sim$          | 52,818     | 38,037         | 72.02            |                  | ال                     | مر افیت فعا | ت و درمان شهرستان باخرز        | شبكه بهداش         | 1                                              |              |     |
| HCT4                            |                 | 80 252     | 58.419         | 72 79            |                  |                        | م اقت قوا   | المحمل المحمد التحمي           | م کم بحرامت        | 1                                              |              |     |
| All                             | $\sim$          |            |                |                  | اھ ر             | اکسل مراکز شاخص        |             |                                |                    |                                                | _            |     |
| نوع منطقه                       |                 |            |                |                  |                  |                        |             |                                |                    | C Export data                                  |              |     |
| All                             | $\sim$          | امحرج      | حص صورت        | ا شا ح           | عنوان            |                        |             |                                |                    | = sp Export d                                  | ata          |     |
| ملیت جنسیت                      |                 | 6.016      | 5 405          |                  |                  |                        |             |                                | •                  | ↓ Sort descending                              | 19<br>9      |     |
| All 🗸 All                       | $\sim$          | 6,846      | 5,195 /5       | 5.88             |                  | فعال                   | ه مراقبت (  | ن جامع سلامت روستایی ارزنه     | مرکز خدمات         | Sort by                                        |              |     |
| In setting of                   |                 | 2 758      | 2 801 74       | 4.52             |                  | الم                    | الم القرت ا | معالمة بالمحتر مرتاب مامر أبار | م کر عروات جا      | ~                                              |              |     |
| دروه تناخص ها                   | $\sim$          | <          |                |                  |                  |                        |             |                                |                    | >                                              |              |     |
| All                             |                 |            |                |                  | ت شاخص ها        | گاهها و خانه های بهداه | اکسل پایگ   |                                |                    |                                                |              |     |
| عنوان شاخص                      | ~               |            |                |                  |                  |                        |             |                                |                    | ^                                              |              |     |
| AII<br>( )                      | Ť               | ں مخرج     | خص صورت        | شاه              | عنوان            |                        |             | HCT4                           |                    |                                                |              |     |
| ماهانه                          | $\sim$          |            |                |                  |                  |                        |             |                                |                    |                                                |              |     |
|                                 |                 | 1,797      | 1,439 80.      | .08              |                  | فعال                   | ود مراقبت   | خانه بهداشت ارخو               | وستايى ارزنه       | (مت رو                                         |              |     |

در شیت اکسل به تفکیک نوع منطقه می توان مقادیرهر شاخص را به تفکیک منطقه (شهر، روستا، پزشک خانواده، کلان شهر، حاشیه شهر، شهر زیر ۲۰هزار ، ۲۰تا ۵۰ هزار و ۵۰ تا ۵۰۰ هزار و بالای ۵۰۰هزار نفر) در کنار هم مشاهده نمود کاربرد این شیت اکثرا برای مشخص نمودن تفکیک منطقه در سطح شهرستان و یا دانشگاه می باشد .

| شگاه 🛩 📼 ئبت گزارش 🔹 پذیرش ها ۲ 📩 صندوق ۳ 📼 گز | ✔ ارزشیابی 👻 员 آزمای | • 🔜 مدیریت سامانه ۲ | ا پیام ها 🖌 🏛 مدارس ۲ | \$ تعرفه 🗸 🥅 فرم ما ۲ 🖻 | 📥 ساختار شبکه 👻 📑 اتبار 🔸 | ات 👻 🦀 پرونده خاتوار 🔨 | ، خدمت ال <mark>نظا داشيوردها × النظا كزارشا</mark> |
|------------------------------------------------|----------------------|---------------------|-----------------------|-------------------------|---------------------------|------------------------|-----------------------------------------------------|
| HCT1, HCT2, HCT3, HCT4                         |                      |                     |                       |                         |                           |                        |                                                     |
| All                                            | مقدار بداخم          | ې د اخم             | خلخم خياعا            | ملحم بيحك جاندا         | ملحم حاميه منام           | فلخم كلابيث ا          | 2                                                   |
| عنوان شاخص                                     | معدار ساحص           | ساختص روستایان      | ساحص سهری             | ساخلص پرسک خانواده      | ساختص خاسية شهر           | ساختص فكرن شهر         | יב שנונ ט                                           |
| All                                            |                      |                     |                       |                         |                           |                        |                                                     |
| گروه شاخص ها                                   | 0.00                 |                     |                       |                         |                           |                        |                                                     |
| All V                                          | 73.19                | 76.56               | 63.01                 | 73.19                   |                           |                        |                                                     |
| نوع منطقه                                      |                      |                     |                       |                         |                           |                        |                                                     |
| مالم<br>شهر ی/رو ستایم                         | 73.02                | 81.74               | 64.76                 | 80.66                   |                           |                        |                                                     |
| All 🗸                                          | (( 7)                | 00.00               | 54.24                 | (( 7)                   |                           |                        |                                                     |
| جنسيت                                          | 00.75                | 00.00               | 54.24                 | 00.75                   |                           |                        |                                                     |
| All                                            | 72.17                | 86.23               | 63.51                 | 85.53                   |                           |                        |                                                     |
| طيت                                            |                      |                     |                       |                         |                           |                        |                                                     |
| All                                            | 82.65                | 91.29               | 77.95                 | 91.39                   |                           |                        |                                                     |
| دوره                                           |                      |                     |                       |                         |                           |                        |                                                     |
| 4lāla $\vee$                                   | 80.00                | 81.50               | 77.46                 | 80.00                   |                           |                        |                                                     |
| سال, ماه                                       | 70.68                | 75.99               | 64.91                 | 74.86                   |                           |                        |                                                     |
| 1400 (سال) + (ماه) 1                           |                      |                     |                       |                         |                           |                        |                                                     |

# داشبورد پایش سلامت

از منوی گزارشات با کلیک روی داشبورد پایش سلامت صفحه ذیل باز می گردد

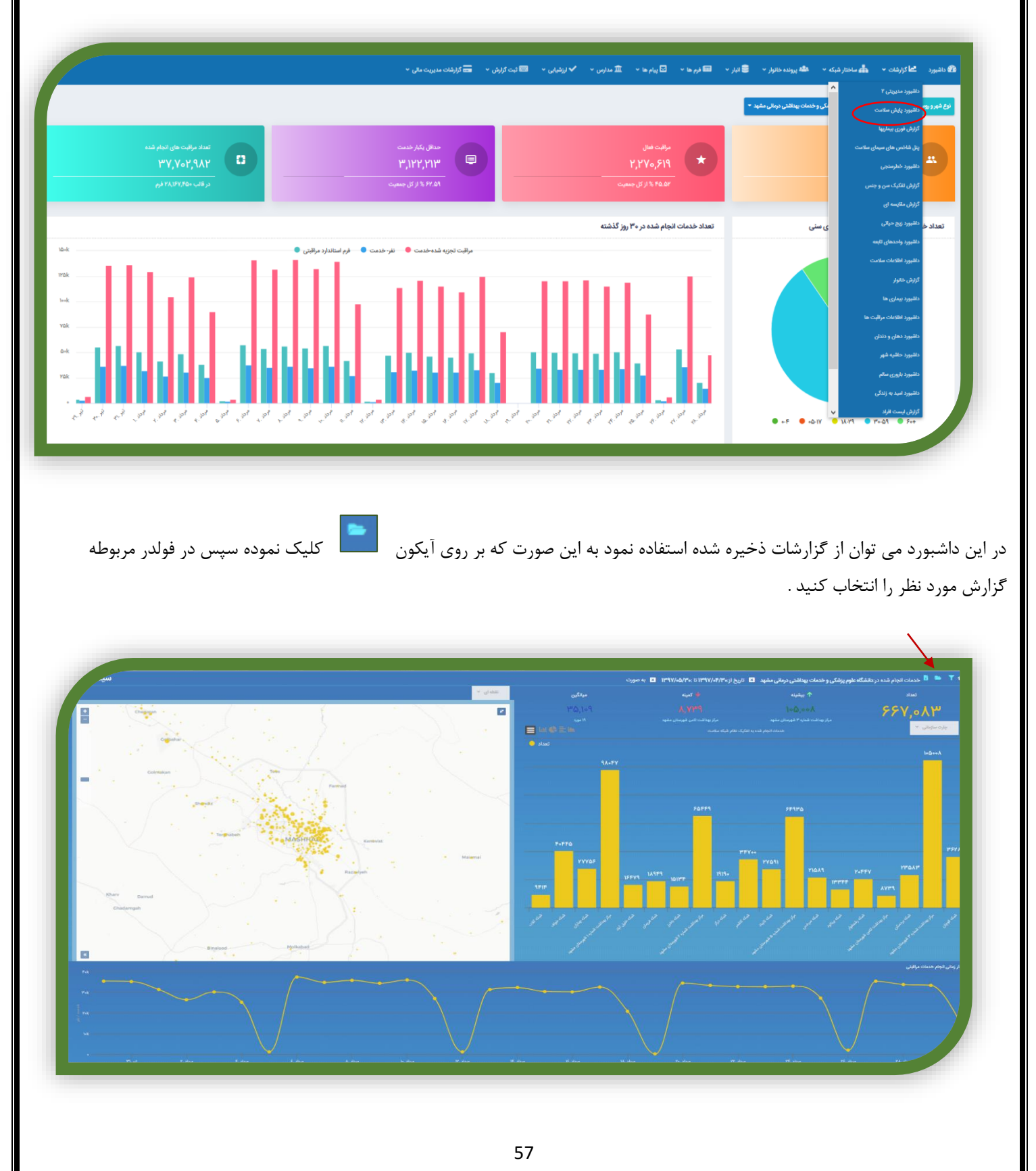

|                 |     | تكى و طنهان مناقد . وما . مشمد 🖪 التلايين الاستان المالية (Alice a 🗐 التلايين من المالية . وما المالية المالية المالية المالية المالية المالية المالية المالية المالية المالية المالية المالية المالية المالية المالية المالية المالية المالية المالية المالية المالية المالية المالية المالية المالية المالية المالية المالية المالية المالية المالية المالية المالية ا |             |
|-----------------|-----|----------------------------------------------------------------------------------------------------|-------------|
|                 | ×   | گزارش ذخیره شده                                                                                                    |             |
| Company .       |     | مرد به<br>کودکان                                                                                                    | 777,777     |
| Canadar .       |     | تغذيه                                                                                                    | 1-1767      |
| Colmatan        | ×C  | تعدادلمانه وزن وچانی بیاسال(مورث شاخص درصد المانه وزن وچانی بیانسال)                                                                                                    |             |
| · 32.           | ׼   | لعداد میانسانانی که (۱۳)ثبت شده است(بخرچ شاخص درصد الماقه وزن وچاقی میانسال)                                                                                                    |             |
| No. Comment     | ×Z  | تعداد سالسنانی که ۲۳۸ این تکمیل شده است (سخرچ شاهی اضافه وزن وچاقی سالسند)                                                                                                    |             |
| 2               | ×Z  | ر<br>اعداد مادران باردار با هموکلوس کند از ((اوموت قاطعی درصد مادران باردار کم خون)                                                                                                    |             |
|                 | ×Z  | تعداد مادران باردار که هموگلویی آنها تبت شده است(مارج شاخص درصد مادران باردار کم خون).<br>                                                                                                    | 1959A YY2+5 |
| Rharr Danud     | ×B, | تعداد سالسندان با المافه وزن وباللي(صورت شاخص درصد المافه وزن وباللى سالسند)                                                                                                    |             |
| Chaseman        | ×B  | تعداد خانوار بررس شده از نظر نوع نمک مصرفی(مخرج شاهمی درصد پوشش مصرف تابطتوب نمک )                                                                                                    |             |
| - anjun         | ×Z  | تعداد الماله وزن وچالل جوان(صورت شاهمی درصد الماله وزن وچالی جوان)                                                                                                    |             |
| pa              | ×Z  | تعناد جوانانی که نمایه توده بدنی آنها تکمیل شده است(بخرچ شاخص درصد اغافه وزن وچاقی جوانی)                                                                                                    |             |
| <b>1</b>        | ×Z  | اعداد بانی ۳۰سال وباردار با اعتبار تعذیه انعطاوب قسبت دوم صورت شاخص درصد الکوی تعذیه اسطوب بانی ۸۱ سال)                                                                                                    |             |
|                 | ×Z  | تعداد بادی ۳۰سال وباردار که استارتماریه تکمیل شده است (اسمت دوم مخرج شخص الگری تغذیه تاسالوب بادی ۲۸ سال)                                                                                                    |             |
| $\mathbf{\vee}$ |     | تعداد جوان که الگری تغذیه تکبیل شده است(قسبت اول مخرج شاخصدرصد الگری تغذیه نامطوب بالای ۱۸ سال)                                                                                                    |             |

با انتخاب فیلترمی توان تاریخ و سایر تفکیک ها (مانند جنسیت و ملیت و چارت سازمانی و...) را به دلخواه تغییر داد

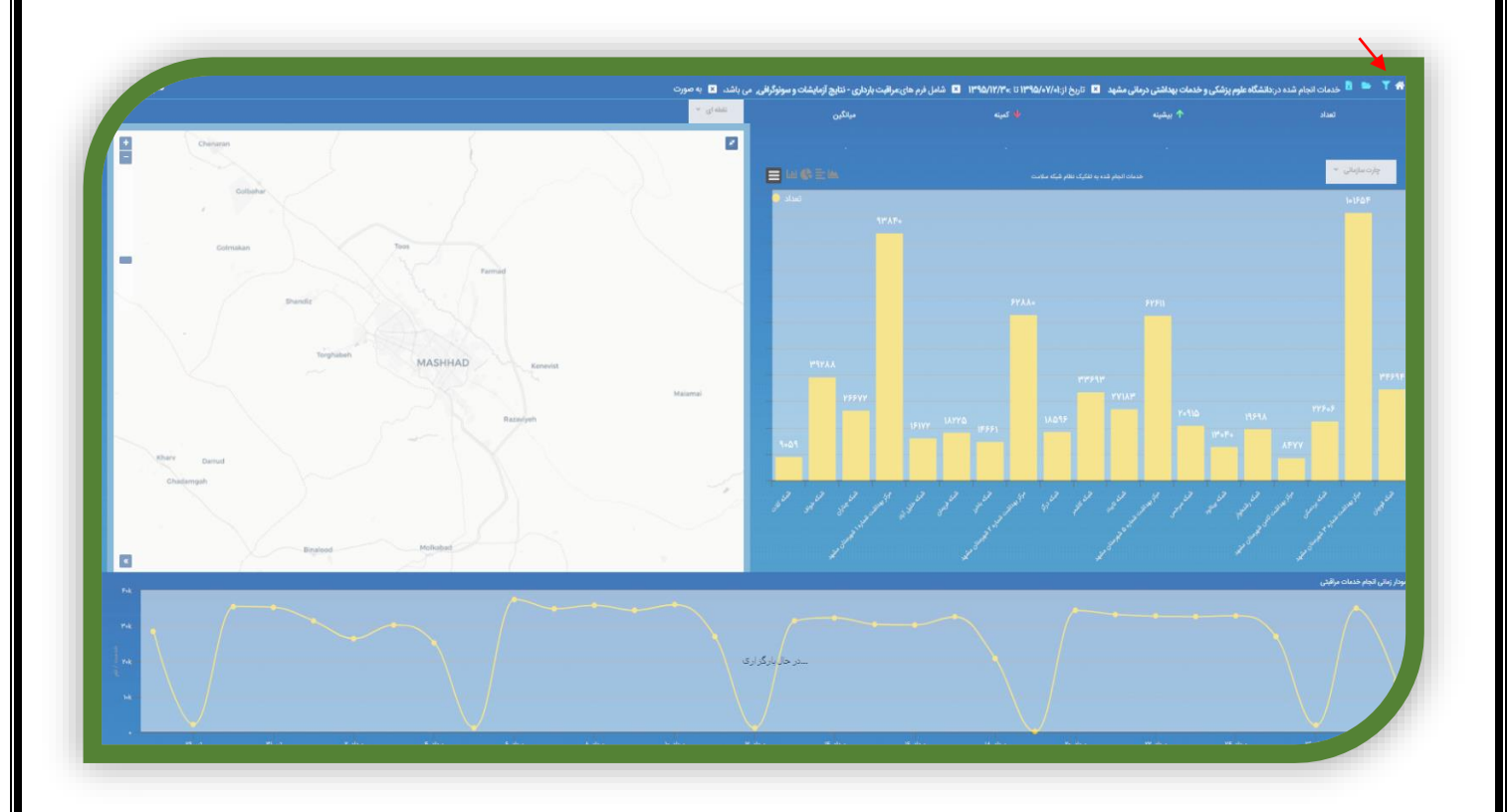

|                                                                                                    |                                                                                                    |                                                                  |                                                                          | -                       |
|----------------------------------------------------------------------------------------------------|----------------------------------------------------------------------------------------------------|------------------------------------------------------------------|--------------------------------------------------------------------------|-------------------------|
| and the second second s |                                                                                                    |                                                                  | فيلترها                                                                  | 1° 1V.                  |
| - BARRAN TAN                                                                                                    | جارت                                                                                                    | كرارش براساس                                                     | موجوديت                                                                  | the for                 |
|                                                                                                    | دانشگا خارم پزشکی و خدمات بهداشت. رمانی مشهد                                                                     | - <del></del>                                                    | · cases                                                                  |                         |
| contract to                                                                                                    | - and the                                                                                                    | مايت                                                             | 0**                                                                      | <i>7</i> *•             |
|                                                                                                    | التعاقب لليود - س                                                                                                | التعلقية كليد الم                                                | 1                                                                        |                         |
| and the second second se                                                                                                    | نوچ جواب 🔍 بدون تکرار 🖓 تکرار                                                                                    | 224                                                              | جوني الاقتداد المجموع الميانگين الدرصد                                   |                         |
| and the state of the state of t | و سونوگرافیه 📼                                                                                                   | » (البت بارداری - تنابع ازمایشات<br>۱۱۱                          |                                                                          |                         |
|                                                                                                    |                                                                                                    |                                                                  | نوع شهر و روستا<br>• NOTHINO SELECTED                                    | **                      |
| and the second                                                                                                    | 194                                                                                                    | 50/1Y/m- 11750/-Y/-1                                             | * bull                                                                   |                         |
|                                                                                                    |                                                                                                    |                                                                  | تفكيك                                                                    |                         |
|                                                                                                    |                                                                                                    |                                                                  |                                                                          |                         |
|                                                                                                    |                                                                                                    |                                                                  |                                                                          | F0 55 0Y                |
|                                                                                                    | ستون ها                                                                                                    | جامعه هدف                                                        | قلم آماري                                                                |                         |
|                                                                                                    | and the second second second second second second second second second second second second second second second |                                                                  |                                                                          | and the first for the   |
| and the second second second second second second second second second second second second second second second                                                                                                    |                                                                                                    |                                                                  | اللم آماری مورد جستجو را وارد کنید                                       | and the second second   |
| and the second                                                                                                    |                                                                                                    | ی کتک (۱۱) دی کتک (۱۱) دی کتک کتک کتک کتک کتک کتک کتک کتک کتک کت | ایادر سه ماهه اخیر از داروهای مسدی اپیونیدی استفاده کرده<br>اید؟(Imopid) | Aller Aller             |
|                                                                                                    |                                                                                                    |                                                                  | دو ترکیبی دور بلا((YfDC High dose) دو ترکیبی دور بالا                    | و الچام خدمات مراقبتی . |
|                                                                                                    |                                                                                                    |                                                                  | دو ترتینی دور پایین(incc_Krruc Low doep) در ترینی دور پایین<br>Core      |                         |
| a man ma                                                                                                    |                                                                                                    |                                                                  | Cervix uteri(COP)                                                        |                         |
| M M M                                                                                                    |                                                                                                    |                                                                  | ایا در مورد حرف زدن او نگرانی وجود دارد ؟ (ConcernsTalk)                 |                         |
|                                                                                                    |                                                                                                    |                                                                  |                                                                          | A A A                   |

در داشبورد پایش سلامت امکان گزارش گیری بر اساس ثبت نیز علاوه بر جمعیت تحت پوشش ایجاد شده است .بدین مفهوم که بعنوان مثال مراقب سلامت تعدادافراد تحت پوشش که فرم گروه سنی میانسالان برایشان تکمیل شده است (بدون درنظر گرفتن فرد ثبت کننده فرم) رامیتواند گزارش بگیرد و هم اینکه می تواند تعدادافرادی که خودش فرم گروه سنی میانسال را برایشان تکمیل نموده است را بدون در نظر گرفتن محل سکونت فرد گزارش بگیرد.برای این منظور میتواند در صفحه فیلترها گزارش بر اساس: "جمعیت تحت پوشش "یا "ثبت "را انتخاب نماید

| X                                                                                                    |                                               |                          | la thà                                                   | taule                                                                                                    |
|----------------------------------------------------------------------------------------------------|-----------------------------------------------|--------------------------|----------------------------------------------------------|----------------------------------------------------------------------------------------------------|
| Changes -                                                                                                    |                                               |                          | فينبرها                                                  | 5FA F11                                                                                                    |
|                                                                                                    |                                               |                          |                                                          | T 1 00,1 17X                                                                                                    |
| 2.1                                                                                                    | چارت                                          | گزارش براساس             | Coulogoa                                                 | Patronit                                                                                                    |
|                                                                                                    | دانشگاه علوم پزشکی وخدمات بهداشتی درمانی مشهد | جمعیت تحت پوشش           | * cusas                                                  | 10017747                                                                                                    |
| and the second second se | جنسيت                                         | ئېت                      | 0                                                        |                                                                                                    |
| Colimanan                                                                                                    | التطابي كثيد 🐨                                | itadiyi Bak              | - مال ۲۰                                                 |                                                                                                    |
| * 2.2                                                                                                    | نوچ جوب ، ھابدون تعرار 🖓 تعرار                | قرم ها                   | جوب العداد المجموع الميانگين الدرصد                      |                                                                                                    |
| ·                                                                                                    |                                               | * NOTHING SELECTED * IN  |                                                          |                                                                                                    |
| No. of the second second second second second second second second second second second second second second se                                                                                                    |                                               |                          | نوع شهر و روستا                                          |                                                                                                    |
| A Carlos and a carlos                                                                                                    |                                               |                          | - NOTHING SELECTED                                       |                                                                                                    |
| · · · · ·                                                                                                    |                                               | 1993.27.47.41 1993.27.43 | * 340 Aut                                                |                                                                                                    |
|                                                                                                    |                                               |                          | Con Con                                                  |                                                                                                    |
|                                                                                                    |                                               |                          | CDD                                                      | Ph Prese                                                                                                    |
|                                                                                                    |                                               |                          |                                                          | The second second secon |
| Same and the second                                                                                                    |                                               |                          |                                                          | Ares                                                                                                    |
| Darnut                                                                                                    | ستعرير ها                                     | جامعه هدف                | قلم آمادي                                                |                                                                                                    |
| Chadarryan                                                                                                    |                                               |                          |                                                          | 0 0 4 9 4 5                                                                                                    |
|                                                                                                    |                                               |                          | اقم آماری مورد جمنتجو را وارد کنید                       | 1 1 1 1 1 1                                                                                                    |
|                                                                                                    |                                               |                          | آیادر سه ماهه اخیر از داروهای مسکن ایپولیدی استفاده کرده | 1 1                                                                                                    |
| A Contraction                                                                                                    |                                               |                          | ايد؟(Imopid)                                             | 1 1                                                                                                    |
|                                                                                                    |                                               |                          | دو ترکیبی دور بلا(YfDC High dose) دو ترکیبی              | الى الجام خدمات مواقبتى                                                                                                    |
|                                                                                                    |                                               |                          | دو ترکیبی دوز پایین(YfdcL)(YFDC Low dose)                |                                                                                                    |
|                                                                                                    |                                               |                          | cervix uteri(C۵۴)                                        |                                                                                                    |
|                                                                                                    |                                               |                          | LDL-C (A++FFA)                                           |                                                                                                    |
|                                                                                                    |                                               |                          | آیا در مورد حرف زدن او نگرانی وجود دارد ؟ (ConcernsTalk) |                                                                                                    |
|                                                                                                    |                                               |                          |                                                          |                                                                                                    |

در این داشبورد فیلتر بدون تکرار و تکراری نیز قرار داده شده است در صورتی که گزارش را براساس تعداد افراد خدمات خدمت گرفته خواسته باشیم تیک بدون تکرار زده می شود و قلم مورد نظر را در جامعه هدف قرار می دهیم.

| - | x                  |                              |                                                |               | فيلترها                                                                          |                    |                                |
|---|--------------------|------------------------------|------------------------------------------------|---------------|----------------------------------------------------------------------------------|--------------------|--------------------------------|
|   |                    | چارت                         |                                                | گزارش براساس  | موجوديت                                                                          | دانشگاه علوم پزشکر | 1,071                          |
| : | وداشتى درمانى مشهد | دانشگاه علوم پزشکی و خدمات ب |                                                | جعيت تحت يوقش | جعيب                                                                             |                    | چارت سارمانی                   |
|   |                    | جنسيت                        |                                                | مليت          | سن                                                                               |                    |                                |
|   |                    | التطاب كنيد                  |                                                | التطاب كتيد   | سال از ت                                                                         |                    |                                |
|   |                    |                              |                                                |               | شدهنگ<br>ا                                                                       |                    |                                |
|   |                    | نوع جوابي                    |                                                | فرم ها        | جولب                                                                             |                    |                                |
|   |                    | €بدون تکرار ⊖با تکرار        | الآدامات روان شناس در حوزه سلامت روان          | IN            | ⊛تعداد ⊖مجموع ⊖میانگین ⊝درصد                                                     |                    |                                |
|   |                    | ©تاريخ تكميل ⊖تاريخ ثبت      |                                                | تاريخ         | نوع شهر و روستا                                                                  |                    |                                |
|   | lf•ol/e∜/e∆        | l Fo]/o}/aF                  |                                                | تاريخ         | NOTHING SELECTED                                                                 |                    |                                |
|   |                    |                              |                                                |               | نفكيک                                                                            |                    |                                |
|   |                    |                              |                                                |               |                                                                                  |                    |                                |
|   |                    | ستون ها                      |                                                | جامعه هدف     | قلم آماری                                                                        |                    |                                |
|   |                    |                              |                                                |               | آموزش ان                                                                         |                    |                                |
|   |                    |                              |                                                |               | آموزش الفرادی(۴۳۳۸)                                                              |                    |                                |
|   |                    |                              | . آموزش انفرادی * مهارت های زندگی :خودفرد) 📔 🗙 | موزش انفرادی  | ۰ آیا آموزشهای لازم جهت قرنطینه معکوس به سالمند و خانواده فرد داده شد<br>۲(۳۱۵۳) |                    |                                |
|   |                    |                              |                                                |               | آموزش بهداشت فردی/روان/جنسی(PersonalHealth)                                      |                    | ودار زمانی انجام خدمات مراقبتی |
|   |                    |                              |                                                |               |                                                                                  |                    |                                |
|   |                    |                              |                                                |               | 🖬 گزارش 🛛 🖬 ذخیرہ گزارش                                                          |                    |                                |
| - |                    |                              |                                                |               |                                                                                  | -                  |                                |
|   |                    |                              |                                                |               |                                                                                  |                    |                                |

و در صورتی که تعداد کل خدمات مورد نظر را بخواهیم تیک با تکرار را میزنیم و قلم مورد نظر را در ستون درگ می نمائیم.

| <br>×                  |                                        |                                      |              |                                                 | فيلترها                                |              |
|------------------------|----------------------------------------|--------------------------------------|--------------|-------------------------------------------------|----------------------------------------|--------------|
|                        | چارت                                   |                                      | گزارش براساس |                                                 | کند ملوم پزشکر                         | r,rAF        |
| بانی مشهد              | دانشگاه علوم پزشکی و خدمات بهداشتی دره | رشش                                  | ومعيت تحت ي  |                                                 | Capital P                              | چارت سازمانی |
|                        | جنسيت                                  |                                      | مليت         |                                                 |                                        |              |
|                        |                                        |                                      |              |                                                 | سال                                    |              |
|                        |                                        |                                      |              |                                                 | خدمت                                   |              |
|                        | نوع جواب                               |                                      | فرم ها       |                                                 | جواب                                   |              |
|                        | ⊖بدون تکرار ⊛با تکرار                  | اقدامات روان شناس در موزه سلامت روان | IN           | گين ⊖درصد                                       | ®تعداد ⊖مجموع ⊖میاتا                   |              |
|                        | ®تاريخ تكميل ⊖تاريخ ثبت                |                                      | تاريخ        |                                                 | نوع شهر و روستا                        |              |
| lf•i/«¶/∞∆             | $  f^{i}a /aA/a ^{ij}$                 |                                      | 2012         |                                                 | NOTHING SELECTED                       |              |
|                        |                                        |                                      |              |                                                 | تفكيك                                  |              |
|                        |                                        |                                      |              |                                                 |                                        |              |
|                        | ستون ها                                |                                      | جامعه هدف    |                                                 | قلم آماری                              |              |
|                        |                                        |                                      |              |                                                 | آموزش ان                               |              |
|                        |                                        |                                      |              |                                                 | Tموزش انفرادی(۴۳۳۸)                    |              |
| رت های زندگی :خودفرد 🚆 | اموزش انغرادی_اموزش انغرادی = مهار     |                                      |              | ب قرنطیته معکوس به سالمند و خانواده فرد داده شد | ۲۰۱۱۱۱۱۰۰۰۰۰۰۰۰۰۰۰۰۰۰۰۰۰۰۰۰۰۰۰۰۰۰۰۰۰۰۰ |              |
|                        |                                        |                                      |              | وان/جنسی(PersonalHealth)                        | آموزش بهداشت فردی/ر                    |              |
|                        |                                        |                                      |              |                                                 |                                        |              |
|                        |                                        |                                      |              | 🖬 ذخيره گزارش                                   | 🖹 کزارش                                |              |
|                        |                                        |                                      |              |                                                 |                                        |              |
|                        |                                        |                                      |              |                                                 |                                        |              |

## داشبورد زیج حیاتی:

این داشبورد در منوی گزارشات می باشد در این داشبورد جداول زیج حیاتی بارگذاری شده است

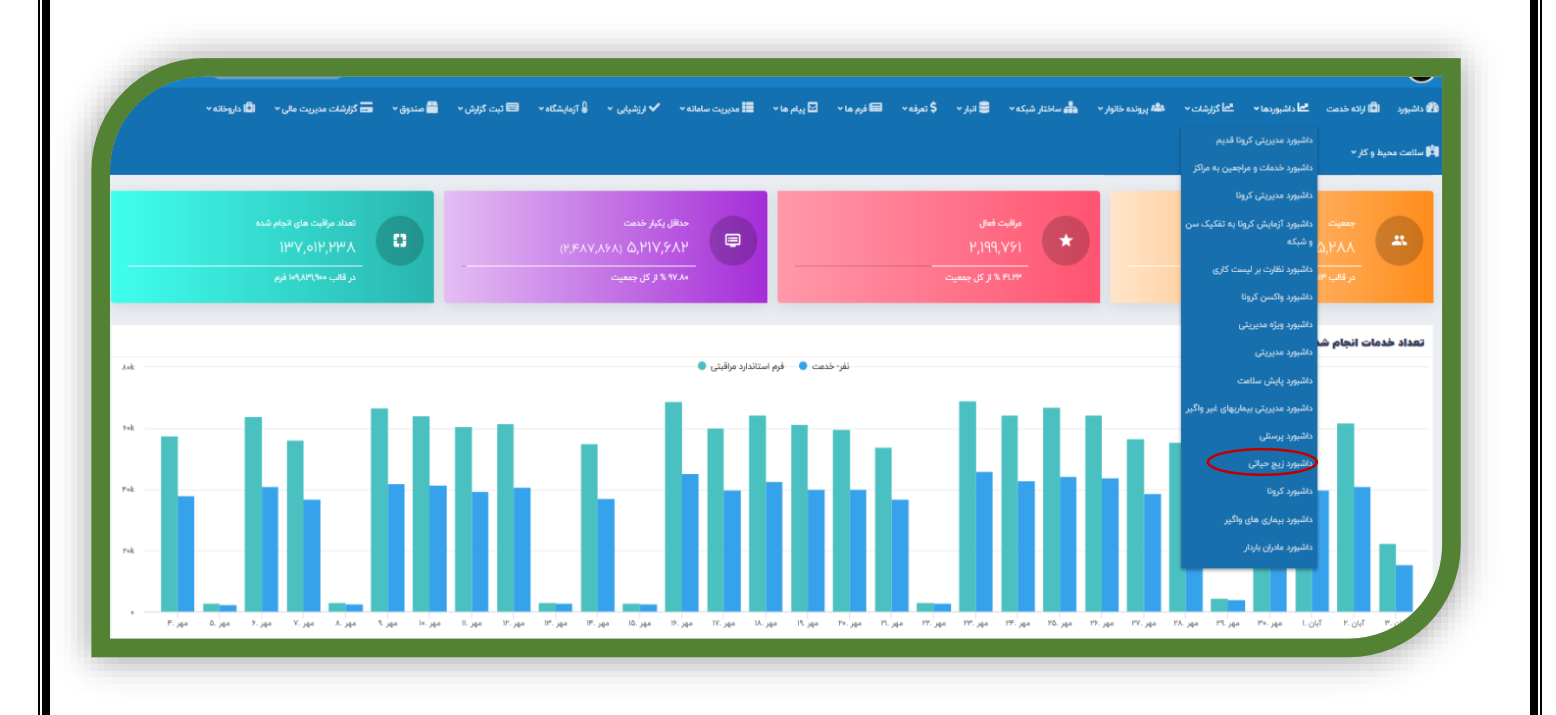

اعداد داخل این جداول بر اساس داده هایی می باشد که کاربران برای جمعیت تحت پوشش خود در فرمهای مختلف ویا قسمت ثبت اطلاعات فردی وارد نموده اند. برای مشاهده اعداد داخل جداول وبه روز رسانی این اعداد لازم است کاربران گرامی چارت مورد نظر را انتخاب نموده و پس از انتخاب فیلترها(بعنوان مثال ملیت و…در صورت نیاز) جدول مورد نظر انتخاب شود و اجرای گزارش کلیک گردد . برای آپدیت زیج حیاتی در ابتدای هر ماه و پس از اعلام واحد آمار استان جهت تمامی واحد ها **اجرای گزارش** با انتخاب فیلترها و جداول انجام گردد.

| نوع شهر/روستا<br>موارد انتخابی             | sle<br>v                                       | و خدمات بهداشتی درماتی مشهد           | مایت<br>ملیت    |      | × C |
|--------------------------------------------|------------------------------------------------|---------------------------------------|-----------------|------|-----|
|                                            |                                                |                                       |                 | 1395 |     |
|                                            |                                                |                                       |                 | 1397 |     |
| استفاده از ثمك يددار جمعيت بر حسب سن و جنس | جنس تولد مهاجرت بر حسب نفر تولد و مرگ بر حسب ا | ب سن و جنس مرگ مادران علت مرگ در کود: | کمتر از پنج سال | 1399 |     |
|                                            |                                                |                                       |                 | 1401 |     |
| Q اجرار، گزارش استفاده از نمای ددار        | المعادية المعاد                                |                                       |                 |      |     |
| 1                                          | پس از انتخاب فیلتر های مورد<br>                |                                       |                 |      |     |
| 1                                          | پس از انتخاب فیلتر های مورد                    |                                       |                 |      |     |

#### جدول استفاده از نمک یددار:

تعداد کل خانوار: تعداد خانوارهای موجود در ابتدای سال می باشد

تعداد خانوارهایی که از نمک یددار استفاده می کنند. ونیز خانوارهایی که از لحاظ مصرف نمک یددار بررسی شده اند:

از فرم های دارت تکمیل شده در سال قبل قلم نوع نمک مصرفی خانوار (با عنایت به اینکه از ابتدای سال ۱۴۰۱ قلم نوع نمک مصرفی از فرمهای دارت برداشته شد و به فرمهای گروههای سنی انتقال یافت این فرمول جهت محاسبه اعداد جدول مذکور ابتدای سال ۱۴۰۲ تغییر مینماید) اعداد این جدول تا پایان سال تغییر نمی کند.

|   |       |                              |                                                                                                    |                                                                                                    |                                  |                            | ج حیاتی                                                |
|---|-------|------------------------------|----------------------------------------------------------------------------------------------------|----------------------------------------------------------------------------------------------------|----------------------------------|----------------------------|--------------------------------------------------------|
|   | تاريخ | يت                           | <u>ما</u>                                                                                                    | رت سازمانی                                                                                                    | 2                                |                            | نوع شهر/روستا                                          |
| ~ | 1840  | مليت                         | ی مشهد                                                                                                    | دانشگاه علوم پزشکی و خدمات بهداشتی درمان                                                                        |                                  |                            | موارد انتخابى                                          |
|   |       | رال                          | ادران علت مرگ در کودکان کمتر از پنج <i>«</i>                                                                                                  | ماه مرگ بر حسب سن و جنس مرگ م                                                                                   | بر حسب نفر تولد و مرگ بر حسب     | ب سن و جنس تولد مهاجرت ا   | از ثمك يددار جمعيت بر حسب                              |
|   |       | JL                           | ادران علت مرگ در کودکان کمتر از پنج ہ                                                                                                    | ماه مرگ بر حسب سن و چنس مرگ م                                                                                   | بر حسب نفر دولد و مرگ بر حسب     | ب سن و چنس دولد مهاجرت یا  | از تمك يددار جمعيت بر حسب<br>روزش استغاده از نمك يددار |
|   |       | JL                           | ادران علت مرگ در کودکان کمتر از پنج »                                                                                                    | ماه مرگ بر حسب سن و جنس مرگ م                                                                                   | بر حسب نقر – تولد و مرگ بر حسب   | ب سن و چنس دولد مهاچرت ب   | ز ئمك يددار جمعيت بر حسر<br>گزارش استغاده از نمك يددار |
|   |       | یاں<br>ار تعداد کل<br>خانوار | ادران علت مرگ در کودکان کمتر از پنج ه<br>ادران علت مرگ در کودکان کمتر از پنج ه<br>تعداد خانوارههای که از اداظ همرف تمک بد د<br>بیروسی شده اند | ماه مرگ بر حسب سن و جلس مرگ ه<br>مرگ بر حسب سن و جلس مرگ ه<br>تماد خاورمایی که از تمک بد دار استفاده<br>می کنند | بر حسب نفر     ټولد و مرگ بر حسب | ب سن و جلس - تولد مهامرت ر | ز نمك پددار معيت بر حسر<br>گزارش استفاده از نمك پدار   |

جمعيت برحسب سن وجنس:

بر اساس جمعیت اولین روز سال می باشد و اعداد این جدول تا پایان سال ثابت است.

| الجنوب         الجنوب                                                                                                    | این از از از از از از از از از از از از از                                                                                                    | نيورد زيچ ح <u>ب</u> |                                |                 |                    |                  |                                  |                    |               |                   |                   |            |   |   |
|----------------------------------------------------------------------------------------------------|----------------------------------------------------------------------------------------------------|----------------------|--------------------------------|-----------------|--------------------|------------------|----------------------------------|--------------------|---------------|-------------------|-------------------|------------|---|---|
| Description         Specific Sector         Specific Sector         Specific Sect |                                                                                                    | <                    | نوع شهر/روستا<br>موارد انتخابی |                 |                    |                  | چارت سازمانی<br>دانشگاه علوم پزت | شکی و خدمات بهداشت | ی درمانی مشهد |                   | مليت مليت         | -          | · | v |
|                                                                                                    |                                                                                                    |                      |                                |                 |                    |                  |                                  |                    |               |                   |                   |            |   |   |
| <i>א</i> روه سنی و بنی <i>א</i> روه سنی و بنی <i>א</i> روه سنی و بنی <i>א</i> روه سنی <i>א</i> روه سنی <i>א</i> روه <i>א</i> روه <i>א</i> روه <i>א</i> روه <i>א</i> رو <i>א</i> رو <i>א</i> رو <i>א</i> رو <i>א</i> رو <i>א</i> رو <i>א</i> رو <i>א</i> رو <i>א</i> رو <i>א</i> رو <i>א</i> رو <i>א</i> رو <i>א</i> رو <i>א</i> رو <i>א</i> رو                                                                                                    | P       Notice       Notice                                                                                                    | معفاده از تماه       | , جمعیت پر حسب                 | سن و جنس - تولد | د مهاجرت پر حسب نا | تولد و مرگ بر حس | ب ماه مرگ بر ح                   | حسب سن و جنس       | مرگ مادران    | ملت مرگ در کودکار | ی کمتر از پنج سال |            |   |   |
| P (Ng) (Sy(t) yearup y or y or y or y or y or y or y or y o                                                                                                    | No       Lip       Lip       L                                                                                                    |                      |                                |                 |                    |                  |                                  |                    |               |                   |                   |            |   |   |
| Âçê vulu         âçi         Li         Li <thli< th="">         Li         Li         &lt;</thli<>                                                                                                    | گاره سلیل         مرد         زی)         زی)                                                                                                    | Q اجرای گزارش        | یت بر حسب سن و جنس             |                 |                    |                  |                                  |                    |               |                   |                   |            |   |   |
| Notify         Notify         Notify         Notify         Notify         Notify           (1), (2), (2), (2), (2), (2), (2), (2), (2                                                                                                    | المواسف         الحال         الحال         الحال         الحال         الحال         الحال           المواسف         المحال         المحال         المحال         المحال         الحال         الحال                                                                                                    | C                    |                                |                 |                    |                  |                                  |                    |               |                   |                   |            |   |   |
| کار این این این این این این این این این این                                                                                                    | (1)         (2)         (2)         (2)         (2)         (2)         (2)         (2)         (2)         (2)         (2)         (2)         (2)         (2)         (2)         (2)         (2)         (2)         (2)         (2)         (2)         (2)         (2)         (2)         (2)         (2)         (2)         (2)         (2)         (2)         (2)         (2)         (2)         (2)         (2)         (2)         (2)         (2)         (2)         (2)         (2)         (2)         (2)         (2)         (2)         (2)         (2)         (2)         (2)         (2)         (2)         (2)         (2)         (2)         (2)         (2)         (2)         (2)         (2)         (2)         (2)         (2)         (2)         (2)         (2)         (2)         (2)         (2)         (2)         (2)         (2)         (2)         (2)         (2)         (2)         (2)         (2)         (2)         (2)         (2)         (2)         (2)         (2)         (2)         (2)         (2)         (2)         (2)         (2)         (2)         (2)         (2)         (2)         (2)         (2)         (2)         (2) <td></td> <td></td> <td></td> <td></td> <td></td> <td>کرو</td> <td>وہ سنی</td> <td>مرد</td> <td>نن</td> <td>زن همسردار</td> <td>مجموع</td> <td></td> <td></td>                                                                                                    |                      |                                |                 |                    |                  | کرو                              | وہ سنی             | مرد           | نن                | زن همسردار        | مجموع      |   |   |
| بین که اه تابک سال         ۲۱۱۰۰۰۰         ۲۱۱۰۰۰۰         ۳۲         ۳۲         ۳۲         ۳۲           ۲۰۰۰         ۲۰۰۰         ۲۲         ۲۲         ۳۲         ۳۲         ۳۲           ۲۰۰۰         ۲۰۰۰         ۲۰۰۰         ۲۰۰۰         ۳۲         ۳۲         ۳۲           ۲۰۰۰         ۲۰۰۰         ۲۰۰۰         ۲۰۰۰         ۲۰۰۰         ۳۲         ۳۲           ۲۰۰۰         ۲۰۰۰         ۲۰۰۰         ۲۰۰۰         ۲۰۰۰         ۲۰۰۰         ۳۰           ۲۰۰۰         ۲۰۰۰         ۲۰۰۰         ۲۰۰۰         ۲۰۰۰         ۲۰۰۰         ۲۰۰۰           ۲۰۰۰         ۲۰۰۰         ۲۰۰۰         ۲۰۰۰         ۲۰۰۰         ۲۰۰۰         ۲۰۰۰           ۲۰۰۰         ۲۰۰۰         ۲۰۰۰         ۲۰۰۰         ۲۰۰۰         ۲۰۰۰         ۲۰۰۰                                                                                                    | سیمان کار سازا         سیمان کار سازا         سیمان کار سازا         سیمان کار سازا         سیمان کار سازا           ۱۰ تا ۲۰ تا ۲ |                      |                                |                 |                    |                  | iн.                              | یک ماہ             | 1.23.0        | hidelich          | •                 | V+DP       |   |   |
| ١         ١         ١         ١         ١         ١         ١         ١         ١         ١         ١         ١         ١         ١         ١         ١         ١         ١         ١         ١         ١         ١         ١         ١         1         1         1         1         1         1         1         1         1         1         1         1         1         1         1         1         1         1         1         1         1         1         1         1         1         1         1         1         1         1         1         1         1         1         1         1         1         1         1         1         1         1         1         1         1         1         1         1         1         1         1         1         1         1         1         1         1         1         1         1         1         1         1         1         1         1         1         1         1         1         1         1         1         1         1         1         1         1         1         1         1         1         1                                                                                                            | 1     1     1     1     1     1       1     1     1     1     1     1       1     1     1     1     1     1       1     1     1     1     1     1       1     1     1     1     1     1       1     1     1     1     1     1       1     1     1     1     1     1       1     1     1     1     1     1       1     1     1     1     1     1       1     1     1     1     1     1       1     1     1     1     1     1       1     1     1     1     1     1       1     1     1     1     1     1       1     1     1     1     1     1       1     1     1     1     1     1       1     1     1     1     1     1       1     1     1     1     1     1       1     1     1     1     1     1       1     1     1     1     1     1       1     1     1 <td>9</td> <td></td> <td></td> <td></td> <td></td> <td>ہین یک م</td> <td>ماہ تا یک سال</td> <td>Keelk</td> <td>PAPAP</td> <td>•</td> <td>VAPAR</td> <td></td> <td></td>                                                                                                    | 9                    |                                |                 |                    |                  | ہین یک م                         | ماہ تا یک سال      | Keelk         | PAPAP             | •                 | VAPAR      |   |   |
| نامان المالي المالي الم                                                                                                    | ••         ••         ••                                                                                                    | ì                    |                                |                 |                    |                  | 11.40                            | ا جه سال           | 116959        | Hamily            |                   | PAPIN      |   |   |
| سال ڈا انسالی     الاصلار انسالی     الاصلار     الاصلار       سال ڈا انسالی     الاسلام     الاصلام     الاصلام       سال ڈا انسالی     الاسلام     الاصلام     الاصلام       سال ڈا انسالی     الاصلام     الاصلام     الاصلام       سال ڈا انسالی     الاصلام     الاصلام     الاصلام       سال ڈا انسالی     الاصلام     الاصلام     الاصلام                                                                                                    | Market         Market         Market         Market           Add Diright         Market         Market         Market           Add Diright         Market         Market         Market           Add Diright         Market         Market         Market           Add Diright         Market         Market         Market           Add Diright         Market         Market         Market           Add Diright         Market         Market         Market           Add Diright         Market         Market         Market                                                                                                    |                      |                                |                 |                    |                  | U +Y                             | نا ۹۰ سال          | 195+01"       | 100911            |                   | PIREAF     |   |   |
| ۵۵ اذا ۷ اسالی         ۳۳۳۳         ۳۳۳۳         ۳۳۳۳         ۳۳۲۷           ۸۵ اذا ۲۰ سالی         ۱۱۳۰۷         ۲۵۰۰         ۲۰۰۰         ۳۳۲۰۰۰           ۸۰ اذا ۲۰ سالی         ۱۱۳۰۷         ۲۵۰۰         ۲۰۰۰         ۳۳۲۰۰۰                                                                                                    | Cd L2 V1 with         MPVMIN         MPVMIN         MPVMIN           ALL D1 with         BP-VV         MPVMIN         MPVMIN           V-D1 D1 with         BP-VV         MPVMIN         MPVMIN           V=0 L2 V1 with         MPVMIN         MPVMIN         MPVMIN           V=0 L2 V1 with         MPVMIN         MPVMIN         MPVMIN                                                                                                    |                      |                                |                 |                    |                  | U 10                             | ا ۱۴ سال           | HVMOM         | 110511            | 11º1A             | FYV955     |   |   |
| ۸.1 DF         LDP-V         40.6-V         470-01           +* 1 DF         "ID-V         50.6-V         #70-01                                                                                                    | All D1 H will)         HPVV         VLdVF         wh01         VHVH                                                                                                    |                      |                                |                 |                    |                  | U IA                             | ۱۷ ۱۷ سال          | Illeddle      | 118979-0          | 11+17*            | PPVVIP     |   |   |
| ۲۹۳۹۸۸۹۴ <u>۱۳۶۲۸۱</u> ۲۹۶۹۸۱ ۲۹۶۸۸۱ ۲۹۶۹۸۱ ۲۹۶۸۸۱                                                                                                    | PP-MARE         L199-ALI         199-Alii         L199-Alii         P-Mare           PP-MAREA         PP-Mare         L404AL0         L99-Alii         PO-Marea         L99-Aliii                                                                                                    |                      |                                |                 |                    |                  | U IA                             | ا ۱۹ سال           | V+911         | Y+QV5             | 1091***           | IlelledA   |   |   |
|                                                                                                    |                                                                                                    |                      |                                |                 |                    |                  | Li Ye                            | ۲۴۱ سال            | l%Y+ll*       | ΙΥΡΑΑΙ            | AI99F             | huhud Vale |   |   |
| PA-PAA PP-P 14540 JHP-P 14540 JH-P U U PA                                                                                                    |                                                                                                    |                      |                                |                 |                    |                  | 5 40                             | تا ۱۹۱ سال         | 140940        | Idlick: «Jm       | IF19VA            | ******     |   |   |

جدول تولد بر حسب وزن وجنس نوزاد ،سن مادر ،شرایط زایمان ،نوع زایمان وفرزندآوری

مرده زایی:

از فرم پس از زایمان قلم تاریخ زایمان و نتیجه زایمان ،مرده به دنیا آمده دختر و مرده به دنیا آمده پسر گزارش گرفته می شود

#### زنده به دنیا آمده دختر و پسر:

۱-از مواردی که در سامانه به عنوان ثبت به دلیل تولد ثبت می شود براساس تارین ترلد گرفته می شود نه بر اساس تاریخ ثبت مثال: اگر نوزادی در تاریخ ۹۷/۲/۲۰ با گزینه تولد در خانواری اضافه شده است و تاریخ تولدش در ۲۰۰٬۹۷ می باشد به متولدین فروردین ماه اضافه می شود. ۲-درهمه موارد اضافه شدن تولد به چارتی می باشد که خانوار کودک در زمان تولد به آن چارت لینک بوده است. ۳-درصورتی که کودک بعد از تولد،فوت یا مهاجرت نماید باید تاریخ تولد در ماه خودش ثبت گردد وباقی بماند وتاریخ فوت یا مهاجرت در زمان خودش درجدول فوت یا مهاجرت زیج اضافه شود

۴-کلیه افرادی در این قسمت وسایر قسمتهای زیج محاسبه می شوند که در قالب خانوار می باشند یعنی افرادی که بدون خانوار هستند در هیچ جا محاسبه نمی شوند.

۵- تولد ها و موارد فوت براساس تاریخ تولد وتاریخ ثبت می باشد یعنی اگر تاریخ ثبت تولد پس از اسفند هر سال باشد جزء تولدهای آن سال محسوب نمی شود اما برای اینکه تولد ومرگ اسفند ماه ممکن است تا پایان فروردین سال بعد ثبت شود فرمول زیج هرسال به این صورت داده شده است که اگر فردی بعنوان مثال تاریخ تولد یا فوتش مربوط به سال ۹۶ باشد اما تاریخ ثبت واقعه تا پایان فروردین سال ۹۷ محاسبه می شود.( توضیح اینکه زیج ۹۶ یعنی کل افرادی که از تاریخ ۱۹۶/۱۲/۱ تا ۹۶/۱۲/۲۹ بدنیا آمده باشند یا فوت نموده باشند و تاریخ ثبت شان بین ۹/۱/۱۲ تا ۹۷/۱/۳۱ باشد)

#### وزن هنگام تولد:

از کلیه متولدین زنده که در فرمول قبل آمده است هرنوزادی که شرایط زیر را دارا باشد: فرم غربالگری هایپوتیروئیدی برایش تکمیل شده باشد و نوبت نمونه گیری اول تیک خورده باشد (وزن هنگام تولد) به تفکیک دختر وپسر وبه تفکیک مقدار کمتر از ۲٫۵ و ۲٫۵ وبیشتر و وزن نشده(یعنی هر نوزادی که در این فرم جلوی وزن هنگام تولدش خالی باشد)

#### سن مادر در این تولد زنده:

دقیقا نوزادانی که در زنده به دنیا آمده می باشند در صفحه ثبت اطلاعات فردی شان اگر کد ملی مادر دارند سن آن فرد محاسبه شود در صفحه ثبت اطلاعات فردی کودک باید دقت شود کد ملی مادر واقعی کودک ثبت شود (جهت موارد فرزند خوانده)

#### شرايط زايمان:

۱- ازفرم غربالگری هیپوتیروئیدی جهت متولدین زنده

۲-فرم پس از زایمان جهت موارد مرده زایی

#### قلم محل زایمان درنظر گرفته می شود

در صورتی که زایمان در بیمارستان یا تسهیلات زایمانی تیک بخورد بعنوان زایمان در بیمارستان در زیج محسوب گردد شرط تاریخ زایمان نیز از فرم پس از زایمان گرفته شده است

#### مامای تحصیلکردہ

درصورتی که عامل زایمان ماما انتخاب گردد.

#### مامای دوره دیده

درصورتی که عامل زایمان ماما روستا یا بهورز ماما انتخاب گردد.

#### مامای دوره ندیده

درصورتی که عامل زایمان فرد دوره ندیده یا سایر انتخاب گردد.

### نوع زايمان:

از فرم پس از زایمان وقلم تاریخ زایمان وقلم نوع زایمان برای مرده زایی وبرای متولدین زنده از فرم غربالگری هایپوتیروئیدی قلم نوع زایمان

### تعداد زنان ۱۰ تا ۴۹ سال شوهردار بی فرزند

از آخرین فرم مشاوره فرزندآوری که (از ابتدای سامانه) تا پایان اسفند ماه سال قبل، برای فرد تکمیل شده است، احصاء می گردد به شرط اینکه بعد از تکمیل این فرم، فرم شروع مراقبت بارداری تکمیل نشده، یا کد تشخیصی بارداری و یا کد تشخیصی سقط برای وی در سامانه ثبت نشده باشد: تعداد با دا م – م ف

## تعداد بارداري = صفر

#### و

حداقل ۲۴ ماه از شروع زندگی مشترک می گذرد = بلی

#### تعداد زنان ۱۰ تا ۴۹ سال شوهردار تک فرزند

از آخرین فرم مشاوره فرزندآوری که (از ابتدای سامانه ) تا پایان اسفند ماه سال قبل، برای فرد تکمیل شده است، احصاء می گردد به شرط اینکه بعد از تکمیل این فرم، فرم شروع مراقبت بارداری تکمیل نشده و یا کد تشخیصی بارداری برای وی در سامانه ثبت نشده باشد:

#### تعداد فرزند زنده =۱

سن آخرین فرزند بزرگتر مساوی ۲۴ماه

|                                        |                                               |                                                      |                                                          | -                                            | <i>on</i>                                 |                                                |                             |                                                            |                                                                   |                                                                | ,                                                                                        |                                                                   | - <b></b>                                                                  |                                                              |                                    |                                                                  |                                                                        |
|----------------------------------------|-----------------------------------------------|------------------------------------------------------|----------------------------------------------------------|----------------------------------------------|-------------------------------------------|------------------------------------------------|-----------------------------|------------------------------------------------------------|-------------------------------------------------------------------|----------------------------------------------------------------|------------------------------------------------------------------------------------------|-------------------------------------------------------------------|----------------------------------------------------------------------------|--------------------------------------------------------------|------------------------------------|------------------------------------------------------------------|------------------------------------------------------------------------|
|                                        |                                               |                                                      |                                                          |                                              |                                           |                                                |                             |                                                            |                                                                   |                                                                |                                                                                          |                                                                   |                                                                            |                                                              |                                    | تى                                                               | داشبورد زیج حیا                                                        |
|                                        |                                               |                                                      |                                                          | تاريخ                                        |                                           |                                                |                             | مليت                                                       |                                                                   |                                                                | سازمانی                                                                                  | چارت ہ                                                            |                                                                            |                                                              | وستا                               | نوع شهر/رو                                                       |                                                                        |
|                                        | Ŭ                                             |                                                      |                                                          |                                              |                                           |                                                |                             |                                                            | 2                                                                 | ، بهداشتی درمجی مسه                                            | سخاه علوم پرسخی و حدمات                                                                  | LII3                                                              |                                                                            |                                                              | انتخابى                            | موارد                                                            |                                                                        |
|                                        |                                               |                                                      |                                                          |                                              |                                           |                                                |                             |                                                            |                                                                   |                                                                |                                                                                          |                                                                   |                                                                            |                                                              |                                    |                                                                  |                                                                        |
|                                        |                                               |                                                      |                                                          |                                              |                                           |                                                |                             | كمتراتيت وسال                                              | علت مرگ در کمدکان                                                 | ېنىپ مىگ مادىلى                                                | مرگ به مسید است.                                                                         | تواد و مرگر بر جسر ، ماه                                          | مواجرت بر جسب تغر                                                          | منس تماد                                                     | 1 cal - m2 di                      | بددار معين                                                       | استفاده از زمان                                                        |
|                                        |                                               |                                                      |                                                          |                                              |                                           |                                                |                             | 0-2-07                                                     | 0                                                                 | 0,                                                             | · · · · · · · · · · · · · · · · · · ·                                                    |                                                                   | / / -/ -/-                                                                 |                                                              | , 0 X                              |                                                                  |                                                                        |
|                                        |                                               |                                                      |                                                          |                                              |                                           |                                                |                             |                                                            |                                                                   |                                                                |                                                                                          |                                                                   |                                                                            |                                                              |                                    |                                                                  |                                                                        |
|                                        |                                               |                                                      |                                                          |                                              |                                           |                                                |                             |                                                            |                                                                   |                                                                |                                                                                          |                                                                   |                                                                            |                                                              |                                    | _                                                                |                                                                        |
|                                        |                                               |                                                      |                                                          |                                              |                                           |                                                |                             |                                                            |                                                                   |                                                                |                                                                                          |                                                                   |                                                                            |                                                              |                                    | ، تولد                                                           | Q اجرای گزارش                                                          |
|                                        |                                               |                                                      |                                                          |                                              |                                           |                                                |                             |                                                            |                                                                   |                                                                |                                                                                          |                                                                   |                                                                            |                                                              |                                    | ، تولد                                                           | Q اجرای گزارش                                                          |
| سن مادر(۵۵<br>میلاند)                  | , سن مادر<br>۲۹ (۲۶۵)                         | مادر سن مادر<br>۲۹ (۲۵ ۲۵ ۲۵ ۲۶                      | سن مادر سن<br>⊮تا ≄۳ (۵۹                                 | سن مادر<br>۱۹ تا ۱۹ (                        | سن مادر<br>(۲۹ تا ۲۹                      | سن مادر<br>(۵۱ تا ۱۹                           | سن مادر<br>(وا تا ۱۴        | وزن هنگام تولد<br>جان نشده (دخت)                           | وزن هنگام تولد<br>جنب نشده (بیس)                                  | وزن هنگام تولد<br>۲۵۰۰-کرم و بیشتر                             | وزن هنگام تولد<br>۲۹۹۲ به و بیشتر (بس                                                    | وزن هنگام تولد کمتر از<br>۱۹۵۹هه (دخت                             | وزن هنگام تولد کمتر<br>از softca (رس)                                      | زنده به دنیا<br>آمده(دخت)                                    | زنده به دنیا<br>آمده(بس)           | ، تولد<br>مرده به دنیا<br>آمده (دخت)                             | Q اجرای گزارش<br>مرده به دنیا<br>آمده (سس)                             |
| سن مادر(۵۵<br>و بالاتر)                | سن مادر<br>۲۹ تا ۲۹                           | عادر سن مادر<br>۲۹۱ (۴۹ تا ۴۴                        | ین مادر سن<br>۳ تا ۳۴ (۳۵                                | سن مادر<br>(۲۵ تا ۲۹ (                       | سن مادر<br>۲۹ تا ۲۴)                      | سن مادر<br>(۵۱ تا ۱۹                           | سن مادر<br>(۱۰ تا ۱۴        | وزن هنگام تولد<br>وزن نشده (دختر)                          | وزن هنگام تولد<br>-وزن نشده (پسر)                                 | وزن منگام تولد<br>۱۹۷۵م و بیشتر<br>(دختر)                      | وزن هنگام تولد<br>۲۵۰۰کرم و بیشتر (پسر)                                                  | وزن هنگام تواد کمتر از<br>۲۵۰۰کرم (دختر                           | وزن هنگام تولد کمتر<br>از ۲۵۵۰کرم (پسر)                                    | زنده به دنیا<br>آمده(دختر)                                   | زنده به دنيا<br>آمده(پسر)          | تولد<br>مرده به دنیا<br>آمده (دختر)                              | Q اجرای گزارش<br>مرده به دنیا<br>آمده (پسر)                            |
| سن مادر(۵۹<br>و بالاتر)<br>۵۵          | سن مادر<br>۴۹ ت ۴۵)<br>۱۴۴                    | سن ملار<br>۲۹ تا ۲۹<br>۱۹۵۹ ۲۹                       | ین مادر سن<br>۳۵ ۳۴ (۳۵<br>۱۶۰۰ ۱۷                       | سن مادر<br>(۲۵ تا ۲۹)<br>۱۱۱۶۳               | سن مادر<br>۲۹ تا ۲۴<br>۹۱۳۶               | سن مادر<br>(۵۱ تا ۱۹<br>۲۱۹۳                   | سن مادر<br>(۱۰ تا ۱۴)<br>۸۶ | وزن هنگام تولد<br>وزن نشده (دختر)<br>•                     | وزن هنگام تولد<br>-وزن نشده (یسر)<br>-                            | وزن هنگام تولد<br>۲۵۹۰۹رم و بیشتر<br>(دختر)<br>۱۹۸۰۰           | وزن هنگام تولد<br>۲۹۰۰کرم و بیشتر (پسر)<br>۲۹۰۸۹                                         | وزن هنگام تولد کمتر از<br>۲۵۰۰ کرم (دختر<br>۱۵۷۲                  | وزن هنگام تولد کمتر<br>از ۱۹۰۰کرم (پسر)<br>۲۵۹۲                            | زنده به دنیا<br>آمده(دختر)<br>۲۷۰۷۶                          | زنده به دنیا<br>آمده(پسر)<br>۱۳۹۲۵ | تولد<br>مرده به دنیا<br>آمده (دختر)<br>عو                        | Q اجرای گزارش<br>مرده به دنیا<br>آهده (پسر)<br>۱+۵                     |
| سن مادر(۵۵<br>و بالاتر)<br>۵۵<br>یاند) | سن مادر<br>۴۹ ت ۴۵)<br>۱۴۴<br>۱۴۴ میاله (۲۵ م | عادر سن مادر<br>۳۹۱ (۴۹ تا ۲۹<br>۱۹۵۹ ۷۱             | ین مادر سن<br>۳۵ ۳۴ (۳۵<br>۱۱۶۰۰ ۲۷<br>۱۱۶۰۰ ۲۷          | سن مادر<br>(۲۹ تا ۲۹)<br>۱۱۱۶۳<br>۱۱۱۶۳      | سن مادر<br>۲۴ تا ۲۴)<br>۹۱۳۶              | سن مادر<br>(ما تا ۱۹<br>۱۹ پریمی)              | سن مادر<br>۱۴ تا ۱۴)<br>۵۶  | وزن هنگام تولد<br>-وزن نشده (دختر)<br>- اما دهه ندیده)     | وزن هنگام تولد<br>-وزن نشده (پسر)<br>-<br>انط البهای (منال توسط م | وزن هنگام تولد<br>۲۵۹۷ کرم و بیشتر<br>(دختر)<br>۱۹۸۰۰<br>۱۹۸۰۰ | وزن هنگام تولد<br>۲۵۰۰کرم و بیشتر (پسر)<br>۲۱۰۸۹<br>۱۰ آمنال توسط ماما دومه دید          | وزن هنگام تواد کمتر از<br>۲۵۰۰ مراد (دختر<br>۱۵۷۷                 | وزن هنگام تولد کمتر<br>از ۲۰۰۰کرم (پسر)<br>۲۵۳۰<br>۱۳۵۲ ماها تحصیا ، کرده) | زنده به دنیا<br>آمده(دختر)<br>۲۲۰۷۷<br>۱۹۹۰ ایمان (متنا، تو  | زنده به دنیا<br>آمده(پسر)<br>۲۳۹۲۵ | تولد<br>مرده به دنیا<br>آمده (دختر)<br>بو<br>استان با الدشگاه)   | Q اجرای گزرش<br>مرده به دنیا<br>آهده (پسر)<br>اجم                      |
| سن مادر(۵۵<br>و بالاتر)<br>۵۵<br>رزند) | سن مادر<br>۲۹ تا ۴۹<br>۱۴۴<br>۱۴۴ مساله (تک ف | سن ملار<br>۲۹ تا ۲۹<br>۱۹۵۹ ۲۱<br>۱۹۵۹ ۲۱<br>۱۹۵۹ ۲۱ | ین عادر سن<br>۳۵ ۳۴ تا ۳۶<br>۱۱۶۰۰<br>۱۱۶۰۰هساله (بی قرز | سن مادر<br>(۲۵ تا ۲۹<br>۱۱۱۶۳<br>زارین) زنار | سن مادر<br>۲۴۵ تا ۲۴<br>۹۱۳۶<br>زایمان (س | سن مادر<br>(ها تا ۱۹<br>۱۹ ۷۷۲۷<br>مان (طبیعی) | سن مادر<br>(۱۰ تا ۱۴)<br>۵۶ | وزن هنگام تولد<br>-وزن نشده (دختر)<br>-<br>اما دوره ندیده) | وزن هنگام توند<br>-وزن نشده (یسر)<br>                             | وزن هنگام تواد<br>و پیشتر<br>(دختر)<br>۱۹۸۰۰<br>ه) ش           | وزن منگام تولد<br>۱۹۰۹کرم و بیشتر (پسر)<br>۱۹۰۸۹<br>۱۱۰۸۹<br>ان (منزل توسط ماما دوره دید | وزن هنگام تواد کمتر از<br>هه۲۷۵ و (دختر<br>۱۵۷۷ ه.<br>شرایط زایما | وزن هنگام تولد کمتر<br>از ۲۵۳۰ کرم (پسر)<br>۱۳۵۲<br>سط ماما تحصیل کرده)    | زنده به دنیا<br>آمده(دختر)<br>۱۳۰۷۶<br>مرابط زایمان (منزل تو | زنده به دنیا<br>آمده(پسر)<br>۱۹۹۹۲ | توند<br>مرده به دنیا<br>آمده (دختر)<br>چه<br>بارستان یا زایشگاه) | ۹ ایرای گزرش<br>مرده به دنیا<br>آهده (پسر)<br>اهک<br>شرایط زایمان (بیم |

جدول مهاجرت بر حسب نفر:

در این جدول مهاجرت در هر سطح تعریف شده است ی به این مفهوم که در سطح خانه بهداشت منظور از مهاجرت به داخل ، تعداد افرادی است که به سطح خانه بهداشت اضافه شده اند و مهاجرت به خارج یعنی افرادی که از جمعیت خانه بهداشت به علت مهاجرت خارج شده اند بدیهی است مهاجرت ها در سطح مرکز نباید با جمع مهاجرت در واحدهای تحت پوشش برابر باشد. مهاجرت به داخل در مرکز یعنی تعداد افرادی که به جمعیت تحت پوشش مرکز به علت مهاجرت اضافه شده اند و مهاجرت به خارج در مرکز یعنی افرادی که از جمعیت از جمعیت تر مهاجرت به داخل در مرکز ا

|                  | نوع مهر روست<br>موارد انتخابی                                               | چارت مازمانی<br>دانشگاه علوم پزشکی و خدمات بهداشتی درمانی مشهد | ملیت<br>ملیت                                      | IndA A     | ¥ |
|------------------|-----------------------------------------------------------------------------|----------------------------------------------------------------|---------------------------------------------------|------------|---|
|                  |                                                                             |                                                                |                                                   |            |   |
| ه از نمك يددار   | جمعیت پر حسب من و جنس     تولد    مهاجرت پر حسب نفر     تولد و مرگ پر ح<br> | ب ماه مرگ بر حسب من و جنس مرگ مادران علت مرگ                   | ر کودکان کمتر از بنچ سال پوشش روش های فاصله گذاری | واج و طلاق |   |
| رای گزارش مهاجرت | ه پرخسیا نقر                                                                |                                                                |                                                   |            |   |
|                  |                                                                             | مهاجرت به داخل                                                 | مهاجرت به خارج                                    |            |   |
|                  |                                                                             |                                                                |                                                   |            |   |

جدول تولد ومرگ برحسب ماه:

متولدینی که در جداول قبل محاسبه شده بودرا به تفکیک ماه تولدو همچنین موارد فوت را برحسب گروه سنی و ماه فوت نمایش می دهد.

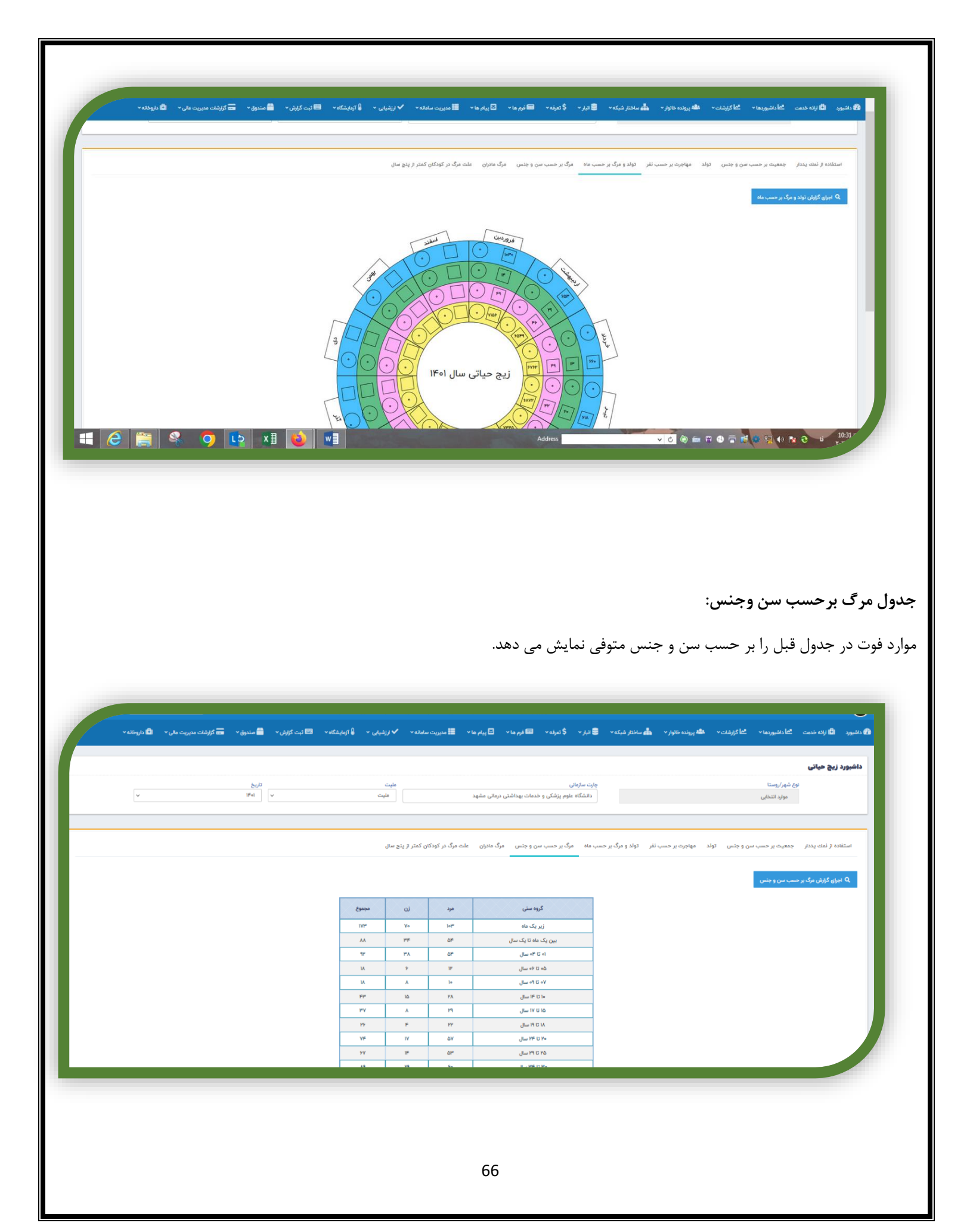

جدول مرگ مادران و جدول علت مرگهای کمتر از پنج سال:

علت فوت این جداول از علل و کدهای مشخص شده و ثبت شده در نظام ثبت و طبقه بندی علل مرگ ایمپورت می گردد

|            |                   |                   | 2. The                     |                              |             |                            | and the                          |                     |                      |                                                                       |
|------------|-------------------|-------------------|----------------------------|------------------------------|-------------|----------------------------|----------------------------------|---------------------|----------------------|-----------------------------------------------------------------------|
|            | ~                 | 114               | ÷∞ ¥                       | مليت                         |             |                            | <u>קור שנטט</u>                  |                     | لى                   | نوع شهر روست<br>موارد انتخا                                           |
|            |                   |                   |                            | e e e e e e e                |             |                            | 1                                |                     |                      |                                                                       |
|            |                   |                   | ودکان کمتر از پنج سال      | مرک مادران علت مرک در ک      | ن و جنس     | حسب ماه مرگ بر حسب س       | باجرت بر حسب نفر تولد و مرگ بر . | س تولد مو           | ت بر حسب سن و جنا    | ستفاده از نمك يددار جمعينا                                            |
|            |                   |                   |                            |                              |             |                            |                                  |                     | کان کمتر از ۵ سال    | ۹ اجرای گزارش علت مرگ در کود                                          |
| مجموع      | سایر علل مرگ کودک | ناهنجاري مادرزادي | مرگ نوزاد از صدمات زایماني | بيماري قابل پيشگيري با واکسن | ئارسي ئوزاد | عوارض كمبود وزن هنگام تولد | حوادث ، مسموميت ها و سوځتگي ها   | اسهال و استفراغ     | عفونت هاي تنفسي      | گروه سنی                                                              |
| ۴۵۸        | ۴۳۷               | lo                | 0                          | •                            | ٨           | 0                          | ٢                                | 0                   | 1                    | زیر یک ماہ                                                            |
| PIA        | 1141              | ۴۰                | 0                          | o                            | ٣           | ٥                          | h                                | ۵                   | 48                   | بین یک ماہ تا یک سال                                                  |
|            |                   |                   |                            |                              |             |                            |                                  |                     |                      |                                                                       |
| 194        | ٩۴                | ١٨                | o                          | 0                            | 0           | 0                          | ۲۹                               | ۲                   | lo                   | ۱ه تا ۴۰ سال                                                          |
| 194<br>Ama | ê.<br>dîe         | 1A<br>5A          | •                          | •                            | •<br>11     | •                          | ۲۹<br>۳۴                         | Å                   | μιΛ.<br>Je           | اہ تا ۴۰ سال<br>مجموع                                                 |
| 19Y<br>A#A | ۹۶<br>۶۷۲         | ۱۸<br>۶۸          | ک ایران) در                | ۱ اپيدميولوژيځ               | ۱           | ه شده برای ا               | ۳۸<br>۳۳<br>هی (انطباق داد       | ۲<br>۲              | نه<br>۳۷<br>کالبدشکا | اه تا <sup>۹</sup> ه سال<br>کچچوع<br>بل پر سشنامه                     |
| 15Y<br>A#A | 95<br>547<br>547  | ۱۸<br>۶۸          | ب<br>ک ایران) در           | ۱ اپيدميولوژيا               | ۱           | ه شده برای                 | ۳۸<br>۳۳<br>هی (انطباق داد       | ۲<br>بر<br>افی شفار | نه<br>۳۷             | اه تا <sup>۹</sup> ه سال<br>کیچوی<br><b>بل پر سشنامه</b><br>میل فرم : |

۱ - پس از احراز وقوع فوت ، کاربر بایستی گزینه حذف عضو در صفحه اطلاعات هویتی خروج فرد به علت فوت طبق تصویر ذیل انتخاب نماید.

| جستجوی کد ملی |    |                                                      |                    | 201                                        |
|---------------|----|------------------------------------------------------|--------------------|--------------------------------------------|
|               | ×  | حدف عصو                                              | ٵ داشبوردها 🔹 🏪 سا | وار • گاگزارشات •                          |
|               | _  | علت                                                  |                    |                                            |
|               | v. | فوت                                                  |                    |                                            |
|               |    | تاريخ فوت                                            |                    |                                            |
|               |    |                                                      |                    | مليت                                       |
|               |    | توجه ! با حذف این فرد قادر به پیگیری وی نخواهید بود. |                    | ۱. ایرانی                                  |
|               |    | اتاييد                                               | -                  | تاريخ تولد                                 |
|               |    |                                                      | st#/ot//ot#        |                                            |
|               |    | نام خانوادگی                                         |                    | jan ja ja ja ja ja ja ja ja ja ja ja ja ja |
|               |    |                                                      |                    |                                            |

۲- سپس مطابق فرایند ذیل فرم تکمیل می گردد.

الف - منوی گزارشات ، گزارش لیست افراد فوت شده ، جستجوی متوفی بر اساس متغیرهای موجود در لیست

|         |             |               |              |                      |         | ست افراد فوت شده | گزارش لی |
|---------|-------------|---------------|--------------|----------------------|---------|------------------|----------|
| <b></b> | تاريخ ثبت 🌐 | جنس           | کد ملی       | نام و نام خانوادگی   |         | ساختار شبكه      |          |
| 6       | از          | انتخاب کنید 🗸 |              |                      |         |                  |          |
|         | سن تا       |               | سن از        | مليت                 | <b></b> | تاريخ فوت 🌐      |          |
| سال     | .ei,        | سال           | دوز          | انتخاب كنيد          | 13      | از               |          |
|         |             |               |              | شناسه انحصاري سامانه |         | نوع شهر/روستا    |          |
|         |             | جستجو         | بدون علت فوت |                      |         | موارد انتخابى    |          |

|                                                          |                                                                         |                                                              |                                                                  | لتجو - پرسشنامه                                                                                   | نتايج جس                                         |
|----------------------------------------------------------|-------------------------------------------------------------------------|--------------------------------------------------------------|------------------------------------------------------------------|---------------------------------------------------------------------------------------------------|--------------------------------------------------|
| ت<br>ت<br>سال                                            | جنس تاريخ ثبت ش<br>انتظب کنيد ب از<br>سن تا<br>سن تا<br>بستجو           | کد ملی<br>سن از<br>روز<br>نه<br>بدون علت فوت                 | نام و نام خانوادگی<br>ملیت<br>انتخاب کنید<br>شناسه انحماری ساهان | ت افراد فوت شده<br>ساختار شبکه<br>تاریخ فوت نی<br>۱۴۰۱/۰۱/۰۱<br>نوع شهر/روستا<br>موارد انتخابی    | گزارش لیس                                        |
| <u>۲۵ میالد موانشسیر</u><br>۲۰۰۵<br>۲۰۰۵<br>۲۰۰۵<br>۲۰۰۵ | لت فوت مشاهده پرونده ثبت گواهی پزشکی فوت<br>کا<br>کا ه                  | یخ تولد تاریخ فوت عا<br>۱۰/۱۷۱۷ ۱۰/۱۰/۱۰<br>۱۵/۱۰/۱۰ ۱۳۱۱/۰۴ | شماره انحصاری سامانه تاری<br>۱/۰۱ ۶۳۸۷۸۷۳<br>۱/۱۶ ۷۷۴۶۰۷۶        | و<br>نانوادگی کد ملی<br>.ی ترشیزی ۱۹۹۹۹۹۹۹۹۹۹۰<br>دست ۸۰۹۹۱۸۹۹۷۶۹                                 | نتایج جستج<br>نام و نام م<br>منصوره امج<br>سکینه |
|                                                          |                                                                         |                                                              | ات فرم                                                           | ئىكافى شفاھى – جزئي                                                                               | امه کالبد ه                                      |
| 0                                                        | و آموزش ثبت اطلاعات                                                     | ارجاع و پسخوراند توصیه ر                                     | نظارت و پایش پیگیری<br>اندا                                      | م فرم های مرتبط تشخیص<br>الالیات نوایه دو دو د مُدو                                               | جزئیات فر                                        |
| ، که منجر به مرگ شده                                     | رخواست کنید تا با یکی از افرادی که به هنگام بیماری<br>انوار ترتیب دهید. | یلاقات خود را شرح دهید .در<br>ی را برای ملاقات مجدد با خا    | دور<br>ان را معرفی کنید وهدف از م<br>گر این امر مقدور نیست زمان  | اطلاعات رمینه ای در مورد فرد و د<br>یه به مصاحبه کننده :ابتدا خود:<br>ور داشته است ،صحبت نمائید.ا | بخس،.<br>توص                                     |
|                                                          |                                                                         | ، توسط بھورز                                                 | - ثبت اطلاعات اوليه                                              | کالبد شکافی شفاهی -                                                                               | رسشنامه                                          |
|                                                          |                                                                         | وسط پزشک                                                     | تكميل علت فوت ت                                                  | سط بهورز به پزشک و                                                                                | سشنامه تو                                        |
|                                                          |                                                                         |                                                              |                                                                  |                                                                                                   |                                                  |
|                                                          |                                                                         | 60                                                           |                                                                  |                                                                                                   |                                                  |

| کد تشخیص ICD-۱۰ | الف) آخرین بیماری یا وضعیتی که منجر به فوت شده است: |
|-----------------|-----------------------------------------------------|
| کد تشخیص ۱۵-ICD | ب) ہیماری یا وضعیتی که منجر ہه قسمت الف شدہ است:    |
|                 | ج) بیماری یا وضعیتی که منجر به قسمت ب شده است:      |
| کد تشخیص ICD-10 | د) بیماری با وضعیتی که منجر به قسمت ج شده است:      |
| کد تشخیص ICD-۱۰ |                                                     |

| تقیم سبب مرگ شده اند: | 📒 قسمت اول: زنجیرہ وقایع، ہیماری ھا، صدمات و یا وضعیتی کہ بہ طور مس |
|-----------------------|---------------------------------------------------------------------|
|                       | 📒 الف) آخرین بیماری یا وضعیتی که منجر به فوت شده است:               |
| کد تشخیص ICD-۱۰       |                                                                     |
|                       |                                                                     |
|                       | 📒 ب) بیماری یا وضعیتی که منجر به قسمت الف شده است:                  |
| کد تشخیص ۱۵-ICD       |                                                                     |
|                       |                                                                     |
|                       | 📒 ج) بیماری یا وضعیتی که منجر به قسمت ب شده است:                    |
| کد تشخیص ICD-۱۰       |                                                                     |
|                       |                                                                     |
|                       | 📒 د) بیماری یا وضعیتی که منجر به قسمت ج شده است:                    |
| کد تشخیص ICD-۱۰       |                                                                     |
|                       |                                                                     |

•لازم به توضیح است مطابق دستورالعمل های ارسالی بهورز حداکثر ظرف ۴۰ روز از بستگان متوفی دعوت بعمل آورد و پرسشنامه مذکور را تکمیل نماید و سپس فرآیند فوق در سامانه سینا نهایی شود.

•کمافی السابق مراقب سلامت ناظر وظیفه بررسی و نظارت بر فرایند فوق الذکر را دارد و دسترسی به پرسشنامه در لیست فرم های ثبت شده در سامانه سینا برای ایشان وجود دارد که لازم است بررسی و پسخوراندهای لازم داده شود.

# گزارش مقایسه ای

برای استخراج تعداد مراقبت های انجام شده و تعداد افراد مراقبت شده جدید می توان از قسمت گزارش مقایسه ای به شرح ذیل عمل نمائیم.

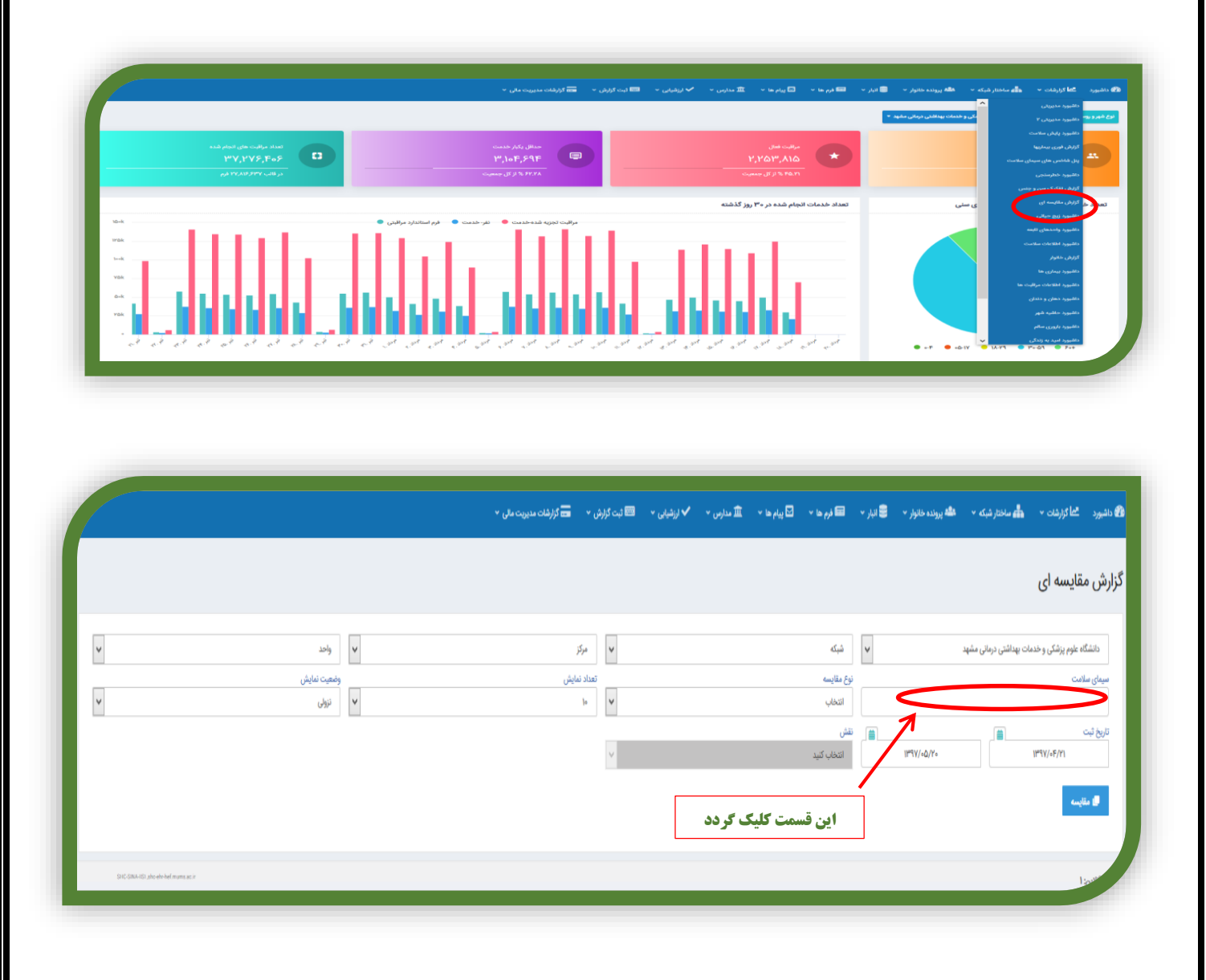

| -07-<br>H | × |  | <br> | سیمای سلامت             | ه <b>گ</b> ه پرونده خان |                    |                               |
|-----------|---|--|------|-------------------------|-------------------------|--------------------|-------------------------------|
|           |   |  | 7    | عوامل خطر<br>پوشش خدمات |                         |                    | مقایسه ای                     |
| <b>v</b>  |   |  | /    | وضعيت سلامت             |                         | بهداشتی درمانی مشه | نشگاه علوم پزشکی و خدمات<br>د |
| <b>v</b>  |   |  |      |                         |                         |                    |                               |
|           |   |  | _    |                         | //∞∆/Y∘                 |                    | 11#¶V/+F/Y1                   |
|           |   |  |      |                         |                         |                    | مقايسه                        |

| کاکرند به همان رژی به همان رژی به همان رژی به همان رژی به به می از به منه از به منه از به منه از به منه منه از به منه منه منه از به منه منه از به منه منه از به منه منه منه منه منه منه منه منه منه من                                                                                                    | X                                 | سيماي سلامت              |                                      |
|----------------------------------------------------------------------------------------------------|-----------------------------------|--------------------------|--------------------------------------|
| مایس ای         مولی خبران         مولی خبران         مولی خبرا |                                   | شیکه × الله پرونده خان   |                                      |
| ۱۰۰۰         ۲۰۰۰         ۲۰۰۰         ۲۰۰۰         ۲۰۰۰         ۲۰۰۰         ۲۰۰۰         ۲۰۰۰         ۲۰۰۰         ۲۰۰۰         ۲۰۰۰         ۲۰۰۰         ۲۰۰۰         ۲۰۰۰         ۲۰۰۰         ۲۰۰۰         ۲۰۰۰         ۲۰۰۰         ۲۰۰۰         ۲۰۰۰         ۲۰۰۰         ۲۰۰۰         ۲۰۰۰         ۲۰۰۰         ۲۰۰۰         ۲۰۰۰         ۲۰۰۰         ۲۰۰۰         ۲۰۰۰         ۲۰۰۰         ۲۰۰۰         ۲۰۰۰         ۲۰۰۰         ۲۰۰۰         ۲۰۰۰         ۲۰۰۰         ۲۰۰۰         ۲۰۰۰         ۲۰۰۰         ۲۰۰۰         ۲۰۰۰۰         ۲۰۰۰         ۲۰۰۰         ۲۰۰۰         ۲۰۰۰         ۲۰۰۰         ۲۰۰۰         ۲۰۰۰         ۲۰۰۰         ۲۰۰۰         ۲۰۰۰         ۲۰۰۰         ۲۰۰۰         ۲۰۰۰         ۲۰۰۰         ۲۰۰۰         ۲۰۰۰         ۲۰۰۰         ۲۰۰۰         ۲۰۰۰         ۲۰۰۰         ۲۰۰۰         ۲۰۰۰         ۲۰۰۰۰         ۲۰۰۰۰         ۲۰۰۰۰         ۲۰۰۰۰         ۲۰۰۰۰         ۲۰۰۰۰         ۲۰۰۰۰         ۲۰۰۰۰         ۲۰۰۰۰         ۲۰۰۰۰۰         ۲۰۰۰۰۰         ۲۰۰۰۰۰         ۲۰۰۰۰۰۰         ۲۰۰۰۰۰۰۰۰         ۲۰۰۰۰۰۰۰۰۰۰۰۰۰۰۰۰۰۰۰۰۰۰۰۰۰۰۰۰۰۰۰۰۰۰۰۰                                                                                                    |                                   | عوامل حطر<br>پوشش خدمات  | ِش مقایسه ای                         |
|                                                                                                    |                                   | مانی مشید                | دانشگاه علوم پزشکی و خدمات بهداشتی ه |
|                                                                                                    |                                   | مراقبت کروههای منبی      | سیمای عبلامت                         |
|                                                                                                    |                                   | لوبارین تیالیت<br>۱/۵/۲۰ | تاریخ ثبت<br>۱۳۹۷/۵۴/۲۱              |
|                                                                                                    |                                   |                          | منايسه 🟉                             |
|                                                                                                    | 11C-CRAN-CD phone had musice pace |                          | ن آنلاین: ۱                          |
|                                                                                                    |                                   |                          |                                      |
|                                                                                                    |                                   |                          |                                      |

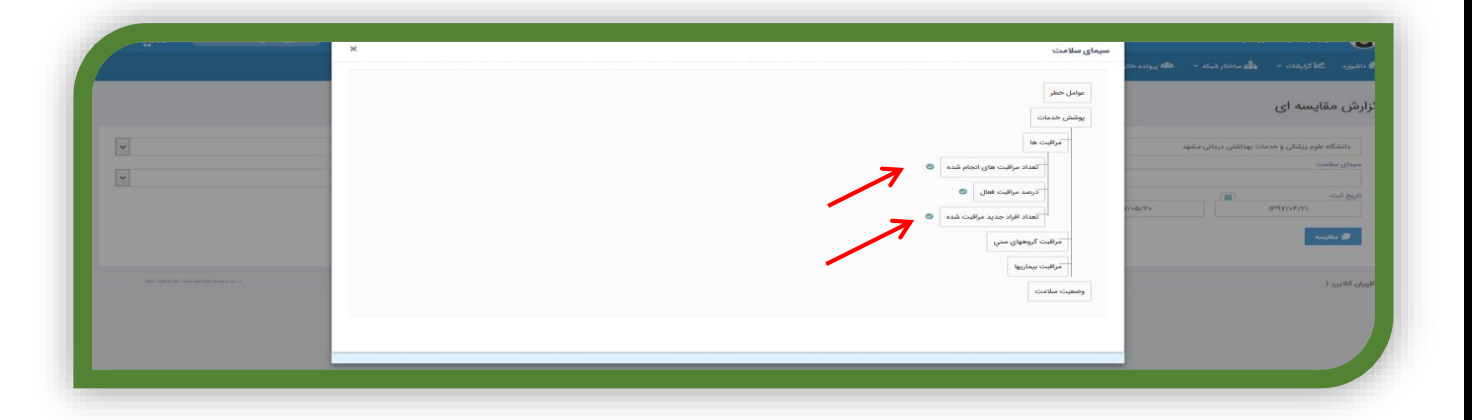

پس از انتخاب شاخص مورد نظر جهت گزارش گیری با کلیک روی نشانه جلوی آن (طبق تصویر بالا) عنوان شاخص در باکس سیمای سلامت درج شده وسپس طبق تصاویر ذیل میتوان با انتخاب نوع مقایسه،نقش ،تعداد نمایش ،تاریخ و… گزارش مراقبت های انجام شده را استخراج نمود.
|          |                      |                   |                                         | ش مقایسه ای                                    |
|----------|----------------------|-------------------|-----------------------------------------|------------------------------------------------|
| Y        | ب واحد               | مرکز              | شبکه                                    | دانشگاه علوم پزشکی و خدمات بهداشتی درمانی مشهد |
| <b>v</b> | وضعیت نمایش<br>نزولی | تعداد نمایش<br>۱۰ | نوع مقايسه<br>انتخاب                    | یمای سلامت<br>تعداد مراقبت های انجام شده       |
|          |                      | v                 | اللہ اللہ اللہ اللہ اللہ اللہ اللہ اللہ | یخ ثبت<br>۱۳۹۷/۵۵/۲۰<br>۱۳۹۷/۵۶/۲۱             |
|          |                      |                   |                                         | ا 🖉 مقایسه                                     |

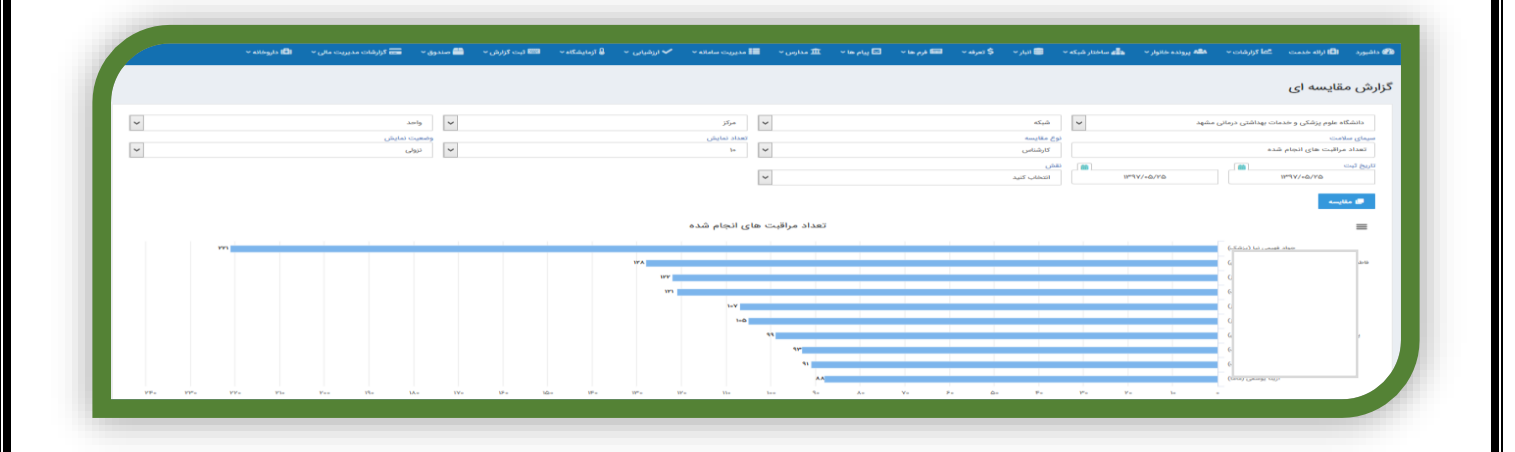

## گزارش فوری بیماریها

درمنوی گزارشات گزارش فوری بیماریها قابل مشاهده می باشد .

|                                   | کرارش تفاط در نقشه ۴<br>ینل شاخص های سیمای سلامت قبلی                                                          | مراقبت فعال                                    |               | مدائل               | بار خدمت   |          | تعداد مراقبت های انجام شده |   |
|-----------------------------------|----------------------------------------------------------------------------------------------------|------------------------------------------------|---------------|---------------------|------------|----------|----------------------------|---|
| ۵,۳۳۵,۲۸۸                         | گزارش اختثاثات اعصاب و روان                                                                                    | ۲,199,791                                      |               |                     |            | <u> </u> | ۱۳۷,۰۱۲,۲۳۸                |   |
| در قالب ۱۹۳۷٫۵۳۳ خانوار           | کزارش بیماری های غیرواکیر<br>پنل شاخص های سیمای سلامت                                                          | - US 2 - R - L - R - L - R - L - R - L - R - R |               | 17.4*               | ر کل جمعیت |          | در فالب ۱۹۹٫۸۳۱٫۹۰۹ فرم    |   |
| راد خدمات انحام شده در ۳۰ روز گذر | گزارش تفکیک سن و جنس                                                                                           |                                                |               |                     |            |          |                            |   |
|                                   | گزارش مقایسه ای                                                                                                |                                                | تفر- خدمت 🔵 ف | استاندارد مراقبتی 🔵 |            |          |                            |   |
|                                   | گزارش لیست افراد                                                                                               |                                                |               |                     |            |          |                            |   |
|                                   | کرارش لیست افراد فوت شده<br>گزارش ۵+۱ ایمن سازی                                                                |                                                |               |                     | -          |          |                            |   |
|                                   | كزارش برنامه ايمن سازي                                                                                         |                                                |               |                     |            |          |                            |   |
|                                   | گزارش پرداخت سرانه تعدیل شده                                                                                   |                                                |               |                     |            |          |                            |   |
|                                   | ينل پرداخت                                                                                                    |                                                |               |                     |            |          |                            | _ |
| *                                 | Upper of a star of a star of a star of a star of a star of a star of a star of a star of a star of a star of a |                                                |               |                     |            |          |                            |   |
|                                   |                                                                                                    |                                                |               |                     |            |          |                            |   |

در این داشبورد برخی بیماریهای خاص ،که مشمول گزارش فوری می باشند ( بر اساس کدهای تشخیصی که پزشکان محترم جهت جمعیت تحت پوشش ثبت نموده اند) نمایش داده می شود.لازم است کلیه کاربران که به این قسمت دسترسی دارند و کارشناسان ستادی هرروز این گزارشات را بررسی نمایند و اقدام لازم را در این خصوص انجام دهند.

|   |               | ن 👻 🚥 گزارشات مدیریت مالی 👻                                                                                                    | ✔ ارزشیایی 🔹 📟 ثبت گزارش | اً پیام ها 👻 🏛 مدارس 👻 | 🛢 انبار 🔹 📾 فرم ها 🔹 | 💑 ساختار شبکه 👻 🚢 پرونده خانوار | ورد <mark>کما</mark> گزارشات ۲ |
|---|---------------|----------------------------------------------------------------------------------------------------|--------------------------|------------------------|----------------------|---------------------------------|--------------------------------|
|   |               |                                                                                                    |                          |                        |                      | ها                              | ں فوری بیماری                  |
|   |               |                                                                                                    |                          | •                      |                      |                                 | ناب بیماری :<br>انتخاب کنید    |
|   |               |                                                                                                    |                          |                        |                      |                                 | زارش فوری بیماری ها            |
|   | چارت سازمانی  |                                                                                                    |                          | تاريخ ثبت              | بيمارى               | بيمارى                          |                                |
| • | cut<br>the    | < colored and set of the set of the set of t |                          | 179V/00/29             | آنفلوانزا اپيدميک    | ٥fل                             | ١                              |
|   | 7             |                                                                                                    |                          | 19°9γ/∞Q/19            | وبا (التور)          | A00.9                           | ٢                              |
| 0 |               |                                                                                                    |                          | Indb/od/ol             | وبا (النور)          | A00.9                           | ٣                              |
| • | مر در در منهد | دنشته                                                                                                    |                          | 11995/09/01            | وبا (التور)          | Aee.1                           | ۴                              |
|   |               |                                                                                                    |                          |                        |                      |                                 |                                |

## گزارش بیماریهای غیرواگیر

درمنوی گزارشات، گزارش بیماریهای غیر واگیر قابل مشاهده می باشد

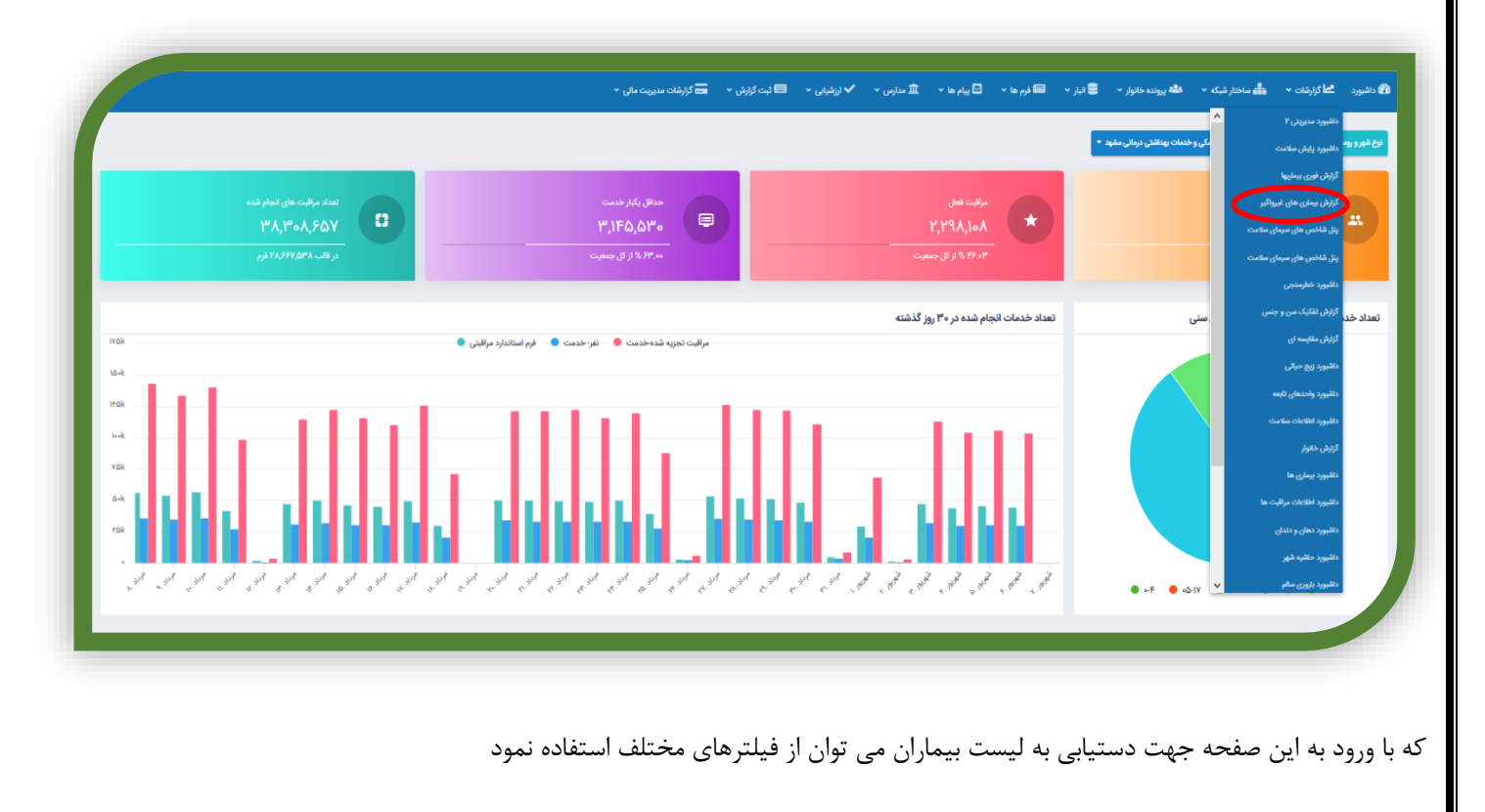

بعنوان مثال جهت مشاهده لیست بیماران دیابتی ، تیک دیابت را زده سپس جستجو نمایید

برای اینکه این بیماران را براساس فیلتر های موجود مرتب نمایید لازم است از قسمت مرتب سازی، آیتم مورد نظر انتخاب گردد و نیز در باکس کنار نیز صعودی یا نزولی انتخاب وسپس جستجو انجام شود

| لز <mark>ارش بیماری های غ</mark> ر | غيرواگير                                           |                       |                       |                           |             |               |  |
|------------------------------------|----------------------------------------------------|-----------------------|-----------------------|---------------------------|-------------|---------------|--|
|                                    | دانشگاه علوم پزشکی و خدمات بهداشتی در، v           | شیکه                  | ~ مرکز                | واحد                      |             | ~             |  |
|                                    | نام بیماری                                         |                       |                       |                           |             |               |  |
|                                    | ديابت                                              | فشارخون               | چربی خون              | پره ديابت                 | چاقی        | تالاسمى ماژور |  |
|                                    | ەقل تالاسمى                                        | فنيل كتونوري          | هيپو تيروئيدي         | سرطان کلورکتال            | سرطان پستان | سرطان سرویکس  |  |
|                                    | خطرسنجی زیر ۱۰ درصد                                | خطرسنجی ۱۰ تا ۲۰ درصد | خطرستجی ۲۰ تا ۳۰ درصد | خطرسنجی ۳۰ درصد به بالاتر |             |               |  |
|                                    | مرتب سازی                                          |                       |                       |                           |             |               |  |
|                                    | نام خانوادگی ب<br>بر مندیک                         | صعودى                 | ب جستجو               |                           |             |               |  |
|                                    | ار بر مراقب بیورز /مراقب<br>تاریخ آخرین مراقب پزشک |                       |                       |                           |             |               |  |
| يج جستجو                           | تاریخ آخرین مراقبت پرستار<br>آخریہ BP              |                       |                       |                           |             |               |  |
|                                    | أخرين Hbalc                                        |                       |                       |                           | 17          | 17. pr        |  |

## گزارش لیست بیماران اعصاب وروان

گزارش لیست بیماران اعصاب و روان جهت همکاران مراقب سلامت /بهورز وپزشک /کارشناس سلامت روان در منوی گزارشات تحت عنوان گزارش اختلالات اعصاب وروان بارگذاری شده است. همکاران روانشناس می توانند براساس این گزارش گیری از بیماران دچار اختلالات اعصاب وروان منطقه تحت پوشش خود اطلاع پیدا می کنند .

پزشکان ومراقبین سلامت / بهورز بر این اساس می توانند از تاریخ آخرین مراقبت بیمارشان اطلاع پیدا نموده وجهت مراقبت بعدی بیمار را فراخوان نمایند . این امر شبیه دفتر ثبت مراقبت وپیگیری است که در سیستم به صورت الکترونیک وجود دارد. نحوه گزارش گیری از این قسمت به شرح ذیل می باشد :

|                      | داشبورد پایش سلامت               |                 |                                  |
|----------------------|----------------------------------|-----------------|----------------------------------|
| ش اختلالات اعصاب و ر | د پنل شاخص های سیمای سلامت       |                 |                                  |
|                      | داشبورد خطرسنجی                  | ی درمانی مشهد 🔻 | مرکز بهداشت شماره ۱ شهرستان مشهد |
| u                    | گزارش اختلالات اعصاب و روان      |                 |                                  |
|                      | گزارش <del>ت</del> فکیک سن و جنس | لال اضطرابی     | اختلال سایکوز اختلال دو قطبی     |
|                      | گزارش مقایسه ای                  |                 |                                  |
|                      | داشبورد زيج حياتى                |                 |                                  |
|                      | داشبورد واحدهاى تابعه            |                 |                                  |
| و حستجو              | داشبورد بیماری ها                |                 |                                  |
| , G                  | گزارش لیست افراد                 |                 |                                  |

در این لیست اسامی بیماران ،کدملی ، تلفن همراه ، تاریخ آخرین مراقبت توسط بهورز/مراقب سلامت وتاریخ آخرین مراقبت توسط پزشک ونتیجه درمان ، چارت سازمانی وانتخاب فرد قرار داده شده است

| انتخاب | چارت سازمانی                      | نتيجه درمان | تاريخ آخرين مراقبت پزشک | تاريخ آخرين مراقبت بهورز/مراقب | تلفن همراه | کد ملی | نام خانوادگی |
|--------|-----------------------------------|-------------|-------------------------|--------------------------------|------------|--------|--------------|
| ~      | پایگاه سلامت شهری ضمیمه قاسم آباد |             | 11482/04/14             | 1462/04/02                     |            |        |              |
| ~      | پایگاه سلامت شهری ضمیمه قاسم آباد |             | 1246/08/14              | 1491/04/28                     |            |        |              |
| ~      | پایگاه سلامت شهری امیرکبیر        |             | 1898/01/21              | ١٣٩٧/٥۴/٥٩                     |            |        |              |
| ~      | پایگاه سلامت شهری ضمیمه قاسم آباد | ساير موارد  | 1461/06/20              | 1291/06/27                     |            |        |              |
| ~      | پایگاه سلامت شهری ضمیمه قاسم آباد | ساير موارد  | 12/%//1                 | I₩٩V/₀Y/Y۵                     |            |        |              |
| ~      | پایگاه سلامت شهری ضمیمه قاسم آباد | ساير موارد  | 1841/°A/18              | 11°9V/05/11°                   |            |        |              |
| ~      | پایگاه سلامت شهری ضمیمه قاسم آباد |             | 11482/07/17             | 1497/05/40                     |            |        |              |

در قسمت بالایی گزارش گیری ، نام بیماری براساس اختلال تشخیص داده شده توسط پزشک (کدهای icd10) آورده شده است وقابل انتخـاب مـی باشد وشرط and و or در زیر قسمت نام بیماری آمده است

|      | ▼ واحد             | ت شهری قاسم آباد | مركز خدمات جامع سلام | Ŧ       | داشت شماره ۱ شهرستان مشهد | ▼ مرکز بھ | مات بهداشتی درمانی مشهد | دانشگاه علوم پزشکی و خده |
|------|--------------------|------------------|----------------------|---------|---------------------------|-----------|-------------------------|--------------------------|
| جوان | اختلالات کودک و نو | صرع              | دمانس                | دو قطبی | اختلال سایکوز             |           | اختلال اضطرابی          | نام بیماری<br>✓ افسردگی  |
|      |                    |                  |                      |         |                           |           | سازی                    | دزارس ئيرى مرىب          |

در دو باکس دیگر، یکی براساس نام ونام خانوادگی ،تاریخ آخرین مراقبت توسط پزشک ، تاریخ آخرین مراقبت توسط بهـورز /مراقـب سـلامت ونتیجـه درمان وهمینطور صعودی یا نزولی قابل مرتب کردن می باشد .

|       | تان مشهد    | رکز بهداشت شماره ۱ شهرس | •   | خدمات بهداشتی درمانی مشهد      | دانشگاه علوم پزشکی و             |
|-------|-------------|-------------------------|-----|--------------------------------|----------------------------------|
| طبى   | اختلال دو ق | اختلال سايكوز           |     | اختلال اضطرابى                 | بیماری<br><mark>ح</mark> افسردگی |
|       |             |                         |     | نب سازی                        | زارش گیری مرز                    |
| جستجو | v           | ىعودى                   | • • | نام خانوادگی                   |                                  |
|       |             |                         |     | نام خانوادگی                   |                                  |
|       |             |                         |     | تاريخ آخرين مراقبت بهورز/مراقب |                                  |
|       |             |                         |     | تاریخ آخرین مراقبت پزشک        |                                  |
|       | _           |                         |     | نتيجه درمان                    |                                  |

نکات:

- ۱. در حالت پیش فرض لیست بیماران دیده نمی شود.
- ۲. برای نشان دادن لیست بیماران الزامی است که نام تمام بیماریهای قسمت بالای گزارشگیری که شامل افسردگی ،اختلال اضطرابی ،سایکوز ، دوقطبی ،دمانس ،صرع ، اختلالات کودک ونوجوان ) انتخاب و کلمه or تیک زده شود وسپس کلمه جستجو زده شود .در این حالت لیست تمام بیماران تحت پوشش مرکز خدمات جامع سلامت که دارای تشخیص (کد icd10) می باشند نشان داده خواهد شد
  - ۳. پزشک یا مراقب سلامت با کلیک روی تیک انتخاب به صفحه ارائه خدمت فرد هدایت شده و ومراقبت بعدی بیمار را انجام دهد.

| انتخاب | چارت سازمانی                      | نتيجه درمان | تاريخ آخرين مراقبت پزشک | تاريخ آخرين مراقبت بهورز/مراقب | تلفن همراه | کد ملی | نام و نام خانوادگی |
|--------|-----------------------------------|-------------|-------------------------|--------------------------------|------------|--------|--------------------|
| V      | پایگاه سلامت شهری ضمیمه قاسم آباد |             | 1898/08/14              | 1898/08/0Y                     |            |        |                    |
|        |                                   |             |                         |                                |            |        |                    |

- ۴. اگر لیست بیمارانی را که دارای دو یا چند اختلال بصورت همزمان هستند را خواسته باشیم مثلا هم بیمار دارای افسردگی وهم صرع است
   در این صورت <u>شرط and</u> انتخاب میشود.
  - در صورت فوت بیمار نام وی از لیست گزارشات خارج میگردد.
- ۶. نتیجه درمان در این لیست براساس فرم مراقبت وپیگیری بیماران روان می باشد. ودر بیمارانی که در قسمت نتیجه درمان (در فـرم مراقبت وپیگیری بیماریها )آیتم بهبود یافته انتخاب شده است باید پزشک در سـربرگ تشخیصـی مجـددا همـان کـد تشخیصـی icd10 بیمـار را انتخاب وسپس کلمه بهبود یافته را نیز انتخاب نماید تا فرد از لیست بیماران خارج گردد .

# " توسعه شبکه وارتقاء سلامت"

## اطلاعات پایه ساختار

این قسمت توسط کارشناس توسعه شبکه تکمیل می گردد برای تکمیل این فرم نیاز است از منوی ساختار شبکه ، مشاهده ساختار شبکه انتخاب گردد

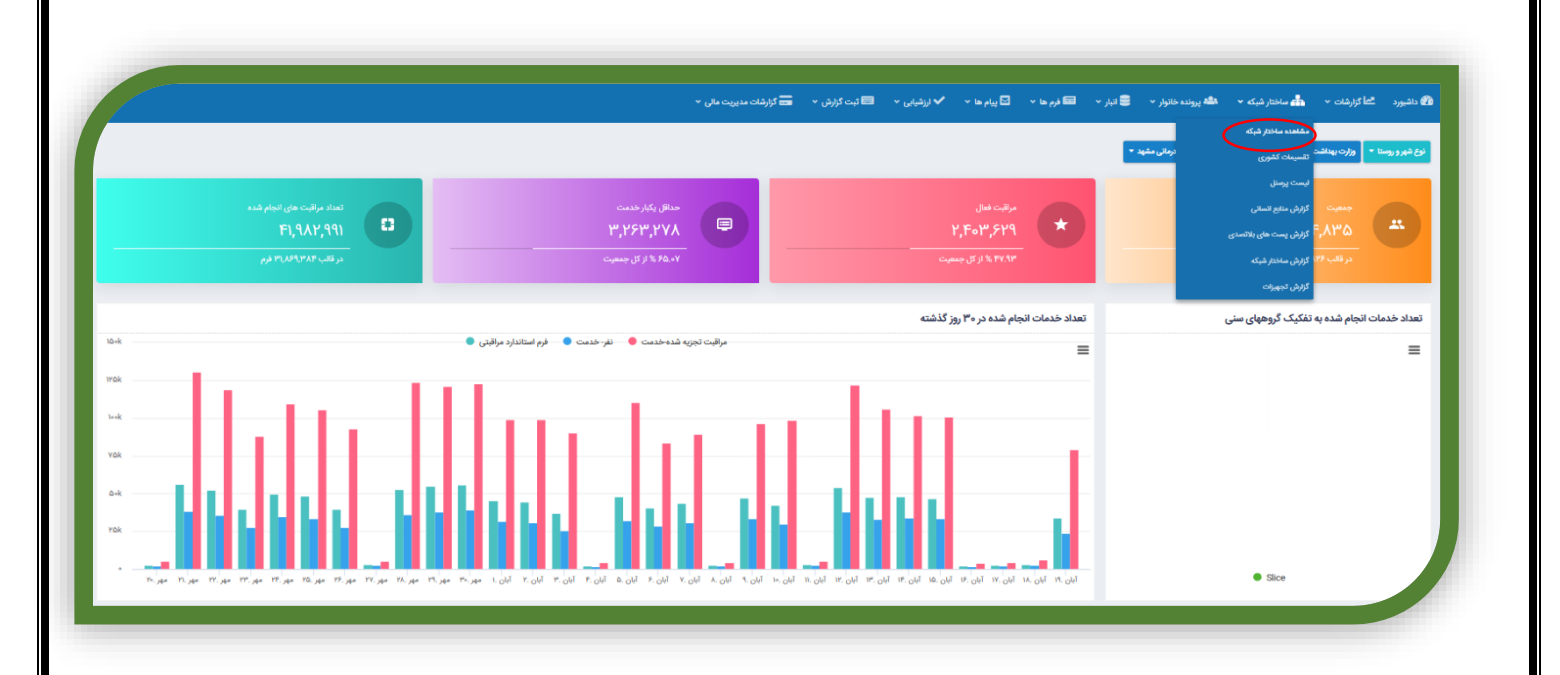

سپس از قسمت چارت سازمانی واحد مورد نظر انتخاب و قسمت مربوط به اطلاعات پایه ساختار انتخاب و فرم مربوطه تکمیل می گردد بدیهی است این فرم شامل اطلاعات پایه ای واحد بوده ودر صورت تغییر بایستی سریعا بروز رسانی گردد

| بارت سازمانی                                                                                                    |
|----------------------------------------------------------------------------------------------------|
| دانشگاه علوم پزشکی و خدمات بیدانشی درمانی مشهد کاربران مرتقه از بایان است خطر بایا از از مرادید مسؤلین الاکالات ساختار الکام شکاه علوم پزشکی و خدمات بیدانشی درمانی مشهد                                                                                                    |
| مركز ويداشت الدين شهرستان مشهدة مقاهدة كارولن القائمات يابك ساطلال ورتبه لازبان فعن خطر بالنا فروباروبيه مستوفين القائمات طرح كسترش مركز خدمات جامع مسلومت                                                                                                    |
| توکر پیداشت شماره ۵ شهرستان مشید می است. استان از این این استان از بایی نیش خطر بادیا از می زنید مسئولین استان است. از می زنید مسئولین استان است. از می زنید مسئولین استان است.                                                                                                    |
|                                                                                                    |
| منظمته كارول الطالات باله ملازة برامه لارتها المرباراتيا المرباراتيا مستوان اللامات طرح كسوتي مركز مدمات بالم ستاست الجهزات الطلامات سلامات المربارات الطلامات ملاح المربار                                                                                                    |
| سوکر خدمات جامع سلامت روستایی ده غیبی مشلمه کاروان (ملاومات یای مخلال) به اوزیای اینین خطر بالا از وز وزدید مسؤون اللاهات خرج گسترش برکز خدمات جامع سلامت از جیرات اللاهات سلامات زهام شبکه                                                                                                    |
| سر منافد الرول المحافظ المحافظ والماريلي المحافظ والماريلي المحافظ والماريلي المحافظ والمحافظ المحافظ المح |
| مرکز خدمات جامع سامت شهری از شهریور مشهده کاریان اطلاعات پاید ساطلار این استار این این خطر بالایا از بربراوید مستوانی اطلاعات باط کسترش مرکز خدمات جامع سامت الدومی از خدمات جامع سامت الدومی از مع مسامت الدومی از خدمات جامع سامت الدومی از خدمات جامع سامت الدومی از خدمات جامع سامت الدومی از خدمات جامع سامت الدومی از خدمات جامع سامت الدومی از خدمات جامع سامت الدومی از خدمات جامع سامت الدومی از خدمات جامع سامت الدومی از خدمات جامع سامت الدومی الدومی از خدمات جامع سامت الدومی از خدمات جامع سامت الدومی از مع مسامت الدومی الدومی از مع مسامت الدومی الدومی از مع مسامت الدومی از مع مسامت الدومی از مع مسامت الدومی از مع مسامت الدومی از مع مسامت الدومی از مع مسامت الدومی الدومی از مع مسامت الدومی از مع مسامت الدومی از مع مسامت الدومی از مع مسامت الدومی از مع مسامت الدومی از مع مسامت الدومی از مع مسامت الدومی از مع مسامت الدومی از مع مسامت الدومی الدومی از مع مسامت                                                                                                    |
| سرکر خدمات جامع سامنت شهری پرارن مشکمت کاربران افتاحات پایا ساختار برانهای اینین خطر بانا از برازوید مسؤون افتاحات طرح کسرش برکز خدمات جامع سامنت از جیورات افتاحات ساختار نظام شرکه                                                                                                    |
| مركز خدمات چامع سادمت شهري اسام على مطعده كزيران الكوفات پاياسهانداز الرام شيكه الحوان المعادي الرام الرام ال                                                                                                    |
| - ترکز خدمات جامع سادست شهری کسیل مشهده کاربران اطلاعات پایه ساطنار از درامه اریایی ایس خطر بازیا از اور بازورد مسؤونی افکاهات طرح کسترش برکز خدمات جامع سادست شهری کسیل مشهده کاربران                                                                                                    |
| تركز خدمات چانج سادست شهري سيا مشاهد کاريزل الالافات إياب ساخش برنامه ارزباني استي خطر بابا فروزاريد مسلولين الافاعات خرج كسترش بركز خدمات جامع سادست الجهزات الافتات ساختر الافام شركه                                                                                                    |
|                                                                                                    |
|                                                                                                    |

|   |                            |                                                                                    |                                       |                     |                                            |                                       | بش چا <mark>رت سازمانی</mark> |
|---|----------------------------|------------------------------------------------------------------------------------|---------------------------------------|---------------------|--------------------------------------------|---------------------------------------|-------------------------------|
|   | ماحت زیربنا(مترمربع) :     | مساحت زمین (متر مربع) : م                                                          | تاريخ احداث ساختمان :                 | تاريخ شروع فعاليت : |                                            | ئام :                                 |                               |
|   | joo                        | Yae                                                                                | 11ª Yo/=1/+1                          | 11#9.0/oV/1#=       |                                            | مرکز خدمات جامع سلامت روستایی ده غیبی |                               |
|   | 1 A 41 22 1                |                                                                                    | 1 1 1 1 1 1 1 1 1 1 1 1 1 1 1 1 1 1 1 |                     |                                            | an Maker and                          |                               |
|   | يى جغراطايى .<br>۳۶,۲۱۲۲۹۲ | ۵۹,۶۱۶۶۶۸                                                                          | ۲۳۱۲۸۴۲۶<br>۳۳۱۲۸۴۲۶                  |                     | ادرس .<br>شهرک ایوذر- بلوک ۱۴۶             | وطفيت فليت .<br>فعال دولتى            |                               |
|   |                            |                                                                                    |                                       |                     |                                            |                                       |                               |
|   | ع يست :                    | شماره پست :                                                                        |                                       | یست های سازمانی :   | نویت کاری :                                | نوع واحد ;                            |                               |
|   | انتخاب کنید                |                                                                                    | *                                     | انتخاب مورد         | یک نوبته                                   | مرکز خدمات جامع سلامت روستایی 👻       |                               |
|   |                            | : , ພໍພິຍາ ແລະຈັ sähis ເປັນເວັນອ                                                   | : . đấn Fri                           | كديستار 9 رقبار :   | ضربت محروميت منطقة برأي تروهاي طرح لابحة : | منطقه اخذ بست سانماتی:                |                               |
| - | •                          | ۵۹. FF++FYYF9+YYF15,YF,+F9۵FYYAY+++YF,+.+                                          | روستا                                 | ηιλλύξηιλλυς : Πε   | <ul> <li>▲.△</li> </ul>                    | محروم 🗸                               |                               |
|   |                            | ۵۹. FFY9FIYYF9FY7, FF, *FF56Y6F9Y16YF, *<br>69. 6*96*5YY66769F"F5. *F7515FFF61, ** |                                       |                     |                                            |                                       |                               |
|   |                            |                                                                                    |                                       |                     |                                            |                                       |                               |
|   |                            |                                                                                    |                                       |                     |                                            |                                       |                               |
|   |                            |                                                                                    |                                       |                     |                                            |                                       |                               |
|   |                            |                                                                                    |                                       |                     | ana ana ina ana                            | and the second of                     |                               |
| 8 |                            |                                                                                    | HANDARAN                              |                     |                                            |                                       |                               |
|   | 0 /                        | Torghabet                                                                          |                                       |                     |                                            |                                       |                               |
|   |                            | Torghaller                                                                         |                                       |                     |                                            |                                       |                               |
|   |                            | Torgholder                                                                         |                                       |                     |                                            |                                       |                               |

## فرم بازديد مسئولين

این فرم در سامانه جایگزین دفتر بازدید مسئولین شده است . برای تکمیل این فرم نیاز است از منوی ساختار شبکه ، مشاهده ساختار شبکه انتخاب گردد

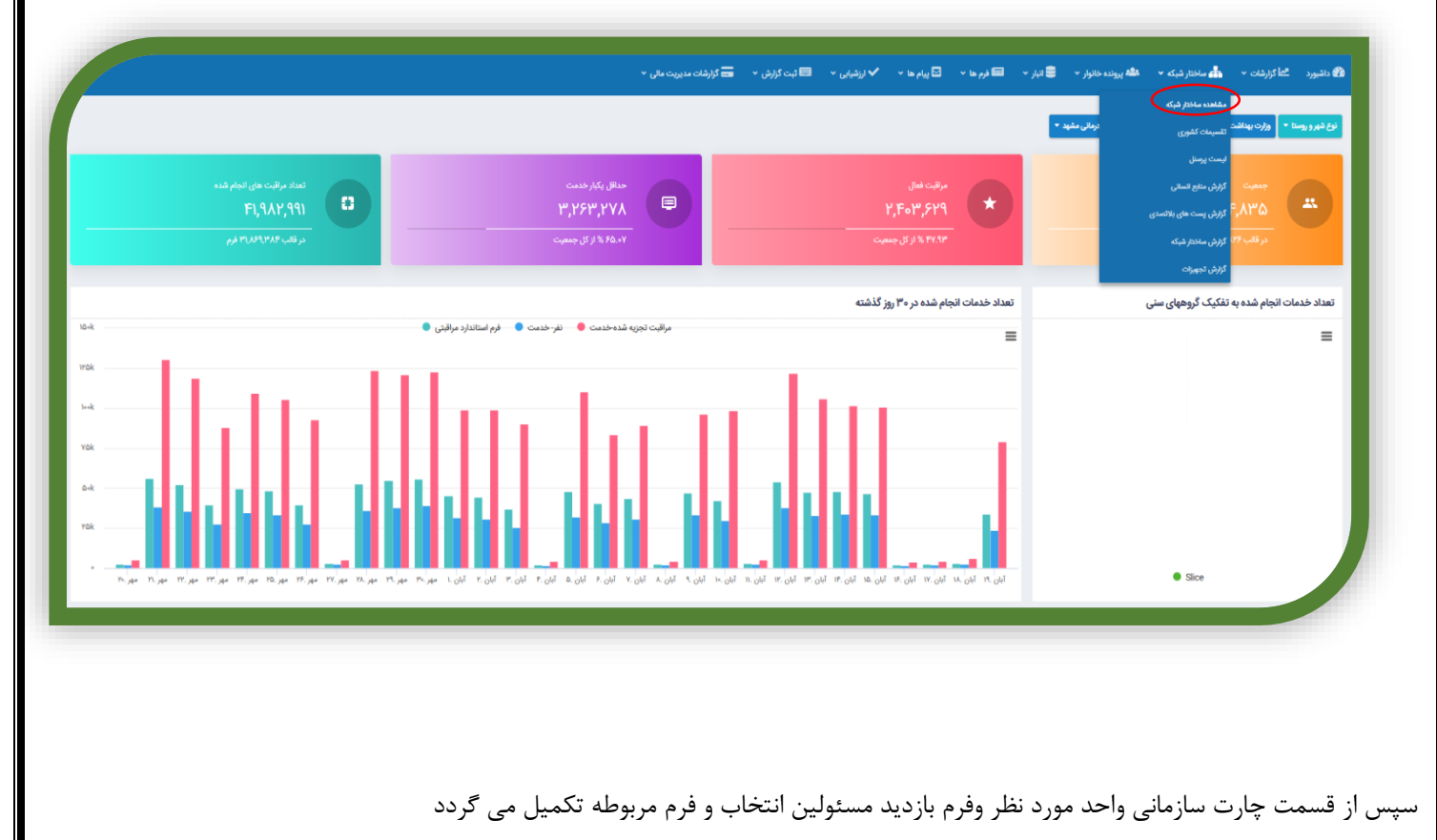

| ت سازمانی                                                                                                    |
|----------------------------------------------------------------------------------------------------|
| دانشگاه بزور پزشکن و خدمات بهداشتن درمانی مشهد. مقاهده کارزیان ارشاه لزیابی تعمی خطر بادیا اور بزویده مسئولین الالالات مناطقات الالالالالا مشکه ا                                                                                                    |
| مركز بهداشت تاين شهرستان مشهد كارران الملاعدة بايه ساطار برامه ارتابي اينين خطر باتنا المرباريد مساولين الملاعك طرح كسوش مركز خدمات جامع مدادست                                                                                                    |
| مرکز بیداشت شداره ۵ شهرستان مشید مشاهد کاربران اهتجاد پایا ساطنتر برای اروی بین خطر بایا از در برازدید مساولین اهتجاد طرح کسرش برکز خدمات جامع سامت .                                                                                                    |
| بورارستان شهد كامياب مشهد مناهد كاريران الاكات پايا ساختار كاماران اينان خطر بانا از اور بازدند مستوان الاكات طرح گسترش مركز خدمات جامع سادمت الجهرات الاكات ماختر تقام شركه                                                                                                    |
| مس مقتصد کاربان الالتلاف پایاد سافتر از براند از بانی ایند خطریاتها افرایرازند مسؤونی الالتلاف طرح گسترش برکز خلنات چانو سامت الجهزان الالامات ساختار نظام شیکه                                                                                                    |
| مرکز خدمات جامع سالامت زوستایی ده نیبی مشاهده کاربرای افلامات بایه معافز را براه ارزیاری بیش خطر والا (فروباروند مسئولان) افلامات مرکز خدمات جامع سالامت (وستایی ده نیبی مشاهده کاربرای افلامات سافتار نظام شبکه                                                                                                    |
| مرکز حدمات چایم سالاست روستایی درزیاد :<br>مرکز حدمات چایم سالاست روستایی درزیاد :                                                                                                    |
|                                                                                                    |
|                                                                                                    |
|                                                                                                    |
|                                                                                                    |
| مرجعت من المحتوي المحتوي |
|                                                                                                    |

در این قسمت فرمهای بازدید مسئولینی که تا کنون برای واحد مورد نظر تکمیل شده است نشان داده می شود

|                |                                                | فرم های ثبت شده       |                                           |
|----------------|------------------------------------------------|-----------------------|-------------------------------------------|
|                |                                                | <b>ملله</b> پرونده م  |                                           |
| واحد ثبت كننده | فرد ثبت کننده                                  | مشاهده کارد           | گه علوم پزشکی و خدمات بهداشتی درمانی مشهد |
| مشاهده         | فروندی حمید (کارشناس بلایا)                    | 17*9¥/+A/+¥           | and a second of the New Per               |
| مشاهده         | محمدی محمداسماعیل (کارشناس مبارزه با بیماریها) | IhedA\∘v\.eA          | and any on the second                     |
| مشاهده         | نصراتهی حمیدرضا (پزشک)                         | 1997/-47/MD           | مرکز بهداشت شماره ۵ شهرستان مشهد          |
| مشاهده         | خاکرادی محبوبه (کاردان/کارشناس بهداشتی)        | ه کاربرای ۱۳۹۲/۵۷/۱۳۳ | بیمارستان شهید کامیاب مشهد ا              |
| مشاهده         | خاکرادی محبوبه (کاردان/کارشناس بهداشتی)        | 199Y/-5/YY            | مشاهده کاربرای اطلاحات پایه ساختا         |
| مشاهده         | خاکرادی محبوبه (کاردان/کارشناس بهداشتی)        | 18"9Y/-5/19Y          | مرکز خدمات جامع سلامت روستایی ده غییر     |
| مشاهده         | خاکرادی محبوبه (کاردان/کارشناس بهداشتی)        | 1149Y/05/175          |                                           |
| مشاهده         | خاکرادی محبوبه (کاردان/کارشناس بهداشتی)        | 1994Y/o5/195          | مركز خدمات جامع سلامت روستايى ديزباد      |
| مشاهده         | خاکرادی محبوبه (کاردان/کارشناس بهداشتی)        | ر مشاهده ۱۳۹۷/۵۶/۲۶   | مرکز خدمات جامع سلامت شهری ۱۷ شهریا       |
| مشاهده         | خاکرادی محبوبه (کاردان/کارشناس بهداشتی)        | مشاهده کاریز          |                                           |
| مشاهده         | خاکرادی محبوبه (کاردان/کارشناس بهداشتی)        | IPTY/-5/YF            | مرکز خدمات حامع سلامت شهری، امام علی      |
| مشاهده         | خاکرادی محبوبه (کاردان/کارشناس بهداشتی)        | 18°9Y/«۶/YF           |                                           |
| مشاهده         | قاینی مهدیه (کاردان/کارشناس بهداشت محیط)       | ₩ <sup>5</sup> ¥/«5/₩ | مرکز خدمات جامع سلامت شهری کمیل           |
| مشاهده         | مطبوع محمدحسن (کارشناس مبارزه با بیماریها)     | المقاهده كالوول       | مرکز خدمات جامع سلامت شهری صبا            |
| مشاهده         | كلاهدوزشاهرودی زینب (كارشناس توسعه شبكه)       | 1199V/+Q/+5           | مرکز خدمات جامع سلامت شهری کارمندان       |
|                | Automatic district and                         | 1997/-6/16            |                                           |

برای تکمیل فرم جدید لازم است قسمت ثبت مورد رادر پایین صفحه کلیک نموده

| مشاهده | خاکرادی محبوبه (کاردان/کارشناس بهداشتی) | 11#35/11/1Y                                           |
|--------|-----------------------------------------|-------------------------------------------------------|
| مشاهده | نصرالهی حمیدرضا (پزشک)                  | ◄ ساختار شبکه ◄ الله يرونده  ۲۹۹۶/۱۱/۱۲               |
| مشاهده | خاکزادی محبوبه (کاردان/کارشناس بهداشتی) | 1445/11/16                                            |
| مشاهده | خاکزادی محبوبه (کاردان/کارشناس بهداشتی) | مات جامع سلامت شهری امام علی<br>۱۳۹۶/۱۱/۱۲            |
| مشاهده | نصرالهی حمیدرضا (یزشک)                  | مات جامع سلامت شهری کمیل مشاهده کاربر ۱۳۹۶/۱۱/۱۲      |
| مشتعده | خاکزادی محبوبه (کاردان/کارشناس بهداشتی) | مات جامع سلامت شهری صبا مشاهده کاربران ۱۳۹۶/۱۱/۳۰     |
| مشتعده | نصرالهی حمیدرضا (پزشک)                  | المات جامع معلامت شعري كارمندار                       |
| مشاهده | نصرالهی حمیدرضا (پزشک)                  | 11 <sup>41</sup> 5/11/•A                              |
| مشاهده | نصرالهی حمیدرضا (پزشک)                  | مات جامع سلامت شهری کارگران مشاهده کار<br>۱۳۹۶/۱۱/۰۸  |
| مشاهده | خاکرادی محبوبه (کاردان/کارشناس بهداشتی) | مات جامع سلامت شهری طرق مشاهده کاریزا ۱۳۹۶/۱۱/۰۴      |
| مشاهده | خاکرادی محبوبه (کاردان/کارشناس بهداشتی) | مات جامع سلامت شهری شهید بهشتی مدر                    |
| مشاهده | نصرالهی حمیدرضا (پزشک)                  | ۲۰۰/۱/۲۹۶۳ میرد دادن<br>مات جامع سلامت شمری شمید دادن |
| مشاهده | نصرالهی حسیدرضا (پزشک)                  | 1/48/11/4P                                            |
| مشاهده | خاکزادی محبوبه (کاردان/کارشناس بهداشتی) | مات جامع سلامت شهری شهرک ابوذر مشاهد<br>۱۳۹۶/۱۱/۰۲    |
| مشاهده | خاکزادی محبوبه (کاردان/کارشناس بهداشتی) | مات جامع سلامت شهری روستایی شبانه روزی تی             |
| مشاهده | نصرالهی حمیدرضا (پزشک)                  | مات جامع سلامت شهری روستایی شبانه روزی تی             |
| مشاهده | نصرائهی حمیدرضا (پزشک)                  | ۱۳۹۶/۱۱/۰۲<br>مات جامع سلامت شهری سیدی 🔰 مشاهده کار   |
|        |                                         | مات جامع سلامت شهری آزادگان                           |

## و سپس فرم تکمیل و از سربرگ ثبت اطلاعات دکمه ثبت را کلیک نمود

| نىمە بادىد                                                                                                    |
|----------------------------------------------------------------------------------------------------|
|                                                                                                    |
| المراجع المراجع المراجع المراجع المراجع المراجع المراجع المراجع المراجع المراجع المراجع المراجع المراجع المراجع |
|                                                                                                    |
| منقلات مفاهده فده                                                                                               |
|                                                                                                    |
|                                                                                                    |
| 📱 پېشېدادت کلرېردې                                                                                              |
|                                                                                                    |
|                                                                                                    |
| ≣ امتیز ایازدید بر اساس چک ایست های تخصصی<br>استیز به زدمد                                                      |
|                                                                                                    |
|                                                                                                    |

## تكميل تجهيزات

این قسمت توسط مسئول واحد یا فرد تعیین شده توسط مسئول واحد تکمیل می گردد و کلیه تجهیزات واحد برابر استاندارد پیش بینی شده در این قسمت ثبت می گردد برای تکمیل این فرم نیاز است از منوی ساختار شبکه ، مشاهده ساختار شبکه انتخاب گردد

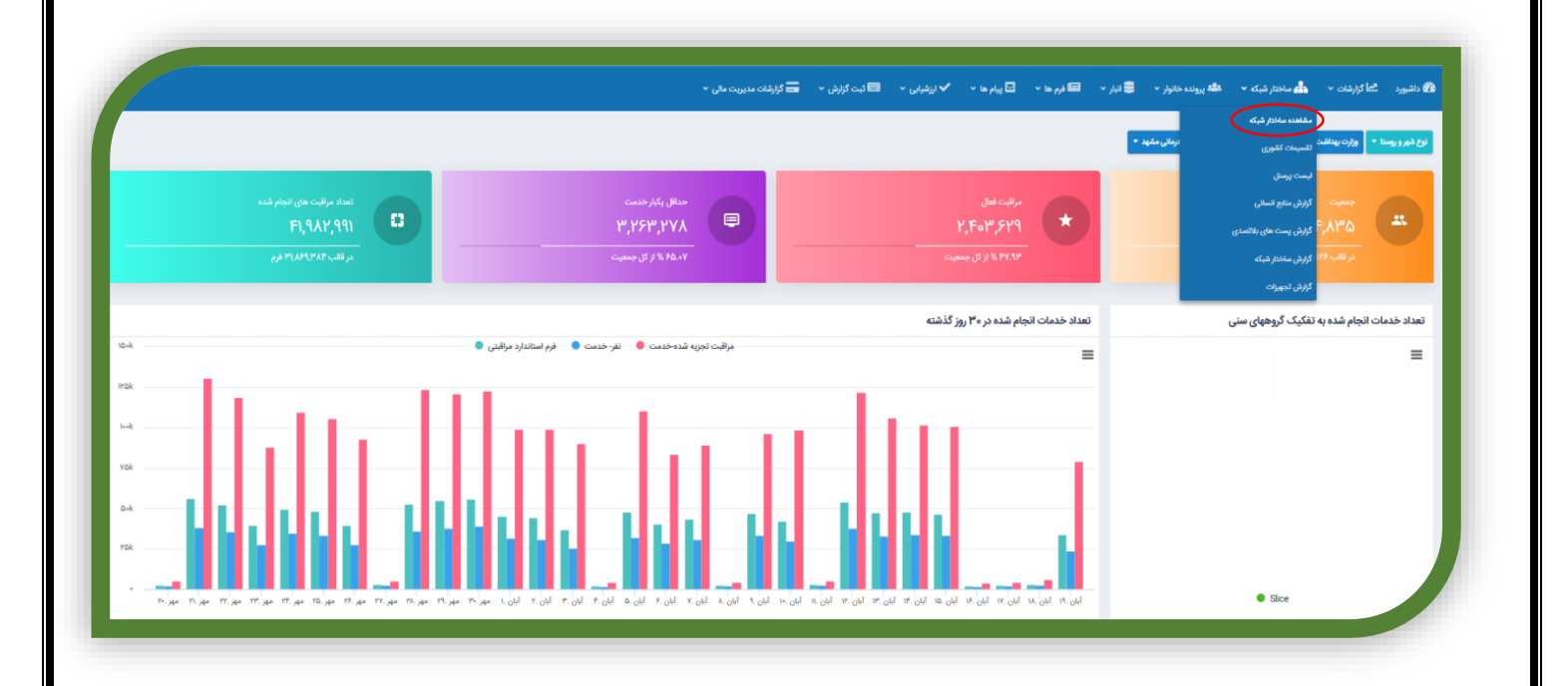

سپس از قسمت چارت سازمانی واحد مورد نظر انتخاب و قسمت مربوط به تجهیزات انتخاب و فرم مربوطه تکمیل می گردد بدیهی است هرگونه تغییر در قسمت تجهیزات ، بایستی سریعا بروز رسانی گردد

| بالا المراجع المراحج المراحج             | ازمانی                                   |                                                                                                    |
|----------------------------------------------------------------------------------------------------|------------------------------------------|----------------------------------------------------------------------------------------------------|
|                                                                                                    |                                          |                                                                                                    |
|                                                                                                    | که عوم پزشکی و خدمات بهداشتی درمانی مشهد |                                                                                                    |
|                                                                                                    | مركز بهداشت شماره ۵ شهرمتان مشمد         |                                                                                                    |
| ل المحالي المحالي العالي المحالي المحالي ا<br>المحال محالي محالي المحالي المحالي المحالي المحالي المحالي المحالي المحالي المحالي المحالي المحالي المحالي المحالي المحالي المحالي المحالي المحالي المحالي المحالي المحالي المحالي المحالي المحالي المحالي المحالي المحالي المحالي المحالي | بیمارستان شهید کامیاب مشهد مشاه          | سلىمىد الارزان الالامات پايد ساختار رابان ايسى خطر بانا الريان باسر خطر بانا الاجات خان خان الاخات جانع سلامت ا                                                                                                    |
| المراكز ملمات مابع علین دروسانی ده اسی               العلین دروسانی ده اسی               العلین دروسانی دروسان               العلین دروسانی دروسان               العلین دروسانی دروسان               العلین دروسانی دروسان               العلین دروسانی دروسان               العلین دروسانی دروسان               العلین دروسانی دروسان               العلین دروسانی دروسان               العلین دروسان               العلین دروسان               العل                                                                                                    | مشاهده کاربران اطلاعات پایه ساط          | ىرىيە سابقۇر ئىرابىدىزىيان بىرىنى خىلىرىلارد. سىنىۋىنى ئىدۇلاختىنان ئىرۇ خىمات بەلىغ سىنىڭ تەرىپىرىكى خىلىرى بىرۇ خىمات بەلىغان ئىلام ئىرۇنە                                                                                                    |
|                                                                                                    | مرکز خدمات جامع سلامت روستایی ده غ       | این ده اینی ماهمد کاربران ماهایات (به معاول) بریان ماهار وایا فرم واید مساولین المایات فرج کسترین مرکز خدمات وایج ساعت الجویات المایات ماهار تمام شرکه                                                                                                    |
|                                                                                                    | مرکز خدمات جامع سلامت روستایی دیزبا      | این دواراند<br>این دواراند<br>ای دواراند<br>ای دواراند<br>ای دواراند<br>ای دواراند<br>ای دوارا می دواراند<br>ای دوارا می دواراند<br>ای دواراند<br>ای دواراند<br>ای دواراند<br>ای دوارا می دواراند<br>ای دواراند<br>ای دوارا می دوارا می دوارا می دواراند<br>ای دواراند<br>ای دواراند<br>ای دوار می مورم ای دواراند<br>ای دواراند<br>ای دواراند<br>ای دوار می دوار دواراند<br>ای دوار دوار دوار دواراند<br>ای دوار داند<br>ای دوار داند<br>ای دواراند<br>ای دواران |
| شرک داشته جامع مشادن شهای ایران               داشتان از ایران               شماری ایران               شماری               شماری               شماری          شماری                                                                                                    | مرکز خدمات جامع سلامت شهری ۱۷ شهر        | يا الشهرين مقتمد كاريران معتقد الريان معتقد الريان معتمار برايا مرايان المرب حقر برايا فرم بارديد مستوارين الملافات فرح السرق مركز حدمات جامع ملافت الجميرية الملافات المراج المراج ا                                                                                                    |
| - ترکز دادهان جامع ملکان شهری امام می         دهانده گزریان (1990) (1990)                                     | مرکز خدمات جامع سلامت شهری یاران         | ې پېرې مىلىمىد كېرېلى 🚺 ئىلامەن يېرى مىلىرى بېرە مەرىلەر يەر مەرىلە مەرىلەر يەر ئۇرىدىد سەۋىلىنى 🕅 ئەللەن دىرى دېركر دىمەن جەيم مەلەت ئا دېرىزى 🕹 ئەللەن دىمەن بېرى ئۇر دىمەن جەيم مەلەت ئا دېرىزى                                                                                                    |
| - تورکز خلدمات جامع مسلامت شهری تصل معلمی کریران هایکان اور ماندان می توانه ماندان اور می معلمی کردان می توان الایکان خل جامع مسلور معلمی کردان می تواند مسلوران الایکان خل جامع مسلور معلمی کردان می تواند مسلوران الایکان خل جامع مسلور می کرداندان جامع مسلور می تواند مسلوران الایکان خل جامع مسلور می کرداندان جامع مسلور می تواند مسلوران الایکان خل جامع مسلور می تواند مسلوران الایکان خل جامع مسلور می تواند مسلوران الایکان خل جامع مسلور می تواند مسلوران الایکان خل جامع مسلور می تواند مسلوران الایکان خل جامع مسلور مسلوران الایکان خل جامع مسلور می تواند مسلوران الایکان خل جامع مسلور می تواند مسلوران الایکان خل جامع مسلور می تواند مسلوران الایکان خل جامع مسلور می تواند مسلوران الایکان خل جامع مسلور می تواند خلمان جامع مسلوران الایکان خل جامع مسلور می تواند خلمان جامع مسلورن الایکان خل جامع مسلور می تواند خلمان جامع مسلورن الایکان مسلور مسلور می تواند مسلوران الایکان خل جامع مسلورن الایکان خل جامع مسلورن الایکان خلیزی مرکز خلمان جامع مسلورن الایکان خلیزی<br>مسلور خلمان جامع مسلوران مسلور مسلور می تواند خلیزی میکان خلیزی مسلوران الایکان خلیزی مرکز خلمان جامع مسلورن الایکان خلیزی می تواند مسلور مسلوران مسلوران مسلوران الایکان خلیزی می تواند خلیزی مرکز خلمان جامع مسلورن الایکان خلیزی میکان خلیزی می تواند خلیزی مسلوران الایکان خلیزی می تواند خلیزی مرکز خلمان جامع مسلورن الایکان خلیزی می تواند خلیزی می تواند خلیزی می تواند خلیزی می تواند خلیزی می تواند خلیزی می تواند خلیزی می تواند خلیزی می تواند خلیزی می تواند خلیزی می تواند خلیزی می تواند خلیزی می تواند خلیزی می تواند خلیزی می تواند خلیزی                                                                                                    | مرکز خدمات جامع سلامت شهری امام عل       | المام على مشاهده كارزيان المتعادية بالمساهدين رشمه تريابيا فرم يزويد مستولين المتعاد طرح كسرش مركز خدمات جامع مشدن الجيرات                                                                                                    |
| تورکز طعمات جامع سالاست قوری می اطلامات پایا مسائلام برایه این این ایمان ایران استان این ایمان جامع سالاست الافات خارج مساولین الافات خارج مساولین الافات جامع سالاست الجیبرات ا                                                                                                    | مرکز خدمات جامع سلامت شهری کمیل          | یکسل مشاهده ازارزن الاومان په منافظ رونا این ایس ایس خطر دانا الازداد مسولین الافامات طرح گسترش براز خدمات جامع ملاحت الجهبرات الافامات منافظ گسترش براز خدمات جامع ملاحت الخوارد                                                                                                    |
|                                                                                                    | مرکز خدمات جامع سلامت شهری صیا           | ى مىلى ماداندە كاروبان المالغان پارىلىنى لەشراقات بارىغان بۇرىدىدە يەر يەن الەردىنى ئەر يەن الەردىنى ئەردە يەن ئەردە يەن ئ                                                                                                    |
| مرکز طبعات مبلغ سامت هی گردانی<br>مرکز طبعات مرکز سامت می از می از می از می از می این می مرکز با از می این می مرکز با از می این می مرکز می مرکز می مرکز می مرکز می مرکز مارم این ا                                                                                                    | مرکز خدمات جامع سلامت شهری کارمندا       | ى كارسندان مىلمىد كاريان كاللامات پايد مىلىلى برىلمە ئىرىلەر بىل بىلى بىلى خىرى بىرا رويد سىسۇسى كەردەن مۇچ كىرىكى مىكرى خىمات چايىچىنەت توچېرەت كەللامات بىلى بىلى ئىلى بىلى ئىرى بىلى بىلى بىلى بىلى بىلى بىلى بىلى ب                                                                                                    |

|   |              |          | ش 👻 🚍 گزارشات مدیریت مالی 👻 | ها 🔹 ✔ ارزشیابی 👻 📼 ثبت گزار                                                         | خانوار 🔹 🛢 انبار 🔹 🖬 فرم ها 🔹 🖸 پیام ه                                         | رد 📩 گزارشات 👻 📥 ساختار شبکه 👻 پرونده                                                                                                    |
|---|--------------|----------|-----------------------------|--------------------------------------------------------------------------------------|--------------------------------------------------------------------------------|----------------------------------------------------------------------------------------------------|
|   |              |          |                             |                                                                                      |                                                                                | زات مرکز خدمات جامع سلامت ش                                                                                                    |
|   |              |          |                             |                                                                                      |                                                                                | طلاعات پایه                                                                                                    |
|   |              | 99961599 | کد اختصاصی:                 |                                                                                      | فدمات جامع سلامت روستایی ده غیبی                                               | ان: مرکز ه                                                                                                    |
|   |              |          |                             | ت شماره ۵ شهرستان مشهد                                                               | گاه علوم پزشکی و خدمات بهداشتی درمانی مشهد - مرکز بهداش                        | میحات: دانشاً                                                                                                    |
|   |              |          |                             |                                                                                      |                                                                                |                                                                                                    |
|   |              |          |                             |                                                                                      |                                                                                |                                                                                                    |
|   |              |          |                             |                                                                                      | اع و پسخوراند 🛛 توصیه و آموزش 🕺 ثبت اطلاعات                                    | جزئیات فرم فرم های مرتبط نظارت و پایش ارجا                                                                                                    |
|   |              |          |                             |                                                                                      |                                                                                |                                                                                                    |
| D |              |          |                             |                                                                                      |                                                                                |                                                                                                    |
| D | 0.0000000000 |          |                             |                                                                                      |                                                                                | است تحميات عممي                                                                                                    |
| 0 |              |          |                             |                                                                                      |                                                                                | ليست تجهيزات عمومى                                                                                                    |
| 0 |              |          | -6-6-6-6-6-6                |                                                                                      |                                                                                | لېست تېپېزات عمومی<br>ا ټېرېکن                                                                                                    |
| 0 |              |          | متل                         | تعاد از رده خارج                                                                     | تعند قبل تمير                                                                  | لیست تجهیزات عمومی<br>ایکردی<br>تعداد قان استفاده                                                                                                    |
| 0 |              |          | عدل                         | تعاد از رده خارج<br>ء                                                                | ىدە بە بەر بەر بەر بەر بەر بەر بەر بەر بەر                                     | لیست تجهیزات عمومی<br>این ترمین<br>تعاد قان استاده<br>۱                                                                                                    |
| 0 |              |          | ىتل<br>ق                    | تعداد از رده خارج                                                                    | ىدىد قىل تىبىر<br>بىدا قىل تىبىر<br>،                                          | لیست تجهیزات عمومی<br>پیک تجهیزات عمومی<br>تعاد قان استفاده<br>۱<br>۱<br>۱<br>۱<br>۱<br>۱<br>۱<br>۱<br>۱<br>۱<br>۱<br>۱<br>۱                                                                                                    |
| D |              |          | عدل<br>۲                    | تعداد از رده خارج<br>ه<br>تعداد از رده خارج                                          | تعاد قان تعبير<br>• قان تعبير<br>تعداد قان تعبير                               | لیست تجهیزات عمومی<br>تعداد قابل استفاده<br>ا  ل  ل  ل  ل  ل  ل  ل  ل  ل  ل  ل  ل  ل                                                                                                    |
| D |              |          | عدل<br>۲<br>مدل<br>۱        | تعداد از رده خارج<br>•<br>تعداد از رده خارج<br>•                                     | عداد قال تعبير<br>• ٢٠٠٠ ٢٠٠٠ ٢٠٠٠ ٢٠٠٠<br>تعداد قال تعبير<br>• ٢٠٠٠ ٢٠٠٠      | لیست تچهیزات عمومی<br>ایست تچهیزات عمومی<br>تعداد قابل استاده<br>ا<br>ا<br>تعداد قابل استاده<br>تعداد قابل استاده<br>تعداد قابل استاده<br>ت<br>ب<br>ت<br>ی<br>ی<br>ی<br>ی<br>ی<br>ی<br>ی<br>ی<br>ی<br>ی<br>ی<br>ی<br>ی                                                                                                    |
| D |              |          | عدل<br>۲<br>مدل<br>۱        | تعداد از رده خارج<br>ه<br>تعداد از رده خارج<br>ه                                     | ى مەرىپى<br>تىماد قابل تىمىر<br>تىماد قابل تىمىر<br>م                          | ایست تچهرات عمومی<br>ایست تچهرات عمومی<br>تعاد قان استاده<br>ا ب تاب<br>تعاد قان استاده<br>۲ ی                                                                                                    |
| D |              |          | عدل<br>عدل<br>عدل<br>عدل    | تعداد از رده خارج<br>ه<br>تعداد از رده خارج<br>عداد از رده خارج<br>تعداد از رده خارج | تحداد قابل تصبر<br>• عَوَاد قابل تصبر<br>تحداد قابل تصبر<br>• عَوَاد قابل تصبر | ایست تجهیزات عمومی<br>ایست تجهیزات عمومی<br>تعاد قابل استاده<br>ا ب تاب<br>تعاد قابل استاده<br>کوشی تلزی<br>تعاد قابل استاده<br>تعاد قابل استاده |

## ساختارنظام شبكه

برای ثبت اطلاعات در قسمت اطلاعات پایه ساختار به شرح ذیل اقدام گردد:

ابتدا با سمت کارشناس توسعه شبکه از منوی ساختار شبکه گزینه مشاهده ساختار شبکه را انتخاب نموده

|                                                |                                                          | - 44                                       | ، شهر و روستا » اوزارت بیداشت ا دانشگاه طوم پزشکی و خدمت بیسسی درمانی ، |
|------------------------------------------------|----------------------------------------------------------|--------------------------------------------|-------------------------------------------------------------------------|
| منفرانی ماین داد.<br>Fl,1AY,191<br>به ۲۷/۷۲/۲۹ | مدانل بکار دندت<br>۲۳٫۲۶۳٫۲۷۸<br>۲۹٫۲۶۳۰٫۲۷۸             | رانه های<br>۲٫۴۰۴٫۶۲۹<br>میسود ۱۶۶۲٬۹۳     | میمیت<br>فروه ۲۴۸۸۲۸۵<br>موقف ۲۴۹۸۸۲۱ مانور                             |
|                                                | مۇلايت تېزې شده خدمت 🔹 ناير خدمت 🔹 غړم استاندارد مواليتي | تعداد خدمات انجام شده در ۳۰ روز گذشته<br>۳ | یداد خدمات انجام شده به تفکیک گروههای سنی<br>=                          |
|                                                |                                                          |                                            |                                                                         |

سپس از قسمت چارت سازمانی واحد مورد نظر انتخاب و قسمت مربوط به اطلاعات ساختار نظام شبکه انتخاب و اطلاعات واحد تکمیل می گردد بدیهی است هرگونه تغییر در هر قسمتی از اطلاعات واحد ، بایستی سریعا بروز رسانی گردد

| الماکارندنه → الماستان شکه → الله بروند طایر → الفار ها → ال برغان → المارندنه → الم کارندنه مدینه علی →<br>ا                                                                                                    | داشيورد  |
|----------------------------------------------------------------------------------------------------|----------|
| زمانی                                                                                                    | بارت سار |
|                                                                                                    |          |
|                                                                                                    |          |
|                                                                                                    |          |
|                                                                                                    |          |
| م برای به معنی است است است است است است است است است است                                                                                                    |          |
| مركز خذعات جامع سالدت روستانی ده لیبی شاهده گزیران اختصات پایه ساختم وشه از بای اعنی خطر ولیا از مرازند مستوابین اختصات طرح کسترش مرکز خدمات جامع سالات از                                                                                                    |          |
| خانه بهداشت دارش منافعة كارزش الخلافات پايسانغش برامه ارباني ليس خطر بلايا فرم بازيد مستوابن الخلافات بلاغ كسترش مركز خدمات جامع ساعنت الجهزات الخلافات بياختر نظام شركه الخلافات مؤخذ المار شرك مدان جامع ساعات ا                                                                                                    |          |
| حارات بیداشت ده غیبی مندهد کاربان محکوم زید منازش رامه اوریایی اینشی خطر رابال از رامه اوریایی اینشی خطر رابال از رامه اوریایی اینشی خطر رابال از رامه اوریایی اینشی خطر رابال از رامه اوریایی اینشی خطر رابال از رامه اوریایی اینشی خطر رابال از رامه اوریایی اینشی خطر رابال از رامه اوریایی اینشی خطر رابال از رامه اوریایی اینشی خطر رابال از رامه اوریایی اوری از حکوم خطر رابال از رامه اوریایی اوری از حکوم خطر رابال از رامه اوریایی اوری از حکوم خطر رابال از رامه اوریایی اوری از حکوم خطر رابال از رامه اوریایی اوری اوریایی اوری از رامه اوریایی اوری از رامه اوریایی اوری از رامه اوریایی اوری از رامه اوریایی اوری اوری اوری اوری اوری اوری ا                                                                                                    |          |
| توکر خدمات چامع سامت روستایی دیزیاد مشاهد کارزی اطلاعات زبان ملکل برامه ازبانی استی خطر بانا از برازدید ساولین اطلاعات دیخ گسترش مرکز خدمات چامع سامت از تقام شرکه                                                                                                    |          |
| توکر خدمات جامع سالمات شهری ۱۲ شهری از مقادمات ایران الاقامات پایاسافتر ایرانهان ایمان طار بایا از بربازدید مسؤمان الاقامات جامع سالمات الجهرات المواد شدی برای خدمات جامع سالمات الجهرات المواد شدی برای خدمات جامع سالمات الحدود شدی برای خدمات جامع سالمات الحدود شدی برای محدود شدی برای خدمات جامع سالمات الحدود شدی برای خدمات جامع سالمات الحدود شدی برای خدمات جامع سالمات الحدود شدی برای خدمات جامع سالمات الحدود شدی برای خدمات جامع سالمات الحدود شدی برای خدمات جامع سالمات الحدود شدی برای خدمات جامع سالمات الحدود شدی |          |
| - ترکز خدمات جامع ساندین غیری بارل مقامه کاریزان 1884 ایران مادان ایران مادان ایران مداولان از از رازدار مساولین افتاده دارخ خدمات جامع ساندین از جیرات 1884 نیزکه                                                                                                    |          |
| مرکز حدمات جامع ساندت شهری ادام علی مشاهده کارران الالاعات باره ساختر رانه اورانی اسی خطر اورا را اورازورد مستوارین الالاعات طرح کسترش مرکز حدمات جامع ساندت الجهزات الجهزات الجهزات                                                                                                    |          |
| مرکز خدمات جامع سالات شهری کمیل مشاهده گزیران اهلامات پایسانداز ایرانه اولیان ایسان خطر هایا اوریژوند مساولین ا<br>۲۰۰۰ کار خدمات جامع سالات شهری کمیل                                                                                                    |          |
| مرکز خدمات جامع سالانت شهری سال مقاهد کاربران الافات پایا سادهار برامه ازیابی ایس خطر بادیا از برازوید مستوانین الافات با معالات از برازوید مستوانین الافات با معالات از برازوید مستوانین الافات با معالات از برازوید مستوانین الافات با معالات از برازوید مستوانین الافات با معالات از برازوید مستوانین الافات با معالات از برازوید مستوانین الافات با معالات از برازوید مستوانین الافات با معالات از برازوید مستوانین الافات با معالد الافات با معالد الافات با معالات الداران الافات با معالات الداران الافات با معالد الافات با معالد الافات با معالد الافات با معالد الافات با معالد الافات با معالد الافات با معالد الافات با معالد الافات با معالد الافات با معالد الافات با معالد الافات با معالات الافات با معالد الافات با معال                                                                                                    |          |

|          |                                                                                                    | riferes Oceanides et allores consults index a riferes Consults conser | دىسىن سرم پرسى و.                                                                                                    |
|----------|----------------------------------------------------------------------------------------------------|-----------------------------------------------------------------------|----------------------------------------------------------------------------------------------------|
|          |                                                                                                    |                                                                       |                                                                                                    |
|          |                                                                                                    |                                                                       |                                                                                                    |
|          |                                                                                                    | توصيه و آموزش - ثبت اطلاعات                                           | لیات فرم فرم های مرتبط نظارت و پایش ارجاع و یسخوراند                                                                             |
|          |                                                                                                    |                                                                       |                                                                                                    |
| 0        |                                                                                                    |                                                                       |                                                                                                    |
|          |                                                                                                    | \$\$\$\$\$\$\$\$\$\$\$\$\$\$\$\$\$\$\$\$\$\$\$                        | دود جغرافيايي                                                                                                    |
|          |                                                                                                    |                                                                       |                                                                                                    |
|          |                                                                                                    |                                                                       | حدود جغرافيايى                                                                                                    |
| غرب      | شرق                                                                                                    | جنوب                                                                  | ىمال                                                                                                    |
| ملک آباد | مشهد                                                                                                    | ملک آباد                                                              | کوهای خلج                                                                                                    |
|          |                                                                                                    |                                                                       |                                                                                                    |
|          | 📒 فاصله زمانی<br>فاصله زمانی با وسیله نقلیه تا مرکز بهداشت شهرستان (دنیه)                                                                                   |                                                                       | ا فاصله مکانی<br>صله تا مرکز بهداشت شهرستان (تبسیر)                                                                              |
| B        | 📒 فاصله زمانی<br>فاصله زمانی با وسیله نقلیه تا مرکز بهداشت شهرستان (ملبند)<br>۱۰                                                                            |                                                                       | الاصله مکانی<br>اصله تا مرکز بهداشت شهرستان (تبوینه)<br>ما                                                                       |
| a v      | 📒 خاصله زمانی<br>فاصله زمانی با وسیله نقلیه تا مرکز بهداشت شهرستان (شلبه)<br>۱۰                                                                             | 8                                                                     | ا فاصله مکانی<br>اصله تا مرکز بهداشت شهرمتان (تابومر)<br>۱۰                                                                      |
| B        | العمله زماني<br>فاصله زماني با وسيله تقليه كا مركز بهداشت شهرستان (عليه)<br>دا                                                                              | B                                                                     | ) همه مکانی<br>صل کا مرکز بهاشت شهرستان (تیزمنر)<br>در<br>براگی واحد سلامت                                                       |
| 8        | <ul> <li>العمله زمانی با وسیله تقیه تا مرکز بهداشت شهرستان (۱۹۹۹)</li> <li>۱۹ مرکز بهداشت شهرستان (۱۹۹۹)</li> <li>۱۹</li> </ul>                             | Ø                                                                     | ) قصله مكلي<br>ضاع المركز بهاشت فهرمان (ليوسر)<br>براگي واحد سلامت<br>ال جميده                                                   |
| U        | <ul> <li>العمله زمانی با وسیله تقلیه کا مرکز بهداشت شهرستان (۱۹۸۹)</li> <li>۱۹ مرکز بهداشت شهرستان (۱۹۹۹)</li> </ul>                                        | <b>B</b>                                                              | ا قصله مكانی<br>صل کا مرکز بهاشت قهرمانی (لیزمیر)<br>درگی واحد سلامت<br>او در پیششی<br>او در پیششی                               |
| 8        | <ul> <li>العمله زماني با وسيله تقليم تا مركز بهداشت شهرستان (علمه)</li> <li>العمل زماني با وسيله تقليم تا مركز بهداشت شهرستان (علمه)</li> <li>۱۷</li> </ul> | ٥                                                                     | ا قصله مکانی<br>صل کا مرکز بهانفت قهرمانی (تیزمیر)<br>درگری واحد سلامت<br>] درخ پیششی<br>) فرمی یی رستایی ) قبری روستایی         |
| 8        | <ul> <li>العمله زمانی</li> <li>العمله زمانی با وسیله تقلیه کا مرکز بهداشت شهرستان (۱۹۹۹)</li> <li>۱۷</li> </ul>                                             | ٥                                                                     | ا قصله مکلی<br>صل کا مرکز بهاشت قهرمانی (لیزمیر)<br>براگی واحد سلامت<br>] درج پیشش<br>نوج پیشش )<br>(میر میرانی ) شهری روستایی ) |

## گزارش گیری ساختار شبکه

از منوی ساختار شبکه قسمت گزارش ساختار شبکه انتخاب گردد

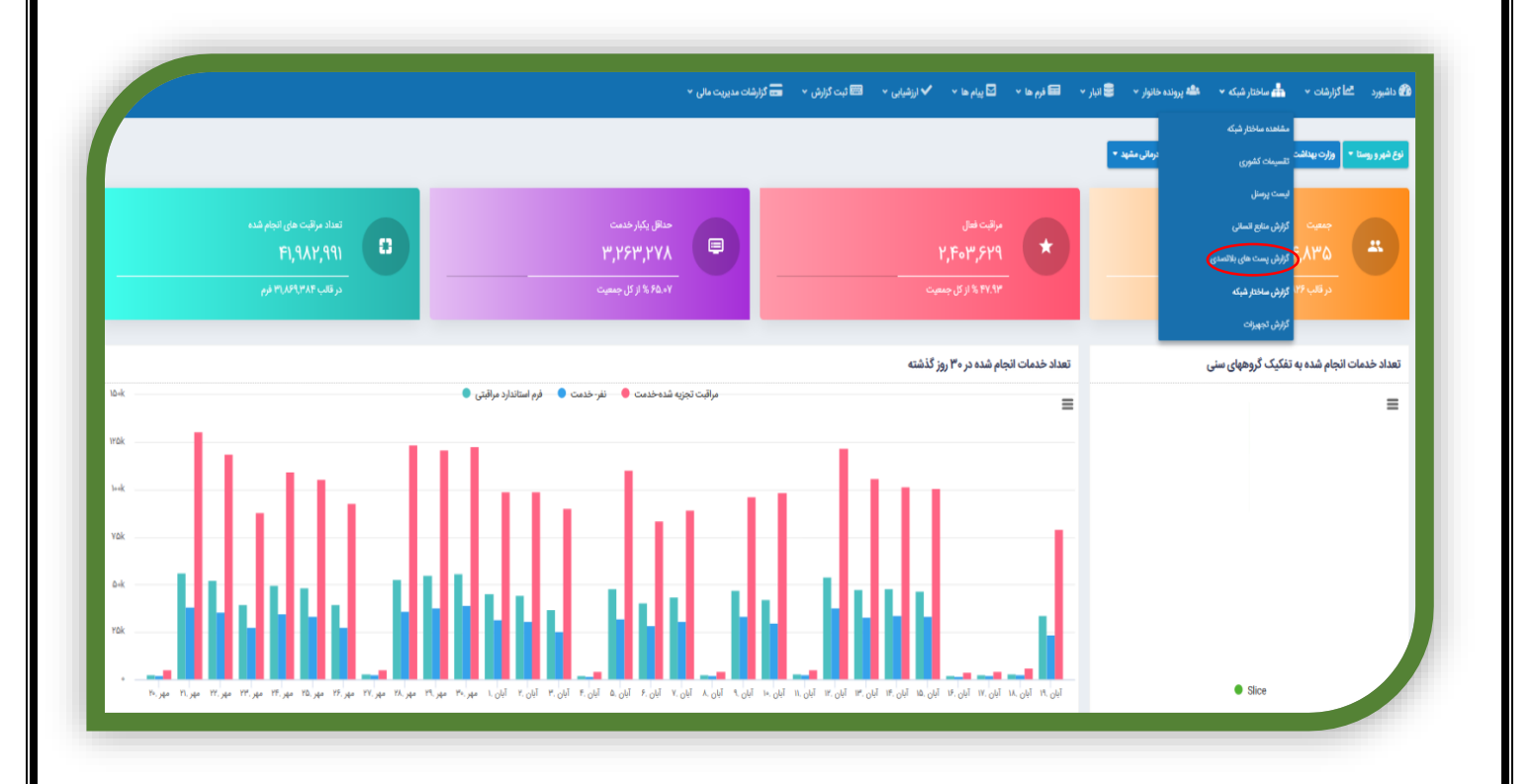

از طریق فرم فوق می توان گزارش واحدهای ثیت شده بر اساس اطلاعات ثبت شده در قسمت پایه ساختار و اطلاعات ساختار نظام شبکه فیلتر و مشاهده نمود

|   |                        |       |                                       |   |             |                 |   |   |                            | پارت سازمانی |
|---|------------------------|-------|---------------------------------------|---|-------------|-----------------|---|---|----------------------------|--------------|
|   | نام                    |       | نوع پوشش                              | _ |             | سطح :           |   |   | چارت سازمانی               |              |
|   |                        |       | موارد انتخابئ                         | ~ |             |                 |   |   |                            |              |
|   | آدرس :                 |       | نوبت کاری :                           |   |             | نوع واحد        |   |   | تاريخ شروع فعاليت          |              |
|   |                        | ~     | انتخاب كنيد                           |   | غايى        | موارد انتخ      |   | U | از                         |              |
|   | كدپستى ۶ رقمى :        |       | عرض جغرافیایی :                       |   |             | طول جغرافيايي   |   |   | کد و شماره تلفن :          |              |
|   | ATT : LANG SAYAYE      |       |                                       |   |             |                 |   |   |                            |              |
|   | وضعيت مالكيت ساختمان : | : 402 | ضریب محرومیت منطقه برای نیروهای طرح ا | _ | ت سازمانی : | منطقه اخذ يس    |   |   | فاصله تا سازمان بالادستی : |              |
| ¥ | انتخاب كنيد            | ~     | انتخاب كنيد                           | ~ | -           | انتخاب كنيد     |   |   |                            |              |
| _ | محل استقرار واحد :     | _     | حصار یا دیوارکشی :                    | _ | 18          | وضعيت فعاليت    |   |   | نوع ساختمان :              |              |
| * | انتخاب كنيد            | ~     | انتخاب كنيد                           | ~ |             |                 | ~ |   | انتخاب كنيد                |              |
| _ | آمېولاتس :             | _     | شیکه عمومی گاز :                      | _ | :4          | نوع وسيله نقليه |   |   | اينترنت :                  |              |
| * | انتخاب كنيد            | ~     | انتخاب كنيد                           | ~ | 2           | انتخاب كنيد     | ~ |   | انتخاب كنيد                |              |
| _ | پایگاه اورژانس :       | _     | آزمایشگاه :                           | _ |             | داروخانه :      | _ |   | بیتوته پزشک خانواده :      |              |
| * | انتخاب كنيد            | ~     | انتخاب كنيد                           | ~ | 2           | انتخاب كنيد     | ~ |   | انتخاب كنيد                |              |
|   | محل زیست :             | _     | راديولوژي :                           | _ | : (         | تسهيلات زايمان  | _ |   | دندانیزشکی :               |              |
|   | موارد انتخابى          | ~     | انتخاب كنيد                           | ~ | 1           | انتخاب كنيد     | ~ |   | انتخاب كنيد                |              |
|   |                        |       | سال ساخت ساختمان                      |   |             | مساحت زمين      |   |   | سطح زير بنا                |              |

## فرم شناسنامه شهر و روستا /آبادی

از منوی فرم ها ، قسمت موجودیتها انتخاب گردد

|                       | ليست فرم هاى ثبت شده           |                            |
|-----------------------|--------------------------------|----------------------------|
|                       | ليست مراقبتى ويروس كرونا       | دمات بهداشتی درمانی مشهد 🔻 |
|                       | لیست غربالگری کرونا مرحله ۴    |                            |
| حداقل یکبار خدمت      | ليست فرم هاي موقت              | مراقبت فعال                |
| (ዞ,ዮ៱៲,୨۴៲) ۵,۲۱۷,۷۷۰ | لیست ارجاعات/ پسخوراند دریافتی | 4,197,966 ×                |
| ۹۷.۷۹ % از کل جمعیت   | ليست اقدامات انجام شده         | ۴۱،۴۱ از کل جمعیت          |
|                       | ثبت آموزش های گروهی            |                            |
|                       | لیست ارجاعات به سطح ۲          |                            |
|                       | موجودیت ها                     | )                          |

در این قسمت در باکس موجودیت ، تقسیمات کشوری انتخاب گردد

|                                 |                                                                                                    |                 | موجودیت ها   |
|---------------------------------|----------------------------------------------------------------------------------------------------|-----------------|--------------|
| شماره نمونه                     | موجوديت                                                                                                    | چارت سازمانی    |              |
|                                 | انتخاب کنید 🗸                                                                                                   |                 |              |
|                                 | انتغاب كنيد                                                                                                    | توضيحات         |              |
|                                 | ا جميت                                                                                                    |                 |              |
|                                 | مدرسه<br>۱                                                                                                    |                 |              |
|                                 | چەرت<br>كەلىكى                                                                                                  |                 |              |
|                                 | تقسيمات كشورى                                                                                                   |                 |              |
|                                 | Verbal autopsy                                                                                                  |                 | dirmini Girm |
| کد اختصاصی خد                   | گزارشات STI                                                                                                    | اره نمونه عنوان | شما          |
| اطلاعاتی برای نمایش وجود ندارد. | تىت                                                                                                    |                 |              |
|                                 | کزارش طغیان بیماری های منتقله اب و غذا<br>                                                                      |                 |              |
|                                 | یدوان<br>بیداشت جرفه ای                                                                                         |                 |              |
|                                 | بالمحاصر المحاصر المحاصر المحاصر المحاصر المحاصر المحاصر المحاصر المحاصر المحاصر المحاصر المحاصر المحاصر المحاص |                 |              |
|                                 | دانشگاه ها و موسسات آموزش هالی                                                                                  |                 |              |

سپس در فرم باز شده در قسمت عنوان نام شهر یا روستا مورد نظر تایپ شده و دکمه جستجو زده شود و از قسمت نتایج جستجو در روی باکس خدمات انتخاب گردد

|                   | م گزارشات مدیریت مالی 👻 🛱 س | 📟 ثبت گزارش 🔻 📟   | ا 🔻 🗸 ارزشیابی ۲             | 🖬 فرم ها 🔹 🗹 پیام ه       | و ساختار شبکه 🔹 🛢 انبار 👻                                                  | 省 داشبوردها 🖌 🚡 | انوار ۲ می گزارشات ۲              | داشبورد 🏜 پرونده خا                                |
|-------------------|-----------------------------|-------------------|------------------------------|---------------------------|----------------------------------------------------------------------------|-----------------|-----------------------------------|----------------------------------------------------|
|                   |                             |                   |                              |                           |                                                                            |                 |                                   | موجودیت ها                                         |
|                   | عنوان                       | کد اختصاصی        | d                            | شماره نمونا               | جودیت<br>تقسیمات کشمی م                                                    | مو              | ت سازمانی                         | چارت                                               |
|                   |                             |                   |                              |                           | تحت پوشش مستجم                                                             |                 | يحات                              | توضر                                               |
|                   |                             |                   |                              |                           |                                                                            |                 |                                   |                                                    |
| 1                 |                             |                   |                              |                           |                                                                            |                 |                                   |                                                    |
| ]                 |                             |                   |                              |                           |                                                                            |                 |                                   | نتايج جستجو                                        |
| چارت سازمانی      |                             | خدمات             | کد اختصاصی                   |                           | توغيحات                                                                    |                 | عنوان                             | <b>نتایچ جستجو</b><br>شماره نمونه                  |
| چارت سازمانی      | e a                         | خدمات<br><b>ب</b> | کد اختصاصی<br>۲۲۳۶۳          | - تېادكان                 | توضیحات<br>خراسان رضوی - مرکزی                                             | ٩               | عنوان<br>شهرک صنعتی مش            | <b>نتایچ جستجو</b><br>شماره نمونه<br>۱۶۸۹۷         |
| چارت سازمانی<br>ک | C                           | خدمات<br>•        | کد اختصاصی<br>۳۲۳۲۲<br>۱۹۹۹۲ | - تېادکان<br>ن - مشهدريزه | توضیحات<br>خراسان رضوی - مشهد - مرکزی<br>خراسان رضوی - تایباد - میان ولاید | ٦ę              | عنوان<br>شهرک منعتی مش<br>مشهدیزه | <b>نتایج جستجو</b><br>شماره نمونه<br>۱۶۸۹۷<br>۱۶۸۷ |

از باکس سبز رنگ، شناسنامه شهر و یا روستا با توجه به انتخاب اول انتخاب گردد

| •                   | ×          |         |               |                      |            | •               | - | •         |
|---------------------|------------|---------|---------------|----------------------|------------|-----------------|---|-----------|
| ت گزارش 👻 💳 گزارشات |            |         |               | مراقبت ها            | ليسك       | <b>داد</b> ساخت |   | داشبوردها |
|                     |            | يمات    | ى براساس تقسي | طلاعات تقاط روستاير  | a T        |                 |   |           |
|                     |            | تقسيمات | شهری پراساس آ | طلاعات شهر یا تقاط ، | کشوری<br>ا | CU30200         |   |           |
|                     |            |         |               |                      | کشوری      | تقسيه           |   | قرز       |
|                     |            | _       | 65            | تناستامه روستا / آیا |            | 🗌 تحت ۽         |   |           |
|                     |            |         |               | ىناستامە نقطە شەرر   |            |                 |   |           |
|                     |            |         |               |                      |            |                 |   |           |
| خدمات               | کد اختصاصی |         |               | توضيحات              |            |                 |   |           |
|                     |            |         |               |                      |            |                 |   |           |
|                     |            |         |               |                      |            |                 |   |           |
|                     |            |         |               |                      |            |                 |   |           |
|                     |            | 88      | 38            |                      |            |                 |   |           |
|                     |            |         |               |                      |            |                 |   |           |

سپس فرم شناسنامه شهر یا روستا/آبادی تکمیل گردد. قابل ذکر است قبل از تکمیل در قسمت سر برگ فرم باید در قسمت عنوان نام شهر یا روستایی که اطلاعات برای آن تکمیل می گردد درج شده و در قسمت توضیحات نام استان-نام شهرستان-نام بخش و نام دهستان طبق اطلاعات

| ien a                | چستجوی کد ملی           |                          |                         |                           |                                  | کتی الفتی (کارشناس توسعه شبکه)         | محمد رضا نزا |
|----------------------|-------------------------|--------------------------|-------------------------|---------------------------|----------------------------------|----------------------------------------|--------------|
| 🚺 سلامت محیط و کار 👻 | 💳 گزارشات مدیریت مالی 👻 | ارزشیابی 🔹 📟 ثبت گزارش 👻 | افزم ها 🔹 🖸 پيام ها 👻 🗸 | ئىبكە - 🖻 انبار - 🖿       | کا داشبوردها 👻 📥 ساختار          | ،ه خانوار <b>~ گط</b> گزارشات <b>~</b> | ، مگھ پروند  |
| ) 🖨 🚺                |                         |                          |                         |                           |                                  | ستا / آبادی مش                         | نامه رو      |
|                      |                         |                          |                         |                           |                                  |                                        | طلاعات پايه  |
|                      |                         | ddham.                   | کد اختصاصی:             |                           | C                                | رباط سفير                              | ان:<br>ا     |
|                      |                         |                          |                         | <                         | نوی - مشهد - احمد آباد - پیوه ژن | خراسان رف                              | میحات:       |
|                      |                         |                          | و                       | سبه و آموزش ا ثبت اطلاعات | بانش ارجاع و بسخوراند تو         | فرم های مرتبط نظارت و ر                | جزئيات فرم   |
| 0                    |                         |                          |                         |                           |                                  | _                                      |              |
|                      |                         |                          |                         |                           |                                  | روستا / آبادی                          | شناسنامه     |
|                      |                         |                          |                         |                           |                                  |                                        |              |

تقسیمات کشوری درج شده باشد و سپس فرم تکمیل گردد. پس از تکمیل فرم قسمت سربرگ ثبت اطلاعات انتخاب و دکمه ثبت انتخاب گردد

| <br>https://sinaehr.mums.ac.ir/Health/Memberl | form/ximlloader?fk=2715∣=0&mfid=138520                                | 50% TJ Q Search                                                                                 |                                                     |
|-----------------------------------------------|-----------------------------------------------------------------------|-------------------------------------------------------------------------------------------------|-----------------------------------------------------|
| égenő                                         | ىنە مېرىلى - 📁 مۇلاشلىرىدۇنۇ ئىلى - 🖍 مىلىرىمى بەلۇر -<br>رىغ مىلىرىي | کیل مشہور میں جا میں استعماد میں استان میں جا استان ہوتے ہوئے ہوئے ہوئے ہوئے ہوئے ہوئے ہوئے ہوئ | ميد 100 يونيد دانيز - 100 وزيندين -<br>ميري<br>موري |
|                                               |                                                                       | ابتكى الرباح ويستجاند الوسبة والبوزة وكنت تتتنبت                                                | مراجلت فرم علي مراجل الليت و                        |
|                                               |                                                                       |                                                                                                 | Polysayak and see an and                            |
|                                               |                                                                       | ~                                                                                               | المراجعة المراجع المراجع                            |
|                                               |                                                                       | ····                                                                                            |                                                     |
|                                               |                                                                       | Jan.                                                                                            |                                                     |
|                                               |                                                                       |                                                                                                 | and plant obtained matters                          |
|                                               |                                                                       | <b>I</b> 86.                                                                                    |                                                     |
|                                               | and data a                                                            |                                                                                                 |                                                     |
|                                               |                                                                       |                                                                                                 |                                                     |

گزارش گیری تجهیزات

از منوی داشبوردها قسمت داشبورد پایش سلامت انتخاب گردد

| ۷ پیام ها 👻       | ← 🖬 فرم ما ∼                       | شیکه 👻 😫 انبار        | اشبوردها 👻 📥 ساختار                                                              | می کرارشات 🔹 می د                                                        | 🏜 پرونده خانوار 👻                          | 🏶 داشبورد          |
|-------------------|------------------------------------|-----------------------|----------------------------------------------------------------------------------|--------------------------------------------------------------------------|--------------------------------------------|--------------------|
|                   |                                    | بت فعال<br>۲۹ ۸۹ ۸۷ ۲ | د مدیریتی کرونا قدیم<br>د واکسن کرونا<br>د نظارت بر لیست کاری<br>د مدیریتی کرونا | داشبور<br>دانشگاه علوم پزشک <sub>داشبور</sub><br>داشبور<br>داشبور        | ستا ◄ (وزارت بهداشت<br>جمعیت<br>سرسرے ∠مرس | نوع شهر و رود<br>د |
|                   |                                    | ۴ از کل جمعیت         | د خدمات و مراجعین به مراکز<br>د بیایش سلامت<br>د پرسنلی                          | داشیور<br>داشیور<br>داشیور<br>داشیور<br>۲۰ روز گذشته                     | در قالب ۵۱۵،۲۳۷<br>مات انجام شده در        | تعداد خ            |
| استاندارد مراقبتی | نفر-خدمت 🔍 فرم ا                   |                       | د زیچ حیاتی<br>د بیماری های واگیر<br>د مادانه بایدای                             | داشيور                                                                   | 1.                                         |                    |
|                   |                                    |                       |                                                                                  |                                                                          |                                            |                    |
|                   |                                    |                       |                                                                                  |                                                                          | بره شده انتحاب گردد                        | گزارشات ذخب        |
|                   | ۱۴۰۱/۰۸/۰۴ <b>x</b> به صورت        | تارىخ ا; :ا4/٥٧/٥١    | بهداشتی درمائی مشهد 🖪                                                            | یگاه علوم بزشکی و خدمات                                                  | خدمات انحام شده در دانش                    | <u>ب</u>           |
| نقطه ای           | میانگین<br>۱۹۱٫۱۳۶                 | ۵                     | ی کو کوینه<br>(۱۹۹۶) (۱۹۹۶)                                                      | ↑ بیمینه<br>۵۳۱٫۱۳۵                                                      | الإلا                                      | ,120               |
|                   | ۱ مورد<br>• ها ۵ ۵۹ اسا<br>تعداد 🔵 |                       | دانشگاه علوم پزشکی و خدمات به<br>درمانی مشهد<br>تفکیک نظام شبکه ملامت<br>۶۲۱۱    | علوم پزشکی و خدمات بهداشتی<br>درمانی مشهد<br>خدمات انجام شده به :<br>۲۵۵ | el£@3b                                     | چارت سازمانی       |
|                   |                                    |                       |                                                                                  |                                                                          |                                            |                    |
|                   |                                    |                       |                                                                                  |                                                                          |                                            |                    |
| •                 |                                    |                       |                                                                                  |                                                                          |                                            |                    |
| •                 |                                    |                       |                                                                                  |                                                                          |                                            |                    |
| •                 |                                    |                       |                                                                                  |                                                                          |                                            |                    |
|                   |                                    |                       |                                                                                  |                                                                          |                                            |                    |
|                   |                                    |                       |                                                                                  |                                                                          |                                            |                    |

| ATTEN SELLEN COLINA | ۲۹۲۱٫۱۳۵ ۶۲۱٫۱۳۵ ۵۳۱٫۱۳۵<br>دینهگاه علوم پزشکی و خدمات بهداشتی دقشگاه علوم پزشکی و خدمات بهداشتی دقشگاه علوم پزش<br>جارت سازمانی خدم دو به تفکیک نقام قبکه سازد |
|---------------------|----------------------------------------------------------------------------------------------------|
|                     | سی کی ۲۹۱٫۱۳۵۵ می و خدمات بهداشتی دقشگاه علوم پزشکی و خدمات بهداشتی دقشگاه علوم پزش<br>درمانی مشهد<br>خدمات انجام شده به تفکیک نظام شبکه سلام                   |

در صورت عدم مشاهده فرم مورد نظر در باکس فرم ها، در باکس موجودیت ابتدا جمعیت انتخاب و بعد از فعال شدن فرم ها مجدد از باکس موجودیت چارت انتخاب و در باکس فرم ها، فرم مورد نظر(تجهیزات پایگاه سلامت، خانه بهداشت و مرکز) انتخاب گردد. همچنین تاریخ تکمیل فرم به تاریخ فعلی تغییر داده شود و قلم ها بر حسب نیاز حفظ یا حذف گردند.

از نمودار باز شده بر روی ستون زرد رنگ کلیک کرده تا به سطح ساختار گزارش مورد نظر برسید

| o can access the Internet.                                                                            | open nethorik login page                                            |                                                                                                    |                                                                                                    |
|----------------------------------------------------------------------------------------------------|---------------------------------------------------------------------|----------------------------------------------------------------------------------------------------|----------------------------------------------------------------------------------------------------|
|                                                                                                    | چارت                                                                | کزارش براساس                                                                                                    | وديت                                                                                                    |
| ن مشهد                                                                                                | دانشگاه علوم پزشکی و خدمات بهداشتی درمار                            |                                                                                                    | **                                                                                                    |
|                                                                                                    | جنسيت                                                               | مليت :                                                                                                    |                                                                                                    |
|                                                                                                    | التجالب كتيه                                                        | التطب كنيد                                                                                                    | a george des                                                                                                    |
|                                                                                                    |                                                                     |                                                                                                    | . هندت                                                                                                    |
|                                                                                                    | نوع جواب                                                            | فرم ها                                                                                                    | -                                                                                                    |
|                                                                                                    | ⊚بدون تکرار ⊖با تکرار                                               | NOTHING SELECTED IN                                                                                                    | هداد ©مجموع ⊖میانگین ⊖درصد                                                                                                    |
|                                                                                                    | ©تاريخ تكميل Ωتاريخ ثبت                                             | ט <i>ני</i> בל                                                                                                    | شهر و روستا                                                                                                    |
| 3Ex1/s9/141                                                                                           | (Fal/a)/PA                                                          | and the second second s | NOTHING SELECTED                                                                                                    |
|                                                                                                    |                                                                     |                                                                                                    | یک                                                                                                    |
|                                                                                                    |                                                                     |                                                                                                    |                                                                                                    |
| -                                                                                                    | ستون ها                                                             | جامعه هدف                                                                                                    | لم آماری                                                                                                    |
|                                                                                                    |                                                                     |                                                                                                    |                                                                                                    |
|                                                                                                    |                                                                     |                                                                                                    | ا فرد در حال حاضر در قید حیات است؟(۱۸۹۹ه)                                                                                                    |
| ىلدە كە «خودقىرد 👷 🔍                                                                                  | کپسول غد دریق تعداد قابل استه                                       |                                                                                                    | ىت مراقيت بعد <i>از</i> واكسن(ا+++)                                                                                                    |
| به د «خودفرد این                                                                                      | يخچال واكسن_تعداد فابل استفاد                                       |                                                                                                    | يخ گزارش عوارض(۲+++۱)                                                                                                    |
| ه بهداشت. می باشد. 🖬 به                                                                               | 🕬 قىلەل قرم ھاى:تچھيزات خان                                         | اشتی درمانی مشهد 🖪 تاریخ از:۱۴۹۱/۹۱/۲۸                                                                                                    | 🗴 خدمات الجام شده در،دانشگاه علوم پزشگی و خدمات بهد                                                                                                    |
| ه بهداشتر می باشد. 🛐 به ه<br>میانگین<br>۲۸۹                                                           | /۱۴۰۱ 🖬 شامل قرم های:تچهیزات خان                                    | اشتی درمانی مشهد 🖬 تاریخ از ۸۰/۹۸: ۱۵ ۲۰۰۰ ۲۰<br>ینه 🔶 کمینه<br>۶۸۸۹                                                                                                    | <sup>8</sup> خدمات اتچام شده در:داتشگاه علوم رزشکی و خدمات بهه<br>تعداد ↑ بیش<br>۶۸۹                                                                   |
| ه بهداشت، می باشد. 🖬 به م<br>میانگین<br>۱۰ مرد<br>او طرف کار استان و باینوتود 🌒                       | ۱۴۹۷ 🖬 شامل فرم های:تجهیزات خات<br>بر بریکی منہم<br>یمپرل وکسی:     | اشتی درمانی مشهد 🔹 تاریخ از ۲۰۹۱/۹۱/۲۸ ۲ ۴۰۸/۹۹<br>پته<br>پته<br>هستان دربانی مشهد مثلثکه طوم پزشکی و خدیت پیداند<br>هستان انوام هده (م تنکیک نقام هیکه موست                                                                                                    | ه خدمات اتجام شده در:دانشگاه علوم پزشگی و خدمات بهه<br>تعداد ↑ بیش<br>۶۸۹۹ ۲۰۰۹ ۲۰۰۹ ۲۰۰۹ ۲۰۰۹<br>دنمگه خوم بزمکن و دست                                |
| ه بهداشت. می باشد. ◘ به ۵<br>میانگین<br>۱۰ میر<br>۱۰ میر<br>مید هان استانه ۲۰ بفوتود ●                | /۱۴۰ 🖬 قنامل قرم های:تچهیزات خاذ<br>،<br>س نرمتی منید<br>یخول وتسری | اشتی درمانی مشهد 🖬 تاریخ از:۸/۱/۲۸ تا ۲۰۰/۸۰<br>ینه 🗣 کمینه<br>۹۸۸۶<br>د مدانش درمانی مشهد مشتگه علیم بزشکی و شدات بهدا<br>هنمان البنار هند به تکیک نقار هیکه مومت<br>۴۸۹                                                                                                    | ه خدمات الچام شده در:دانشگاه علوم رزشکی و خدمات بهه<br>تعداد ↑ بیش<br>۶۸۹۹ بیش و خدمه<br>دشگاه خوم بزشی و خدمه                                         |
| ه بهداشت. می باشد. 🖬 به د<br>میلگین<br>۱ مور<br>مداد قال استفاده ۲ بایوتود                            | ۱۳۰۷ 🖬 شامل قرم های:تچهیزات خان<br>م، درمتی منه.<br>یخوان وتحس      | الشتی درمانی مشهد 🖬 تاریخ از ۲۰۰۰ مینه<br>ینه.<br>میداشتی درمانی مشهد<br>میداشتی درمانی مشهد<br>همان الباط هده به ۲۵۵۵ نظام شرکه منابع<br>۶۸۹                                                                                                    | خدمات الجام شده در:دانشگاه علوم پزشکی و خدمات بهد<br>تعداد ۰۰۰۰ ۲۰<br>دتمکاه خوم پزشکی و دسته<br>دتمکاه خوم پزشکی و دسته                               |
| ه بهداشت. می راشد 🖬 به ه<br>میانگین<br>۱۰ بور<br>۱۰ های استانه ۲ باویتوه 🌒                            | ۱۳۹۷ 🖬 قامل قرم های:تچهیزات خا:<br>م) برمی منبع<br>یخپل وتحمی       | اشتی درمانی مشهد 🖬 تاریخ از ۸۰/۱۰۰ ۲۵ ۲۵ ۸۰<br>ینه ۹۰ کمینه<br>۱۰ میناندان درمانی مشهد مداننگاه طوم بزندگی و شدانت میداد<br>۱۰ منان البنام شده به تاکیک لقام شبکه منابعت<br>۶۸۹                                                                                                    | اً خدمات الجام شده درندانشگاه علوم پزشکی و خدمات بهه<br>تعداد ۲ بیش<br>۶۸۸۹ عمر بزدکی و ددمند<br>۲۰۰۰ ۲۰۰۰ ۲۰۰۰ ۲۰۰۰ ۲۰۰۰                              |
| ه بهداشت. می باشد 2 به ت<br>میانگین<br>۱۰ مور<br>۱۰ مان مانانه ۲ باشیقره<br>۱۰ مان استانه ۲ باشیقوه ۹ | ۱۳۰۱ 💶 شامل قرم های:۲چهیزات خا:<br>۲. درمتی منید.<br>یخول وکس       | اشتی درمانی مشهد 🖬 تاریخ از ۸۰/۸۰ تا ۲۰۰۰ م<br>ینه 🔸 کمینه<br>۱۹۹۵ - مشهد مثلثانه طوم بزشکی و تدبات بهانا<br>هنمان الوائر هده به تکیک اقائر هبکه مومت<br>۱۹۹۹                                                                                                    | الا خدمات الجام شده در:دانشگاه علوم پزشکی و خدمات بهه<br>تعداد<br>۶۸۹۹<br>دنشگاه خوم پزشکی و خدمان<br>۲۰۰۰                                             |
| ه بهداشت. می باشد 2 به ک<br>میلکین<br>۱ مور<br>عداد قال استفاده ۲ بایوتود (                           | ۱۹۰۲ 🖬 قامل قرم های:تچهیزات خان<br>م، مرسی منهد<br>یمول وهس         | المُنْتَى درمانى مشهد 🖬 تاريخ از ۲۰۱۰/۲۸ ماره (۲۰۱۰ ۲۰۱۰ م<br>يته<br>مواقتى درمانى مشهد عداد<br>مواقتى درمانى مشهد متابعة مارس بزندكى و دمانه<br>مدانه البنار هذه به تابيك القار شباه مارسا<br>۶۸۹                                                                                                    | ا حدمات الجام شده در:دانشگاه علوم رزشگی و خدمات بیه<br>تعداد ↑ بیش<br>۶۸۹۹<br>دهمکه عوم رزشگی و خدمات بیه                                              |
| ه بهداشت، می باشد<br>میانگین<br>۱۰ مور<br>۱۰ های استانه ۲ بایونود ●                                   | ۱۳۹۷ 🖬 قامل قرم های: تچهیزات خا:<br>مر، بیش بنیم<br>یخیل وکس        | الشتی درمانی مشهد 🖬 تاریخ از ۲۰۱۰/۰۰ مینه<br>یید. ف کمینه<br>۱۹۹۹ مینه درمانی مشهد درمانی مشهد<br>۱۹۹۹ مینه درمانی مشهد<br>۱۹۹۹ مینه (۲۹۹۹ مینه)<br>۲۹۹۹                                                                                                    | <ul> <li>خدمات الجام شده در دانشگاه علوم پزشکی و خدمات بهه</li> <li>تعداد ۲ بیش<br/>۶۸۹۹</li> <li>۶۸۹۹</li> <li>۲۵گاه خوم پزشکی و خدمات بهه</li> </ul> |
| ه بهداشت. می باشد<br>میانگین<br>۱۰ بور<br>۱۰ میر<br>۱۰ مان استانه ۲ باوی اس                           | ۱۳۹۷ 💶 شامل قرم های: تچهیزات خا:<br>م، نرمی منهم<br>بخول وکس        | اشتی درمانی مشهد 🖬 تاریخ از ۸۰/۱۲۸ تا ۲۰۰ کمیته<br>یته ۹ کمیته<br>۱۹۹۵ میلاش درمانی مشهد مقاله علوم بزنگار و هدیات بیانا<br>همان البابر هده به تکیک نقابر هیگه میرست<br>۴۸۹                                                                                                    | <ul> <li>خدمات الجام شده دردانشگاه علوم پزشکی و خدمات بهه</li> <li>تعداد ۲۹۸۹</li> <li>۲۸۹۹</li> <li>۲۸۹۹</li> </ul>                                   |
| ه بهداشت. می باشد ا و به ه<br>میانگین<br>۱۰ مور<br>۱۰ مان مانانه ۲۰ مانونود ا                         | ۱۳۰۱ 💶 شامل قرم های: چهیزات خان<br>۲.<br>بر درمتی معید<br>یخول وکس  | الشتی درمانی مشهد <table-cell> تاریخ از ۲۰/۱/۲۸ تا ۲۰/۱۰/۲۸ مینه<br/>یته 🔹 کمینه<br/>۱۹۸۹ د منابع مشهد د منابع از رشان و منابع مینه<br/>منابع انجاز هده به تکیک انجاز هیکه مجانب</table-cell>                                                                                                    | <ul> <li>دیمات اتیام شده دردانشگاه علوم پزشکی و خدمات بوه</li> <li>تعداد ۹۸۹</li> <li>۳۹۸۹</li> <li>۳۹۸۹</li> <li>۳۹۸۹</li> </ul>                      |
| ه بهداشت. می باشد<br>میانگین<br>۱ مور<br>عداد قال استان ۲ باشتی<br>مداد قال استان ۲ باشتی             | ۱۹۰۷ 🖬 تامل قرم های: چچیزات خان<br>۲. درمان منبو.<br>یخوان وهس ۲    | المحتى درمانى مشهد <table-cell> تاريخ از ۲۰۱۰/۱۰ (۲۰۱۰ تا ۲۰۱۰/۱۰ م<br/>يته<br/>موانشر دريانى مشهد تا تاريخ از ۲۰۱۰ م<br/>موانشر دريانى مشهد متالي م<br/>ممان دانيا م هذه انه تاريخ ان ۲۰۱۰ م<br/>ممان دانيا م هذه انه تاريخ ان ۲۰۱۰ م<br/>۲۸۹</table-cell>                                                                                                    | العداد دردانشگاه علوم پزشگی و خدمات بهه<br>تعداد ۲۹۸۹ ۲۹۸۹ ۲۰۰۰ ۲۰۰۰                                                                                   |
| ه بهداشت، می باشد ◘ به م<br>میلکین<br>۱۰ مر<br>۱۰ ماد قال استانه ۲ بایوتوه ●                          | ۱۹۰۲ تی شامل قرم های:تچهیزات خان<br>می درمی منه.<br>یمول وهس        | المحتى درمانى مشهد                                                                                                    |                                                                                                    |

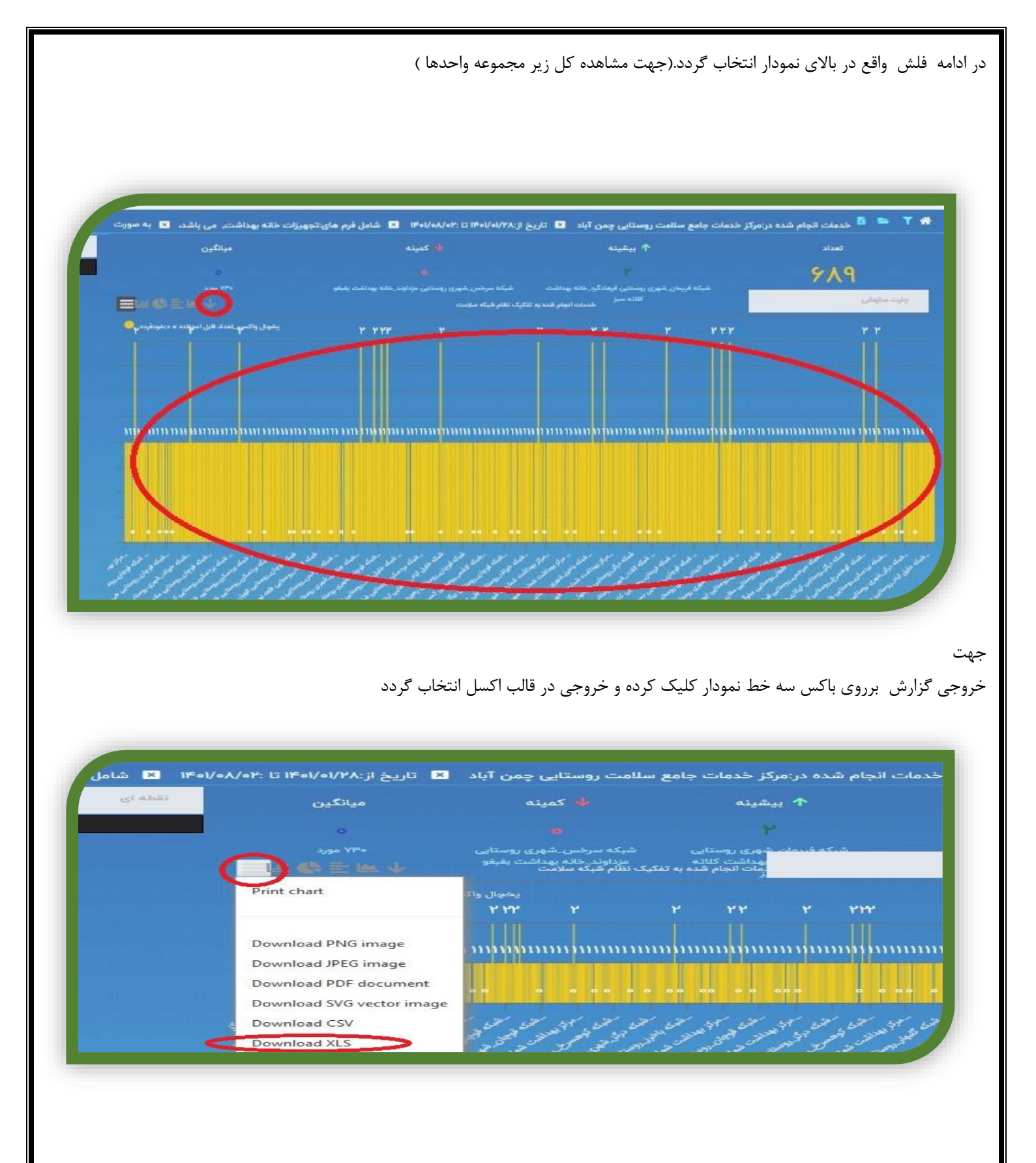

جهت استفاده از اطلاعات خروجی اکسل ایتدا سه ستون بعد از سر برگ Category ایجاد شود

|                 | • · · · · · · ·                                                                             |                                                                                                    | سلاهت-۲         | خدمات-انجام-شده-به-تغکیک-نظام-شبکه-،               |                                                                                                 |                                                                                                    |                                                        |             |       |
|-----------------|---------------------------------------------------------------------------------------------|----------------------------------------------------------------------------------------------------|-----------------|----------------------------------------------------|-------------------------------------------------------------------------------------------------|----------------------------------------------------------------------------------------------------|--------------------------------------------------------|-------------|-------|
| File            | Home Insert Page Layout Formu                                                               | ilas Data Reviev                                                                                                    | v View 🖓 Tell r | ne what you want to do                             |                                                                                                 |                                                                                                    |                                                        | Sign in A   | Share |
| et Exte<br>Data | Arranal Show Queries<br>Prom Table<br>Query C Recreat Sources<br>Get & Transform            | nections<br>perties<br>Links Sort<br>Sons                                                                                                    | Filter Clear    | Text to<br>Columns Data Validation -<br>Data Tool: | I <sup>+0</sup> Consolidate<br>™ <sup>®</sup> Relationships<br>I <sup>®</sup> Manage Data Model | What-If Forecast<br>Analysis - Sheet<br>Forecast                                                                                                    | 에 Group ~ 하<br>에 Ungroup ~ 하<br>Subtotal<br>Outline IS |             |       |
| Aı              |                                                                                             | ·                                                                                                    |                 |                                                    |                                                                                                 |                                                                                                    |                                                        |             |       |
| 1               | A                                                                                           | В                                                                                                    |                 | С                                                  |                                                                                                 | D                                                                                                    | E                                                      |             |       |
| 3               | Category 🕹 🛃                                                                                | and the second division of the second division of the second divisio |                 |                                                    |                                                                                                 | and the second second se | تعداد قابل استفاده > • : خودفرد •                      | يخجال واكسن |       |
| r               | مرکز بهداشت شماره ۲ شهرسکان:۱۹۲۹ ۱۹۹۵<br>مشهد شهری روستایی همت آباد _خانه بهداشت<br>سنگردان |                                                                                                    |                 |                                                    |                                                                                                 |                                                                                                    |                                                        | ·.··        |       |
| *               | مشهد روستایی امیرآباد خانه بهداشت خین جماعی                                                 |                                                                                                    |                 |                                                    |                                                                                                 |                                                                                                    |                                                        | ۰.۰۰        |       |
|                 | مرکز بهداشت شماره ۲ شهرستان;۹۹۹۵۱۸۹۵<br>مشهد روستایی آبروان خانه بهداشت نصبر آباد           |                                                                                                    |                 |                                                    |                                                                                                 |                                                                                                    |                                                        | ١,          |       |
|                 | مرکل بهداشت شماره ۲ شهرستان:۹۹۹۵۱۸۹۲<br>مشهد_روستایی آیمال _خانه بهداشت اره                 |                                                                                                    |                 |                                                    |                                                                                                 |                                                                                                    |                                                        | ۰           |       |
|                 | شبکه سرخس_روستایی شیانه روزی;۹۹۹۵۱۸۹۲<br>گذیدلی_خانه بهداشت: کلانه خداداد                   |                                                                                                    |                 |                                                    |                                                                                                 |                                                                                                    |                                                        | ۰           |       |
| v               | شبکه سرخس_روستایی یسکمر_خانه;۱۹۹۵۱۸۹۱<br>بهداشت کلاکه سناحبداد                              |                                                                                                    |                 |                                                    |                                                                                                 |                                                                                                    |                                                        | ۰           |       |
|                 | شبکه سرخس_شهری روستایی; • ۹۹۹۵۹۹۹<br>مزداوند_خانه بهداشت بغیغو                              |                                                                                                    |                 |                                                    |                                                                                                 |                                                                                                    |                                                        |             |       |
| 2               | شىكە فريمان_روستايى شەيدان: ٩٩٩٥١٨٧<br>تەيزر(تقى آباد)_خانە بېدائىت نېسك                    |                                                                                                    |                 |                                                    |                                                                                                 |                                                                                                    |                                                        | ١,          |       |
| 1.              | شبکه فریمان_شهری روستایی;۹۹۹۵۱۸۸۶<br>قلندرآباد_خانه بهداشت طراز خاکی                        |                                                                                                    |                 |                                                    |                                                                                                 |                                                                                                    |                                                        | ۰,          |       |
|                 | شبکه در ممان شد ۵٬۰۰ ستاب :۵۸۸۱۹۹۹                                                          |                                                                                                    |                 |                                                    |                                                                                                 |                                                                                                    |                                                        |             |       |
|                 | Ark)                                                                                        |                                                                                                    |                 |                                                    | [ ] ]                                                                                           |                                                                                                    | himmer and him here here here here here here here her  |             |       |
| Dania etaz      |                                                                                             |                                                                                                    |                 |                                                    |                                                                                                 | Count: V                                                                                                    | *) 田 田                                                 | -           | F 1   |

از منو Data از گزینه باکس Data Tools گزینه Text to columns را انتخاب و در صفحه بازشده تیک Delimited زده و سپس گزینه Next انتخاب گردد

| t Ext<br>Data | ernal<br>Query - D: Recent Sources<br>Get & Transform                                                                       | s 2↓ 212<br>3↓ Sort Filter Clear Clea | What-If Forecast<br>Analysis - Sheet<br>Forecast | Group → +∃<br>Dungroup → -∃<br>Subtotal<br>Outline rs |
|---------------|----------------------------------------------------------------------------------------------------|----------------------------------------------------------------------------------------------------|--------------------------------------------------|-------------------------------------------------------|
| e<br>el i     |                                                                                                    | Convert Text to Columns Wizard - Step 1 of 3 ? > The Text Wizard has determined that your data is Delimited. B                                                                                                    |                                                  | E                                                     |
| r             | Catogon                                                                                                    | If this is correct, choose Next, or choose the data type that best describes your data.                                                                                                    | -                                                | بحجال ماکنین تعداد قابل استفاده میخمدفد د             |
|               | مرکز بیداشت شماره ۲ شهرستان (۹۹۹۵۱۹۲۶<br>مشید_شیری روستایی همت آباد_خانه بیداشت<br>دستگردان                                 | Choose the file type that best describes your data:<br>© [Delimited] Characters such as commas or tabs separate each field.<br>O Fixed width - Fields are aligned in columns with spaces between each field.                                                                                                    |                                                  |                                                       |
|               | مرکز بهداشت شماره ۱ شهرستان:۹۹۹۵۱۹۲۲<br>مشهد_روستایی امورآباد خانه بهداشت خون جماعی<br>مرکز بهداشت شماره ۲ شهرستان:۹۹۵۵۱۹۹۹ |                                                                                                    |                                                  | ١,                                                    |
| l             | مشهد_روستایی آبروان_خانه بهداشت نصبر آباد                                                                                   |                                                                                                    |                                                  | Y                                                     |
|               | مرکز بهداشت شماره ۲ شهرستان:۹۹۹۵۱۸۹۳<br>مشهد_روستایی آیمال _خانه بهداشت اره                                                 | Preview of selected data:                                                                                                    |                                                  | ١,                                                    |
|               | شيكه سرحس_روستايي شيئة روزي:١٦٦٥٥٢٦٦<br>گذيدلي_خانه بهدائنت كلائه خداداد<br>شدكه سرخير روستان سيكم خانه-١٩٩٥١٨٩١            | مرکز بداده قاره ۱ شهرستان مفهد رومتایی امرآباد کانه ۱۱۱۵۱۲۲<br>امرکز بداده قاره ۲ شهرستان مفهد روستایی آمران کانه به ۱۱۱۵۵۲۲۲<br>۲۰ مرکز بداده قاره ۳ شهرستان مفهد روستایی آبال کانه به ۱۹۱۵۵۲۲۶۶                                                                                                    |                                                  | ١,                                                    |
|               | بهدائنت کلاته مناحبداد                                                                                                    | ( )                                                                                                    |                                                  | ۱                                                     |
|               | شیکه سرخس_شیری روستایی;۹۹۹۵۱۸۹۰<br>مزداوند_خانه بهداشت بغیغو                                                                | Cancel <back next=""> Einish</back>                                                                                                    |                                                  | .,                                                    |
|               | شبکه فریمان_روستایی شهیدان;۹۹۹۵۱۸۸۷<br>تمیز(تقی آباد)_خانه بهداشت نهسک                                                      |                                                                                                    |                                                  | y                                                     |
|               | شیکه فریمان <u>شهری روستایی;۹۹۹۵۱۸۸۶</u>                                                                                    |                                                                                                    |                                                  | 1                                                     |

در ادامه در صفحه باز شده ایتدا گزینه Semicolom و Otherرا تیک زده و در باکس جلوی Other کلیک کرده و کلید - +Shift را زده و گزینه Next انتخاب گردد و در صفحه بعد Finish انتخاب گردد.

| All + Tes Connections                                                                                                    | Sort & Filter                                                                                                    | Columns 🗠 Data Valuation Data Tools                                                                                                    | An An                                                                                | Forecast | •••• |
|----------------------------------------------------------------------------------------------------|----------------------------------------------------------------------------------------------------|----------------------------------------------------------------------------------------------------|--------------------------------------------------------------------------------------|----------|------|
| ✓ f <sub>x</sub> Category                                                                                                    | Convert Text to Columns V                                                                                                    | Vizard - Step 2 of 3                                                                                                    | ? ×                                                                                  |          |      |
| مرکز بیداشت شماره ۲<br>مشید شیری روستایی<br>دستگردان<br>مشید روستایی امیرآباد<br>مرکز بیداشت شماره ۲<br>مشید روستایی آبروان<br>مشید روستایی آبروان<br>مشید روستایی آبمل -<br>گنیدلی خانه بیداشت که<br>تیبکه سرخس روستای<br>بیمانت کلاته مساحیداد<br>شیکه سرخس شیری ر | B This screen lets you set the d<br>in the preview below.<br>Delimiters<br>☐ Tab<br>☐ Semicolon<br>☐ Comma<br>☐ Soare<br>☐ Qther:<br>☐ Data greview<br>☐ Category<br>1310/377 Lis of ar<br>1310/377 Lis of ar<br>1310/377 Lis of ar | delimiters your data contains. You can see h<br>reat consecutive delimiters as one<br>gualifier: • سبب<br>ارد ۲ شهرستان مشهد روستایی اموآب<br>رد ۴ شهرستان مشهد روستایی آبال<br>رد ۴ شهرستان مشهد روستایی آبال<br>ارد ۲ شهرستان مشهد روستایی آبال | ow your text is affected<br>مرکز پید اقد م<br>مرکز پید اقد ق<br>امرکز پید اقد ق<br>ا |          |      |
| مزداوند_خانه بهداشت ب<br>ترکه قدیدان میدنان                                                                                                    |                                                                                                    |                                                                                                    |                                                                                      |          |      |
| شیحہ هریمان_روستایی<br>تمیز (تقی آباد) خانہ بھد                                                                                                    |                                                                                                    |                                                                                                    |                                                                                      |          |      |

سپس از جدول ایجاد شده که بر روی ردیف اول( درای سر برگ) گلیک کرده تا انتخاب گردد و از منو Home در قسمت Editing گزینه Sort Filter& انتخاب گردد. در ادامه از ستون دوم نام شبکه فیلتر گردد.

قابل ذکر است اگر در اقلامی به جز لیست سیو شده مورد نیاز باشد طبق فرآیند زیر اقدام گردد

۱- بعد از انتخاب داشبورد پایش سلامت از منو داشبورد وارد فیلتر شده در موجودیت چارت را انتخاب و از قسمت جواب تیک مجموع انتخاب
 و در قسمت فرمها فرم تجهیزات واحد مورد نظر انتخاب و در قسمت نوع جواب بدون تکرار و از قسمت تاریخ تکمیل تاریخ به زمان حال
 تغییر داده شود

| Home I                                                                                                    | ≑<br>nsert Page Layout Formulas                                                                                                    | ۵۳-۲<br>Data Review View ♀ Tel                | Excel - خدمات-انجام-شده-به-تفکیک-نظام-شبکه-سا<br>I me what you want to do |                                                            | B⊟ —<br>Sign in                            |
|----------------------------------------------------------------------------------------------------|----------------------------------------------------------------------------------------------------|-----------------------------------------------|---------------------------------------------------------------------------|------------------------------------------------------------|--------------------------------------------|
| Generate Cut     Generate Copy →     Second Second S | $\begin{bmatrix} Calibri & v & 11 & v \\ B & I & U & v \\ \end{bmatrix} \begin{bmatrix} M & V & M \\ M & V \\ \end{bmatrix} \begin{bmatrix} M & V \\ M \\ M \\ M \\ M \\ M \\ M \\ M \\ M \\ M \\$ | · = = ≥ ≫ · ▶¶ · B· Wraj<br>· = = = • • • • • | p Text General →<br>ge & Center → 🖓 → 6 → 6 → 6 → 6 → 6 → 6 → 6 → 6 → 6 → | ditional Format as Cell<br>atting * Table * Styles * Cells | Format<br>v Clear v Fill v<br>Eoting       |
| -                                                                                                    | × 🗸 f <sub>x</sub> Category                                                                                                    |                                               |                                                                           |                                                            |                                            |
|                                                                                                    | Â                                                                                                    | 8                                             | 0                                                                         | Ð                                                          | E                                          |
| C                                                                                                    | ategory -                                                                                                    |                                               | *                                                                         | •                                                          | چال واکسن_تعداد قابل استفاده ≥ ۰: خودفرد • |
|                                                                                                    | 924.2510                                                                                                    | شبكه باخرز                                    | شهری روستایی شبانه روزی قلعه نو علیا                                      | خانه بهداشت شهرک شهید بهشتی                                | •.                                         |
|                                                                                                    | 979.0919                                                                                                    | شبكه باخرز                                    | شهری روستایی شبانه روزی باخرز                                             | خانه بهداشت تونه                                           | ١                                          |
|                                                                                                    | 16799561                                                                                                    | شبكه باخرز                                    | روستايي ارزنه                                                             | خانه بهداشت شماره ۲ ارزنه                                  |                                            |
|                                                                                                    | 101T . 149                                                                                                    | شبکه باخرز                                    | شهری روستایی شبانه روزی باخرز                                             | خانه بهداشت قلعه نوشاملو                                   | ,                                          |
|                                                                                                    | AP936YY1                                                                                                    | شبكه باخرز                                    | روستایی همت آباد                                                          | خانه بهداشت بائى                                           | •,                                         |
|                                                                                                    | *******                                                                                                    | شبكه باخرز                                    | شهری روستایی شبانه روزی باخرز                                             | خانه بهداشت نصىرت آباد                                     | <u> </u>                                   |
|                                                                                                    | *1766461                                                                                                    | شبکه باخرز                                    | روستایی کافح                                                              | خانه بهداشت تورانه                                         | ۰.                                         |
|                                                                                                    | ******                                                                                                    | شبكه باخرز                                    | روستایی کافج                                                              | خاته بهداشت آبنيه                                          | ۶.                                         |
|                                                                                                    | YOTTITOI                                                                                                    | شبكه باخرز                                    | شهري روستايي شبانه روزي باخرز                                             | خانه بهداشت اشتيوان                                        | ,                                          |
| Ark                                                                                                    | <b>(</b>                                                                                                    |                                               | E                                                                         |                                                            |                                            |
|                                                                                                    |                                                                                                    |                                               | 05                                                                        |                                                            |                                            |

| يلترها                           |                        |                                                |
|----------------------------------|------------------------|------------------------------------------------|
| بوجوديت                          | گزارش براساس           | چارت                                           |
| ليوارث                           | جمعیت تحت یوشش         | دانشگاه علوم پزشکی و خدمات بهداشتی درمانی مشهد |
| بواب                             | فرم ها                 | نوع جواب                                       |
| ) تعداد 💿 بجموع 🕥 میانگین 🔿 درصد | IN - جهیزات خانه بهدات | ودون تکرار ۲۰ تکرار                            |
| تاريخ                            | اريخ تكميل ٥تاريخ      | _                                              |
| تاريخ                            |                        | 14                                             |
|                                  | llfol∕oV/olt           |                                                |
| فكيك                             |                        |                                                |

۲- در قسمت قلم آماری قلم مورد نظر راتایپ گرده و از لیست کشویی انتخاب و به قسمت ستونها درگ گردد از ستون قلم انتخاب شده ، تعداد
 قابل استفاده انتخاب و قسمت عملگر، بزرگتر و مساوی صفر و از قسمت مقدار عدد صفر انتخاب شده و بر روی گزارش انتخاب گردد. در
 ادامه مانند مراحل بالا اقدام گردد

| <b>ستون ها</b><br>سونی کیت(Sonykate) | جامعه هدف | قلم آماری                     |
|--------------------------------------|-----------|-------------------------------|
| قلم انتخاب شده                       |           | ہی<br>بونی کیت(Sonykate)      |
| عملكر                                |           | ولتراسونیک کلینر(Ulterasonic) |
| دەركتر مىناوى 🗸 🗸                    |           |                               |
| مقدار                                |           |                               |
|                                      |           |                               |
| 🔿 مادر 🔿 پدر 💿 خودفرد                |           |                               |
| ◄ تاريخ ثبت                          |           |                               |
| انتخاب                               |           |                               |
|                                      |           |                               |
|                                      |           | 🖬 گزارش 🖬 ذخیرہ گزارش         |
|                                      |           |                               |

#### نيروي انساني

نقش منابع انسانی و اهمیت روزافزون در توسعه بر هیچ کس پوشیده نیست.امروز نیروی انسانی به عنوان متولی امر برنامه ریزی، سازماندهی، هدایت و رهبری، نظارت و کنترل، نقشی پر اهمیت در پیشبرد اهداف متعالی هر سازمان ایفا می کند.

لذا با توجه به اهمیت صحت ورود اطلاعات نیروی انسانی در سامانه سینا به منظور تصمیم گیری های مدیریتی این مجموعه تهیه گردیده است. این انتظار می رود تا با استفاده از این مجموعه اطلاعات نیروی انسانی در سامانه سینا همواره به روز باشد.

در قسمت چارت سازمانی آنچه از لحاظ نیروی انسانی حائز اهمیت می باشد نوبت کاری و در قسمت نوبت کاری موارد یک نوبته، دو نوبته، شبانه روزی درجه ۱ و ۲ دقیقا براساس ساختار شبکه تایید شده توسط وزارتخانه درج گردد.

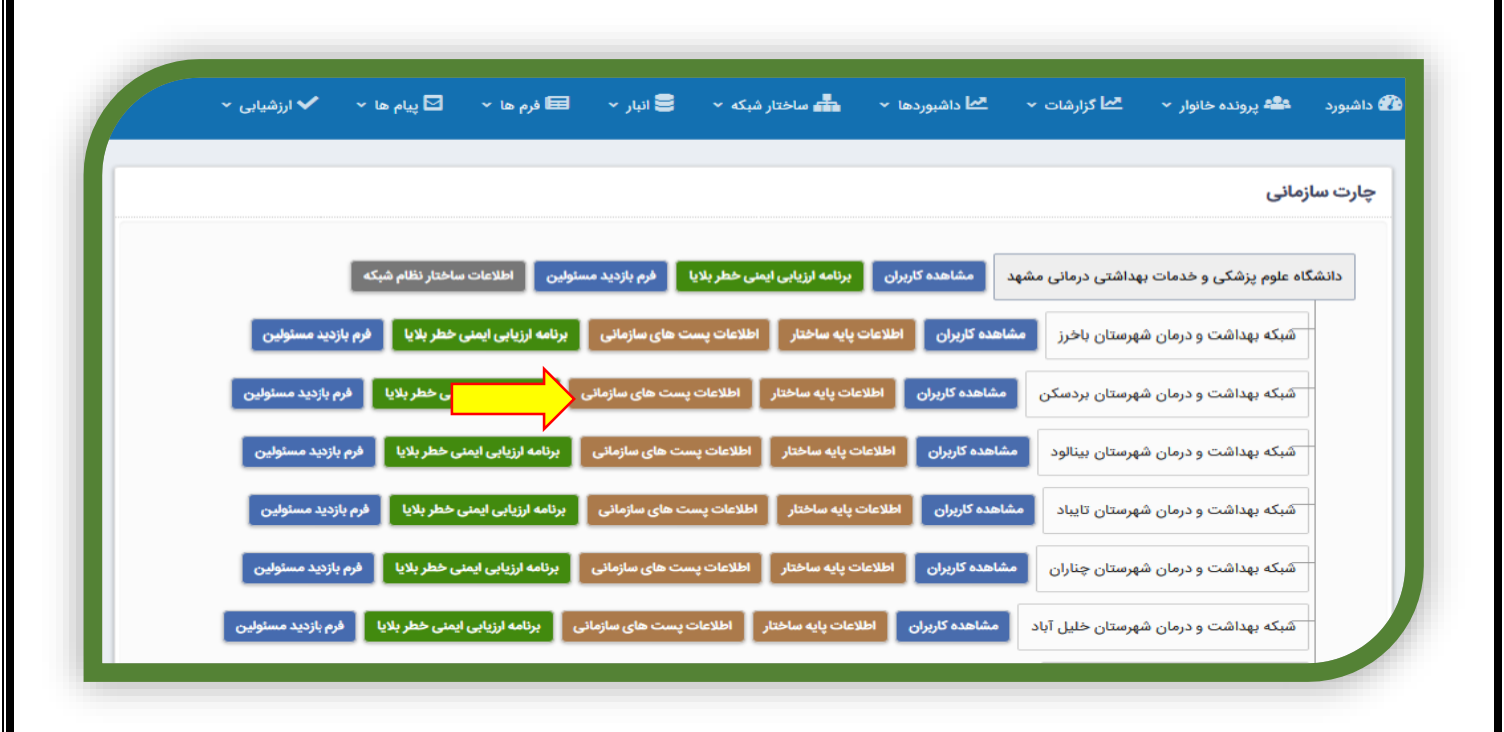

در قسمت پست های سازمانی و شماره پست نکته مهم و حائز اهمیت ثبت عنوان پست و شماره پست دقیقا مطابق با دفترچه تشکیلات می باشد.

| شیابی ~ | 🗹 پیام ها 🔹 🖌 ارز | 🖬 فرم ها 🗸 | ر شبکه 🔹 🛢 انبار 👻 | اشبوردها 🔻 💼 ساختا |                                                | ورز زن                        |
|---------|-------------------|------------|--------------------|--------------------|------------------------------------------------|-------------------------------|
|         |                   |            |                    |                    |                                                | ورز مرد                       |
|         |                   |            |                    |                    |                                                | ورز مرد (عضو تیم سیار)        |
|         |                   |            |                    |                    |                                                | بار                           |
|         |                   |            |                    |                    |                                                | بار زن                        |
|         |                   |            |                    |                    |                                                | بار مرد                       |
|         |                   |            |                    |                    |                                                | ستار                          |
|         |                   |            |                    |                    |                                                | شك عمومي                      |
|         |                   | •          | نوع يست :          | ىمارە يست :        | -                                              | شك عمومي(رئيس مركز)<br>ن      |
|         |                   | •          | انتخاب کنید        |                    | •                                              | نتخاب مورد                    |
|         |                   |            |                    | 🖬 ثبت اطلاعات      | ضریب محرومیت منطقه برای<br>نیروهای طرح لایحه : | قه اخذ پست سازمانی :<br>بحروم |
|         |                   |            |                    |                    | ◄ ٣.۵/۵                                        | 197-                          |
|         |                   |            |                    |                    |                                                |                               |
|         |                   |            |                    |                    |                                                |                               |

در انتخاب نوع پست با توجه به تعاریف پست دائم، پست سازمانی موقت، پست سازمانی ستاره دار، پست سازمانی نشاندار مطابق با اطلاعات ثبت شده در دفترچه تشکیلات ثبت گردد.

#### نوع پست:

#### \*پست سازمانی موقت

پستهایی که جنبه استمرار و دائمی نداشته باشند و برای مدت زمانی مشخص مثل 6 ماه یا یک سال و ... ایجاد شده است، پست موقت شناخته می شود که ملاک آن تشکیلات مصوب واحد مربوط می باشد این پستها برای مستخدمی که استخدام پیمانی دارد در نظر گرفته می شود و معمولاً در تشکیلات مصوب با حرف ( م ) مشخص شده است.

#### ٭پست دائم

پست دائم سازمانی عبارت از است از پستی که به طور مستمر برای یک شغل و اختصاص آن به یک مستخدم رسمی/پیمانی در نظر گرفته شده است اعم از این که این پست دارای تصدی باشد و یا نباشد.

\* پست سازمانی ستاره دار

در تشکیلات مصوب برخی از پست های سازمانی با یک ستاره مشخص شده اند این پست ها، پست هایی هستند که باتصدی می باشند پس از این که فردی که در پست مزبور اشتغال دارد به هر دلیل از خدمت خارج شد ( بازنشستگی، بازخرید، فوت ) پست مورد نظر از تشکیلات آن واحد حذف می شود.

#### «پست سازمانی نشاندار

در تشکیلات مصوب برخی از پست های سازمانی با یک ستاره مشخص شده اند این پست ها، پست هایی هستند که با تصدی می باشند پس از این که فردی که در پست مزبور اشتغال دارد به هر دلیل از خدمت خارج شد ( بازنشستگی، بازخرید، فوت ) پست مورد نظر به پست مورد نیاز تبدیل می شود.

آنچه که از نظر نیروی انسانی حائز اهمیت می باشد **تفاوت پست سازمانی نشاندار و ستاره دار** می باشد که در دفترچه جدید تشکیلات پست های نشاندار و ستاره دار عمدتا به صورت اعشار مشخص گردیده است به عنوان مثال: بهورز زن ۸۱/۱ در پایگاه سلامت شهری که به عنوان <u>پست</u> ستاره دا<u>ر</u> مشخص گردیده است و یا کاردان بهداشت محیط با شماره پست ۸۹ که به عنوان پست <u>سازمانی نشاندار</u> تعریف گردیده است که پس از بازنشستگی، بازخرید، فوت و … تبدیل به کارشناس بهداشت محیط می گردد.

|   |                  |               | زمانی                   | یرایش پست های سا               |
|---|------------------|---------------|-------------------------|--------------------------------|
|   |                  |               |                         | :                              |
|   |                  |               | شهرستان باخرز           | شبکه بهداشت و درمان ن          |
| 0 | ن تسب 3ما        | شماره دست :   |                         | ت های سازمانی :                |
| • | انتخاب کنید      |               | -                       | ت های شارهایی .<br>انتخاب مورد |
|   | انتخاب کنید      |               |                         |                                |
|   | پست دائم         | 🖬 ثبت اطلاعات | ضریب محرومیت منطقه برای | قه اخذ پست سازمانی :           |
| N | پست سازمانی موقت |               | نیروهای طرح لایحه :     | محروم                          |

**تبصره :** به محض بلاتصدی شدن پست های **سازمانی ستاره دار** نسبت به حذف پست اقدام گردد.

پس از تکمیل کلیه باکس های ذکر شده به منظور ثبت اطلاعات آیکن + را انتخاب کنید.

در پایان به منظور اطمینان از صحت پست های تشکیل شده مطابق با دفترچه تشکیلات، تعداد پست ها، عنوان پست و شماره پست که در قسمت پایین صفحه به نمایش گذاشته شده را با دفترچه تشکیلات چک نمایید.

|   |             |                      |                           | ویرایش پست های سازمانی           |
|---|-------------|----------------------|---------------------------|----------------------------------|
|   |             |                      | تایی ارزنه                | ، :<br>مرکز خدمات جامع سلامت روس |
| Ð | نوع يست :   | شماره یست :          |                           | ىت ھاي سازمانى :                 |
| • | انتخاب کنید |                      |                           | انتخاب مورد                      |
|   |             | یروهای F ثبت اطلاعات | ضريب محروميت منطقه براي ن | طقه اخذ پست سازمانی :            |
|   |             |                      | طرح لایحہ :<br>۳.۵/۵      | محروم                            |
|   |             |                      |                           |                                  |
|   |             |                      |                           |                                  |
|   |             |                      |                           |                                  |
|   |             |                      |                           |                                  |
|   |             |                      |                           |                                  |

با انجام این مراحل پایه اصلی برای جایریزی نیروی انسانی در قسمت های ستادی و محیطی آماده گردیده است که پس از این مرحله با ایجاد سمت و ثبت مشخصات پرسنلی، فرد مورد نظر به منظور جایریزی تعریف می کنیم بدین منظور انجام مراحل زیر الزامی است:

#### ایجاد سمت در سامانه سینا

شما با سمت کارشناس توسعه شبکه می توانید از منوی ساختار شبکه ، افزودن کاربر جدید را انتخاب نمایند و سپس باکس های مربوطه را تکمیل نمایید و ثبت را کلیک نمایید.

به عنوان مثال اگر بخواهید نقش کارشناس مراقب سلامت در یکی از پایگاه ها ایجاد نمایید باید در چارت سازمانی پس از انتخاب شهرستان، در مرکز مربوطه پایگاه مورد نظر را انتخاب نمایید سپس نقش کارشناس مراقب سلامت را در باکس نقش کاربری انتخاب نمایید و نام خانوادگی و حرف اول نام فرد را به صورت لاتین در قسمت نام کاربری تایپ نمایید و سپس سایر باکس ها به ترتیب تکمیل گردد.

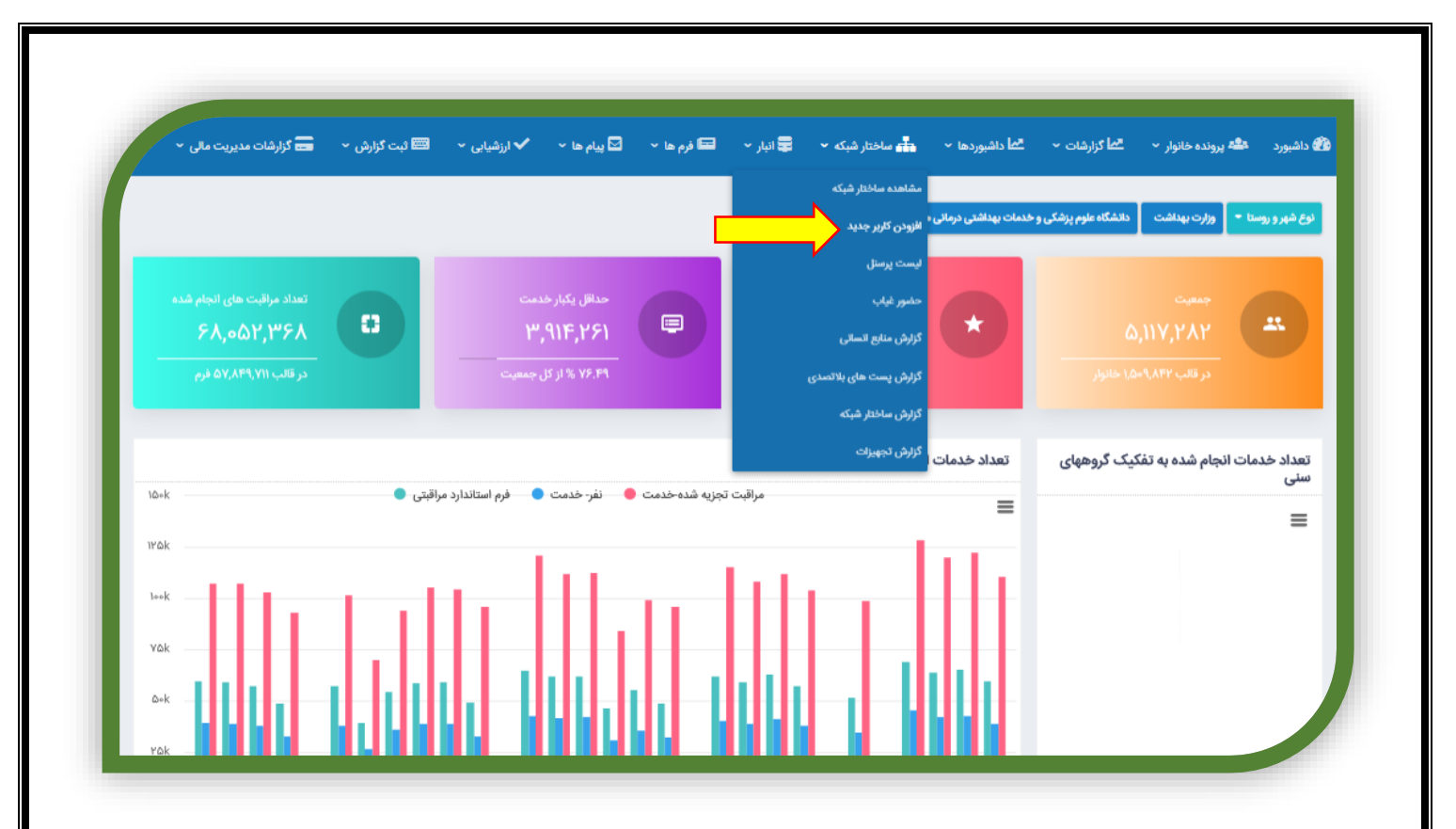

**تذکرا**: در انتخاب نقش کاربری دقت گردد که نقش اصلی کاربر درنظر گرفته شود و از ایجاد نقش های اضافی جداً خودداری گردد.

تذکر ۲: دقت گردد شماره همراه دقیقا شماره ای باشد که شخص از آن استفاده می کند و از ثبت شماره های اشتباه جداً خودداری گردد.

تذکر ۳: ایجاد بیشتر از سه اکانت برای پرسنل مطابق با دستورالعمل نبوده و درصورت مواجه شدن با موارد خاص پس از طی درخواست کتبی و اخذ مجوز از گروه منابع انسانی نسبت به ایجاد آن اقدام گردد.

|                   |                    |                 | •••••••••••••••••••••••••••••••••••••• | ڪ اپر - |       | • <b>•</b> • • • | • ارزنسیایی • | التا بت تزرش * | 📼 گزارشات مدیریت مالی |  |
|-------------------|--------------------|-----------------|----------------------------------------|---------|-------|------------------|---------------|----------------|-----------------------|--|
| افزودن كاربر جديد |                    |                 |                                        |         |       |                  |               |                |                       |  |
|                   | اطلاعاه            | ت چارت سازمانی  | L                                      |         |       |                  |               |                |                       |  |
|                   | جايگاه             |                 |                                        | نقش     | ග     |                  | _             |                |                       |  |
|                   |                    |                 |                                        | 5I      | ب نقش |                  | •             |                |                       |  |
|                   | مشخد               | سات کاربری      |                                        |         |       |                  |               |                |                       |  |
|                   | نام کاربری         | e               |                                        | کد مل   |       |                  |               |                |                       |  |
|                   |                    |                 |                                        |         |       |                  |               |                |                       |  |
|                   | نام                |                 |                                        | نام خا  | کی    |                  |               |                |                       |  |
|                   |                    |                 |                                        |         |       |                  |               |                |                       |  |
|                   | ايسين              |                 |                                        |         |       |                  |               |                |                       |  |
|                   | کلمه عبور          |                 |                                        | تكرار أ | عبور  |                  |               |                |                       |  |
|                   |                    |                 |                                        |         |       |                  |               |                |                       |  |
|                   | کلمه عبور<br>وضعیت | , ضروریست       |                                        |         |       |                  |               |                |                       |  |
|                   | •                  | فعال 🔵 غير فعال |                                        |         |       | زودن کاربر       |               |                |                       |  |

درصورتی که با نام کاربری مورد نظر قبلا در سامانه سمتی ایجاد شده باشد سامانه پیام خطا می دهد و با کلیک برروی مشاهده اطلاعات می توان مشخصات فرد و نیز سمت هایی که برایش ایجاد شده است را مشاهده نمود در صورتی که برای همان فرد مورد نظر قبلا نام کاربری ایجاد شده باشد می توان تغییر سمت ها را اعمال کرد و چنانچه فقط تشابه اسمی باشد می توان با اعمال تغییرات روی کلمه لاتین نام کاربری ویا اضافه نمودن عدد،اقدام به ایجاد نام کاربری جدید نمود.

| ن کاربر جدید | مشا                  | بشاهده اطلاعات  |   |  |
|--------------|----------------------|-----------------|---|--|
| اط           | اطلاعات چارت سازمانی | ·               |   |  |
| jle-         | ماليلج               | نقش کاربری      |   |  |
|              |                      | انتخاب نقش      | • |  |
| ĥo           | مشخصات کاربری        |                 |   |  |
| نام          | نام کاربری           | کد ملی          |   |  |
|              |                      |                 |   |  |
| نام          | نام                  | نام خانوادگی    |   |  |
|              |                      |                 |   |  |
|              | ایمیل                | تلفن همراه      |   |  |
|              |                      |                 |   |  |
|              | کلمه عبور            | تكرار كلمه عبور |   |  |
| а <b>б</b>   | کلمه عبور ضروریست    |                 |   |  |
| ég.          | وضعيت                |                 |   |  |
|              | 🔘 فعال 📄 غیر فعال    | افزودن کاربر    |   |  |

درصورتی که نیاز باشد برای یک کاربربا توجه به نوع فعالیت، سمت دیگری نیز ایجاد گردد لازم است از منوی ساختار شبکه ، لیست پرسنل را انتخاب نمایند. سپس با ثبت نام خانوادگی می توان، فرد را جستجو نمود هرچه فیلترهای بیشتری در داخل این صفحه انتخاب شود فرد مورد نظر سریعتر جستجو می گردد .سپس روی نام فرد کلیک نموده صفحه ای باز می شود که تمام سمت های قبل فرد در آن قابل رویت می باشد که جهت حذف سمت قبل می توان گزینه حذف را انتخاب نمود و برای اضافه کردن سمت ، افزودن سمت جدید را کلیک نمایند.

|   | تلفن همراه: ۴۱ | آدرمی ایمیل:                                                  | کد ملی:                                         | نام کاربری: hoseinira۱                          |
|---|----------------|---------------------------------------------------------------|-------------------------------------------------|-------------------------------------------------|
|   |                |                                                               |                                                 |                                                 |
| • |                |                                                               |                                                 | ل فعالیت                                        |
|   |                | بع سلامت شهری قاسم آباد-پایگاه سلامت شهری ضمیمه قاسم آباد<br> | مرکز بهداشت شماره ۱ شهرستان مشهد مرکز خدمات جام | دانشگاه علوم پزشکی و خدمات بهداشتی درمانی مشهد- |
|   |                | حذف سمت                                                       |                                                 | سمت; مراقب سلامت                                |
|   |                | يع سلامت شهرى، قاسم آناد-يانگاه سلامت شهرى، ضميمه قاسم آناد   | مرکز بهداشت شماره ۱ شورستان مشهد مرکز خدمات حاه | دانشگاه علوم پزشکی و خدمات بهداشتی درمانی مشهده |
|   |                | حذف سمت اصلی                                                  |                                                 | سمت: عاما                                       |

**تبصره ۱:** دقت گردد تا زمانی که برای فرد سمت اصلی انتخاب نگردد فرد موردنظر در گزارش منابع انسانی قابل رویت نخواهد بود.

**تبصره ۲:** زمانی که برای فرد سمت اصلی انتخاب می گردد آیکن سمت اصلی به رنگ سفید در می آید.در مثال بالا سمت اصلی فرد موردنظر مراقب سلامت ناظر مرکز خدمات جامع سلامت شهری روستایی شبانه روزی تیپ ۲ بینالود می باشد.

**تذکر:** جدا از ایجاد سمت های اضافی خودداری گردد.

## تكميل اطلاعات پرسنلي

جهت ثبت اطلاعات تكميلي نيروي انساني از قسمت ساختار شبكه ليست پرسنل با كليك برروي علامت ويرايش وارد اطلاعات تكميلي مي شويم.

| •                                                 | • واحد                                                                                                    | مرکز                                                                                                    | •                                                                                                    | شبکه                                                                                                    | نتی درمانی مشهد 🔻                                             | م پزشکی و خدمات بهداش                                                                                                    | دانشگاه علو                                |
|---------------------------------------------------|----------------------------------------------------------------------------------------------------|----------------------------------------------------------------------------------------------------|----------------------------------------------------------------------------------------------------|----------------------------------------------------------------------------------------------------|---------------------------------------------------------------|----------------------------------------------------------------------------------------------------|--------------------------------------------|
|                                                   |                                                                                                    |                                                                                                    |                                                                                                    |                                                                                                    | ر مجموعه                                                      | ں پرسنل واحدھای زی                                                                                                    | جستجوى                                     |
|                                                   | _                                                                                                    |                                                                                                    | نقش کاربری                                                                                                    |                                                                                                    | لى                                                            | نام و نام خانوادگ                                                                                                    |                                            |
|                                                   |                                                                                                    | جستجو                                                                                                    |                                                                                                    |                                                                                                    | G                                                             | مژگان سراجی                                                                                                    |                                            |
|                                                   |                                                                                                    |                                                                                                    |                                                                                                    |                                                                                                    |                                                               |                                                                                                    |                                            |
| تعداد کاربران: ۱                                  |                                                                                                    |                                                                                                    |                                                                                                    |                                                                                                    |                                                               | ستجو                                                                                                    | نتايج جس                                   |
| نش کاربری ویرایش                                  | ايميل نة                                                                                                    | تلفن همراه                                                                                                    | کدملی                                                                                                    | چارت سازمانی                                                                                                    |                                                               | م خانوادگی                                                                                                    | نام و نا                                   |
| ں نیروی انسانی 🖉 🖊                                | کارشناھ serajimz¥@mums.ac.ir                                                                                                    |                                                                                                    |                                                                                                    | مژگان سراجی                                                                                                    |                                                               | ن سراجی                                                                                                    | مژگار                                      |
|                                                   |                                                                                                    |                                                                                                    | درمانی مشهد                                                                                                    | ، و خدمات بهداشتی                                                                                                    | دانشگاه علوم پزشکی                                            |                                                                                                    |                                            |
|                                                   |                                                                                                    |                                                                                                    |                                                                                                    |                                                                                                    |                                                               |                                                                                                    |                                            |
|                                                   |                                                                                                    |                                                                                                    |                                                                                                    |                                                                                                    |                                                               |                                                                                                    |                                            |
|                                                   |                                                                                                    |                                                                                                    |                                                                                                    |                                                                                                    |                                                               |                                                                                                    |                                            |
|                                                   |                                                                                                    |                                                                                                    |                                                                                                    |                                                                                                    |                                                               |                                                                                                    |                                            |
|                                                   |                                                                                                    |                                                                                                    |                                                                                                    |                                                                                                    |                                                               |                                                                                                    |                                            |
|                                                   |                                                                                                    |                                                                                                    |                                                                                                    | 1                                                                                                    | 15 1                                                          | م الش م ش                                                                                                    | 1 •                                        |
|                                                   | المالامات المحا                                                                                                    | <u>نا کر اہ</u>                                                                                                    |                                                                                                    | • 1                                                                                                    |                                                               |                                                                                                    |                                            |
| اطلاعات تكميلى وار                                | ) تکمیل اطلاعات از قسمت ا                                                                                                    | خاب می کنیم.برای                                                                                                    | ایش تبت اطلاعات را انت                                                                                                    | پس از ویر                                                                                                    | حصات كارير                                                    | - ويرايس مس                                                                                                    | ت نیاز به                                  |
| اطلاعات تكميلى واره                               | ں تکمیل اطلاعات از قسمت ا                                                                                                    | خاب می کنیم.برای                                                                                                    | ایش تبت اطلاعات را انت <del>ه</del>                                                                                           | پس از ویر                                                                                                    | حصات كارير                                                    | - ويرايس مس                                                                                                    | ت نیاز به                                  |
| اطلاعات تكميلى وارد                               | ی تکمیل اطلاعات از قسمت ا                                                                                                    | خاب می کنیم.برای                                                                                                    | ایش تبت اطلاعات را انت <del>.</del>                                                                                           | پس از ویر                                                                                                    | حصات كارير                                                    | - ويرايس مسد                                                                                                    | ت ىياز بە                                  |
| اطلاعات تكميلى وارد                               | ی تکمیل اطلاعات از قسمت ا                                                                                                    | خاب می کنیم.برای                                                                                                    | ایش تبت اطلاعات را انت <del>ه</del>                                                                                           | پس از ویر                                                                                                    | حصات کاریز                                                    | - ويرايس مس                                                                                                    | ت نياز به                                  |
| اطلاعات تكميلى وارد                               | ی تکمیل اطلاعات از قسمت ا                                                                                                    | خاب می کنیم.برای                                                                                                    | ایش تبت اطلاعات را انت                                                                                                    | پس از ویر                                                                                                    | حصات تارير                                                    | - ويرايس مس                                                                                                    | ت نياز به                                  |
| اطلاعات تكميلى وارد                               | ی تکمیل اطلاعات از قسمت ا                                                                                                    | خاب می کنیم.برای                                                                                                    | ایش تبت اطلاعات را انت                                                                                                    | پس از ویر                                                                                                    | حصات کاریر                                                    | - ويرايس مسد                                                                                                    | ت نیاز به                                  |
| اطلاعات تكميلى وارد                               | ی تکمیل اطلاعات از قسمت ا                                                                                                    | خاب می کنیم.برای                                                                                                    | ایش تبت اطلاعات را انت                                                                                                    | پس از ویر                                                                                                    | حصات کاریر                                                    | - ویرایس مس                                                                                                    | ت نیاز به                                  |
| اطلاعات تكميلى وارد                               | ی تکمیل اطلاعات از قسمت ا                                                                                                    | خاب می کنیم.برای                                                                                                    | ایش تبت اطلاعات را انت                                                                                                    | پس از ویر                                                                                                    | حصات کاریر                                                    | - ویرایش مس                                                                                                    | ت نیاز به                                  |
| اطلاعات تكميلى وارد                               | ل تكميل اطلاعات از قسمت                                                                                                    | <i>خ</i> اب می کنیم.برای                                                                                                    | ایش تبت اطلاعات را انت                                                                                                    | پس از ویر                                                                                                    | مصات کاریر                                                    | . ويرايس مس                                                                                                    | ت نیاز به                                  |
| اطلاعات تکمیلی وارد<br>۲۰۰۰ کرارشات مدیریت مالی ۲ | ں تکمیل اطلاعات از قسمت ا<br>م ارزشیابی م  ابت گزارش م                                                                                                    | فاب می کنیم.برای<br>⊒فرم ها → ⊠ینام ها -                                                                                                  | ایش تبت اطلاعات را انت<br>هماهتار شبکه → ⊊انبار →                                                                             | پس از ویر<br>*عاداشبوردها ~                                                                                                    | حصات کاریر<br>محاک کارشند •                                   | - ویرایسی منسر<br>هه پرونده خانوار ۲                                                                                                    | ت نیاز به<br>۲۵ داشبورد                    |
| اطلاعات تکمیلی وارد<br>کرارشات مدیریت مالی 🕶      | ی تکمیل اطلاعات از قسمت<br>- ✔ ارشیایی - 📼 ایت گزارش -                                                                                                    | فاب می کنیم.برای<br>⊒ فرم ها → ⊆ینام ها →                                                                                                 | ایش تبت اطلاعات را انت<br>ایبر → ﷺ سامتارشبکه → ≣انبار →                                                                      | پس از ویر<br>محاداشیوردها ~                                                                                                    | حصات کاریر<br>محاک مارید •                                    | - و یر ایسی منس                                                                                                    | ت نیاز به<br>۲۵ داشبورد                    |
| اطلاعات تکمیلی وارد<br>عالی است مال ۲             | ں تکمیل اطلاعات از قسمت<br>• ✔ ارزشیایی •  ابت گزارش •                                                                                                    | فاب می کنیم.برای<br>فارم ها م ای پیام ها م                                                                                                | ایش تبت اطلاعات را انت<br>ه ماهتار هبکه → ⊊ انبار →                                                                           | پس از ویر<br>محاداشیوردها ~                                                                                                    | حصات کاریر<br>شاکزارشات -                                     | - ویرایسی منس<br>می برونده خانوار س<br>مشخصات کاربر                                                                                                    | ت نياز به<br>۲۵ داشبورد<br>ويرايش م        |
| اطلاعات تکمیلی وارد<br>کرارشات مدیریت مالی        | ی تکمیل اطلاعات از قسمت<br>→ ارشیایی → 📼 ایت گزارش →                                                                                                    | فاب می کنیم.برای<br>■ فرم ها - ای یام ها -                                                                                                | ایش تبت اطلاعات را انت<br>ایبر → ⊊انبار →                                                                                     | پس از ویر<br>*عاداشیوردها ~                                                                                                    | حصات کاریر<br>محاک عالی میں<br>کاربر                          | و یر ایس مس<br>ه برونده خانوار ۲<br>شخصات کاربر<br>مشخصات                                                                                                    | ت میاز به<br>۲۵ داشبورد<br>ویرایش م        |
| اطلاعات تکمیلی وارد<br>کرارشات مدیریت مالی 🕶      | ی تکمیل اطلاعات از قسمت<br>• ✓ ارشیایی •  بت گزارش •                                                                                                    | فاب می کنیم.برای<br>■ فرم ها ۲                                                                                                    | ایش تبت اطلاعات را انت<br>هاهتارهبکه → ⊊انبار →                                                                               | پسی از ویر<br>محاداشیوردها ~<br>کد ملی                                                                                          | حصات کاریز<br>محاک محاک<br>ماریز                              | و یر ایسی مسیر<br>هشه پرونده خانوار ب<br>شخصات کاربر<br>مشخصات :<br>نام کاربری                                                                                                    | ت میاز به<br>۲۵ داشبورد<br>ویرایش م        |
| اطلاعات تکمیلی وارد<br>کرارشات مدیریت ملی ۲       | ی تکمیل اطلاعات از قسمت<br>• √ارزشیایی • ﷺ ایت گزارش •<br>ریر:                                                                                                    | خاب می کنیم.برای<br>■ فرم ها • □ یبام ها •<br>تصویر<br>تصویر کار                                                                          | ایش تبت اطلاعات را انت<br>ایش عنتارهبکه → ⊊انیار →                                                                            | پسی از ویر<br>گناداشبوردها ~<br>کد ملی<br>۶۱                                                                                    | حصات کاریز<br>محاکارارشات ~<br>کاربر                          | و یر ایسی مسیر<br>هشه پرونده خانوار ۲<br>شخصات کاربر<br>نام کاربری<br>serajimY                                                                                                    | ت میاز به<br>۵ داشبورد<br>ویرای <i>ش ه</i> |
| اطلاعات تکمیلی وارد<br>کرارشات مدیریت مالی 🕶      | ں تکمیل اطلاعات از قسمت<br>→ ارشیایی - 📼 ایت گزارش -<br>ریر:<br>ویر                                                                                                    | فاب می کنیم.برای<br>■ فرم ها • □ یبام ها •<br>تصویر<br>آیلود تص                                                                           | ایش تبت اطلاعات را انت<br>ه ماهتارشبکه • توانیار •<br>وادگی                                                                   | پسی از ویر<br>محط داشیوردها ~<br>۶۱ آم خانو<br>نام خانو                                                                         | حصات کاریر<br>محاک محالی م                                    | و یر ایسی مسیر<br>هشه پرونده خانوار ۲<br>مشخصات کاربر<br>مشخصات :<br>مشخصات :                                                                                                    | ت میاز به<br>۲۵ داشبورد<br>ویرایش م        |
| اطلاعات تکمیلی وارد<br>کرارشات مدیریت مالی ب      | ل تکمیل اطلاعات از قسمت                                                                                                    | خاب می کنیم.برای<br>⊒ نرم ها → ⊆ یام ها -<br>تصویر<br>تصویر کار<br>آپلود تص<br>                                                           | ایش تبت اطلاعات را انت<br>ه ماختار شبکه • تابار •<br>وادگی                                                                    | پسی از ویر<br>گماداشبوردها ~<br>گدملی<br>۶۱<br>نام خان<br>سرا،                                                                  | حصات کاریر<br>محات عالی المات -<br>کاربر                      | و یر ایسی مسیر<br>هشه پرونده خانوار ۲<br>مشخصات کاربر<br>نام کاربری<br>serajim۲<br>نام<br>درگان<br>مزگان                                                                                                    | ت میاز به<br>۲۵ داشبورد<br>ویرایش م        |
| اطلاعات تکمیلی وارد<br>کرارشات مدیریت ملی         | ل تکمیل اطلاعات از قسمت<br>ل تکمیل اطلاعات از قسمت<br>ل ارشیایی ← 📼 ئیت گزارش ←<br>اربر:<br>اربر:<br>No file selected.<br>تمویر                                                                                                    | خاب می کنیم.برای<br>■ فرم ها ۲ ⊆ یام ها ۲<br>تصویر<br>تصویر کار<br>≣rowse                                                                 | ایش تبت اطلاعات را انت                                                                                                    | پسی از ویر<br>عاداشیوردها ~<br>کد ملی<br>نام خان<br>مرا،<br>تلفن ه                                                              | محصات کاریر<br>محاک می<br>کاربر                               | و یر ایسی مسیر<br>هم دانوار ب<br>مشخصات کاربر<br>مشخصات :<br>مشخصات :<br>مرا                                                                                                    | ت میاز به<br>۲۵ داشبورد<br>ویرایش ه        |
| اطلاعات تکمیلی وارد<br>عالی ا                     | ب تکمیل اطلاعات از قسمت                                                                                                    | خاب می کنیم.برای<br>ا فرم ها → ا ی پیام ها ←<br>تصویر<br>تصویر کار<br>آپلود تصر<br>ا<br>ارگذاری ا<br>عدار رایر<br>ارگذاری ا<br>مارگذاری ا | ایش تبت اطلاعات را انت                                                                                                    | پسی از ویر<br>که داشبوردها ~<br>که ملی<br>۶۱<br>۱م دان<br>مراء<br>تافن ه<br>تافن ه                                              | محصات کاریز<br>محاک محاک<br>کاربر<br>serajimz <sup>w</sup> @n | و یز ایسی مسیر<br>ه پرونده خانوار<br>مشخصات کاربر<br>مشخصات :<br>مشخصات :<br>مرکان<br>ایمیل<br>مست.ac.ir                                                                                                    | ت میاز به<br>۲۵ داشیورد<br>ویرایش م        |
| اطلاعات تکمیلی وارد<br>کرارشات مدیریت مالی ا      | ل تکمیل اطلاعات از قسمت<br>ل تکمیل اطلاعات از قسمت<br>ل ت کزارش<br>ل ب کزارش<br>بربر:<br>ربر:<br>بربر:<br>ا ب کزارش<br>ا ب کزارش<br>ا ب ب کزارش<br>ا ب ب کزارش<br>ا ب ب کزارش<br>ا ب ب کزارش<br>ا ب ب کزارش<br>ا ب ب کزارش<br>ا ب ب کزارش<br>ا ب ب کزارش<br>ا ب ب کزارش<br>ا ب ب ب کزارش<br>ا ب ب ب کزارش<br>ا ب ب ب کزارش<br>ا ب ب ب کزارش<br>ا ب ب ب ب کزارش<br>ا ب ب ب ب ب ب ب ب ب ب ب ب ب ب ب ب ب ب ب | خاب می کنیم.برای<br>■ فرم ها •                                                                                                    | ایش تبت اطلاعات را انت<br>ایش تبت اطلاعات را انت                                                                              | پسی از ویر<br>*ما داشیوردها ~<br>*ما داشیوردها ~<br>ایم خان<br>نام خان<br>تلفن ه                                                | محصات کاریز<br>محاک محاک<br>کاربر<br>serajimzt*@m             | و یر ایسی مسیر<br>هم برونده خانوار ۲<br>مشخصات کاربر<br>مشخصات :<br>مشخصات :<br>مشخصا                                                                                                    | ت میاز به<br>۱۹ داشبورد<br>ویرایش م        |
| اطلاعات تکمیلی وارد<br>ترازشات مدیریت مالی ب      | ل تکمیل اطلاعات از قسمت                                                                                                    | خاب می کنیم.برای<br>ا فرم ها  →  یام ها  →<br>تصویر<br>تصویر<br>آپلود تص<br>ازگذاری:<br>حداکثر سایز:                                      | ایش تبت اطلاعات را انت<br>ه سائنار شبکه → تج انبار →<br>وادگی<br>مراه<br>۳۲<br>۱۳                                             | پسی از ویر<br>عاداشیوردها ۲<br>کد ملی<br>۶۱<br>سرا-<br>تافن ه<br>سرا-                                                           | محصات کاریز<br>ماکزرشات -<br>کاربر<br>serajimzt*@m            | و یر ایسی مسیر<br>هشه پرونده خانوار ۲<br>هشخصات کاربر<br>مشخصات ا<br>مشخصات ا<br>مرکان<br>مرکان<br>مران<br>مران<br>مر<br>مران<br>مر<br>مر<br>مران<br>مران<br>مران<br>مر<br>مران | ت میاز به<br>هداشبورد<br>ویرایش م          |
| اطلاعات تکمیلی وارد<br>کرارشات مدیریت مالی ب      | ب تکمیل اطلاعات از قسمت                                                                                                    | خاب می کنیم.برای<br>■ فرم ها • 🔄 پیام ها •<br>تصویر<br>آپلود تص<br>هتاویر با پس<br>مرگذارین<br>مرگذارین                                   | ایش تبت اطلاعات را انت<br>ه ساختار شبکه → تج انبار →<br>وادگی<br>مراه<br>ساز<br>ساز<br>ساز<br>ساز<br>ساز<br>ساز<br>ساز<br>ساز | پس از ویر<br>محط داشبوردها ~<br>۲۹ انشرادها<br>۲۹ انشراه<br>۲۹ انشراه<br>۲۹ انشراه                                              | محصات کاریر<br>محاک کاربر<br>کاربر<br>serajimz۳@n             | و یز ایسی مسیر<br>هشه پرونده خانوار ۲<br>مشخصات کاربر<br>مشخصات :<br>مشخصات :<br>مشخص                                                                                                    | ت میاز به<br>هداشیورد<br>ویرایش م          |
| اطلاعات تکمیلی وارد<br>کرارشات مدیریت مالی •      | ل تکمیل اطلاعات از قسمت                                                                                                    | خاب می کنیم.برای<br>■ فرم ها •                                                                                                    | ایش تبت اطلاعات را انت                                                                                                    | پس از ویر<br>مطاداشبوردها ~<br>آما<br>ام خان<br>تافن ها<br>ا                                                                    | محصات کاریز<br>عاکزیفت -<br>کاربر<br>serajimz*@m              | ویر ایسی مسیر<br>هه پرونده طانوار ۲<br>هشخصات کاربر<br>مشخصات تا<br>مشخصات تا<br>مش مش مشخات تا<br>مشخصات تا<br>مشخصات تا<br>مشخصات تا                                                                                                    | ت میاز به<br>۲۵ داشبورد<br>ویرایش م        |
| اطلاعات تکمیلی وارد<br>کرارشات مدیریت مالی ۲      | ب تکمیل اطلاعات از قسمت                                                                                                    | خاب می کنیم.برای<br>■ فرم ها • ⊇ بنام ها •<br>تصویر<br>آپلود تص<br>هتاویر با بس<br>برگنری ه<br>حداکتر سایز                                | ایش تبت اطلاعات را انت<br>ه ساهتار هبکه → تح انبار →<br>وادگی<br>جی<br>ساه<br>۳<br>۳<br>۱۳                                    | پس از ویر<br>مطاداشبوردها ~<br>مجمع داشبوردها ~<br>مجمع داشبوردها ~<br>مجمع داشبوردها ~<br>مجمع داشبوردها ~<br>مجمع داشبوردها ~ | محصات کاریز<br>عاکزیفت -<br>کاربر<br>serajimz**@n             | ویر ایسی مسیر<br>هه پرونده طانوار ۲<br>مشخصات کاربر<br>مشخصات تا<br>مشخصات تا<br>مش<br>مشخصات تا<br>مشخصات تا<br>مشخصات تا<br>مشخصات تا<br>م                                                                                                    | ت میاز به<br>۲۵ داشبورد<br>ویرایش م        |
| اطلاعات تکمیلی وارد<br>کرارشات مدیریت مالی ۲      | ب تکمیل اطلاعات از قسمت                                                                                                    | خاب می کنیم.برای<br>■ فرم ها •                                                                                                    | ایش تبت اطلاعات را انت<br>ه ماهتار هبکه → تج انبار →<br>وادگی<br>مراه<br>۳ (                                                  | پس از ویر<br>مطاداشبوردها -<br>۲۱ مطار<br>۲۱ مطار<br>۲۱ مطار<br>۲۱ مطار                                                         | محصات کاریر<br>کاربر<br>serajimz۳@n                           | و یز ایسی مسیر<br>هه پرونده خانوار ۲<br>هشخصات کاربر<br>مشخصات :<br>مشخصات :<br>مشخصا                                                                                                    | ت میاز به<br>۲۵ داشبورد<br>ویرایش م        |

عنوان پست سازمانی و شماره پست انتخابی با توجه به حکم کارگزینی انتخاب می گردد و این عنوان و شماره پست قبلا از طریق اطلاعات ساختار پایه تعریف گردیده است. 🗸 شماره رديف شماره رديف هر يک از عنوان هاي پست سازماني طبق تشکيلات مصوب واحد مربوط به صورت مسلسل ( از 1 تا ... ) منظور مي شود. 🖂 پیام ها 👻 🗟 انبار 🔹 💷 فرم ها 🔹 🖬 ساختار شبکه 🗸 طلاعات تكميلى -دانشگاه علوم پزشکی و خدمات بهداشتی درمانی مشهد کارشناس گسترش شبکه های بهداشتی درمانی (۲۰۴) بدرك تحصيل شته تحصيلى -• كارشناس مامايي کار شناسی تاريخ استخدام وع استخدام -۱۳۸۵/₀۹/۱₀ رسمى آیا در برنامه پزشک خانواده اشتغال دارد ؟ یکونگ راشتغال • • شاغل در محل اخذ پ ىقوق بە تومان ته شغلی • بهداشتى درمانى ماره مستخدم 957575757 وضعيت تاهل -• oj شماره حكم عداد فرزند 990097 ✓ کد قسمت منظور کد واحد مربوط ( گسترش شبکه، بهداشت خانواده، آموزش بهداشت و ...) است که می توان به صورت قراردادی کدی دو رقمی برای هر واحد در نظر گرفت مثلاً **کد:** ۱۰ معاون بهداشتی( رئیس مرکز بهداشت و یا مدیر شبکه و معاون بهداشتی) 105

با ورود به صفحه اطلاعات تکمیلی نسبت به تکمیل هر باکس با توجه به **مندرجات ثبت شده در حکم کارگزینی** نسبت به ثبت اطلاعات اقدام می نماييد.

🗸 پست سازمانی

۱۱ واحد گسترش شبکه ۱۲ بهداشت خانواده ۱۳ مبارزه بابیماریها ۱۹ بهداشت محیط و حرفه ای ۱۵ سلامت روان ۱۷ تغذیه ۱۷ تغذیه ۱۹ اموردارویی ۲۱ آمار ۲۲ امور اداری ۲۳ امورمالی

۲۵ بهورزی

#### ✓ مدرک تحصیلی

این عنوان را می توان از کادر بازشوندهی مربوطه انتخاب نمود . لازم به ذکر است در انتخاب مدرک تحصیلی رعایت نکات زیر الزامی است:

- دكتراى فوق تخصص به دارندگان مدرك فوق تخصص پزشكى يا فلوشيپ تخصصى اطلاق مى گردد.
  - دکترای تخصصی به دارندگان مدرک تخصص پزشکی یا فلوشیپ یا PHD اطلاق می گردد.
- دکترای حرفه ای به دارندگان مدرک تحصیلی دکترای عمومی پزشکی، دندانپزشکی، داروسازی و دکترای علوم آزمایشگاهی اطلاق می

گردد.

- دکتری عمومی( mph) به دارندگان مدرک تحصیلی دکتری عمومی پزشکی که دوره MPH را گذرانیده اند، اطلاق می گردد.

|                                            |                                              |                                                      | G                                                                                             | نام خانوادگ                                                                                                    |                                                               |                                                           | انتخاب كنيد                                                                                                    |                                                                                                    |                                                   |
|--------------------------------------------|----------------------------------------------|------------------------------------------------------|-----------------------------------------------------------------------------------------------|----------------------------------------------------------------------------------------------------|---------------------------------------------------------------|-----------------------------------------------------------|----------------------------------------------------------------------------------------------------|----------------------------------------------------------------------------------------------------|---------------------------------------------------|
|                                            |                                              |                                                      |                                                                                               | سراجی                                                                                                    |                                                               |                                                           | دکتر ای فوق تخصص<br>دکتر ای تخصصی                                                                                                    |                                                                                                    |                                                   |
|                                            |                                              |                                                      |                                                                                               | تلفن همراه                                                                                                    |                                                               |                                                           | دکتر ای حرفه ای                                                                                                    |                                                                                                    |                                                   |
|                                            |                                              | d                                                    | ,                                                                                             |                                                                                                    |                                                               |                                                           | دکتر ای همومی(MPH)<br>دکتر ای همومو (PHD)                                                                                                    |                                                                                                    |                                                   |
|                                            |                                              |                                                      |                                                                                               |                                                                                                    |                                                               |                                                           | دکتر ای عمومی                                                                                                    |                                                                                                    |                                                   |
|                                            |                                              |                                                      |                                                                                               |                                                                                                    |                                                               |                                                           | <b>فلوشيپ</b><br>کليفناسي ايشد                                                                                                    |                                                                                                    |                                                   |
|                                            |                                              |                                                      |                                                                                               |                                                                                                    |                                                               | (1)                                                       | کارشناسی ارشد(IPH                                                                                                    |                                                                                                    |                                                   |
|                                            |                                              |                                                      |                                                                                               |                                                                                                    |                                                               |                                                           | کارشناس <del>ی</del><br>کارداند                                                                                                    | تكميلى                                                                                                    | اطلاعات ا                                         |
|                                            | ()                                           | مداخت جا: (سر                                        | ىانى<br>گەرتىشىشىكە جامىر                                                                     | پست سازم                                                                                                    |                                                               |                                                           | کاردانۍ<br>ديپلم                                                                                                    | N                                                                                                    |                                                   |
|                                            | •                                            | هداستي درماني ( ۲۰                                   | ں تشرس شبت علي ب                                                                              |                                                                                                    |                                                               |                                                           | متوسطه                                                                                                    |                                                                                                    |                                                   |
|                                            |                                              |                                                      |                                                                                               | کد قسمت                                                                                                    |                                                               |                                                           | ر اضعایی<br>ابتدایی                                                                                                    |                                                                                                    |                                                   |
|                                            |                                              |                                                      |                                                                                               |                                                                                                    |                                                               |                                                           | سواد خواندن و نوشتن                                                                                                    |                                                                                                    |                                                   |
|                                            |                                              |                                                      | یلی                                                                                           | رشته تحصب                                                                                                    |                                                               | (ME                                                       | بیسواد<br>دکتیای عموم (H                                                                                                    |                                                                                                    |                                                   |
|                                            |                                              |                                                      |                                                                                               |                                                                                                    |                                                               |                                                           |                                                                                                    |                                                                                                    |                                                   |
| بیمانی انتخاب گرده                         | امی نیروهای                                  | رداد استخد                                           | ل رسمی و قرا                                                                                  | ی افراد شاغا                                                                                                    | حکم کارگزینې                                                  | اساس بند ۱۰                                               | رک وی و بر                                                                                                    | <b>نحصیلی</b><br>د با توجه به مد                                                                                                    | <b>رشته</b><br>سیلی فر                            |
| ہیمانی انتخاب گردہ                         | امی نیروهای                                  | رداد استخد                                           | ل رسمی و قرا                                                                                  | ی افراد شاغا                                                                                                    | حکم کارگزینې                                                  | اساس بند ۱۰                                               | رک وی و بر                                                                                                    | ن <b>حصیلی</b><br>د با توجه به مد                                                                                                    | <b>رشته <sup>.</sup></b><br>سیلی فر               |
| ہیمانی انتخاب گردد<br>، ترارش •            | امی نیروهای <u>.</u><br>شیبی - ۲ تین         | رداد استخد<br>م ها ۲۰۰۰ س                            | ل رسمی و قرا<br>ه فرم ها « الکا ینا                                                           | ی افراد شاغ<br>≘ سر - ■                                                                                                    | حکم کارگزینې<br>ه ساختار شبکه ۷                               | اساس بند ۱۰<br>محاداشبوردها م                             | رک وی و بر<br>ماگزارشات م                                                                                                    | <b>نحصیلی</b><br>د با توجه به مد<br>هه <sub>یرونده خانوار م</sub>                                                                           | <b>رشته :</b><br>سیلی فر                          |
| ہیمانی انتخاب گردد<br>مرارش •              | امی نیروهای<br>هیایی • 🛛 ۳۵ نید              | رداد استخد<br>م ها ۲ 🗸 این                           | ل رسمی و قرا<br>افرمها ۰ الآییا                                                               | ی افراد شاغ<br>⊜سر - ⊐                                                                                                    | حکم کار گزینې<br>په ساختار شبکه ۷                             | اساس بند ۱۰<br>ماداشبوردها ۷                              | رک وی و بر<br>عاکرارهات ∙                                                                                                    | نحصیلی<br>د با توجه به مد<br>هه پرونده خانوار ~<br>میلی                                                                                     | <b>رشته <sup>.</sup></b><br>سیلی فر<br>داهبورد .  |
| ہیمانی انتخاب گردہ<br>، <sub>کرارش</sub> ~ | امی نیروهای .<br>هیبی - 🛯 ئیت                | ر داد استخد<br>م ها ۷۰ ۷۰ ارز<br>درمانی (۲۰۹۴)       | ل رسمی و قرا<br>۱ فرم ها ۱ کی پیا<br>رش شبکه های بهداشتی                                      | ی افراد شاغ<br>۲ انبار ۲ 🖻<br>پست سازمانی                                                                                                    | حکم کار گزینې<br>له ساختار شبکه ۷<br>ه مشهد                   | اساس بند ۱۰<br>محا داشبوردها ۲ خ<br>خدمات بهداشتی درمان   | ار ک وی و بر<br>ما گزارشات ۲<br>ت سازمانی<br>نشگاه علوم پزشکی و                                                                                                    | نحصیلی<br>د با توجه به مد<br>مقد پرونده خانوار م<br>میلی                                                                                    | <b>رشته <sup>.</sup></b><br>سیلی فر<br>اطلاعات تک |
| ہیمانی انتخاب گردہ<br>مرارش •              | امی نیروهای <u>.</u><br>شبای • 🛛 🖼 تبت       | ار داد استخد<br>م ما ۷ ۷۰ ارز<br>درماني (۲۰۹۴)       | ل رسمی و قرا<br>۱۵ فرم ها ۷ ایا<br>رش شبکه های بهداشتي                                        | ی افراد شاغ<br>ایر • =<br>پست سازمانی<br>کارشناس گستر                                                                                                    | حکم کار گزینې<br>اه ساختار شبکه م<br>ر مشهد                   | اساس بند ۱۰<br>ما داشبوردها ۲۰<br>خدمات بهداشتی درمان     | بر ک وی و بر<br>محا کزارشات ۲<br>ت سازمانی<br>نشگاه علوم پزشکی و                                                                                                    | نحصیلی<br>د با توجه به مد<br>میلی<br>میلی                                                                                                   | رشته <sup>.</sup><br>سیلی فر<br>اطلاعات تک        |
| پیمانی انتخاب گردد<br>، <sub>گزارش</sub> • | امی نیروهای <u>.</u><br>شیبی <b>- 20 تیت</b> | ر داد استخد<br>م ها ۷ ۷ سرز<br>درماني (۲۰۴۷)         | ل رسمی و قرا<br>۱ فرم ها ۱ کی پیا<br>رش شبکه های بهداشتي                                      | ی افراد شاغ<br>چ اتبار می<br>پست سازمانی<br>کارشناس گستر<br>کد قسمت                                                                                                    | حکم کار گزینې<br>ه ساختار شبکه ۷<br>ر مشهد                    | اساس بند ۱۰<br>محا داشبوردها ۲۰ مح<br>خدمات بهداشتی درمان | ارک وی و بر<br>ما گزارشات ۲<br>ت سازمانی<br>ره ردیف<br>۱۹                                                                                                    | نحصیلی<br>د با توجه به مد<br>هدین<br>میلی<br>دان                                                                                            | رشته <sup>.</sup><br>سیلی فر<br>اطلاعات تک        |
| ہیمانی انتخاب گردہ<br>موارش •              | امی نیروهای <u>.</u><br>شیابی • ۲۵ ثبت       | ار داد استخد<br>م ما ۷ ۷۰ ارز<br>درماني (۲۰۱۲)       | ل رسمی و قرا<br>۱ فرم ها ۷ کی پیا<br>رش شبکه های بهداشتی                                      | ی افراد شاغ<br>یابر ۰ =<br>پست سازمانی<br>کد قسمت<br>رشته تحصیلی                                                                                                    | حکم کار گزینې<br>اسانتار شبکه •<br>رو مشهد                    | اساس بند ۱۰<br>مما داشبوردها ۲۰<br>خدمات بهداشتی درمان    | رک وی و بر<br>محاکزارشات ۲<br>نشگاه علوم یزشکی و<br>ره ردیف<br>ک تحصیلی<br>کنشانوس                                                                                  | نحصیلی<br>د با توجه به مد<br>میلی<br>میلی<br>دان                                                                                            | رشته <sup>:</sup><br>سیلی فر<br>اطلاعات تک        |
| پیمانی انتخاب گردد<br>، ترارش ~            | امی نیروهای م<br>هیبی • 🔊 بیت<br>ب           | ار داد استخد<br>م ها ۲۰۰۰ ارز<br>درماني (۲۰۳)        | ل رسمی و قرا<br>ه رم ما م ای پیا<br>رش شبکه های بهداشتي<br>ها                                 | ی افراد شاغ<br>ی ابر ۲۰ ع<br>یست سازمانی<br>کارشناس گستر<br>کد قسمت<br>رشته تحصیلی<br>کارشناس مامای                                                                                                    | حکم کار گزینې<br>په ساختار شبکه ۷<br>مشهد                     | اساس بند ۱۰<br>محا داشبوردها ۲ مح<br>خدمات بهداشتی درمان  | ار ک وی و بر<br>عا کرارشات ۲<br>ت سازمانی<br>زه ردیف<br>۲۵<br>کارشناسی                                                                                              | نحصیلی<br>د با توجه به مد<br>هقه پرونده خانوار ۰<br>میلی<br>میلی                                                                            | رشته <sup>.</sup><br>سیلی فر<br>اطلاعات تک        |
| ہیمانی انتخاب گردہ<br>موارش •              | امی نیروهای <u>م</u><br>هیبی • 💴 ئیت<br>پ    | ار داد استخد<br>م ما < (۱<br درماني (۲۰۳۷)           | ل رسمی و قرا<br>ا فرم ها ۲ ] پا<br>رش شبکه هاي بهداشتي<br>یې                                  | ی افراد شاغ<br>یافراد شاغ<br>چانبار ۲ =<br>کدقست<br>کدقست<br>رشته تحصیلی<br>کارشناس مامای                                                                                                    | حکم کار گزینې<br>له سانتار شبکه •<br>ر مشهد                   | اساس بند ۱۰<br>محا داشبوردها ۲                            | ر ک وی و بر<br>مارمانی<br>نشگاه علوم پزشکی و<br>ره ردیف<br>ک تحصیلی<br>کارشناسی<br>رسمی                                                                             | نحصیلی<br>د با توجه به مد<br>میلی<br>میلی<br>دان<br>دان<br>دان                                                                              | رشته <sup>:</sup><br>سیلی فر<br>اطلاعات تک        |
| ہیمانی انتخاب گردد<br>مرارش ~              | امی نیروهای ی<br>شیبی • 🔊 بیت<br>ب           | ار داد استخد<br>م ها ۲ م ارز<br>درماني (۲۰۳۷)<br>۱۲  | ل رسمی و قرا<br>■ فرم ها × ⊡ پیا<br>رش شبکه های بهداشتي<br>ها                                 | ی افراد شاغ<br>ی افراد شاغ<br>یست سازمانی<br>کارشناس گستر<br>درشته تحصیلی<br>تاریخ استخدام                                                                                                    | حکم کار گزینې<br>اه ساختار شبکه ×<br>مشهد<br>پ                | اساس بند ۱۰<br>محا داشبوردها ۲                            | ر ک وی و بر<br>عا کرارشات ۲<br>ت سازمانی<br>نشگاه علوم پزشکی و<br>۲۵<br>کارشناسی<br>کارشناسی                                                                        | نحصیلی<br>د با توجه به مد<br>میلی<br>میلی<br>دان                                                                                            | رشته <sup>.</sup><br>سیلی فر<br>اطلاعات تک        |
| پیمانی انتخاب گردد<br>کرارش •              | امی نیروهای <u>.</u><br>هیبی • ۲۵ یک<br>ب    | ار داد استخد<br>م ها ۲ ۲۰ ارز<br>درماني (۲۰۹۳)<br>۱۲ | ل رسمی و قرا<br>۱ فرم ها ۲ ای پیا<br>رش شبکه هاي بهداشتي<br>یی<br>یی                          | ی افراد شاغ<br>افراد شاغ<br>پست سازمانی<br>کد قسمت<br>کد قسمت<br>تاریخ استخدام<br>آیا در برنامه پزشک<br>خیر                                                                                                    | حکم کارگزینې<br>ه ساختار شبکه •<br>ر مشهد<br>•                | اساس بند ۱۰<br>محا دشبوردها ۲ م<br>خدمات بهداشتی درمانی   | ر ک وی و بر<br>ما کرارهات ۲<br>شا کرارهات ۲<br>نشگاه علوم پزشکی و<br>اه<br>درمین<br>ک تحصیلی<br>کارشناسی<br>استخدام<br>رسمی<br>شاغل در محل اخذ یس                   | فحصیلی<br>د با توجه به مد<br>میلی<br>میلی<br>دان<br>دان<br>دان<br>میزی                                                                      | رشته <sup>:</sup><br>سیلی فر<br>اطلاعات تک        |
| بیمانی انتخاب گردد<br>، ترارش •            | امی نیروهای ا<br>شیبی • ۲ این<br>ب           | ار داد استخد<br>م ها ۲ ۲۰ ارز<br>درماني (۲۰۴۰)<br>۱۲ | لل رسمی و قرا<br>افرم ها ۲ ای پیا<br>رش شبکه های بهداشتی<br>یی<br>اور<br>ماراه مانتقال دارد ؟ | ی افراد شاغ<br>ی افراد شاغ<br>یست سازمانی<br>کارشناس کستر<br>کد قسمت<br>کارشناس ماعا<br>تاریخ استخدام<br>آیا در برنامه پزشک<br>خیر                                                                                                    | حکم کار گزینې<br>په ساختار شبکه ۷<br>مشهد<br>په ساختار شبکه ۷ | اساس بند ۱۰<br>محا داشبوردها ۲ مان<br>خدمات بهداشتی درمان | ر ک وی و بر<br>عا کرارشات ۲<br>نشگاه علوم پزشکی و<br>نشگاه علوم پزشکی و<br>۲۵<br>سازشاسی<br>کارشناسی<br>برگی اشتغال<br>شاغل در محل اخذ پس                           | نحصیلی<br>د با توجه به مد<br>میلی<br>میلی<br>دان<br>دان<br>دان<br>مرک<br>بود<br>بود<br>بود<br>بود<br>بود<br>بود<br>بود<br>بود<br>بود<br>بود | رشته <sup>.</sup><br>سیلی فر<br>اطلاعات تک        |
| پیمانی انتخاب گرده<br>کورش ۲               | امی نیروهای .<br>هیبی - یک مید<br>           | ار داد استخد<br>م عا ۲ ۲۰ ارز<br>درماني (۲۰۹۳)<br>۱۲ | لل رسمی و قرا<br>۱ فرم ها ۲ ای پیا<br>رش شبکه های بهداشتي<br>یی<br>۱۰ مارواده اشتغال دارد ؟   | ی افراد شاغا<br>ابر ۱۰ هاغا<br>بست سازمانی<br>کد قسمت<br>کد قسمت<br>تاریخ استخدام<br>تاریخ استخدام<br>ابا در برنامه پزشک<br>حقوق به تومان<br>مرکار                                                                                          | حکم کارگزینږ<br>ه ساختار شبکه •<br>ی مشهد<br>•<br>•           | اساس بند ۱۰<br>محا داشبوردها ۲ م<br>خدمات بهداشتی درمانی  | ر ک وی و بر<br>ها گزارهات ۲<br>شا گزارهات ۲<br>نشگاه علوم پزشکی و<br>۱۹<br>۱۹<br>۱۹<br>۱۹<br>۱۹<br>۱۹<br>۱۹<br>۱۹<br>۱۹<br>۱۹<br>۱۹<br>۱۹<br>۱۹                     | فحصیلی<br>د با توجه به مد<br>میلی<br>دیلی<br>دان<br>دان<br>دان<br>دان<br>میلی                                                               | رشته <sup>:</sup><br>سیلی فر<br>اطلاعات تک        |
| بیمانی انتخاب گردد<br>مرارش •              | امی نیروهای :<br>شیبی • 💴 ئین<br>ب           | ار داد استخد<br>م ما ۷ ۷۰ ارز<br>درماني (۲۰۹۴)<br>۱۲ | ل رسمی و قرا<br>افرم ها ۲ کیا<br>رش شبکه های بهداشتی<br>یی<br>۲۰ مانواده اشتغال دارد ؟        | ی افراد شاغ<br>ایار ۲ افراد شاغ<br>یست سازمانی<br>کد قسمت<br>کد قسمت<br>تاریخ استخدام<br>تاریخ استخدام<br>میر<br>آیا در برنامه پزشک<br>خیر<br>آیا در برنامه پزشک<br>خیر<br>میر<br>بر ۲ میر<br>میر<br>میر<br>میر<br>میر<br>میر<br>میر<br>میر | حکم کار گزینې ماختار شبکه • مشهد                              | اساس بند ۱۰<br>ما داشبوردها ۲<br>خدمات بهداشتی درمان      | ر ک وی و بر<br>عا کزارشات ۲<br>تسازمانی<br>تسازمانی<br>دو ردیف<br>۲۵<br>تارشناسی<br>کارشناسی<br>بری اشتغال<br>برگی اشتغال<br>برگی اشتغال<br>بره مستخدم<br>رو مستخدم | نحصیلی<br>د با توجه به مد<br>میلی<br>میلی<br>دان<br>دان<br>دان<br>دان<br>دان<br>میزی<br>مدر<br>دان<br>مدر<br>مدر                            | رشته <sup>.</sup><br>سیلی فر<br>اطلاعات تک        |

🗸 نوع استخدام

استخدام رسمی : به موجب قانون استخدام کشوری، استخدام رسمی برای انجام وظایف مستمر دستگاه دولتی است و

مستخدم رسمی فردی است که به موجب حکم رسمی ( کارگزینی ) و برای تصدی یکی از پست های ثابت سازمانی در یکی از گروههای جدول حقوقی قانون استخدام کشوری قرار گیرد . شایان ذکر است مستخدم رسمی آزمایشی نیز جزء این گزینه قرار می گیرد.

- پیمانی : استخدام پیمانی برای انجام کار مشخص و در مدت معین صورت می گیرد . مستخدم پیمانی فردی است که به موجب قرارداد (
   حکم کارگزینی ) و به طور موقت و برای انجام کار معین استخدام می شود.
- قرارداد برنامه پزشک خانواده : آن دسته از پرسنلی که طرف قرارداد با برنامه پزشک خانواده به صورت ۸۹ روزه و یا سالیانه می باشند.
- پرسنل قراردادی ( تبصره ۳، تبصره 4 و تبصره ۵ ) : قراردادهای مستقیم با دانشگاه با توجه به آنچه که در قرارداد نوع تبصره درج
   گردیده است.
  - بخش خصوصی روزمزد : شامل نیروهایی که از طریق شرکت های پیمانکاری به صورت روزمزد به کار گرفته می شوند. ( مانند راننده)
    - **طرح لایحه:** کلیه مشمولین طرح لایحه نیروی انسانی که با نامه رسمی شروع به کار نموده اند و دارای حکم کارگزینی می باشند.
      - پیام آور بهداشت: نیروهای پزشک و پیراپزشکی که خدمت سربازی خود را تحت عنوان پیام آور سپری می کنند.
- برونسپاری ( بخش خصوصی / خریدخدمت): نیروهایی که توسط شرکت پیمانکاری در قالب برونسپاری کل واحد به کار گرفته شده اند
   . تفاوت این گزینه با خرید خدمت این است که نیروهای خرید خدمت در واحدهای با مدیریت دولتی بکارگیری می شوند.
- قرارداد موقت : آن دسته از افرادی که هیچگونه ارتباط شغلی و حقوقی با دانشگاه نداشته باشد.مانند داروسازان یا دارویاران بخش
   خصوصی که در داخل برخی از مرکز خدمات جامع سلامت مشغول به خدمت می باشند.
  - اتباع بیگانه : آن دسته از پرسنلی که غیر ایرانی ( افغان، عرب و ... ) با داشتن کارت هویت پرسنلی مشغول به خدمت می باشند.
  - قرارداد واگذاری خدمات عمومی : آن دسته از افرادی که دارای قراردادهای مستقیم خدماتی با شبکه هرشهرستان می باشند.
    - **برونسپاری ( راننده** ) : شامل رانندگان بخش خصوصی که طرف قرارداد با شرکت پیمانکاری در قالب برونسپاری می باشند.
      - ضريب K : شامل أن دسته از متخصصيني كه مشغول گذراندن طرح خود مي باشند.
| in a          | جستجوی کد ملی                                 | التخاب كنيد                 | مژگان سراجی (کارشناس ن |
|---------------|-----------------------------------------------|-----------------------------|------------------------|
| *             |                                               | رسمي<br>پيماني              |                        |
| 📟 ثبت گزارش 🗸 | 🛢 انبار 🔹 🖬 فرم ها 🔹 🔽 پیام ها 👻 🗸 ارزشیابی 🖌 | قرارداد برنامه پزشک خانواده | د 📲 یرونده خانوار 🗠    |
|               |                                               | قرارداد تبصره 3             |                        |
|               |                                               | قرارداد تبصره 4             | ات تکمیلی              |
|               |                                               | قرارداد تبصره 5             | <b>U</b> -             |
| _             | پست سازمانی                                   | بخش خصوصی روزمزد(راننده)    |                        |
|               | کارشناس گسترش شبکه هاي بهداشتي درماني (۲۰۳)   | طرح لايحه                   |                        |
|               |                                               | ییام آور بهداشت             |                        |
|               | كد قسمت                                       | برون سپارې(بخش خصوصی)       |                        |
|               |                                               | برون سپاری(خرید خدمت)       |                        |
|               | رشته تحصيل                                    | ساير(قانون کار)             |                        |
|               | کلیفناس واولا د                               | قرارداد موقت                |                        |
|               |                                               | اتباع بيكانه                |                        |
|               |                                               | قراردادواكذاري خدمات عمومي  |                        |
|               | تاريخ استخدام                                 | برون سیاری(رائنده)          |                        |
|               | ۱۳۸۵/۵۹/۱۰                                    | رسمی                        |                        |
|               |                                               |                             |                        |
| Г             | ایا در برنامه پزشک خانواده اشتغال دارد ۱<br>ا | چئونئی اشتغال               |                        |
| •             | خير                                           | شاغل در محل اخذ پست         |                        |
|               | حقوق به تومان                                 | رسته شغلی                   |                        |
|               |                                               | بهداشتی درمانی              |                        |
|               |                                               |                             |                        |

🗸 تاريخ استخدام

تاریخ استخدام با توجه به آیتم سنوات خدمت مندرج در حکم کارگزینی به سال، ماه و روز محاسبه گردیده و در باکس تاریخ استخدام ثبت گردد.

**تذکر ۱**: دقت گردد در سنوات خدمت مدت زمان سربازی( جهت همکاران شاغل مرد)، سابقه پرداخت بیمه قابل قبول و مدت زمان گذراندن طرح لایحه حتما توسط کارگزین محترم محاسبه و درج در حکم کارگزینی شده باشد.

**تذکر۲:** دقت گردد تاریخ بازنشستگی افراد با تاریخ ثبت شده در تاریخ استخدام محاسبه می گردد، بنابراین نسبت به محاسبه دقیق تاریخ استخدام توجه بیشتری گردد.

**تذکر۳:** برای آن دسته از پرسنل رسمی، پیمانی که طرف قرارداد برنامه پزشک خانواده می باشند قسمت تاریخ استخدام براساس حکم کارگزینی نامبرده ثبت گردد.

√ چگونگی اشتغال

|          |                                          | ا شاهل در محل اخذ پست                                    | ، تکمیلے |
|----------|------------------------------------------|----------------------------------------------------------|----------|
|          |                                          | مامور در گمین شهرستان<br>                                | 0        |
| _        | پست سازمانی                              | ا مامور در شهرستان دیدر<br>ا<br>ا مامه، در خاره از استان |          |
| ني (۲۰۳) | كارشناس گسترش شبكه هاي بهداشتي درما      | مامور در خاری از استان<br>امام در آما جانب ترییدافت.     |          |
|          |                                          | طاور در حاری از سیسم بهداست<br>ماده، به تحصیل            |          |
|          | كد قسمت                                  | العامر به تحصین<br>الحالت المتغال                        |          |
|          |                                          | مرخصی استخاص طولانی مدت یا حقوق                          |          |
|          |                                          | مرخصي بدون حقوق                                          |          |
|          | کا خان ا                                 | مرخصی استعلاجی ( بیماری )                                |          |
|          | كارساس مامايي                            | مرخصی استعلاجی ( زایمان )                                |          |
|          |                                          | تعليق از خدست                                            |          |
|          | تاريخ استخدام                            | فيبت                                                     |          |
|          | ol/Po\@A <sup>m</sup> ll                 | ماموراز خارج از سیستم بهداشت                             |          |
|          |                                          | مامور از شهرستان دیگر                                    |          |
|          | آیا در برنامه پزشک خانواده اشتغال دارد ؟ | - هاهور از دانشگاه دیگر                                  |          |
| •        |                                          | شاغل در محل اخذ پست                                      |          |
|          | حقوة، به تومل                            | رميته شغل                                                |          |
|          |                                          | 1                                                        |          |
|          |                                          | بهداستی درمانی                                           |          |

- **شاغل در محل اخذ پست :** فرد علاوه بر این که پست سازمانی مورد نظر را دارد در همان پست نیز شاغل می باشد.
- مامور در همین شهرستان : در تشکیلات مصوب، فرد پست مورد نظر را دارد ولی براساس حکم کارگزینی و یا ابلاغ انشایی در واحد دیگری که در پوشش مرکز بهداشت شهرستان است به صورت مامور انجام وظیفه می کند.( مامور در واحد دیگری از حوزه بهداشتی همین شهرستان )
- مامور در شهرستان دیگر : در تشکیلات مصوب، فرد پست مورد نظر را دارد ولی براساس حکم کارگزینی و یا ابلاغ انشایی در شهرستان
   دیگری به صورت مامور انجام وظیفه می کند ( مامور در واحد دیگری از <u>حوزه بهداشتی</u> شهرستان)
- مامور در خارج از استان : در تشکیلات مصوب واحد مربوط، فرد پست مورد نظر را دارد ولی هم اکنون براساس حکم کارگزینی و یا ابلاغ انشایی در استان دیگری به صورت مامور انجام وظیفه می نماید.(مامور در واحد دیگری از <u>حوزه بهداشتی</u> در استان دیگر)
- مامور در خارج از سیستم : منظور از این گزینه این است که در تشکیلات مصوب واحد مربوطه مستخدم پست مورد نظر را دارد ولی هم اکنون براساس حکم کارگزینی و یا ابلاغ انشایی در سایر واحدها غیر از واحدهای تحت پوشش معاونت بهداشتی استان و یا شهرستان به صورت مامور انجام وظیفه می نماید(خارج از سیستم به معنی <u>هم خارج از حوزه معاونت</u> بهداشتی و <u>هم خارج از سیستم وزارت بهداشت</u> است.)

- مامور به تحصیل : یعنی فرد در حال حاضر براساس حکم کارگزینی برای ادامه تحصیل در ماموریت آموزشی می باشد .
- حالت اشتغال : آن دسته از همکاران جانباز که به دلیل شرایط جسمانی امکان حضور در محل پست خود را ندارند و در منزل به سر می برند را شامل می شود.
- مرخصی استحقاقی طولانی مدت با حقوق :یعنی فرد در حال حاضر براساس حکم کارگزینی در مرخصی استحقاقی طولانی مدت با حقوق به سر می برد.
  - مرخصی بدون حقوق : یعنی فرد در حال حاضر براساس حکم کارگزینی در مرخصی بدون حقوق به سر میبرد.
- مرخصی استعلاجی (بیماری) : یعنی فرد در حال حاضر براساس حکم کارگزینی و یا اعلام واحد مربوطه در مرخصی استعلاجی (بیماری) به سر می برد.
- مرخصی استعلاجی ( زایمان): یعنی فرد در حال حاضر براساس حکم کار گزینی و یا اعلام واحد مربوطه در مرخصی استعلاجی( زایمان)
   به سر می برد.
  - تعلیق از خدمت : منظور این است که براساس حکم کارگزینی فرد از انجام خدمات دولتی معلق شده است ( انفصال از خدمت)
    - غیبت : یعنی براساس نامه واحد مربوط فرد غیبت نموده و در محل خدمت حاضر نمی باشد.
- مامور از خارج از سیستم بهداشت : یعنی مستخدم از سایر واحدها غیر از واحدهای تحت پوشش معاونت بهداشتی استان و یا شهرستان
   به صورت مامور براساس حکم کارگزینی و یا ابلاغ انشایی در واحد بهداشتی انجام وظیفه می نماید.
- مامور از شهرستان دیگر : در تشکیلات مصوب، فرد پست مورد نظر را دارد ولی براساس حکم کارگزینی و یا ابلاغ انشایی از شهرستان
   دیگری به صورت مامور انجام وظیفه می کند ( مامور در واحد دیگری از حوزه بهداشتی شهرستان)
- مامور از دانشگاه دیگر : یعنی مستخدم در حوزه بهداشت براساس حکم کارگزینی و یا ابلاغ انشایی از دانشگاه دیگری غیر از دانشگاه علوم پزشکی مشهد به صورت مامور انجام وظیفه می نماید.

**تذکرا** : تمامی موارد چگونگی اشتغال توسط شهرستان مبدا که <mark>حکم کارگزینی توسط آن شهرستان صادر گردیده است</mark> انتخاب می گردد. به عنوان مثال اگر فردی از باخرز به مشهد یک مامور گردد در باخرز برای این فرد "مامور در شهرستان دیگر" انتخاب می گردد و همکار گسترش مشهد یک اجازه تغییر وضعیت چگونگی اشتغال را نخواهد داشت.

**تذکر۲:** همکار کارشناس گسترش موظف می باشد به صورت فصلی آماری از وضعیت چگونگی اشتغال شهرستان خود را استخراج و نسبت به بکارگیری پرسنل در پست خود اقدامات لازم را به عمل آورد.

**تذکر ۳:** کلیه پرسنل با وضعیت های مامور در شهرستان دیگر، تعلیق، غیبت و ... جزو پرسنل شاغل محسوب می گردد.

✓ آیا در برنامه پزشک خانواده اشتغال دارد؟
این آیتم بایستی با انتخاب یکی از گزینه های بلی/ خیر انتخاب گردد.اهمیت این موضوع در این است که فرد انتخاب شده با توجه به داشتن قرارداد پزشک خانواده گزینه بلی انتخاب می گردد.

🗸 رسته شغلی

براساس طرح طبقه بندی مشاغل رسته شغلی عبارتست از مجموعه ای از رشته های شغلی مشابه که از لحاظ نوع کار و وظایف و رشته تحصیلی و تجربه مورد نیاز وابستگی و نزدیکی داشته باشند .به طور مثال کلیه نیروی انسانی که در مشاغل تخصصی بهداشتی و یا درمانی شاغل هستند در رسته بهداشتی درمانی قرار می گیرند.

✓ حقوق به تومان
در این گزینه براساس آخرین حکم کارگزینی جمع حقوق و مزایا فرد شاغل به تومان ثبت می گردد.

**تذکر:** میزان حقوق با تغییر در حکم **در** <u>هر زمانی از سال ب</u>ایستی به روزرسانی گردد.

√ شماره مستخدم منظور شماره ای است که براساس قانون استخدام کشوری هر فرد شاغل استخدامی دارد و در بند ۳ حکم کارگزینی درج گردیده است.

√ طبقه

منظور شماره درج شده در بند ۱۲ حکم کارگزینی در آیتم طبقه شغلی می باشد.

#### √ وضعيت تاهل

- مجرد: فردی که اصلا ازدواج نکرده است.
- متاهل: کسی که درحال حاضر همسر دارد.
- متکفل: کسی که طلاق گرفته است و سرپرستی فرزند یا فرزندان را به عهده دارد.
  - معیل: کسی که طلاق گرفته است.

|                                 | ✔ ارزشیابی 🗸 🖼 ثب                                    | 🖬 پیام ها 🔻                                          | 🗧 انبار 👻 🖿 فرم ها 🍸                                          | 🚮 ساختار شبکه 👻                                             | مم داشبوردها 👻                                                          | 🔁 گزارشات 🗸                                                    | 🖧 پرونده خانوار 🔨                                                                                                    | ه داشبورد                                                                   |
|---------------------------------|------------------------------------------------------|------------------------------------------------------|---------------------------------------------------------------|-------------------------------------------------------------|-------------------------------------------------------------------------|----------------------------------------------------------------|----------------------------------------------------------------------------------------------------|-----------------------------------------------------------------------------|
|                                 |                                                      |                                                      | تاريخ استخدام                                                 |                                                             |                                                                         | نوع استخدام                                                    | <b>i</b>                                                                                                    |                                                                             |
|                                 |                                                      | ۱۳۳۵/۰۹/۱                                            | ٥                                                             | •                                                           |                                                                         | رسمی                                                           |                                                                                                    |                                                                             |
|                                 |                                                      | فال دارد ؟                                           | آیا در برنامه پزشک خانواده اشتا                               |                                                             |                                                                         | چگونگی اشتغال                                                  |                                                                                                    |                                                                             |
|                                 | •                                                    |                                                      | خير                                                           | •                                                           | بست                                                                     | شاغل در محل اخذ پ<br>سته شغل .                                 |                                                                                                    |                                                                             |
|                                 |                                                      |                                                      | ۳۶۳۷۸۹۸                                                       | •                                                           |                                                                         | رسته ستنی<br>بهداشتی درمانی                                    | ]                                                                                                    |                                                                             |
|                                 |                                                      |                                                      | طبقه                                                          |                                                             |                                                                         | شماره مستخدم                                                   | )                                                                                                    |                                                                             |
|                                 |                                                      | ٩                                                    |                                                               |                                                             |                                                                         | <u> </u>                                                       |                                                                                                    |                                                                             |
|                                 |                                                      |                                                      | وضعيت تاهل                                                    |                                                             |                                                                         | جنس                                                            |                                                                                                    |                                                                             |
| _                               | -                                                    |                                                      | مجرد                                                          | •                                                           |                                                                         | زن                                                             |                                                                                                    |                                                                             |
| L.                              |                                                      |                                                      | اللحاب عيد<br>مجرد                                            |                                                             |                                                                         | نعداد فرزند                                                    | <b>i</b>                                                                                                    |                                                                             |
|                                 |                                                      |                                                      | متاهل<br>متيل                                                 |                                                             | 0                                                                       | تاريخ صدور                                                     |                                                                                                    |                                                                             |
|                                 |                                                      |                                                      |                                                               |                                                             |                                                                         |                                                                |                                                                                                    |                                                                             |
| -                               |                                                      | 11 TA( 06/11                                         | <u>دتغل</u>                                                   |                                                             | }₩٩ <b>λ/∘</b> λ/∘F                                                     | , <u>,                                   </u>                  |                                                                                                    |                                                                             |
|                                 | فر استفاده شود.                                      | الهویما اا<br>گزینی از عدد ص                         | عظ<br>ی بودن در حکم کار آ                                     | شود.درصورت خال                                              | ۱۳۹۸/۵۸/۵۴<br>سده است درج                                               | ارگزینی قید ش                                                  | <b>فرزند</b><br>بند ۱۸ حکم ک                                                                                                    | <b>تعداد -</b><br>آنچه در                                                   |
|                                 | فر استفاده شود.                                      | ارهویها ۱۱<br>گزینی از عدد ص                         | عق<br>ی بودن در حکم کار                                       | شود.درصورت خال                                              | ۱۳۹۸/۵۸/۵۴<br>سده است درج                                               | ارگزینی قید ش                                                  | <b>فرزند</b><br>بند ۱۸ حکم ک<br><b>حکم</b>                                                                                                    | <b>تعداد و</b><br>آنچه در<br>ش <b>ماره</b>                                  |
| در باکس شماره                   | فر استفاده شود.<br>ماره ۹۸/۲۳۶۰۰                     | گزینی از عدد ص<br>ه عنوان مثال ش                     | عی<br>ی بودن در حکم کار ً<br>سال آن ثبت شود. با               | شود.درصورت خال<br>رنظر گرفتن عدد                            | ۱۳۹۸/۵۸/۵۴<br>بنده است درج<br>گزینی بدون د                              | ارگزینی قید ش<br>ارگزینی کار<br>د ۲۴ حکم کار                   | <b>فرزند</b><br>بند ۱۸ حکم ک<br><b>حکم</b><br>درج شده در بند                                                                                     | <b>تعداد و</b><br>آنچه در<br><b>شماره</b><br>شماره                          |
| در باکس شماره                   | فر استفاده شود.<br>ماره ۹۸/۲۳۶۰۰                     | گزینی از عدد ص<br>ه عنوان مثال ش                     | عق<br>ی بودن در حکم کار ً<br>سال آن ثبت شود. با               | شود.درصورت خال<br>رنظر گرفتن عدد                            | ۱۳۹۸/۵۸/۵۴<br>بده است درج<br>گزینی بدون د                               | ارگزینی قید ش<br>د ۲۴ حکم کار                                  | <b>فرزند</b><br>بند ۱۸ حکم ک<br><b>حکم</b><br>درج شده در بند<br>۲ ثبت گردد.                                                                      | <b>تعداد و</b><br>آنچه در<br>شماره<br>۳۶۰۰ .                                |
| در باکس شمارد                   | فر استفاده شود.<br>حاره ۹۸/۲۳۶۰۰                     | گزینی از عدد ص<br>ه عنوان مثال ش                     | عق<br>ی بودن در حکم کار اً<br>سال آن ثبت شود. با              | شود.درصورت خال<br>رنظر گرفتن عدد                            | ۱۳۹۸/۵۸/۵۴<br>مده است درج<br>گزینی بدون د<br>ار                         | ارگزینی قید ش<br>د ۲۴ حکم کار<br><b>جرا و پایان ک</b>          | فرزند<br>بند ۱۸ حکم ک<br>حکم<br>درج شده در بند<br>۲ ثبت گردد.<br>صدور، تاریخ ا                                                                   | تعداد و<br>آنچه در<br>شماره<br>۳۶۰۰ ر                                       |
| در باکس شماره                   | فر استفاده شود.<br>ماره ۹۸/۲۳۶۰۰                     | گزینی از عدد ص<br>ه عنوان مثال ش                     | عق<br>ی بودن در حکم کار ً<br>سال آن ثبت شود. با               | شود.درصورت خال<br>رنظر گرفتن عدد<br>گردد.                   | ۱۳۹۸/۰۸/۰۴<br>بده است درج<br>گزینی بدون د<br>ا <b>ر</b><br>کارگزینی ثبت | ارگزینی قید ش<br>۲۴ حکم کار<br>جرا و پایان ک<br>بند ۲۴ حکم     | <b>فرزند</b><br>بند ۱۸ حکم ک<br><b>حکم</b><br>درج شده در بند<br>۲ ثبت گردد.<br><b>صدور، تاریخ ا</b> ۰<br>ای ثبت شده در                           | تعداد و<br>آنچه در<br>شماره<br>۳۶۰۰ م<br>۳۶۰۰ تاريخ ها                      |
| در باکس شماره                   | فر استفاده شود.<br>ماره ۹۸/۲۳۶۰۰                     | گزینی از عدد ص<br>۹ عنوان مثال ش                     | عن<br>ی بودن در حکم کار ا<br>سال آن ثبت شود. با               | شود.درصورت خال<br>رنظر گرفتن عدد<br>گردد.                   | ۱۳۹۸/۰۸/۰۴<br>بده است درج<br>گزینی بدون د<br>ا <b>ر</b><br>کارگزینی ثبت | ار گزینی قید ش<br>۲۴ حکم کار<br>جرا و پایان ک                  | <b>فرزند</b><br>بند ۱۸ حکم ک<br>ح <b>کم</b><br>درج شده در بند<br>۲ ثبت گردد.<br>ای ثبت شده در<br>شغل فعلی                                        | تعداد و<br>آنچه در<br>شماره<br>۳۶۰۰ م<br>تاریخ ها<br>تاریخ ها               |
| در باکس شماره<br>امی کشور آن را | فر استفاده شود.<br>ماره ۹۸/۲۳۶۰۰<br>ر اداری و استخدا | گزینی از عدد ص<br>۹ عنوان مثال ش<br>۱۰ که سازمان امو | می بودن در حکم کار ا<br>سال آن ثبت شود. با<br>تمر و مشخصی است | شود.درصورت خال<br>رنظر گرفتن عدد<br>گردد.<br>های مرتبط و مس | ۳۹۸/۰۸/۰۴<br>بده است درج<br>گزینی بدون د<br>ار<br>کارگزینی ثبت          | ار گزینی قید ش<br>۲۰ ۲۲ حکم کار<br>جرا و پایان ک<br>بند ۲۴ حکم | <b>فرزند</b><br>بند ۱۸ حکم ک<br>ح <b>کم</b><br>درج شده در بند<br>۲ ثبت گردد.<br>ای ثبت شده در<br>ای ثبت شده در<br><b>شغل فعلی</b><br>م کشوری شغل | تعداد و<br>آنچه در<br>شماره<br>۳۶۰۰ م<br>۳۶۰۰ تاریخ ها<br>تاریخ ها<br>عنوان |

| الا جانوبر 👘 جانوبر 🛄 جانسبوردی 🚛 ساختار شبک 🐂 کار کتاب مستقار آمد: کی مداخت | 1.0.00001.1.9 |
|------------------------------------------------------------------------------|---------------|
|                                                                              |               |
| کارشناس مستخدم                                                               |               |
| کارشناس مستول بهداشت حرفه ای                                                 |               |
| کارشناس مستول بهداشت خانواده                                                 |               |
| كارشناس مستول بهداشت خانواده و تغذيه                                         |               |
| جنس                                                                          |               |
| زن کارشناس مستول بهداشت محیط                                                 |               |
| کارشناس مستول پهداشت مدارس                                                   |               |
| تعداد فرزند                                                                  |               |
| o                                                                            |               |
| کارشناس مشاوره ازدواج<br>تاریخ صدور                                          |               |
| کارشناس نظارت بر امور ازمایشکاهها<br>۲۰/۸۰/۸۹۳۲                              |               |
|                                                                              |               |
| پایان حکم                                                                    |               |
| ۲۳۹۸/۱۲/۲۹ انسانی) کارشناس هماهنگی طرح گسترش(برآورد نیروی انسانی)            |               |
| شماره نظام تاریخ پایان کار                                                   |               |
|                                                                              |               |

**نکته مهم :** برای تمامی شاغلین به جز افرادی که دارای <mark>"قرارداد موقت"</mark> می باشند، موظف به انتخاب عنوان شغل فعلی می باشید.

**تذکرا** : دقت گردد در عنوان شغل فعلی دقیقا شغلی که درحال حاضر پرسنل مشغول به خدمت می باشد ثبت گردد.

تذکر ۲: در صورتی که فرد دارای دو شغل باشد، شغل غالب انتخاب گردد.

#### 🗸 شماره نظام

در صورت داشتن شماره نظام ، باید آن را در کادر مربوطه وارد نمود(. افراد دارای شماره نظام: پزشک ؛ دندانپزشک ؛ داروساز؛ پرستار؛ بهیار؛ کارشناس مامایی ؛ فوق لیسانس روانشناسی و تغذیه)

**تذکر:** نیازی به ثبت حروف که برای شماره نظام مامایی، تغذیه و ... درنظر گرفته شده است، نمی باشد.

#### 🗸 تاريخ پايان کار

در این باکس برای کلیه افراد جایگزین مرخصی زایمان( نیروی جانشین زایمان در برنامه پزشک خانواده، نیروی تحول) ، طرح لایحه و پیام آور بهداشت که در قرارداد و احکام کارگزینی ایشان تاریخ پایان کار درج شده است، تاریخ پایان کار ثبت گردد.

**نکته مهم:** دقت گردد به محض سررسید تاریخ ثبت شده در باکس تاریخ پایان کار مشخصات پرسنل در گزارش منابع انسانی مشاهده نخواهد شد و در گزارشات نیروی انسانی لحاظ نخواهد شد. تذكر ا: به محض خروج و پايان كار پرسنل مذكور، نسبت به خروج نام پرسنل از سامانه سينا اقدام گردد.

**تذکر ۲**: آن دسته از پرسنلی که تاریخ پایان کار آن هاآ آخرین روز سال درج می گردد( عمدتا پرسنل پزشک خانواده که قرارداد سالیانه دارند) در روز ابتدای سال نام آن ها در گزارش منابع انسانی مشاهده نخواهد شد و کلیه گزارشات در ابتدای سال دچار مشکل خواهد بود، لذا درصورت اطمینان از ادامه قرارداد قبل از انتهای سال تاریخی در بازه زمانی تمدید قرارداد بعدی ثبت گردد.

پس از پُر شدن کلیه باکس ها و اطمینان از صحت آن کلید **ثبت اطلاعات** را انتخاب نمایید و از ثبت کلیه اطلاعات مطمئن گردید.

#### گزارشگیری

یکی از مهم ترین قسمت های نیروی انسانی گزارشگیری منابع انسانی می باشد تا در تصمیم گیری های توزیع نیروی انسانی تصمیم منطقی گرفته شود و این منوط به ثبت دقیق اطلاعات و بروزرسانی ثبت داده می باشد. برای گزارشگیری از زبانه ساختار شبکه، گزینه گزارش منابع انسانی را انتخاب می کنیم.

**نکته مهم** : کلیه گزارشگیری های منابع انسانی تنها از طریق گزارش منابع انسانی و داشبورد مدیریتی می باشد.

**نکته مهم** : دقت گردد توزیع نیروی انسانی فقط براساس گزارشات مندرج در گزارش منابع انسانی می باشد و درصورت مغایرت با وضعیت موجود، کارشناس مسئول پاسخگو خواهد بود.

**تذکرا** : برای اطمینان از ثبت دقیق اطلاعات پرسنل از قسمت گزارش منابع انسانی، پرسنل مربوطه جستجو گردد.درصورت عدم مشاهده اطلاعات پرسنل، دقت گردد که در انتخاب اکانت سمت اصلی انتخاب گردیده باشد و پرسنل حداقل یکبار با اکانت تعریف شده وارد سامانه شده باشد.

**تذکر ۲** : دقت گردد برای افرادی که پایان کار ثبت کرده اید به محض سررسید پایان کار دیگر در لیست گزارش منابع انسانی مشاهده نخواهند شد.بنابراین درصورت ماندگاری پرسنل و تمدید قرارداد حتما نسبت به تغییر تاریخ پایان کار اقدام گردد.

| رد <b>مسه</b> پرونده خانوار * 🛥 د | شات 🔹 🐴 داشبوردها 👻 | 🚠 ساختار شبکه 🖌 😂 اذ  | ~ 🖬 ه | رم ها ۲۰ 🖬 پیام ها ۲۰ 💙 ارزشیابی ۲۰ | 📟 ثبت گزارش 👻 |
|-----------------------------------|---------------------|-----------------------|-------|-------------------------------------|---------------|
| Mar Hairtus Aarri                 |                     | مشاهده ساختار شبكه    |       |                                     |               |
| ب سیرید سی                        |                     | افزودن كاربر جديد     |       |                                     |               |
|                                   |                     | ليست پرسنل            |       |                                     |               |
|                                   |                     | حضور غياب             |       | مراقبت فعال                         |               |
| ۵,۱۱۷,۲۱۸ 😁                       |                     | گزارش منابع انسانی    |       | የ,እነγ,ዮዮ۵                           |               |
|                                   |                     | گزارش پست های بلاتصدی |       | ۶۰.۵۵ % از کل جمعیت                 |               |
|                                   |                     | گزارش ساختار شبکه     |       |                                     |               |
|                                   |                     | گزارش تجهیزات         |       |                                     |               |
| حداقل یکبار خدمت<br>              |                     |                       |       | تعداد مراقبت های انجام شده          |               |
| ٣,91۵,01۵ 📮                       |                     |                       |       | ۶۸,۱۲۸,۹۵۶                          |               |
| ۷۶.۵۱ % از کل جمعیت               |                     |                       |       | در قالب ۵۷٫۹۲۲٫۰۱۵ فرم              |               |
|                                   |                     |                       |       |                                     |               |
| د خدمات انجام شده به تفکیک        | تعداد خدمات انجام   | شده در ۳۰ روز گذشته   |       |                                     |               |

# گزارش پست های سازمانی

یکی از مهمترین قسمت گزارشگیری گزارش پست های سازمانی می باشد.برای گزارشگیری از قسمت گزارش منابع انسانی وارد شوید و مراحل زیر را

به ترتيب انجام دهيد:

- از قسمت باکس پست های سازمانی در تشکیلات مصوب شهرستان خود را انتخاب نمایید.
  - ۲. سپس گزینه انتخاب زیر مجموعه را انتخاب می کنیم.
  - ۳. در باکس نوع گزارش پست سازمانی را انتخاب می کنیم.
    - ۴. گزینه جستجو را انتخاب می کنیم.

|                                |                         |                        |                            |                             |                                |             | Ą                  | Ľ                         |       |         |                        |         | نیروهای شاغل | های سازمانی | رش پست           |
|--------------------------------|-------------------------|------------------------|----------------------------|-----------------------------|--------------------------------|-------------|--------------------|---------------------------|-------|---------|------------------------|---------|--------------|-------------|------------------|
|                                | نوع گزارش               | N                      |                            | ſ                           |                                | ت مموب      | مانی در تشکیلا     | پست های مناز              |       |         |                        |         | فاغل         | نيروهاي     |                  |
|                                | پست سازمانی             | 83 <mark>.</mark> 7    | segara                     | 🖌 انتخاب زیر                |                                | رستان باخرز | ت و درمان شه       | شبکه بهداف<br>🛙           |       | مجموعه  | انتخاب زير             |         |              |             |                  |
|                                |                         | نام و نام خانوادگی     |                            |                             | پست سازمانی                    |             |                    | مدرک                      |       |         | وبت کاری               | ų       | ک            | نوع تفكيا   |                  |
|                                |                         |                        |                            | (                           | موارد ائتخابی                  |             | فابى               | موارد انت                 | •     |         | انتخاب كتيد            | •       | موارد        | i daži      |                  |
|                                | جلس                     |                        | رسته شغلی                  | ناتواده                     | اشتغال در بزشک خ<br>استان مکنی | سازمانی     | ن دارنده پست ،<br> | چگونگی اشتغا              |       |         | وع استخدام             | ئو<br>ا | سیلی         | رشته تحد    |                  |
| •                              | اللغاب فيد              |                        | Cherry 2004                | •                           | اللحاب ميد                     |             | میں<br>جو میلنمانی | موارد انت<br>منطقه اخذ بس |       | tr      | موارد النظار<br>مراجع  | 4       | رد التحابي   | nya dala    |                  |
|                                | موارد انتخابی           |                        |                            | (                           | وی شهر روست<br>موارد انتخابی   | •           | د درمانی           | انتخاب كني                | •     |         | ی ہست<br>انتخاب کنید   |         |              |             |                  |
|                                | سنوات                   | مملگر - سنوات          |                            |                             | نوع واحد                       |             | G                  | عنوان شغل فع              |       | كد قسمت | نماره رديف             | à       |              | سطح         |                  |
|                                | •                       | انتخاب كنيد            |                            | (                           | موارد انتخابى                  |             | فابى               | موارد انت                 |       |         |                        | ]       | رد انتخابی   | موا         |                  |
|                                |                         |                        |                            |                             |                                |             |                    |                           |       | ۲       |                        |         | خستخو        |             |                  |
|                                |                         |                        |                            |                             |                                |             |                    |                           |       |         | $\mathbf{V}$           |         |              |             |                  |
|                                |                         |                        |                            |                             |                                |             |                    |                           |       |         |                        |         |              |             |                  |
| مید 🔸 جمع کل ۳۹                | لاتصدی ۱۴۴ - پست های تخ | پست های با             |                            |                             |                                |             |                    |                           |       |         |                        |         |              | 9           | بج جستج          |
| فحه ۱ از مجموع <b>۹۵</b> رکورد | ٥                       |                        |                            |                             |                                |             |                    |                           |       |         |                        |         |              | 6 P         | r r              |
|                                | منطقه<br>اخذ عن         | 61.a.                  | اشتغال<br>نگی اشتغال       | نوع چکو                     | مدک                            | atılı.      | شماره              | £ai                       |       |         | محل                    | محل     |              |             | والم             |
| ون عس<br>لی ویرایش             | نسیت پست فع<br>سازمانی  | ر <u>مت</u> ج<br>شظی ج | ه پست پزشک<br>بانی خانواده | وی<br>استخدام دارنا<br>سازه | تحصيلى                         | تحصيلى      | يست                | ء<br>پست                  | سنواد | سازمانی | بىت<br>پىست<br>سازماتى | اشتغال  | تلفن همراه   | کد ملی      | ر و کم<br>نوادگی |
|                                |                         |                        |                            |                             | 2 2 3 3 2 3                    |             |                    |                           |       | N/N/A   |                        |         |              |             | 1000             |

پس از اینکه جستجو را انتخاب کردید در نوار پایین صفحه تعداد کل پست ها، پست های بلاتصدی و پست های تخصیص یافته مشخص می گردد.

**نکته خیلی مهم :** تعداد کل پست ها که با **جمع کل** مشخص گردیده است با توجه با دفتر تشکیلات که در اطلاعات ساختار پایه تعریف کرده اید شمارش می شود و پس از تایید گروه منابع تا تشکیلات بعدی وزارتی( که حداقل هر ۵ سال یک بار تغییر خواهد کرد) عدد ثابت خواهد بود. تذکر ۱: صحت تعداد پست های بلاتصدی با توجه به اهمیت آن برای اعلام به وزارتخانه و درخواست سهمیه در آزمون های استخدامی، از توجه خاصی برخوردار هست و درصورت خروج نیرو از پست به هردلیلی( بازنشستگی، بازخرید، فوت و ...) در ابتدا بایستی پست مورد نظر بلاتصدی گردد، سپس نسبت به حذف فرد اقدام کرد.

**تذکر ۲**: صحت تعداد پست های تخصیص یافته با توجه به اهمیت اشغال پست، از توجه خاصی برخوردار می باشد.دقت گردد درصورتیکه در قسمت اطلاعات تکمیلی <u>عنوان شغل فعلی</u> انتخاب نگردیده باشد در شمارش پست های تخصیص یافته محسوب نمی گردد.

**تذکر ۳:** با توجه به اینکه آمار پست های درتصدی و بلاتصدی همواره توسط گروه منابع چک می گردد، درصورت هرگونه مغایرت ثبت اطلاعات در سامانه سینا، کلیه عواقب آن عهده کارشناسان گسترش شبکه خواهد بود.

**تذکر ۴**: عدد نمایشگر در نوار ابزار دوم تعداد افرادی که شاغل در محل اخذ پست خود می باشند را مشخص می نماید.

★ در مواردی که به طور اختصاصی نیاز به گرفتن تعداد پست خاصی ( به عنوان مثال پزشک عمومی ) می باشد، به صورت زیر اقدام می کنید:

۱. پس از طی تمامی مراحل گزارش پست های سازمانی از باکس پست سازمانی پست مورد نظر را انتخاب می کنیم.

- باكس جستجو را انتخاب مى كنيم.
- ۳. در نوار ابزار پایین تعداد کل پست ها، پست های تخصیص یافته، پست های بلاتصدی مشخص می گردد.
- ۴. درصورت شاغل بودن فرد در پست تعریف شده، تعداد و مشخصات کامل افراد در نوار ابزار دوم مشخص می گردد.

|                       | نوع گزارش              |               |                     | ę                           | پست های سازمانی در تشکیلات مصو       |                          | نیروهای شاغل  |             |
|-----------------------|------------------------|---------------|---------------------|-----------------------------|--------------------------------------|--------------------------|---------------|-------------|
| •                     | پست سازمانی            | تكميل نشده    | 🗸 انتخاب زیر مجموعه | خواف                        | شبکه بهداشت و درمان شهرستان          | انتخاب زير مجموعه        |               |             |
|                       |                        | folges and an |                     | late care                   |                                      | . 15                     | . C.C         |             |
|                       |                        | مم و مم جنودی |                     | یست سرمانی<br>موارد انتخابی | مدرت<br>موارد انتخابی                | نوبت داری<br>انتخاب کتید | موج تقنيت     |             |
|                       | جنس                    |               |                     | ا 🗖 پرستار                  | <br>چگونگی اشتغال دارنده پست سازمانی | نوع استخدام              | رشته تحصیلی   |             |
| •                     | انتخاب كنيد            | ι[            |                     | ینشك عموم                   | موارد انتخابئ                        | موارد انتخابى            | موارد انتخابى |             |
|                       | نقش شاغل               |               |                     |                             | منطقه اخذ يست سازمانى                | نوع پست                  | شماره پست     |             |
|                       | موارد انتخابى          |               | ي(رئيس مركز)        | ا يزشك عموم                 | انتخاب کنید                          | انتخاب کنید              |               |             |
|                       | منوات                  | عملگر - ستوات | ی ( طب کار )        | 🔲 پزشک عموم                 | عنوان شغل فعلى                       | شماره رديف كد قسمت       | سطح           |             |
|                       | •                      | انتخاب كنيد   | سص عفونی 🔻          | 🔲 پزشک متخد                 | موارد انتخابئ                        |                          | موارد انتخابى |             |
| میص یافته ۶ جمع کل ۳۶ | ن باتصدی ۴۰ پست های تخ | وله تسر       |                     |                             |                                      |                          | şçûnş         | نتايج جستجو |

# گزارش نیروهای شاغل

تهیه گزارش نیروهای شاغل در بین تهیه سایر گزارشات از اهمیت وافری برخوردار می باشد؛ از این لحاظ که همواره گزارشات ارسالی پرسنل برنامه پزشک خانواده و برنامه تحول اداری – برونسپاری شهرستان ها بایستی حتما با سامانه سینا همخوانی داشته باشد. برای تهیه گزارش نیروهای شاغل از قسمت گزارش منابع انسانی به صورت زیر اقدام نمایید:

از باکس نیروهای شاغل شهرستان موردنظر را انتخاب می کنیم.
 تیک قسمت انتخاب زیر مجموعه را انتخاب می کنیم.
 از قسمت نوع گزارش، نیروهای شاغل را انتخاب می کنیم.
 سپس قسمت جستجو را انتخاب می کنیم.

|                                  |              |                          |              |                   |                           |                                     |                   |                      |             |                           |           |                  | ۲                      |                                                                                    | ی شاغل              | ی سازمانی نیروھ | پست هار |
|----------------------------------|--------------|--------------------------|--------------|-------------------|---------------------------|-------------------------------------|-------------------|----------------------|-------------|---------------------------|-----------|------------------|------------------------|------------------------------------------------------------------------------------|---------------------|-----------------|---------|
|                                  | ٣            |                          | Ŵ            | 14 69             |                           |                                     |                   |                      |             | ی سازمانی در تشکیلات مصوب | ېست ھار   | _                | <u> </u>               |                                                                                    | , خان               | ليروهار         |         |
|                                  | •            |                          | های شاغل     | 99ê               | تکمیل نشدہ                |                                     | التخاب زير مجموعه |                      |             |                           |           |                  | لتدناب زير مجموعة      | ىتان باخرز                                                                         | بهداشت و درمان شهرم | <u> شېکه</u>    |         |
|                                  |              |                          |              |                   | نام و نام طالبادگی        |                                     |                   | من مازمانی           |             |                           | الم       |                  | يد الدر                |                                                                                    | ىك.                 | (LS A.S.        |         |
|                                  |              |                          |              |                   | V-7-1-11-                 |                                     |                   | موارد اغتثابی        |             | (د انتخابی                | /2        | •                | التطاب كليد            | •                                                                                  | agije               |                 |         |
|                                  |              |                          |              | يننى              |                           | رسته شظئ                            |                   | نطال در پزشک خانواده |             | اشتقال دارنده يست سازماني | چگونگی ا  |                  | ع استخدام              | , <u> </u>                                                                         | سيلى                | رقته ک          |         |
|                                  | •            |                          | اب لنبد      | 1                 |                           | موارد التطابئ                       | •                 | التطاب كليد          |             | ارد انتطابی               | 14        |                  | موارد انتخابى          |                                                                                    | وارد انتطابی        |                 |         |
|                                  |              |                          | ų            | نقش ف             |                           |                                     |                   | غ شهر/روستا          | ,           | نذ پست سازمانی            | مثطله الأ |                  | ېست                    | ųų                                                                                 | 0.0                 | شماره و         |         |
|                                  |              |                          | وارد انتطابی | ۲                 |                           |                                     |                   | موارد انتطابئ        | ¥           | ب لايد                    | انتطار    | •                | التطاب كنيد            |                                                                                    |                     |                 |         |
|                                  |              | منوات                    |              |                   | عطگر - سلوات              |                                     |                   | ع واحد               | i.          | ئل فنلی                   | عنوان شظ  | caad :           | مارہ ردیف ک            |                                                                                    |                     | منتلح           |         |
|                                  |              |                          | 1            |                   | and fragment              |                                     |                   | Gum Ala              |             | General A                 | 17        |                  |                        |                                                                                    | Correct of the      | *               |         |
| المع کی ۱۳۹۹                     | ن تشيس يافته | دی ۱۹۹۳ پست ها           | ت های بلاتمن | -                 |                           |                                     |                   |                      |             |                           |           |                  |                        |                                                                                    | <del>جستبنو</del>   |                 | ستجو    |
| غمه ۱ از مجموع ۱ <b>۷۳</b> رکورد | á            |                          |              |                   |                           |                                     |                   |                      |             |                           |           |                  |                        |                                                                                    | ١                   |                 | • •     |
| في ويرايش                        | عنوان شغل فد | منطقه اخذ یست<br>سازمانی | بنيت         | رسته شظئ          | افتقال در<br>پزشک خانواده | چگونگی اشتغال نارنده<br>پست سازمانی | نوع استخدام       | مدرک<br>تحصیلی       | رشته تحسيلی | نوع شعاره<br>پست پست      | منوات     | ت پست<br>مازمانی | منئل انڈ پت<br>سازمانی | محل اشتغال                                                                         | تلفن همراه          | گد ملی          | e<br>G  |
|                                  |              |                          |              |                   |                           |                                     |                   |                      |             |                           |           |                  | دمات                   | دانشگاه علوم پزشکی و خ<br>بهداشتی درمانی مشهد                                      |                     |                 |         |
| 18                               | ېزننگ سوس    | متروم                    | a            | بهداشتی<br>درمانی | ېلى                       |                                     | طرح لاينه         | دگترای<br>عنومی      | ېزفک عوبی   |                           | ، سل      |                  | پرستان<br>، شهری<br>ز  | شبکه بهداشت و درمان ش<br>باخرز<br>مرکز خدمات جامع سلامت<br>روستایی شبانه روزی باخر |                     | r               | ادي     |
|                                  |              |                          |              |                   |                           |                                     |                   |                      |             |                           |           |                  |                        |                                                                                    |                     |                 |         |
|                                  |              |                          |              |                   |                           |                                     |                   |                      |             |                           |           |                  | 1                      | روستایی شبانه روزی باخر                                                            |                     |                 |         |

در قسمت نوار ابزار پایین عدد اعلام شده تعداد شاغلین را مشخص می کند و مشخصات تمامی شاغلین در صفحات پایین به نمایش گذاشته می شود.

## نحوه گزارشگیری شاغلین برنامه پزشک خانواده

برای گزارشگیری شاغلین برنامه پزشک خانواده به ترتیب زیر اقدام می کنیم:

- از باکس نیروهای شاغل شهرستان موردنظر را انتخاب می کنیم.
  - ۲. تیک قسمت انتخاب زیر مجموعه را انتخاب می کنیم.
  - ۳. از قسمت نوع گزارش، نیروهای شاغل را انتخاب می کنیم.
- ۴. از باکس اشتغال در برنامه پزشک خانواده گزینه بلی را انتخاب می کنیم.
  - سپس قسمت جستجو را انتخاب می کنیم.

|                                          |                                                                  |                                                         | N                             |                                                |                                       |                                      |                                     |                                        |                                                 |                      |                          |                |                        | ۲                                                                                                    |                                                                                                    | ىشاغل                                      | بازمانی نیروهای      | ارش پست های م                                          |
|------------------------------------------|------------------------------------------------------------------|---------------------------------------------------------|-------------------------------|------------------------------------------------|---------------------------------------|--------------------------------------|-------------------------------------|----------------------------------------|-------------------------------------------------|----------------------|--------------------------|----------------|------------------------|----------------------------------------------------------------------------------------------------|----------------------------------------------------------------------------------------------------|--------------------------------------------|----------------------|--------------------------------------------------------|
|                                          |                                                                  | ۳<br>•                                                  |                               | نوع گزارش<br>نیروهای                           | تئميل نشده                            |                                      | التطاب زبر مجموعا                   |                                        |                                                 | ر تفكيلات صوب        | یست های سازمانی د        | ]              | بتموغة                 |                                                                                                    | نان باخرز                                                                                                    | یا ہے۔<br>پداشت و میں شہر س                | نیروهای ا<br>شبکه یو |                                                        |
|                                          |                                                                  |                                                         |                               |                                                | . Course and a sec                    |                                      |                                     | نىلار.<br>ئىلار                        | la Carel                                        |                      |                          |                |                        | and the set                                                                                               |                                                                                                    |                                            | tata es              |                                                        |
|                                          | Γ                                                                |                                                         |                               |                                                | Graden bei                            |                                      |                                     | رممی<br>زد انتخابی                     | μ.                                              |                      | مران<br>موارد انتطابی    | -              |                        | لوبت دری<br>انتخاب کنید                                                                                   | •                                                                                                    | بوارد                                      | - 440                |                                                        |
|                                          |                                                                  |                                                         |                               | جنس                                            |                                       | رسته شظی                             |                                     | ر پزشک خانواده                         | اشتغال د                                        | ه پست سازمانی        | هگونگی اشتغال دارند      |                |                        | نوع استخدام                                                                                               |                                                                                                    |                                            | رشته تحد             |                                                        |
|                                          | F                                                                | •                                                       | ų                             | انتطاب 5                                       |                                       | موارد انتخابى                        |                                     | <u> </u>                               | بلى                                             |                      | موارد انتخابى            |                |                        | موارد انتخابى                                                                                             |                                                                                                    | رد انتطابی                                 | بوا                  |                                                        |
|                                          | -                                                                |                                                         |                               | نقش غائل                                       |                                       |                                      |                                     | روستا                                  | نوع شهر                                         | باتى                 | منطقه اخذ يست ساز        |                |                        | نوع پست                                                                                                   |                                                                                                    | ۵                                          | شماره پس             |                                                        |
|                                          |                                                                  |                                                         | دىلەرى                        | موارد ا                                        |                                       |                                      |                                     | زد انتطابی                             | <b>v</b>                                        |                      | انتطاب كليد              | •              |                        | التطاب كليد                                                                                               |                                                                                                    |                                            |                      |                                                        |
|                                          | _                                                                | متوات                                                   | _                             |                                                | عىلگر - سنوات                         |                                      |                                     |                                        | نوع واص                                         |                      | علوان شغل فطى            |                | كدفست                  | شعاره رديف                                                                                                |                                                                                                    |                                            | Sim                  |                                                        |
|                                          |                                                                  |                                                         | •                             |                                                | التطاب كنيد                           |                                      |                                     | زد انتطابی                             | 4                                               |                      | موارد انتخابى            |                |                        |                                                                                                    |                                                                                                    | رد انتطابی                                 | l94                  |                                                        |
|                                          |                                                                  |                                                         |                               |                                                |                                       |                                      |                                     |                                        |                                                 |                      |                          |                |                        |                                                                                                    |                                                                                                    | <del>ي</del> ستبو                          |                      |                                                        |
| ى مەرب                                   | ىيىن ياقتە <del>11</del> جىچ                                     | ۱۳۶۹ پست های تخت                                        | های باتسدی "                  | ũng                                            |                                       |                                      |                                     |                                        |                                                 |                      |                          |                |                        |                                                                                                    |                                                                                                    | <sup>چستيو</sup>                           |                      | ۾ جستجو                                                |
| کل ۲۷۵۵<br>موغ ۳۷ را                     | ييس يافته ۲۲ جمع<br>مشته ۱۱ زميم                                 | ۲۹۹۲ پست های تشم                                        | های باتسدی *                  |                                                |                                       |                                      |                                     |                                        |                                                 |                      |                          |                |                        |                                                                                                    |                                                                                                    | <u>مىتبو</u>                               |                      | چ جستجو<br>۲                                           |
| تل ۲۷۵۵<br>موع ۳۷ ز<br>ویرایت            | ييس يافته ۲۲ جمع<br>مقتده از منه<br>فقلي<br>فقلي                 | ۴۹۹۷ بست های تخت<br>بنطله اند بست<br>سارمانی            | های با تسدی •<br>جنسیت        | یست<br>رست شقل                                 | اشتغال در بزشک<br>خانواده             | يوگونگى اشتغال دارندە<br>پىمت سازىلى | نوع استغدام                         | مدرک<br>تنصیلی                         | رشته<br>تحصیلی                                  | وغ شناره<br>بيت يستر | منوات                    | يست<br>سارماني | معل اطذ يست<br>سازمانن |                                                                                                    | مىل اشتغال                                                                                                    | چستېو<br>تانن هېراه                        | کدملن                | چ جستجو<br>ج بستجو<br>بر نام خانوادگی                  |
| ی مملاً<br>موع ۲۷ را<br>ویراید           | چین پافته ۲۲ جیچ<br>منده (ز بیچ<br>غیرل شکل<br>فیلی<br>پزشک عوبی | ۱۹۹۷ پست های آنان<br>منطقه اطلا پست<br>سارهایی<br>مشروم | های باتسدی "<br>جنسیت<br>ن    | یست<br>رسته شقلی<br>بیدانشدی<br>درمالی         | القطار در پزشک<br>خلواده<br>پلی       | چگونگی انتقال دارنده<br>پست سازمایی  | نوع استختام<br>طرح لاينده           | مترک<br>تحسیلی<br>تصیلی<br>عنوبی       | رفته<br>تصيل<br>پزشک عوبی                       | وع<br>بست<br>بست     | ، سال                    | يست<br>سارملن  | معل الذيست<br>عارمان   | ک<br>ی و فدمات<br>به می او فدمات<br>ماند قهری افترز<br>بالان افتران                                       | عمل التقال<br>داشگاه غاور پزشگر<br>فیگه اللف و در<br>مرکز خدات بلوه                                                          | چىشەر<br>چىلەر<br>تاتىن ھراد<br>تاتىن ھراد | کد علیٰ              | چ جستجو<br>ع در مناودگی<br>ای فیدر                     |
| تل 200 تل<br>موغ ۲۷ زا<br>ووايش<br>ا ۹ م | یس یافت ۲۴ جیع<br>سفت از دی<br>نقش<br>یزشک عنوبی<br>یزشک عنوبی   | ۲۹۷ بست های نقیه<br>منطقه افذ بست<br>سارهای<br>مخروم    | های باتسدی<br>جنبیت<br>ن<br>ن | یست<br>رسته شنلی<br>بیدانش<br>درمانی<br>بیدانش | النسال در پزشک<br>طاوده<br>این<br>این | چگونگی اشتغال دارنده<br>پست سازمانی  | نوع استخدام<br>طرح لايت<br>طرح لايت | مترک<br>تحسیلی<br>عومی<br>عومی<br>عومی | ر <mark>شه</mark><br>تصیلی<br>پزشک عومی<br>پزشک | فالشا<br>تسبر تسبر   | ، سلون<br>، سلل<br>، سلل | پست<br>سازمانی | معل الله يست<br>مازمان | کی و خدمات<br>پنی<br>ان فیرسان اخترز<br>و خدمات<br>باختر<br>باختر خیری<br>مان فیرسان باخیرز<br>نیز<br>نیز | معل انتقال<br>معلى انتقال<br>دانشگاه طوم پزشگر<br>دوسکای شاید روزن<br>دوسکای شاید روزن<br>شرکه بهدافت و دو<br>مرکز خطعات طوع | چستور<br>تن هراه<br>۲۳۱۰۵۲۰۰<br>۲۹۲۰۵۵۰۰   | کد ملی               | چ چستجو<br>۲<br>۹ و نام خلودکی<br>۲۵ فیلار<br>۲۵ فیلار |

با این روش تعداد کل افراد پزشک خانواده شهرستان مشخص می گردد.مشخصات کلیه افراد طرف قرارداد در پایین صفحه مشخص می باشد.

نکته مهم: برای کنترل هر شغل فعلی که شاغل در برنامه پزشک خانواده می باشد به ترتیب زیر اقدام نمایید:

- از باکس نیروهای شاغل شهرستان موردنظر را انتخاب می کنیم.
  - ۲. تیک قسمت انتخاب زیر مجموعه را انتخاب می کنیم.
  - ۳. از قسمت نوع گزارش، نیروهای شاغل را انتخاب می کنیم.
- از باکس اشتغال در برنامه پزشک خانواده گزینه بلی را انتخاب می کنیم.
- ۵. از باکس عنوان شغل فعلی، به عنوان مثال پزشک عمومی را انتخاب می کنیم.
  - ۶. سپس قسمت جستجو را انتخاب می کنیم.

| ش <mark>پست های</mark> سازما                | تی نیروهای شاغ | 1                                                                                                    |                                                                                                    |                                                                                                |                           |                                       |                                                                                                    |                                                          |                                                                                             |                                     |                                 |                                                                                     |                                                                 |                                                               |
|---------------------------------------------|----------------|----------------------------------------------------------------------------------------------------|----------------------------------------------------------------------------------------------------|------------------------------------------------------------------------------------------------|---------------------------|---------------------------------------|----------------------------------------------------------------------------------------------------|----------------------------------------------------------|---------------------------------------------------------------------------------------------|-------------------------------------|---------------------------------|-------------------------------------------------------------------------------------|-----------------------------------------------------------------|---------------------------------------------------------------|
|                                             | ليروهاي شاغل   |                                                                                                    |                                                                                                    |                                                                                                |                           |                                       | ه های سازمانی در تشکیلات معوب                                                                                                    |                                                          |                                                                                             |                                     |                                 | 04460                                                                               |                                                                 |                                                               |
|                                             | شبكه بهداشت    | و درمان شهرستان باخر                                                                                                    | 1,04                                                                                                    | anites (1) which 🔽                                                                             |                           |                                       |                                                                                                    |                                                          | to pains of utility                                                                         |                                     | 100.000                         | نيرهای شائل                                                                         | -                                                               |                                                               |
|                                             |                |                                                                                                    |                                                                                                    |                                                                                                |                           |                                       |                                                                                                    |                                                          |                                                                                             |                                     | 1000                            |                                                                                     |                                                                 |                                                               |
|                                             | نوع تفترك      |                                                                                                    |                                                                                                    | بودة الري<br>النظر الد                                                                         | 1                         |                                       |                                                                                                    | يست مارماني<br>محاد المحاد                               |                                                                                             | 4                                   | و کر غلولگی                     |                                                                                     |                                                                 |                                                               |
|                                             | 3/10-440       |                                                                                                    |                                                                                                    | And School                                                                                     |                           |                                       | Gener the                                                                                                    | Generality.                                              |                                                                                             |                                     |                                 |                                                                                     |                                                                 |                                                               |
|                                             | رمده تحصيلی    |                                                                                                    |                                                                                                    | and a local state                                                                              |                           | 1944                                  | ىلى اشتغال دارنده يمت سارعاني<br>محاد المثقر                                                                                                    | استال در پرسک طواده<br>طر                                |                                                                                             | رمده دمانی<br>ساره استان            |                                 | المات البد                                                                          |                                                                 |                                                               |
|                                             |                | 0                                                                                                    |                                                                                                    | Gran da                                                                                        |                           | -                                     | 140 miles                                                                                                    | -                                                        |                                                                                             | Green view                          |                                 | No. of                                                                              | M                                                               |                                                               |
|                                             | trang () and   |                                                                                                    |                                                                                                    | النظاب قند                                                                                     | 1                         |                                       | نديات البد<br>تتخاب البد                                                                                                    | مورد التعالى                                             |                                                                                             |                                     |                                 | مورد اشتانی                                                                         |                                                                 |                                                               |
|                                             | Nhie           |                                                                                                    |                                                                                                    | and a stand                                                                                    | La ferraria               |                                       |                                                                                                    | anha fui                                                 |                                                                                             |                                     | abie: A                         |                                                                                     | 104                                                             |                                                               |
|                                             | موارد اللمة    | b                                                                                                    |                                                                                                    |                                                                                                |                           |                                       | ، موارد المنالي                                                                                                    | موارد التعالى                                            |                                                                                             |                                     | المقاب لأبد                     | -                                                                                   |                                                                 |                                                               |
|                                             |                |                                                                                                    |                                                                                                    |                                                                                                |                           | 1 L                                   |                                                                                                    |                                                          |                                                                                             |                                     |                                 | CALC: N                                                                             |                                                                 |                                                               |
|                                             |                |                                                                                                    |                                                                                                    |                                                                                                |                           |                                       |                                                                                                    |                                                          |                                                                                             |                                     |                                 |                                                                                     |                                                                 |                                                               |
|                                             |                |                                                                                                    |                                                                                                    |                                                                                                |                           |                                       | یا بیٹی منبی<br>اتا                                                                                                    |                                                          |                                                                                             |                                     |                                 | -9                                                                                  |                                                                 | ı İ                                                           |
|                                             |                | <b>100</b> 0                                                                                                    |                                                                                                    |                                                                                                |                           | 3                                     | یا چکی منص<br>اورمدر                                                                                                    |                                                          |                                                                                             |                                     |                                 |                                                                                     |                                                                 |                                                               |
|                                             |                |                                                                                                    |                                                                                                    |                                                                                                |                           |                                       | کا بیکی منبی<br>اورمدر<br>ایر برندک سودی                                                                                                    |                                                          |                                                                                             |                                     |                                 |                                                                                     |                                                                 | -                                                             |
| و جستجو                                     |                |                                                                                                    |                                                                                                    |                                                                                                |                           |                                       | سا بیکی منہی<br>اور مدر<br>پرندک سودی<br>اور برندک مدینیس بیداری های                                                                                                    |                                                          | [                                                                                           |                                     |                                 | بست های باشد                                                                        | ن ۲۴۹۳ بعث های تخصیم                                            | بنعوك                                                         |
| ۽ جستجو                                     |                | <b>, 111</b>                                                                                                    |                                                                                                    |                                                                                                |                           |                                       | سال بیکی بنجی<br>)<br>یومتر<br>بیزشک سوبی<br>)<br>بیزشک مندس بیدری حای<br>سونی                                                                                                    |                                                          | (                                                                                           |                                     |                                 | یت های باشد                                                                         | ن ۲۹۹۳ يعت هان تخصيم                                            | بعد ۳۰ معرار                                                  |
| و جستجو                                     |                | 993m9                                                                                                    |                                                                                                    |                                                                                                |                           |                                       | ا ایکی منعن<br>ایرماز<br>ایران منعمی<br>ایران منعمی بیاری های<br>ایران منعمی                                                                                                    |                                                          | [                                                                                           |                                     |                                 | بىدە ئار بالد                                                                       | ن 1997 يىت هان للميم                                            | ياهه ۳۹ میچ کار<br>مخت الز متعو                               |
| چ جستجو<br>و دم ددودکی ک                    |                | چىتىپو<br>ن قىراد مىل                                                                                                    | سر افتتال                                                                                                    |                                                                                                | معال انقد بسته<br>سارتانی | ل<br>ا<br>ا<br>ا<br>ا<br>ا<br>ا<br>ا  | سا بیان متین<br>پرمتر<br>آبریک مونی<br>بیزیک مندس بیان کان<br>بیزیک مندس بیان کان<br>میزیک مندس بیان کان                                                                                                    | بن نعيد                                                  | * piana (ge                                                                                 | بیگونگی افتقال دارنده پست<br>ماریکی | التقل دروغان<br>طوند            | بت تاریخت<br>روه تقور ا                                                             | ن ۲۹۹۴ یعت های تخصیم<br>میک افغانی ست<br>میک افغانی میک         | ياهه ۳۱ ميغ لر<br>مخت الرميم<br>تقون مقل                      |
| ې جستجو<br>و نام مقودگې ک                   | على 2          | پېټېې<br>سوله مېل<br>د دليک                                                                                                    | سیل اغتثال<br>سیل اغتثال<br>سیل اغتثال                                                                                                    | و خدمات بهدانتی                                                                                | منل انذ بست<br>مارمانی    | ل<br>ا<br>ا<br>ا<br>ا<br>ا<br>ا       | سا بیان متین<br>پرمتر<br>آبریک مونی<br>بیزیک مندس بیان کان<br>بیزیک<br>میران ایست<br>پیش بیش                                                                                                    | مزید<br>بور تعسیلی                                       | يو) استعام<br>يو) استعام                                                                    | البولي انتقال تراند ومت<br>تاريخي   | النظار در وقاله<br>طوله         | یت کار باند<br>رت قتلی                                                              | ن ۱۹۹۴ بعث فان للميد<br>مثلاث الذيعت<br>مارت الذيعت             | ياهه ۳۹ میم کا<br>مغت الزمندو<br>عنون شکل<br>عنون             |
| ۇ جىستېتو<br>و ئەر خانوندكى كە              | على 2          | يستبر<br>بن همراه<br>د دليش<br>د دليش                                                                                                    | سحل اغتقال<br>سحل اغتقال<br>رمانی منبود<br>ساله بودافت و درما                                                                                                    | و خدمات بودانشی<br>ان شهرستان باخیز                                                            | محل اخذ پست<br>مارعانی    | ل<br>ا<br>ا<br>ا<br>ا<br>ا<br>ا<br>ا  | سا بیان متنی<br>برمتر<br>آبریک مونی<br>بیزیک منونی<br>بیزیک مندس بیان کان<br>بیزیک<br>مون ایک مندر<br>بینک مندر بیان مارد                                                                                                    | مزک<br>بلی منزک<br>نسیلی                                 | بر المتعادي<br>مراكبة                                                                       | بگرنگی افتعال دارنده بست.<br>ماریکی | النظل درونک<br>طولت<br>نان      | یست های بالات<br>رست قطری ا                                                         | ال ۱۹۹۴ بعث فان للميم<br>منطق الذيعت<br>مرادقان<br>معروم        | یافته ۲۹ میم کر<br>مند از منعو<br>فیل<br>پرلیک<br>سوری        |
| ۇ جىستېتو<br>و نام مالوندگى كە              | على 2          | سنيو<br>بن خدراء<br>خلف<br>خلف<br>جرگز<br>برگز                                                                                                    | سیل اعتقال<br>استار علوم پزشکن<br>رمانی مشیق<br>رمانی مشیق<br>و معالی شیله روزی -                                                                                                    | و خدمات بودلتنی<br>ان شهرستان بافترز<br>باخرز<br>باخرز                                         | محل اخذ پست<br>سارمانی    | ل<br>ا<br>ا<br>ا                      | سا بیان متنی<br>برمتر<br>آب برمتر<br>بینک بندس بیان های<br>بیزیک بینک بیان های<br>بینک بینک بینک بیان های<br>بینک بینک بینک بینک                                                                                                    | بنی<br>بنی نمبری<br>- دکاری<br>- دکاری                   | سرة يريد<br>سرة يريد                                                                        | بگرنگی افتقال دارنده رست<br>ماریکی  | النظر درونان<br>طوانه<br>فی     | یت دو بات<br>ریت نقو بات<br>ریت نقو<br>ریت او                                       | ی ۱۹۹۴ یت دان لخمیم<br>منطق اطلا وست<br>مرابق اللا وست<br>محرور | یفته ۲۹ میم کر<br>مطلقه (از منطع<br>فیلی<br>بیشلہ             |
| ) چىتچو<br>ونام خلودكى ك<br>ە قىدى          | على 3          | سمييو<br>بن تعراد مسل<br>دردار<br>بریز<br>دردار<br>دردار<br>دردار<br>دردار                                                                                                    | ستل اشتغال<br>الملكة علوم برشكل<br>وماني مشهة<br>الملكة علوم برشكل<br>ومثاني شابك ورزي<br>الملكة علوم برشكل                                                                                                    | و خدات بهانشن<br>ان فیرسان باشر<br>مانیز<br>و خدات بهانشن                                      | منان اخذ رست<br>مارعانی   | ل<br>ا<br>ا                           | سا بیان متنی<br>برمتر<br>آب برمتر<br>بینک بندس بیدان کان<br>بیزیک میدوین<br>بینک بینک میدان<br>بینک میدان<br>بینک میدان<br>بینک میدان<br>بینک میدان<br>بینک میدان<br>بینک میدار<br>بینک میدار<br>بینک می ای میدار<br>بینک میدار<br>بینک میدار<br>بینک میدار<br>بینک میدار<br>بینک میدار<br>بینک میدار<br>بینک میدار<br>بینک میدار<br>بینک میدار<br>بینک میدار<br>بینک میدار<br>بینک میدار<br>بینک میدار<br>بینک میدار<br>بینک میدار<br>بینک میدار میدار<br>بینک میدار<br>بینک می میدار<br>می میدار میدار<br>میدار میدار<br>میدار می میدار<br>میدار میدار میدار<br>میدار می میدار<br>می می می میدار میدار<br>میدار می میدار می میدار میدار می میدار<br>میدار میدار میدار میدار<br>میدار میدار میدار میدار<br>میدار میدار می میدار میدار میدار میدار میدار میدار میدار میدار می                                                    | بنی میری<br>بنی تعسیلی<br>موس                            | برا کم<br>مراجع                                                                             | بگونگی افتعال دارنده بست.<br>ماریکی | انتقار دروند<br>طونه<br>ش       | یست خار بالت<br>رست نظری است<br>بودانشن<br>درخان آن                                 | يت كان للميم<br>منطق الذيعت<br>منطق الذيعت<br>مشروع             | یفته ۱۹ میچ تر<br>محمد از منعم<br>فتن<br>بیشد<br>موس          |
| ۇ چىستېو<br>و ئېر ماودگى ك<br>• فېدى        | على 5          | مستغیر<br>مان همراه<br>مردا<br>مردا<br>مردا<br>مردا<br>مردا<br>مردا<br>مردا<br>مردا                                                                                                    | ستل اشتغال<br>استگاه علوم برشکی<br>استگاه علوم برشکی<br>وستایی شنانه وزیل<br>خست میشه بیداشت و درما<br>مریک میداشت و درما<br>مریک میداشت و درما<br>مریک میداشت و درما                                                                                                    | و خدمات بهانشنی<br>ان شهرسان بخیر<br>است قبری<br>و خدمات بهانشنی<br>است روستایی<br>است روستایی | معل الذيبيت<br>سارمان     | ـــــــــــــــــــــــــــــــــــــ | سال بریش منتین<br>این برستار<br>این برایک مونین<br>بیرانک منتخلسی بناری طاق<br>بیرانک منتخلسی بناری طاق<br>بیرانک منتخلسی بناری طاق<br>بیرانک منتخل بیرانی طاق<br>بیرانک منتخل بیرانی طاق                                                                                                    | ين بنزك<br>استين<br>موسى<br>موسى<br>موسى                 | مرا تعمل<br>مراجع                                                                           | یکونلی افتقال دارنده وست<br>ماریکی  | النظار درونک<br>طونه<br>دل      | بست های باشی<br>رست های باشی<br>بینانش<br>درهای<br>درهای                            | ی ۱۹۹۳ بیت کای تشیر<br>سنگ اند بیت<br>سنگ اند بیت<br>سنوم       | یفته ۲۹ میم کا<br>ملعه از منع<br>موس<br>برشار<br>برشار        |
| ) چستجو<br>و نام عنودگی که<br>ه فیدی<br>سری | 3              | مستغیر<br>مان هدراه<br>درمار<br>درمار<br>درما<br>درما | سل اغتطال<br>الملكة علوم يرتشى<br>ولى مقبل مقبل علوم يرتشى<br>مركز منداح مايع عل<br>ولان مركز علي عليه الملح و فرما<br>الملك عليه الملح و فرما<br>المركز علي المركز علي علي الملح و فرما<br>الملك المركز علي علي الملح و فرما<br>الملك الملك و الملك الملح و الملك<br>الملك علي الملك و الملك الملح و الملك<br>الملك علي مو فرمال | و شدات بهانشن<br>ان شوستان باشر<br>باشر<br>باشر<br>در معنات بهانشن<br>و شدات بهانشن            | معل الذوبيت<br>ماريان     |                                       | سال برین متین<br>ایر منز<br>این برای مونی<br>برای مان<br>برای مان<br>مان<br>مان<br>مان<br>مان<br>مان<br>مان<br>مان<br>مان<br>مان | ین میرک<br>این تحسیلی<br>به تکنون<br>به میرس<br>در تکنون | ۲<br>۲<br>۲<br>۲<br>۲<br>۲<br>۲<br>۲<br>۲<br>۲<br>۲<br>۲<br>۲<br>۲<br>۲<br>۲<br>۲<br>۲<br>۲ | يېرش انتقال تارنده وست<br>ماريقي    | النظار درونک<br>طورہ<br>دی<br>د | بست على بالس<br>ريت قلالي الا<br>بينالي الا<br>ريتي الالالي الا<br>ريتي الالالي الا | ی ۱۹۹۳ بیت کای تشیر<br>ستگاه اطل پیت<br>ستروی<br>بیروی          | یند ۳۹ می از<br>محمد ۱۱ منع از<br>نفن<br>یوند<br>یوند<br>یوند |

## نحوه گزارشگیری پرسنل برنامه تحول سلامت( برونسپاری)

برای گزارشگیری شاغلین برنامه تحول سلامت ( برونسپاری) به ترتیب زیر اقدام می کنیم:

- از باکس نیروهای شاغل شهرستان موردنظر را انتخاب می کنیم.
  - ۲. تیک قسمت انتخاب زیر مجموعه را انتخاب می کنیم.
  - ۳. از قسمت نوع گزارش، نیروهای شاغل را انتخاب می کنیم.
- ۴. از باکس نوع استخدام، آیتم های برون سپاری (بخش خصوصی)، برون سپاری (خرید خدمت) و برون سپاری (راننده) را انتخاب می کنیم.
  - سپس قسمت جستجو را انتخاب می کنیم.

|                                                                                                    |                                                                                                    |                                         |                           |                                     |                                                                     |                                             |                                         |                                         |                                              | '                                                                                                    |                                                                                                    | روهای شاغل                         | ست های سازمانی ن               |
|----------------------------------------------------------------------------------------------------|----------------------------------------------------------------------------------------------------|-----------------------------------------|---------------------------|-------------------------------------|---------------------------------------------------------------------|---------------------------------------------|-----------------------------------------|-----------------------------------------|----------------------------------------------|----------------------------------------------------------------------------------------------------|----------------------------------------------------------------------------------------------------|------------------------------------|--------------------------------|
|                                                                                                    |                                                                                                    | نوع گزارش                               |                           |                                     |                                                                     |                                             | تشكيلات مموب                            | یست های سازمانی در                      |                                              | ╲╱┝                                                                                                    |                                                                                                    | وهای شاغل                          | ų                              |
|                                                                                                    | , Charles and the second second second second second second second second second second second second second se | نیروهای ذ                               | تكعيل نشده                |                                     | 🗌 ائتخاب زير مجموعه                                                 |                                             |                                         |                                         |                                              | 🗸 التطاب زير مجموعه                                                                                                    |                                                                                                    | نبکه بهداشت و درمان نیم            |                                |
|                                                                                                    |                                                                                                    |                                         | نام و نام خانوادگی        |                                     |                                                                     | يست سازمانئ                                 |                                         | مدرک                                    |                                              | وبت گاری                                                                                                    |                                                                                                    | و تفکیک                            | نو                             |
|                                                                                                    |                                                                                                    |                                         |                           |                                     |                                                                     | موارد انتخابى                               |                                         | موارد انتطابی                           | -                                            | التطاب كليد                                                                                                    | •                                                                                                    | هده موارد                          |                                |
|                                                                                                    |                                                                                                    | چنیں                                    |                           | رسته شظی                            |                                                                     | افطال در پزشک خانواده                       | پست سازمانی                             | چگونگی اشتغال دارنده                    |                                              | وع استطنام                                                                                                    |                                                                                                    | ته تحسیلی                          |                                |
|                                                                                                    | •                                                                                                    | التطاب ك                                |                           | موارد التطابئ                       | •                                                                   | التعلاب كنيد                                |                                         | موارد انتطابی                           |                                              | موارد انتخابی<br>بید آب بیداند                                                                                           |                                                                                                    | موارد انتطابئ                      |                                |
|                                                                                                    | نابئ                                                                                                    | نغص هاعل<br>موارد الا                   |                           |                                     |                                                                     | نوع شهر/روستا<br>موارد انتخابی              | ن<br>ب                                  | منظفة اخذ يست سارما<br>التطاب كليد      |                                              |                                                                                                    |                                                                                                    | Cuny byb                           | 1                              |
|                                                                                                    | متواد                                                                                                    |                                         | عطگر - سنوات              |                                     |                                                                     | نوع واعد                                    |                                         | عنوان شقل فطی                           | ئن خسوسی)                                    | ايون سواری(بط                                                                                                    |                                                                                                    | نح                                 | -                              |
|                                                                                                    | •                                                                                                    |                                         | التطاب كنيد               |                                     |                                                                     | موارد انتخابی                               |                                         | ul y                                    | ) (insteiner 1                               | 🚺 برون سیاری(فر                                                                                                    |                                                                                                    | موارد انتطابئ                      |                                |
|                                                                                                    |                                                                                                    |                                         |                           |                                     |                                                                     |                                             |                                         |                                         |                                              |                                                                                                    |                                                                                                    |                                    |                                |
|                                                                                                    |                                                                                                    |                                         |                           |                                     |                                                                     |                                             |                                         |                                         |                                              | 🚞 سابر(0نون کار)                                                                                                    |                                                                                                    |                                    | <b>Δ</b>                       |
|                                                                                                    |                                                                                                    |                                         |                           |                                     |                                                                     |                                             |                                         |                                         | -                                            | <i>سایر(فلو</i> کار)                                                                                                    |                                                                                                    | <del>ي</del> ستبو                  |                                |
|                                                                                                    |                                                                                                    |                                         |                           |                                     |                                                                     |                                             |                                         |                                         | Ŧ                                            | لــــــا ماير(قون كار)<br>                                                                                               |                                                                                                    | <del>ڊ</del> سئبو                  |                                |
| سيس يافته +   جمع کل '                                                                                                  | های بالآمدی ۴۹۹۳ پست های ت                                                                                      |                                         |                           |                                     |                                                                     |                                             |                                         |                                         | <b>T</b>                                     | میر(تغون کار)<br>                                                                                                    |                                                                                                    | <del>استانو</del>                  | <u>م</u>                       |
| سيس يافته - جدم كل<br>سفته الز مجموع                                                                                    | ىلى باتىدى ۴۶۹۴ يىت ھاي ت                                                                                       |                                         |                           |                                     |                                                                     |                                             |                                         |                                         |                                              | ـــــ میرانون کار                                                                                                    |                                                                                                    |                                    | <u>م</u>                       |
| سيس يافته + جنع كل -<br>سفته از مجوع<br>خانه قاط قال - مرابقه                                                           | های بلاتمدی ۲۶۹۳ رست های تر<br>منابع منطقه افذ بست                                                              |                                         | افطال در پزشک             | چگونگی اشتغال دارنده                | abbeel 64                                                           | مدرگ                                        | لسرة تشاره                              | فنا ملينه                               |                                              | النظ عاير(تغون کار)<br><br>عنل اللذ                                                                                      | link to                                                                                                    | چــتبو<br>                         |                                |
| سیس یافته + جنع کل -<br>سفته از محیوع<br>عنوان شغل فطی ویرایش                                                           | های بالمدی ۱۹۹۳ پست های ت<br>بندینه<br>جنسینه اطلا بعد پست<br>سارهای                                            | یست<br>رسته قطلی                        | التطال در یزشک<br>خانواده | چگونگی اشتغال دارنده<br>پست سارمانی | نوع استندام                                                         | مارک<br>تصیلی                               | غنارة<br>يست تسيار                      | نۇغ<br>يىنون ي                          | تىسىر كىسى<br>رىكان                          | الله عناي(الغون كار)<br>                                                                                                 | محل التقال<br>داننگاه علیم یزشکی و د                                                                                                    | جستينو<br>على غمراد                | عتجو<br>تدعن                   |
| سيس ياقته ، جيو کل ،<br>منده ( بنجين )<br>عنون نقش فش _ ويريش                                                           | های بالاسدی ۲۶۹۳ پست های تر<br>منطقه اطف پست<br>ماریهای                                                         | یمت<br>رسته شقلی<br>رسته شقلی           | اقتفال در پزشک<br>خانواده | چگونگی اشتقال دارنده<br>پست سازمانی | نوع استخدام<br>برون سیاری(نخش                                       | مدرک<br>تحسیلی<br>الدقہ                     | فتاره<br>من تسيار<br>نطب ا              | نون<br>يست<br>بست                       | ی<br>منبع<br>مارمانی                         | التا عاي((افون کار)<br>                                                                                                  | محل اشتغال<br>دانشگاه علوم پزشکی و د<br>بیکه بیدانش درمانی مشهد                                                                                                    | جستينو<br>على همراه                | متجو<br>متجو<br>الد ملن        |
| سیس یافته و جدم کل<br>سنده ( رمجوع /<br>منون شغل فشی ورزیش<br>رفتند و                                                   | های بالاندی ۲۶۹۳ پست های ت<br>جنسیت سنطنه اطفر پست<br>جنسیت سازهایی<br>مرد مخروم                                | یست<br>رسته قطلی<br>اداری مالی          | اغتمال در برندک<br>حقوله  | چکرنگی انتقال دارنده<br>پست مازمانی | نوع استندام<br>ارون سیاری(رشش<br>خموسی)                             | منړک<br>تحسيلي<br>کارنټي                    | قماره<br>دسیز<br>طرح مارج               | نوغ<br>پست<br>ب سال                     | میں<br>بینی<br>بازمان                        | ليا عاي((افون کار)<br>                                                                                                   | محل التطال<br>دانشگاه طوم پزشکی و تا<br>بیک ایدانت و درمان مفید<br>اید<br>در را شدات جابع ساات                                                                                                    | جستينو<br>تلن همراد                | متجو<br>متجو<br>قد ملن<br>بقلی |
| سیس یافته جمع کل ا<br>سفت ۱ ( سنین )<br>نیون قطی قطی ورایش<br>رانده ۲۶                                                  | های بالمدی ۱۹۹۳ پست های ت<br>منطقه اطف پست<br>چنسیت سارهای<br>مرد مشروم                                         | یست<br>رسته غللی<br>اداری عالی          | انتمال در پزشک<br>خانوانه | چگونگی اشتقال دارنده<br>پست سارمانی | نوع استخدام<br>برون سیاری(بخش<br>خموسی)                             | سرگ<br>تحسیلی<br>کاردانی                    | فعاره<br>رست تسیل<br>رویه رویه          | منوات <mark>نوع</mark><br>یست<br>۰ سال  | تسبر تسر<br>زنانیان                          | ا مار(الدون کار)<br>                                                                                                    | حمل النتقل<br>دانشگاه طور پزشکی و<br>به انتشی دوسلی سفید<br>بیاد<br>ایناد<br>وطت<br>دانشگاه طور پزشکی و ا                                                                                                    | جستين<br>عني عمراء                 | یتجو<br>متجو<br>بنفی           |
| سیس یافته میو کا<br>سمیت ( سنین )<br>منهان خان خانی<br>رانده و اینار )<br>درمانید ( اینار )                             | های بالاسدی ۱۹۹۳ پست های ت<br>جنسیت منطقه افذ پست<br>مرد مشروم<br>مرد مشروم                                     | یست<br>رسته قطلی<br>اداری عالی<br>خدمات | الشقال در پزشک<br>طوله    | چگونگی انتقال دارنده<br>پست سازهای  | نوع استندام<br>برین سیاری(نشن<br>خموسی)<br>جنوبی سیاری(نشن          | مرک<br>تسیلی<br>لارتی<br>بروتیک دیلم        | فماره<br>تسير<br>ما مره<br>۲۰۰۰ میل     | نوع<br>بست<br>۱۰ سال<br>۱۱ سال          | ی<br>میں میں میں میں میں میں میں میں میں میں | ی میل اند<br>میل اند<br>دمان<br>به شهری<br>میستان<br>میستان                                                              | محل اشتغال<br>دانشگاه علوم پزشکل و خ<br>بله بود بزشکل و ط<br>ایند<br>ویک<br>درگر خلصات جامع ساحد<br>ویک<br>درگ<br>درگاه علوم پزشکل و خ<br>میک بود مراح خ<br>تابید                                                                                                    | جستينو<br>تلقن غمراد               | ىتچو<br>يتچو<br>يقى            |
| سیس یافته + جمع کل -<br>سفت از مدموع<br>عنوان نظر فطی اور یش<br>راننده ها<br>منطق و مرایدار / ها<br>منطق و مرایدار / ها | های بالاسدی ۱۹۹۳ پست های ت<br>جنسیت منطقه اطف پست<br>جنسیت سازهایی<br>مرد مخروم<br>مرد مخروم                    | یست<br>وحد غللی<br>اداری عالی<br>خدمات  | الفقال در پزشک<br>خلونه   | چگونگی اشتقال دارنده<br>پست مازمانی | نوع استندام<br>برین سیاری(بخش<br>خصوسی)<br>برین سیاری(بخش<br>خصوسی) | مترک<br>تصییلی<br>کاردشی<br>کاروکلیک دیغم   | شماره<br>ست<br>دیم بری ان<br>دیم بری ان | <del>نوع</del><br>بست<br>، سال<br>ا سال | ی<br>میں<br>ناریان                           | ی میزانون کار<br>میزاناند<br>بورسان<br>بورسان<br>بورسان<br>بورسان                                                        | سدل اشتقال<br>دانشگاه علوم یزشکی و<br>به اینانی درمانی مشهد<br>اینانی درمانی مشهد<br>اینانی درمانی مشهد<br>ودرت<br>ودرت<br>تایند<br>تایند درمانی مشهد<br>درمانی مشهد<br>مرکز خدمات جام عام عام عامد<br>تایند<br>درمانی مشهد و درمان ق<br>ودرت<br>ودرت و درمان مشهد<br>ودرت و درمان مشهد<br>و درمان و درمان مشهد<br>و درمان و درمان مشهد<br>و درمان و درمان و درمان و<br>تایند | جستينو<br>اللي عمراه<br>اللي عمراه | یتیو<br>بندی<br>بندی           |
| سیس یافته + میغ کر :<br>سفته ۱ ( سندی /<br>سفته از سندی /<br>راننده و این<br>شهیان و سراید ( ا                          | های بالاسدی ۱۹۹۳ پست های ت<br>بندیت منطقه اطف پست<br>مرد محروم<br>مرد محروم                                     | یست<br>رسته قطای<br>اداری مالی<br>خدمات | النمال در پزشک<br>طاوله   | چگونگی اشتقال دارنده<br>پست سارمانی | نوع استخدام<br>اروی سیاری(بخش<br>خصوسی)<br>اروی سیاری(بخش<br>خصوسی) | مدرک<br>تحسیلی<br>کاردانی<br>تدریکنیک دیپلم | فماره<br>رست تسیر<br>دیام بری - لا      | <del>نوع</del><br>بست<br>• سال<br>۱ سال | تسبر دسر<br>ریاری                            | ی مایر(ادون کار)<br>معلق افغاز<br>معلق می معلق افغاز<br>معلق معلق معلی<br>بوستان معلی معلی معلی معلی معلی معلی معلی معلی | حمل المتقال<br>دانشگاه طوم پزشکل و خ<br>بیایه بیدانش دومای سفید<br>بیایه بیدانش دومای سفید<br>ویدن<br>میرکز شدهات جامع ساتند<br>ویدن<br>میرکز شدهات جامع ساتند<br>ویدن<br>دومان میلی مفید<br>دومان میلی مفید<br>دومان میلی مفید<br>دومان میلی مفید<br>دومان میلی مفید<br>دومان میلی مفید<br>دومان میلی مورد<br>دومان میلی مفید<br>دومان میلی دومان میلی<br>دومان دومان میلی   | مىمتۇن<br>تىلىن ھىراد              | متجو<br>متجو<br>بندی<br>بیر    |

عدد موجود در نوار ابزار پایین صفحه تعداد شاغلین برنامه تحول سلامت را مشخص می نماید.

نکته مهم: برای کنترل هر شغل فعلی که شاغل در برنامه تحول سلامت می باشد به ترتیب زیر اقدام نمایید:

- از باکس نیروهای شاغل شهرستان موردنظر را انتخاب می کنیم.
  - ۲. تیک قسمت انتخاب زیر مجموعه را انتخاب می کنیم.
  - ۳. از قسمت نوع گزارش، نیروهای شاغل را انتخاب می کنیم.
- ۴. از باکس نوع استخدام، آیتم های برون سپاری (بخش خصوصی)، برون سپاری (خرید خدمت) و برون سپاری (راننده) را انتخاب می کنیم.
  - ۵. از باکس عنوان شغل فعلی، به عنوان مثال پزشک عمومی را انتخاب می کنیم.
    - سپس قسمت جستجو را انتخاب می کنیم.

| لزارش پست های سازمان         | یروهای شاغل           |                                                    |                      |                        |                |                                  |                        |                         |                            |                                     |                            |                  |                |                          |                   |
|------------------------------|-----------------------|----------------------------------------------------|----------------------|------------------------|----------------|----------------------------------|------------------------|-------------------------|----------------------------|-------------------------------------|----------------------------|------------------|----------------|--------------------------|-------------------|
|                              | پروهای شاغل           |                                                    |                      |                        |                | ست های سازمانی در تشکیلات مصو    |                        |                         |                            |                                     |                            | نوع گزارش        |                |                          |                   |
|                              | شبکه بهداشت و درمان ث | ئېرستان تايباد                                     | 🖌 التطاب زير مم      | مجموعة                 |                |                                  |                        |                         | 🔄 🗌 التطاب زير مجمو        |                                     | تكميل نشده                 | نيروهاي شاغ      | س              | •                        |                   |
|                              | رع تفکیک              |                                                    | نوبت کاری            |                        |                | ىدرك                             |                        | ست سازمانی              |                            |                                     | نام و نام خانوادگی         |                  |                |                          |                   |
|                              | همه موارد             | •                                                  | العظاب كليد          |                        | •              | موارد انتطابئ                    |                        | موارد انتطابى           |                            |                                     |                            |                  |                |                          |                   |
|                              | نته تحسيلی            |                                                    | نوع استخدام          |                        | _              | بگونگی اشتغال دارنده پست سازمانی |                        | نطال در پزشک خانواد     |                            | رسته شظی                            |                            | جنس              |                |                          |                   |
|                              | موارد انتطابئ         |                                                    | موارد انتخابی        | ci                     |                | موارد التطابئ                    |                        | انتطاب كنيد             | •                          | موارد انتخابى                       |                            | التخاب كليد      |                | -                        |                   |
|                              | هاره پست              |                                                    | نوع يست              |                        |                | نفلقه اخذ يست سازمانى            |                        | ع شهر/روستا             |                            |                                     |                            | نقش فالل         |                |                          |                   |
|                              | - 1                   |                                                    | العداب كيد           | - 14                   | •              | المعاب فيد                       | •                      | موارد انتخابی           |                            |                                     | at the                     | موارد اندها      | نابی           | -                        |                   |
|                              | سح<br>موارد انتخابی   |                                                    | معاره ردیف           |                        | ,              | مودن مندن هدی<br>موارد التخابی   | P                      | ح والد<br>موارد انتخابی |                            |                                     | عمدر - سوات<br>انتخاب کنید |                  |                |                          |                   |
|                              |                       |                                                    |                      |                        |                | 🛄 بينايي سنجي                    |                        |                         |                            |                                     |                            |                  |                |                          |                   |
|                              | ****                  | وو<br>مو                                           |                      |                        |                |                                  |                        |                         |                            |                                     |                            |                  |                |                          |                   |
|                              |                       |                                                    |                      |                        |                | <u>بر</u> مر                     | <u></u>                | _                       |                            |                                     |                            |                  |                |                          |                   |
|                              |                       |                                                    |                      |                        |                | 📝 پزشک سومی                      |                        | _                       |                            |                                     |                            |                  |                |                          |                   |
| نايج جستجو                   |                       |                                                    |                      |                        |                | يزشک متخصص بيماری ها<br>ای علونی |                        |                         |                            |                                     |                            | یست ہ            | مای بلاتمدی ۱۳ | ۴۶۹ پست های تختم         | س یافته ۱۰ جمع    |
| [                            |                       |                                                    |                      |                        |                | _                                |                        |                         |                            |                                     |                            |                  |                |                          | مقطه ( از م       |
| نام و نام<br>خانوادگی کد ملی | تلفن همراه            | محل اشتغال                                         | -                    | محل اخذ یست<br>سازمانی | یست<br>سازمانی | منوات نوع شماره<br>بست یست       | رشته<br>تحصیلی         | مدرک<br>تحسیلی          | نوع استخدام                | چگونگی اشتغال دارنده<br>پست سازمانی | اقتفال در پزشک<br>خانواده  | رسته شظی         | جنسيت          | منطقه اخذ پست<br>سازمانی | عنوان شغل<br>فعلی |
|                              |                       | دانشگاه علوم پزشکی و خد.<br>بهداشتی درمانی مشهد    | يات                  |                        |                |                                  |                        | 4.10                    |                            |                                     |                            |                  |                |                          |                   |
| ico<br>ico                   | <10PY                 | شبکه بهداشت و درمان شهر<br>مرگز خدمات جامع سلامت ا | رستان تاییاد<br>شهری |                        |                | ا سال                            | يرست<br>عنوني          | د طراق طرقة<br>اي       | برون میبری(بعس<br>خصوصی)   |                                     | طير                        | بهدستی<br>درمانی | ai             | متروم                    | پزشک عمومی        |
|                              |                       | روستایی امام خمینی<br>دانشگاه علوم پزشگی و خده     | مات                  |                        |                |                                  |                        |                         |                            |                                     |                            |                  |                |                          |                   |
|                              | state                 | بهداشتی درمانی مشهد<br>شبکه بهداشت و درمان شهر     | رستان تايباد         |                        |                | ا سال                            | یز <u>شک</u><br>محمد ا | دکترای حرفه<br>این      | برون سیاری(بخش<br>طعمتیہ ) |                                     | طير                        | بهداشتی<br>دمانی | ω              | منزوم                    | پزشک عمومی        |
|                              |                       | مركز خدمات جامع سلامت ا                            | شهرى                 |                        |                |                                  | 0.7-                   |                         | 0-2                        |                                     |                            | 0-7-             |                |                          |                   |

در نوار ابزار پایین صفحه، تعداد پزشک عمومی شاغل در برنامه تحول سلامت مشخص می گردد و در پایین اسامی و مشخصات کامل پرسنل نمایش ،

داده می شود.

#### موارد تكميل نشده

برای گزارش از نیروهایی که اطلاعات تکمیلی نیروی انسانی برای آن ها ثبت نشده است، به صورت زیر اقدام نمایید:

- از باکس نیروهای شاغل شهرستان موردنظر را انتخاب می کنیم.
  - ۲. تیک قسمت انتخاب زیر مجموعه را انتخاب می کنیم.
    - ۳. تیک قسمت تکمیل نشده را انتخاب می کنیم.
      - ۴. سپس قسمت جستجو را انتخاب می کنیم.

|                    |                    |                            | ٣                 |                        |                |                   |                          |             |                               |         |        | ۲                     |                         | ی شاغل     | انی نیروها                | ت های سازه | ارش پسن  |
|--------------------|--------------------|----------------------------|-------------------|------------------------|----------------|-------------------|--------------------------|-------------|-------------------------------|---------|--------|-----------------------|-------------------------|------------|---------------------------|------------|----------|
|                    |                    | نوع گزارش                  | $\checkmark$      |                        |                |                   |                          | شكيلات مصوب | های سازمانی در ت              | پست ہ   |        |                       | 7                       |            | های شاغل                  | نيرو       |          |
|                    | •                  | همه موارد                  | 🗸 تکمیل نشدہ      | 4                      | تخاب زير مجموع | ii                |                          |             |                               |         | -      | نتخاب زير مجمو:       | ، <del>ن</del> هر       | زسدی و ماد | ستاه علوم پ               | 12         |          |
|                    |                    |                            | ام و نام خانوادگی |                        |                | G                 | پست سازمان               |             |                               | مدرک    | _      | ئارى                  | نوبت ک                  |            | تفكيك                     | نوع        |          |
|                    |                    |                            |                   |                        |                | نتخابى            | موارد ا                  |             | بوارد انتخابی                 | ٥       | •      | خاب کنید              | •                       |            | همه موارد                 |            |          |
|                    |                    | جنس<br>انتخاب کند          |                   | ته شغلی<br>معاد انتخاب | -,<br>         | زشک خانواده<br>تر | اشتغال در بز<br>انتخاب ا | پست سازمانی | ی اشتغال دارنده<br>ساح انتخاب | چکونگر  |        | یتخدام<br>سارد انتخاب | نوع اس                  |            | ه تحصیلی<br>- مارد انتخار | رشت        |          |
|                    | •                  | . 1814 . 481               |                   | مورد المحابي           | •              |                   | n Junia Fai              |             | ورد اللحايي<br>اخذ بست مانمان | dābia   |        | بورد التحابي          |                         | G          | curu A                    | فما        |          |
|                    |                    | سان سانان<br>موارد انتخابی |                   |                        |                | نتخايى            | وی موارد ا<br>موارد ا    | •           | ہے ہیں ہرے۔<br>خاب کنید       | انت     | •      | خاب کنید              |                         |            |                           |            |          |
|                    | سنوات              |                            | ملگر - سنوات      |                        |                |                   | نوع واحد                 |             | شغل فعلى                      | عنوان ا | : قسمت | رديف ک                | شماره                   |            | e                         | منط        |          |
|                    |                    | •                          | انتخاب كنيد       |                        |                | نتخايى            | موارد ا                  |             | بوارد انتخابئ                 | ٥       |        |                       |                         | G          | موارد انتخاب              |            |          |
|                    |                    |                            |                   |                        |                |                   |                          |             |                               |         |        |                       |                         | ستجو       | ę                         |            |          |
|                    |                    |                            |                   |                        |                |                   |                          |             |                               |         |        |                       | $\overline{\mathbf{v}}$ |            |                           |            |          |
| 1000 10 -          | -                  |                            |                   |                        |                |                   |                          |             |                               |         |        |                       |                         |            |                           |            |          |
| جمع کل ۸۱۳۹        | ی تخصیص یافته ۲۴۲۶ | ه ۱۳۱۳ پست ه               | پست های بلانصدی   |                        |                |                   |                          |             |                               |         |        |                       |                         |            |                           | ۶          | ايج جستم |
| ۱ از مجموع ه رکورد | مفحه               |                            |                   |                        |                |                   |                          |             |                               |         |        |                       |                         |            |                           |            |          |
|                    |                    |                            |                   | ال اشتغال د            | جگونگی اشتغ    |                   |                          |             |                               |         |        |                       | محل اخذ                 |            |                           |            |          |

در نوار ابزار پایین تعداد افرادی که اطلاعات تکمیلی نیروی انسانی برای آن ها ثبت نشده است، مشخص می گردد.درصورت وجود پرسنل، مشخصات وی در پایین نوار ابزار به نمایش درخواهد آمد.

**تذکر:** به هیچ عنوان نباید فردی بدون ثبت اطلاعات تکمیلی نیروی انسانی موجود باشد.

### دسترسی به اطلاعات نیروی شاغل خاص

برای دسترسی به اطلاعات نیروی شاغل خاصی به صورت زیر اقدام نمایید:

- در باکس نام و نام خانوادگی، نام خانوادگی وی را تایپ می کنیم.
  - ۲. سپس قسمت جستجو را انتخاب می کنیم.

|                           | روهای شاغل                                                              |                                                                                                    |                                          |                                                                                           |                                                                                                    |                                            |                                                                                                    |                                                       |                     |                                                                |                                                          |                                                       |                                                                               |                                                                                                    |                                  |
|---------------------------|-------------------------------------------------------------------------|----------------------------------------------------------------------------------------------------|------------------------------------------|-------------------------------------------------------------------------------------------|----------------------------------------------------------------------------------------------------|--------------------------------------------|----------------------------------------------------------------------------------------------------|-------------------------------------------------------|---------------------|----------------------------------------------------------------|----------------------------------------------------------|-------------------------------------------------------|-------------------------------------------------------------------------------|----------------------------------------------------------------------------------------------------|----------------------------------|
| -                         | رهای شاغل                                                               |                                                                                                    |                                          |                                                                                           | یست های سازم                                                                                                    | مانی در تشکیلات س                          |                                                                                                    |                                                       | _                   |                                                                |                                                          | نوع گزارش                                             |                                                                               | _                                                                                                    |                                  |
|                           | نشگاه علوم پرشکی و خدمات به                                             | لدمات بهداشتی درمانی :                                                                                           | 🔽 القطاب زيز مجموعه                      |                                                                                           |                                                                                                    |                                            |                                                                                                    |                                                       | التطاب زير ه        | ***                                                            | تلميز                                                    | نشده                                                  | وارد                                                                          | •                                                                                                    |                                  |
|                           | يعتيف                                                                   | نوبنا                                                                                                    | ت کاری                                   |                                                                                           | مدرى                                                                                                    |                                            |                                                                                                    | ىت سازمانى                                            |                     |                                                                | نام و نام ط                                              | نوادگی                                                |                                                                               |                                                                                                    |                                  |
|                           | همه موارد                                                               | •                                                                                                    | المظاب كليد                              | •                                                                                         | موارد التنا                                                                                                    | نابى                                       |                                                                                                    | موارد انتخابی                                         |                     |                                                                | ساجی                                                     |                                                       |                                                                               |                                                                                                    |                                  |
| )                         | ه تحميلی                                                                | 6                                                                                                    | واستعلدام                                |                                                                                           | چگونگی اشتغال                                                                                                    | ل دارنده پست سازمان                        |                                                                                                    | طال در پزشک خانوا                                     |                     | رسته شظی                                                       |                                                          | جنس                                                   |                                                                               | _                                                                                                    |                                  |
|                           | موارد انتطابئ                                                           |                                                                                                    | موارد انتطابى                            |                                                                                           | موارد التنا                                                                                                    | نابئ                                       |                                                                                                    | انتطاب كنيد                                           |                     | موارد التما                                                    |                                                          | التطاب                                                | ، اليد                                                                        | •                                                                                                    |                                  |
|                           | iinny syl                                                               | 69                                                                                                    | (                                        |                                                                                           | ملطله اخذ يست                                                                                                    | ت سازمانی                                  |                                                                                                    | غ شهر/روستا                                           |                     |                                                                |                                                          | نتدن فالار                                            | ل                                                                             |                                                                                                    |                                  |
|                           |                                                                         |                                                                                                    | انتظاب كليد                              | <b>T</b>                                                                                  | انتطاب لتيد                                                                                                    |                                            | •                                                                                                    | موارد انتطابئ                                         |                     |                                                                |                                                          | موارد                                                 | رد انتطابی                                                                    |                                                                                                    |                                  |
|                           |                                                                         |                                                                                                    |                                          |                                                                                           |                                                                                                    |                                            | hannand de la constantion de la constantion de |                                                       |                     |                                                                |                                                          |                                                       |                                                                               |                                                                                                    |                                  |
|                           | ايا<br>موارد المنامي<br>چستجو                                           | شمار<br>بو                                                                                                    | ارە رەيف                                 | لد است<br>                                                                                | علوان شغل فطر<br>موارد انتخ                                                                                                    | ی<br>نابی                                  |                                                                                                    | ع واند<br>موارد انتخابی                               |                     |                                                                | عملگر - سنو<br>التطاب                                    | ن<br>ئ <u>ب</u>                                       | منزك                                                                          |                                                                                                    |                                  |
| ،                         | اح<br>موارد المنابئ<br>جستجو                                            | شمار<br>99                                                                                                    | ارة رديف<br>                             | لا است                                                                                    | علوان شقل فطر<br>موارد التما                                                                                                    | ی<br>نئی                                   |                                                                                                    | ع واعد<br>موارد انتخابی                               |                     |                                                                | عملكر - سنوا<br>التطاب                                   | ات<br>کید<br>۲                                        | منوات<br>پیت های باآمدی ۲۹۴۳                                                  | بست های تشمیس یافته ۱ ج                                                                                   | کل ا                             |
| ،                         | اح<br>مورد التخلي<br>جستمو                                              | شمار<br>۹۹                                                                                                    | نۇرى رولغا<br>                           | k kan:                                                                                    | علوان شقل قطر<br>موارد التن                                                                                                    | نا<br>نىلى                                 |                                                                                                    | غ واعد<br>موارد انتشابی                               |                     |                                                                | <u>مىڭر - مۇر</u>                                        | ت<br>ئې<br>•                                          | مۇلات<br>بىت ھاي بالاستى ۲۹۹۳                                                 | بر ا متابع من تشمیس یافته ۱<br>مشته ۱                                                                     | ا کل<br>جنبو                     |
| مىتچو<br>بىتچو<br>ن كدىلى | ار<br>مورد التخلي<br>بستجو<br>القان هواه ممان ال                        | شمار<br>چو<br>محل التنقال                                                                                        | راء ريپل<br>منابع<br>منابع انتر<br>ساني  | ن اسمت عار<br>مار مانی                                                                    | مئوان شقل فطر<br>موارد التما<br>سنوات                                                                                                    | نانی<br>نانی<br>سن نوع<br>سر تسی           | رقته<br>تحميلي                                                                                                    | ع راحد<br>موارد انتخابی<br>موارد<br>تحصیلی<br>تحصیلی  | نوغ استخدام         | یگویکی افضال<br>ارائدہ بست مارمانی                             | عملکر میز<br>انتخاب<br>افتغال در<br>یزشک طنواده          | ات<br>آید<br>رمته فظنی جنسیت                          | منوت<br>بعت های بلاتمدی ۲۹۹۳<br>بعت های بلاتمدی ۲۹۹۳<br>بعت مارمانی           | یست های تشمیس یافته ۱<br>بیست های تشمیس یافته ۱<br>مفتده ۱<br>عنوان شکل فعلی                              | کل                               |
| ستجو<br>ه<br>ن<br>برهی ۱  | ار مرارد التخلي<br>موارد التخلي<br>القان هبراه<br>محل الله<br>محل الله  | شمار<br>و<br>و<br>محل التطال<br>دائشگاه خوم پزشکی و خدمات<br>دائشتی درمانی مشهد.                                 | را بر ریار<br>این میل<br>منابع<br>سازهای | ك اسمت<br>كر اسمت<br>يست مارماني<br>يست مارماني<br>غاي بهانشي درملي                       | عنوان شغل غطر<br>موارد التعد<br>موارد التعد<br>موارد موارد التعد<br>موارد موارد التعد<br>موارد موارد موا                               | نانی<br>نانی<br>نوع نوع<br>سیت سیر<br>دولم | رشه<br>تحصیلی<br>عامایی                                                                                                    | ع واند<br>موارد انتخابی<br>مرکز<br>تحصیلی<br>کارشناسی | نوع استخدام<br>رسی  | یکویکی انتخال<br>انزانه بست مارمانی<br>انزانه در سال انذ<br>ست | عملگر منز<br>التدای<br>التدای<br>القطال در<br>بزشک طاواد | ات<br>کید<br>رسته قطی جنسیت<br>درملی آن               | مزد<br>بیت های با تعدی<br>بیت های با تعدی ۱۹۹۳<br>بیت هارمانی<br>برخوردار     | یست های تخمیس یافته ۱ م<br>بست های تخمیس یافته ۱ م<br>مفته<br>عنوان غطق فطی<br>گسترش (مزاور: نیروی تساری) | ا کل<br>محمو                     |
| يېو<br>کدملن<br>ی ۲۱      | اح مراد التخلي<br>موارد التخلي<br>مستجو<br>التلي مراه<br>دانيك<br>دانيك | شمار<br>چو<br>محل الفتظار<br>دانشگاه طوم پزشکی و خدمات<br>دانشگاه طوم پزشکی و خدمات<br>دانشگاه خوم پزشکی و خدمات | ر بنیا، راید<br>معلی افذ یست<br>سازمانی  | لد اسمت<br>الد اسمت<br>المرابع<br>بست سارمانی<br>کارشامی گسترش شبکه<br>های بینانشی درمانی | عنوان شغل<br>موارد التع<br>موارد التع<br>موارد الته<br>موارد الته<br>موارد الته<br>موارد الته<br>موارد الموارد التع<br>موارد التع<br>موارد التع<br>موارد الته<br>موارد الته<br>موارد الته<br>موارد الته<br>موارد الموارد المواري موارد المواري موارد الموارد الموارد الموارد الموار<br>موارد الموارد الموارد الموارد الموارد<br>موارد الموارد ال | نلی<br>نلی<br>پست برع<br>دائم ۲۰۳          | رشته<br>تحسیلی<br>تارشناس<br>مامایی                                                                                                    | ع واعد<br>موارد انتخابی<br>مدرک<br>تحصیلی<br>گارشناسی | نوع استخدام<br>زمنی | یکویکی افتقال<br>ازنده بست مارمانی<br>انال در معل انذ<br>ست    | عدائر ، منو<br>التعال<br>التعال در<br>پزشک طاولده<br>خیر | ات<br>آئید<br>رسته قطی<br>رسته قطی جنسیت<br>درمانی ان | منوات<br>بعت های باآسدی ۱۹۹۳<br>بعت های باآسدی ۱۹۹۳<br>بین سازهای<br>برخوردار | یست های تشمیس یافته ۱ م<br>بست های تشمیس یافته ۱ م<br>عنوان شغل فشی<br>کنرش(برآورد نیروی انسانی)          | ر کل ۱۶۹۳<br>جموع ۲ را<br>ویرایش |

در پایین نوار ابزار اسامی افرادی که با چنین نام خانوادگی می باشند برای شما به نمایش داده می شود.

**نکته مهم:** تاکید می گردد برای سهولت دسترسی، نام و نام خانوادگی پرسنل <u>دقیقا مطابق با نام و نام خانوادگی که در</u> حکم پرسنلی درج شده است، ثبت گردد.به عنوان مثال "سید محمدرضا حسینی نشتیفانی" بایستی دقیقا ثبت گردد و دقت گردد از به کار بردن فاصله اضافی در هنگام ثبت نام و نام خانوادگی جداً خودداری گردد.

## دسترسی بر اساس سنوات

برای دسترسی به اطلاعات نیروهایی با سنوات خاص باید از عملگر سنوات به صورت زیر اقدام نماییم:

- از باکس نیروهای شاغل شهرستان موردنظر را انتخاب می کنیم.
  - ۲. تیک قسمت انتخاب زیر مجموعه را انتخاب می کنیم.
  - ۳. از قسمت نوع گزارش، نیروهای شاغل را انتخاب می کنیم.
  - ۴. از باکس عملگر سنوات بازه مورد نظر را انتخاب می کنیم.
  - ۵. در باکس سنوات، عدد سنوات مورد نظر را درج می کنیم.
    - سپس قسمت جستجو را انتخاب می کنیم.

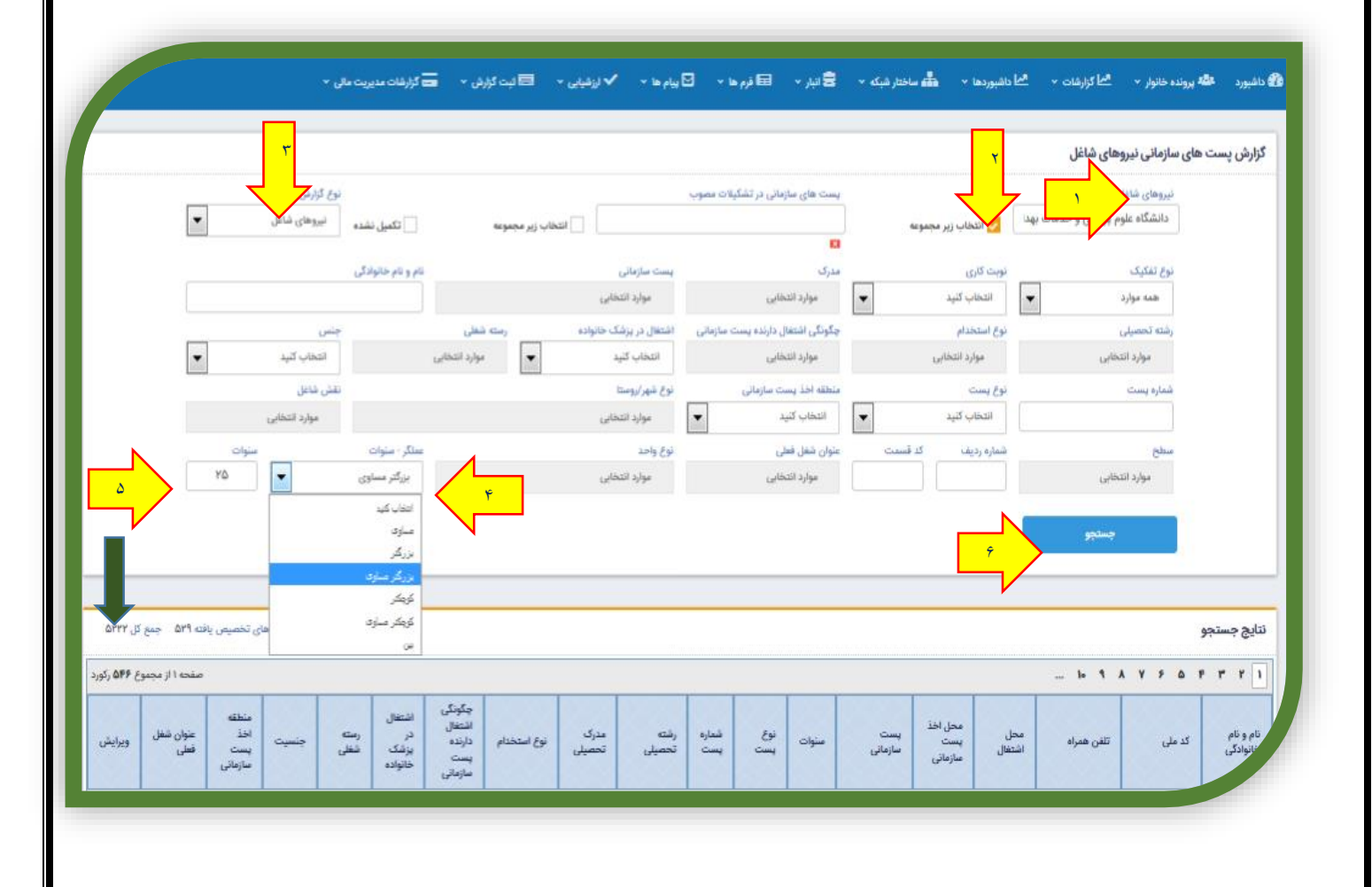

در نوار ابزار پایین صفحه تعداد افراد با شرایط تعریف شده مشخص می گردد و در پایین صفحه مشخصات افراد به طور کامل به نمایش گذاشته می شود.

**تذکر:** از این قسمت به منظور احصاء افرادی که نزدیک به دوران بازنشستگی می باشند، می توان استفاده کرد.

#### دسترسي به اطلاعات واحد خاص

برای دسترسی به اطلاعات واحد خاصی به ترتیب زیر اقدام می نماییم:

- از باکس نیروهای شاغل شهرستان موردنظر را انتخاب می کنیم.
  - ۲. تیک قسمت انتخاب زیر مجموعه را انتخاب می کنیم.
  - ۳. از قسمت نوع گزارش، نیروهای شاغل را انتخاب می کنیم.
    - ۴. از باكس نوع واحد، واحد انتخابي را انتخاب مي كنيم.
- درصورت نیاز عنوان شغل فعلی مورد نظر را از باکس عنوان شغل فعلی انتخاب می کنیم.
  - سپس قسمت جستجو را انتخاب می کنیم.

|                                |                        |                         |                                |                                    |                          | ، سازمانی نیروهای شاغل         | ں پست های      |
|--------------------------------|------------------------|-------------------------|--------------------------------|------------------------------------|--------------------------|--------------------------------|----------------|
| _                              | نوع گزارش              |                         |                                | بست های منازمانی در تشکیلات مصوب   |                          | نیروهای شاغل                   |                |
| ياغل 💌                         | تکنیل نشده نیروهای ش   | ناب زير مجنوعه          |                                |                                    | 🥪 انتخاب زير مجموعه      | شبکه بهداشت و درمان شهرستان تا |                |
|                                |                        |                         |                                |                                    |                          |                                |                |
|                                | ام و نام خانوادگی      |                         | يست سازماني                    | مدرک                               | نوبت کاری                | نوع تفکیک                      |                |
|                                |                        |                         | موارد انتخابی                  | موارد انتخابی                      | انتخاب کنید              | همه موارد                      |                |
|                                | جنس                    | رسته شظی                | اشتغال در بزشک خانواده<br>۱    | چگونگی اشتغال دارنده پست سازمانی   | نوع استخدام              | رشته تحصيلى                    |                |
| ×                              | انتخاب گئے             | ▼ موارد انتخابی         | انتخاب كنيد                    | موارد انتخابى                      | موارد انتخابى            | موارد انتخابى                  |                |
| 45 - 66<br>- 1                 | نقش شاغل               | 100 BA                  | نوع شهر/روستا                  | منطقه اخذ يست سازمانى              | نوع پست                  | شماره يست                      |                |
| خابى                           | موارد انت              |                         | موارد انتخابى                  | انتخاب کنید                        | انتخاب كنيد              |                                |                |
| سنوات                          | ملگر - سنوات           |                         | نوع واحد                       | ر<br>عثوان شغل قطی                 | نی<br>شماره ردیف کد قسمت | سطح                            |                |
|                                | انتخاب كنيد            |                         | موارد انتخابى                  | موارد انتخابى                      |                          | موارد انتخابى                  |                |
|                                |                        |                         | Prosta - aldeer                |                                    |                          |                                |                |
| _                              |                        | ىت شەرى                 | 🔲 مرکز خدمات جامع سلاء         |                                    |                          | update -                       |                |
|                                |                        | ىت شەرىرە               | مركز خدمات حامع سلاء           | 1                                  |                          |                                |                |
|                                |                        |                         | 🗾 🔽 روستایی                    |                                    |                          |                                |                |
|                                |                        | -                       | de esta ciuta da 🕅 🗕           | •                                  |                          |                                |                |
| یست های تخصیص یافته ۲۲۹ جمع کر | یست های بلاتمدی ۲۰۴ ب  | (2 mg) (1               |                                |                                    |                          |                                | جستجو          |
| (Franzill to in                |                        | -                       | 🛄 بيمارستان                    |                                    |                          |                                |                |
| مست ، از مبسوع ،               |                        |                         |                                |                                    |                          |                                |                |
| متطقه                          | عفال                   | چکونکی<br>اشتغال        |                                |                                    | محل اخذ                  |                                |                |
| ، اخذ عنوان شغل<br>یست فعلی و  | رسته جنسیت<br>تنگ شغلی | استخدام دارنده در<br>ان | عه مدرک نوع<br>میلی تحصیلی نوع | سنوات نوع شماره رفنا<br>پست پست تح | شتغال يست<br>سازماني     | ملى تلفن همراه محل             | نام کد<br>ادگی |
| سازماتی                        | تواده                  | سازمانی خا              |                                |                                    | سرمنى                    |                                |                |
|                                |                        |                         |                                |                                    | اه علمه                  | Cashs                          |                |

## دسترسی به اطلاعات مراکز شبانه روزی

برای دسترسی به اطلاعات مراکز شبانه روزی به صورت زیر اقدام می نماییم:

- از باکس نیروهای شاغل شهرستان موردنظر را انتخاب می کنیم.
  - ۲. تیک قسمت انتخاب زیر مجموعه را انتخاب می کنیم.
  - ۳. از قسمت نوع گزارش، نیروهای شاغل را انتخاب می کنیم.
  - از باکس نوبت کاری گزینه مورد نظر را انتخاب می کنیم.
- درصورت نیاز عنوان شغل فعلی مورد نظر را از باکس عنوان شغل فعلی انتخاب می کنیم.
  - ۶. سپس قسمت جستجو را انتخاب می کنیم.

| الى ~                                        | <ul> <li>۷ آۋرش · E گزارشان مديريت م</li> </ul>                                       | 🗹 پیام ها 🔹 🗸 ارزشیابی ۲             | • 🕏 انبار • 🖬 قرم ها •                 | 🔸 📩 داشېوردها 🔹 🚠 ساختار شېکه                    | 🐮 دائىبورد 🏜 پروندە خانوار 🔹 🖄 گۇارشات              |
|----------------------------------------------|---------------------------------------------------------------------------------------|--------------------------------------|----------------------------------------|--------------------------------------------------|-----------------------------------------------------|
|                                              |                                                                                       |                                      |                                        |                                                  | گزارش پست های سازمانی نیروهای شاغل                  |
| نوع گزارش<br>نیروهای شاغل                    | تخاب زیر مجموعه تکمیل نشده                                                            | وب<br>يا                             | پست های مازمانی در تشکیلات ممر<br>     | دمات بهذا 🗸 انتخاب زیر مجموعه                    | نیروهای شاغل<br>دانشگاه علوم پزشکی و خد             |
|                                              | نام و نام خانوادگی                                                                    | پست سازمانی<br>موارد انتخابی         | مدرک<br>موارد انتخابی                  | نوبت کاری<br>شبانه روزی درجه ۱                   | نوع تفکیک<br>همه موارد                              |
| چنیں                                         | رسته شغلی                                                                             | ی اشتغال در پزشک خانواده<br>انتخاب ک | چگونگی اشتغال دارنده پست سازمانر       | ا انخاب کید<br>یک توبته                          | رشته تحصیلی                                         |
| المحاب سيد<br>نقش شاغل                       | لموارد النكابى                                                                        | اللحاب فيبد<br>نوع شهر/روستا         | موارد التحابی<br>منطقه اخذ پست سازمانی | دو توبته<br>میانه روزی درجه 1                    | فورد النحابى<br>شماره پست                           |
| موارد انتخابی                                | -11 - <b>1</b> 1                                                                      | ◄ موارد انتخابی                      | انتخاب کنید                            | غبانه روزی درجه 2                                |                                                     |
|                                              | عملکر - سنوات<br>انتخاب کنید                                                          | نوع واحد<br>موارد انتخابی            | عنوان شغل فعلی<br>موارد انتخابی        | شماره ردیف کد قسمت                               | سطع<br>موارد انتخابی                                |
|                                              |                                                                                       |                                      |                                        |                                                  | جستجو                                               |
|                                              |                                                                                       |                                      |                                        |                                                  |                                                     |
| اتمدی ۵۴۱ پست های تخصیص یافته ۱۴۶            | یست های با                                                                            |                                      |                                        |                                                  | نتايج جستجو                                         |
| صفحه ۱ از مجموع ۴۸۳ رکورد                    |                                                                                       |                                      |                                        |                                                  |                                                     |
| منطقه<br>اخذ عنوان شغل<br>پست فطی<br>مازمانی | چگونگی<br>اشتغال<br>نوع اشتغال<br>استخدام در بزشک شغلی<br>پست خانواده شغلی<br>سازمانی | رشته مدرک<br>تحصیلی تحصیلی           | ت سنوات نوع شماره<br>انی سنوات پست پست | محل اخذ پست<br>محل اشتغال پست سازمانی<br>سازمانی | نام و نام<br>خانوادگی کد ملی تلفن همراه<br>خانوادگی |
|                                              |                                                                                       |                                      |                                        | دانشگاه علوم<br>پزشکی و                          |                                                     |

#### كزارش وضعيت اشتغال دارنده پست سازماني

برای گزارش از چگونگی وضعیت اشتغال دارنده پست سازمانی از قسمت نوع نفکیک، به صورت زیر اقدام می نماییم:

- ۱. از باکس پست های سازمانی در تشکیلات مصوب شهرستان موردنظر را انتخاب می کنیم.
  - ۲. تیک انتخاب زیر مجموعه را انتخاب می کنیم.
  - ۳. از باکس نوع گزارش، پست سازمانی را انتخاب می کنیم.
  - ۴. از باکس نوع تفکیک، چگونگی اشتغال را انتخاب می کنیم.
    - ۵. سپس قسمت جستجو را انتخاب می کنیم.
  - ۶. در نتایج جستجو جدول وضعیت چگونگی اشتغال به تفکیک مراکز مشخص می گردد.

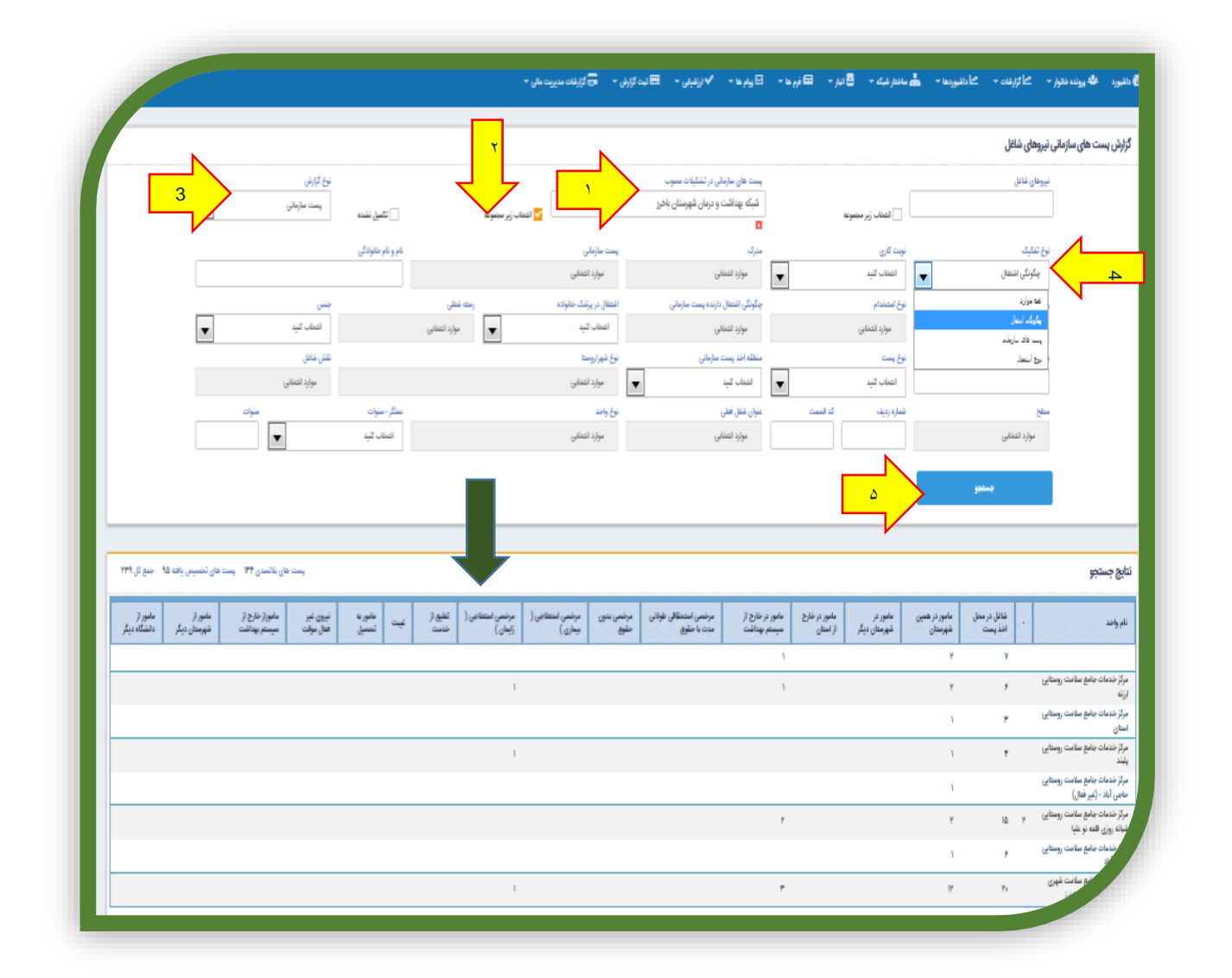

نکته مهم : در صورت نیاز به تهیه فرمت excel از آمار تهیه شده، می توان کلیه آمار را های لایت کنید و پس از کپی در صفحه اکسل، paste کرده، ذخیره نمایید.

## پست های سازمانی ( درتصدی/ بلاتصدی)

درصورت نیاز به تعداد پست های سازمانی به صورت در تصدی/ بلاتصدی به تفکیک مراکز به صورت زیر اقدام می کنیم:

- از باکس پست های سازمانی در تشکیلات مصوب شهرستان موردنظر را انتخاب می کنیم.
  - ۲. تیک انتخاب زیر مجموعه را انتخاب می کنیم.
  - ۳. از باکس نوع گزارش، پست سازمانی را انتخاب می کنیم.
  - ۴. از باکس نوع تفکیک، پست سازمانی را انتخاب می کنیم.
    - ۵. سپس قسمت جستجو را انتخاب می کنیم.
- ۶. در نتایج جستجو جدول پست سازمانی (درتصدی/ بلاتصدی) به تفکیک مراکز مشخص می گردد.

|                                  | <b>N</b>                |                       |                 | ۲                      |                                       |                    | ی سازمانی نیروهای شاعل            | رش پست های |
|----------------------------------|-------------------------|-----------------------|-----------------|------------------------|---------------------------------------|--------------------|-----------------------------------|------------|
| _                                | نوع گزارش               |                       | لې ا            |                        | پست های سازمانی در تشکیلات مصر        |                    | نیروهای شاغل                      |            |
| •                                | پست سازمانی             | تكميل نشده            | نخاب زير مجموعه |                        | شبکه بهداشت و درمان شهرستان برد<br>** | انتخاب زير مجموعه  |                                   |            |
|                                  |                         | نام و نام خانوادگی    |                 | یست سازمانی            | مدرک                                  | نوبت کاری          | نوع تفکیک                         |            |
|                                  |                         |                       |                 | موارد انتخابى          | موارد انتخابى                         | انتخاب کنید 🔻      | پست های سازمانی 👻                 |            |
|                                  | جنس                     |                       | رسته شفلی       | اشتغال در پزشک خانواده | چگونگی اشتغال دارنده پست سازمانی      | نوع استخدام        | همه موارد                         |            |
| •                                | انتخاب كنيد             |                       | موارد انتخابی   | انتخاب كنيد            | موارد انتخابى                         | موارد انتخابى      | چگونگی اعتفال<br>بست های ساز مارد | 1          |
|                                  | نقش شاغل                |                       |                 | نوع شهر/روستا          | منطقه اخذ يست سازمانى                 | نوع پست            | الروع استخدام                     |            |
|                                  | موارد انتخابى           |                       |                 | موارد انتخابى          | انتخاب کنید                           | انتخاب کنید 💌      |                                   |            |
|                                  | مىنوات                  | عملگر - سنوات         |                 | نوع واحد               | عنوان شغل فعلى                        | شماره رديف كد قسمت | سطح                               |            |
|                                  | •                       | انتخاب كنيد           |                 | موارد انتخابى          | موارد انتخابى                         |                    | موارد انتخابى                     |            |
|                                  |                         |                       |                 |                        |                                       |                    |                                   | 1          |
|                                  |                         |                       |                 |                        |                                       |                    | جستجو                             |            |
|                                  |                         |                       |                 |                        |                                       |                    |                                   |            |
|                                  |                         |                       |                 |                        |                                       |                    |                                   |            |
|                                  |                         |                       |                 |                        |                                       |                    |                                   | يج جستجو   |
| صیص یافته ۱۲۵ جمع کل ۳۵          | لاتصدی ۱۱۰ - پست های تخ | یست های با            |                 |                        |                                       |                    |                                   |            |
| میص یافته ۱۲۵ جمع کل ۳۵<br>مجموع | اتصدی ۱۱۰ پست های تخ    | پست های با<br>بلاتصدی | درتصدی          |                        |                                       |                    |                                   | م واحد     |

نکته مهم : در صورت نیاز به تهیه فرمت excel از آمار تهیه شده، می توان کلیه آمار را های لایت کنید و پس از کپی در صفحه اکسل، paste

کرده، ذخیره نمایید.

#### نوع استخدام

برای دسترسی به اطلاعات عددی نوع استخدام نیروها مانند رسمی، پیمانی و... به صورت زیر اقدام می نماییم:

- از باکس نیروهای شاغل، شهرستان موردنظر را انتخاب می کنیم.
  - ۲. تیک انتخاب زیر مجموعه را انتخاب می کنیم.
  - ۳. از باکس نوع گزارش، نیروهای شاغل را انتخاب می کنیم.
  - از باکس نوع تفکیک، نوع استخدام را انتخاب می کنیم.
    - سپس قسمت جستجو را انتخاب می کنیم.
- ۶. در نتایج جستجو جدول نوع استخدام به تفکیک مراکز مشخص می گردد.

|                                                                                                    |                                                                     |                                                                                                    |                         |                          |                                |                                                                                                    |                                                                                                    |                                                                                                    |                                            |                        | ~                                                               |                        | N                                                                                                    |                                                                                                    |                                                                                                    |
|----------------------------------------------------------------------------------------------------|---------------------------------------------------------------------|----------------------------------------------------------------------------------------------------|-------------------------|--------------------------|--------------------------------|----------------------------------------------------------------------------------------------------|----------------------------------------------------------------------------------------------------|----------------------------------------------------------------------------------------------------|--------------------------------------------|------------------------|-----------------------------------------------------------------|------------------------|----------------------------------------------------------------------------------------------------|----------------------------------------------------------------------------------------------------|----------------------------------------------------------------------------------------------------|
|                                                                                                    | N                                                                   |                                                                                                    |                         |                          |                                |                                                                                                    |                                                                                                    |                                                                                                    |                                            |                        |                                                                 |                        | <u> </u>                                                                                                    | زمانی نیروهای ساعل                                                                                         | رىس پىست ھى س                                                                                                    |
|                                                                                                    |                                                                     | نوع گزارش<br>نیروهای شانان                                                                                                    |                         |                          |                                |                                                                                                    | تشكيلات معوب                                                                                                    | ست های سازمانی در                                                                                          | *                                          |                        | イケ                                                              | -                      | <u>`</u>                                                                                                    | نیروهای شاغل<br>شبکه بهداشت و د                                                                            |                                                                                                    |
|                                                                                                    | 3                                                                   | 0-0-%-                                                                                                    | 🗌 تکمیل نشدہ            |                          | التطاب زير مجموعة              |                                                                                                    |                                                                                                    |                                                                                                    | 1                                          | موغة                   | 🔤 🗠 زير 🖬                                                       |                        | V                                                                                                    |                                                                                                    |                                                                                                    |
|                                                                                                    |                                                                     |                                                                                                    | نام و نام خانوادگی      |                          |                                | پست مازمانی                                                                                                    |                                                                                                    | هرک                                                                                                    | _                                          |                        | نوبت کاری                                                       | _                      |                                                                                                    | نوع تفكيك                                                                                                  | 1                                                                                                    |
|                                                                                                    |                                                                     |                                                                                                    |                         |                          |                                | موارد انتخابئ                                                                                                    |                                                                                                    | موارد انتخابئ                                                                                              | •                                          |                        | التخاب كليد                                                     | •                      |                                                                                                    | نوع استخدام                                                                                                |                                                                                                    |
|                                                                                                    | -                                                                   | جنس<br>التطاب كيد                                                                                                    |                         | مته فظی<br>مداد انتخاب   |                                | اشتغال در پزشک خانواده<br>انتخاب کنید                                                                                    | پست سازمانی                                                                                                    | بکونکی اشتغال دارنده<br>مدارد انتخاب                                                                       |                                            |                        | نوع استحدام<br>معارد انتطاب                                     |                        |                                                                                                    | رشته تحصیلی<br>مداده انتخاب ر                                                                              | $\langle \rangle$                                                                                                    |
|                                                                                                    |                                                                     | نتن عاور                                                                                                    |                         | 0                        | •                              | نوار شور/ ومتا                                                                                                    | .,                                                                                                    | مورد مستق<br>غطله اخذ يست سازما                                                                            |                                            |                        | نوع رست                                                         |                        |                                                                                                    | مورد مندسی<br>مندر و بست                                                                                   |                                                                                                    |
|                                                                                                    |                                                                     | موارد انتىئابى                                                                                                    |                         |                          |                                | موارد انتخابئ                                                                                                    | •                                                                                                    | انتخاب كليد                                                                                                | •                                          |                        | التطاب كليد                                                     |                        |                                                                                                    |                                                                                                    |                                                                                                    |
|                                                                                                    | منوان                                                               | _                                                                                                    | سکر ، سوت               |                          |                                | نوع واعد                                                                                                    |                                                                                                    | نوان شقل فطى                                                                                               | -                                          | كد است                 | شماره رديف                                                      |                        |                                                                                                    | China                                                                                                    |                                                                                                    |
|                                                                                                    |                                                                     | •                                                                                                    | التطاب كنيد             |                          |                                | مواد انتظاري                                                                                                    |                                                                                                    | موارد التطانى                                                                                              |                                            |                        |                                                                 |                        |                                                                                                    | and a fitable of                                                                                           | 1                                                                                                    |
|                                                                                                    |                                                                     |                                                                                                    |                         |                          |                                |                                                                                                    |                                                                                                    | 6 11                                                                                                    |                                            |                        |                                                                 |                        | <b>9</b> 04-0                                                                                                    | 9                                                                                                    |                                                                                                    |
| ت ۲۳۲۶ جمع کل <sup>۱</sup> ۳۲۹                                                                                                    | ا يست هاي تخسيس ياف                                                 | بست های بالسدی ۱۹۳                                                                                                    |                         |                          |                                |                                                                                                    |                                                                                                    |                                                                                                    |                                            |                        |                                                                 |                        | وستبو                                                                                                    |                                                                                                    | <mark>5</mark><br>ایچ جستجو                                                                                                    |
| من الجامع المن المراجع المراجع | ۲۱ بست های تنسیس یافت<br>قرارتقوالقاری خدمات<br>نموین               | بست های باتسدی ۹۲۳<br>بولند قیاع<br>موقت چنگ                                                                                                 | <u>سارالاون</u><br>کر)  | interior and             | برین سیاری(منشن<br>نسویس)      | مر میراند<br>بیناند<br>اینا                                                                                              | يش شوس<br>روبخ(شد)                                                                                                    | فرارداد تيسره<br>۵                                                                                         | قرارداد تبسره<br>ج                         | قرارداد تعمره<br>۲     | قرارداد برنامه پزشک<br>خانواده                                  | يبعانى                 | بستنبو                                                                                                    |                                                                                                    | ایچ جستجو<br>ام واعد                                                                                                    |
| مان (الندر)<br>(الندر)<br>(الندر)                                                                                                    | ۳ يست هان تشبيس ياف<br>فراردفوالقاري خدمات<br>غوس                   | بنت های بلاسدن ۲۹۳<br>اورلند آنهاع<br>موقت بیگاه                                                                                             | ساير(قلون<br>کر)        | میں ساری(فرید<br>خدمت)   | بوی میاری(بنش<br>نمومی)        | مر میلی<br>ایس جداد<br>ب                                                                                                 | بنش شعوس<br>روزبرد(زنند)<br>۲                                                                                                    | قرارداد تسمره<br>۵<br>۲                                                                                    | قرارداد تیسره<br>۲                         | قرارداد تیسره<br>۲     | فرارداد برنامه پزشک<br>خلواده                                   | ييعانئ<br>ا            | جستيو<br>بسين<br>بسين                                                                                                    |                                                                                                    | ايچ جستجو<br>ايچ جستجو                                                                                                    |
| م کوچو میں کی اور پر<br>میں کی اور اور<br>میں کر اور اور میں                                                                                                    | ۳ بيت هان تشميس ياف<br>الراردلوالكاري خصات<br><del>عوس</del> ي      | بست هاي بالمدي ۲۹<br>بريد آماع<br>بوقت جگ                                                                                                    | <u>سار(الاون</u><br>کر) | ngangan an<br>Ganasa     | يون مياري(نخش<br>خمومي)        | من وياران<br>ايند وياران<br>ا                                                                                            | یخی صوبی<br>رویز ارتباع                                                                                                    | فرارداد تعمره<br>۵<br>۲                                                                                    | قرارداد تعمره<br>ج<br>ا                    | قرارناد تيموه<br>19    | الراداد برنامه وزندک<br>متواده                                  | ییمانی<br>۱            | <del>پستيو</del><br>(رسمر)<br>۳۱<br>ا                                                                                                    | 2                                                                                                    | 5<br>ایچ جستجو<br>بیارستان ولی عمر بردس                                                                                                    |
| م کری کری کری کری کری کری کری کری کری کری                                                                                                    | ا بعت های تشمیس یاف<br>افزارتلوالناری طعات<br>تعویی                 | يىت هاي بالاسدي محمد<br>موقت ميكند<br>عوقت ميكند                                                                                             | ساراقون<br>عر)          | میں ساری(شرید<br>خدمت)   | يون مياري(نشش<br>تمومي)        | یا میلی<br>بیانی<br>بیانی                                                                                                | add, targer<br>gyck(add)<br>F                                                                                                    | الرداد تيميره<br>۵<br>۲                                                                                    | قرارداد تسمره<br>۲<br>۱                    | قرارداد تسره<br>۲      | الإرداد برتانه پزشک<br>خلواده<br>۲                              | ييعان                  | چستیو<br>(سمی)<br>۲۱<br>۲                                                                                                    | مى<br>يى<br>دروسايى باب المكم                                                                              | 5<br>ایچ جستجو<br>بیارسان ولی عمر بردس<br>رئز شدمات جامع سانم                                                                                                    |
| ۲۹۹۹ ت کور ۲۹۹۹ میں<br>میں<br>(ست))ی ایک                                                                                                    | ۳ يىت ھان تخميس ياف<br>ارزىدوكلارى قصات<br>خوس                      | بست های باتسدی ۱۹۹۹<br>موقت میکند<br>ع                                                                                                    | (1999),etc              | میں ساری (خرید<br>خدمت)  | اندن میازد(ماش<br>اختومی)      | 2<br>2<br>2<br>2<br>2<br>2<br>2<br>2<br>2<br>2<br>2<br>2<br>2<br>2<br>2<br>2<br>2<br>2<br>2                              | yelik tengen<br>(teng)<br>F<br>1<br>1<br>1                                                                                                    | ayuni alaya<br>a<br>y<br>7<br>1<br>y                                                                       | الرارداد تيميره<br>۲<br>۱                  | قرارناد تمیرد<br>۳     | الرارداد برنامه پزشک<br>خلواده<br>۲<br>۲                        | ییمانی<br>۱            | جستو<br>الاسمال<br>۲۱<br>۶                                                                                                    | ی<br>کی<br>دروسایی باب المکم<br>دروسایی دولنه<br>دروسایی دولنه                                             | 5<br>ایچ جستجو<br>ایم باسد<br>راز شماد بایم ساند<br>راز شماد بایم ساند                                                                                                    |
| ل ۲۹۹۹ میں تر ۲۹۹۹<br>مرین<br>(ست) اینک                                                                                                    | ال يست هان تخصيس يأن<br>الروندوكلذري خصات<br>عومي<br>1              | ۲۹۶ مان بالاسدي ۲۹۹<br>موقت ميکنو<br>علي ميکنو<br>۱<br>۱                                                                                     | 24,0%20<br>24,0         | میں ساری (مرید<br>شدست)  | این ماری(نشن<br>استومی)        | مری پراری<br>سالی سالی<br>۱                                                                                              | (100)<br>(100)<br>(10)<br>(1 | аунай зарууд<br>6<br>7<br>7<br>7<br>7<br>7<br>7<br>7<br>7<br>7<br>7<br>7                                   | Alfreis Same<br>T<br>I                     | قرارداد تسره<br>ج<br>1 | ۲ (۲۰۰۰ ۲۰۰۰)<br>۲<br>۲<br>۲                                    | ریمانی<br>۱<br>۱       | بستيو<br>(سس)<br>۲۱<br>۲<br>۶                                                                                                    | کی<br>د روستایی باب السکم<br>روستایی باب السکم<br>د روستایی بقیع آباد<br>د روستایی عقر آباد                | لیچ جستجو<br>ایچ جستجو<br>ایچ زندهان مایو سال<br>ریز شمان مایو ساله<br>ریز شمان مایو ساله                                                                                                    |
| ل ۲۹۹۹ می کر ۲۹۹۹<br>(سار) بیانی<br>(سار) این ا                                                                                                    | ا يست هان تشيس ياند<br>الروندوكلاري ندمات<br>عومي<br>1              | ۲۹۶ من بالاسدي ۲۹۶<br>موقت ميکند<br>موقت بيکند<br>۱<br>۱<br>۱<br>۱<br>۱                                                                      | سارالان<br>ک)           | میں ساری انہیں<br>انسانی | این ماری(نشن<br>نموس)          | مری<br>سام الم<br>سالی<br>سالی<br>م                                                                                      | بیش تصویی<br>(یمیار(شد)<br>۲<br>۱<br>۱<br>۱<br>۱<br>۱<br>۱                                                                                                    | а<br>а<br>а<br>а<br>а<br>а<br>а<br>а<br>а<br>а<br>а<br>а<br>а<br>а<br>а<br>а<br>а<br>а<br>а                | ارداد تسبره<br>۱<br>۲                      | قرارداد تسمیه<br>۳     | د الماري الماري الماري<br>المارين<br>۲<br>۱<br>۱                | ییمانی<br>۲<br>۲       | یستور<br>۲۱<br>۲۱<br>۶<br>۶                                                                                                    | کی<br>درستایی باب اسکم<br>درستایی باب اسکم<br>درستایی نفراند<br>درستایی تودان<br>درستایی تودان             | لي جستيو<br>اي جستيو<br>رو خداد جلع عامد<br>رو خداد جلع عامد<br>رو خداد جلع عام ماند<br>رو خداد جلع عامد<br>رو خداد جلع عامد<br>رو خداد جلع عامد<br>رو خداد جلع عامد<br>رو خداد جلع عام<br>رو خداد جلع عام<br>رو خداد جلع عام<br>رو خداد جلع عام<br>رو خداد جلع عام رو خل                                                                                                    |
| ل ۱۹۹۶ میڈ از ۱۹۹۹<br>میلی<br>(ست)(ایت                                                                                                    | ال يست هان تشبيس ياف<br>الروتدولكاري تعمات<br>عومي<br>1             | بست هاي بالاسدي ۲۹۴<br>بولت اليك<br>بولت اليك<br>ا<br>ا<br>ا<br>ا<br>ا<br>ا<br>ا<br>ا<br>ا<br>ا<br>ا<br>ا<br>ا<br>ا<br>ا<br>ا<br>ا<br>ا<br>ا | مار(الان<br>ع)          | میں سرا عالمی<br>نفست    | مون مارو(نشش<br>نصومی)<br>ن    | مر مراد<br>مع مراد<br>بالم<br>بالم<br>بالم<br>بالم<br>بالم<br>بالم<br>بالم<br>بالم                                       | بیش تسویس<br>بیش تسویس<br>۴<br>۲<br>۱<br>۱<br>۱<br>۱<br>۱<br>۱<br>۱<br>۱<br>۱<br>۱<br>۱<br>۱                                                                                                    | ۲۵ (داد تسرو<br>۵)<br>۲۵<br>۲<br>۲<br>۲<br>۲<br>۲<br>۲<br>۲<br>۲                                           | الرادة تعمره<br>۲<br>۱<br>۲<br>۲<br>۲      | الرارناد تسمره<br>۲    | الرداد برنام براشا.<br>منونید<br>۲<br>۲<br>۱<br>۱<br>۱<br>۲     | yantu<br>I<br>I<br>I   | بیسور<br>۲۱<br>۲۱<br>۲۱<br>۲<br>۲<br>۲                                                                                                    | کی<br>دروستایی باب استکم<br>دروستایی باب استکم<br>دروستایی شیع آباد<br>دروستایی تقورآناد<br>عشهایی روستایی | ليغ جستجو<br>ايغ جستجو<br>برا تفات بلو علم<br>رز تفات بلو عالما<br>رز تفات بلو عالما<br>رز تفات بلو عالما<br>رز تفات بلو عالما                                                                                                    |
| ال (1994 معلى الي 1994 معلى الي 1994 معلى الي 1994 معلى الي 1994 معلى الي 1994 معلى الي 1994 معلى الي 1994 معل<br>مراكب المسلح المسلح المسلح المسلح المسلح المسلح المسلح المسلح المسلح المسلح المسلح المسلح المسلح المسلح المسلح ا                                                                                                    | ال يست هان تشبيس يائد<br>الرارتدولكاري شمات<br>موجري<br>1<br>1<br>1 | بست هاي بالاسدي ۲۹۴<br>بولت يولن<br>بولت يولن<br>۱<br>۱<br>۱<br>۱<br>۱<br>۱<br>۱<br>۱                                                        | مار(الان<br>ع)          | میں سرا عالمی<br>نفست    | مون میکرو(ملتنی<br>نصوصی)<br>ا | مر مراجع<br>ایست بیداند<br>است<br>ا<br>ا<br>ا<br>ا<br>ا<br>ا<br>ا<br>ا<br>ا<br>ا<br>ا<br>ا<br>ا<br>ا<br>ا<br>ا<br>ا<br>ا | بیش تعوین<br>رویند(شناه)<br>۲<br>۱<br>۱<br>۱<br>۱<br>۱<br>۱<br>۱<br>۱<br>۱<br>۱<br>۱<br>۱<br>۱<br>۱<br>۱<br>۱<br>۱                                                                                                    | Alijek Smet<br>B<br>V<br>V<br>V<br>V<br>V<br>V<br>V<br>V<br>V<br>V<br>V<br>V<br>V<br>V<br>V<br>V<br>V<br>V | الروان تسمره<br>۲<br>۱<br>۲<br>۲<br>۲<br>۲ | الرارداد تنصره<br>۳    | الرداد برنام براشا<br>منونید<br>۲<br>۲<br>۱<br>۱<br>۱<br>۲<br>۲ | لغ<br>المالي<br>ا<br>ا | 2011-0<br>2011-0<br>2011-0 | کی<br>دروستایی باب السکم<br>دروستایی درونه<br>دروستایی قضو آباد<br>فروستایی کودان<br>فشهی روستایی          | لي جستجو<br>اي جستجو<br>او سند<br>او شدت علي ماند<br>او شدت علي عائد<br>او شدت علي عائد<br>او شدت علي او شدت علي او شد<br>او شدت علي او شدت علي او شدت<br>او شدت علي او شدت او شد<br>او شدت علي او شدت او شد<br>او شدت علي او شدت او شد<br>او شدت علي او شدت علي او شد<br>او شدت علي او شد<br>او شدت علي او شد<br>او شد او شد او شد<br>او شد او شد او شد<br>او شد او شد او شد<br>او شد او شد او شد<br>او شد او شد او شد<br>او شد او شد او شد<br>او شد او شد او شد<br>او شد او شد او شد<br>او شد او شد او شد او شد او شد<br>او شد او شد او شد او شد او شد او شد<br>او شد او شد |

نکته مهم : در صورت نیاز به تهیه فرمت excel از آمار تهیه شده، می توان کلیه آمار را های لایت کنید و پس از کپی در صفحه اکسل، paste کرده، ذخیره نمایید.

#### نحوه بلوکه کردن یست ها در سامانه سینا

در ابتدا تعريف انواع بلوكه را بيان مي كنيم:

- **بلوکه استخدامی :** آن دسته از پست هایی که در آزمون های استخدامی کشوری اعلام شده و افراد برای بکارگیری پس از قبولی در آزمون و انجام امور استخدامی شروع به کار می کنند.
- بلوکه ایثار گری: آن دسته از پست هایی که در آزمون ایثار گری (منظور آزمونی که توسط بنیاد شهید و امور ایثار گران بر گزار می گردد، نه موارد سهمیه ایثار گری در آزمون استخدامی) اعلام گردیده و آن دسته از پستهایی که طبق آخرین دستورالعمل اعلام شده توسط وزارت موارد سهمیه ایثار گری در آزمون استخدامی) اعلام گردیده و آن دسته از پستهایی که طبق آخرین دستورالعمل اعلام شده توسط وزارت موارد سهمیه ایثار گری در آزمون استخدامی) اعلام گردیده و آن دسته از پستهایی که طبق آخرین دستورالعمل اعلام شده توسط وزارت موارد سهمیه ایثار گری در آزمون استخدامی) اعلام گردیده و آن دسته از پستهایی که طبق آخرین دستورالعمل اعلام شده توسط وزارت متاوع برای کلیه پرسنل شاغلی که دارای سهمیه ایثار گری بوده با هرگونه نوع استخدامی بکار گیری ( طرح و لایحه، تبصره ۳ و ۴ و ۵ و برونسپاری و ...) پست بلوکه گردیده است.

- بلوکه بهورزی : آن دسته از پست های بلاتصدی بهورزی که برای جذب دانش آموز طی مراحل اداری به وزارت متبوع اعلام گردیده است.
- بلوکه قرارداد کارمعین : آن دسته از پستهایی که توسط بهورزان آموزش دیده در سالهای اخیر جذب و بکارگیری شده و کلیه پرسنل تبصره ۳ و ۵ مطابق با آخرین دستورالعمل وزارتی طی مراحل اداری بلوکه گردیده است.
- **بلوکه پیشنهادی** : آن دسته از پستهایی که برای برخی از همکاران رسمی و پیمانی به منظور تغییر و تخصیص پست سازمانی اعلام گردیده و مشغول انجام مراحل اداری می باشد.

**تذکر ۱**: دقت شود کلیه موارد پست های بلوکه شده بایستی توسط کارگزینی و مدیریت توسعه شبکه و ارتقاء سلامت مورد تایید قرار گرفته باشد.

برای بلوکه کردن پست موردنظر پس از اطمینان از تایید با توجه به شماره پست از مسیر زیر اقدام می کنیم:

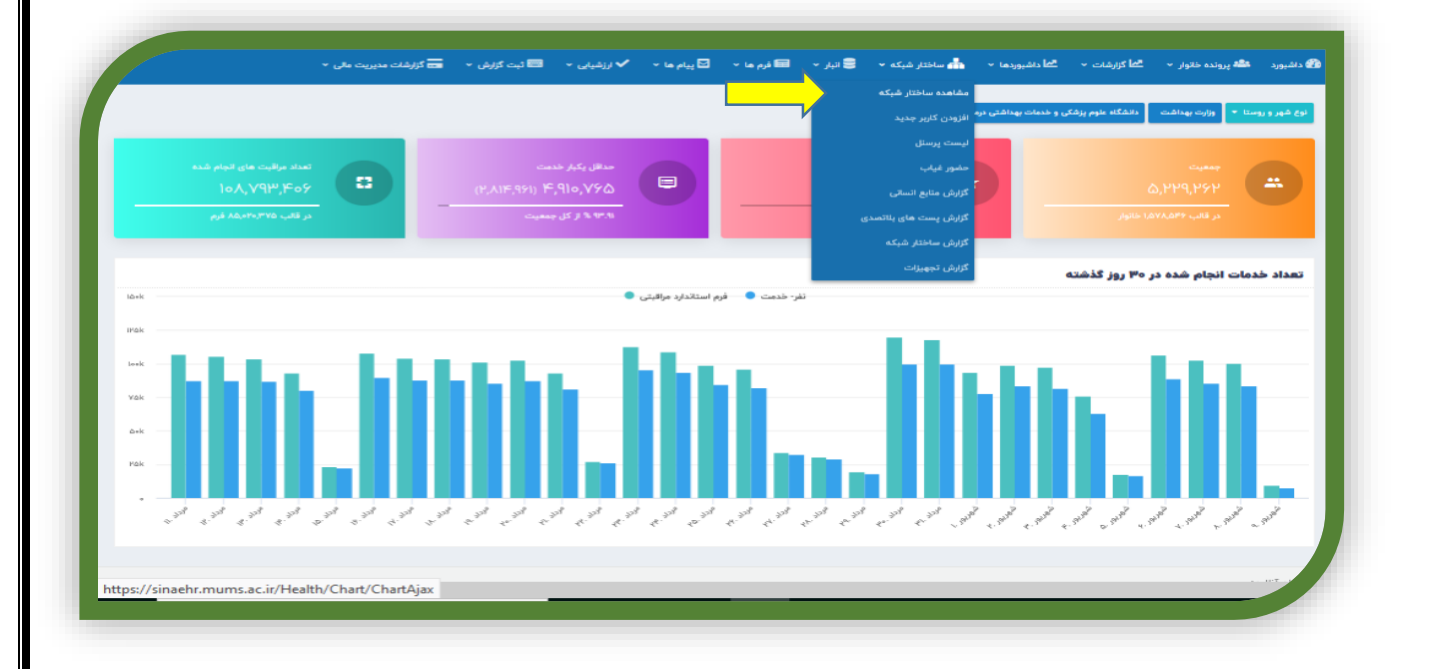

ابتدا شماره پست مورد نظر را تعیین می کنیم. سپس از قسمت ساختار شبکه آیتم مشاهده ساختار را انتخاب می کنیم.

۲- سپس از قسمت مشاهده ساختار، با توجه به محل اشتغال و بکارگیری پست را انتخاب می کنیم.به عنوان مثال پست شماره ۴۳ شهرستان بینالود بلوکه استخدامی ۹۹ می باشد.بنابراین مرکز خدمات جامع سلامت روستایی ابرده را انتخاب می کنیم و از قسمت اطلاعات پست های سازمانی وارد شده ( شماره ۱)و شماره پست مورد نظر را تعیین می کنیم(شماره ۲)

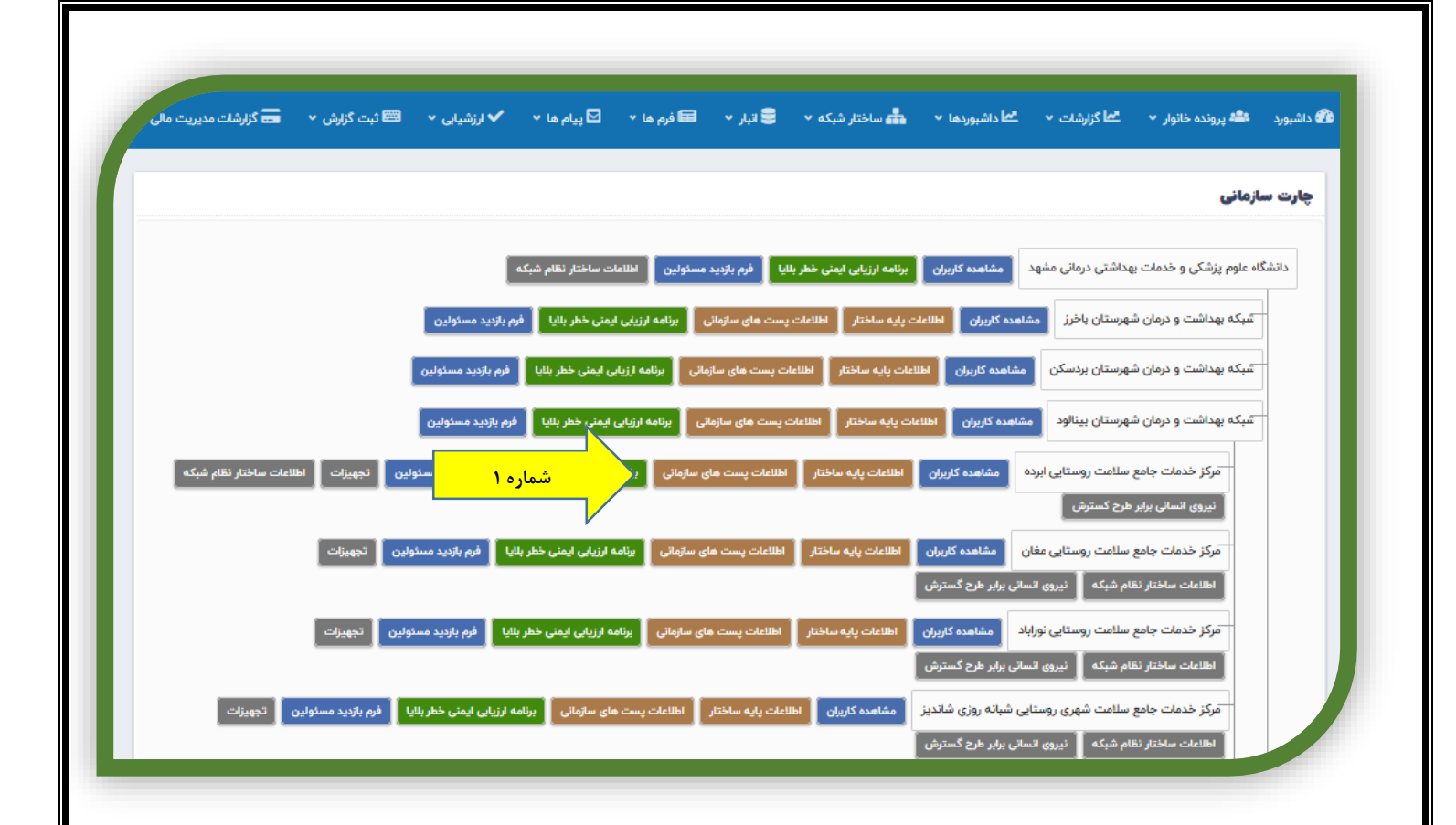

| 💳 گزارشات مدیریت مالی | 📼 ثبت گزارش 👻 | یا 👻 کرزشیایی 👻 | 📾 فرم ها 👻 🔽 پیام ه | 🛢 انبار 🗸 | 📥 ساختار شبکه 👻         | <mark>≫ا</mark> داشبوردها × | <b>عا</b> گزارشات ←                  | 4 پرونده خانوار 👻  | 🖨 داشبورد 🛤                                  |
|-----------------------|---------------|-----------------|---------------------|-----------|-------------------------|-----------------------------|--------------------------------------|--------------------|----------------------------------------------|
|                       |               |                 |                     |           |                         |                             |                                      | ت های سازمانی      | ویرایش پس                                    |
|                       |               |                 |                     |           |                         |                             | ن ابرده                              | بامع سلامت روستایر | نام :<br>مرکز خدمات ۲                        |
|                       |               | •               | پست :<br>نتخاب کنید | نوع       | شماره پست :             |                             |                                      | : u<br>3           | پس <mark>ت های سازمانر</mark><br>انتخاب مورد |
|                       |               |                 |                     |           | 🖬 ثبت اطلاعات           | منطقه برای نیروهای<br>۷     | ضریب محرومیت ه<br>طرح لایحه :<br>۵.۵ | سازمانی :<br>ب     | منطقه اخذ پست<br>برخوردار                    |
| شماره ۲               |               |                 |                     |           |                         |                             |                                      |                    |                                              |
| ير وضعيت              | 5             | وضعيت           | نوع پست             | N         | شماره پست               |                             | ىنوان پىست                           |                    |                                              |
| @ 🖻 🗸                 |               | بلا تصدى        |                     |           | (Ifi) - 11 V            |                             | مومي(رئيس مركز)                      | پزشك ء             |                                              |
| @ 🗊                   |               | بلا تصدى        | ماره ۲              | <u>ش</u>  | (IEH) - IImIm           |                             | شك عمومي                             | <u>پز</u>          |                                              |
| @ 🛅                   |               | بلا تصدى        | پست دائم            |           | ( <i>heha</i> ) - h.hav |                             | ب سلامت ناظر                         | مراقد              |                                              |
| ØÂ                    |               | درتصدی عفت مهری | يست دائم            |           | (144) - 119             |                             | يرستار                               |                    |                                              |

٣- پس از اینکه شماره پست مشخص کردیم، در قسمت تغییر وضعیت آیکن سمت چپ را نتخاب می کنیم ( شماره ۳) و با توجه به نوع

بلوکه یکی از موارد ذکر شده را انتخاب می کنیم (شماره ۴) و برای تایید دکمه ثبت را انتخاب می کنیم ( شماره ۵). پس از ثبت در

جلوی شماره پست مربوطه وضعیت بلوکه مشخص می گردد( شماره ۶).

| کزارش 👻 💦 کزارشات مدیریت مالی 👻           | ارزشیابی 👻 📟 ثبت                          |                                             | بلوکه کردن                                                                                                    | د 🏶 برونده خانوار 🔹 🔄 گزارشات 👻 🔄 داشد                                                             |
|-------------------------------------------|-------------------------------------------|---------------------------------------------|----------------------------------------------------------------------------------------------------|----------------------------------------------------------------------------------------------------|
|                                           |                                           |                                             | تعيين وضعيت:                                                                                                    |                                                                                                    |
|                                           | ~                                         |                                             | آزاد                                                                                                    |                                                                                                    |
|                                           |                                           |                                             | آزاد                                                                                                    | ش پست های سازمانی                                                                                  |
|                                           |                                           |                                             | بلوگه استخدامی<br>۱۰ که ادارگ                                                                                                    |                                                                                                    |
|                                           |                                           | شماره ۴                                     | بنوکه بهورزی                                                                                                    | خدمات جامع سلامت روستایی ابرده                                                                     |
|                                           |                                           |                                             | بلوكه قراداد كار معين                                                                                                    |                                                                                                    |
|                                           |                                           |                                             | بلوكه پيشنهادى                                                                                                    | ی سازمانی :                                                                                        |
|                                           | Ľ                                         |                                             |                                                                                                    |                                                                                                    |
|                                           |                                           |                                             | ~                                                                                                    | دار ب طرح لايحه :<br>۵.۵                                                                           |
|                                           |                                           |                                             | ~                                                                                                    | دار ب<br>۵۵                                                                                        |
|                                           |                                           |                                             | v                                                                                                    | دار ب<br>مرح لايحه :<br>۵۵                                                                         |
| تغيير وضعيت                               | وضعيت                                     | نوغ پست                                     | ب المحمد المحمد محمد المحمد المحمد المحمد المحمد المحمد المحمد محمد محمد المحمد المحمد المحمد المحمد المحمد المحمد المحمد | دار ب طرح لایحه :<br>۵.۵<br>عنوان یست                                                              |
| تغییر وضعیت<br>شیر ق                      | وضعیت<br>بنا تصدی                         | نوع پست<br>پست دانم                         | ب<br>تساره رست<br>(۴۱) - ۱۱۷                                                                                                    | دار ب<br>۵.۵<br>عنوان یست<br>یزشک عمومی(رئیس مرکز)                                                 |
| تقيير وضعيت<br>ش ال                       | وضعیت<br>بلا تصدی<br>بلا تصدی             | نوع يست<br>پست دادم<br>يست دادم             | ستارو ویست<br>(۲۹) - ۱۱۷<br>(۲۹) - ۱۱۷<br>(۲۹) - ۱۱۹۳                                                                                                    | دار پ طرح لايحه :<br>۵.۵ عنوان پست<br>یزشك عمومي(رئيس مركز)<br>پزشك عمومي                          |
| تغییر وضعیت<br>ش اف ا<br>ش اف ا<br>ش اف ا | وضعیت<br>بنا تصدی<br>بنا تصدی<br>بنا تصدی | نوع پست<br>پست دائم<br>پست دائم<br>پست دائم | ب<br>متعاره پست<br>۱۲۰ - ۱۲۷<br>(۴۲) - ۱۲۹۳<br>(۴۲) - ۲۹۳۸                                                                                                    | دار ب<br>هر لایحه :<br>۵.۵<br>عنوان یست<br>پزشك عمومي (رئيس مركز)<br>پزشك عمومي<br>مراقب سامت ناظر |

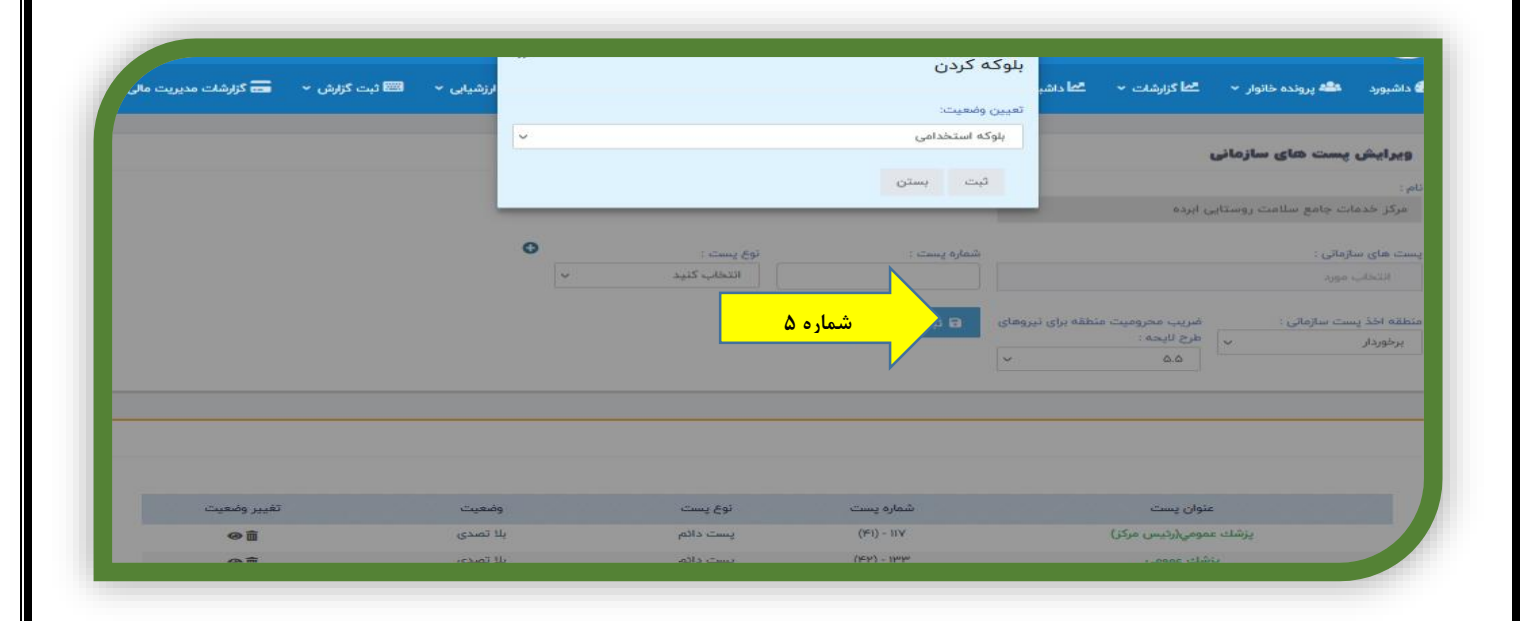

| ورد 🏜 پرونده خانوار 👻 📶 گزارش    | الم كزارشات 🔹 الم داشيوردها 👻   | 📥 ساختار شبکه 🗸            | 🛢 انبار 🗸 | 🖬 فرم ها 👻             | 🗹 پیام ھا 🔻 | ✔ ارزشیایی 🔨   | 📟 ثبت گزارش 👻 | 📼 گزارشات مدیریت مال |
|----------------------------------|---------------------------------|----------------------------|-----------|------------------------|-------------|----------------|---------------|----------------------|
| ایش پست های سازمانی              |                                 |                            |           |                        |             |                |               |                      |
| خدمات جامع سالمت مستاب البدة     | ، ایرده                         |                            |           |                        |             |                |               |                      |
| حديثات جانيع شدنيت روشتايي ابرده | ي بېرده                         |                            |           |                        |             |                |               |                      |
| ىاى سازمانى :<br>                |                                 | شماره پست :                | نوع       | ې پېست :<br>۱۳ مې کې د | )           | 0              |               |                      |
| تخاب مورد                        |                                 |                            |           | النحاب خنيد            | v           |                |               |                      |
| خدٌ پست سازمانی : فىرىب مە       | ضريب محروميت منطقه براى نيروهاى | 🖬 ثبت اطلاعات              |           |                        |             |                |               |                      |
| ردار بایح                        | طرح لايحه :<br>۵.۵              |                            |           |                        |             |                |               |                      |
|                                  |                                 |                            |           |                        |             |                |               |                      |
|                                  |                                 |                            |           |                        |             |                |               |                      |
|                                  |                                 |                            |           |                        |             |                |               |                      |
|                                  |                                 |                            |           |                        |             |                |               |                      |
| عنوان پست                        | ىئوان پست                       | شماره پست                  |           | نوع پست                |             | وضعيت          | N             | تغيير وضعيت          |
| پزشك عمومي(رئيس                  | مومي(رئيس مركز)                 | (IFI) - 11V                |           | پست دائم               |             | بلا تصدى       |               |                      |
| پزشك عمومې                       | شك عمومي                        | (Hr.H.) - Ihuhu            |           | پست دائم               |             | بلا تصدى       | شم            | ره ۶                 |
| مراقب سلامت ز                    | ب سلامت ناظر                    | ( <del>ICIN</del> ) - IAMY |           | پست دائم               |             | بلوكه استخدامى |               | @ 🖻                  |
|                                  |                                 |                            |           |                        |             |                |               |                      |

۴- قابل به ذکرست پس از بلوکه شدن پست مذکور، پست غیرفعال شده ( شماره ۷) و درصورت نیاز به اختصاص بایستی پست آزاد گردد

كه جهت آزاد كردن دقيقا مطابق مراحل قبل بايستى اقدام كرد.

| 💳 گزارشات مدیریت مالی | 📼 ئېت گزارش 👻 | ✔ ارزشیایی ۲ | 🗹 پیام ها 🔻 | 🖬 فرم ها 🗸                                    | 🛢 انبار 👻 | 📥 ساختار شبکه 🔻 | <mark>™</mark> داشبوردها × | <b>کما</b> گزارشات ← | 繼 پرونده خانوار 👻 | داشبورد |
|-----------------------|---------------|--------------|-------------|-----------------------------------------------|-----------|-----------------|----------------------------|----------------------|-------------------|---------|
|                       |               |              |             |                                               |           |                 |                            |                      | مشخصات كاربر      | ويرايش  |
|                       |               |              |             | د ملی                                         | S         |                 |                            | نام کاربری           |                   |         |
|                       |               |              |             | odhhholkol                                    |           |                 |                            | mehrie)              |                   |         |
|                       |               |              |             |                                               |           |                 |                            |                      |                   |         |
|                       |               |              |             | م خانوادگی                                    | u         |                 |                            | نام                  |                   |         |
|                       |               |              |             | مهرى                                          |           |                 |                            | عفت                  |                   |         |
|                       |               |              |             |                                               |           |                 |                            |                      |                   |         |
|                       |               | aques        | 1610.0.09   | فن همراه                                      |           |                 |                            | ايميل                |                   |         |
|                       |               | 01170        | in load a   |                                               |           |                 |                            |                      |                   |         |
|                       |               |              |             |                                               |           |                 |                            | تاريخ تولد           |                   |         |
|                       |               |              |             |                                               |           | 11°° Δ'         | ۵۰/۱۰۴/۰۵                  |                      |                   |         |
|                       |               |              |             |                                               |           |                 |                            |                      |                   |         |
|                       |               |              |             | انتخاب مورد                                   |           |                 |                            |                      | تكميلى            | اطلاعات |
|                       |               |              |             | پرستار (44)<br>پزشك غمومی (42)                | 1         |                 |                            | حارت سازمانی         |                   |         |
|                       |               |              | (41) (      | پزشك غمومي(رئيس مركز)                         |           | رده             | ع سلامت روستایی اب         | مرکز خدمات جام       |                   |         |
|                       |               | <b>-</b>     |             | ماما (45)<br>ماما (20)                        | <u> </u>  |                 |                            |                      |                   |         |
|                       | شماره ۷       | _ /          |             | مراهب سنامت ناظر (۵۰)<br>نگهبان وسرایدار (47) | 1         |                 |                            | شماره رديف           |                   |         |
|                       |               |              | سلامت (46)  | كارشناس فناورى اطلاعات                        |           |                 |                            |                      |                   |         |

#### نحوه استخراج آمار پست های بلوکه شده در سامانه سینا

به منظور مشخص شدن وضعیت پست های هر شهرستان از نظر درتصدی، بلاتصدی و بلوکه به صورت زیر اقدام می کنیم:

۱- از قسمت ساختار شبکه وارد گزارش منابع انسانی می شویم (شماره ۸)، در قسمت پست های سازمانی در تشکیلات مصوب شهرستان

مربوطه را انتخاب می کنیم و تیک انتخاب زیرمجموعه را فعال می کنیم (شماره ۹) و در قسمت نوع گزارش، پست های سازمانی را انتخاب

می کنیم (شماره ۱۰) و جستجو را می زنیم.در نوارابزار پایین چهار آیتم مشخص می گردد که عبارتند از : جمع کل (شماره ۱۱) ،پست

های تخصیص یافته (شماره ۱۲) ،پست های بلاتصدی (شماره ۱۳) ، پست های بلوکه شده (شماره ۱۴).

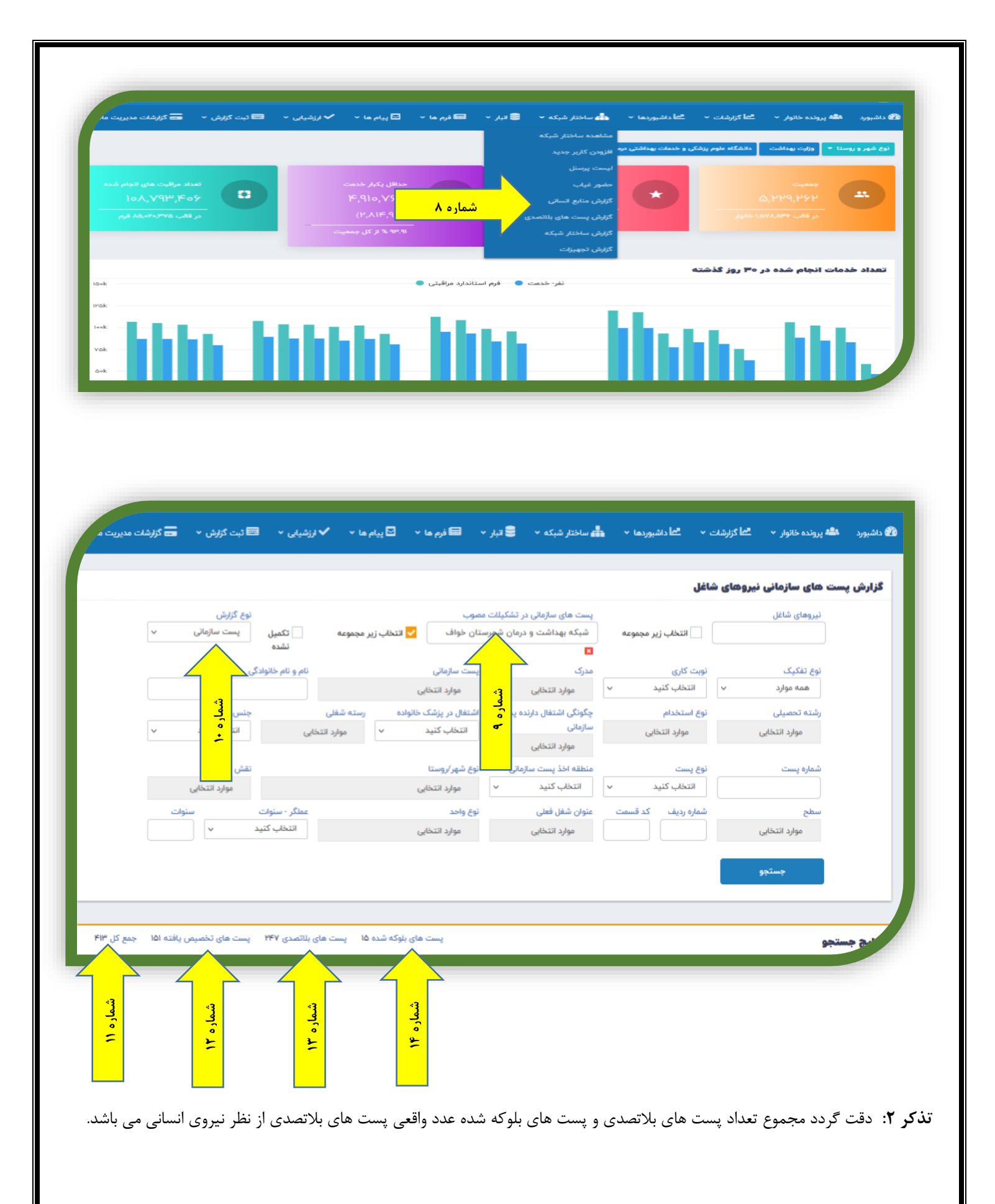

**تذکر ۳:** پست های بلوکه شده استخدامی، ایثار گری، بهورزی و ... که بلاتصدی بوده در پست های بلاتصدی شمارش می شود.

**تذکر ۴:** منظور از پست های بلوکه شده آن دسته از پست هایی است که افراد قرارداد کارمعین در پست ذکر شده مشغول به خدمت بوده و

برایشان پست مربوطه بلوکه شده است.

## گزارش گیری از پست های بلوکه شده بلاتصدی

برای دیدن پست های بلوکه شده ای که بلاتصدی می باشد می توان از طریق زیر اقدام کرد:

۱- از زبانه مشاهده ساختار وارد صفحه گزارش پست های بلاتصدی می شویم.

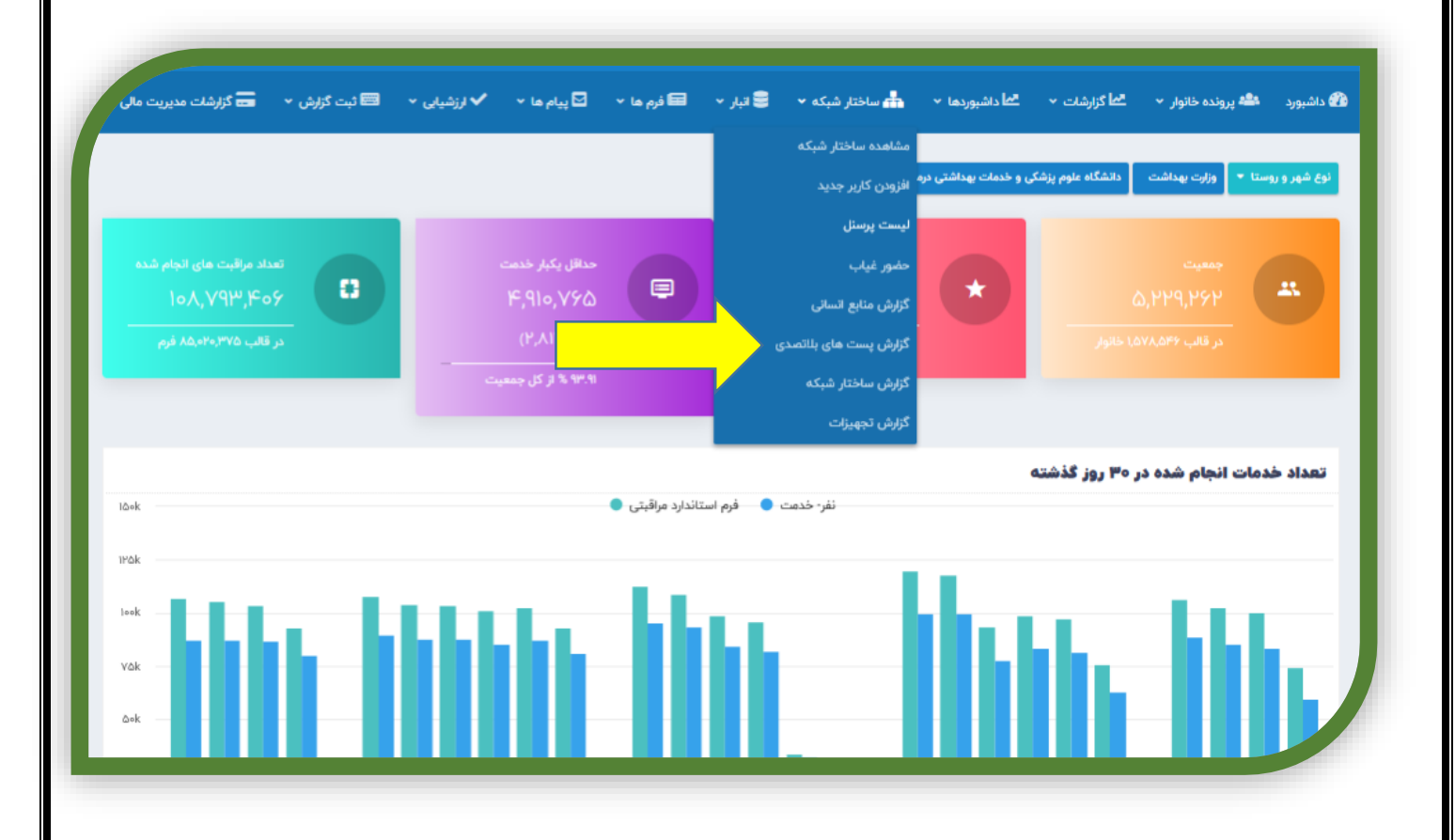

۲- در قسمت چارت سازمانی شهرستان مربوطه را انتخاب می کنیم( شماره ۱) و تیک انتخاب زیر مجموعه را می زنیم (شماره ۲) و سپس

جستجو را می زنیم.لیست کلیه پست های بلاتصدی با وضعیت بلوکه و یا آزاد در قسمت وضعیت (شماره ۳) برایمان مشخص می گردد.

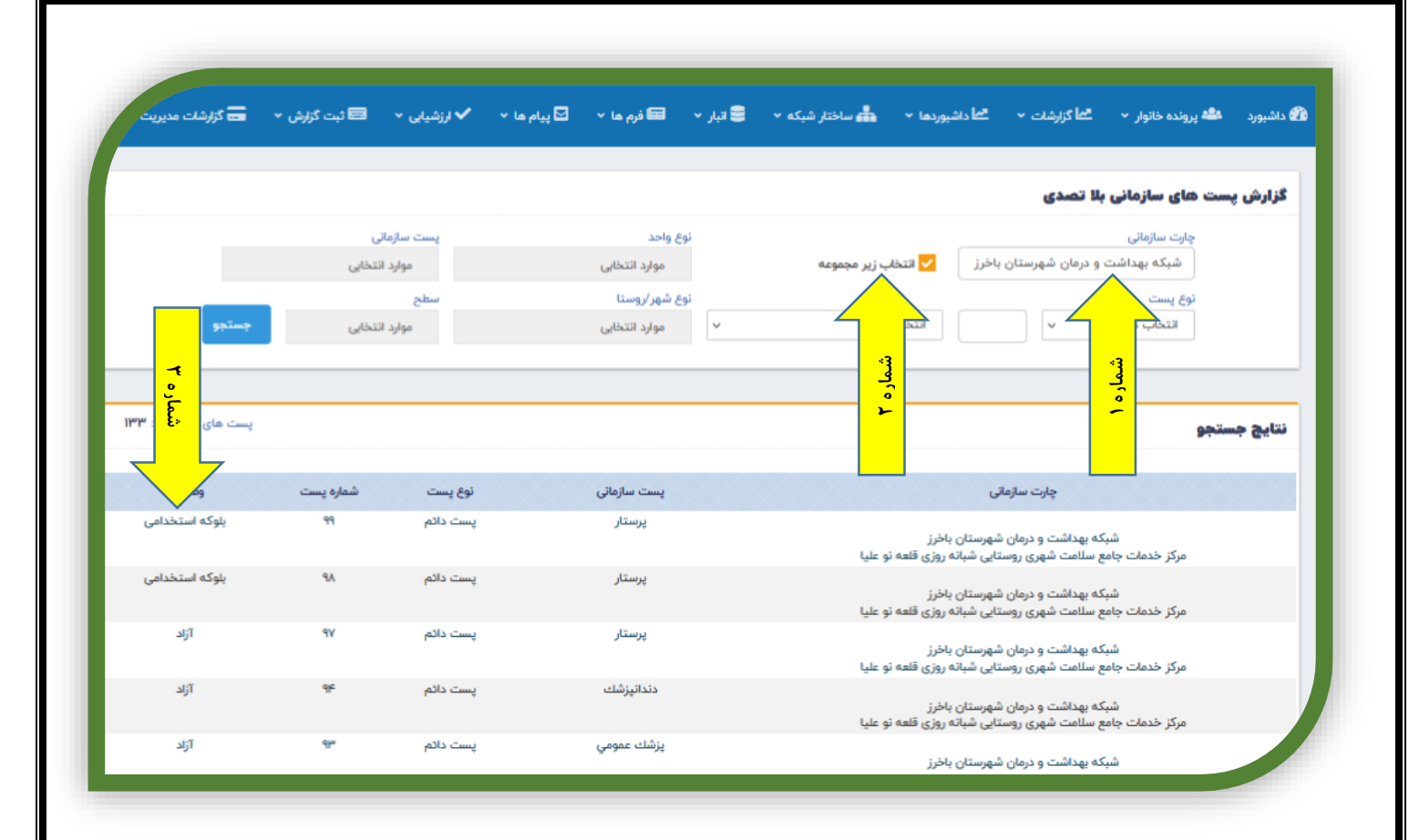

# نحوه استخراج آمار وضعیت پست ها در داشبورد پرسنلی

به منظور استفاده آمار وضعیت پستها در داشبورد پرسنلی به صورت زیر اقدام می کنیم:

۱- برای ورود ابتدا از زبانه داشبوردها وارد منوی داشبوردها و از آنجا وارد داشبورد پرسنلی می شویم.(شماره ۱)

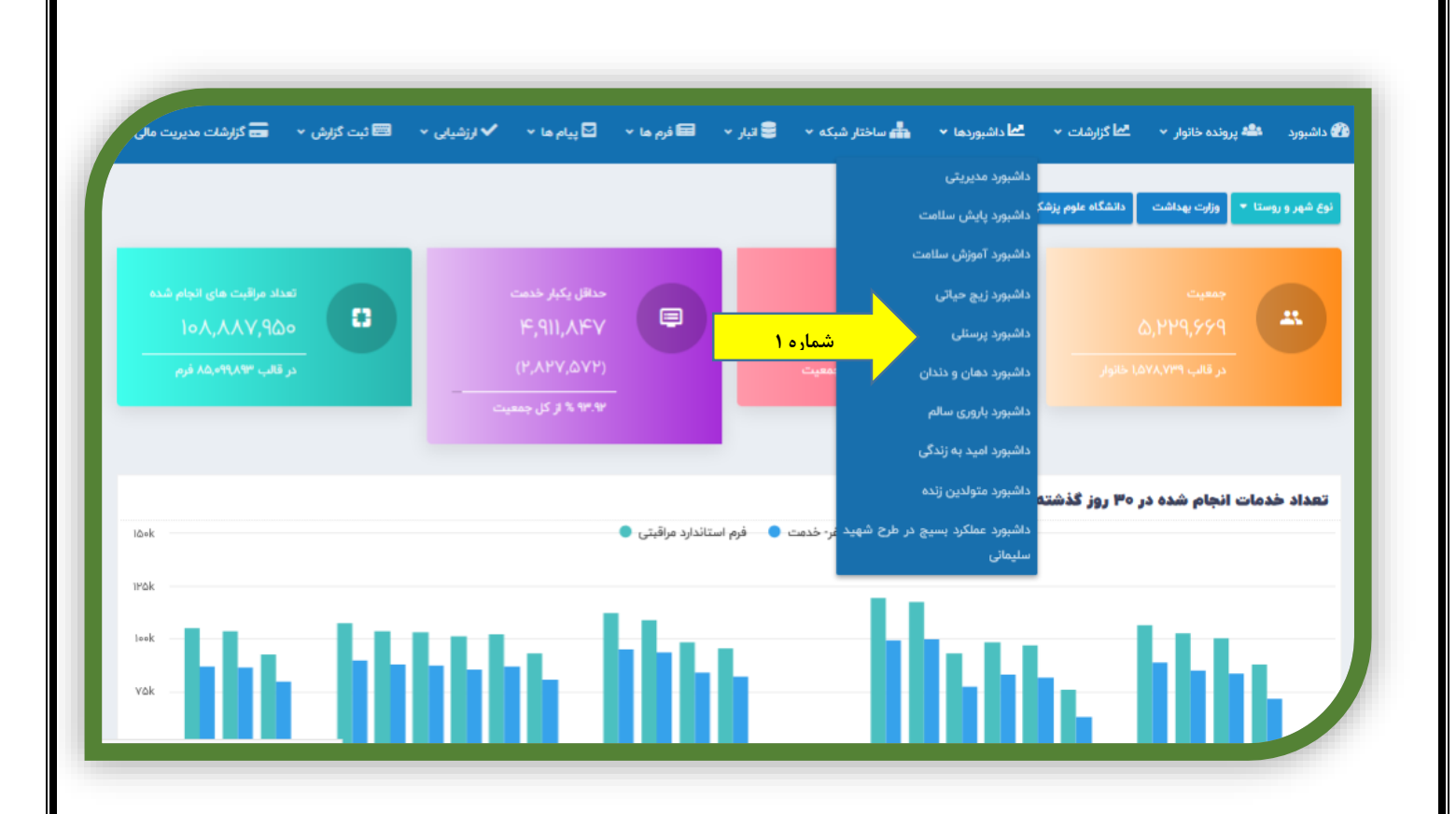

۲- سپس در داشبورد پرسنلی وارد زبانه پست ها به تفکیک شهرستان ها می شویم (شماره ۲)، سپس شهرستان مربوطه را از قسمت HCT2
 ۱۰ سپس در داشبورد پرسنلی وارد زبانه پست ها به تفکیک شهرستان ها می شویم (شماره ۲)، سپس شهرستان مربوطه را از قسمت HCT2
 ۱۰ سپس در داشبورد پرسنلی وارد زبانه پست ها به تفکیک شهرستان ها می شویم (شماره ۲)، سپس شهرستان مربوطه را از قسمت HCT2

می شود (شماره ۴). درصورت نیاز به اطلاعات مراکز به تفکیک می توان مرکز مربوطه را از قسمت HTC3 انتخاب کنید (شماره ۵)

|                      |                        | <b>49</b><br>سدی                                         | <b>67</b><br>بلاتم                                                                                                    |                                                                                                    |                                                                                                    |                                                                                                    | <b>3159</b><br>در تصدی                                                                                                    | 8128                                                                                                    |                   |
|----------------------|------------------------|----------------------------------------------------------|----------------------------------------------------------------------------------------------------|----------------------------------------------------------------------------------------------------|----------------------------------------------------------------------------------------------------|----------------------------------------------------------------------------------------------------|----------------------------------------------------------------------------------------------------|----------------------------------------------------------------------------------------------------|-------------------|
| <b>5</b><br>پیشنهادی | <b>202</b> قرارداد کار | <b>59</b><br>بھورڑی                                      | <b>20</b><br>ایثارگری                                                                                                    | <b>319</b><br>استخدامی                                                                                                    | <b>4362</b><br>بلوکه آزاد                                                                                                    | <b>163</b><br>پیمانی                                                                                                    | <b>2817</b><br>رسمی                                                                                                    | کل یستها                                                                                                    |                   |
| HCT2                 |                        | HCT1                                                     |                                                                                                    |                                                                                                    | HCT2                                                                                                    |                                                                                                    | нста                                                                                                    | HCT4                                                                                                    | ∾⊠ .<br>مان يستها |
| AII<br>HCT3<br>AII   | ~                      | ن مشهد<br>ن مشهد<br>ن مشهد<br>ن مشهد<br>ن مشهد           | ر فدمات بهداشتی درمان<br>خدمات بهداشتی درمان<br>ر خدمات بهداشتی درمان<br>ر فدمات بهداشتی درمان<br>ر خدمات بهداشتی درمان                      | دانشگاه علوم پزشکی و<br>دانشگاه علوم پزشکی و<br>دانشگاه علوم پزشکی و<br>دانشگاه علوم پزشکی و<br>دانشگاه علوم پزشکی و                         | ان شهرستان بینا لو د<br>ان شهرستان بینا لو د<br>ان شهرستان بینا لو د<br>ان شهرستان بینا لو د<br>ان شهرستان بینا لو د                         | شبکه بهداشت و دره<br>شبکه بهداشت و دره<br>شبکه بهداشت و دره<br>شبکه بهداشت و دره<br>شبکه بهداشت و دره                                                                                                    | مر کر خدمات جامع سلامت روستایی مغان<br>مر کر خدمات جامع سلامت روستایی مغان<br>مر کر خدمات جامع سلامت روستایی مغان<br>مر کر خدمات جامع سلامت روستایی نفرایا د<br>مر کر خدمات جامع سلامت روستایی نفرایا د            | خانه بهداشت استندرود<br>خانه بهداشت سربرج<br>خانه بهداشت سفان                                                                                                    | 1                 |
| AII                  | ~                      | ن مشهد<br>ن مشهد<br>ن مشهد<br>ن مشهد                     | رخدمات بهناشتی درمان<br>رخدمات بهناشتی درمان<br>رخدمات بهناشتی درمان<br>رخدمات بهناشتی درمان                                                 | دانشگاه علوم پزشکی و<br>دانشگاه علوم پزشکی و<br>دانشگاه علوم پزشکی و<br>دانشگاه علوم پزشکی و                                                 | ان شهرستان بینا لود<br>ان شهرستان بینا لود<br>ان شهرستان بینا لود<br>ان شهرستان بینا لود                                                     | مر کزخدمات جامع،سلامت روستایی نورآباد شبکه بهداشت و در<br>مر کزخدمات جامع سلامت روستایی نورآباد شبکه بهیاشت و در<br>مر کزخدمات جامع سلامت روستایی نورآباد شبکه بهیاشت و در<br>مر کزخدمات جامع سلامت روستایی نورآباد شبکه بهیاشت و د |                                                                                                    | پایگ دسلامت روستایی نورآباد<br>خانه بهداشت شماره ۱ چاهشک<br>اشت شماره 2 چاهشک - غیر فعل                                                                                                    | طنه بها           |
|                      |                        | ن مشهد<br>ن مشهد<br>ن مشهد<br>ن مشهد<br>ن مشهد<br>ن مشهد | رخدمات بهناشتن درمان<br>رخدمات بهناشتن درمان<br>رخدمات بهناشتن درمان<br>رخدمات بهناشتن درمان<br>رخدمات بهناشتن درمان<br>رخدمات بهناشتن درمان | نانشگاه علوم پزشکی و<br>نانشگاه علوم پزشکی و<br>نانشگاه علوم پزشکی و<br>نانشگاه علوم پزشکی و<br>نانشگاه علوم پزشکی و                         | ان شهرستان بینا لو د<br>ان شهرستان بینا لو د<br>ان شهرستان بینا لو د<br>ان شهرستان بینا لو د<br>ان شهرستان بینا لو د<br>ان شهرستان بینا لو د | شبکه بهداشت و دره<br>شبکه بهداشت و دره<br>شبکه بهداشت و دره<br>شبکه بهداشت و دره<br>شبکه بهداشت و دره<br>شبکه بهداشت و دره                                                                                                    | مؤسلامت شهری روستایی شیانه روزی شاندیز<br>مع سلامت شهری روستایی شیانه روزی شاندیز<br>مع سلامت شهری روستایی شیانه روزی شاندیز<br>مع سلامت شهری روستایی شیانه روزی شاندیز<br>مع سلامت شهری روستایی شیانه روزی شاندیز | می کر خدمات ها<br>نمین شهری شمیه مثاندیز مرکز خدمات ها<br>نمین غیر شمیهه از جنگ مرکز خدمات ها<br>کو مایه بیدانت حصار سرکز خدمات ها<br>ماه بیدانت حصار سرکز خدمات ها<br>ماه بیدانت حصار سیک مرکز خدمات ها | 3<br>48           |
|                      |                        | ن مشهد<br>ن مشهد<br>ن مشهد<br>ن مشهد<br>ن مشهد<br>ن مشهد | فهات بوناشتی درمان<br>خدمات بوناشتی درمان<br>خدمات بوناشتی درمان<br>خدمات بوناشتی درمان<br>خدمات بوناشتی درمان<br>خدمات بوناشتی درمان        | نانشگاه علوم پزشکی و<br>نانشگاه علوم پزشکی و<br>نانشگاه علوم پزشکی و<br>نانشگاه علوم پزشکی و<br>نانشگاه علوم پزشکی و<br>نانشگاه علوم پزشکی و | ان شهرستان بینا لو د<br>ان شهرستان بینا لو د<br>ان شهرستان بینا لو د<br>ان شهرستان بینا لو د<br>ان شهرستان بینا لو د<br>ان شهرستان بینا لو د | شیکه بهداشت و دره<br>شیکه بهداشت و دره<br>شیکه بهداشت و دره<br>شیکه بهداشت و دره<br>شیکه بهداشت و دره<br>شیکه بهداشت و دره                                                                                                    | مع سلامت شهری روستایی شیانه روزی شاندیز<br>کر خدمات جامع سلامت شهری روستایی طرقیه<br>کر خدمات جامع سلامت شهری روستایی طرقیه<br>کر خدمات جامع سلامت شهری روستایی طرقیه<br>کر خدمات جامع سلامت شهری روستایی طرقیه    | مع طانه پیداشت گراهک مرکز خدمات جاد<br>مرکز<br>ان شهران شمیمه طرقبه مرکز<br>ان میداشت دهار مرکز<br>گذشت شماره 8 جایری مرکز<br>موانات شماره 8 جایری مرکز                                                  | شت حصارسر         |
|                      |                        | ن مشهد<br>Total                                          | رخدعات بهناشتی درعان                                                                                                    | دانشگاه علوم پزشکی و                                                                                                    | ان شهرستان بينا لو د                                                                                                    | شبکه بهداشت و دره                                                                                                    | کز خدمات جامع سلامت شهری روستایی طرقبه                                                                                                    | خانە بەناشت كنگ مرك                                                                                                    | 812 V             |

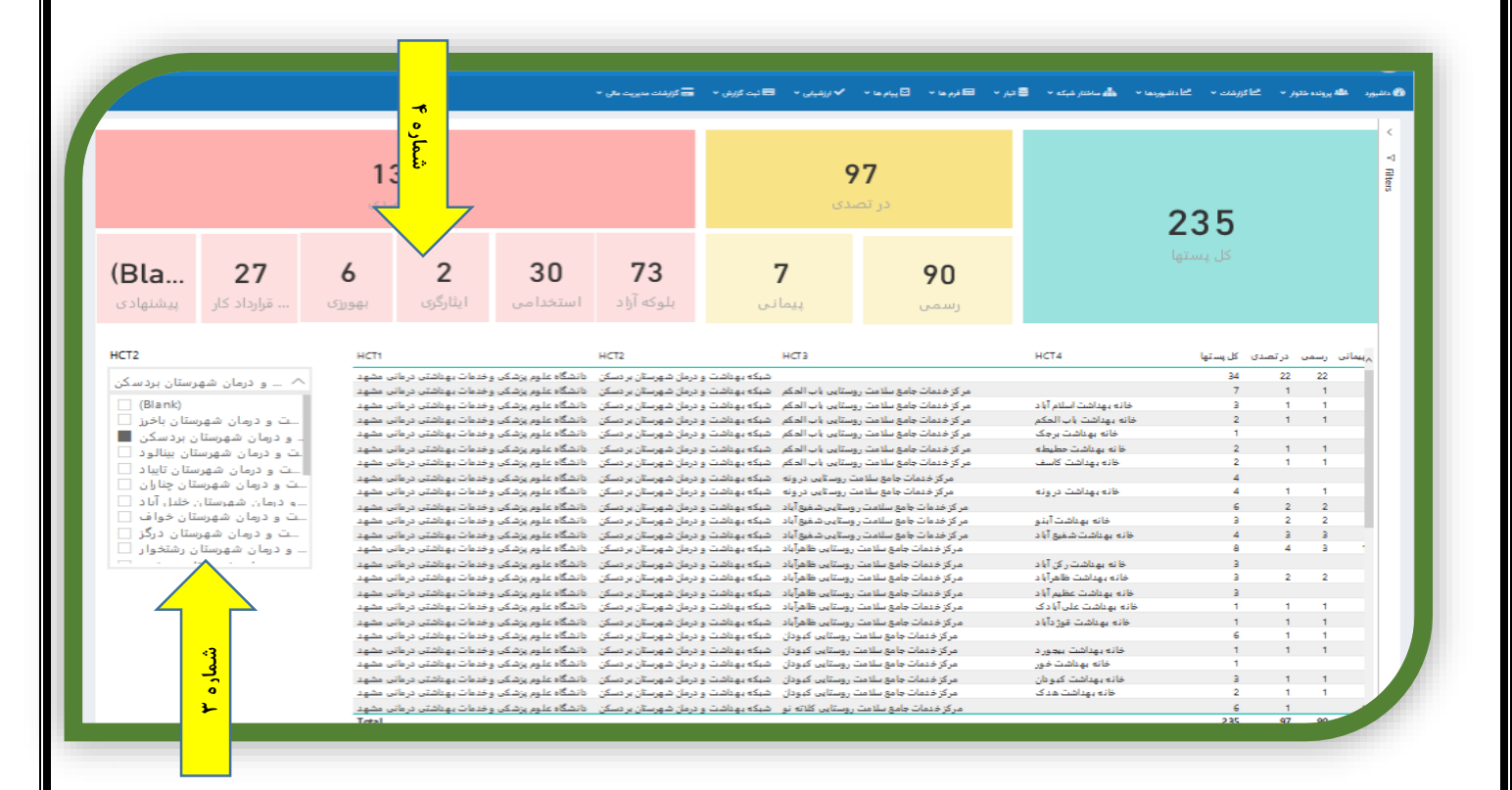

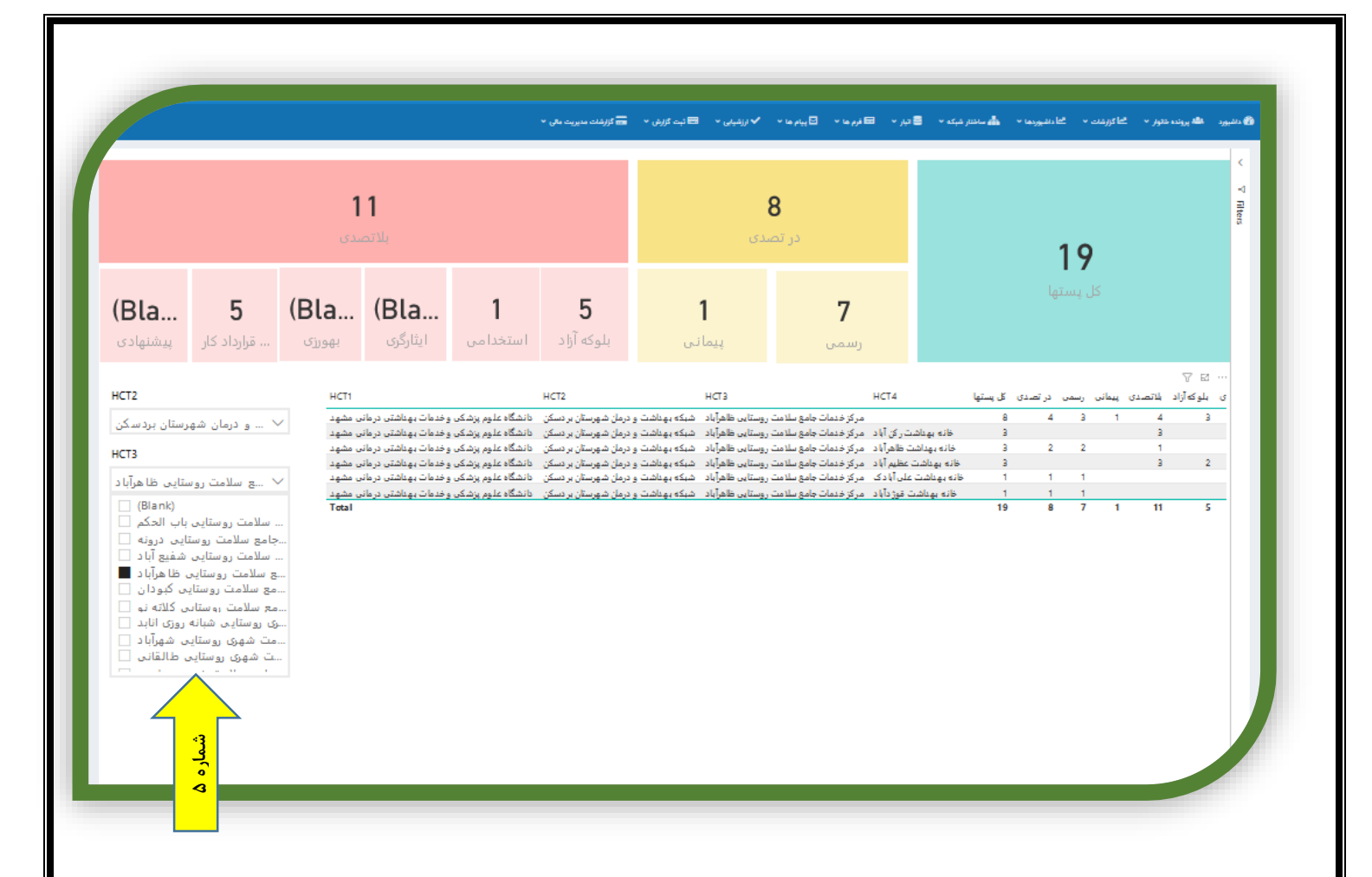

تذکر ۵: مواردی که از عنوان Blank استفاده شده به معنی این است که تعداد صفر می باشد.
### مزاياي نسخه الكترونيك

دارودرمانی یکی از قوی ترین ابزارهای درمان بیماریها می باشد از طرفی یکی از شایعترین خطاهای پزشکی ، خطاهای ناشی از نسخه نویسی کاغذی است. اجرای نسخه الکترونیک علاوه بر کاهش این خطاها ،باعث بهینه کردن مصرف دارو و صرفه جویی اقتصادی می گردد.

#### نسخه نويسي الكترونيك

در سامانه سینا این امکان فراهم شده است که پزشک در تمام فرم ها (فرم ویزیت پزشک و فرم های مراقبتی ) از سربرگ ثبت دارو ، برای بیمار دارو تجویز کند.

در نسخه نویسی الکترونیک شناسایی و تجویز دارو برای بیماران با استفاده از کد ملی بیمار می باشد.

|       | ليت نام پدر | ېنس ه         | نام خانوادگی | تام          | شماره انحصاری سامانه: | د ملی       | <b>نستجوی خانوار</b><br>ک |
|-------|-------------|---------------|--------------|--------------|-----------------------|-------------|---------------------------|
|       | ۱. ایران 🔻  | •             |              |              |                       | 25          | )                         |
|       |             |               | س تا         | 💼 🛛 س از     |                       | اريخ تولد 💼 | <b>5</b><br>1             |
| بستجو |             | ال 🗌 تحت پوشش | ل روز د      | رۇز س        | ï                     | jl          |                           |
|       |             |               |              |              |                       |             |                           |
|       |             |               |              |              |                       |             |                           |
|       |             |               |              |              |                       |             | نايج جستجو                |
|       | تاريخ تولد  |               | كدملى        | نام خانوادگی | نام                   | انتخاب      | رديف                      |
|       |             |               | _A           |              |                       | <u> </u>    | <u>.</u>                  |

پزشک از سربرگ <u>ارائه خدمت</u> کد ملی بیمار را جست و جو و سپس نام بیمار را انتخاب نموده از منوی سمت راست صفحه فرم مورد نظر( به عنوان مثال فرم ویزیت پزشک) را انتخاب می کند

| ی 🔹 📼 لیت گزارش 🔹 🧫 گزارشات مدیریت مالی 👻                            | ∽ ✓ ارزشیابر | 🗹 پیام ها 🔹 🏛 مدارس י     | 🖬 نرم ها 🔹    | ساختار شبکه 🔹 🗟 انبار 🔹 | <ul> <li>* * * داشبوردها *</li> </ul> | نده خانوار ۲۰ <mark><sup>مما</sup> گزارشات</mark> | د 🔒 ارائه خدمت 🤹 پرو                                           |
|----------------------------------------------------------------------|--------------|---------------------------|---------------|-------------------------|---------------------------------------|---------------------------------------------------|----------------------------------------------------------------|
|                                                                      | -            |                           |               |                         | سال و ۲ ساه و ۲۸ روز                  | فاطمه کلماتی<br>سن ۵۰ سن                          | یات پیشنهادی<br>باعات مشاهده نشده<br>ماقیت سالامت مشاهد(نالد)  |
| NaN                                                                  |              | نمایه توده بدنی:<br>kg/m۲ |               | ್ಯ<br>kg                |                                       | niter state                                       | ر های لیت موقت<br>۲ خدمات بازیری سالم                          |
|                                                                      |              | (دیاستولیک)               |               | (سیستولیک)              | قد:                                   |                                                   | فرم مراقبت ویژه<br>غدالگی سطان بعده بندگ                       |
| خطر ابتلا به بیماری های قلبی و عروقی در ۱۰ مال آینده:<br><b>درصد</b> |              | نېغن:                     |               | تنفس:<br>در دقیقه       | cm                                    | 1                                                 | ین سری سرخان ورت بور<br>غربالگری سرخان سرویکس(پاپ<br>سیر)      |
|                                                                      | زودن بیگیری  | äl <b>+</b>               |               |                         |                                       | لیست پیگیری ها                                    | ارزیایی دوره ای و تشخیص زود<br>گام سرطان پستان در زنان میانسال |
| نرخ فیلتراسیون گلومرونی (GFR): -                                     |              | علت مراجعه                | تاريخ مراجعه  | درخواست کننده           | نام قرم                               | تاريخ درخواست                                     | نی ۳۰سال                                                       |
|                                                                      | اقدام        | دریافت د۳                 | 11*9.4/11/17* | مرضيه مالاريان(بهورز)   |                                       | 11*9.4/09/11*                                     | درمان های ساده علامتی<br>مراقبت سلامت میانسالان(زنان           |
| تشخيص ها                                                             | اقدام        | چاقی پیگیری یک ماہ بعد    | ነምዓ.አ/ነ»/ሃም   | مرضبه مالاربان(بهورز)   | مراقبت سلامت میانسالان(زنان)          | 11"9.1/+9/17"                                     | ویزیت پزشک                                                     |

|   |                          | واحد ثبت كننده |                |             | فرد ثبت کننده          |                                 |              | تاريخ ثبت فرم                                    |
|---|--------------------------|----------------|----------------|-------------|------------------------|---------------------------------|--------------|--------------------------------------------------|
|   | مشاهده                   |                |                |             | مهدی زاده یگانه (پزشک) |                                 |              | IM9X/09/140                                      |
|   | مشاهده                   |                |                |             | مهدی زاده یگانه (پزشک) |                                 |              | <b>ነ</b> ሥ۹ <b>አ/</b> ₀٩/ሥ₀                      |
|   |                          |                |                |             |                        |                                 |              |                                                  |
| 4 |                          |                |                |             |                        |                                 |              |                                                  |
| 4 |                          |                |                |             |                        |                                 |              |                                                  |
| 4 |                          |                |                |             |                        |                                 |              | مورد جديد                                        |
| * | max/aq/ma                |                |                |             |                        | rustuur. älus                   |              | <b>بورد جدید</b><br>۲۵(۲۰۵)                      |
| • | II <sup>nd</sup> Y\*d\In | اقدام 🗏        | یی گیری ازمایش | lindY/le/of | مرضبه سالاربان(بهورز)  | مراقبت سلامت<br>میانسالان(زنان) | IhudY\~d\khi | <mark>بورد جدید</mark><br>س(زنانی)<br>ویزیت پزشک |

با انتخاب گزینه <u>ثبت مورد جدید \_</u>صفحه فرم ویزیت پزشک باز می شود ( با انتخاب گزینه مشاهده ، نسخ قبلی تجویز شده برای بیمارقابل رؤیت هست)

| (e) (i) jej | سن مراقبت:۵۹ سال و ۲ ماه و ۲۸ |                     |                                 |                 |                                           | شک <sub>ورژن</sub>  | ویز <mark>یت</mark> پز |
|-------------|-------------------------------|---------------------|---------------------------------|-----------------|-------------------------------------------|---------------------|------------------------|
|             | تمودار                        |                     |                                 |                 |                                           |                     |                        |
|             |                               | ون برای قد          | 7 دوسر                          | اه دن ڪند       | li -                                      | اردار               | الله مادر ا            |
|             |                               |                     |                                 |                 |                                           | هویتی فرد           | اطلاعات                |
|             | شماره موبایل: 🔗               | جنسیت : زن          | سال و ۲ ماه و ۲۸ روز            | سن : ۵۵         | نام خانو <mark>ادگی : فاطمه کلماتی</mark> | الم و               | کد ملی 🕂               |
| واكسن       | نمایش 😔 🛛 کارت                | پيش                 |                                 |                 | 1                                         | شغل                 | نام پدر:               |
|             |                               |                     |                                 |                 |                                           |                     |                        |
|             | پیگیری ارجاع و پسخوراند       | بیماری نظارت و پایش | ىت آزما <mark>يش</mark> عاقبت ب | ثبت دارو درخواه | تشخیص آزمایش <mark>ا</mark> ت             | ت فرم فرم های مرتبط | جزئيا                  |

در بالای صفحه فرم، سربرگ های مختلف ( از جمله سربرگ ثبت دارو) قابل مشاهده است. این سربرگ ها در تمامی فرم ها مشترک است .اطلاعات هویتی بیمار از جمله نام و سن و کد ملی بیمار در بالای صفحه قابل رؤیت می باشد.

| مخوراند | ر پیگیری ارجاع و پ | قبت بیماری نظارت و پایش | دارو درخواست آزمایش عا | تشخیص آزمایشات ثبت                     | جزئیات فرم فرم های مرتبط                                   |
|---------|--------------------|-------------------------|------------------------|----------------------------------------|------------------------------------------------------------|
|         |                    |                         |                        | ثبت اطلاعات                            | توصیه و آموزش                                              |
| 8       |                    |                         |                        |                                        |                                                            |
|         |                    |                         |                        |                                        | موليات بنفكي                                               |
|         |                    |                         |                        |                                        | سايات پرست                                                 |
|         |                    |                         |                        |                                        | 😑 شکایت اصلی                                               |
|         |                    |                         |                        |                                        | * اجباری                                                   |
|         |                    |                         |                        |                                        | he                                                         |
|         |                    |                         |                        | _ آکنه ؛ سرتاسر بدن                    | A•1••1 _ Ache;generalised                                  |
|         |                    |                         |                        |                                        |                                                            |
|         |                    |                         |                        | سه سينه                                | A۱۱۰۰۱ _ Pain;chest _ درد قف                               |
|         |                    |                         | ه                      | سه سینه<br>_ محدودیت / فشردگی قفسه سین | A۱۱۰۰۰ _ Pain;chest _ درد قف<br>A۱۱۰۰۲ _ Restriction;chest |

|                                      | 🖿 فرم ها 🔹 🗳 پیام ها 👻 🤮                         | 🕁 ساختار شبکه 🔹 📮 انبار 👻                                       | کا لزارشات 🔹 کا داشبوردها 👻                      | ا ارائه خدمت 🦇 پرونده خانوار 🔪                 | و و داشبورد |
|--------------------------------------|--------------------------------------------------|-----------------------------------------------------------------|--------------------------------------------------|------------------------------------------------|-------------|
|                                      |                                                  |                                                                 |                                                  |                                                |             |
|                                      |                                                  |                                                                 |                                                  |                                                |             |
|                                      |                                                  |                                                                 |                                                  |                                                |             |
|                                      |                                                  |                                                                 |                                                  | مراقبت سندرومیک بیماریها                       | نظاه        |
|                                      |                                                  |                                                                 |                                                  |                                                | _           |
|                                      |                                                  |                                                                 |                                                  | نظام مراقبت سندروميک                           |             |
|                                      |                                                  |                                                                 |                                                  | ارى                                            | 卢*          |
| سندرمي بن                            | 0                                                |                                                                 | 0                                                |                                                |             |
| اسهال<br>عفونت<br>مالا               | <sup>م</sup> سندره سندرم سندرم ا                 | سدرم دب سندرم سندرم سندرم سندرم<br>و راش حاد تبید فلج تب و      | سدرم مستدرم سندرم تب<br>ليف تب و ماشيماد         | درم مرک مرگ میدرم م                            | <b>سن</b>   |
| صد شدید هیچا<br><sup>غیر</sup> تنفسی | رردی مسمومیت اسهال د<br>حاد غذایی خونی :<br>بژیک | غیر <sup>نب و</sup> شل علائم<br>ماکولوبابولر خونریزی حاد نورولو | نوک (غیر علائم غیر و راس حاد<br>روماتیک) اختصاصی | ه ناگهانی/غیرمنتظره شرقه ش<br>لوانزا مزمن<br>ت | سب<br>آنف   |
| خونی ک                               |                                                  |                                                                 | 0                                                |                                                |             |
|                                      |                                                  |                                                                 |                                                  | آیا بیمار بستری شده است ؟                      | 8           |
|                                      | تاريخ بسترى                                      | شماره پرونده بیمارستان                                          | نام بيمارستان                                    | بلی 🔵 خیر                                      | 0           |
|                                      |                                                  |                                                                 |                                                  |                                                |             |

| جزئیات فرم فرم های مرتبط تشخیص ازمایشات ثبت دارو درخواست آزمایش عاقبت بیما<br>                                                                                                    | نظارت و پایش پیکیری ارجاع و پسخورانا                                                             |
|----------------------------------------------------------------------------------------------------|--------------------------------------------------------------------------------------------------|
| توصیه و آموزش ثبت اطلاعات                                                                                                    | (Nexexexexexexexe)                                                                               |
| تشخيص                                                                                                    |                                                                                                  |
|                                                                                                    |                                                                                                  |
|                                                                                                    |                                                                                                  |
| 📃 تشخيص بيماري                                                                                                    |                                                                                                  |
| <u> </u>                                                                                                    |                                                                                                  |
| ے تشخیص ہیماری<br><u>ا</u> تشخیص                                                                                                    |                                                                                                  |
| ■ تشخیص بیماری<br>■ تشخیص                                                                                                    | ىمۇر ئىشچىسى                                                                                     |
| ■ تشخیص ہیماری<br>≣ تشخیص<br>* اجبارینام ہیماری<br>ha                                                                                                    | نوع تشخیص<br>انتخاب کنید                                                                         |
| ■ تشخیص بیماری<br>■ تشخیص<br>* اجباری∪م بیماری<br>ha<br>م محمد بناش از کرد آنند گارکن عقب نارش در محمد بینان بیموری آموی اور موجوع میزاند. محمد بینان بیموری آموی اور                                                                                                    | نوع تشخيص<br>انتخاب كنيد                                                                         |
| ■ تشخیص بیماری<br>● اجباری⊔م بیماری<br>ha<br>• D۵۵ _ کم خونی ناشی از کمبود آنزیم گلوکز –۶ فسفات دهید روژناز _ ydrogenase [G۶PD] deficiency                                                                                                    | نوع تشخيص<br>انتخاب کنيد<br>Anaemia due to glucose-۶-phosphate                                   |
| ے تشخیص ہیماری<br>* اجباریام بیماری<br>ha<br>۱۹۵۹ _ کم خونی ناشی از کمبود آنزیم گلوکز –۶ فسفات دھید روژناز _ Ivdrogenase [G۶PD] deficiency<br>D۵۵٫۱ _ بتا - تالاسمی _ Beta thalassaemia                                                                                                    | نوع تشخيص<br>انتخاب کنيد<br>Anaemia due to glucose-۶-phosphate                                   |
| ے تشخیص بیماری<br>* اجباریام بیماری<br>ha<br>۱۹۵۰ – کم خونی ناشی از کمبود آنزیم گلوکز –۶ فسفات دهید روژناز _ Judrogenase [G۶PD] deficiency<br>ا.D۵۶ – بتا - تالاسمی _ Beta thalassaemia<br>D۵۶.۸ – سایر موارد تالاسمی _ Other thalassaemias                                                                                                    | نوع تشخيص<br>انتخاب کنيد<br>Anaemia due to glucose-۶-phosphate                                   |
| ے تشخیص بیماری<br>* اجبارینام بیماری<br>ha<br>۱۹۵۹ _ کم خونی ناشی از کمبود آنزیم گلوکز –۶ فسفات دهید روژناز _ Judrogenase [G۶PD] deficiency<br>ایم موارد تالاسمی _ Beta thalassaemia<br>D۵۶.۸ _ سایر موارد تالاسمی _ Other thalassaemiaa<br>۱۹ ملور روزرا (خونریزی زیرجلدی) و سایر حالات خونریزی دهنده _ D۶۹                                               | نوع تشخيص<br>انتخاب كنيد<br>Anaemia due to glucose-۶-phosphate                                   |
| ے تشخیص بیماری<br>* اجبارینام بیماری<br>ha<br>۱۰ معادی ناشی از کمبود آنزیم گلوکز –۶ فسفات دهید روژناز _ Judrogenase [G۶PD] deficiency<br>۱۰ معایر موارد تالاسمی _ Beta thalassaemia<br>ا D۵۶٫۸ _ سایر موارد تالاسمی _ Other thalassaemia<br>۱۵ مله زود گذر ناشی از ایسکمی (کم خونی موضعی مغز) ، نامشخص _ GF۵٫۹<br>mic attack, unspecified _ نامشخص _ GF۵٫۹ | نوع تشخيص<br>انتخاب كنيد<br>Anaemia due to glucose-۶-phosphate<br>Purpu<br>Transient cerebral is |

از هر کدام از فرم ها که برای تجویز دارو استفاده شود ، تکمیل آیتم های خاصی از آن فرم اجباری است به عنوان مثال در فرم ویزیت پزشک ، قبل از تجویز دارو ، تکمیل ۳ آیتم شکایت اصلی ( در سربرگ جزئیات فرم ) نظام مراقبت سندرومیک ( در سربرگ جزئیات فرم) و تشخیص ( در سربرگ تشخیص) اجباری می باشد .

| ۱ ارزشیابی 🔪 🗠 | 🏛 مدارس 👻 🖊 | 🗹 پیام ها 👻 | 🖬 فرم ها 👻 | 罩 انبار 👻 | 📥 ساختار شبکه 👻 | الم داشبوردها ۲۰ - | <b>تما</b> گزارشات ~ | 斗 پرونده خانوار 👻                              | 외 ارائه خدمت        | اشبورد |
|----------------|-------------|-------------|------------|-----------|-----------------|--------------------|----------------------|------------------------------------------------|---------------------|--------|
|                |             |             |            |           | 11.             |                    |                      |                                                |                     |        |
|                |             |             |            |           |                 |                    |                      |                                                |                     |        |
|                |             |             |            |           |                 |                    |                      | شده                                            | خلاصه اقدامات انجام |        |
|                |             |             |            |           |                 |                    |                      |                                                |                     |        |
|                |             |             |            |           |                 |                    |                      |                                                |                     |        |
|                |             |             |            |           |                 |                    |                      | تكميل نمائيد                                   | لطفا اطلاعات زير را |        |
|                |             |             |            |           |                 |                    | باشد.                | صلی - مقدار اجباری می                          | شکایت ا             |        |
|                |             |             |            |           |                 |                    | ی میباشد.<br>ساشد.   | نبت سندرومیک - اجبار:<br>- نام بیماری اجباری م | نظام مراہ<br>تشخیص  |        |
|                |             |             |            |           |                 |                    |                      |                                                |                     |        |
|                |             |             |            |           |                 |                    |                      |                                                |                     |        |
|                |             |             |            |           |                 |                    |                      |                                                |                     |        |
|                |             |             |            |           |                 | ثبت و آرائه خدمت   |                      | وجستجو                                         | لپت ر               |        |
|                |             |             |            |           |                 |                    |                      |                                                |                     |        |
|                | ليت موق     |             |            |           |                 |                    |                      |                                                |                     | 7      |

در صورت عدم تکمیل آیتم های اجباری ، اجازه ثبت دارو داده نمی شود. پس از تکمیل ۳ آیتم فوق وارد سربرگ ثبت دارو شده با انتخاب گزینه <u>افزودن</u> باکس مربوط به دارو باز شده و پزشک می تواند داروهای مورد نظر را تجویز کند

| ثبت اطلاعات | توصیه و آموزش | ارجاع و پسخوراند                    | نظارت و پایش پیگیری         | عاقبت بيمارى             | درخواست آزمایش    | ثبت دارو      | آزمایشات      | رتبط تشخيص        | زئیات فرم های م | ? |
|-------------|---------------|-------------------------------------|-----------------------------|--------------------------|-------------------|---------------|---------------|-------------------|-----------------|---|
|             | ~             | ز موارد دلخواه من<br>NOTHING SELECT | ED                          |                          |                   |               |               |                   |                 |   |
| حذف         | توضيحات       | طريقه مصرف دارو                     | مقدار                       | تواتر استفاده از<br>دارو | تعداد کل          |               |               | تام دارو          |                 |   |
| 0           |               | نتخاب کنید 💌                        |                             | انتخاب کنی 🔻             | A                 |               |               |                   |                 |   |
|             |               |                                     |                             |                          |                   |               |               |                   |                 |   |
|             |               |                                     |                             |                          |                   |               |               |                   | الغزودن         | • |
| تاريخ \$    | توضيحات \$    | تعدادکل≑                            | دستور مصرف 🕏                |                          |                   | •,            | نام دارو      |                   |                 |   |
| 11°9A/09/   | ثبت موقت      | ٣                                   | ۲ بار در هفته(از طریق دهان) |                          | AMOXICILLIN ۲۵۰ п | ig / ∆mL 1∞ m | nL POWDER,    | FOR SUSPENSION    | ORAL            |   |
| \}~9\\/e9\  | سا مودی       | ۴                                   | ۲ بار در روز(از طریق دهان)  | ACET                     | AMINOPHEN / CAFF  | EINE / ASA 19 | ۶۲.۵ mg / ۳۲. | .۵ mg / ምሃ۵ mg T/ | ABLET ORAL      |   |

| رمن 🔷 ارزشیایی 🧹          | 🗹 پیام ها 🔶 🏛 مدار      | ار 🗸 🖬 فرم ها 🗸   | ر شبکه 👻 🛢 انب           | بوردها 👻 📥 ساختا | کا گزارشات 🔶 کا داش    | 🕿 پرونده خانوار 👻    | رد الثا ارائه خدمت |
|---------------------------|-------------------------|-------------------|--------------------------|------------------|------------------------|----------------------|--------------------|
|                           |                         |                   |                          |                  |                        |                      |                    |
| توصیه و آموزش ثبت اطلاعات | ری ارجاع و پسخوراند     | نظارت و پایش پیگی | عاقبت بيماري             | درخواست آزمایش   | آزمایشات ثبت دارو      | نای مرتبط تشخیص      | جزئيات فرم 🛚       |
|                           | نخاب از موارد دلخواه من | ជា                |                          |                  |                        |                      |                    |
| ~                         | NOTHING SELECTED        |                   |                          |                  |                        |                      |                    |
|                           |                         |                   |                          |                  |                        |                      |                    |
| توضيحات حذف               | طريقه مصرف دارو         | مقدار             | تواتر استفاده از<br>دارو | تعداد کل         |                        | نام دارو             |                    |
| 0                         | انتخاب کنید 🔻           | <b></b>           | انتخاب کنیے 💌            | 1                |                        |                      | amo                |
|                           |                         |                   |                          | AMOXICILL        | IN 116 mg / 6mL 100 n  | L POWDER, FOR SUS    | PENSION ORAL       |
|                           |                         |                   |                          | AMOXICIL         | LIN Y∞ mg / ۵ mL Y∘ n  | L POWDER, FOR SUS    | PENSION ORAL       |
|                           |                         |                   |                          | AMOXICILI        | LIN Y۵º mg / ۵mL ۱۰۰ n | L POWDER, FOR SUS    | PENSION ORAL       |
|                           |                         |                   |                          |                  |                        | MOXICILLIN Yao mg (  | CAPSULE ORAL       |
|                           |                         |                   |                          | AMOXICILI        | LIN F•• mg / ۵ mL Y• n | L POWDER, FOR SUS    | PENSION ORAL       |
| وضيحات 🗢 تاريخ 🕏          | تعدادکل¢ ت              | ر مصرف 🗢          |                          |                  |                        | AMOXICILLIN & mg (   | CAPSULE ORAL       |
| 1) H9 & / -9 / H-         | ۲. (                    | والد طبيق د       |                          |                  |                        | AMOXAPINE & mg       | TABLET ORAL        |
|                           |                         |                   |                          |                  | AMUXA                  | TINE OF THE TABLET U | KAL [DEFAINTL]     |

در سامانه سینا، ۴۳۶ قلم داروی مورد تعهد بیمه روستایی با <u>ر</u>نگ سبز و آبی مشخص شده و به انتخاب آسان و سریع تر پزشک کمک می کند. امکان تجویز دارو برای **کارشناس مامایی** و **دندانپزشک** نیز فراهم است رنگ آبی داروهای مورد تعهد ماما می باشد.

| ثبت اطلاعات     | توصیه و آموزش | یگیری ارجاع و پسخوراند                        | نظارت و پایش پ | نایش عاقبت بیماری        | ثبت دارو درخواست آزم | م های مرتبط تشخیص آزمایشات         | ئيات فرم فره |
|-----------------|---------------|-----------------------------------------------|----------------|--------------------------|----------------------|------------------------------------|--------------|
|                 | ~             | انتخاب از موارد دلخواه من<br>NOTHING SELECTED |                |                          |                      |                                    |              |
| حذف             | توضيحات       | طريقه مصرف دارو                               | مقدار          | تواتر استفاده از<br>دارو | تعداد کل             | نام دارو                           |              |
| <b>8</b><br>In. |               | از طریق دهان                                  |                | ۳ بار در روا             | A I                  | ۵ mg / ۵mL ۱۰۰ mL POWDER, FOR SUSF | PENSION ORAL |
| •               |               | انتخاب کنید                                   | V              | انتخاب کنی               |                      |                                    | aceta        |

پس از انتخاب نام دارو ، انتخاب باکس تعداد دارو و تواتر استفاده از دارو اجباری می باشد.

| ن 🎽<br>تعداد کل دارو اچباری است.  | 🖬 پیام ہ | 🖬 فرم ها 👻 | 🛢 انبار ~ | 📥 ساختار شبکه 👻 | <b><sup>™</sup>ا</b> داشبوردها ∼ | <mark>تما</mark> گزارشات ~ | 📽 پرونده خانوار 👻 | الكا ارائه خدمت     | اشبورد |
|-----------------------------------|----------|------------|-----------|-----------------|----------------------------------|----------------------------|-------------------|---------------------|--------|
|                                   |          |            |           |                 |                                  |                            |                   | علت مراجعه          |        |
| تواتر استفاده از دارو اجباری است. |          |            |           |                 |                                  |                            |                   |                     |        |
|                                   |          |            |           |                 |                                  |                            |                   |                     |        |
|                                   |          |            |           |                 |                                  |                            | ، شدہ             | خلاصه اقدامات انجاه |        |
|                                   |          |            |           |                 |                                  |                            |                   |                     |        |
|                                   |          |            |           |                 |                                  |                            |                   |                     |        |
|                                   |          |            |           |                 |                                  |                            |                   |                     |        |
|                                   |          |            |           |                 |                                  |                            |                   |                     |        |

در صورتی که این دو باکس تکمیل نشود آلارم ظاهر میشود و اجازه ثبت نسخه را نمی دهد.

در باکس <u>مقدار</u> ، پزشک مقدار مصرف دارو ( برای قرص ها با واحد عدد ، شربت ها با واحد سی سی ، اسپری با واحد پاف و.....)را انتخاب می نماید . امکان انتخاب مقدار به صورت کسری از عدد ( به عنوان مثال ۳٫۵ و ۲٫۵ و.... نیز فراهم است)

در باکس توضیحات ، پزشک می تواند توضیحات اضافه( مانند مصرف بعد از غذا و...) را وارد نماید

|              | شماره موبایل: 🤌 | جنسيت : في | jgj MA                     | سن ; د۵ سال و ۲ ماد و ۱ |                        | وادكى : فاطمه اكلمانى     | نام و نام خا      | ~~~                                  |
|--------------|-----------------|------------|----------------------------|-------------------------|------------------------|---------------------------|-------------------|--------------------------------------|
| 🕫 کارت واکسن | پېش ندایش 😎     |            |                            |                         |                        |                           | حمل :             | $\sim$                               |
|              |                 |            |                            |                         |                        |                           |                   |                                      |
|              |                 | a          | توصيه و آموزش - ثبت اطلاعه | پیگیری ارجاع و پسخوراند | بت بیماری فظارت و پایش | ت دارو درخواست آزمایش عاق | تشخيص آزمايشات لب | زالیات قرم      قرم های مرتبط        |
|              |                 |            |                            |                         |                        |                           |                   |                                      |
|              |                 |            |                            |                         |                        |                           |                   | تاریخ تکمیل فرم<br>۳ <b>۵۸/۰۹/۳۰</b> |
|              |                 |            |                            |                         |                        |                           |                   |                                      |
|              |                 |            |                            |                         |                        |                           |                   | توضيحات تبت قرم                      |
|              |                 |            |                            |                         |                        |                           |                   |                                      |
|              |                 |            |                            |                         |                        |                           |                   |                                      |
|              |                 |            |                            |                         |                        |                           |                   |                                      |
|              |                 |            |                            |                         |                        |                           |                   | علت مراجعه                           |
|              |                 |            |                            |                         |                        |                           |                   |                                      |
|              |                 |            |                            |                         |                        |                           |                   |                                      |
|              |                 |            |                            |                         |                        |                           |                   |                                      |
|              |                 |            |                            |                         |                        |                           |                   | خلاصه الداءات الجام شده              |
|              |                 |            |                            |                         |                        |                           |                   |                                      |
|              |                 |            |                            |                         |                        |                           |                   |                                      |
|              |                 |            |                            |                         |                        |                           |                   |                                      |
|              |                 |            | _                          |                         |                        |                           |                   |                                      |
| ليت موقت     |                 |            |                            | ىت                      | لبت و اراله خد         |                           | ت و جستجو         | ٥                                    |
|              |                 |            |                            |                         |                        |                           |                   |                                      |
|              |                 |            |                            |                         |                        |                           |                   |                                      |
|              |                 |            |                            |                         |                        |                           |                   |                                      |
|              |                 |            |                            |                         |                        |                           |                   |                                      |

پس از انتخاب داروهای مورد نیاز (طبق دستورالعمل پزشک خانواده، میانگین اقلام دارویی نسخ پزشکان خانواده نباید از ۳ قلم تجاوز کند) از سربرگ ثبت اطلاعات ، ثبت و ارائه خدمت ِرا انتخاب نموده تا نسخه مربوطه در اکانت داروخانه قرار گیرد.

#### قابلیت های نسخه نویسی الکترونیک در سینا

در سامانه سینا این قابلیت برای پزشک فراهم شده است که برای خود یک لیست دلخواه از داروها برای هر مورد بیماری تعیین نماید . در صفحه اصلی سامانه ، از منوی بالای صفحه ، گزینه فرم ها / تنظیم موارد دلخواه / دارو / جدید / عنوان گروه ، نام بیماری یا تشخیص مورد نظر را وارد نموده سپس از گزینه نام دارو ، داروهای مورد نظر را انتخاب می کند.

| 重 مدارس ۲    | 📾 فرم ها 👻 🔄 پیام ها 👻         | یا داشبوردها 🔹 🎝 ساختار شبکه 👻 🗧 انبار 👻   | که داشبورد 🖬 ارائه خدمت 🤐 پرونده خانوار 🔹 🖆 گزارشات 👻 |
|--------------|--------------------------------|--------------------------------------------|-------------------------------------------------------|
|              | لیست فرم های ثبت شده           |                                            |                                                       |
|              | لیست فرم های موقت              |                                            |                                                       |
| _            | لیست لرجاعات/ پسخوراند دریافتی |                                            |                                                       |
|              | كارتايل پيگيرى                 |                                            | اطلاعات هویتی فرد                                     |
| _            | لیست ارجاعات/ پسخوراند ارسالی  | سن : ۵۰ سال و ۲ ماه و ۲۸ روز 🔋 جنسیت : زن  | کد ملی : ۳۲ ک ک نام و نام خانوادگی : فاطمه کلماتی     |
| ۵ کارت واکسن | ليست اقدامات انجام شده         |                                            | نام پدر: شغل :                                        |
|              | ثبت آموزش های گروهی            |                                            |                                                       |
|              | ليست ارجاعات به سطح ۲          |                                            |                                                       |
| כונג         | تتظيم موارد دلخواه             | نبت دارو درخواست ازمایش عاقبت بیماری نظارت | جزئیات فرم فرم های مرتبط تشخیص ازمایشات               |
|              | موجودیت ها                     |                                            | توصيه و آموزش ثبت اطلاعات                             |
|              |                                |                                            |                                                       |
|              |                                |                                            |                                                       |
|              |                                |                                            |                                                       |
|              | لبت موقت                       |                                            | توضيحات ثبت فرم                                       |

|     | 🏛 مدارس 👻 | 🗹 پیام ها 👻 | 🖬 فرم ها 🗸 | 🛢 انبار ~ | 🖬 ساختار شبکه 🗸  | ا داشبوردها 👻 🏪   | ا گزارشات 👻 📩  | <u>w</u> ~ | 斗 پرونده خانوار                 | 📑 ارائه خدمت      | 🐔 داشبورد    |
|-----|-----------|-------------|------------|-----------|------------------|-------------------|----------------|------------|---------------------------------|-------------------|--------------|
| ×   |           |             |            |           |                  |                   |                |            |                                 | ديد               | فزودن مورد ج |
|     |           |             |            |           |                  |                   |                | نام دارو   |                                 |                   | نوان گروه    |
|     |           |             |            |           |                  |                   |                | dicl       |                                 |                   | آنفلوآنزا    |
|     |           |             |            |           |                  | DICLOFENAC        | ۶۰ g GEL TO ا  | PICAL      |                                 |                   |              |
|     | $\times$  |             |            | DICLOFENA | AC SODIUM •.1 %  | a mL SOLUTION,    | DROPS OPHTH    | ALMIC      | $\langle \cdot \rangle \rangle$ |                   | انفلوانزا    |
|     |           |             |            |           | DICLOFENAC       | SODIUM 100 mg Sl  | JPPOSITORY RE  | CTAL       | A ነ۶۲.۵ MG / ۳۲.4               | እ MG / ምየል MG TAI | BLETORAL     |
|     |           |             |            | DICLOFEN  | IAC SODIUM 100 I | mg TABLET, EXTE   | NDED RELEASE   | ORAL       |                                 |                   |              |
|     |           |             |            | DICLOFE   | ENAC SODIUM Ya   | mg TABLET, DEL    | AYED RELEASE   | ORAL       |                                 |                   |              |
|     |           |             |            |           | DICLOFENAC       | SODIUM &• mg Sl   | JPPOSITORY RE  | CTAL       |                                 |                   |              |
|     |           |             |            | DICLOFE   | ENAC SODIUM &    | • mg TABLET, DEL  | AYED RELEASE   | ORAL       |                                 |                   |              |
| ئېت |           |             |            |           | DICLO            | OFENAC ነ % ۶∘ g G | EL TOPICAL [DI | CLEN]      |                                 |                   | بستن         |
| _   | _         |             |            |           | DICLO            | FENAC ነ % ۶۰ g GE | L TOPICAL [GEL | .IROX]     | _                               | _                 | _            |
|     |           |             |            |           | [                | DICLOFENAC Iro n  | ng PLASTER TO  | PICAL      |                                 |                   |              |
|     |           |             |            |           | DICLOFENAC 17.   | mg PLASTER TO     | PICAL [DDL PLA | STER]      |                                 |                   |              |
|     |           |             |            |           | DICLOFEN         | AC EPOLAMINE      | ۳ % PATCH TO   | PICAL      |                                 |                   |              |

لیست دلخواه تهیه شده و پزشک در هنگام تجویز دارو ( در سربرگ ثبت دارو ) از گزینه <mark>انتخاب از موارد دلخواه من</mark>، با انتخاب نام بیماری داروهایی که از قبل برای آن بیماری مشخص نموده را انتخاب کند.

| میه و آموزش ثبت اطلاعات                                                                                | رجاع و پسخوراند تو               | نظارت و پایش پیگیری ار                                                                                                    | جزئیات فرم فرم های مرتبط تشخیص آزمایشات ثبت دلرو درخواست آزمایش عاقبت بیماری                                                                                                    |
|----------------------------------------------------------------------------------------------------|----------------------------------|----------------------------------------------------------------------------------------------------|----------------------------------------------------------------------------------------------------|
|                                                                                                    | وارد دلخواه من                   | انتخاب از مو                                                                                                    | _                                                                                                    |
|                                                                                                    | ، کنید<br>زا                     | انتخاب<br>آنفلوآنز                                                                                                    |                                                                                                    |
| مات حذف                                                                                                | توضي                             | طريقه مصرف دارو                                                                                                    | نام دارو تعداد کل تواتر استفاده از دارو مقدار                                                                                                    |
|                                                                                                    |                                  |                                                                                                    |                                                                                                    |
| بحات¢ تاريخ¢                                                                                           | تعدادكل¢ توخ                     | دستور مصرف \$                                                                                                    | + <i>ئىرودن</i><br>ئام دارو≑                                                                                                    |
| يحات¢ تاريخ¢<br>بحات¢مريγ⊷,                                                                            | تعدادکل¢ توض<br>۳                | دستور مصرف \$<br>۲ بار در هنته(از طریق دهان)                                                                                          | +ئىزودى<br>ئام دارو ≑<br>AMOXICILLIN Y۵+ mg / ۵mL I++ mL POWDER, FOR SUSPENSION ORAL                                                                                                    |
| یحات¢ تاریخ¢<br>۱۳۹۸/۵۹/۳۰<br>۱۳۹۸/۵۹/۴۰                                                               | تعدادگل‡ توخه<br>۳<br>۶          | دستور مصرف ♦<br>۲ بار در هفته(از طریق دهان)<br>۲ بار در روز(از طریق دهان)                                                             | اللوودي<br>غام دارو €<br>AMOXICILLIN Y۵+ mg / ۵mL I++ mL POWDER, FOR SUSPENSION ORAL<br>ACETAMINOPHEN / CAFFEINE / ASA ۱۶۲,۵ mg / ۱۹۲,۵ mg / ۱۹۲,۵ mg / ۱۹۲,۵ mg / ۱۹۲,۵ mg                                                 |
| تاريخ<br>۱۳۹۸/۵۹/۳۰<br>۱۴۹۸/۵۹/۳۰<br>۱۳۹۸/۵۹/۳۰                                                        | تعدادکل‡ توض<br>۳<br>۶<br>۵      | <b>دستور مصرف \$</b><br>۲ بار در هفته(از طریق دهان)<br>۲ بار در روز(از طریق دهان)<br>۱ بار در روز(از طریق دهان)                       | نام دلو +<br>نام دلو ک<br>AMOXICILLIN ۲۵۰ mg / ۵mL ۱۰۰ mL POWDER, FOR SUSPENSION ORAL<br>ACETAMINOPHEN / CAFFEINE / ASA ۱۶۲.۵ mg / ۲۲۵ mg / ۲۲۵ mg TABLET ORAL<br>CETIRIZINE HYDROCHLORIDE ۱۰ mg TABLET ORAL                |
| تاریخ به تاریخ به تاریخ به تاریخ به تاریخ به تاریخ به تاریخ به ۲/۹۰ ۲۰۰۰<br>۱۳۹۸/۰۹/۳۰۰<br>۱۳۹۸/۰۹/۳۰۰ | تعدادگل¢ توض<br>۳<br>۶<br>۵<br>۲ | دستور مصرف≎<br>۲ بار در هفته(از طریق دهان)<br>۲ بار در روز(از طریق دهان)<br>۱ بار در روز(از طریق دهان)<br>۲ بار در روار(از طریق دهان) | الترودى<br>AMOXICILLIN ۲۵۰ mg / ۵mL ۱۰۰ mL POWDER, FOR SUSPENSION ORAL<br>ACETAMINOPHEN / CAFFEINE / ASA ۱۶۲.۵ mg / ۲۲.۵ mg / ۲۲۵ mg TABLET ORAL<br>CETIRIZINE HYDROCHLORIDE ۱۰ mg TABLET ORAL<br>DIAZEPAM ۵ mg TABLET ORAL |

یکی دیگر از قابلیت های سامانه در نسخه الکترونیک این هست که پزشک به ۵۰ داروی اخیری که برای بیمار تجویز نموده دسترسی دارد (بعد از انتخاب کد ملی بیمار، در سمت چپ صفحه ، آخرین داروهای تجویز شده برای بیمار قابل رؤیت می باشد)

|                                                           |           |                | م میں میں میں ا |                             |                                 | , you doug y           |                         |
|-----------------------------------------------------------|-----------|----------------|-----------------|-----------------------------|---------------------------------|------------------------|-------------------------|
| 🚵 نام بیماری: التهاب حاد بینی-                            |           |                |                 |                             |                                 |                        | ە۴سال                   |
| کلو(سرماخوردکی)(۰۰۵)                                      | اقدام     | دریافت د۳      | 1898/18/88      | مرضیه سالاریان(بهورز)       |                                 | 1898/09/88             | درمان های ساده علامتی   |
| )γμσΥγοσγλοο                                              | 1.71      | چاقی پیگیری یک | 149 1 /1- /494  |                             | مراقبت سلامت                    | 1949 4 /- 9 / 1948     | مراقبت سلامت            |
| ه نام بیماری: <b>پوست ، نامشخص(D۰۴.۹)</b><br>۵۰/۳۰ ۱۳۹۸   |           | ماہ بعد        | 11-17/10/11     | مرضية مالاريان(بهورر)       | میانسالان(زنان)                 | 11-14/01/11            | میانسالان(زنان)         |
|                                                           |           |                |                 |                             | مراقبت سلامت                    |                        | ویزیت پزشک              |
|                                                           | اقدام     | پی کبری ازمایش | 1298/10/01      | مرضيه سالاريان(بهورز)       | میانسالان(زنان)                 | 1898/09/28             | فرم ویزیت متخصص         |
| نتايج آزمايشات                                            |           |                |                 |                             |                                 |                        | سلامت مادران            |
| برای این فرد سابقه ای ثبت نشده است.                       | شد        | دریافت د۳      | ነሥዓአ/₀۶/۲۲      | مرضيه سالاريان(بهورز)       | فرم مراقبت ويژه                 | ነሥዓአ/օሥ/የሃ             | واکسیناسیون مشمولین     |
|                                                           |           |                |                 |                             |                                 |                        | و درسنا ، ندروی انتظامی |
| آخرین داروهای تجویز شده                                   |           | کنترل وزن      | 1290/08/12      | نرجس جهانفر(مراقب<br>سلامت) | مراقبت سلامت<br>میانسالان(زنان) | 11290/04/12            |                         |
| ACETAMINOPHEN / CAFFEINE / الله دارو: / الله دارو: / الله | -         |                |                 |                             |                                 |                        | بيمري ه                 |
| ASA ነ۶۲.۵ mg / ۳۲.۵ mg / ም۲۵ mg TABLET                    | •         |                |                 |                             |                                 |                        | سلامت روان              |
| ل۳۹۸/۵۹/۳۵                                                | نه پرونده | + مشاهد        |                 |                             | مای ثبت شدہ                     | آخرين فرم ه            | سلامت دهان و دندان      |
| ال نام دارو: ۵۰۵ AMOXICILLIN ۲۵۰ mg                       |           |                |                 | ەننىت بىشك                  | Ų1                              | 1°97/1°0               | سلامت محيط و حرفه       |
| mL POWDER, FOR SUSPENSION ORAL                            |           |                |                 |                             |                                 | P:01:PF                | ای                      |
| IMdY/0d/Mo                                                |           |                |                 |                             |                                 | <b>۲۰٫۱۳۹۸ آذر,۳۹۸</b> | حديده ماقة بعيلامت      |

در پایین صفحه ثبت دارو نیز آخرین داروهای تجویزی بیمار قابل مشاهده است.

| حذف         | توضيحات    |           | طريقه مصرف دارو             | مقدار    | نواتر استفاده از دارو     | تعداد کل                   | نام دارو       |  |
|-------------|------------|-----------|-----------------------------|----------|---------------------------|----------------------------|----------------|--|
|             |            |           |                             |          |                           |                            | - افزودن       |  |
|             |            |           |                             |          |                           |                            |                |  |
| تاريخ \$    | توضيحات \$ | تعدادکل 🗢 | دستور مصرف 🗢                |          |                           | نام دارو                   |                |  |
| IM4Y\°4\A°  |            | ٣         | ۲ بار در هفته(از طریق دهان) | AMO)     | KICILLIN ۲۵۰ mg / ۵mL ۱۰۰ | mL POWDER, FOR SUSPEN      | SION ORAL      |  |
| IM4Y/04/Mo  |            | ۴         | ۲ بار در روز(از طریق دهان)  | ACETAMIN | OPHEN / CAFFEINE / ASA    | ነ۶۲.۵ mg / ۳۲.۵ mg / ۳۲۵ m | ng TABLET ORAL |  |
| ነሥዓኢ/。ዓ/ሥ。  |            | ۵         | ۱ بار در روز(از طریق دهان)  |          | CETIRIZINE HYDROCH        | LORIDE 10 mg TABLET ORA    | L              |  |
| IMdY\0d/M0  |            | ۲         | ۲ بار در ماه(از طریق دهان)  |          | DIAZEPAM 4                | mg TABLET ORAL             |                |  |
| IW9.X/o9/Wo | ثبت موقت   | ۲         | ۱ بار در هفته               | NAM      | IDROLONE DECANOATE Y      | mg / ۱mL INJECTION PAR     | ENTERAL        |  |

قابلیت مهم دیگر سامانه ، نمایش تداخلات دارویی بین ۴۳۶ قلم داروهای بیمه روستایی است.

در صورتی که پزشک ۲ داروی متداخل تجویز کند در بالای صفحه نسخه آلارمی ظاهر شده و شدت تداخلی دارویی مربوطه را نمایش می دهد

|         |           | THING SEI FOTED |               |                       |          |                                     |               |
|---------|-----------|-----------------|---------------|-----------------------|----------|-------------------------------------|---------------|
|         |           |                 |               |                       |          |                                     |               |
| حلف     | و توضيحات | طريقه مصرف دارو | مقدار         | تواتر استفاده از دارو | تعداد کل | نام دارو                            |               |
| 0       |           | انتخاب كنيد     | 4             | انتخاب كنيا           | ÷        | DANSETRON Y mg / 1 mL Y mL INJECTIO | N PARENTERAL  |
|         |           |                 |               |                       |          |                                     |               |
| 0       | •         | از طریق دهان    |               | انتخاب کتیا 🔻         | ¢I (     | ا ا∞ mg / ۵mL ۳۰ mL POWDER, FOR SU  | SPENSION ORAL |
|         |           |                 |               |                       | -        |                                     |               |
|         |           |                 |               |                       |          |                                     |               |
|         |           |                 |               |                       |          |                                     | + افزودن      |
|         |           |                 |               |                       |          |                                     |               |
|         |           |                 |               |                       |          |                                     |               |
| اريخ \$ | توضيحات\$ | تعدادكل \$      | دستور مصرف \$ |                       |          | نام دارو 🕈                          | 2.53          |

#### نسخه پیچی

بعد از ثبت دارو توسط پزشک ، نسخه در داروخانه قابل رؤیت می باشد . بیمار با کد ملی به داروخانه مراجعه می کند در اکانت داروخانه در قسمت فرم ها / تحویل دارو / کد ملی بیمار را جست و جو می کنیم صفحه نسخه باز می شود

|                                      | نيائه روزي جنگل 🗕 | ایست ارجاعات/ پسخوراند دریافتی                                             | . شبکه بهداشت و درمان شهرستان رشتخوار | ، پزشکی و خدمات بهداشتی درمانی مشهد | وزارت بهداشت دانشگاه علوه | نوع شهرو روستا 🖛 |
|--------------------------------------|-------------------|----------------------------------------------------------------------------|---------------------------------------|-------------------------------------|---------------------------|------------------|
| تعداد مراقبت های انجام قد<br>۳۵۷٫۶۷۰ |                   | کارانایل پیگیری<br>ایست ارجاءات/ پسخوراند ازسانی<br>ایست اقدامات انجام شده | راقبت فسال<br>۱۱٫۵۴۱                  |                                     | دیست<br>۱۲,۷۳۸            | *                |
| در قالب ۲۸۲٬۱۷۵ قرم                  |                   | لیت آموزش های گروهی<br>الحویل دارو                                         | ۴ از کل جمعیت 🐂                       | ۵                                   |                           |                  |
| 12                                   |                   |                                                                            |                                       |                                     |                           | میز کار          |
|                                      |                   |                                                                            | تعداد افراد                           |                                     |                           | عنوان            |
|                                      |                   | ف نشده است.                                                                | هیچ دستور کاری برای شما تعریا         |                                     |                           |                  |
|                                      |                   |                                                                            |                                       |                                     |                           |                  |

| اشبورد | الله خدمت | 🕰 پرونده خانوار 👻 | <mark>کیا</mark> گزارشات ~ | الم داشبوردها 👻 | 🛻 ساختار شبکه 👻 | 🖬 فرم ها 👻 | 🗹 پيام ها 👻 | 🗸 ارزشیایی | 📟 ثبت گزارش 👻 | <table-cell> داروخانه 👻</table-cell> |
|--------|-----------|-------------------|----------------------------|-----------------|-----------------|------------|-------------|------------|---------------|--------------------------------------|
| وخانه  |           |                   |                            |                 |                 |            |             |            |               |                                      |
|        |           | کد ملی            |                            |                 |                 |            |             |            |               |                                      |
|        |           | 7001A10F0F        |                            |                 | فسنغو           |            |             |            |               |                                      |

|                | A . Share a lash              | جنسیت : زن | i9)   | سن : ۵۰ متال و ۲ ماه و ۲۸ | انوادگی : فاطمه گلماتی                                                                                                 | نام و نام -                               |                                                                                            |
|----------------|-------------------------------|------------|-------|---------------------------|----------------------------------------------------------------------------------------------------|-------------------------------------------|--------------------------------------------------------------------------------------------|
| 🖽 گرتواکس      | يىش ئىلېش 🗢                   |            |       |                           |                                                                                                    | شعل :                                     | 2 4                                                                                        |
|                |                               |            |       |                           |                                                                                                    |                                           | ، تجوی خانوار                                                                              |
|                |                               |            |       |                           |                                                                                                    |                                           | ، بيمه قرد                                                                                 |
|                |                               |            |       |                           |                                                                                                    | 19/08/00 - 1 - 21 6 - 17 - <b>9</b> 0     | ic<br>Contraction (Alternation                                                             |
|                |                               |            |       |                           | Carling Carling and Carling Constraints                                                                                |                                           | مه جديد استعلام بيمه                                                                       |
|                |                               |            |       |                           |                                                                                                    |                                           | and the state of the                                                                       |
|                |                               |            |       |                           |                                                                                                    |                                           |                                                                                            |
|                |                               |            |       |                           |                                                                                                    |                                           | ت نسخه ها                                                                                  |
|                |                               |            |       |                           |                                                                                                    |                                           | ت نسخه ها<br>جي<br>جي                                                                      |
|                |                               |            |       |                           | ∎<br>I#€A/hr/≠V                                                                                                    |                                           | ت نسخه ها<br>ت نسخه ها<br>یخی                                                              |
|                |                               |            |       |                           | If the Alloria V                                                                                                    | (B)                                       | یخی<br>یخی<br>۱۰۰۱/۱۹۹۱<br>۱۰۰۲/۱۹۹۱                                                       |
|                |                               |            |       | (pro                      | الالله الالله المراجع مالات رومنای قدم الدا(الدارد نظام بردگر)<br>دخمات جامع معلامت رومنای قدم الدا(الدارد نظام بردگر) | ی<br>زیت پزشک<br>و دین غیستان رشتوز ، برک | به به سمرین<br>بخی<br>۱۳۹۸/۹/۱۱<br>۱۳۹۸/۹/۲۰۱ - ویز<br>ین زندازیندی زندازیندی بینانت       |
|                |                               |            |       | (m                        | الامارد مثلم براندی این از میلی این از میلی براندی ۲۹۹۹<br>با بین میلید مثلم براندی ۲۹۹۹ (کمارد مثلم پراندی ۲۹۹۹)      | یت پزشک<br>و دیدان شوستان رشدوار ، مرک    | ت لسخه ها<br>چی<br>۱۳۹۸/۰۹/۱۰ - ویز<br>۱۳۹۸/۰۹/۲۰ - ویز<br>۱۶ زنداورندکارشکه بیمانت        |
| معر برية فالعا | سیم<br>میرمند میرم<br>منطق ۲۴ |            | تعداد | (m                        | ۱۳۹۸/۱۰/۰۷<br>۲۷۰۴ رستان فتح انا(کناره نظام پزشکی ۲۹۰۴<br>۱۹۹۵ مامت                                                    | این پزشک<br>و درمان غیرستان رشدوار . مراد | ت تسخه ها<br>خی<br>۱۳۹۸/-۱/۱۹<br>ی زلدارینگ)(شکه بیانیت<br>ی زلدارینگ)(شکه بیانیت<br>تحویل |

در صفحه نسخه ابتدا نوع بیمه ( خدمات درمانی / صندوق روستایی ) را انتخاب می کنیم

در صورتی که بیمه روستایی در بالای صفحه قابل رؤیت نبود از <u>قسمت ثبت بیمه جدید بی</u>مه خدمات درمانی / صندوق روستایی/ تاریخ اعتبار دفترچه و شماره بیمه فرد را وارد می کنیم

بازه زمانی تحویل دارو در داروخانه تا ۷ ام ماه بعد می باشد به این معنا که نسخ هر ماه فقط تا ۷ ام ماه بعد در داروخانه قابل رؤیت و قابل تحویل است.

| ثبت بيمه جديد                                 |                                      |
|-----------------------------------------------|--------------------------------------|
| نده خانوار 🗸 📩 گزارهٔ                         | ورد 🛍 ارائه خدمت 斗 پرون              |
| سازمان بیمه گر                                |                                      |
| انتخاب نوع بيمه                               | بات ھونتے ، فرد                      |
| ter faile                                     |                                      |
| و نام خانوادگی : فاطمه کلم<br>دوستاد ،        | الم الم                              |
| اي:                                           | شفز                                  |
| تاريخ پايان                                   |                                      |
|                                               |                                      |
| < د <b>ئە</b> 1398 >                          | 1.44                                 |
| ش تک د س ج ب ج                                | تجوی حانوار                          |
| 6 5 4 3 2 1 30                                | بيمه فرد:                            |
| 13 12 11 10 9 8 7                             |                                      |
| لماء: 10°44√4°/14 - صندوق - 19°48 17 16 15 14 | مات درماني - ۶۵۰۹۸۱۰۳۵۲ - تاريخ انقظ |
| 27 26 25 24 23 22 21                          | مه جدید استعلام بیمه                 |
| 4 3 2 1 30 29 28                              |                                      |
| 11 10 9 8 7 6 5                               | ت نسخه ها                            |
| امروز December                                |                                      |
|                                               | خی 📾                                 |

|       |             |                 |               |            |       |       |         |             |                                              | ۱۳ - ویزیت پزشک                                                                                             | ۹۸/۵۹/۳۵ -         |
|-------|-------------|-----------------|---------------|------------|-------|-------|---------|-------------|----------------------------------------------|----------------------------------------------------------------------------------------------------|--------------------|
|       |             |                 |               |            |       |       |         |             | 01                                           | مینید.<br>به بهداشت و درمان شهرستان رشتخوار - مرکز خدمات جامع سلامت روستایی قنح آباد)(شداره نظام پزشکی:۲۷۹۴ | زاده(پزشک)(شبک     |
| سرجمع | اختلاف قيمت | سهم بيمه<br>شده | سهم<br>سازمان | قیمت<br>کل | تعداد | قيمت  | توضيحات | تعداد<br>کل | دستور مصرف                                   | نام دارو                                                                                                    | تحويل              |
| ۵۳Y++ | ٢٠٠         | 19-0            | •             | 15=۵==     | 1     | ۵۳۵۰۰ |         | ٣           | هر ۲ بار در هفته(از طریق دهان)<br>به تعداد - | AMOXICILLIN Yas mg / aml, Iss ml, POWDER, FOR SUSPENSION ORAL  <br>۶۰۸۲۴                                    | $\checkmark$       |
| λ     |             | A               | •             | λ          | F     | ۲     |         | ۲           | هر ۲ بار در روز(از طریق دهان) به<br>تعداد -  | ACETAMINOPHEN / CAFFEINE / ASA ነዖተ.o mg / ምሃ.o mg / ምሃ.o mg<br>TABLET ORAL   ۶۰۰۰۰                          |                    |
| ¥70-  |             | <b>۲۲۵</b> +    | •             | ۷۲۵۰       | ۵     | IFΔ+  |         | ۵           | هر ۱ بار در روز(از طریق دهان) به<br>تعداد -  | CETIRIZINE HYDROCHLORIDE 1+ mg TABLET ORAL   PYYYY                                                          | ✓                  |
|       |             |                 |               |            |       |       |         |             |                                              |                                                                                                    | ت داروهای<br>همراه |
| •     | Y           | •               |               |            | ۲     |       |         |             |                                              | سرنگ ۲۵۵                                                                                                    | $\checkmark$       |
| •     | •           | •               |               |            | •     |       |         |             |                                              | سرنگ ۵۵۵                                                                                                    |                    |
| •     | •           | 11.00           | ٢٨٠٠          | Foos       | •     |       |         |             |                                              | اب مقطر                                                                                                    |                    |
| •     | •           | •               |               |            | •     |       |         |             |                                              | ست مرم                                                                                                    |                    |
|       |             |                 |               |            |       |       |         |             |                                              | اسكالپ                                                                                                    |                    |

در صفحه نسخه، داروخانه این قابلیت را دارد که تعداد داروهای بیمار را ( به دلخواه بیمار ) کمتر تحویل دهد ( یکی از اقلام را تحویل ندهد یا تعداد هر قلم دارو را کم کند) همچنین در صورتی که بین قیمت فاکتوری دارو و قیمت بیمه ای دارو اختلاف قیمت وجود داشته باشد به صورت دستی وارد نماید ( در ستون اختلاف قیمت ، اختلاف قیمت <u>هر عدد دارو به ریال</u> وارد می شود)

در صورتی که نیاز به داروی همراه در نسخه باشد ( مانند سرنگ برای آمپول ها یا آب مقطر برای پنی سیلین و…) از قسمت داروهای همراه ، این اقلام را می توان انتخاب و ثبت نمود.(برای داروهای همراه قیمت باید دستی وارد شود اما قیمت سایر اقلام نسخه ، به صورت خودکار در سامانه آپدیت می شود)

| ) داشبورد 🚯 اراز                              | ندمت 🤷 پرونده خانوار 👻                    | الم كزارشات 🔹 المح داشبوره                        | بوردها 👻 🧰 ساخ            | تار شبکه 👻 🖬 ه                      | ⊠ × ⊾    | 🗹 پیام ها 👻 | 🗸 ارزشیابی 🔨 | 📼 ثبت گزارش 👻 | 🖬 داروخانه 🔻 |   |        |     |        |
|-----------------------------------------------|-------------------------------------------|---------------------------------------------------|---------------------------|-------------------------------------|----------|-------------|--------------|---------------|--------------|---|--------|-----|--------|
| V                                             | ER, FOR SUSPENSION ORAL                   | ነው mg / ۵mL ነ። mL POWDEF<br>۶«አጓም                 | AMOXICILLIN Yo            | هر ۲ بار در هفته(از ط<br>به تعداد - | ق دهان)  | ٣           | 070++        | 1             | 150000       | • | l∲e∆ee | Yoo | 27°¥** |
|                                               | የ.۵ mg / ምየ.۵ mg / ምየ۵ mg                 | OPHEN / CAFFEINE / ASA 197.0<br>TABLET ORAL   ۶۰۰ | ACETAMINOP                | هر ۲ بار در روز(از طری<br>تعداد -   | دهان) به | *           | Y            | 0             | A            | • | A      | 0   | •      |
| $\checkmark$                                  | TABLET ORAL   ۶۲۷۲۲                       | ZINE HYDROCHLORIDE 1+ mg T                        | CETIRIZIN                 | هر ۱ بار در روز(از طریز<br>تعداد -  | دهان) به | ۵           | 180+         | ۵             | ¥۲۵+         | • | ٧٢٥.   | 0   | ma.    |
| لیست داروهای<br>همراه                         |                                           |                                                   |                           |                                     |          |             |              |               |              |   |        |     |        |
| جموع سهم سازمان: •                            | مجموع سهم                                 | وم بیمه شده: ۶۰۷۵۰                                | مجموع قابل يردا           | فت ۶۱۳۵۰                            |          |             |              |               |              |   |        |     |        |
| ا پرينت نسخه                                  | لبت و تح                                  | تحويل دارو                                        |                           |                                     |          |             |              |               |              |   |        |     |        |
| مخه تحويل داده شده :<br>مه کاربر:خدمات درماني | ط:روح الله نداف(شبکه بهداشت و دره<br>سومی | درمان شهرستان رشتخوار مرکز خدمات                  | ات جامع سلامت شهری        | وستایی شبانه روزی جذ                |          |             |              |               |              |   |        |     |        |
| ٨/09/٣٥ - ٢ م                                 | ۱ - ویزیت پزشک                            |                                                   |                           |                                     |          |             |              |               |              |   |        |     |        |
| المراشك)(شية                                  | بداشت و درمان شهرستان رشتخوار - مرکز خ    | ز خدمات جامع سلامت روستایی فتح آباد)(             | اد)(شماره نظام پزشکی:۲۰۴/ | ()                                  |          |             |              |               |              |   |        |     |        |

در انتها با انتخاب گزینه ثبت و تحویل دارو ، نسخه ثبت و مجموع قابل پرداخت\_مبلغی است که از بیمار دریافت می گردد

در صورت نیاز می توان از قسمت پرینت نسخه یک پرینتر از صفحه نسخه در اختیار بیمار قرارداد

|                              |       |       |                                           | سينا                                                                |
|------------------------------|-------|-------|-------------------------------------------|---------------------------------------------------------------------|
| University of<br>al Sciences |       |       |                                           | المانية يكيارچه نيظام اطلاعيات )<br>من ماديد محكم في مدين من        |
|                              |       |       | آباد)(شمارہ نظام پزشکی:177704)            | و امر جانوادی اطفه کنمانی<br>لبلی                                   |
| توضيحا                       | قيمت  | تعداد | دستور مصرف                                | نام دارو                                                            |
|                              | 53700 | 3     | هر 2 بار در هفته(از طریق دهان) به تعداد - | AMOXICILLIN 250 mg / 5mL 100 mL POWDER, FOR SUSPENSION ORAL   60893 |
|                              | 7250  | 5     | هر 1 بار در روز(از طریق دهان) به تعداد -  | CETIRIZINE HYDROCHLORIDE 10 mg TABLET ORAL   62722                  |
| ndefined                     | 400   |       |                                           | سرنگ 2cc                                                            |
|                              |       |       |                                           | وع قابل برداخت:61350                                                |
|                              |       |       |                                           |                                                                     |

در پرینت نسخه مشخصات بیمار ، نام و شماره نظام پزشک ، تاریخ نسخه و لیست داروهای نسخه قابل مشاهده است.

#### ويرايش نسخه

ممکن است به دلایلی نسخه پزشک نیاز به ویرایش یا تغییر اقلام دارویی داشته باشد در این موارد ( قبل از ثبت و تحویل دارو در داروخانه) پزشک با کد ملی بیمار وارد سامانه شده فرم مربوطه را باز می کند و در قسمت فرم های ثبت شده نسخه مورد نظر را ( از طریق گزینه مشاهده) انتخاب و ویرایش می کند.

نكته قابل توجه اين است كه پس از ثبت دارو در داروخانه امكان ويرايش نسخه وجود ندارد.

|                                                                                                    |                  |                                                      |                                              |                                                                                         |                                                                             |                                                | C. I.                                                                                                    |
|----------------------------------------------------------------------------------------------------|------------------|------------------------------------------------------|----------------------------------------------|-----------------------------------------------------------------------------------------|-----------------------------------------------------------------------------|------------------------------------------------|----------------------------------------------------------------------------------------------------|
|                                                                                                    | واحد ئبت كننده   |                                                      |                                              | فرد لبت کننده                                                                           |                                                                             |                                                | تاريخ لبت فرم                                                                                                    |
| مشاهده                                                                                                    |                  |                                                      |                                              | مهدی زاده یگانه (پزشک)                                                                  |                                                                             |                                                | lhud Y\od\lno                                                                                                    |
| مشاهده                                                                                                    |                  |                                                      |                                              | مهدی زاده یگانه (پزشک)                                                                  |                                                                             |                                                | IImd Y\od\Imo                                                                                                    |
|                                                                                                    |                  |                                                      |                                              |                                                                                         | en (                                                                        | يسب پيدري                                      | <mark>لیت مورد جدید</mark><br>منابعہ خورہ جا د                                                                                                    |
| نرخ فیلتراسیون گلومرولی (GFR): -                                                                                                    |                  | علت مراجعه                                           | تاريخ مراجعه                                 | درخواست کننده                                                                           | ي<br>نام فرم                                                                | يىسىت پيدىرى<br>تاريخ<br>درخواست               | <b>لیت مورد جدید</b><br>سینجی خورد بی و<br>تشخیص زود هنگام مرطان<br>پستان در زنان میانسال بافنی                                                     |
| ىرخ فيلتراسيون گلومرولى (GFR): -                                                                                                    | اقدام            | علت مراجعه<br>دریافت د۳                              | تاريخ مراجعه<br>۱۳۹۸/۱۱/۲۹۰۰                 | درخواست کننده<br>مرضیه سالاریان(بهورز)                                                  | ی سب                                                                        | یست پیدیری<br>تاریخ<br>درخواست<br>۱۳۹۸/۰۹/۱۳۹  | <b>لیت مورد جدید</b><br>عینهی نورد حی د<br>پستان هر زقان میانسال بلای<br>بالسال<br>درمان های ساده                                                   |
| نرخ فیلتراسیون کلومرولی (GFR): -<br>تشخیص ها<br>• او برای والته روادین مگلارسیانچردی (روایا                                                          | اقدام<br>اقدام   | علت مراجعه<br>دریافت ۲۵<br>چاقی بیگیری یک ماه<br>بعد | تاریخ مراجعه<br>۱۳۹۸/۱۰/۲۹۰۰<br>۱۴۹۹/۱۰/۲۹۰۰ | درخواست کننده<br>مرضیه سالاریان(بهورز)<br>مرضیه سالاریان(بهورز)                         | ر می<br>قام قرم<br>مراقبت میلامت<br>میانسالان(زنان)                         | یست پیدیری<br>قاریخ<br>درخواست<br>۱۳۹۸/۵۹/۱۳۹۱ | <b>لیت مورد جدید</b><br>عینای نورد می د<br>پستان در زنان میانسال بالای<br>بالسال<br>درمان های ساده                                                  |
| نرخ فیلتراسیون گلومرولی (GFR): -<br>تشخیص ها<br>گتام بیماری: التهاب ماد بینی-گلو(سرماخوردگی)(ه۰ل)<br>ها بیماری: التهاب ماد بینی-گلو(سرماخوردگی)(ه۰ل) | القدام<br>القدام | علت مراجعه<br>دریافت د۳<br>چاقی پیگیری یک ماه<br>بعد | تاریخ مراجعه<br>۲۷۹۸/۱۸/۱۹۰۹<br>۱۳۹۸/۱۸/۹۹۱  | درخواست کننده<br>مرضیه سالاریان(بهورز)<br>مرضیه سالاریان(بهورز)<br>مرضیه سالاریان(بهرز) | ي مه<br><b>نام فرم</b><br>مراقبت عدادمت<br>ميانسالان(زنان)<br>مراقبت مدادمت | تاریخ<br>درخواست<br>۱۳۹۸/۱۹۹۸<br>۱۳۹۸/۱۹۹۸     | <b>لیت مورد جدید</b><br>تشخیص زود هنگام مرطلی<br>پستان در زنان میانسال بلای<br>۲۹سال<br>درمان های ساده<br>علامتی<br>مراقبت سلامت<br>میانسالان(زنان) |

# گزارش گیری نسخ

این قابلیت فراهم شده است که در پایان ماه نسخ دارویی از سامانه گزارش گیری شده و اسناد آن جهت پرداختی به داروخانه ها ، به امور مالی ارسال گردد.

در صفحه اصلی داروخانه از قسمت داروخانه / گزارش پذیرش داروخانه ها وارد صفحه گزارش گیری می شویم

|                                                              | ، جامع سلامت شهری روستایی شبانه روزی جنگل 🗢     | شبکه بهداشت و درمان شهرستان رشتخوار مرکز خدمات | م پزشکی و خدمات بهداشتی درمانی مشهد | ع شهر و روستا 🝷 وزارت بهداشت دانشگاه علو |
|--------------------------------------------------------------|-------------------------------------------------|------------------------------------------------|-------------------------------------|------------------------------------------|
| تعداد مراقبت های انجام شده<br>۳۵۸٫۶۴۶<br>در قالب ۲۸۷٫۷۶۷ فرم | حداقل یکبار خدمت<br>۱۲٫۶۸۹<br>۹۹٫۶۵ از کل جمعیت | ه فعال<br>۱۱٫۵<br>۱۴٫۵ زر کل جمعیت             | مراقبت<br>۲۵۵۵ <b>*</b>             | جمعیت<br>۱۲٫۷۳۷<br>در قالب ۲٫۳۶۵ خانوار  |
| * f=                                                         |                                                 |                                                |                                     | یز کار                                   |

در صفحه لیست پذیرش داروخانه ها ، به عنوان مثال جهت گزارش گیری نسخ آذرماه داروخانه ، چارت سازمانی مربوطه و نام تحویل دهنده ( نام داروساز یا دارویاری که دارو را در سامانه سینا ثبت و تحویل داده است) ، سپس در باکس <u>تاریخ درخواست ب</u>ازه زمانی ۹/۱ لغایت ۹/۳۰ و نوع بیمه ( خدمات درمانی) و صندوق (روستایی) را انتخاب و جست و جو می کنیم

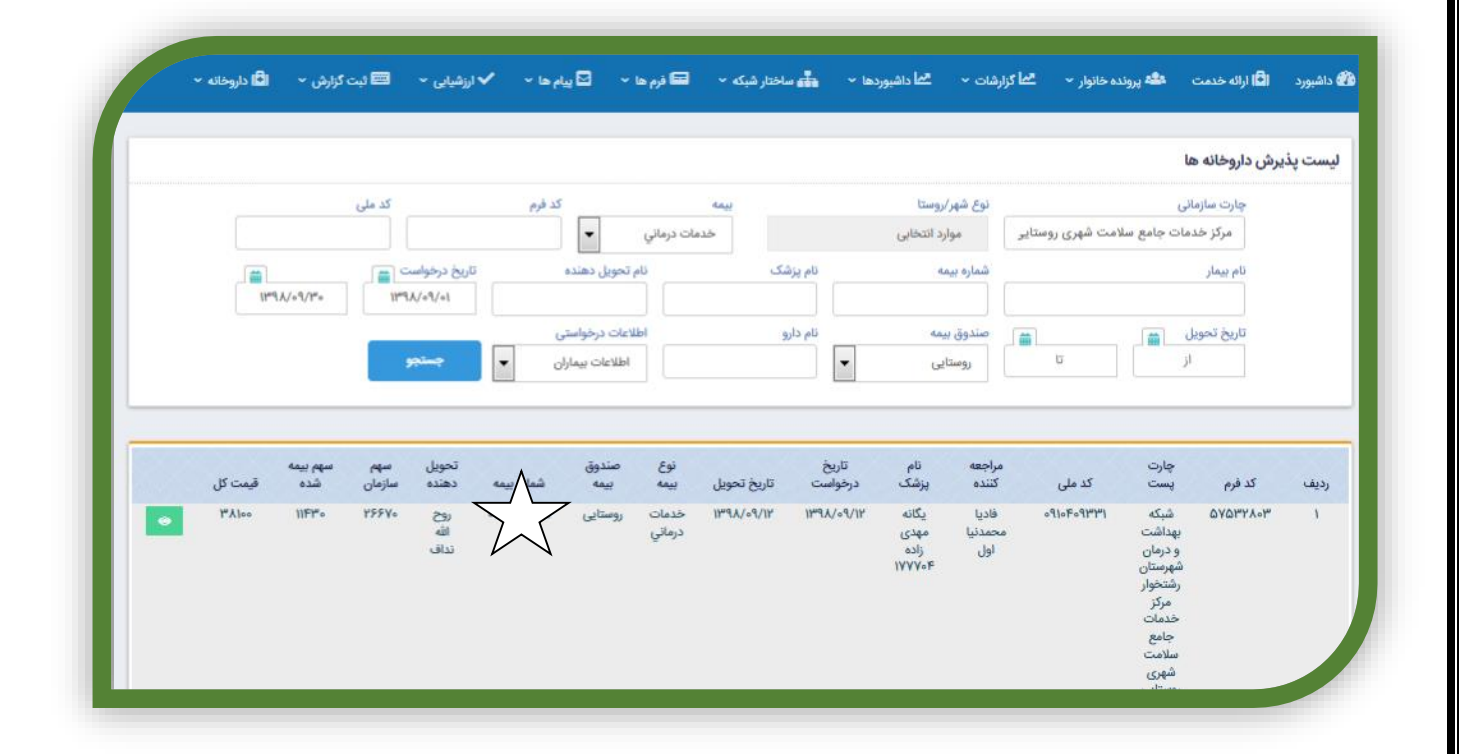

قابل توجه اینکه نسخ دارویی فقط بر اساس تاریخ درخواست( تاریخی که پزشک نسخ را ثبت نموده ) گزارش گیری و به امور مالی ارسال می گردد. (تاریخ تحویل تاریخی است که بیمار برای دریافت دارو به داروخانه مراجعه نموده است)

این قابلیت نیز وجود دارد که نسخ یک پزشک خاص یا نسخ یک بیمار خاص را نیز جست و جو کرد پس از جست و جو ، لیست نسخ به ترتیب تاریخ، نمایش داده می شود .

|                                            |                                                                |                         |                                         | فانه ۷                                                                                                    | ن ~ (13 نارو،                                                                                   | ئېت گزارهٔ                                                | زشیابی ۲                                                                                      | jl✔ ~ b                                                                                  | • 🖂 پيام ا                                                                              | ئىبكە 🔹 🖬 فرم ھا                                                                                                    | ا 👻 📥 ساختار ذ                                                                                                    | <sup>ع</sup> ما داشبوردها                      | الم کرارشات ×                                                                                                    | هگه پرونده خانوار 👻                                                                                                    | 🖬 اراله خدمت                                                             | 🍘 داشېورد                |
|--------------------------------------------|----------------------------------------------------------------|-------------------------|-----------------------------------------|----------------------------------------------------------------------------------------------------|-------------------------------------------------------------------------------------------------|-----------------------------------------------------------|-----------------------------------------------------------------------------------------------|------------------------------------------------------------------------------------------|-----------------------------------------------------------------------------------------|----------------------------------------------------------------------------------------------------|----------------------------------------------------------------------------------------------------|------------------------------------------------|----------------------------------------------------------------------------------------------------|----------------------------------------------------------------------------------------------------|--------------------------------------------------------------------------|--------------------------|
|                                            |                                                                |                         |                                         |                                                                                                    |                                                                                                 |                                                           |                                                                                               |                                                                                          |                                                                                         |                                                                                                    |                                                                                                    |                                                |                                                                                                    |                                                                                                    | ئن داروخانه ها                                                           | ليست پذيره               |
|                                            |                                                                |                         |                                         | کد ملی                                                                                                    |                                                                                                 | دد فرم                                                    |                                                                                               |                                                                                          | ېيمە                                                                                    |                                                                                                    | وستا                                                                                                    | نوع شهر/ر                                      |                                                                                                    | زماتى                                                                                                    | چارت ساز                                                                 |                          |
|                                            |                                                                |                         |                                         |                                                                                                    |                                                                                                 |                                                           | -                                                                                             | درماني                                                                                   | خدمات                                                                                   |                                                                                                    | انتخابى                                                                                                    | موارد                                          | ی روستایی شبانه روز                                                                                                    | خدمات جامع سلامت شهر                                                                                                    | مرکز «                                                                   |                          |
|                                            |                                                                |                         |                                         |                                                                                                    | تاريخ درخواست                                                                                   |                                                           | یل دهنده                                                                                      | نام تحو                                                                                  |                                                                                         | نام پزشک                                                                                                    |                                                                                                    | شماره بيمه                                     |                                                                                                    |                                                                                                    | نام بيمار                                                                |                          |
|                                            |                                                                | IP9X/=9/                | ۳۰                                      | 1897                                                                                                    | le/Pe/                                                                                          |                                                           |                                                                                               |                                                                                          |                                                                                         |                                                                                                    |                                                                                                    |                                                |                                                                                                    |                                                                                                    |                                                                          |                          |
|                                            |                                                                |                         |                                         |                                                                                                    |                                                                                                 |                                                           | ، درخواستی                                                                                    | أطلاعات                                                                                  |                                                                                         | نام دارو                                                                                                    | 4                                                                                                    | صندوق بيه                                      | <b></b>                                                                                                    | ویل 📸 _                                                                                                    | تاريخ تم                                                                 |                          |
|                                            |                                                                |                         |                                         | 99                                                                                                    | جست                                                                                             | •                                                         | عات بيماران                                                                                   | 14LP                                                                                     |                                                                                         | •                                                                                                    | L.                                                                                                    | روستاي                                         | 13                                                                                                    | از                                                                                                    |                                                                          |                          |
|                                            |                                                                |                         |                                         |                                                                                                    |                                                                                                 |                                                           |                                                                                               |                                                                                          |                                                                                         |                                                                                                    |                                                                                                    |                                                |                                                                                                    |                                                                                                    |                                                                          |                          |
| مت<br>تل<br>۳۸۱                            | ییمه قی<br>ده )<br>۱۱۴۱ ۰۰                                     | aµu<br>∆<br>*•          | سهم<br>سازمان<br>۲۶۶۷۰                  | تحویل<br>دهنده<br>روح الله<br>نداف                                                                                     | شماره بیمه<br>۹۱۰۴۰۹۳۳۱-                                                                        | صندوق<br>بیمه<br>روستایی                                  | نوع بيمه<br>خدمات<br>درماني                                                                   | تاريخ<br>تحويل<br>۱۳۹۸/۰۹/۱۲                                                             | تاریخ<br>درخواست<br>۱۳۹۸/۰۹/۱۲                                                          | نام بزشک<br>یگانه مهدی زاده<br>۱۷۷۷۰۴                                                                                                    | مراجعه کننده<br>فادیا محمدنیا اول                                                                                           | کد ملی                                         | ن<br>برستان رشتخوار ۱<br>شهری روستایی                                                                                                    | جارت یست<br>شبکه بهداشت و درمان ش<br>مرکز خدمات جامع معلامت                                                                                                    | کد فرم<br>۵۷۵۳۲۸۰۳                                                       | رديف<br>۱                |
| مت<br>تل<br>۳۸۱                            | بیمه قی<br>ده ۱۱۴۱<br>۱۱۴۱ ۰۰                                  | <b>*</b> •              | سهم<br>سازمان<br>۲۶۶۷۰                  | تحویل<br>دهنده<br>نداف<br>نداف<br>نداف<br>نداف                                                                         | شماره بیمه<br>۹۱۰۴۰۹۳۳۱<br>۶۹۱۰۶۰۸۷۶۴                                                           | صندوق<br>بیمه<br>روستایی<br>روستایی                       | نوع بيمه<br>خدمات<br>درماني<br>خدمات<br>خدمات<br>درماني                                       | تاریخ<br>تحویل<br>۱۳۹۸/۰۹/۱۲                                                             | تاریخ<br>درخواست<br>۱۳۹۸/۰۹/۱۲<br>۱۳۹۸/۰۹/۲۰                                            | نام یزشک<br>یگانه مهدی زاده<br>۱۷۷۷۰۶<br>۱۷۷۷۹<br>محمد احمدی<br>۱۷۴۷۵+                                                                                                    | مراجعه کننده<br>فادیا محمدنیا اول<br>زهره خواجه عبدل<br>آبادی                                                               | کد ملی<br>۲۶                                   | ی<br>شهری روستایی<br>نگلی روستایی<br>نگلی<br>شهری روستایی<br>نگلی<br>نگلی                                                                                                    | چارت بست<br>شبکه بهداشت و درمان ش<br>مرکز خدمات جامع ملامت<br>شبکه بهداشت و درمان ش<br>مرکز خدمات جامع ملامت<br>شبکه بهداشت و درمان ش                                                                                                    | کد فرم<br>۵۷۵۳۲۸۰۳<br>۵۸۰۴۱۶۰۸                                           | ردیف<br>۱                |
| مت<br>ٹل<br>۴۸۱ م                          | ي بيمه قي<br>ده ۱۱۴۱<br>۰ ۲۰۱                                  | agus<br>24<br>Po        | سهم<br>سازمان<br>۲۶۶۷۰<br>۴             | تحویل<br>دهنده<br>روح الله<br>روح الله<br>نداف<br>روح الله<br>نداف                                                     | هماره بیمه<br>۹۱۰۶۰۹۳۳۱<br>۱۹۰۶۹۰۶۰۸۷۶۶<br>۶۵۰۰۱۹۸۶۳۳                                           | صندوق<br>بیمه<br>روستایی<br>روستایی                       | نوع بيمه<br>خدمات<br>درماني<br>خدمات<br>درماني<br>خدمات<br>درماني                             | تاریخ<br>تحویل<br>۱۳۹۸/۰۹/۱۲<br>۱۳۹۸/۰۹/۲۱                                               | تاریخ<br>درخواست<br>۱۳۹۸/۰۹/۱۲<br>۱۳۹۸/۰۹/۲۰                                            | نام پزشک<br>یکانه مهدی زاده<br>۱۷۷۷۰۶<br>۱۷۲۷۵-<br>۱۷۴۲۵<br>۱۷۴۲۵                                                                                                    | مراجعه کننده<br>قادیا محمدنیا اول<br>زهره خواجه عبدل<br>آبادی<br>فاطمه حمیدی                                                | کد ملی<br>درج<br>۶۵۰ ۸۴۳                       | ی<br>شهری روستایی<br>نگل<br>شهری روستایی<br>شهری روستایی<br>برستان رشتخوار ۳<br>نگل<br>شهری روستایی                                                                                   | چارت بست<br>مرکز خدمات جاه و درمان ش<br>مرکز خدمات جاه می ملامت<br>شبکه بهداشت و درمان ش<br>شبکه بهداشت و درمان ش<br>شبکه بهداشت و درمان ش<br>مرکز خدمات جاه می ملامت<br>شبکه بهداشت و درمان ش                                                                                                    | کد فرم<br>۵۷۵۳۲۸۰۳<br>۵۸۰۴۱۶۰۸<br>۵۸۰۴۲۱۰۹                               | ردیف<br>۱<br>۲           |
| مت<br>تل<br>۴۸۱<br>۵۸۹                     | قو<br>ده قو<br>۱۱۴۹                                            | <b>aguu</b><br>20<br>70 | مهم<br>مازمان<br>۲۶۶۷۰<br>۴۷۶۰<br>۶۸۶۰۰ | تحويل<br>دهنده<br>روح الله<br>نداف<br>نداف<br>نداف<br>نداف<br>روح الله<br>نداف                                         | همیره بیمت<br>=۹۱=۴=۹۳۳۹<br>=۶۹=۶=۸۷۶۴<br>۶۵==۱۹۸۴۳۴<br>۶۵==۱۹۸۴۳۴                              | مندوق<br>بیمه<br>روستایی<br>روستایی<br>روستایی            | نوع بيمه<br>خدمات<br>درماني<br>خدمات<br>درماني<br>خدمات<br>درماني<br>خدمات<br>درماني          | تریخ<br>تحویل<br>۱۳۹۸/۰۹/۱۲<br>۱۳۹۸/۰۹/۲۱<br>۱۳۹۸/۰۹/۲۱                                  | تاریخ<br>درخواست<br>۱۳۹۸/۰۹/۱۲<br>۱۳۹۸/۰۹/۲۰<br>۱۳۹۸/۰۹/۲۰                              | نام یزشک<br>یکانه مودی (ند<br>یکانه مودی (ند<br>یکانه مودی<br>۱۷۴۲۵ء<br>۱۷۴۲۵ء<br>۱۷۴۲۵ء                                                                                                    | مراجعه کننده<br>فادیا محمدنیا اول<br>زهره خواجه عبدل<br>آبادی<br>فاطمه حمیدی<br>علیرضا حسین زاده                            | کد علی<br>۲۶<br>۶۵+ ۸۳۴<br>۶۵+ ۷۲۲۶            | ی<br>شهری روستایی<br>شهری روستایی<br>مرحمان رشتخوار ۴<br>مگل شهری روستایی<br>تکل شهری روستایی<br>تکلی<br>شهری روستایی<br>تکل                                                          | چارت یست<br>فیکه بیداشت و درمان ش<br>مرکز خدمات جامع معامت<br>شیکه بیداشت و درمان<br>مرکز خدمات جامع معامت<br>مرکز خدمات جامع معامت<br>مرکز خدمات جامع معامت<br>شیکه بیداشت و درمان ش<br>شیکه میداشت و درمان ش<br>شیکه میداشت و درمان ش<br>شیک میداشت و درمان ش<br>شیک میداشت و درمان ش                                                                                                    | کد فرم<br>۵۷۵۳۲۸۰۳<br>۵۸۰۴۱۶۰۸<br>۵۸۰۴۲۱۰۹<br>۵۸۰۴۲۸۹۶                   | ردیف<br>۱<br>۲<br>۴      |
| مت<br>تل<br>۳۸۱<br>۰<br>۶۸۰<br>۹۸۰         | قیر<br>ده آ<br>۱۴۹ - ۱۴۹<br>۰۰ ۲۰۴<br>۰۰ ۲۹۴                   | <b>1</b> 00             | مهم<br>الافان<br>۲۶۶۷۰<br>۴۷۶۰<br>۶۸۶۰۰ | تحویل<br>دهنده<br>روح الله<br>نداف<br>نداف<br>روح الله<br>روح الله<br>نداف<br>روح الله<br>نداف                         | همید میامش<br>۱۹۱۰ ۶۰۹۳۳۱<br>۶۹۰۶۰۸۷۶۶<br>۶۵۰۰۱۹۸۶۳۳<br>۶۵۰۰۹۳۷۲۶۹                              | صندوق<br>بیمه<br>روستایی<br>روستایی<br>روستایی            | نوع بيمه<br>خدمات<br>خدمات<br>درماني<br>خدمات<br>درماني<br>خدمات<br>درماني<br>خدمات<br>درماني | تاریخ<br>تحویل<br>۱۳۹۸/-۹/۱۲<br>۱۳۹۸/-۹/۱۲<br>۱۳۹۸/-۹/۲۱<br>۱۳۹۸/-۹/۲۱                   | تاریخ<br>درخواهدت<br>۱۳۹۸،/۹/۱۴<br>۱۳۹۸،/۹/۱۴<br>۱۳۹۸،/۹/۲۰<br>۱۳۹۸،/۹/۲۰               | نام بزشک<br>یکانه مودی زلند<br>یکانه مودی زلند<br>۱۷۷۳۷۵۰<br>۱۷۴۳۷۵۰<br>۱۷۴۲۷۵۰<br>۱۷۴۲۷۵۰                                                                                                    | مراجعه کننده<br>قادیا محمدنیا اول<br>زهره خواجه مبدل<br>ابادی<br>فاطمه حمیدی<br>علیرضا حسین زاده<br>پشتک<br>رهرا شجاعی نوده | کد ملی<br>۲۶<br>۶۵- ۸۳۳<br>۶۵- ۷۲۴٫<br>۶۵- ۲۲۴ | ی<br>مرستان رشتخوار ۱<br>فهری روستایی<br>برستان رشتخوار ۲<br>فهری روستایی<br>شهری روستایی<br>فهری روستایی<br>مرستان رشتخوار ۱۹<br>مرستای رشتخوار ۱۹                                   | چارت یست<br>فیکه بیدافت و دیان فی<br>میکر خطات اجتماع<br>فیانه بیدافت و دیان<br>فیکه بیدافت و دیان فی<br>فیکه بیدافت و دیان فی<br>فیکه بیدافت و دیان فی<br>فیکه بیدافت و دیان فی<br>فیکه بیدافت و دیان فی<br>فیکه بیدافت و دیان فی<br>فیکه بیدافت و دیان فی<br>فیکه بیدافت و دیان فی<br>فیکه بیدافت و دیان فی<br>فیکه بیدافت و دیان فی<br>فیکه بیدافت و دیان فی<br>فیکه بیدافت و دیان فی<br>فیک مرکز حطات چام ساعت<br>فیک مرکز حطات چام ساعت                                                                                                    | وی فرم<br>۵۷۵۳۲۸۰۴<br>۵۸۰۴۲۱۰۹<br>۵۸۰۴۲۱۰۹<br>۵۸۰۴۲۱۰۹                   | ردیف<br>۱<br>۴<br>۴      |
| مت<br>تل<br>٣٨١<br>٥<br>٩٨٠<br>٩٨٠<br>١٥٣٠ | ی بیمه قیر<br>۱۴۰ ۱۴۹<br>۱۴۰ ۲۰۱<br>۱۴۰ ۲۰۱<br>۱۴۶۲<br>۱۰۰ ۴۶۲ | <b></b>                 | موس<br>سازمان<br>۲۶۶۷۰<br>۴۷۶۰<br>۶۸۶۰۰ | تحویل<br>دهنده<br>دورج الله<br>دروم الله<br>دروم الله<br>دروم الله<br>دروم الله<br>دروم الله<br>دروم الله<br>دروم الله | د میر و است<br>- ۱۰ - ۱۰ - ۲۰۲۳<br>- ۲۰۹۰ - ۲۰۸۶۶<br>۶۵۰۰۰ ۲۸۶۲۳<br>۶۵۰۰۰ ۲۸۵۲۶۶<br>- ۲۱۸۷۶۸۳۹۷ | مندوی<br>بیمه<br>روستایی<br>روستایی<br>روستایی<br>روستایی | نوع بيمه<br>خدمات<br>ذرماني<br>خدمات<br>درماني<br>خدمات<br>درماني<br>خدمات<br>درماني<br>خدمات | تریخ<br>تحویل<br>۱۳۹۸٫/۰۹/۱۲<br>۱۳۹۸٫/۰۹/۱۲<br>۱۳۹۸٫/۰۹/۱۲<br>۱۳۹۸٫/۰۹/۲۱<br>۱۳۹۸٫/۰۹/۲۱ | تاریخ<br>درخواست<br>۱۳۹۸/۰۹/۱۲<br>۱۳۹۸/۰۹/۱۲۰<br>۱۳۹۸/۰۹/۲۰<br>۱۳۹۸/۰۹/۲۱<br>۱۳۹۸/۰۹/۲۱ | نام پزشک<br>میان مهمینی (ذشک<br>ایک مهمینی (د<br>ایک کرد)<br>ایک کرد<br>ایک کرد)<br>ایک کرد)<br>ایک کرد<br>ایک کرد)<br>ایک کرد)<br>ایک کرد)<br>ایک کرد)<br>ایک کرد<br>ایک کرد)<br>ایک کرد)<br>ایک کرد)<br>ایک کرد)<br>ایک کرد)<br>ایک کرد)<br>ایک کر<br>ایک کر<br>ایک کر<br>ایک کرد)<br>ایک کرد)<br>ایک کرد)<br>ایک کرد)<br>ایک کرد)<br>ایک کرد)<br>ایک کرد)<br>ایک کر<br>ایک کر<br>ایک کر<br>ایک کر<br>ایک کر<br>ایک کر<br>ایک کر<br>ایک کر<br>ایک کر<br>ایک کر<br>ایک کر<br>ایک کر<br>ایک کر<br>ایک کر<br>ایک کر<br>ای کر<br>ایک کر<br>ایک کر<br>ایک کر<br>ایک کر<br>ایک کر<br>ایک کر<br>ایک کر<br>ایک کر<br>ار | مراجعه کننده<br>قادیا محمدنیا اول<br>زهره طواجه مبدل<br>فاطمه حمیدی<br>علیرضا حسین زاده<br>پشرای خیامی نوده<br>پیمرمی       | کد ملی<br>۲۶<br>۶۵+ ۸۳۳<br>۶۵+ ۷۲۴<br>۶۵+ ۷۲۴  | ی<br>برستان رشتخونر ۱<br>علای روستایی<br>غرمی روستای شنخونر ۲<br>غربی روستای شنخونر<br>غربی روستایی<br>علای روستایی<br>غربی روستایی<br>غربی روستایی<br>علای روستایی<br>علای روستایی ۲ | چارت بست<br>جارت بست و دریان ش<br>میرکه میداشت و دریان ش<br>میرکه میداشت و دریان ش<br>میرکه میداشت بایین میداش<br>میرکه میدان بایین میداشت<br>میرکه میدان بایین میداشت<br>میرکه میدان بایین میداشت<br>میرکه میدان بایین میداشت<br>میرکه میدان بایین میداشت<br>میرکه میدان بایین میداشت<br>میرکه میدان بایین میداشت<br>میرکه میداشت و میران ش<br>میرکه میداشت و میران می<br>میرکه میداشت و میران می<br>میرکه میدان میداشت<br>میرکه میداشت و میران می<br>میرکه میدان میداشت<br>میداری میدان میداشت<br>میداری میدان میدان<br>میداری میدان<br>میداری میدان میدان<br>میداری میدان میدان<br>میداری میدان<br>میداری میدان<br>میداری میدان<br>میداری میدان<br>میداری میدان<br>میداری میدان<br>میداری میدان<br>میداری میدان<br>میداری میدان<br>میداری میدان<br>میداری میدان<br>میداری میدان<br>میداری میدان<br>میداری میداری<br>میداری<br>میدار<br>میدار<br>میدار<br>میدار<br>میدار<br>میدار<br>میدار<br>میدار<br>میدار<br>میدار<br>می | م من ترکی می<br>۵۷۵۳۶۰۸۰۳<br>۵۸۰۴۱۶۰۸<br>۵۸۰۴۷۱۰۹<br>۵۸۰۴۷۱۴<br>۵۸۰۶۳۷۱۴ | ددیف<br>۱<br>۲<br>۴<br>۶ |

با انتخاب آیکون سبز رنگ جلو نسخ ، جزئیات نسخه نیز قابل رؤیت است.

|   | سيد                                                      | ×                                                                                                    |                                                          |                                                                                                    |                                                                                 |                                                |                                                                                      |                                                                        |                                                                           |                                                                                                    |                                                                                                    |                      |                  |                                                                                                    | 🖬 ارائه -                                                                | اشيورد ا                 |
|---|----------------------------------------------------------|----------------------------------------------------------------------------------------------------|----------------------------------------------------------|----------------------------------------------------------------------------------------------------|---------------------------------------------------------------------------------|------------------------------------------------|--------------------------------------------------------------------------------------|------------------------------------------------------------------------|---------------------------------------------------------------------------|----------------------------------------------------------------------------------------------------|----------------------------------------------------------------------------------------------------|----------------------|------------------|----------------------------------------------------------------------------------------------------|--------------------------------------------------------------------------|--------------------------|
|   |                                                          | برجمع                                                                                                    | توضيحات م                                                | دف قيمت :                                                                                                | بيمه شده اخد                                                                    | سازمان سهم                                     | قيمت سهم                                                                             | تعداد                                                                  | مصرف                                                                      | دستور                                                                                                    |                                                                                                    |                      | م دارو           | u                                                                                                    |                                                                          |                          |
|   |                                                          | 5t A .                                                                                                    |                                                          |                                                                                                    | <b>۶</b> ዮአ-                                                                    | 101                                            | ra 1990a                                                                             | اد۲ ۶                                                                  | ریق دهان) به تعدا                                                         | هر ۲ بار در هفته(از ط                                                                                                | AP                                                                                                    | IOXICILLIN           | ۵۰۰ mg           | CAPSULE ORAL                                                                                                    | ئی داروخ                                                                 | ست پذیرہ                 |
|   |                                                          | P90-                                                                                                    |                                                          |                                                                                                    | 1900-                                                                           | 1124                                           | ۵۰ ۵۵۰                                                                               | ۳. ۳.                                                                  | یق دهان) به تعداد                                                         | هر ۲ بار در ماه(از طر                                                                                                | ADULT COLD PRE                                                                                                    | PARATION             | (F) MYD          | mg / ۵ mg / ۲ mg TABLET ORAL                                                                                                    |                                                                          |                          |
|   |                                                          |                                                                                                    |                                                          | <b>9</b> 7                                                                                               | ·                                                                               | •                                              | ت درخواستی<br>لاعات بیماران                                                          | lettiol<br>lol                                                         | _                                                                         | نام دارو                                                                                                    | <u>م</u>                                                                                                    | صندوق بیه<br>روستا ی |                  | ویل 🗃 ا                                                                                                    | تاريخ تح                                                                 |                          |
|   |                                                          |                                                                                                    |                                                          |                                                                                                    |                                                                                 |                                                |                                                                                      |                                                                        |                                                                           |                                                                                                    |                                                                                                    |                      |                  |                                                                                                    |                                                                          |                          |
|   | قیمت<br>کل                                               | سهم بيمه<br>شده                                                                                            | سهم<br>سازمان                                            | تحويل<br>دهنده                                                                                           | شماره بيمه                                                                      | صندوق<br>بيمه                                  | نوع ہیمہ                                                                             | تاريخ<br>تحويل                                                         | تاريخ<br>درخواست                                                          | یے ا                                                                                                    | مراجعه كننده                                                                                                    |                      | 7                | چارت پست                                                                                                    | کد فرم                                                                   | رديف                     |
| • | قیمت<br>کل<br>۳۸۱۰۰                                      | سهم بيمه<br>شده<br>الآلام                                                                                  | سهم<br>سازمان<br>۲۶۶۷۰                                   | تحویل<br>دهنده<br>روح الله<br>نداف                                                                       | شماره بیمه<br>۹۱۰۴۰۹۳۳۱                                                         | صندوق<br>بیمه<br>روستایی                       | نوع بيمه<br>خدمات<br>درماني                                                          | تاریخ<br>تحویل<br>۱۳۹۸/۰۹/۱۲                                           | تاریخ<br>درخواست<br>۱۳۹۸/۰۹/۱۲                                            | نام بزشک<br>یگانه مهدی زاده<br>۱۷۷۷-۴                                                                                | مراجعه کننده<br>فادیا محمدنیا اول                                                                                    |                      | 7.               | چارت پست<br>شبکه بهداشت و درمان شهرستان رشتخوار<br>مرکز خدهات جامع سلامت شهری روستامی                                                                                                    | کد فرم<br>۵۷۵۳۲۸-۳                                                       | رديف<br>1                |
| • | قیمت<br>کل<br>۳۸۱۰۰                                      | ۹۹۵ موب<br>عین<br>۱۱۴۲۰۰                                                                                   | سهم<br>سازمان<br>۲۶۶۷۰                                   | تحویل<br>دهنده<br>روح الله<br>نداف<br>روح الله                                                           | همیره بیمه<br>۱۹۱۰۶۰۹۳۳۱<br>۱۹۶۰۶۰۸۷۶۴                                          | صندوق<br>بیمه<br>روستایی<br>روستایی            | نوع بيمه<br>خدمات<br>درماني<br>خدمات<br>درماني                                       | تاریخ<br>تحویل<br>۱۳۹۸/۰۹/۱۲<br>۱۳۹۸/۰۹/۱۲                             | تاریخ<br>درخواست<br>۱۳۹۸/۰۹/۱۲<br>۱۳۹۸/۰۹/۲۰                              | نام پزشک<br>یکانه مهدی زاده<br>۱۷۷۷-۴<br>محمد احمدی<br>۱۹۴۷۵-                                                        | مراجعه کننده<br>فاديا محمدنيا اول<br>زهره خواجه عيدل<br>آبادي                                                        |                      | 7.<br>94         | چارت بست<br>فیکه بهداشت و درمان شویستان رشتهوار<br>مرکز خفیات جانه وقیایی رستایی رستکی<br>مرکز خفیات جانه وزیای میگاری<br>مرکز خفیات مامو میکانت تقویی روستای<br>شیکه روزی جنگاری                                                                                                    | کد فرم<br>۵۷۵۳۲۸۰۳<br>۵۸۰۴۱۶۰۸                                           | ردیف<br>1<br>۲           |
| • | قیمت<br>کل<br>۳۸۱۰۰<br>۶۸۰۰                              | دمیں وقید<br>علیک<br>۱۱۳۳۰<br>۲۰۳۰                                                                         | papa<br>Giajiaa<br>YSSY+<br>*<br>*                       | تحویل<br>دهنده<br>نداف<br>نداف<br>روح الله<br>روح الله<br>نداف<br>نداف                                   | همید میلمن<br>۲۰۹۰-۲۰۹۳۳۱<br>۲۶۹-۶۰۸۷۶۴<br>۶۵۰-۱۹۸۴۳۴                           | صندوق<br>بیمه<br>روستایی<br>روستایی            | نوع بيمه<br>خدمات<br>درماني<br>خدمات<br>درماني<br>خدمات<br>درماني                    | تحویل<br>تحویل<br>۲۱۳۹۸/۰۹/۱۲<br>۱۳۹۸/۰۹/۲۱                            | <u>کرینی</u><br>درخواویت<br>۱۳۹۸/۹/۱۲<br>۱۳۹۸/۹/۲۰                        | نام پزشک<br>یکانه مهدی زشک<br>۱۷۷۷۹۰<br>۱۷۳۷۹۰<br>محمد احمدی<br>۱۷۴۷۹۰                                               | مراجعه کننده<br>قادیا محمدنیا اول<br>زهره خواجه عبدل<br>آبادی<br>قاطمه حمیدی                                         | -5<br>5 D-4          | 7.<br>sr         | چارت بست<br>شیکه بهداشت و درمان شهرستان رشتهوار<br>شیکه بهداشت بایی طالبی مقیر رستانی<br>شیکه بهداشت و درمان مقیر رستانی<br>شیکه و ایدان مادیم مقیر می رستانی<br>شیکه و ایدان مادیم می می رستانی<br>شیکه و ایدان مادیم می می می رستانی<br>مراز دهمان مادیم می می می<br>میکر دهمان می می می<br>میکر دادان می می می<br>می مراز دهمان می می میگری                                                                                                    | کد فرم<br>۵۷۵۳۲۸۰۳<br>۵۸۰۴۱۶۰۸<br>۵۸۰۴۲۱۰۹                               | ردیف<br>۱<br>۲           |
| • | قیمت<br>کل<br>۳۸۱۰۰<br>۶۸۰۰                              | همین رمونه<br>عنت :<br>۱۱۳۳۰ -<br>۲۰۳۰ -<br>۲۰۳۰ -                                                         | рция<br>(Jajlus<br>19557-<br>ТУУ5-<br>5А5                | تحویل<br>دهنده<br>روح الله<br>نداف<br>روح الله<br>نداف<br>روح الله<br>نداف<br>روح الله                   | مدید میادن<br>-۹۱-۶-۹۲۳۱<br>-۶۹-۶-۸۷۶۴<br>۶۵۱۹۸۴۳۴<br>۶۵-۹۸۷۲۶۸۱                | مندوق<br>پیم<br>روستایی<br>روستایی<br>روستایی  | نوع بيمه<br>خدمات<br>درماني<br>خدمات<br>درماني<br>خدمات<br>درماني<br>خدمات<br>درماني | تلویل<br>تحویل<br>۲۲/۶۰/۹۴<br>۱۳۹۸/۰۹/۲۱<br>۱۳۹۸/۰۹/۲۱                 | گیری<br>تصوی<br>الاهم/۱۹۹۸/۱۲<br>الا۹۸/۱۹/۲۰<br>الا۹۸/۱۹/۲۰               | نام پرتیک<br>ایکان میدی راده<br>۱۷۷۷۰۶<br>۱۷۷۷۰۶<br>۱۷۲۷۵<br>۱۷۳۷۵<br>۱۷۳۷۵<br>۱۷۴۷۵                                 | مراجعه کننده<br>قادیا محمدنیا اول<br>زهره خواجه عبدل<br>ایادی<br>فاطمه حمیدی<br>علیرضا حسین زاده                     | -5<br>50 4<br>50 47  | 7.<br>57<br>***  | چارت بست<br>شبکه بیداشت و درمان شیرستان رشتخوار<br>مرگر خدامات عابمی مالمت شیری روستایی<br>شبکه بیداشت و درمان شیرستایی<br>میگر شدامات خور مرابع میگلی<br>شرک بیداشت و مرابع میگلی<br>شرک بیداشت و مرابع میگلی<br>شرک بیداشت و مرابع میگلی<br>شرگر خدامات عابمی مالمات شیری روستایی<br>مرگر خدامات عابمی میگلی                                                                                                    | ک فرم<br>۵۷۵۳۲۸۰۳<br>۵۸۰۴۱۶۹۸<br>۵۸۰۴۲۱۰۹<br>۵۸۰۴۲۸۹۶                    | ردیف<br>۱<br>۲<br>۴      |
|   | تونیمی<br>کل<br>۲ <sup>4</sup> Alter<br>۶ Anne<br>۹ Anne | алда рарин<br>9223<br>11994-<br>7-<br>7-<br>7-<br>7-<br>7-<br>7-<br>7-<br>7-<br>7-<br>7-<br>7-<br>7-<br>7- | аца<br>Салуша<br>1959у.<br>1<br>1975-<br>5А5-со<br>1974- | تمويل<br>دهنه<br>روح الله<br>دنالا<br>دنالا<br>دروح الله<br>دروح الله<br>دنالا<br>دروح الله<br>دروح الله | аау алай<br>+91+F+97FF1<br>+59+5+AY5F<br>50++19AFFF<br>50+9AY1FA1<br>50++FY0YF9 | مندوق<br>بیمه<br>روستایی<br>روستایی<br>روستایی | نوع بيمه<br>خدمات<br>درماني<br>خدمات<br>درماني<br>درماني<br>خدمات<br>خدمات<br>درماني | تاریخ<br>تمویل<br>۱۳۹۸/۰۹/۱۲<br>۱۳۹۸/۰۹/۲۱<br>۱۳۹۸/۰۹/۲۱<br>۱۳۹۸/۰۹/۲۰ | <u>کین</u><br>ستایهها<br>۱۳۹۸/۹/۱۲<br>۱۳۹۸/۹/۲۰<br>۱۳۹۸/۹/۲۰<br>۱۳۹۸/۹/۲۰ | م پزشک<br>عکار مود<br>یکار مودی در مدین<br>۱۹۳۷ که<br>۱۹۳۷ که<br>۱۹۳۷ که<br>۱۹۳۷ که<br>۱۹۳۷ که<br>۱۹۳۷ که<br>۱۹۳۷ که | مراجعه کننده<br>افادیا محمدتیا اول<br>زهره خواجه میدل<br>افاطمه حمیدی<br>عقیرها حسین زاده<br>رهرا شجایی توده<br>پشتک | -5<br>50<br>50<br>50 | 27.<br>97<br>143 | چارت بست<br>مترک بودافت و رمان شهر میران شخوفر<br>مترک بودافت و رمان شهر میران شخوفر<br>مترک مندفت و امو عادت قبوی روستای<br>مترک دیدافت و درمان شهر میران روستای<br>مترک دیدافت و درمان شهر میران روستای<br>مترک دیدافت و درمان شهر میران رفتخول<br>شبکه بودافت و درمان شهر میران رفتخول<br>شبکه بودافت و مرمان میراندار<br>میرک دیدافت و مرمان میراندار<br>میرک دیدافت و میران میراندار<br>میران میران میراند و میران میراندار<br>میران میران میراند و میران میراندار<br>میران میراندار میران میراندار<br>میران میران میراندار<br>میران میران میراندار<br>میران میراندار<br>میران میران میراندار<br>میران میراندار<br>میران میران میراندار<br>میران میراندار<br>میران میران میراندار<br>میران میراندار<br>میران میراندار<br>میران میراندار<br>میران میراندار<br>میراندار<br>میران میراندار<br>میران میراندار<br>میران میراندار<br>میراندار<br>میراندار<br>میران میراندار<br>میراندار<br>میرانداندار<br>میراندار<br>میراندار<br>میراندار<br>میراندار<br>می | р.\$ 25<br>Дүдрүүлэр<br>Длартулар<br>Длартулар<br>Длартулар<br>Длартулар | ردیف<br>۱<br>۲<br>۳<br>۴ |

امکان چاپ و پرینت لیست نسخ( جهت تحویل به حسابداری) در پایین صفحه گزارش گیری فراهم شده است.

همچنین این امکان برای مدیران و مسئولین مربوطه ایجاد شده که آماری چون میانگین اقلام دارویی تجویز شده توسط پزشک ، درصد آنتی بیوتیک ، درصد کورتیکواستروئید و....تجویز شده را از سامانه استخراج نمایند.

|                   |             |          | وخانه 👻          | ~ 🖻 دار    | 📼 ثبت گزارش | رزشیابی ~       | 🖌 🔨                                                                                               | 🖂 پيام ھ                                                                                                    | 🖬 فرم ها 🗸                                                                                                    | اختار شبکه 👻                                                                                                    | • <b>*</b> •                                                                                                    | الما داشبوردها                                                                                                    | الما گزارشات 🗸                                                                                                    | ه خانوار 👻                                                                                                    | 🔹 پروند،                                                                                                    | 🖥 ارائه خدمت                                                                                                    | ناشبورد ا                                                                                                    |                                                                                     |
|-------------------|-------------|----------|------------------|------------|-------------|-----------------|---------------------------------------------------------------------------------------------------|----------------------------------------------------------------------------------------------------|----------------------------------------------------------------------------------------------------|----------------------------------------------------------------------------------------------------|----------------------------------------------------------------------------------------------------|----------------------------------------------------------------------------------------------------|----------------------------------------------------------------------------------------------------|----------------------------------------------------------------------------------------------------|----------------------------------------------------------------------------------------------------|----------------------------------------------------------------------------------------------------|----------------------------------------------------------------------------------------------------|-------------------------------------------------------------------------------------|
|                   |             |          |                  |            |             | ÷ '             |                                                                                                   |                                                                                                    |                                                                                                    |                                                                                                    |                                                                                                    |                                                                                                    | J. J. J. J. J. J. J. J. J. J. J. J. J. J                                                                                                    | شبانه روزی جنگا                                                                                                    |                                                                                                    |                                                                                                    |                                                                                                    |                                                                                     |
| ۵۶۰۰۰             | 19800       | ۳۹۲+++   | روح الله<br>نداف | oS91oFoF19 | روستایی     | خدمات<br>درماني | 11"9.1/+9/11"                                                                                     | 1 <b>2</b> 94/+9/Y                                                                                                    | ری ۴۴۰ ۲۰ ۲                                                                                                    | ری سحر گلزا                                                                                                    | امیرحسین ناد<br>جنگل                                                                                                    | «۶۹۱»۳»۲۱۹                                                                                                    | ستان رشتخوار<br>بهری روستایی<br>ل                                                                                                    | ت و درمان شهره<br>جامع سلامت ش<br>شبانه روزی جنگإ                                                                                                    | شبکه بهداش<br>مرکز خدمات                                                                                                    | <u>ል</u> አነዖ <u>ዓ</u> ቀዓዖ                                                                                                    | ۲۰                                                                                                    |                                                                                     |
| YSPPP-            | o: Adhuhdo: | 1AΔ1+1+; |                  |            |             |                 |                                                                                                   |                                                                                                    |                                                                                                    |                                                                                                    |                                                                                                    |                                                                                                    |                                                                                                    |                                                                                                    |                                                                                                    |                                                                                                    |                                                                                                    |                                                                                     |
| از مجموع ۵۸ رکورد | 1 doubur    |          |                  |            |             |                 |                                                                                                   |                                                                                                    |                                                                                                    |                                                                                                    |                                                                                                    |                                                                                                    |                                                                                                    |                                                                                                    |                                                                                                    |                                                                                                    | r r 1                                                                                                    |                                                                                     |
|                   |             |          |                  |            |             |                 |                                                                                                   |                                                                                                    |                                                                                                    |                                                                                                    |                                                                                                    |                                                                                                    |                                                                                                    |                                                                                                    |                                                                                                    |                                                                                                    |                                                                                                    |                                                                                     |
|                   |             |          |                  |            |             |                 |                                                                                                   | * 1                                                                                                    |                                                                                                    |                                                                                                    |                                                                                                    |                                                                                                    |                                                                                                    |                                                                                                    |                                                                                                    |                                                                                                    |                                                                                                    |                                                                                     |
|                   |             |          |                  |            |             |                 | 69 3 4                                                                                            | E Find                                                                                                    |                                                                                                    | 1 of                                                                                                    | 1+ + 100                                                                                                    | )% •                                                                                                    |                                                                                                    |                                                                                                    |                                                                                                    |                                                                                                    |                                                                                                    |                                                                                     |
|                   |             |          |                  |            |             |                 | Main Re                                                                                           | port                                                                                                    |                                                                                                    |                                                                                                    |                                                                                                    |                                                                                                    |                                                                                                    |                                                                                                    |                                                                                                    |                                                                                                    |                                                                                                    |                                                                                     |
|                   |             |          |                  |            |             |                 | Print                                                                                             | this repor                                                                                                    | τ                                                                                                    |                                                                                                    |                                                                                                    |                                                                                                    |                                                                                                    |                                                                                                    |                                                                                                    |                                                                                                    | e                                                                                                    |                                                                                     |
|                   |             |          |                  |            |             |                 |                                                                                                   |                                                                                                    |                                                                                                    |                                                                                                    |                                                                                                    |                                                                                                    | بانی مشهد                                                                                                    | بهداشتی دره<br>ان شتخمان                                                                                                    | دی و خدمات<br>مانند مستا                                                                                                    | اه علوم پزشت                                                                                                    | دانشيک<br>شيکه                                                                                                    |                                                                                     |
|                   |             |          |                  |            |             |                 |                                                                                                   |                                                                                                    |                                                                                                    |                                                                                                    |                                                                                                    |                                                                                                    | the second                                                                                                    | الارسيمور                                                                                                    | and the second                                                                                                    | is g comage                                                                                                    | - and a second                                                                                                    |                                                                                     |
|                   |             |          |                  |            |             |                 |                                                                                                   |                                                                                                    |                                                                                                    |                                                                                                    |                                                                                                    |                                                                                                    | سبانه روزك جنكل                                                                                                    | ک روستایی ش                                                                                                    | سلامت شهرك                                                                                                    | ندمات جامع ا                                                                                                    | مرکز خ                                                                                                    |                                                                                     |
|                   |             |          |                  |            |             |                 |                                                                                                   |                                                                                                    |                                                                                                    |                                                                                                    | and all                                                                                                    |                                                                                                    | مبانه روزک جنکل<br>نامی ما                                                                                                    | ک روستایی ش<br>کرمان                                                                                                    | سلامت شهرگ                                                                                                    | دمات جامع ،                                                                                                    | مرکز خ                                                                                                    |                                                                                     |
|                   |             |          |                  |            |             |                 |                                                                                                   | ه شده قیمت کا<br>۱۱ ۱۹۵۱                                                                                                    | سازمان <mark>سهم ب</mark> يمه<br>430 266                                                                                                    | ی سوم                                                                                                    | نام پز ش                                                                                                    | شمارة بيمه<br>0910409331                                                                                                    | سبانه روزک جنگل<br>نام بیمار                                                                                                    | ک روستایی ش<br>کد ملی<br>0910409331                                                                                                    | سلامت شهرک<br>ن درخواست<br>1398/09/12                                                                                                    | دمات جامع ،<br>کد فرم ا<br>57532803                                                                                                    | مرکز خ<br>رديف                                                                                                    |                                                                                     |
|                   |             |          |                  |            |             |                 |                                                                                                   | ه شده قیمت کا<br>38,100 11                                                                                                    | سازمان سهم بيمه<br>,430 26,6                                                                                                    | ی سهم<br>ه 177704 70                                                                                                    | نام پزش<br>یگانه مهدک زاد                                                                                                    | شماره بيمه<br>0910409331<br>0590508764                                                                                                    | سیانه روزک جنگل<br>نام بیمار<br>قادیا محمدتیا اول                                                                                                    | ک روستایی ش<br>کدملی<br>0910409331                                                                                                    | سلامت شهرک<br>ن درخواست<br>1398/09/12<br>1398/09/20                                                                                                    | دمات جامع ،<br>کد فرم ا<br>57532803                                                                                                    | مرکز خ<br>ردیف<br>1                                                                                                    |                                                                                     |
|                   |             |          |                  |            |             |                 |                                                                                                   | ، شده قیمت کا<br>38,100 11<br>0                                                                                                    | سازمان سهم بيمه<br>,430 26,6<br>0 0                                                                                                    | یک سیم<br>70 177704 م<br>174750                                                                                                    | نام پزش<br>بگانه مهدی زاد<br>محمد احمدی                                                                                                    | سمارہ بیمہ<br>0910409331<br>0690608764                                                                                                    | سبانه روزک جنگل<br>نام بیمار<br>قادیا محمدتها اول<br>زهره خواجه عبدل<br>آیادی                                                                                                    | ک روستایی ش<br>کد ملی<br>0910409331<br>0690608764                                                                                                    | سلامت شهرک<br>ت درخواست<br>1398/09/12<br>1398/09/20                                                                                                    | دمات جامع ،<br>کد فرم<br>57532803<br>58041608                                                                                                    | مرکز خ<br>رديف<br>2                                                                                                    |                                                                                     |
|                   |             |          |                  |            |             |                 |                                                                                                   | ، شده قیمت کا<br>38,100 11<br>0<br>6,800 2                                                                                                    | سازمان سهم بيمه<br>(430 26,6<br>0 0<br>(040 4,76                                                                                                    | یک سیم (70 177704 م<br>177704 م<br>174750 0<br>174750                                                                                                    | نام بزش<br>یگانه مهدی زاد<br>محمد احمدی<br>محمد احمدی                                                                                                    | سمارہ بیمہ<br>0910409331<br>0690608764<br>6500198433                                                                                                    | مبانة روزی جنگل<br>نام بيمار<br>فاديا محمدنا اول<br>زهره خواجه عبدل<br>أبلاف<br>فاطمه حميدی                                                                                                    | ک روستایی ش<br>کد ملی<br>0910409331<br>0690608764<br>6500198433                                                                                                    | سلامت شهرک<br>ت درخواست<br>1398/09/22<br>1398/09/20<br>1398/09/20                                                                                                    | کد فرم<br>کد فرم<br>57532803<br>58041608<br>58042109                                                                                                    | مرکز خ<br>ردیف<br>2<br>3                                                                                                    |                                                                                     |
|                   |             |          |                  |            |             |                 |                                                                                                   | ه شده قیمت کا<br>38,100 11<br>0<br>6,800 2<br>98,000 25                                                                                                    | سازعان سهم بيمه<br>,430 26,6<br>0 0<br>,040 4,76<br>,400 68,6                                                                                                    | ی مهم<br>70 177704 ه<br>174750<br>00 174750<br>00 174750                                                                                                    | نام پزش<br>بگانه مهدی زاد<br>محمد احمدی<br>محمد احمدی                                                                                                    | مندعارہ دیتھ<br>0910409331<br>0690608764<br>6500198433<br>6509872481                                                                                                    | سیانه روزک جنگل<br>نام بیمار<br>قادیا محمدتیا اول<br>زهره خواجه عبدل<br>فاطفه حمیدک<br>علیرها حسی زاده                                                                                                    | ک روستایی ش<br>کد ملی<br>0910409331<br>0690608764<br>6500198433<br>6509872481                                                                                                    | سلامت شهرک<br>ت درخواست<br>1398/09/12<br>1398/09/20<br>1398/09/20<br>1398/09/20                                                                                                    | کد فرم<br>کد فرم<br>57532803<br>58041608<br>58042109<br>58042896                                                                                                    | مرکز خ<br>ردیف<br>1<br>2<br>3<br>4                                                                                                    |                                                                                     |
|                   |             |          |                  |            |             |                 |                                                                                                   | » شده قیمت کا<br>38,100 11<br>0<br>6,800 2<br>38,000 25<br>54,000 46                                                                                                    | سازمان سهم بيمه<br>(430 26,6<br>0 0<br>(040 4,76<br>(400 68,6<br>(200 107,8                                                                                                    | AB         C           70         177704 a           174750         174750           30         174750           00         174750           000         170440                                                                                                    | نام پزش<br>بگانه میدک زاد<br>محمد احمدک<br>محمد احمدک<br>محمد احمدک<br>سحر گنزاری                                                                                                    | م بد ماره برها<br>0910409331<br>0690608764<br>6500198433<br>6509872481<br>6500325249                                                                                                    | میانه روزک جنگل<br>نام بیمار<br>فادیا محمدتیا اول<br>زهره خواجه عیدل<br>لیدی<br>ملیرها حسی زاده<br>بشنگ<br>بشنگ                                                                                                    | ک روستایی ش<br>2د علی<br>0910409331<br>0690608764<br>6500198433<br>6500872481<br>6500325249                                                                                                    | سلامت شهرک<br>ت درخواست<br>1398/09/12<br>1398/09/20<br>1398/09/20<br>1398/09/21<br>1398/09/21                                                                                                    | <ul> <li>پاک دورم</li> <li>کد فرم</li> <li>57532803</li> <li>58041608</li> <li>58042109</li> <li>58042896</li> <li>58063417</li> </ul>                                                                                                    | مرکز خ<br>ردیف<br>1<br>2<br>3<br>4<br>5                                                                                                    |                                                                                     |
|                   |             |          |                  |            |             |                 | له<br>:<br>:<br>:<br>:<br>:<br>:<br>:<br>:<br>:<br>:<br>:<br>:<br>:<br>:<br>:<br>:<br>:<br>:<br>: | ا شده فیمت کا<br>38,100 11<br>0 2<br>6,800 2<br>38,000 25<br>54,000 46<br>37,000 41                                                                                                    | سازهان سيور بيمه<br>(430 26,6<br>0 0<br>040 4,76<br>(400 68,6<br>(200 107,8<br>(100 95,9                                                                                                    | یک سیم<br>70 177704 م<br>174750<br>30 174750<br>30 174750<br>300 170440<br>300 170440                                                                                                    | نام پزش<br>بگانه مهدی زاد<br>محمد احمدی<br>محمد احمدی<br>سحم گنزاری ا<br>سحر گنزاری ا                                                                                                    | ۹میر، مرابعی<br>0910409331<br>0690608764<br>6500198433<br>6509872481<br>6500325249<br>0918768497                                                                                                    | بیانه روزک جندل<br>نام بیمار<br>فادیا محمدتیا اول<br>زهره خواجه عبدل<br>اللای<br>فاطنه حمیدک<br>علیرها حسین زاده<br>زهرا شجاعی نوده<br>بیشک<br>حسی حمیدک                                                                                                    | ک روستا یک ش<br>24 ملی<br>0910409331<br>0690608764<br>6500198433<br>6500872481<br>6500325249<br>0918768497                                                                                                    | سلامت شهرر<br>ن درخواست<br>1398/09/22<br>1398/09/20<br>1398/09/20<br>1398/09/21<br>1398/09/21                                                                                                    | <ul> <li>پی دورم</li> <li>پی دورم</li> <li>۲۶532803</li> <li>۲۶532803</li> <li>۲۶8041608</li> <li>۲۶8042109</li> <li>۲۶8042896</li> <li>۲۶8063417</li> <li>۲۶8063417</li> </ul>                                                                                                    | مرکز خ<br>ردیف<br>1<br>2<br>3<br>4<br>5<br>6                                                                                                    |                                                                                     |
|                   |             |          |                  |            |             |                 |                                                                                                   | ا شدہ قیمت کا<br>38,100 11<br>0 2<br>6,800 25<br>54,000 46<br>37,000 61<br>05,000 61                                                                                                    | سارمان سهر بیمه<br>(430 25,5<br>0 0<br>(400 4,76<br>(400 68,6<br>(200 107,5<br>(100 95,9<br>(500 143,5                                                                                                    | یک سیم<br>70 177704 ه<br>174750<br>30 174750<br>30 174750<br>300 17440<br>300 170440<br>300 170440                                                                                                    | نام پزش<br>بگانه مهدی زاد<br>محمد احمدی<br>محمد احمدی<br>سحر گذاری ا<br>سحر گذاری ا<br>سحر گذاری                                                                                                    | 4.n.// 0./n//           0910409331           0690608764           6500198433           6509872481           6500325249           0918768497           0910451877                                                                                                    | بيانة روزی جندل<br>نام بيمار<br>قاديا محمديا اول<br>انده خواجه عبدل<br>قاطيه حميدی<br>فاطيه حميدی<br>درزا شجاعی نوه<br>حمي حميدی<br>مشکد<br>مختر حميدی                                                                                                    | ک روستا یک شر<br>24 ملی<br>0910409331<br>0690608764<br>6500198433<br>6500872481<br>6500325249<br>0918768497<br>0910451877                                                                                                    | سلامت شهرر<br>ت درخواست<br>1398/09/20<br>1398/09/20<br>1398/09/20<br>1398/09/21<br>1398/09/21<br>1398/09/21                                                                                                    | <ul> <li>پودان کارهای در مرابع</li> <li>پودان کارهای در مرابع</li> <li>57532803</li> <li>58041608</li> <li>58042109</li> <li>58042109</li> <li>58063417</li> <li>58063417</li> <li>58063417</li> <li>58064714</li> <li>58068819</li> </ul>                                                                                                    | مرکز خ<br>ردیف<br>1<br>2<br>3<br>4<br>5<br>6<br>7                                                                                                    |                                                                                     |
|                   |             |          |                  |            |             |                 | 4<br>3<br>4<br>1<br>1<br>1<br>2<br>1                                                              | ا شده قیمت ۶<br>38,100 111<br>0<br>6,800 2<br>38,000 25<br>54,000 46<br>37,000 41<br>05,000 61<br>08,000 32                                                                                                    | سارمان سهر بيمه<br>(430 25,5<br>0 0<br>(400 4,76<br>(400 68,6<br>(200 107,6<br>(100 95,9<br>(500 143,5)<br>(400 75,6)                                                                                                    | AB         SL           70         177704 a           174750         174750           50         174750           000         170440           000         170440           000         170440           000         170440           000         170440                                                                                                    | نام پزش<br>یگانه مهدی زاد<br>محمد احمدی<br>محمد احمدی<br>محمد محمد محمد محمد محمد محمد محمد محمد | 9.0.1         9.0.1           0910409331         0690608764           6500198433         6509872481           6500325249         0918768497           0910451877         0700385398                                                                                                    | بياله روزی جنگل<br>نام بيمار<br>قاديا محمديا اول<br>المی<br>المی<br>فاطنه حميدی<br>اطنه حميدی<br>المی<br>مرتب مرتب<br>مرتب مردی<br>مرتبی مردی<br>مرتبی مردی<br>مرتبی مردی                                                                                                    | ک دوستا یک ش<br>0910409331<br>0690608764<br>6500198433<br>6509872481<br>6500325249<br>0918768497<br>0910451877<br>0700385398                                                                                                    | سلامت شهر<br>ت درخواست<br>1398/09/12<br>1398/09/20<br>1398/09/20<br>1398/09/21<br>1398/09/21<br>1398/09/21<br>1398/09/21<br>1398/09/21                                                                                                    | <ul> <li>پورت کاری در اور اور اور اور اور اور اور اور اور او</li></ul>                                                                                                    | مرکز خ<br>ردیف<br>1<br>2<br>3<br>4<br>5<br>6<br>7<br>8                                                                                                    |                                                                                     |
|                   |             |          |                  |            |             |                 |                                                                                                   | ا شده قیمت ۶<br>38,100 111<br>0<br>6,800 2<br>98,000 25<br>54,000 46<br>37,000 411<br>05,000 611<br>08,000 322<br>39,000 711                                                                                                    | Kan, Jaguri (Jajuri)           ,430         26,6           0         0           0,040         4,76           1,400         68,6           1,200         107,8           1,000         95,9           1,500         143,5           1,400         75,6           1,700         167,3                                                                                                    | AB         SL           70         177704 a           174750         174750           50         174750           50         174750           50         170440           500         170440           500         170440           500         170440           500         170440           500         170440           500         170440                                                                                                    | نام پزش<br>یگانه مهدی زاد<br>محمد احمدی<br>محمد احمدی<br>سحم گزاری<br>سحر گزاری<br>سحر گزاری<br>سحر گزاری                                                                                                    | 9.041762000000000000000000000000000000000000                                                                                                    | بيانه روزی جندل<br>نام بيمار<br>قاديا محمديا اول<br>المی موادم عبدا<br>المی<br>المی<br>المی محمدی<br>المی<br>المی محمدی<br>المی<br>المی محمدی<br>المی<br>المی<br>المی<br>المی<br>المی<br>المی<br>المی<br>الم                                                                                                    | د مدی<br>0910409331<br>0690608764<br>6500198433<br>6509872481<br>6500325249<br>0918768497<br>0910451877<br>0700385398<br>6509890372                                                                                                    | سلامت شهر<br>ت درخواست<br>1398/09/12<br>1398/09/20<br>1398/09/20<br>1398/09/21<br>1398/09/21<br>1398/09/21<br>1398/09/21<br>1398/09/21<br>1398/09/21                                                                                                    | <ul> <li>پورت داده.</li> <li>پورت داده.</li> <li>۲۰۶۶ د دو.</li> <li>۲۰۶۶ د دو.</li></ul>                                                                                                    | مرکز خ<br>ردیشت<br>2<br>3<br>4<br>5<br>6<br>7<br>8<br>9                                                                                                    |                                                                                     |
|                   |             |          |                  |            |             |                 |                                                                                                   | 5 c.m.s         9.1.0           0         13           0         2           88,000         25           54,000         46           37,000         41           05,000         61           08,000         32           39,000         71           54,000         46                                                                                                    | Ana,r Main         Olision           ,430         26,6           0         0           0,040         4,76           ,400         68,6           ,200         107,8           ,100         95,9           ,500         143,9           ,400         75,6           ,700         167,3           ,200         107,8                                                                                                    | Apple         SE           70         177704 s           174750         174750           80         174750           90         174750           90         170440           900         170440           900         170440           900         170440           900         170440           900         170440           900         170440                                                                                                    | نام یزد<br>بگاه میدی زاد<br>محمد احمدی<br>محمد احمدی<br>سحر گذاری<br>سحر گذاری<br>سحر گذاری<br>سحر گذاری<br>سحر گذاری                                                                                                    | 9.0.1 0910409331<br>0690608764<br>6500198433<br>6509872481<br>6500325249<br>0918768497<br>0910451877<br>0700385398<br>6509890372<br>0910506442                                                                                                    | بباله روزی جنگل<br>نام بیمار<br>قاربا محمدان اول<br>ایلیه<br>انقله حیدای<br>انقله حیدی<br>میتعادی<br>میتعادی<br>میتعادی<br>انقرا عامری<br>ازمرا عامری قر<br>ازمرا عامری قر<br>ازمرا عامری قر<br>ازمرا عامری قر                                                                                                    | روستايين روستايين ر<br>روستايين روستايين<br>0910409331<br>0690608764<br>6500198433<br>6509872481<br>6500325249<br>0918768497<br>0910451877<br>0700385398<br>6509890372<br>0910506442                                                                                                    | سلامت شهر<br>ت درخواست<br>1398/09/12<br>1398/09/20<br>1398/09/20<br>1398/09/21<br>1398/09/21<br>1398/09/21<br>1398/09/21<br>1398/09/21<br>1398/09/21                                                                                                    | وداد داده.<br>بغر بغر<br>58041608<br>58042109<br>58042109<br>58063417<br>58063417<br>58063417<br>5806819<br>58067083<br>58087941                                                                                                    | مرکز خ<br>ردیغت<br>2<br>3<br>4<br>5<br>6<br>7<br>8<br>9<br>10                                                                                                    |                                                                                     |
|                   |             |          |                  |            |             |                 |                                                                                                   | Stand         Ball         Ball <t< td=""><td>Aug.         Aug.         <th< td=""><td>AB         J         S.           700         177704 ±         174750           1017704 ±         174750         174750           900         174750         174750           900         170440         174740           900         170440         170440           900         170440         170440           900         170440         170440</td><td>نام پزش<br/>بیگانه موبدی زاد<br/>محمد احمدی<br/>محمد احمدی<br/>سحر گذاری<br/>سحر گذاری<br/>سحر گذاری<br/>سحر گذاری<br/>محر گذاری</td><td><pre>% a, , &amp; , (a,)<br/>0910409331<br/>0690608764<br/>6500198433<br/>6500872481<br/>6500325249<br/>0918768497<br/>0910451877<br/>0700385398<br/>6509890372<br/>0910506442<br/>0910506442</pre></td><td>بباله روزی جندل<br/>نام بیمار<br/>اداره مواجه میدار<br/>اداره مواجه میدان<br/>انتاز می مواجه میدان<br/>انتاز می انتاز می از<br/>مرا میوامی توه<br/>میدان میدان<br/>میدان میدان<br/>انتاز می مودی<br/>میدان میدان<br/>انتاز می مودی<br/>میدان میدان<br/>انتاز می میدان<br/>میدان میدان<br/>میدان میدان<br/>انتاز می میدان<br/>انتاز می می می<br/>انتاز می می می<br/>انتاز می می<br/>انتاز می انتاز می<br/>انتاز می انتاز می انتاز می<br/>انتاز می انتاز می انتاز می<br/>انتاز می انتاز می<br/>انتاز می انتاز می<br/>انتاز می انتاز می انتاز می انتاز می<br/>انتاز می انتاز می انتاز می انتاز می<br/>انتاز می انتاز می ان</td><td>ال بوستايان بر<br/>الا علي<br/>الا علي<br/>ال<br/>ال<br/>ال<br/>ال<br/>ال<br/>ال<br/>ال<br/>ال<br/>ال<br/>ال</td><td>سلامت شبهر<br/>المرابع<br/>المرابعم<br/>المرابعم<br/>المرابعم<br/>المرمم<br/>المرمم<br/>المرابعم<br/>المرمم<br/>المرابعم<br/>المرمم<br/>المرابعم<br/>المم<br/>المم<br/>المم<br/>المم<br/>المم<br/>المم<br/>المم<br/>المم<br/>المم<br/>المم<br/>المم<br/>المم<br/>المم<br/>المم<br/>المم<br/>المم<br/>المم<br/>المم<br/>المم<br/>المم<br/>المم<br/>المم<br/>المم<br/>الممممم مممم<br/>المممممممم<br/>الممممم<br/>الممممم<br/>الممممم<br/>المممممممم<br/>ا</td><td><ul> <li>μ.δ. 2 (16.3)</li> <li>μ.δ. 3.5</li> <li>57532803</li> <li>58041608</li> <li>58042109</li> <li>58042109</li> <li>58063417</li> <li>58064714</li> <li>58064714</li> <li>58067083</li> <li>58087083</li> <li>58087941</li> <li>58097458</li> </ul></td><td>مرکز خ<br/>ردیف<br/>2<br/>3<br/>4<br/>5<br/>6<br/>7<br/>8<br/>9<br/>10</td></th<></td></t<> | Aug.         Aug.         Aug. <th< td=""><td>AB         J         S.           700         177704 ±         174750           1017704 ±         174750         174750           900         174750         174750           900         170440         174740           900         170440         170440           900         170440         170440           900         170440         170440</td><td>نام پزش<br/>بیگانه موبدی زاد<br/>محمد احمدی<br/>محمد احمدی<br/>سحر گذاری<br/>سحر گذاری<br/>سحر گذاری<br/>سحر گذاری<br/>محر گذاری</td><td><pre>% a, , &amp; , (a,)<br/>0910409331<br/>0690608764<br/>6500198433<br/>6500872481<br/>6500325249<br/>0918768497<br/>0910451877<br/>0700385398<br/>6509890372<br/>0910506442<br/>0910506442</pre></td><td>بباله روزی جندل<br/>نام بیمار<br/>اداره مواجه میدار<br/>اداره مواجه میدان<br/>انتاز می مواجه میدان<br/>انتاز می انتاز می از<br/>مرا میوامی توه<br/>میدان میدان<br/>میدان میدان<br/>انتاز می مودی<br/>میدان میدان<br/>انتاز می مودی<br/>میدان میدان<br/>انتاز می میدان<br/>میدان میدان<br/>میدان میدان<br/>انتاز می میدان<br/>انتاز می می می<br/>انتاز می می می<br/>انتاز می می<br/>انتاز می انتاز می<br/>انتاز می انتاز می انتاز می<br/>انتاز می انتاز می انتاز می<br/>انتاز می انتاز می<br/>انتاز می انتاز می<br/>انتاز می انتاز می انتاز می انتاز می<br/>انتاز می انتاز می انتاز می انتاز می<br/>انتاز می انتاز می ان</td><td>ال بوستايان بر<br/>الا علي<br/>الا علي<br/>ال<br/>ال<br/>ال<br/>ال<br/>ال<br/>ال<br/>ال<br/>ال<br/>ال<br/>ال</td><td>سلامت شبهر<br/>المرابع<br/>المرابعم<br/>المرابعم<br/>المرابعم<br/>المرمم<br/>المرمم<br/>المرابعم<br/>المرمم<br/>المرابعم<br/>المرمم<br/>المرابعم<br/>المم<br/>المم<br/>المم<br/>المم<br/>المم<br/>المم<br/>المم<br/>المم<br/>المم<br/>المم<br/>المم<br/>المم<br/>المم<br/>المم<br/>المم<br/>المم<br/>المم<br/>المم<br/>المم<br/>المم<br/>المم<br/>المم<br/>المم<br/>الممممم مممم<br/>المممممممم<br/>الممممم<br/>الممممم<br/>الممممم<br/>المممممممم<br/>ا</td><td><ul> <li>μ.δ. 2 (16.3)</li> <li>μ.δ. 3.5</li> <li>57532803</li> <li>58041608</li> <li>58042109</li> <li>58042109</li> <li>58063417</li> <li>58064714</li> <li>58064714</li> <li>58067083</li> <li>58087083</li> <li>58087941</li> <li>58097458</li> </ul></td><td>مرکز خ<br/>ردیف<br/>2<br/>3<br/>4<br/>5<br/>6<br/>7<br/>8<br/>9<br/>10</td></th<> | AB         J         S.           700         177704 ±         174750           1017704 ±         174750         174750           900         174750         174750           900         170440         174740           900         170440         170440           900         170440         170440           900         170440         170440                                                                                                    | نام پزش<br>بیگانه موبدی زاد<br>محمد احمدی<br>محمد احمدی<br>سحر گذاری<br>سحر گذاری<br>سحر گذاری<br>سحر گذاری<br>محر گذاری                                                                                                    | <pre>% a, , &amp; , (a,)<br/>0910409331<br/>0690608764<br/>6500198433<br/>6500872481<br/>6500325249<br/>0918768497<br/>0910451877<br/>0700385398<br/>6509890372<br/>0910506442<br/>0910506442</pre>                                                                                                    | بباله روزی جندل<br>نام بیمار<br>اداره مواجه میدار<br>اداره مواجه میدان<br>انتاز می مواجه میدان<br>انتاز می انتاز می از<br>مرا میوامی توه<br>میدان میدان<br>میدان میدان<br>انتاز می مودی<br>میدان میدان<br>انتاز می مودی<br>میدان میدان<br>انتاز می میدان<br>میدان میدان<br>میدان میدان<br>انتاز می میدان<br>انتاز می می می<br>انتاز می می می<br>انتاز می می<br>انتاز می انتاز می<br>انتاز می انتاز می انتاز می<br>انتاز می انتاز می انتاز می<br>انتاز می انتاز می<br>انتاز می انتاز می<br>انتاز می انتاز می انتاز می انتاز می<br>انتاز می انتاز می انتاز می انتاز می<br>انتاز می انتاز می ان | ال بوستايان بر<br>الا علي<br>الا علي<br>ال<br>ال<br>ال<br>ال<br>ال<br>ال<br>ال<br>ال<br>ال<br>ال                                                                                                    | سلامت شبهر<br>المرابع<br>المرابعم<br>المرابعم<br>المرابعم<br>المرمم<br>المرمم<br>المرابعم<br>المرمم<br>المرابعم<br>المرمم<br>المرابعم<br>المم<br>المم<br>المم<br>المم<br>المم<br>المم<br>المم<br>المم<br>المم<br>المم<br>المم<br>المم<br>المم<br>المم<br>المم<br>المم<br>المم<br>المم<br>المم<br>المم<br>المم<br>المم<br>المم<br>الممممم مممم<br>المممممممم<br>الممممم<br>الممممم<br>الممممم<br>المممممممم<br>ا | <ul> <li>μ.δ. 2 (16.3)</li> <li>μ.δ. 3.5</li> <li>57532803</li> <li>58041608</li> <li>58042109</li> <li>58042109</li> <li>58063417</li> <li>58064714</li> <li>58064714</li> <li>58067083</li> <li>58087083</li> <li>58087941</li> <li>58097458</li> </ul>                                                                                                    | مرکز خ<br>ردیف<br>2<br>3<br>4<br>5<br>6<br>7<br>8<br>9<br>10                                                                                                    |                                                                                     |
|                   |             |          |                  |            |             |                 |                                                                                                   | ا نسبة         ا نسبة                                                                                                    | Age         Obj           (430)         28,6           (430)         28,6           (400)         68,6           (400)         68,6           (100)         95,9           (500)         143,5           (400)         75,6           (200)         107,8           (100)         75,6           (100)         112,0           (100)         95,9                                                                                                    | A         J         C.S.           70         177704 =         177704 =           174750         174750         174750           00         174750         174750           000         170440         170440           000         170440         170440           000         170440         170440           000         170440         170440           000         170440         170440                                                                                             | نام پزش<br>بیگانه موبدی زاد<br>محمد احمدی<br>محمد احمدی<br>سحر گذاری<br>سحر گذاری<br>اسحر گذاری<br>سحر گذاری<br>اسحر گذاری<br>اسحر گذاری                                                                                                    | 4.a., 4., 6., 1a., 1<br>0910409331<br>0690608764<br>6500199433<br>6509872481<br>6500325249<br>0918768497<br>0910451877<br>0700385388<br>6509890372<br>0910506442<br>09405274<br>084045274                                                                                                    | ببانه روزی جندل<br>نام بیمار<br>الای معدینا اول<br>النه<br>النه<br>الله<br>الله<br>الم<br>الله<br>الله<br>الله<br>الله<br>الله<br>الله<br>الله<br>الله<br>الله<br>الله<br>الله<br>الله<br>الله<br>الله<br>الله<br>الله<br>الله<br>الله<br>الله<br>الله<br>الله<br>الله<br>الله<br>الله<br>الله<br>الله<br>الله<br>الله<br>الله<br>الله<br>الله<br>الله<br>الل<br>الل                                                                                                    | ک دوستایی و<br>ه علی ا<br>0910409331<br>0690608764<br>6500198433<br>6509872481<br>650035249<br>0918768497<br>0910451877<br>0700385386<br>6509890372<br>091056422<br>094045274<br>650342383                                                                                                    | سلامت شروع<br>ت درخواست<br>1398/09/12<br>1398/09/20<br>1398/09/20<br>1398/09/21<br>1398/09/21<br>1398/09/21<br>1398/09/21<br>1398/09/21<br>1398/09/21<br>1398/09/21<br>1398/09/21<br>1398/09/21                                                                                                    | μ.β 2(6)<br>μ.β 35<br>57532803<br>58041608<br>58042109<br>58042109<br>58042100<br>58042100<br>5804200<br>5804200<br>5804200<br>5804200<br>5804200<br>5804200<br>5804200<br>5804200<br>5804200<br>5804200<br>5804200<br>5804200<br>5804200<br>5804200<br>5804200<br>5804200<br>580400000000000000000000000000000000000 | مرکز خ<br>ردیف<br>2<br>3<br>4<br>5<br>6<br>7<br>8<br>9<br>10<br>11                                                                                                    |                                                                                     |
|                   |             |          |                  |            |             |                 |                                                                                                   | ا نسبة         ا نسبة         ا نسبة <th <="" td="" انسبة<=""><td>Anny Age         Oleyleni           (430)         26,6,6           0         0           (440)         66,6,6           (400)         66,6,6           (400)         65,9           (400)         95,9           (500)         143,5           (400)         75,6           (770)         167,7           (100)         95,9           (100)         95,9           (100)         95,9           (100)         95,9           (112)         (112)</td><td>A         J         C.S.           70         177704 a         1747704 a           174730         174730         174730           00         174750         17440           000         170440         170440           000         170440         170440           000         170440         170440           000         170440         170440           000         170440         170440           000         170440         170440</td><td>نام پرش<br/>یگاه مهدی زم<br/>محد احمدی<br/>محد احمدی<br/>محد احمدی<br/>محد گزاری<br/>محر گزاری<br/>محر گزاری<br/>محر گزاری<br/>محر گزاری<br/>محر گزاری<br/>محر گزاری<br/>محر گزاری</td><td>4a,, 1, 5, 6,<br/>091000331<br/>069000331<br/>650019433<br/>650019433<br/>65019433<br/>65019433<br/>65019432<br/>0918768497<br/>09105549<br/>09105549<br/>0910556442<br/>0940435274<br/>6509842383<br/>0940435274</td><td>ببانه روزی جندل<br/>نام بیمار<br/>ادر محمدیا اور<br/>ادر محمدیا اور<br/>ادر اندوام<br/>میرها حسین زاده<br/>میرها حسین زاده<br/>میرها حمایی نود<br/>در محمدیا میرغی<br/>ادر ما ماهری فر<br/>مدیم مدن بادی<br/>مدیم مدن بادی<br/>مدیم مدی بادی<br/>مدیم مدی بادی<br/>مدیم مدی مدی بادی<br/>مدیم مدی بادی<br/>مدیم مدی بادی<br/>مدیم مدی بادی<br/>مدیم مدی بادی<br/>مدیم مدی بادی<br/>مدیم مدی بادی مدی بادی مدی بادی مدی بادی مدی بادی مدیم مدی بادی مدی مدی بادی مدی بادی مدی بادی مدی بادی مدی بادی مدی بادی مدی مدی بادی مدی بادی مدی بادی مدی بادی مدی بادی مدی بادی مدی بادی مدی بادی مدی بادی مدی بادی مدی بادی مدی بادی مدی بادی مدی بادی مدی بادی مدی بادی مدی بادی مدی بادی مدی بادی مدی بادی مدی بادی مدی بادی مدی بادی مدی بادی مدی بادی مدی بادی مدی بادی مدی بادی مدی بادی مدی بادی مدی بادی مدی بادی</td><td>ال مراسط بي و<br/>الم علي بي<br/>الم علي<br/>الم علي<br/>الم الم الم الم<br/>الم الم الم الم الم<br/>الم الم الم الم الم<br/>الم الم الم الم الم<br/>الم الم الم الم الم<br/>الم الم الم الم الم<br/>الم الم الم الم الم<br/>الم الم الم الم الم<br/>الم الم الم الم الم<br/>الم الم الم الم الم<br/>الم الم الم الم الم الم الم<br/>الم الم الم الم الم الم الم<br/>الم الم الم الم الم الم الم الم الم الم<br/>الم الم الم الم الم الم الم الم الم الم</td><td>سلامت شروع<br/>ت درخواست<br/>1398/09/12<br/>1398/09/20<br/>1398/09/20<br/>1398/09/21<br/>1398/09/21<br/>1398/09/21<br/>1398/09/21<br/>1398/09/21<br/>1398/09/21<br/>1398/09/21<br/>1398/09/21<br/>1398/09/21<br/>1398/09/21</td><td>koley Class     soley Class     soley Cla</td><td>مركز خ<br/>رديغ<br/>1<br/>2<br/>3<br/>4<br/>5<br/>6<br/>7<br/>8<br/>9<br/>10<br/>11<br/>11<br/>12</td></th>                                                                                                    | <td>Anny Age         Oleyleni           (430)         26,6,6           0         0           (440)         66,6,6           (400)         66,6,6           (400)         65,9           (400)         95,9           (500)         143,5           (400)         75,6           (770)         167,7           (100)         95,9           (100)         95,9           (100)         95,9           (100)         95,9           (112)         (112)</td> <td>A         J         C.S.           70         177704 a         1747704 a           174730         174730         174730           00         174750         17440           000         170440         170440           000         170440         170440           000         170440         170440           000         170440         170440           000         170440         170440           000         170440         170440</td> <td>نام پرش<br/>یگاه مهدی زم<br/>محد احمدی<br/>محد احمدی<br/>محد احمدی<br/>محد گزاری<br/>محر گزاری<br/>محر گزاری<br/>محر گزاری<br/>محر گزاری<br/>محر گزاری<br/>محر گزاری<br/>محر گزاری</td> <td>4a,, 1, 5, 6,<br/>091000331<br/>069000331<br/>650019433<br/>650019433<br/>65019433<br/>65019433<br/>65019432<br/>0918768497<br/>09105549<br/>09105549<br/>0910556442<br/>0940435274<br/>6509842383<br/>0940435274</td> <td>ببانه روزی جندل<br/>نام بیمار<br/>ادر محمدیا اور<br/>ادر محمدیا اور<br/>ادر اندوام<br/>میرها حسین زاده<br/>میرها حسین زاده<br/>میرها حمایی نود<br/>در محمدیا میرغی<br/>ادر ما ماهری فر<br/>مدیم مدن بادی<br/>مدیم مدن بادی<br/>مدیم مدی بادی<br/>مدیم مدی بادی<br/>مدیم مدی مدی بادی<br/>مدیم مدی بادی<br/>مدیم مدی بادی<br/>مدیم مدی بادی<br/>مدیم مدی بادی<br/>مدیم مدی بادی<br/>مدیم مدی بادی مدی بادی مدی بادی مدی بادی مدی بادی مدیم مدی بادی مدی مدی بادی مدی بادی مدی بادی مدی بادی مدی بادی مدی بادی مدی مدی بادی مدی بادی مدی بادی مدی بادی مدی بادی مدی بادی مدی بادی مدی بادی مدی بادی مدی بادی مدی بادی مدی بادی مدی بادی مدی بادی مدی بادی مدی بادی مدی بادی مدی بادی مدی بادی مدی بادی مدی بادی مدی بادی مدی بادی مدی بادی مدی بادی مدی بادی مدی بادی مدی بادی مدی بادی مدی بادی مدی بادی مدی بادی</td> <td>ال مراسط بي و<br/>الم علي بي<br/>الم علي<br/>الم علي<br/>الم الم الم الم<br/>الم الم الم الم الم<br/>الم الم الم الم الم<br/>الم الم الم الم الم<br/>الم الم الم الم الم<br/>الم الم الم الم الم<br/>الم الم الم الم الم<br/>الم الم الم الم الم<br/>الم الم الم الم الم<br/>الم الم الم الم الم<br/>الم الم الم الم الم الم الم<br/>الم الم الم الم الم الم الم<br/>الم الم الم الم الم الم الم الم الم الم<br/>الم الم الم الم الم الم الم الم الم الم</td> <td>سلامت شروع<br/>ت درخواست<br/>1398/09/12<br/>1398/09/20<br/>1398/09/20<br/>1398/09/21<br/>1398/09/21<br/>1398/09/21<br/>1398/09/21<br/>1398/09/21<br/>1398/09/21<br/>1398/09/21<br/>1398/09/21<br/>1398/09/21<br/>1398/09/21</td> <td>koley Class     soley Class     soley Cla</td> <td>مركز خ<br/>رديغ<br/>1<br/>2<br/>3<br/>4<br/>5<br/>6<br/>7<br/>8<br/>9<br/>10<br/>11<br/>11<br/>12</td>                                                                                                    | Anny Age         Oleyleni           (430)         26,6,6           0         0           (440)         66,6,6           (400)         66,6,6           (400)         65,9           (400)         95,9           (500)         143,5           (400)         75,6           (770)         167,7           (100)         95,9           (100)         95,9           (100)         95,9           (100)         95,9           (112)         (112)                                         | A         J         C.S.           70         177704 a         1747704 a           174730         174730         174730           00         174750         17440           000         170440         170440           000         170440         170440           000         170440         170440           000         170440         170440           000         170440         170440           000         170440         170440                                                                                                    | نام پرش<br>یگاه مهدی زم<br>محد احمدی<br>محد احمدی<br>محد احمدی<br>محد گزاری<br>محر گزاری<br>محر گزاری<br>محر گزاری<br>محر گزاری<br>محر گزاری<br>محر گزاری<br>محر گزاری                                                                                                    | 4a,, 1, 5, 6,<br>091000331<br>069000331<br>650019433<br>650019433<br>65019433<br>65019433<br>65019432<br>0918768497<br>09105549<br>09105549<br>0910556442<br>0940435274<br>6509842383<br>0940435274                                                                                                    | ببانه روزی جندل<br>نام بیمار<br>ادر محمدیا اور<br>ادر محمدیا اور<br>ادر اندوام<br>میرها حسین زاده<br>میرها حسین زاده<br>میرها حمایی نود<br>در محمدیا میرغی<br>ادر ما ماهری فر<br>مدیم مدن بادی<br>مدیم مدن بادی<br>مدیم مدی بادی<br>مدیم مدی بادی<br>مدیم مدی مدی بادی<br>مدیم مدی بادی<br>مدیم مدی بادی<br>مدیم مدی بادی<br>مدیم مدی بادی<br>مدیم مدی بادی<br>مدیم مدی بادی مدی بادی مدی بادی مدی بادی مدی بادی مدیم مدی بادی مدی مدی بادی مدی بادی مدی بادی مدی بادی مدی بادی مدی بادی مدی مدی بادی مدی بادی مدی بادی مدی بادی مدی بادی مدی بادی مدی بادی مدی بادی مدی بادی مدی بادی مدی بادی مدی بادی مدی بادی مدی بادی مدی بادی مدی بادی مدی بادی مدی بادی مدی بادی مدی بادی مدی بادی مدی بادی مدی بادی مدی بادی مدی بادی مدی بادی مدی بادی مدی بادی مدی بادی مدی بادی مدی بادی مدی بادی | ال مراسط بي و<br>الم علي بي<br>الم علي<br>الم علي<br>الم الم الم الم<br>الم الم الم الم الم<br>الم الم الم الم الم<br>الم الم الم الم الم<br>الم الم الم الم الم<br>الم الم الم الم الم<br>الم الم الم الم الم<br>الم الم الم الم الم<br>الم الم الم الم الم<br>الم الم الم الم الم<br>الم الم الم الم الم الم الم<br>الم الم الم الم الم الم الم<br>الم الم الم الم الم الم الم الم الم الم<br>الم الم الم الم الم الم الم الم الم الم                                                                                                    | سلامت شروع<br>ت درخواست<br>1398/09/12<br>1398/09/20<br>1398/09/20<br>1398/09/21<br>1398/09/21<br>1398/09/21<br>1398/09/21<br>1398/09/21<br>1398/09/21<br>1398/09/21<br>1398/09/21<br>1398/09/21<br>1398/09/21                                                                                                    | koley Class     soley Class     soley Cla | مركز خ<br>رديغ<br>1<br>2<br>3<br>4<br>5<br>6<br>7<br>8<br>9<br>10<br>11<br>11<br>12 |
|                   |             |          |                  |            |             |                 |                                                                                                   | 3         4         4         4         4         4         4         4         4         4         4         5         5         5         5         5         4         5         5         4         5         5         4         5         5         4         5         5         4         5         5         4         5         5         6         5         5         4         5         5         6         5         5         4         5         5         6         5         3         5         6         5         5         6         0         5         3         7         15         5         4         5         6         0         4         5         6         0         4         3         7         10         4         10         10         10         10         10         10         10         10         10         10         10         10         10         10         10         10         10         10         10         10         10         10         10         10         10         10         10         10         10         10         10         10                                                                                                    | Table Jack         Glas           4,430         Clas           0         0           0         0           0         0           0         0           0         0           0         0           0         0           0         0           0         0           0         0           0         0           0         0           0         0           0         0           0         0           0         0           0         0           0         0           0         0           0         0           0         0           0         0                                                                                                    | AB         C.S.           70         177704 ::           174750         ::           174750         ::           0         174750           00         174750           00         174750           00         174750           000         174750           000         17440           000         170440           000         170440           000         170440           000         170440           000         170440           000         170440           000         170440 | نام پرش<br>یگاه میدی زم<br>محد احمدی<br>محد احمدی<br>محد احمدی<br>محد گراری<br>محر گراری<br>محر گراری<br>محر گراری<br>محر گراری<br>محر گراری                                                                                                    | Name         Name           0910400331         060008764           0500190433         6500190433           6500190433         6500190433           6500190433         650018774           0910752398         650980372           0910506442         0840435274           0840435274         094045274           050042724         0840435274 | بیاله روزک جنگل<br>ان معنه اول<br>ان معنه اول<br>ان مونه با اول<br>ان مونه می ان<br>میگ<br>میگ<br>میگ<br>میگ<br>میگ<br>میگ<br>میگ<br>میگ                                                                                                    | د مدین بر (سطاع) در<br>ه مدین در<br>0910409331<br>099008764<br>6500198433<br>6500872481<br>6500325249<br>0910451877<br>0700385398<br>6509890372<br>0910506442<br>0940435274<br>6509342383<br>0940435274                                                                                                    | سلامت شهرخ<br>ت درخواست<br>1398/09/12<br>1398/09/12<br>1398/09/20<br>1398/09/21<br>1398/09/21<br>1398/0                                                                                                    | kaley Class     saidey Class     saidey Class     saidey Class     saidey Class     saidey     saidey     Saidey     Saidey                                                                                                    | مرکز خ<br>4<br>2<br>3<br>4<br>5<br>6<br>7<br>8<br>9<br>10<br>11<br>12<br>13<br>14                                                                                                    |                                                                                     |

## ارجاع به سطح دو

بعد از تکمیل جزییات فرم در صورتی که موردی نیازبه ارجاع به سطوح تخصصی داشته باشد پزشک میتواند از قسمت "ارجاع و پسخوراند" با زدن تیک "ارجاع به سطح ۲" ارجاع را انجام دهد

| /        |                                               |                               | وق بیمه: رانندگان حمل بار بین شهری ویرایش | د<br>سن اجتماعی - ۱ <b>۴۰۰/۰۷/۱۹</b> ۷۵ - تاریخ انقضاء: ۱ <b>۴۰۰/۰۷/۱۳</b> ۰ - صن | ان ا   |
|----------|-----------------------------------------------|-------------------------------|-------------------------------------------|-----------------------------------------------------------------------------------|--------|
|          |                                               |                               |                                           | بیمه جدید استعلام بیمه                                                            | ثبت ب  |
|          |                                               | كننده                         | تاييد بيمه مراجعه                         |                                                                                   |        |
|          |                                               |                               |                                           |                                                                                   |        |
|          |                                               |                               |                                           |                                                                                   |        |
|          | بری ارجاع و بسخوراند توصیه و آموزش شت اطلاعات | عاقبت بیماری نظارت و پایش بیگ | نت داره درخواست آزمایش تصویریرداری        | فرم فرم های مرتبط تشخیص آزمایشات ن                                                | حزئيات |
|          |                                               |                               |                                           | .,, ., .,                                                                         |        |
|          | Ĥ                                             |                               |                                           |                                                                                   |        |
|          | U                                             |                               |                                           | ع به سطح ۲                                                                        | ارج    |
|          | گیرنده                                        |                               | سمت                                       |                                                                                   |        |
| <b>~</b> | <b>v</b>                                      |                               | انتخاب نقش                                | ٢                                                                                 | فور    |
|          |                                               |                               |                                           |                                                                                   |        |
|          |                                               |                               |                                           | عات ارجاع گیرنده                                                                  | توضيد  |
|          |                                               |                               |                                           |                                                                                   |        |
|          |                                               |                               | *                                         |                                                                                   |        |
|          |                                               |                               |                                           |                                                                                   |        |
|          |                                               |                               |                                           |                                                                                   |        |

در سربرگ ارجاع و پسخوراند بعد از زدن تیک "ارجاع به سطح ۲" فیلد های مورد نیاز باز شده که بایستی بر اساس نوع ارجاع موارد را انتخاب نماید.

|   |   | ، اطلاعات | ه و آموزش ثبت | و پسخوراند توصی<br> | پیگیری ارجاع | نظارت و پایش | عاقبت بیماری         | تصويربردارى               | درخواست آزمایش | ت ثبت دارو د | ىخيص آزمايشا | ، های مرتبط تش       | جزئیات فرم فرم                   |   |
|---|---|-----------|---------------|---------------------|--------------|--------------|----------------------|---------------------------|----------------|--------------|--------------|----------------------|----------------------------------|---|
|   |   |           |               |                     |              |              |                      |                           |                |              |              | 1                    | 🔽 ارجاع به سطح ۲                 | < |
|   |   |           |               |                     |              |              | غيراور ژانس <u>ي</u> | وع ارجاع<br>اورژانسی () . | )              |              |              |                      | ارجاع به<br> <br>ایت ایجاع       |   |
|   |   |           |               |                     |              |              |                      | <u>.</u>                  |                |              | ان متخصص     | می 🔵 پیگیری درہ<br>ر | 🥌 ویزیت متخصد<br>تشخیص های بیمار |   |
|   |   |           |               |                     |              |              |                      |                           |                |              |              | NOTHING<br>برنده     | G SELECTED<br>توضيحات ارجاع گي   |   |
|   |   |           |               |                     |              |              |                      |                           | <i>ì</i> .     |              |              |                      |                                  |   |
|   |   |           |               |                     |              |              |                      |                           |                | تست          | 8            |                      | 日 ثبت ارجاع                      |   |
| - | - |           |               |                     |              |              |                      |                           |                |              |              |                      |                                  |   |

| یرش ها 👻 🛗 صندوق 🖌 | 🌡 آزمایشگاه 👻 📟 ثبت گزارش 👻 پذ | 📰 مدیریت سامانه 🖌 🖌 ارزشیایی 👻    | 📾 فرم ها 🔹 🗹 پیام ها 👻  | ساختار شبکه 👻 🛢 انبار 🔹 💲 تعرفه 🗸    | 🕯 ارائه خدمت 🔭 داشبوردها 🔹 📩 گزارشات 🔹 🍁 پرونده خانوار 👻 📥        | شبورد 🛚 |
|--------------------|--------------------------------|-----------------------------------|-------------------------|--------------------------------------|-------------------------------------------------------------------|---------|
|                    | طلاعات                         | اع و پسخوراند توصیه و آموزش ثبت ا | نظارت و پایش پیگیری ارج | زمایش تصویربرداری عاقبت بیماری       | ات فرم فرم های مرتبط تشخیص آزمایشات ثبت دارو درخواست آ            | جزئب    |
|                    |                                |                                   |                         |                                      |                                                                   |         |
|                    |                                |                                   |                         |                                      |                                                                   |         |
|                    |                                |                                   |                         |                                      | ارجاع به سطح ۲                                                    | -       |
|                    |                                |                                   |                         |                                      |                                                                   |         |
|                    |                                |                                   |                         | نوع ارجاع<br>المثلاتين 🔾 فياميثلاتين | مې ول                                                             | 4       |
|                    |                                |                                   |                         | اورراسی 🕤 عیراورراسی                 |                                                                   | -       |
|                    |                                |                                   |                         | شکایت اصلی                           | وی تحصص بیماریواری و اثر ری بایینی<br>فوة، تخصص بیماریواری به این |         |
|                    |                                |                                   |                         |                                      | فوق تخصص بيماريهای قلب و عروق                                     |         |
|                    |                                |                                   |                         |                                      | فوق تخصص جراحى اطفال                                              |         |
|                    |                                |                                   |                         |                                      | فوق تخصص جراحی پلاستیک، ترمیمی و سوختگی                           |         |
|                    |                                |                                   |                         |                                      | فوق تخصص جراحى عروق                                               |         |
|                    |                                |                                   |                         |                                      | فوق تخصص جراحى قفسه صدرى                                          |         |
|                    |                                |                                   |                         |                                      | فوق تخصص جراحى قلب و عروق                                         |         |
|                    |                                |                                   |                         |                                      | فوق تخصص خون و سرطان اطفال                                        |         |
|                    |                                |                                   |                         | »                                    |                                                                   |         |

از باکس شکایت اصلی با جستجو میتوانید شکایت اصلی بیمار را پیدا و انتخاب نمایید.

| ا داشبورد | 🖬 ازائه خدمت 🔭 داشبوردها 🔹 📩 گزارشات 🔹 🎎 پر     | 🏜 پرونده خانوار 👻 📥 ساختار ش | اختار شبکه 👻 📑 انیار 👻     | \$ تعرفه 🖌 📾        | 🗹 پيام ھا       | 🃰 مدیریت سامانه | ✔ ارزشیابی 🗸 | 🔓 آزمایشگاه 🖌 | 📟 ئېت گزارش 🗸 | پذیرش ها ۲ | 🚞 مندوق 👻 |  |
|-----------|-------------------------------------------------|------------------------------|----------------------------|---------------------|-----------------|-----------------|--------------|---------------|---------------|------------|-----------|--|
|           | ارجاع به سطح ۲ 🗸                                |                              |                            |                     |                 |                 |              |               |               |            |           |  |
|           | غر ولچاغ بغ                                     |                              | نوع ارجاع<br>اورژانسی 🔵 غی | اور ژانسی           |                 |                 |              |               |               |            |           |  |
|           | علت ارجاع<br>) ویزیت متخصص 🔵 پیگیری درمان متخصص | <b>~</b>                     | شکایت اصلی                 |                     |                 |                 |              |               |               |            |           |  |
|           | lau da cabili                                   |                              | . Feeling;feverish         | ۸۰۳۰۰۱ _ احساس ت    |                 |                 |              |               |               |            |           |  |
|           | NOTHING SELECTED                                |                              | Aoroor _ Fever             | تب                  |                 |                 |              |               |               |            |           |  |
|           |                                                 |                              | r;unknown origin           | Aoreer_Fev _ Tev    | نامشخص          |                 |              |               |               |            |           |  |
|           | توضيحات ارجاع گيرنده                            |                              | vrexia malignant           | A A Mere Y Hyper    | ، بدختم         |                 |              |               |               |            |           |  |
|           |                                                 |                              | /++A _ Fever;viral         | A۰ _ تب ویروسی      | 1-1             |                 |              |               |               |            |           |  |
|           |                                                 | *                            | Ross River Fever           | A۳۳۰۰۹ _ Test _ ازم | ، رودخانه راس   |                 |              |               |               |            |           |  |
|           |                                                 |                              | F _ Test;Brucella          | A۳۳۰۱ _ ازمایش مرب  | ب مالت          |                 |              |               |               |            |           |  |
|           | 🖬 ئىت ايجام                                     |                              | "9 _ Test;Q fever          | ۸۳۴۰ _ ازمایش مربو  | Q               |                 |              |               |               |            |           |  |
|           |                                                 |                              | unisation;Q fever          | nmi _ ۸۴۴۰۴۸ _ imn  | مربوط به تب کیو |                 |              |               |               |            |           |  |
|           |                                                 |                              | Glandular fever            | AY۵۰۰۱ _ تب گلاندو  | ای)             |                 |              |               |               |            |           |  |

بر اساس نوع ارجاع اورژانسی یا غیر اورژانسی وهمچنین دلیل ارجاع را از قسمت علت ارجاع ویزیت متخصص یا پیگیری درمان متخصص را انتخاب نمایید.

| 📣 پرونده خانوار 🔹 📥 ساختار شبکه 🐂 🖻 انبار ۲ 💲 تعرفه ۲ 📾 فرم ها ۲ 🖸 پیام ها ۲ | ورد 🕒 ارائه خدمت 🔭 داشبوردها 🖌 📩 گزارشات 🗸      |
|------------------------------------------------------------------------------|-------------------------------------------------|
|                                                                              | 🖌 ارجاع به سطح ۲                                |
| نوع ارواع<br>🔵 اورژانسی 🧶 غیراورژانسی                                        | ارجاع به<br>متخصص بیماریهای داخل                |
| شکایت اصلی<br>AoPesA _ Fereryiral _ تب ویروسی                                | علت ارجاع<br>🔵 ویزیت منخصص 🔵 پیگیری درمان منخصص |
|                                                                              | تشخیص های بیمار<br>NOTHING SELECTED             |
|                                                                              | توضيحات ارجاع گيرنده                            |
| à.                                                                           |                                                 |
|                                                                              | ال ثبت ارجاع 🔒 🖌                                |
|                                                                              | ليست ارجاعات                                    |

از باکس "تشخیص های بیمار" یکی از تشخیص های قطعی را انتخاب نمایید در صورتی که هیچ تشخیصی برای بیمار ثبت نشده باشد بایستی ابتدا در سربرگ تشخیص بر اساس نوع بیماری برای وی یک تشخیص قطعی ثبت شود و یا در صورتی که پزشک هنوز به تشخیص قطعی نرسیده است یکی از تشخیص های مشاوره را به صورت قطعی ثبت نماید تا در قسمت تشخیص های بیمار در ارجاع به سطح ۲ قابل مشاهده باشد.

| 🖌 ارجاع به سطح ۲                                                                                                    |                                                                                                    |                                                                                              |                                                                                |                                                               |                                                   |                                                      |  |                   |  |   |  |
|----------------------------------------------------------------------------------------------------|----------------------------------------------------------------------------------------------------|----------------------------------------------------------------------------------------------|--------------------------------------------------------------------------------|---------------------------------------------------------------|---------------------------------------------------|------------------------------------------------------|--|-------------------|--|---|--|
| ارجاع به<br>متخصص بیماریهای داخل                                                                                                    |                                                                                                    |                                                                                              |                                                                                | نوع ارجاع<br>🔵 اورژانسی                                       | ا غيراور ژانس                                     |                                                      |  |                   |  |   |  |
| علت ارجاع<br>🔵 ویژیت متخصص 🔵 پیگیری درمان                                                                                                | ن متخصص                                                                                                    |                                                                                              |                                                                                | شکایت اصلی<br>Fever;viral                                     | _ ۸۰۳۰۰۸ _ ت                                      | ويروسى                                               |  |                   |  |   |  |
| <br>نشمیمی های بیمار<br>۲۰ – آنزین صدری =۲(۲۰۱۰)<br>۲۰ – سابقه فامیلی از نقر بیماه<br>۲۰ – ۲۰ – ۲۰ – ۲۰ – ۲۰ – ۲۰ – ۲۰ – ۲۰<br>۲۰ – ۲۰ – | Tigu - Tigu outon - Tigu outon - Tigu outon<br>ایلی قند (دیابت شیرین) - ۲.۲.۲<br>میپنوریت حاد - عا<br>کوک به سکته قلبی - ۲.۲.۲.۲<br>کوک به سکته قلبی - ۲.۲.۲.۲۴<br>dentified(Jil)<br>میکرن - Migraine - میکرن - Migraine | ngina pectoris<br>litus(ZA۳.۳)_Z)<br>cute sinusitis _<br>infarction(Ze۴.<br>, virus not iden | An<br>ny of diabetes mellit<br>Act<br>bected myocardial in<br>T _ Influenza, ۱ | Family histo Family histo<br>vation for susp<br>ا که ویروس آن | سابقه فامیلی از<br>Obser _ مشاهد<br>شناخته نشده ا | نر بیماری قند (د<br>چهت موارد مشکّ<br>t identified _ |  |                   |  |   |  |
| ZYe,۹ _ مشاوره جنسی، نامشخص .<br>>                                                                                                    | ling, unspecified(ZY+-٩)_ZY+-٩ _ t                                                                                                    | Sex counselling                                                                              | Se _ مشاورہ جنسی، نا                                                           | مشخص _ ified:                                                 | selling, unspec                                   | Sex co                                               |  |                   |  |   |  |
| ليست ارجاعات                                                                                                    |                                                                                                    |                                                                                              |                                                                                |                                                               | الماع كباردم                                      |                                                      |  | تعفير جات الحاك / |  | u |  |

|      | بت سامانه+   ♦ ارزسیایی +   ● ارمایستاه+   هط بیت درارس +   پ | ونده خانوار ۲ 🚓 ساختار شبکه ۲ 😂 انبار ۲ 🤤 تورفه ۲ 📾 فرم ما ۲ 🗅 پیام ما ۲ 🚍 مدیر                                                                                                    | 🖁 ارائه خدمت 🔭 داشبوردها 👻 📩 گزارشات 👻 پر                                                                                                    |
|------|---------------------------------------------------------------|----------------------------------------------------------------------------------------------------|----------------------------------------------------------------------------------------------------|
|      |                                                               | متنت معجايه معراجهم بالمحال                                                                                                    | بت بيمه جديد استعلام بيمه                                                                                                    |
|      |                                                               |                                                                                                    | Û                                                                                                    |
|      | جاع و پسخوراند توصیه و آموزش ثبت اطلاعات                      | ، دارو درخواست آزمایش تصویربرداری خدمات عاقبت بیماری نظارت و پایش پیگیری از                                                                                                    | ات فرم فرم های مرتبط تشخیص آزمایشات ثبت<br>                                                                                                    |
|      |                                                               |                                                                                                    | خيص                                                                                                    |
|      |                                                               |                                                                                                    | تشخيص بيمارى                                                                                                    |
|      |                                                               |                                                                                                    |                                                                                                    |
|      | بمعاشدها                                                      |                                                                                                    | سحيص                                                                                                    |
| ~    | انتخاب كنيد                                                   |                                                                                                    | شاوره                                                                                                    |
| 80 0 |                                                               | General counselling and advice on contraception                                                                                                    | ۲۳۰ _ مشاوره و توصیههای عمومی جهت جلوگیری از بارداری _                                                                                                    |
|      |                                                               | Consul sumalling and advise on presention                                                                                                    | Z۳۱. مشاوره ژنتیک _ Genetic counselling                                                                                                    |
|      |                                                               | Counselling related to sexual attitude, behaviour and orientation                                                                                                    | ۲۰۱۰ _ مساوره و توسیمهای عمومی چهت تولید میں زراد و وند)<br>ZV _ مشاوره مربوط به نوع نگرش رافتار و درک مسایل جنسہ ر - ۱                                                         |
|      |                                                               | Councelling soluted to second                                                                                                    | ZV» _ مشاوره مربوط به نوع نگرش به مسایل جنسی _ attitude                                                                                                    |
|      |                                                               | Counselling related to sexual                                                                                                    |                                                                                                    |
|      |                                                               | Counselling related to sexual<br>Counselling related to patient's sexual behaviour and                                                                                                    | »Z۷» _ مشاوره مربوط به رفتار و درک جنسی بیمار _ orientation                                                                                                    |
|      |                                                               | Counselling related to sexual behaviour and<br>Counselling related to sexual behaviour and                                                                                                    | »Z۷۰ _ مشاوره مربوط به رفتار و درک جنسی بیمار _ orientation<br>- Z۷۷ _ مشاوره مربوط به رفتار و گرایش جنسی شخص سوم _ ۷                                                           |
|      | Counselling related to co                                     | Counteeling related to sexual<br>Counselling related to sexual behaviour and<br>Counselling related to sexual behaviour and contention of third approximation of third approximation of third approximation of the day | -۲۷ _ مشاوره مربوط به رفتار و درک جنسی بیمار _ orientation<br>-۲۷ _ مشاوره مربوط به رفتار و گرایش جنسی شخص سوم _ ۷<br>-۲۷۰ _ مشاوره مربوط به مسایل مورد عالقه مشترک علی رغم نو: |

در صورتی که نیاز به توضیح خاصی برای متخصص میباشد در قسمت "توضیحات ارجاع گیرنده" نوشته شود

| _                                               |                                     |          |                           |                    |      |                 |          |  |          |  |
|-------------------------------------------------|-------------------------------------|----------|---------------------------|--------------------|------|-----------------|----------|--|----------|--|
| 🔽 ارجاع به سطح ۲                                |                                     |          |                           |                    |      |                 |          |  |          |  |
| ارجاع به                                        |                                     |          | نوع ارجاع                 | 🔵 غيرادر ثانيب     |      |                 |          |  |          |  |
| متحصص بيماريهاي داخل                            |                                     |          | <b>0</b> - <i>m</i> O     | 0                  |      |                 |          |  |          |  |
| علت ارجاع<br>🦲 ویزیت متخصص 🔵 پیگیری درمان متخصص | ،خصص                                |          | شکایت اصلی<br>Fever-viral | Anward             |      |                 |          |  |          |  |
|                                                 |                                     |          |                           | المراجع والمراجعين |      |                 |          |  |          |  |
| تشخیص های بیمار                                 |                                     |          |                           |                    |      |                 |          |  |          |  |
| ۵۴۳ _ میکرن _ MIGRAINE(GPP)_GPP _ میکرن         | ا _ میڈرن _ MIGRAINE _ میڈرن        |          |                           |                    |      |                 |          |  |          |  |
| تومیحات ارجاع دیرنده                            |                                     |          |                           |                    |      |                 |          |  |          |  |
| علائم بیماری در دو سال پیش نیز تکرار شده است و  | بده است و سابقه عود های مگرر رادارد |          |                           |                    |      |                 |          |  |          |  |
|                                                 |                                     | <u>}</u> |                           |                    |      |                 |          |  |          |  |
|                                                 |                                     |          |                           |                    |      |                 |          |  |          |  |
| 🖬 ثبت ارجاع                                     | 🖬 تست                               |          |                           |                    |      |                 |          |  |          |  |
|                                                 |                                     |          |                           |                    |      |                 |          |  |          |  |
| لبست إرحاعات                                    |                                     |          |                           |                    | <br> |                 |          |  |          |  |
|                                                 |                                     |          |                           |                    |      |                 |          |  |          |  |
| تاريخ ارجاع                                     | ارجاع دهنده                         | 63       |                           | ارجاع گیرنده       |      | توضيحات ارجاع / | يسخوراند |  | يسخوراند |  |

در انتها دکمه ثبت ارجاع را زده میشود که ارجاع انجام شده و فرم ثبت میگردد

ارجاعات ثبت شده توسط پزشک در قسمت فرم ها / لیست ارجاع به سطح ۲ در دسترس میباشد که جهت دریافت نوبت دهی و مشاهده برگه ارجاع و مشاهده پسخوراند ارجاع متخصص میتوان از آن استفاده نمود. در این قسمت تاریخ به صورت پیش فرم یک روز گذشته بوده که میتوان بر اساس فیلتر های مختلف جستجو و نتایج مورد نظر را بدست آورد(کد ارجاع، نام پزشک خانواده، نوع ارجاع، علت ارجاع، نوع بیمه و....)

| دیریت مالی ~           | a stability of the second |                         |             |                       |                       |                |                           | _                         |                                                                                                    |                     |                                    |                            |               |                        |                    |
|------------------------|---------------------------|-------------------------|-------------|-----------------------|-----------------------|----------------|---------------------------|---------------------------|----------------------------------------------------------------------------------------------------|---------------------|------------------------------------|----------------------------|---------------|------------------------|--------------------|
|                        |                           | ش ها 👻 💼 صندوق 🖌        | ، پذیر      | ہ ~ الاتھ ثبت کزارش ~ | ∽ 👹 آزمایشگا          | 🗸 ارزشیابی     | مديريت ساماته ~           | ام ها 🔪 📰 ه               | `تعرفه → 🖿 فرم ها → ピ پیا                                                                          | 🛢 انبار 🔹 🔇         | 🕋 ساختار شبکه ۲                    | 斗 پرونده خانوار ۷          | کتا کزارشات ۷ | کا داشبوردها ۲         | شبورد 🖬 ارائه خدمت |
|                        |                           |                         |             |                       |                       |                |                           |                           |                                                                                                    |                     |                                    |                            |               | ې دو                   | ست ارجاعات به سط   |
|                        |                           |                         |             |                       |                       |                |                           | ارجاع به                  |                                                                                                    | کد ارجاع            |                                    |                            |               | چارت سازمانی           | ,<br>,             |
|                        |                           | خورد مشاهده نشده        | jų          | ئىدە<br>ئ             | بازخورد مشاهده        |                |                           |                           |                                                                                                    |                     |                                    |                            |               |                        |                    |
|                        |                           | NC-1/-9/10              | r[          | 116-1/-9/14           | اريخ ارجاع            |                |                           | نوع ارجاع<br>التحاد بكتيد | پزشکی                                                                                              | شماره نظام          |                                    |                            | نیک خانوادہ   | نام و تام خانوادگی پزد | 1                  |
|                        |                           |                         |             | 1.404.0               | أرماره خالط           |                |                           |                           |                                                                                                    |                     |                                    | الم سائمات مع              |               | Also to la             |                    |
|                        |                           | جستجو                   |             |                       | Jupos ujum            | ~              |                           | رویت دیری<br>انتخاب کنید  | v                                                                                                  | ~ V                 | ,                                  | انتخاب کنید 🗸              |               | انتخاب کنید            |                    |
|                        |                           |                         |             |                       |                       |                |                           |                           |                                                                                                    |                     |                                    |                            |               |                        |                    |
|                        |                           |                         |             |                       |                       |                |                           |                           |                                                                                                    |                     |                                    |                            |               |                        |                    |
| V 1                    | V V                       |                         | V           |                       |                       |                |                           |                           |                                                                                                    |                     |                                    |                            |               |                        | نايج جستجو         |
| ه مشاهده ورقه<br>ارجاع | شاهده مشاهده<br>بازخورد   | نوبت دهی<br>سرویس وزارت | نوبت<br>دهی | کد ارجاع              | نام سازمان<br>بیمه گر | علت ارجاع      | تاريخ ارجاع               | نوع ارجاع                 | چارت سازمانی                                                                                       | شماره نظام<br>پزشکی | نام و نام ځانوادگی<br>پزشک خانواده | ارجاع به                   | شماره موبایل  | کد ملی                 | نام و نام خانوادگی |
| •                      | d. 💿                      | â                       | Ш           | 02201CYWFKGT          | خدمات<br>درمانی       | ویزیت<br>متخصص | (%);e)/+9/19              | اورژانسی                  | مرکز خدمات جامع سلامت روستایی<br>ایور<br>شبکه بهداشت و درمان شهرستان<br>کرد صف                     | Y00Y90              | سوسن مقربی منش                     | متخصص جراحی مغز و<br>اعصاب | 401Pe         | ٨                      | 1.11.00            |
|                        | Ł •                       | â                       |             | 02201CYWEW5B          | خدمات<br>درمانی       | ويزيت<br>متخصص | 1F+1/+9/19<br>1P:FP:+F    | اورژانسی                  | دوهسرے<br>مرکز خدمات جامع سلامت روستایی<br>مرکز بهداشت شمارہ ۳ شهرستان<br>مشد                      | ууула               | مهدی جاہری فر                      | متخصص بیماریهای<br>داخلی   | ~%\$\         | ٨                      | ,                  |
|                        |                           | Ĥ                       |             | 02201CYWEQZB          | خدمات<br>درمانی       | ویژیت<br>متخصص | 14.01/04/14<br>16.1/04/14 | غيراورژانسی               | مرکز خدمات جامع سلامت شهری<br>روستایی شبانه روزی مشهدریزه<br>شبکه بهداشت و درمان شهرستان<br>تابیاد | FoFoVI              | هديه حقيقت خواه                    | متخصص جراحی مغز و<br>اعصاب | ۵۹۵           | *                      | ىقرى               |
|                        | а.<br>                    |                         |             |                       |                       |                |                           |                           |                                                                                                    |                     |                                    |                            |               |                        |                    |

بعداز ثبت ارجاع توسط پزشک در لیست ارجاع به سطح دو جهت نوبت دهی میتوان از ایکون نوبت دهی بیمارستان و یا نوبت دهی سرویس وزارت مربوط به مراکزی که از طریق بخش خصوصی با سینا لینک هستند استفاده نمود،

در نوبت دهی بیمارستان با کلیک بر روی ایتم H درصفحه بعدی مشخصات نوبت های ست شده توسط بیمارستان بر اساس مپ ارجاع تنظیم شده توسط معاونت درمان برای هر شبکه ای قابل مشاهده میباشد که بر حسب خواست بیمار یکی از نوبت ها را انتخاب مینماییم

|                      |                        |         |                                 |                      |                                           |                                             |                                 |                                       |                           |                                                                                            |                                  |                                          |                                      |                                             | ه سطح دو              | ست ارجاعات بد                                                |
|----------------------|------------------------|---------|---------------------------------|----------------------|-------------------------------------------|---------------------------------------------|---------------------------------|---------------------------------------|---------------------------|--------------------------------------------------------------------------------------------|----------------------------------|------------------------------------------|--------------------------------------|---------------------------------------------|-----------------------|--------------------------------------------------------------|
|                      |                        |         |                                 |                      |                                           |                                             |                                 | a                                     | ارجاع ب                   |                                                                                            | کد ارجاع                         |                                          |                                      |                                             | چارت سازمانی          |                                                              |
|                      |                        | لشده    | بازخورد مشاهده ا                |                      | مشاهده شده                                | یاژخورد ه                                   |                                 |                                       |                           |                                                                                            |                                  |                                          |                                      |                                             |                       |                                                              |
|                      |                        |         |                                 |                      |                                           | تاريخ ارجاع                                 |                                 | EL                                    | نوع ارج                   | ام پزشکی                                                                                   | شماره نظا                        |                                          |                                      | رشک خانواده                                 | نام و نام خانوادگی پز |                                                              |
|                      |                        | 11º01/0 | 9/20                            |                      | 11901/09/19                               |                                             | ~                               | اب کنید                               | انتخ                      |                                                                                            |                                  |                                          |                                      |                                             |                       |                                                              |
|                      |                        |         |                                 |                      | ر                                         | شماره خانوا                                 |                                 | ھى                                    | نوبت د                    | يمه                                                                                        | صندوق ب                          | گر                                       | نام سازمان بيمه                      |                                             | علت ارجاع             |                                                              |
|                      |                        |         | جستجو                           |                      |                                           |                                             | ~                               | اب کنید                               | ۷ انتخا                   |                                                                                            | ~                                |                                          | انتخاب كنيد                          | ~                                           | انتخاب كنيد           |                                                              |
|                      |                        |         | نوبت دهی                        |                      |                                           | نام                                         |                                 |                                       |                           |                                                                                            | شماره                            | نام و نام                                |                                      |                                             |                       | یج جستجو                                                     |
| مشاهده<br>ورقه ارجاع | مشاهده<br>بازخورد      | مشاهده  | نوبت دهی<br>سرویس<br>وزارت      | نوبت<br>دهی          | کد ارجاع                                  | نام<br>سازمان<br>بیمه گر                    | علت<br>ارجاع                    | تاريخ ارجاع                           | نوع ارجاع                 | چارت سازمانی                                                                               | شمارہ<br>نظام<br>پزشکی           | نام و نام<br>خانوادگی<br>پزشک<br>خانواده | ارجاع به                             | شماره موبایل                                | کد ملي                | <b>یچ جستجو</b><br>نام و نام<br>خانوادکی                     |
| مشاهده<br>ورقه ارجاع | مشاهده<br>بازخورد<br>ف | مشاهده  | نویت دهی<br>سرویس<br>وزارت<br>۱ | نوبت<br>دهی<br>تترنی | کد ارجاع<br>۲۰۰۲ کرد ترجاع<br>ایرین دهی ا | نام<br>سازمان<br>بیمه گر<br>خدمات<br>درمانی | عنت<br>ارجاع<br>وبزیت<br>متخصمی | تاريخ ارجاع<br>۱۴۰۱/۰۹/۲۰<br>۱۱:۱۴:۴۱ | نوع ارجاع<br>غیراور ژانسی | چارت سازمانی<br>مرکز خدمات جامع<br>مسلامت روستایی<br>مرکز پیداشت<br>شمیان مقد<br>شمیان مقد | شماره<br>نظام<br>پزشکی<br>۱۷۰۲۹۷ | نام و نام<br>خانوادگی<br>چنواده          | ارجاع به<br>متخمص<br>بیماریغ<br>پوست | شمارة موبايل<br>شمارة موبايل<br>۱۳۱۵-۵۵۲۵۴۰ | کد علی<br>۹۵۰۲۴۰۰۵۴   | <b>یچ جستجو</b><br>نام و نام<br>خانوادکی<br>فاطمه<br>محمدیور |

| دانشگاه علوم پرش 🔄 Home Page إ دانشگاه علوم پرش Login Page 🗮 کانشگاه علوم پرش Vou must log in to this network before you can access the Internet. Oper | سادانه حضور غباب 🦉 سينا   سادانه برون<br>network login page |                                                             |                                  |                          | C Other Bookmarks |
|----------------------------------------------------------------------------------------------------|-------------------------------------------------------------|-------------------------------------------------------------|----------------------------------|--------------------------|-------------------|
|                                                                                                    |                                                             |                                                             | <b>فى</b> 🗇نظام ارجاع الكترونيک  | سامانه نوبت دهی بیمارستا |                   |
|                                                                                                    |                                                             |                                                             | مشخصات فردى                      |                          |                   |
|                                                                                                    | مراجعه به پزشک نوع ارجاع                                    | کد مای شماره تماس نیاز به                                   | نام و نام خانوادگی نام پدر       |                          |                   |
|                                                                                                    | ی مدر و اعصاب اورزانسی                                      | د منحصف چراد<br>بست بیشنهادی زیر، یک تاریخ انتخاب بفرمایید. | توضيحات: جهت رزره نوبت خود، از ل |                          |                   |
|                                                                                                    |                                                             |                                                             |                                  |                          |                   |
|                                                                                                    | 4.4                                                         | 2227                                                        | نوبت های پیشنهادی                |                          |                   |
|                                                                                                    | رين<br>برين<br>1401/09/21 08:00                             | بخصص<br>متخصص جراحي مغز و اعصاب (خردمند _ دانيال)           | درمانگاه شهید سلیمانی - کاشمر    |                          |                   |
|                                                                                                    | 1401/09/22 14:00 عمىر                                       | متخصص جراحي مغرّ و اعصاب (خردمند _ دانيال)                  | درمانگاه شهید سلیمانی - کاشمر    |                          |                   |
|                                                                                                    |                                                             |                                                             |                                  |                          |                   |
|                                                                                                    |                                                             |                                                             |                                  |                          |                   |
|                                                                                                    |                                                             | برئامه پزشکان نظام ارجاع                                    |                                  |                          |                   |

در نوبت دهی از بخش خصوصی با کلیک بر روی آیتم "نوبت دهی سیستم وزارت" در صفحه بعد ابتدا شهر و سپس مرکز مورد نظر و بازه زمانی را انتخاب نمایید در قسمت تلفن ثبت یک تلفن جهت پیگیری بیمار الزامی میباشد در صورتی که خود فرد تلفن داشته باشد به صورت خودکار تلفن نمایش داده میشود در غیر این صورت دستی تلفن را ثبت نمایید و با زدن دکمه جستجو لیست پزشکانی که در آن بازه زمانی خاص نوبت ست کرده اند در قسمت انتخاب پزشک مرکز قابل مشاهده است که یکی را انتخاب و در انتها دکمه ثبت را بزنید.

|                      | العظا ثبت گزارش 🗸 | 👹 آزمایشگاه 🗸                 | ارزشیابی 👻                                                                                                    | ت سامانه 👻 🗸 | 💶 مديري                  | 🗹 پیام ها 🗸    | 🖬 فرم ها 👻                  | \$ تعرفه ~   | ىبكە 👻 📑 انبار 👻                                                                           | 🕋 ساختار ش             | 🖴 پرونده خانوار 👻                     |                           | بردها 👻 📩 گزار | دمت مح الما داشيو       | اشيورد 💼 ارائه م      |
|----------------------|-------------------|-------------------------------|----------------------------------------------------------------------------------------------------|--------------|--------------------------|----------------|-----------------------------|--------------|--------------------------------------------------------------------------------------------|------------------------|---------------------------------------|---------------------------|----------------|-------------------------|-----------------------|
|                      | <b></b>           |                               |                                                                                                    |              | تاريخ ارجا               |                | رجاع                        | 43           | ہ نظام پڑشکی                                                                               | شماره                  |                                       |                           | بزشك حانواده   | نام و نام حانوادگی پ    |                       |
|                      |                   | F01/09/Y0                     |                                                                                                    | 11=01/09/19  |                          | ~              | نخاب كنيد                   | 11           |                                                                                            |                        |                                       |                           |                |                         |                       |
|                      |                   |                               |                                                                                                    | بار          | شماره خانو               |                | ، دهی                       | نوبت         | ق بيمه                                                                                     | صندو                   | ر ہیمہ گر                             | ئام سازمان                |                | علت ارجاع               |                       |
|                      |                   | جستجو                         |                                                                                                    |              |                          | ~              | نخاب كنيد                   | ы v          |                                                                                            | ~                      | کنید                                  | انتخاب                    | ~              | انتخاب كنيد             |                       |
|                      |                   |                               |                                                                                                    |              |                          |                |                             |              |                                                                                            |                        |                                       |                           |                |                         |                       |
|                      |                   |                               |                                                                                                    |              |                          |                |                             |              |                                                                                            |                        |                                       |                           |                |                         | تايج جستجو            |
| مشاهده<br>ورقه ارجاع | مشاهده<br>بازخورد | نوبت دهی<br>سرویس مش<br>وزارت | نوبت<br>دهی                                                                                                    | کد ارجاع     | نام<br>سازمان<br>بیمه گر | علت ارجاع      | تاريخ ارجاع                 | نوع ارجاع    | چارت سازمانی                                                                               | شمارہ<br>نظام<br>پزشکی | نام و نام<br>خانوادگی<br>پزشک خانواده | ارجاع به                  | شماره موبایل   | کد ملی                  | نام و نام<br>خانوادگی |
|                      | * =               |                               | العام المراجعة المراجعة<br>المراجعة المراجعة المراجعة<br>المرجعة المراجعة المراجعة المراجعة المراجعة المراجعة المراجعة المراجعة المراجعة المراجعة المراجعة المراجعة المراج<br>المراجعة المراجعة المراجعة المراجعة المراجعة المراجعة المراجعة المراجعة المراجعة المراجعة المرجعة مراجعة المراجع<br>المراجع | 02201CZHA4BR | خدمات<br>درمانی          | ویزیت<br>متخصص | ווייסו/סק/זיס<br>ווי:זיס:וא | اورژانسی     | مرکز خدمات جامع<br>سلامت شهری<br>روستایی ولیعصر<br>شبکه بهداشت و<br>درمان شهرستان<br>قوچان | IIe Ad                 |                                       | متخصص<br>زنان و<br>زایمان | 09107A076060   | «ለγምነኝነ <u>ዕ</u> ኝም     | آذر<br>رهنماشارک      |
| Ø                    | ż 🛛               | Ŕ                             |                                                                                                    | 02201CZH9H05 | خدمات<br>درمانی          | ویزیت<br>متخصص | f.o1/o9/1/o<br>  Y.yq:wys   | اورژانسی     | مرکز خدمات جامع<br>سلامت شهری<br>روستایی<br>شیکه بهداشت و<br>درمان شهرستان<br>فریمان       | 1907)                  |                                       | متخصم<br>زنان و<br>زایمان | ৽ঀ৾৾৻ঽ৾৽৴ঽ৾ঀ   | ৽৻ৼঀঀঌ৽এ৽ৼ              | سلیمه<br>معتمدی       |
| g                    | <u>i</u> 0        | â                             |                                                                                                    | 02201CZH67IX | خدمات<br>درمان           | ويزيت          | 14:01/09/140<br>14:557:55   | غيراور ژائسی | مرکز خدمات جامع<br>سلامت روستایی<br>خیر آباد                                               | 19494                  | S                                     | متخصم<br>زنان و           | ۰۹۱۵۴۷۳۰۸۲۲    | °ለ <sub>ት</sub> °ኡኡኡኦለን | الميرا رسولي          |

| رش 🔶 پذیرش ها 🗸 | 📼 ثبت گزا | 🖁 آزمایشگاه 🗸  | ✔ ارزشیابی 🗸   | مديريت سامانه 🕶 | 🗹 پيام ھا                                                                                                    | 🖬 فرم ها ۲ | \$ تعرفه ~                        | 🛢 انبار ~      | 📥 ساختار شیکه 🗸         | 🎎 پرونده خانوار 🖌                                                                                                    | <b>تما</b> گزارشات √           | <b>™ا</b> داشبوردها <b>∼</b> | ៅ ارائه خدمت | داشېورد     |
|-----------------|-----------|----------------|----------------|-----------------|----------------------------------------------------------------------------------------------------|------------|-----------------------------------|----------------|-------------------------|----------------------------------------------------------------------------------------------------|--------------------------------|------------------------------|--------------|-------------|
|                 |           |                | شفار : خانه دا |                 | and the second second se |            |                                   | ut PPE : court |                         | مناشلك                                                                                                    | م نام خانوانگ ، : آذر          | ali                          | متویتی فرد   |             |
|                 |           | ر 🛛 کارت واکسن |                | ش نمایش 🕑       | н                                                                                                    |            | ن و ۵ ۵۵ و ۵ رور<br>ل: دارای همسر | وضعیت تاھ      |                         | معالمیں میں معالمیں میں معالمیں میں معالمیں میں معالمیں میں معالمیں میں معالمیں میں معالمیں میں معالمیں میں می<br>معالمیں معالمیں معالمیں معالمیں معالمیں معالمیں معالمیں معالمیں معالمیں معالمیں معالمیں معالمیں معالمیں معالمیں | و نام خانوادیی . ادر<br>همراه: | تلفن                         | على          | م پدر: عباس |
|                 |           |                |                |                 |                                                                                                    |            |                                   |                |                         |                                                                                                    |                                |                              |              |             |
|                 |           |                |                |                 |                                                                                                    |            |                                   |                |                         |                                                                                                    |                                |                              |              | نوبت دهی    |
|                 |           | •              |                |                 | مرکز<br>درمانگاه سرو                                                                                                    | ~          |                                   |                | شهر<br>خراسان رضوی-مشهد |                                                                                                    |                                | بت دهی<br>ضوری 🔵 غیرحضوری    | نوع نور<br>ا |             |
|                 |           | •              |                |                 |                                                                                                    |            |                                   |                |                         |                                                                                                    |                                |                              |              |             |
|                 |           |                |                | Fel/lo/oF       | تا تاريخ                                                                                                    |            | 11=01/0                           | 9/20           | از تاریخ                | ~                                                                                                    |                                | ن                            | تخصم         |             |
|                 |           |                |                |                 |                                                                                                    |            |                                   |                |                         |                                                                                                    |                                | 0 41770 70                   |              |             |
|                 |           |                |                |                 |                                                                                                    |            |                                   | ستجو           | ?                       |                                                                                                    |                                | o9l∆VV∆IPo                   | موبایل       |             |
|                 |           |                |                |                 |                                                                                                    |            |                                   |                |                         |                                                                                                    |                                |                              |              |             |
|                 | _         | -              |                |                 |                                                                                                    |            |                                   |                |                         |                                                                                                    |                                | ، پزشک مرکز                  | انتخاب       | <u> </u>    |
|                 | 4         | Ļ              |                |                 |                                                                                                    |            |                                   | تخاب           | и                       | ~                                                                                                    |                                | ه معارفیان (۱۰۱۵۷۸)Iull      | آزاده        |             |
|                 |           |                |                |                 |                                                                                                    |            |                                   |                |                         |                                                                                                    |                                | معارفیان (null(101578)       | آزاده        |             |

بعد از ثبت نوبت برگه ارجاع در لیست ارجاع به سطح ۲ از قسمت مشاهده برگه ارجاع قابل روئیت میباشد

|                      |                         | بازخورد مشاهده نشده |            | ىدە شدە                  | 🧹 بازخورد مشاه  |                |                      | ارچاع به     | C'                                                              |                     |                          |                   |               | ب سارمانی                      |                    |
|----------------------|-------------------------|---------------------|------------|--------------------------|-----------------|----------------|----------------------|--------------|-----------------------------------------------------------------|---------------------|--------------------------|-------------------|---------------|--------------------------------|--------------------|
|                      |                         |                     |            |                          | de 1 4 - 17     |                | 0000 9 000 0         |              | CA1. 181                                                        |                     |                          |                   |               | An Course of a                 |                    |
|                      |                         | Fe1/e9/Ye           | <b>ا ا</b> | 11 <sup>e</sup> 01/09/01 | وريع ريوع       | ~              | کنید                 | انتخاب       | نعام پرستی                                                      | مماره<br>ا          |                          |                   | 5 600         | و نام فالواد في پرس            |                    |
|                      |                         |                     |            |                          | شماره خاتوار    |                |                      | <br>نوبت دهی | ميره                                                            | صندوق               | به گر                    | نام سازمان بید    |               | ت ارجاع                        | على                |
|                      |                         | جستجو               |            |                          |                 | ~              | کنید                 | ۷ انتخاب     |                                                                 | ~                   | د                        | ۱ انتخاب کنی      | ~             | انتخاب كنيد                    |                    |
|                      |                         |                     |            |                          |                 |                |                      |              |                                                                 |                     |                          |                   |               |                                |                    |
|                      |                         |                     |            |                          |                 |                |                      |              |                                                                 |                     |                          |                   |               |                                |                    |
|                      |                         |                     |            |                          |                 |                |                      |              |                                                                 |                     |                          |                   |               |                                | یچ جستجو           |
| a set a              |                         | نوبت دهی            |            |                          | 1.1.1           |                |                      |              |                                                                 |                     | نام و نام                |                   |               |                                |                    |
| ورقه ارجاع           | شاهده مشاهده<br>بازخورد | سرویس ه<br>وزارت    | دهی        | کد ارجاع                 | بیمه گر         | علت ارجاع      | تاريخ ارجاع          | نوع ارجاع    | چارت سازمانی                                                    | سمارہ تھام<br>پزشکی | خانوادگی پزشک<br>خانواده | ارجاع به          | شماره موبایل  | کد ملی                         | نام و نام خاتوادگی |
|                      | _                       |                     |            | 02201CVEV/D7P            |                 | cula           | 18-1/-9/19           |              | مرکز خدمات جامع سلامت<br>۵ مرکز خدمات جامع سلامت                |                     |                          | a shi a           |               |                                |                    |
| <ul> <li></li> </ul> |                         | Ŵ                   | ~          | 0220 ICAL VR2D           | درمانی          | متخصص          | •A:FV:YY             | غيراور ژانسی | شهری روستایی اسم حسینی<br>شبکه بهداشت و درمان<br>شمیستان تابیاد | Pelf                |                          | زنان و ز          | *989225666254 | +YF+07F997                     | مرضيه خورتگاه      |
| ه ورقه ارجاع         | مشاهد                   |                     |            |                          |                 |                |                      |              | مرکز خدمات جامع سلامت                                           |                     |                          |                   |               |                                |                    |
|                      | 1                       | n                   | ~          | 02201CXEEH05             | خدمات<br>درمانی | ویزیت<br>متخصص | ነዮ።ነ/።ባ/ነን<br>«ሊም»ምም | غيراور ژانسی | شهری روستایی شبانه روزی<br>مشهدریزه                             | Y+Y+                |                          | متخصم<br>زنان و ز | oqi∆oFqolVA   | •¥£4%£40%•                     | زری عظیمی          |
|                      |                         |                     |            |                          | 0.91            | 0              |                      |              | شبکه بهداشت و درمان<br>شهرستان تایباد                           |                     |                          | ,,,,,,,           |               |                                |                    |
| _                    |                         |                     |            | 02201CW7N181             | خدمات           | ويزيت          | 11=01/09/10          |              | مرکز خدمات جامع سلامت<br>روستانی استای                          |                     |                          | متخصه             |               |                                | ساجدہ کیاتی        |
|                      | <u>.</u> 0              | 臣                   | ~          |                          | درمانی          | متخصص          | Recept               | غيراور ژائسی | شبکه بهداشت و درمان<br>شهرستان تایباد                           | 1969                |                          | زنان و ز          | 09104021240   | •YF•197100                     | استادى             |
| Ø                    |                         |                     |            | 00004014157407           |                 |                | 18-11-000            |              | مرکز خدمات جامع سلامت                                           |                     |                          |                   |               |                                |                    |
| 0                    | _                       |                     | ~          | 02201CW0EA97             | حدمات           | ويزيت          | *X:*Y:FY             | غيراور ژانسی | روستایی درات<br>شبکه بهداشت و درمان                             | IVPVI               |                          | متحصم<br>زنان و ز | 09841316869   | <ul> <li>∨r*Addddy9</li> </ul> | زهرا مربوط بهلولى  |
| 8                    | 1                       | 良                   |            |                          |                 |                |                      |              | سبحه بهداست و درس                                               |                     |                          |                   |               |                                |                    |

| سين                  | ۵                     |                          |                                        | یسد<br>Mashha<br>Medi                                                       | مانگار پر بنی<br>ad University of<br>cal Sciences                                               |                                                                                                    |                                                                                                    | ن (کارشناس توسر                                                                                   |                       |
|----------------------|-----------------------|--------------------------|----------------------------------------|-----------------------------------------------------------------------------|-------------------------------------------------------------------------------------------------|----------------------------------------------------------------------------------------------------|----------------------------------------------------------------------------------------------------|---------------------------------------------------------------------------------------------------|-----------------------|
|                      |                       |                          | ی(سطح۲)                                | ه مرکز ارائه دهنده خدمات بهداشتی تخصص                                       | مرکز ارائه دهنده خدمات بهداشتی(سطحا) ب                                                          | فرم ارجاع بیمار از ه                                                                                                    |                                                                                                    |                                                                                                   |                       |
| ۍ <sup>۲</sup>       | یدیرش ها ۲ معنو<br>۱۳ | 201CXEVRZB               |                                        |                                                                             | مِش:۱۲۰۹/۵۹۱۱ ۵۳۵ ۵۹۹ ۵۹۸ میں «۸۰۲۴                                                             | تاب <del>ط</del> کنا                                                                                                    |                                                                                                    | ورد الکا ارائه خدمت کا دلیرورد<br>چرب سارانی<br>نام و نام خانوادگی و<br>ملت ارجاع<br>انتخاب کنید. |                       |
|                      |                       |                          |                                        | پزشک خانواده                                                                | فرم ارجاع بيمار توسط                                                                            |                                                                                                    |                                                                                                    | نام و نام خالوادگی ہ<br>علم و نام خالوادگی ہ<br>ملت ارتجاع                                        |                       |
|                      |                       | تاريخ اعتبار: ۱۴۰۱/۱۲/۲۹ |                                        | شماره بیمه: «۷۴«۵۳۴۹۶»                                                      | بيمه: روستايي ويرايش                                                                            | دمات درمانی مندوق                                                                                                    | سازمان بیمه گر:خ                                                                                                    |                                                                                                   |                       |
|                      |                       |                          | اره تماس مرکز:۵۴۵۲۴۴۶۲۰۰۵۱             | شم                                                                          | ستایی امام خمینی                                                                                | جامع سلامت:مرکز خدمات جامع سلامت شهری رو                                                                                                    | مرکز خدمات                                                                                                    | -                                                                                                 |                       |
|                      |                       |                          | شماره نظا <mark>م پزشکی:</mark> ۲۰۰۰ ۲ |                                                                             | 3"                                                                                              | م و نام خانوادگی پزشک خانواده:شیما سادات حس                                                                                                    | li                                                                                                    |                                                                                                   | جستجو                 |
| مشاهده<br>ورقه ارجاع | مشاهده<br>بازخورد     | I#AP/01/0F-1             | تاريخ تول                              | ***                                                                         | شماره ملی                                                                                       | خانوادگی بیمار:*** ***                                                                                                    | نام و نام                                                                                                    | کد ملی                                                                                            | نام و نام خانوادگی    |
|                      |                       |                          | یافته های بالینی:                      |                                                                             | ه با متخصص                                                                                      | اصلی بیمار:AFV++I _ Consult;specialist _ مشاور                                                                                                    | شكايت                                                                                                    |                                                                                                   |                       |
| •                    |                       | -eius-                   | قد:                                    | تعداد تنفس:                                                                 | درجه حرارت:                                                                                     | ئېض:                                                                                                    | فشارخون:/                                                                                                    | ove og megym                                                                                      | مرضيه خورنگاه         |
| •                    |                       | ، خانوادگی:              | سابقه                                  | (AMOXICILLIN ۵۰۰ mg CAPSU<br>CLIDINIUM / CHLORDIAZE<br>(ORAL                | LE ORAL(۱۴۰۰/۹۲/۹۴)[داروهای مصرفی<br>POXIDE ۲.۵ mg / ۵ mg TABLET]<br>(۱۴+۰/۹۹/۹۴)               | Z _ حاملگی ثابت شده _ Pregnancy<br>Pregnancy _ عاملگی ثابت شده _ Pregnancy<br>ن _ عمانیه عمومی پزشکی _ General medical<br>General medical _ دهانیه عمومی پزشکی _ General medical _ (۲۰۰/ | ۲۲.۱]، بیماری زمینه ای<br>nfirmed(Z۳۲.۱)_Z۳۲.۱<br>Zee.e] [confirmed(IFe1/o9(+۸)<br>, examination(Zee.e)_Zee.e<br>۹(+۶) | •YF9VF9Q7+                                                                                        | ری عقیمی              |
|                      |                       |                          |                                        | امشخص _ Counselling, unspecified]                                           | خیص پزشک خانواده:(Z۷۱.۹ _ مشاوره، ن                                                             | تش                                                                                                    |                                                                                                    | 0740197100                                                                                        | ساجدہ کیانی<br>استادی |
|                      |                       | يولوژى:                  | راد                                    | (U/A)] [قندخون(FBS)] [كلسترول<br>D] [آنتی ژن هپاتیت ب(- HBS<br>بر میں میں ا | آزمایشات درخواستی:[کامل ادرار (U/A)<br>BC(CBC)] [TSH(TSH)] ((.Chol)(.Chol)<br>معلامه عدار (URE) | اروهای تجویزی:                                                                                                    | ٤.                                                                                                    | *YFAQQQAY9                                                                                        | هرا مربوط بهلولی      |

در صورتی که متخصص پسخوراند ارسال نموده باشد با زدن دکمه مشاهده بازخورد قابل روئیت میباشد

|                                  |                |                            |                  |                          |                       |                |                          | N 2497        | 6                                                                                                    |                     |                                       |                      |                 | رت سارمانی         | 19                    |
|----------------------------------|----------------|----------------------------|------------------|--------------------------|-----------------------|----------------|--------------------------|---------------|----------------------------------------------------------------------------------------------------|---------------------|---------------------------------------|----------------------|-----------------|--------------------|-----------------------|
|                                  |                | بازخورد مشاهده نشده        |                  | مده شده                  | 🧹 بازخورد مشاه        |                | ں زنان و زایمان          | متخصم         |                                                                                                    |                     |                                       |                      |                 |                    |                       |
|                                  |                |                            |                  |                          | تاريخ الحاك           |                |                          | Alad Ani      | بقلم بشكر                                                                                             | شامه                |                                       |                      | aslaib.         | Court Stalls all a |                       |
|                                  | 116            | 01/09/Po                   | 1 ( <sup>1</sup> | 11 <sup>e</sup> e1/e9/e1 | C 49 6894             | ~              | كنبد                     | انتخاب        | Compt from                                                                                            |                     |                                       |                      |                 |                    | ñ                     |
|                                  |                |                            |                  |                          |                       |                |                          |               |                                                                                                    |                     |                                       |                      |                 |                    |                       |
|                                  |                |                            |                  |                          | شماره خانوار          |                |                          | نویت دھی      | همير ر                                                                                                | صندوق               | یمه کر                                | نام سازمان ب         |                 | ت ارجاع            | <u></u>               |
|                                  |                | جستجو                      |                  |                          |                       | ~              | کنید                     | √ انتخاب      |                                                                                                    | ~                   | يد                                    | انتخاب كن            | ~               | انتخاب كنيد        |                       |
|                                  |                |                            |                  |                          |                       |                |                          |               |                                                                                                    |                     |                                       |                      |                 |                    |                       |
|                                  |                |                            |                  |                          |                       |                |                          |               |                                                                                                    |                     |                                       |                      |                 |                    |                       |
|                                  |                |                            |                  |                          |                       |                |                          |               |                                                                                                    |                     |                                       |                      |                 |                    | جستجو                 |
| شاهده مشاهده<br>زخورد ورقه ارجاع | م<br>مشاهده با | نوبت دهی<br>سرویس<br>وزارت | نوبت<br>دهی      | کد ارجاع                 | نام سازمان<br>بیمه گر | علت ارجاع      | تاريخ ارجاع              | نوع ارجاع     | چارت سازمانی                                                                                          | شماره نظام<br>پزشکی | نام و نام<br>خانوادگی پزشک<br>خانواده | ارجاع به             | شماره موبایل    | کد ملی             | نام و نام خانوادگی    |
|                                  |                | ė.                         | ~                | 02201CXEVRZB             | خدمات<br>درمانی       | ویزیت<br>متخصص | ነኛቀነ/ቀዒ/ነን<br>«ሊዮሃ:ሃሃ    | غيراور ژانسی  | مرکز خدمات جامع سلامت<br>شهری روستایی امام خمینی<br>شبکه بهداشت و درمان<br>شهرستان تایباد             | Poll                | شيما سادات                            | متخصص<br>زنان و زایه | 0911915991659   | •VF•ዕሥቾዓንሥ         | مرضیه خورنگاه         |
| ود<br>برد<br>برد                 | مشاهده بارخ    | ŝ                          | ~                | 02201CXEEH05             | خدمات<br>درمائی       | ویزیت<br>متخصص | li¢el/eq/lγ<br>«Λ.]#«:₩₩ | غيراور ژانسی  | مرکز خدمات جامع سلامت<br>شهری روستایی شبانه روزی<br>مشهدریزه<br>شبکه بهداشت و درمان<br>شهرستان تابیاد | 1.03                |                                       | متخصص<br>زنان و زایه | 09100F901YA     | orrankasho         | زری عظیمی             |
| Ø 1                              | ۵              |                            | ~                | 02201CWZN181             | خدمات<br>درمانی       | ویزیت<br>متخصص | 11f01/09/10<br>11:00:09  | غيراور ژانسی  | مرکز خدمات جامع سلامت<br>روستایی استای<br>شبکه بهداشت و درمان<br>شهرستان تایباد                       | 190                 |                                       | متخصص<br>زنان و زایه | ৽ঀ৾৾৾৾৶৵৽ৼৗ৾৽ৼ৽ | o YF 019MGG        | ساجدہ کیانی<br>استادی |
|                                  |                | ÷                          |                  | 02201CWUEA97             | خدمات                 | ويزيت          | 1Fe1/e9/10               | غيراهر ثائيين | مرکز خدمات جامع سلامت<br>روستایی کرات                                                                 | UVP)                |                                       | متخصص                | *9/***********  | *YFA0000Y1         | نهرا مربوط بملولى     |

| نيورد 💼 ارائه | ندمت <b><sup>ع</sup>اً</b> داشبوردها <del>×</del> | ◄ أيا كزارشات √          | 🦀 پرونده خانوار 👻 | 📥 ساختار شبکه ۲       | 🛢 انبار 🔹 💲 تعرفه | 📾 فرم ما 👻 🖻 |               | مديريت سامانه 🖌 | ✔ ارزشیابی 👻 | 🖁 آزمایشگاه 🖌     | 📟 ثبت گزارش 👻 | پذیرش ها 🗸 | 늘 صندوق 👻 |  |
|---------------|---------------------------------------------------|--------------------------|-------------------|-----------------------|-------------------|--------------|---------------|-----------------|--------------|-------------------|---------------|------------|-----------|--|
|               | شغل:                                              |                          | l.                | تلقن همراه:۹۳۹۲۶۳۳۴۶۹ |                   | کد پستی:-    |               |                 | 1            | آدرس:             |               |            | _         |  |
|               | اطلاعات بيمه:                                     |                          |                   |                       |                   |              |               |                 |              |                   |               |            |           |  |
|               | نوع بیمه:خدمات درمانی                             | L.                       |                   | شماره بیمه:vFo&PF997  |                   | تاريخ انقض   |               |                 |              |                   |               |            |           |  |
|               | اطلاعات مراجعه:                                   | :0                       |                   |                       |                   |              |               |                 |              |                   |               |            |           |  |
|               | تاريخ مراجعه:۱۴۰۱/۹/۱۶                            |                          |                   | نوع مراجعه:سرپایی     |                   | پزشک معا     | ;سارا كمندي - | 19200           |              | علت مراجعه:       |               |            |           |  |
|               | نام مرکز:خاتم تاییاد                              |                          |                   |                       |                   |              |               |                 |              |                   |               |            |           |  |
|               | تشخيص ها:                                         |                          |                   |                       |                   |              |               |                 |              |                   |               |            |           |  |
| o             | n (general)(routine):عنوان                        | ological examination (ge | Gynaeo            | توفيحات:              |                   | شدت:         |               |                 |              | وفعیت:تشخیص نهایے |               |            |           |  |
|               | تاريخ:۱۴۰۱/۹/۱۶                                   |                          |                   |                       |                   |              |               |                 |              |                   |               |            |           |  |
|               | :ໄສ ແມລິມ                                         |                          |                   |                       |                   |              |               |                 |              |                   |               |            |           |  |
|               |                                                   |                          |                   |                       |                   |              |               |                 |              |                   |               |            |           |  |

### صندوق پذيرش

ابتدا از قسمت صندوق قسمت پذیرش را کلیک نمایید

| مع کرارشات مدیریت مالی ∽<br>۲                                               | لى - 🔒 آزمايشكام - 🚟 تبت كزارش - 🥌 صندوق -<br>ا بستر. | .ه ځانوار 👻 📑 انبار 👻 📚 تعرفه 👻 🖍 ارزشیاب     | ا داشبورد گا گزارشات - ماهه ساختار شبکه - هگه پروند               |
|-----------------------------------------------------------------------------|-------------------------------------------------------|-----------------------------------------------|-------------------------------------------------------------------|
|                                                                             |                                                       | ی درمانی مشهد 💌                               | وع شهر و روستا 💌 وزارت بهداشت 🔹 دانشگاه علوم پزشکی و خدمات بهداشت |
| مدين بالمال رواند دريالي مالمع)<br>۲۳۷٫۲۲۳۱٫۲۵۷<br>براه ۲۹۷٫۷۵۲٫۶۷۳ مرالم م | скана улуга динан<br>W, JoY, SAQ<br>Порт, SAQ         | مراقیت فعال<br>۲٫۲۵۵٫۷۷۳<br>دریومعمور ۱٫۶۱۶۶۰ | сцинар<br>F,9AF,1WVY<br>Луцин (PMP,PPA чили ул                    |
| IVek                                                                        | م المنابع في المنابعة 🗢 المنابعة عنه المنابعة الم     | تعداد خدمات انجام شده در ۳۰ روز گذشته         | تعداد خدمات انجام شده به تفکیک گروههای سنی                        |
| 10+k                                                                        |                                                       |                                               |                                                                   |
| 1/0k<br>1k<br>Vak                                                           |                                                       |                                               |                                                                   |
|                                                                             | NANAN NANA                                            |                                               | http://diameter.org/clash/mountain/diameter                       |

کد ملی فرد مراجعه کننده را در قسمت کد ملی وارد کرده وجستجو را میزنیم. درصورتی که فرد مراجعه کننده کد ملی خود را به یاد نداشت میتوان از فیلتر های دیگر جستجو از قبیل نام و نام خانوادگی، نام پدر، تاریخ تولد و ... اقدام نمود البته پس از جستجو ممکن است به دلیل تشابه اسمی چند فرد را نشان دهد پس بهتر از جستجو کامل تر انجام شده و از انتخاب فرد درست مطمئن باشیم.

در صورتی که اطلاعات فرد مشاهده نشد پذیرش فرد را به مراقب سلامت ویا بهورز جهت ثبت اطلاعات و فعال شدن پرونده وی ارجاع داده شود.

دقت داشته باشید برای جستجوی افراد غیر ایرانی که کد ملی ندارند کادر ملیت را روی غیر ایرانی تنظیم کرده و با فیلتر های جستجو فرد را پیدا کنید.

(در صورت عدم وجود مراقب پذیرش نیز میتواند با دریافت اطلاعات کامل از فرد او را در سامانه ثبت نماید).

| نام         نام         نام |
|----------------------------------------------------------------------------------------------------|
| میں میں میں میں میں اور اور اور اور اور اور اور اور اور اور                                                                                                    |
| للمريد مين ال مين ال                                                                                                    |
| روز سال روز سال                                                                                                    |
| شماره انحصاری سامانه: تحت پرشش 🗆 مستجو                                                                                                    |

- صفحه پذیرش صندوق برای فرد باز میشود، در این قسمت پذیرش باید دقت لازم را در تطابق اطلاعات داشته باشد.
  - دقت شود کادر انتخاب بیمه فرد به صورت پیش فرض روی آزاد قرار دارد.
- در صورتی که فرد دارای دفتر چه بیمه میباشد گزینه استعلام بیمه زده شود و دقت شود بیمه استعلامی با دفتر بیمار یکی باشد در صورتی
   که استعلام از سمت سازمان بیمه گر مربوطه انجام نشد پذیرش میتواند از گزینه ثبت بیمه جدید اقدام نموده و با ثبت اطلاعات درخواست
   شده بیمه فرد را ثبت و فرد مورد نظر را پذیرش نماید.

|                    |                             |             |                                        |                                   | يرش صندوق |
|--------------------|-----------------------------|-------------|----------------------------------------|-----------------------------------|-----------|
|                    |                             |             |                                        | اطلاعات هویتی فرد                 |           |
| شماره موبایل: ***  | سن : ۲۰ سال و ۴ ماه و ۰ روز | شغل :       | نام و نام خانوادگی : ***   ***         | کد ملی : ۲                        |           |
|                    |                             |             | 🖽 کارت واکسن                           | <table-row> پیش نمایش</table-row> |           |
|                    |                             |             |                                        |                                   |           |
|                    |                             |             |                                        |                                   |           |
|                    |                             |             |                                        | انتحاب بیمه فرد:                  |           |
|                    |                             |             |                                        | پتزاد                             |           |
|                    |                             |             | ء: - صندوق بیمه: روستایی <b>ویرایش</b> | 🔍 خدمات درماني تاريخ انقضا        |           |
|                    |                             |             | استعلام بيمه                           | ثبت بيمه جديد                     |           |
|                    |                             | شماره صفحه  |                                        | شماره سریال دفترچه:               |           |
|                    |                             |             |                                        |                                   |           |
|                    |                             | نوع خدمت    | _                                      | ارائه دهنده خدمت                  |           |
| <u>.</u>           | *                           | بهداشت محيط | سلامت)                                 | زهره نصرالله زاده(کارشناس آموزش   |           |
| 🗌 دهگردشی 🗐 ورژانس |                             |             |                                        |                                   |           |

- استعلام بیمه را میزنیم در صورتی که فرد تحت پوشش هر سازمان بیمه گری باشد بیمه فرد با مشخصات به رنگ سبز ظاهر میشود.

|             |            | ، 🔹 🕮 ثبت کزارش 👻 | 🖨 آزمایشگاه | ✔ ارزشیابی 🗸 | \$ تەرفە ~                  | 📰 انبار 👻         | 🖴 پرونده خانوار 👻                    | 📥 ساختار شبکه 👻                                                                 | ورد 🐴 گزارشات 👻                | ا داشيو |
|-------------|------------|-------------------|-------------|--------------|-----------------------------|-------------------|--------------------------------------|---------------------------------------------------------------------------------|--------------------------------|---------|
|             |            |                   |             |              |                             |                   |                                      |                                                                                 | رش صندوق                       | پذير    |
|             |            |                   |             |              |                             |                   |                                      | طلاعات هویتی فرد                                                                | ы                              |         |
| بايل: *** 🍫 | شماره موبا | ی و ۴ ماه و + روز | سن : ۲۰ سال | شغل :        |                             | *** ***:6         | نام و نام خانوادگ                    | د ملي :                                                                         | 5                              |         |
|             |            |                   |             |              | 1                           | واكسن             | 🚥 کارت                               | پیش نمایش 👁                                                                     |                                |         |
|             |            |                   |             |              |                             |                   |                                      |                                                                                 |                                |         |
|             |            |                   |             |              |                             |                   |                                      | ، بيمه فرد:                                                                     | انتخاب                         |         |
|             |            |                   |             |              | بیمه: روستایی               | »/۲۰۹۲ - صندوق    | • - تاريخ انقضاء: ۴/۲۴               | ، بيمه فرد:<br>•¥زاد<br>كخدمات درماني - ۲۷۴۹۲۲۰۱۸                               | 0<br>0                         |         |
|             | $\bigcirc$ | )                 |             |              | بيمه: روستايي               | - ۱۴۰۲/۰<br>مندوق | - تاريخ القماء: ۴/۷۴<br>استعلام بيمه | ، بیمه فرد:<br>®آزارد<br>⊃هدمات درمانی - ۸۷۹۷۲۹۲۸<br>بت بیمه جدید               | التخاب<br>0<br>2               |         |
|             |            |                   |             |              | بیمه: روستایی<br>شماره صفحه | - ۱۴۰۲/۰ مندوق    | - تاريخ انقضاء: ۲/۷۴<br>منتظرم پيمه  | ییمه فرد:<br>۳۱(اد<br>کهدمات درمانی - ۸۹۳۲۹۲۹<br>بیت بیمه جدید<br>سربال دفترمه: | التطاب<br>(<br><b>ع</b> ماره ا |         |

- بعد از استعلام، بیمه را انتخاب کرده سپس شماره سریال دفترچه و شماره صفحه را پر میکنیم ارائه دهنده خدمت و نوع خدمت و گروه هدف را در صورت وجود انتخاب کرده سپس تایید میکنیم.

(جهت سهولت کار همکاران پذیرش، پذیرش آزمایشگاه و دندانپزشکی توسط واحد های مربوطه نیز قابل انجام است و پذیرشگر فقط دریافت وجه را انجام میدهد).

پر کردن فیلد شماره سریال دفترچه اجباری می باشد.که می بایست کد ملی فرد وارد شود اما در خصوص بیمه شدگان نیروهای مسلح شماره سریال ده رقمی دفترچه بعلاوه شماره صفحه در فیلد های مربوطه وارد شود.

- گروههای هدف با توجه به دستور العمل گروهها بصورت هوشمند طراحی شده است که به شرح زیر میباشد
  - مادران باردار
  - ۲. مادران شیرده
  - ۳. کودکان از بدو تولد تا ۶ سالگی
    - ۴. کودکان ۶ تا ۱۴ سال
  - دانش آموزان بی بضاعت پایه ششم
    - ۶. خدمات نوین سلامت

که پذیرش با توجه به شرایط فرد مراجعه کننده گروهی را که در آن قرار میگیرد جهت خدمت انتخاب میکند (در صورتی که فرد جزء هیچ کدام از گروهها نیست نیار به انتخاب گروه هدف نمیباشد).

| <b>*</b> | ىندوق 👻 📼 گزارشات مديريت مالى 👻 | فرم ها 🔹 ✔ ارزشیایی 🔹 🌡 آزمایشگاه 👻 📼 ثبت گزارش 👻 🟪 ص | الله کارارشان 🔹 📥 ساختار شبکه 🔹 🍁 پرونده خانوار 🔹 🥃 انبار 🔹 🖬<br>-                                                                                                    | نبورد 🛍 ارائه خدمت |
|----------|---------------------------------|-------------------------------------------------------|----------------------------------------------------------------------------------------------------|--------------------|
|          | شماره موبایل: ۹۱۵۶۵۸۲۶۱۹ م 🔗    | شغل : خانه دار سن : ۲۰ سال و ۴ ماه و ۰ روز            | کد ملی : کد ملی : کد ملی : کد ملی : کار مان از مان از مان |                    |
|          |                                 |                                                       | 🛛 پیش نمایش 🖪 کارت واکسن                                                                                                    |                    |
|          |                                 |                                                       |                                                                                                    |                    |
|          |                                 |                                                       | انتخاب بيمه فرد:                                                                                                    |                    |
|          |                                 |                                                       | ©اراد                                                                                                    |                    |
|          |                                 |                                                       | ®خدمات درماني - ۸۱۰۲۱۲۹۷۸ - تاريخ انقضاء: ۱۴۰۲/۰۴/۲۴ - صندوق بيمه: روستايی                                                                                                    |                    |
|          |                                 |                                                       |                                                                                                    |                    |
|          |                                 |                                                       | ثبت بيمه جديد استعلام بيمه                                                                                                    |                    |
|          |                                 | شماره صفحه                                            | شماره سریال دفترچه:                                                                                                    |                    |
|          |                                 | A.M.                                                  | ♦٨١+٢٣٩٩٨                                                                                                    |                    |
|          |                                 | نوع خدمت                                              | ارائه دهنده خدمت                                                                                                    |                    |
|          | ▼<br>10 - 10 - 50 € - 10        | دندانپزشكى                                            | نرگس قربانی(دندانپزشک)                                                                                                    |                    |
|          |                                 | تاريخ نسخه:                                           | گروه هدف<br>ح م کرد                                                                                                    |                    |
|          |                                 | IF 17/60/IA                                           | سج ددم ۲                                                                                                    |                    |
|          |                                 |                                                       |                                                                                                    |                    |
|          |                                 |                                                       | عنوان خدمت                                                                                                    |                    |
|          |                                 |                                                       |                                                                                                    |                    |
|          |                                 |                                                       | افزودن به لیست                                                                                                    |                    |
|          |                                 |                                                       |                                                                                                    |                    |

 توجه داشته باشید در صورتی که ثبت نسخ مربوط به دهگردشی باشد باید تیک دهگردشی زده شود در این صورت قسمت تاریخ نسخه جهت اصلاح فعال میشود.

|                                               | ،ه - تاریخ انقضاء: ۱۴۰۲/۰۴/۲۴ - صندوق | یمه: روستایی |           |                       |   |
|-----------------------------------------------|---------------------------------------|--------------|-----------|-----------------------|---|
| ثبت بیمه جدید اه                              | استعلام بيمه                          |              |           |                       |   |
| شماره سریال دفترچه:                           |                                       | شماره صفحه   |           |                       |   |
| اراله دهنده خدمت                              |                                       | نوع خدمت     |           |                       |   |
| زهره نصرالله زاده(کارشناس آموزش سلام،         | ب سلامت)                              | ويزيت        |           | · · · · · · · · ·     |   |
| گروه هدف<br>هنج کدام                          |                                       | تاريخ نسخه:  | 1197/00   | ⊻ادهکردشی اـــاورژانه | س |
| سيج ندام<br>تاييد                             | ·                                     |              | 11 (1) 50 |                       |   |
| عنوان خدمت                                    |                                       |              |           |                       |   |
| افزودن به لیست                                |                                       |              |           |                       |   |
| هزينه ها                                      |                                       |              |           |                       |   |
| تعرفه خدمات: <mark>٥ ریال</mark>              |                                       |              |           |                       |   |
| سهم سازمان: <b>ه ریال</b>                     |                                       |              |           |                       |   |
| سهم بیمه شده: <b>ه ریال</b><br>در محمد محمد ا |                                       |              |           |                       |   |

پس از تایید اطلاعات فرد عنوان خدمت و کادر پایین فعال میشود

| 🛑 مندوق 👻 💳 گزارشات مدیریت مالی 👻 | 🌡 آزمایشگاه 🔹 📾 ثبت گزارش 👻 | 🖬 فرم ها 🔹 🖍 ارزشیایی | 📣 پرونده خانوار 👻 🛢 انبار 👻                | ىت 📩 گزارشات 🔹 📥 ساختار شېكە 🔹            |
|-----------------------------------|-----------------------------|-----------------------|--------------------------------------------|-------------------------------------------|
|                                   |                             |                       | غ انقضاء: ۱۴«۲/«۴/۲۴ - صندوق بیمه: روستایی | آتراد<br>®خدمات درماني - ۸۹۳۹۲۹۴۸ - تاريز |
|                                   |                             |                       | استعلام بيمه                               | ثبت بيمه جديد                             |
|                                   |                             | شماره صفحه            |                                            | شماره سريال دفترچه:                       |
|                                   |                             | <i>н.</i> м.          |                                            | ٨٧٩٣١٢٩١٨ ٥                               |
|                                   |                             | نوع خدمت              |                                            | ارائه دهنده خدمت                          |
| *<br>10.01 - 10.00                |                             | دندانیزشکی            | ,                                          | نرگس قربانی(دندانپزشک)                    |
| فادهدردهی طورزانس                 |                             | تاريخ نسخه:           |                                            | گروه هدف                                  |
|                                   | 1894/+0/18                  |                       |                                            | ھیچ تدام<br>تابید                         |
|                                   |                             |                       |                                            | عنوان خدمت                                |
|                                   |                             |                       |                                            |                                           |
|                                   |                             |                       |                                            | افزودن په لیست                            |
|                                   |                             |                       |                                            | هزينه ها                                  |
|                                   |                             |                       |                                            | تعرفه خدمات: <mark>ه ريال</mark>          |
|                                   |                             |                       |                                            | سهم سازمان: <b>ه ریال</b>                 |
|                                   |                             |                       |                                            | سهم سمه شده: ٩ ريال                       |

در کادر عنوان خدمت ، خدمت مورد نظر را تایپ کنید

|     |                |           |          |          |                                      | التعالب فيسا فرد     |
|-----|----------------|-----------|----------|----------|--------------------------------------|----------------------|
|     |                |           |          |          |                                      | 40                   |
|     |                |           |          | of the P | ng datan (Partishing Linda Brits and | المسماد تهجي المعادي |
|     | And the second |           |          |          | 000007                               | 0.000                |
|     |                |           |          |          | and have                             | are served           |
|     |                |           | mar bist |          |                                      | الحارة متركز كالبوت  |
|     |                |           | 19.      |          |                                      | ADDITION.            |
|     |                |           | seeth (p |          |                                      | 10000-000            |
|     |                |           | 107      |          |                                      |                      |
| 100 | (defer 1       | 10001-000 | Jr. 1    |          |                                      | 1000                 |
|     |                | 1000000   |          | 1. C     |                                      | 1.10.00              |
|     |                |           |          |          |                                      | -                    |
|     |                |           |          |          |                                      | -                    |
|     |                |           |          |          |                                      | Sault gam            |
|     |                |           |          |          | ويزيت عاط الزقتاني                   | processory.          |
|     |                |           |          |          | ويردد عادا الراحاس لرقد              | Constant of the      |
|     |                |           |          |          | 0000 0000                            | the stage            |
|     |                |           |          |          |                                      |                      |
|     |                |           |          |          |                                      | due court due        |
|     |                |           |          |          |                                      | Jur phinter          |

- افزودن به لیست را میزنیم مبلغ قابل پرداخت نشان داده میشود سپس گزینه ثبت و ارسال به صندوق را میزنیم

|  | T utering | er central 🖬 | * ann 🖬 | · CALIFORNIA BILL | - stanfil | * (181)* |              | ±₩∎         | * ,400 mig di      | - 444 (1944 - 186      | * coupled | 1.000 |
|--|-----------|--------------|---------|-------------------|-----------|----------|--------------|-------------|--------------------|------------------------|-----------|-------|
|  |           |              |         |                   |           |          |              |             |                    | - Areas                |           |       |
|  |           |              |         |                   |           |          |              |             |                    | 4/0                    |           |       |
|  |           |              |         |                   |           |          | Salard House | And Polices | · shake built with | Sector carry character |           |       |
|  |           |              |         |                   |           |          |              |             | -                  |                        |           |       |
|  |           |              |         |                   |           |          |              |             | <b>7</b> 0.        |                        |           |       |
|  |           |              |         |                   |           |          |              |             |                    | and a plane            | date:     |       |
|  |           |              |         |                   |           |          |              |             |                    | - Contractor           |           |       |
|  |           |              |         |                   |           | -        |              |             |                    |                        |           |       |
|  |           |              |         |                   |           |          |              |             |                    |                        | - 11      |       |
|  | معانيشي   |              |         | anta.iukimi       |           |          |              |             |                    | , P. J. B.             | •         |       |
|  |           |              |         |                   |           |          |              |             |                    |                        |           |       |
|  |           |              |         |                   |           |          |              |             |                    |                        |           |       |
|  |           |              |         |                   |           |          |              |             |                    | 04.00                  | diam.     |       |
|  |           |              |         |                   |           |          |              |             |                    | - I made a             | -         |       |
|  |           |              |         |                   |           |          |              | Adam        | الليل موسك         | بديلة فندفره           |           |       |
|  |           |              |         |                   |           |          |              |             |                    | la sta                 |           |       |
|  |           |              |         |                   |           |          |              |             |                    | 10100                  |           |       |
|  |           |              |         |                   |           |          |              |             |                    | By Witness classic sty |           |       |
|  |           |              |         |                   |           |          |              |             |                    |                        |           |       |

(در صورتی که فرد گروه هدف باشد ازباکس گروه هدف، گروه هدف مورد نظر را انتخاب کرده و روند را ادامه میدهیم)

| ورد 🖬 ارائه حدمت | 🗠 کا گزارشات 👻 🕋 ساختار شبکه 🔹 🏁 پرونده خانوار 🌣 🥌 انبار 👻 ا               | ا فرم ها 👻 ارزشیابی 📽 | 👹 آزمایشگآه 🔹 📼 ثبت کزارش 👻 🔜 ا | 🖬 صندوق 👻 🚥 گزارشات مدیریت مالی 👻 |
|------------------|----------------------------------------------------------------------------|-----------------------|---------------------------------|-----------------------------------|
|                  | انتخاب بيمه فرد:                                                           |                       |                                 |                                   |
|                  | angec.                                                                     |                       |                                 |                                   |
|                  | ®خدمات درمانی - ۸۱۰۲۱۳۹۷۸ - تاریخ انقضاء: ۱۴۰۲/۰۴/۲۴ - صندوق بیمه: روستایی |                       |                                 | 1.4                               |
|                  |                                                                            |                       |                                 |                                   |
|                  |                                                                            |                       |                                 | and the second second             |
|                  | ثبت بيمه جديد استعلام بيمه                                                 |                       |                                 |                                   |
|                  | شماره سريال دفترچه:                                                        | شماره صفحه            |                                 |                                   |
|                  | **************************************                                     | ٢٢*                   |                                 |                                   |
|                  | اراله دهنده خدمت                                                           | نوع خدمت              |                                 |                                   |
|                  | نركس قربانی(دندانپزشک)                                                     | دندانیزشکی            |                                 | *                                 |
|                  | گروه هدف                                                                   | تاريخ نسخه:           |                                 | 🖉دهگردشی 🏸 ورژانس                 |
|                  | هيچ كدام                                                                   |                       | AL/O+/A/14                      |                                   |
|                  | هیچ کدام                                                                   |                       |                                 |                                   |
|                  | = مادران باردار<br>مادران شیده                                             |                       |                                 |                                   |
|                  | عنوان خدمت                                                                 |                       |                                 |                                   |
|                  |                                                                            |                       |                                 |                                   |
|                  | افزودن به ليست                                                             |                       |                                 |                                   |
|                  |                                                                            |                       |                                 |                                   |
|                  | هزينه ها                                                                   |                       |                                 |                                   |
|                  | In a sector in the                                                         |                       |                                 |                                   |
|                  |                                                                            |                       |                                 |                                   |
|                  |                                                                            |                       |                                 |                                   |
|                  |                                                                            |                       |                                 |                                   |

مبلغ خدمت مورد نظر با توجه به دستورالعمل های گروه هدف محاسبه و نمایش داده میشود.

| دوق 👻 🚥 گژارشات مدیریت مالی 👻 | 🌡 آزمایشگاه 👻 📼 ثبت گزارش 👻 🟪 ص | ا فرم ها 🔹 🖍 ارزشیابی 👻 | 🦀 پرونده خانوار 🔹 🛢 اتبار 👻 🖬          | یا گزارشات 🔹 📥 ساختار شبکه 👻                | ورد 🗐 ارائه خدمت |
|-------------------------------|---------------------------------|-------------------------|----------------------------------------|---------------------------------------------|------------------|
|                               |                                 |                         | قضاء: ۱۴۰۱/۰۲/۱۸ - صندوق بیمه: روستایی | ≣راد<br>®خدمات درماني - ۸۹۰۵۷۱۱۴۷ - تاريخ ا |                  |
|                               |                                 |                         | استعلام بيمه                           | ثبت بيمه جديد                               |                  |
|                               |                                 | شماره صفحه              |                                        | شماره سریال دفترچه:                         |                  |
|                               |                                 | 11*                     |                                        | 0111VQ0PA0                                  |                  |
| v                             |                                 | نوع خدمت<br>دندانیزشکی  | Ŧ                                      | ارائه دهنده خدمت<br>نرگس قربانی(دندانیزشک)  |                  |
| دھگردشی 🗐ورژانس               |                                 | تاريخ نسخه:             |                                        | گروه هدف                                    |                  |
|                               | ۱۳۹۷/∘۵/۱۸                      |                         | *                                      | مادران باردار                               |                  |
|                               |                                 |                         |                                        | تاييد                                       |                  |
|                               |                                 |                         |                                        | عنوان خدمت                                  |                  |
|                               |                                 |                         |                                        | افزودن به لیست                              |                  |
|                               |                                 |                         | یمت کل:۴۰۱۲۰۰ ریال – سهم بیمار:«ریال   | ا پالیوتومی دندان D فک بالا سمت راست 💼      |                  |
|                               |                                 |                         |                                        | هزينه ها                                    |                  |
|                               |                                 |                         |                                        | تعرفه خدمات: ۴۰۱۲۰۰ ریال                    |                  |
|                               |                                 |                         |                                        | سهم سازمان: <mark>ه ریال</mark>             |                  |

جهت پرداخت سه گزینه در سامانه تعریف شده است ثبت و پرداخت، ثبت وارسال به صندوق، ثبت وارسال به تامین اجتماعی جهت پرداخت توسط فرد پذیرش کننده گزینه ثبت و پرداخت و جهت ثبت توسط پذیرش کننده و پرداخت توسط فرد صندوق دار گزینه ثبت وارسال به صندوق و جهت ثبت خدمات دندانپزشکی تامین اجتماعی گزینه ثبت وارسال به تامین اجتماعی ایجاد گردیده است.

| پذیرش م | 📟 ثبت گزارش 🗸 | 👹 آزمایشگاه 👻 | 🗸 ارزشیابی 🗸 | 📰 مدیریت سامانه | 🗹 پیام ھا ۲ | 🖬 فرم ها ۲ | \$ تعرفه ~    | 🖻 انبار 🗸       | 🚠 ساختار شبکه                           | 🔪 斗 پرونده خانوار                   | · می گزارشات ·   | 🛃 داشبوردها ۲                               | 🖬 ارائه خدمت | 🕯 داشبورد |
|---------|---------------|---------------|--------------|-----------------|-------------|------------|---------------|-----------------|-----------------------------------------|-------------------------------------|------------------|---------------------------------------------|--------------|-----------|
|         |               |               |              |                 |             |            |               |                 |                                         | 🕄 واکشی خدمات                       |                  | <u>ــــــــــــــــــــــــــــــــــــ</u> | تايي         |           |
|         |               |               |              |                 |             |            |               |                 |                                         | عنوان خدمت                          |                  |                                             |              |           |
|         |               |               |              |                 |             |            |               |                 |                                         |                                     |                  | ن به لیست                                   | افزود        |           |
|         |               |               |              |                 |             |            | هدف:۶۹۹۰۰ریال | تعرفه گروه ه    | بهم سازمان:۱۶۳۱۰۰ریال <mark>ریال</mark> | سهم بیمار:«ریال <mark>ریال</mark> س | ، کل:۲۳۳۰۰۰ ریال | یت پزشک قیمت                                | ق ويز        |           |
|         |               |               |              |                 |             |            |               |                 |                                         |                                     |                  | ینه ها                                      | هز           |           |
|         |               |               |              |                 |             |            |               |                 |                                         | ومە۳۳۳ ريال                         | •                | فه خدمات:                                   | تعرا         |           |
|         |               |               |              |                 |             |            |               |                 |                                         | ۱۶۳۱۰۰ ریال                         | 2                | ىم سازمان:                                  | em           |           |
|         |               |               |              |                 |             |            |               |                 |                                         | ه ريال                              | <b>b</b>         | ىم بيمە شدە:                                | e            |           |
|         |               |               |              |                 |             |            |               |                 |                                         | ۶۹۹۵۵ ریال                          |                  | فه گروه هدف:                                | تعرا         |           |
|         |               |               |              |                 |             |            | تمام          | ا. به تامین اچن | ة، ثبت ماسا                             | ثبت و اسال به <del>م</del> نده      |                  | ثبت و بيداخي                                |              |           |
|         |               |               |              |                 |             |            | يبه عي        | ن به نغین اجا   | ی بب و ارسار                            | لبت و ارسان به هندو                 |                  | ىبت و پردەد                                 |              |           |

قبض برای فرد مورد نظر وارد صندوق پذیرش میشود

|         | * (                             | ارشات مدیریت مالی | • 📼 گزا     | 🛑 صندوق                          | ت گزارش 👻                        | 📟 ئېد | نایشگاه ∽        | ، 👻 🖥 آزه              | 🗸 ارزشیابی  | ⊶ \$ تعرفه ∽             | ∽ € انبار •              | 🎥 پرونده خانوار | ار شبکه ۲    | • 💼 ساخت                 | <b>تما</b> گزارشات <sup>.</sup> |
|---------|---------------------------------|-------------------|-------------|----------------------------------|----------------------------------|-------|------------------|------------------------|-------------|--------------------------|--------------------------|-----------------|--------------|--------------------------|---------------------------------|
|         |                                 |                   |             |                                  |                                  |       |                  |                        |             |                          |                          |                 |              |                          | ستجو                            |
|         |                                 |                   |             |                                  |                                  |       |                  | درخواست                |             |                          |                          |                 | 44. Š 44. 07 | تاريخ                    | سرویس                           |
| استرداد | ابزار                           | دهگردشی           | آزمایش      | هدف                              | کننده                            | نوبت  | نوع بيمه         | خدمت                   | اعلام نتيجه | مبلغ كل                  | تعرفه فرد                | تعرفه سازمان    | هدف          | مرویس                    | شده                             |
| ۰       | <u>≕</u> () IIII ) <del>,</del> |                   |             |                                  | سیدہ<br>فھیمہ<br>کسرایی          | ١     | خدمات<br>درماني  |                        |             | F01,Y00                  | F01,700                  | ۰               | ٥            | 13497/00/18<br>09:71:F8  | دندانپزشکی                      |
| ٥       | = C 🕕 📰 🐂                       |                   |             |                                  | ساناز<br>بهرامی                  | 19    | تأمين<br>اجتماعي |                        |             | ٨٢,०००                   | ٢۴,۶۰۰                   | ۵۷,۴۰۰          | ۰            | 11497/00/1X<br>09:141:F5 | ويزيت                           |
| ũ       | <u>≕</u> () IIII ) <u></u>      |                   |             |                                  | اسماء<br>شیخ<br>سعدآبادی         | ١٢    | خدمات<br>درماني  |                        |             | ١١٨,000                  | ۵,۰۰۰                    | 1117,000        | ۰            | 1897/00/11<br>09:81:85   | ويزيت                           |
| ٥       | == () IIII ) <u>=</u>           |                   | ثبت<br>جواب | غربالگری<br>سرطان<br>گردن<br>رحم | نفیسه گلی                        | ۵     | خدمات<br>درماني  | نفیسه<br>گلی           |             | ۱۵۴,۰۰۰                  | ۱۵۴٬۰۰۰                  | ũ               | ٥            | ነሥ۹γ∕∘۵/ነለ<br>∘۹:۳ነ:ፑ۵   | آزمایشگاه                       |
| 9       | = () IIII ) <del>,</del>        |                   |             |                                  | مریم نظام<br>دوست                | ۲۵    | خدمات<br>درماني  |                        |             | 118,000                  | ۵,۰۰۰                    | 1117,000        | ۰            | 1897/00/1X<br>09:171:F1  | ويزيت                           |
| ٥       | = () IIII ) <del>,</del>        |                   | ثبت<br>جواب |                                  | راضيه<br>کيخا مقدم               | 1     | آزاد             | فهیمه<br>اصغری         |             | <b>ሥነ</b> ∘, <b>አ</b> ۹۶ | <b>ም</b> ነ₀, <b>አ</b> ۹۶ | ٥               | ۰            | 1897/00/1X<br>09:81:89   | آزمایشگاه                       |
| ٥       | = () IIII ) <del>,</del>        | 1                 |             |                                  | محمد<br>سلامتی                   | ۴۳    | خدمات<br>درماني  |                        |             | ١١٨,०००                  | ۵,۰۰۰                    | 1117,000        | ۰            | 1897/00/1X<br>09:81:89   | ويزيت                           |
| ٥       | == () IIII ) <u>=</u>           |                   | ثبت<br>جواب |                                  | سیدہ<br>نرگس<br>نظام<br>خیرآبادی | Y     | خدمات<br>درماني  | شیما<br>محجوبی<br>زادہ |             | 161,008                  | ۲۲,۳۵۱                   | 185,201         | ٥            | 1897/00/18<br>09:19:19   | آزمایشگاه                       |
| ٥       | 🚍 🕕 🛄 🃜                         |                   |             |                                  | حسین                             | ۱۵    | خدمات            |                        |             | ۱۱۸,000                  | ۵,۰۰۰                    | 1117,000        | ۰            | ۱۳۹۷/۰۵/۱۸               | ويزيت                           |

- سپس بر روی سبد قرمز فرد مورد نظر کلیک کرده قبض نمایش داده میشود دکمه پرداخت کارتی را انتخاب کرده ومبلغ مورد نظر را پرداخت میکند سبد برای فرد مورد نظر سبز میشود.

| نه - 🖍 ارزشیابی - 🌡 آزمایشگاه - 🖼 ثبت گزارش - پذیرش ه | ام ها 👻 📕 مدیریت سام | 🖬 فرم بما 🗸 🖸 پړ          | انبار 🔹 💲 تعرفه 🗸 | 📥 ساختار شبکه 🖌 🗧 | 🚢 پرونده خانوار 👻 | <b>*ےا</b> گزارشات √ | <b>™ا</b> داشبوردها <b>∨</b> | د 主 ارائه خدمت      | ه داشبورد |
|-------------------------------------------------------|----------------------|---------------------------|-------------------|-------------------|-------------------|----------------------|------------------------------|---------------------|-----------|
|                                                       | 04                   | ee:ee:oe ]kel/jo\e}n      |                   | تاريخ نوب         |                   |                      |                              |                     |           |
|                                                       | C                    | مصطفى پورجانى             | ندمت              | ارائه دهنده خ     |                   |                      |                              |                     |           |
|                                                       |                      | مريم خواجه نژاد           |                   | پذیرش کن          |                   |                      |                              |                     |           |
|                                                       |                      |                           | اخت               | اطلاعات پرد       |                   |                      |                              |                     |           |
|                                                       |                      | لطفا قبض را همراه بياوريد |                   |                   |                   |                      |                              |                     |           |
|                                                       |                      |                           |                   |                   |                   |                      |                              | ، پرداخت:<br>🔵 نقدی | روش<br>(  |
|                                                       | سه ای                | پرداخت کارتی چند شنا      | نتى               | پرداخت اینتر      | ، کارتی جدید      | پرداخت               | نى                           | پرداخت کارا         |           |
|                                                       |                      |                           | سداد)             | پرداخت ملی(       | ارسیان 💆 👲        | پرداخت پ             | لت 🔔 👉                       | پرداخت کارتی بانک ہ |           |

جهت پرداخت از گزینه پرداخت کارتی جدید استفاده می شود درمراکزی که صدور کارت بهداشت و صلاحیت ها(خزانه) انجام می شود لازم است پرداخت کارتی چندشناسه ای مورد استفاده قرار گیرد
## داشبورد گزارشات مدیریت مالی

صندوق پذيرش:

- صندوق پذیرش موجود در گزارشات مالی نیز گزارشات مختلفی با فیلتر های متعدد از جمله کد ملی ، تاریخ ثبت، نوع بیمه و صندوق آن، نوع خدمت و ... در اختیار کاربران قرار می دهد.

|                     |                          | 17.10                                      |                          | M                                                | ₩<br>₩<br>₩                                        | تاريخ ليت                                                        | <b>&gt;</b>                                        | Anly N                                                  | پ<br>نام خانوادگی                           | مركز                               | <b>v</b>                                                      | 4544 V                                          | کاه علوم پزشکی و خدمات بهد ا                                        | دانش<br>کد ملی                                 |                                                                    |
|---------------------|--------------------------|--------------------------------------------|--------------------------|--------------------------------------------------|----------------------------------------------------|------------------------------------------------------------------|----------------------------------------------------|---------------------------------------------------------|---------------------------------------------|------------------------------------|---------------------------------------------------------------|-------------------------------------------------|---------------------------------------------------------------------|------------------------------------------------|--------------------------------------------------------------------|
|                     | ~                        |                                            | کروه هدف<br>همه موارد    | ~                                                | يە<br>بەكتىد                                       | نوع طدمت<br>التحاد                                               |                                                    | -                                                       | ارائه دهنده شدمان<br>انتخاب کنید            | <b>v</b>                           | ر بیمه<br>به موارد                                            | 9.11er                                          | •<br>غاب کنید                                                       | 42 H                                           |                                                                    |
|                     | ~                        |                                            | وشعیت پذیرش<br>همه موارد |                                                  | -                                                  | شماره کارد                                                       |                                                    |                                                         | نوع تفکیک<br>همه موارد                      | ~                                  | ت پرداخت<br>اخت شده                                           | etan;                                           | بذيرش                                                               | شماره                                          |                                                                    |
|                     |                          |                                            |                          |                                                  |                                                    | ياپ                                                              |                                                    | وسنجو                                                   |                                             | ~                                  | شی<br>به موارد                                                | • • •                                           | کننده<br>ه موارد                                                    | یڈ برش<br>هم                                   |                                                                    |
|                     |                          |                                            |                          |                                                  |                                                    |                                                                  |                                                    |                                                         |                                             |                                    |                                                               |                                                 |                                                                     |                                                | ننايچ جستجو                                                        |
| دهگردشی استردا<br>• | نوبت<br>۹                | ابرار<br>ta O IIII 💓                       | هيت آزمايش               | کروه هدف وه                                      | پذیرش کننده<br>مرتضی یادامی                        | د کننده نوع بیمه<br>خدمات درمانی                                 | مبلغ کل درخواست<br>۱۹٫۰۴۰                          | تعرفه فرد<br>۱۹۰۵                                       | تعرقه سازمان<br>۱۷,۱۳۵                      | سرفه کروه هدف<br>ه                 | تاریخ پذیرش<br>۱۳۸۷ ۱۳۹۷ ۱۳۹۷                                 | سرویس درخواست شده<br>خدمات سرپایی               | نام فرد<br>مهدیه صبوری ذیا                                          | کد ملی<br>۶۹۱۲۸۶۲۳۹                            | شماره پذیرش<br>۲۹۱۷۹۸                                              |
| •                   | 1777                     | 123 🕢 IIII 🦮                               |                          |                                                  | غلامرسول داودشادی                                  | خدمات درماني                                                     | 11A,===                                            | ۵,                                                      | 107 <sup>*</sup> ,****                      | •                                  | 111102 11111/+9/114                                           | وبزيت                                           | متین نگھیان                                                         |                                                | P11V1V                                                             |
| •                   | 68                       | ta o III 🕅                                 |                          |                                                  | شیما بوسلطی زاده<br>محمد ریحانی فریمانی            | خدمات درماني<br>خدمات درماني                                     | H, ere<br>HA, ere                                  | Q                                                       | WP,                                         |                                    | 17:10-17*1V/+F/1V                                             | ويزيت                                           | ماه گل دشتی محمود آبادی                                             | - 47 4671171                                   | F11V10                                                             |
| · · ·               | 61                       | 13 (C) (C) (C) (C) (C) (C) (C) (C) (C) (C) |                          |                                                  | زهرا شیرزاد<br>رضا مرب قاسم آبادی                  | تأمين اجتماعي<br>خدمات درماني                                    | 114,000                                            | P0,F                                                    | AF, Fee                                     |                                    | W165 UP3V/+9/1V                                               | vinskep<br>vinskep                              | مریم قوی<br>فاطنہ عرب زوزتی                                         | -170/15726                                     | PATYAP                                                             |
| •                   | 6Y                       | 1.3 O IIII )                               |                          |                                                  | فهيمه امينى                                        | طدعات درماني                                                     | 100,000                                            | 0,+++                                                   | 100°,                                       |                                    | 17:06 175V/+F/1V                                              |                                                 | فاطمه مشعول                                                         |                                                | PANYAR                                                             |
| •                   | 0                        | 0 IIII 🕅                                   |                          | مادر باردار<br>کودکان ۶ تا ۱۴ سال                | راضیه حسین آبادی<br>رائیه محمدیان                  | خدمات درماني<br>خدمات درماني                                     | 100,<br>YOF,YO+                                    | YP,FYD                                                  | AY,F==                                      | P0.7                               | 17:52 10:10/-9/1V                                             | ویزیت<br>دندانیزشکی                             | الهام قرابی<br>یونس غلوری                                           |                                                | P11V11                                                             |
|                     | PV                       | 13 0 III )                                 |                          |                                                  | محمد حسن جعفری زلوہ<br>سرماد الافیہ                | کوند<br>طبقهان درمانی                                            | 11A,====                                           | 11A,+++                                                 | -                                           |                                    | 17:10:10"1V/+F/1V                                             | ويزينته                                         | هستی سیعی<br>فاطیه قربانی                                           | -111200017                                     | F33743                                                             |
| •                   | ***                      | ta 🛛 💷 🏋                                   |                          |                                                  | شيعا يوسلطى زاده                                   | خدمات درماني                                                     | 15,+F+                                             | 1.1+0                                                   | 14,1150                                     |                                    | 1816 1891V/+9/1V                                              | خدمات سرپایی                                    | عايشه عبداتهي                                                       | •¥F1+FF7F0                                     | PHYAY                                                              |
| •                   | 10                       | tə 🛛 III 🦷                                 |                          |                                                  | ساناز بهرامی<br>امیر عقتی                          | خدمات درماني<br>آزاد                                             | 98,4.4+<br>114,+++                                 | 10414                                                   | AV,95+                                      |                                    | 18/10/18/19/19/19<br>18/10/18/19/19/19                        | طدمات سرپایی<br>ویزیت                           | فاطمه میرزایی<br>بهاره داب بود                                      | -17+1+PDP+                                     | FRIVAF                                                             |
| •                   | PA .                     | (ct 💿 IIII ) 🛒                             |                          | خدمات توين سلامت                                 | فازتين مغانى طرقى                                  | تأمين اجتماعي                                                    | 114,                                               |                                                         | AT, P++                                     | 10,7                               | 17/10/10 <sup>-1</sup> 17/+9/11                               | singer.                                         | نيره منقلوم خراسانى                                                 | -15-577576                                     | FILVAR                                                             |
|                     |                          |                                            | 1                        |                                                  |                                                    |                                                                  |                                                    |                                                         |                                             |                                    |                                                               |                                                 | · .                                                                 |                                                | 5 66 I                                                             |
|                     | د.                       | می دھ                                      | انجام                    | ِ خاصی را                                        | ارد و کار                                          | خاصی د                                                           | م معنی                                             | ر کدا،                                                  | حه هر                                       | ن صف                               | ابزار ایر                                                     | قسمت                                            | شده در ا                                                            | اهده ا                                         | للائم مش                                                           |
|                     | د.                       | می دھ                                      | انجام                    | ِ خاصی را                                        | ارد و کار<br>ست.                                   | <b>خاصی د</b><br>ت کرده اه                                       | <b>م معنی</b><br>را پرداخت                         | <b>ر کدار</b><br>، نظر ر                                | <b>حه هر</b><br>ځ مورد                      | <b>ن صف</b> ع<br>د مبلغ            | <b>ابزار ایر</b><br>ت که فره                                  | قسمت<br>این اس                                  | ش <b>ده در ن</b><br>شاندهنده                                        | <b>اهده ا</b><br>رنگ نن                        | <b>لائم مش</b><br>مبد سبز <sub>ر</sub>                             |
|                     | <b>د.</b>                | <b>می دھ</b><br>مبلغ نی                    | ا <b>نجام</b><br>داخت    | ِ <b>خاصی را</b><br>و نیاز به پرو                | ا <b>رد و کار</b><br>ست.<br>هدف بوده               | <b>خاصی د</b><br>ت کرده اد                                       | <b>م معنی</b><br>را پرداخت<br>پر مجمو              | <b>ر کدار</b><br>انظر ر                                 | <b>حه هر</b><br>ز مورد<br>جعه کنا           | <b>ن صف</b><br>د مبلغ<br>د مراج    | <b>ابزار ایر</b><br>ت که فرد<br>ت که فرد                      | قسمت<br>این اس<br>این اس                        | <b>شده در ن</b><br>اناندهنده<br>ن دهنده                             | <b>اهده</b> ا<br>رنگ نن<br>گ نشا               | <b>لائم مش</b><br>مبد سبز ر<br>بد آبے رنا                          |
|                     | <b>د</b> .<br>ست         | <b>می دھ</b><br>مبلغ نی                    | ا <b>نجام</b><br>داخت    | ِ <b>خاصی را</b><br>و نیاز به پره                | ا <b>رد و کار</b><br>ست.<br>هدف بوده               | <b>خاصی د</b><br>ت کرده اه<br>وعه گروه ه                         | <b>م معنی</b><br>را پرداخت<br>پر مجمو              | <b>ر کدار</b><br>انظر ر<br>اننده ز                      | <b>حه هر</b><br>خ مورد<br>جعه کنا           | ن صف<br>د مبلغ<br>د مراج           | <b>ابزار ایر</b><br>ت که فره<br>ت که فره                      | قسمت<br>این اس<br>این اس                        | <b>شده در ن</b><br>شاندهنده<br>آن دهنده                             | <b>اهده ا</b><br>رِنگ نن <sup>ِ</sup><br>گ نشا | <b>لائم مش</b><br>مبد سبز ر<br>بد آبی رن <sup>‡</sup>              |
|                     | <b>د</b> .<br>س <i>ت</i> | <b>می دھ</b><br>مبلغ نی                    | ا <b>نجام</b><br>داخت    | . <b>خاصی را</b><br>و نیاز به پرو<br>، نکرده است | ا <b>ارد و کار</b><br>ست.<br>هدف بوده<br>را پرداخت | <b>خاصی د</b><br>ت کرده اه<br>وعه گروه م<br>مورد نظر             | <b>م معنی</b><br>را پرداخن<br>پر مجمو<br>وز مبلغ ه | <b>ر کدار</b><br>، نظر <sub>ر</sub><br>ننده ز<br>ده هنو | <b>حه هر</b><br>ز مورد<br>معه کنه           | ن صف<br>د مبلغ<br>د مراج<br>مراجع  | <b>ابزار ایر</b><br>ت که فره<br>ت که فره<br>ست فرد            | قسمت<br>این اس<br>این اس                        | <b>شده در ن</b><br><sup>ش</sup> اندهنده<br>ن دهنده<br>نان دهند      | <b>اهده ا</b><br>رنگ نن<br>ک نشا               | <b>لائم مش</b><br>مبد سبز ر<br>بد آبی رن <sup>ا</sup><br>بد قرمز ر |
|                     | <b>د.</b><br>ست          | <b>می دھ</b><br>مبلغ نی                    | ا <b>نجام</b><br>داخت    | ی <b>خاصی را</b><br>و نیاز به پرو<br>، نکرده است | ا <b>ارد و کار</b><br>ست.<br>هدف بوده<br>را پرداخت | <b>خاصی د</b><br>ت کرده اه<br>وعه گروه ه<br>مورد نظر<br>عوان است | <b>م معنی</b><br>را پرداخت<br>یر مجمو<br>وز مبلغ ه | <b>ر کدار</b><br>نظر ر<br>ننده ز<br>ده هنو<br>فاده از   | <b>حه هر</b><br>ز مورد<br>بعه کن<br>به کنند | ن صف<br>د مبلغ<br>د مراجع<br>مراجع | <b>ابزار ایر</b><br>ت که فره<br>ت که فره<br>ست فرد<br>ترچه در | قسمت<br>این اس<br>این اس<br>ه این ار<br>ارکد دف | <b>شده در ن</b><br>ئناندهنده<br>نن دهنده<br>ننان دهند<br>, دهنده با | <b>اهده</b> ر<br>رنگ نی<br>_<br>رنگ نیک        | <b>لائم مش</b><br>مبد سبز ر<br>بد آبی رن <sup>ا</sup><br>ہمت بارکد |

|   | ×         |                 |         | يست خدمات                                                  |         |
|---|-----------|-----------------|---------|------------------------------------------------------------|---------|
|   | تعرفه فرد | تعرفه<br>سازمان | مبلغ کل | خدمت                                                       |         |
| - | \$17,735  | •               | 117,715 | تجسس و تشخیص مواد مخدر(مانند مورقین و<br>میریدین) در ادرار |         |
| ~ | 417,795   | <u>_</u>        | 117,795 | تجسس و تشخیص مواد مخدر(مانند مورقین و<br>میریدین) در ادرار |         |
| - | 94,495    |                 | 919,995 | تجسس و تشخیص مواد مخدر(مانند مورفین و<br>میریدین) در ادرار | ام حادو |
|   | 5,558     |                 | 5,558   | پذیرش و ثبت نمونه های آزمایشگاهی                           | 100     |
|   | TAF,OOT   |                 | YAF,00F | جمع کل                                                     | 15001   |

مربوط به استرداد وجه می باشد که با کلیک بر روی آن فرد پذیرش کننده باید دلیل استرداد وجه را ثبت کرده و دکمه استرداد را بزند سپس پزشک مورد نظر جهت تایید آن دکمه تایید را زده و پذیرش پس از برگرداندن وجه به بیمار دکمه مسترد شد را کلیک میکند و علامت مورد نظر به انتقا تبدیل میشود.

| -        | ×                                   | فرم استرداد وجه                         | ~ 🔒 آزمایشگاه ~       |
|----------|-------------------------------------|-----------------------------------------|-----------------------|
| <b>↓</b> | √<br>مسترد شد چ <b>اپ</b>           | دلیل استرداد:<br>عدم حضور پزشک<br>طارو  | رکز                   |
| Ŀ        | نوع خدمت<br>آزمایشگاه<br>شماره کارت | ، دهنده خدمات<br>انتخاب کنید<br>, تفکیک | اراله<br>اراله<br>نوع |

المسلما در صورتی فرد مراجعه کننده مبلغ موردنظر را پرداخت نموده اما به هر دلیلی سبد مورد نظر هنوز قرمز است رئیس امور مالی میتواند از این قسمت پرداخت فرد را تایید کرده تا رنگ سبد به سبز تبدیل شود.

| 6 | ×                              | ه شماره پذیرش۵۱۵۱۱۹ | تایید پذیرش پرداخت نشد                | ∽ √ ارزشیابی ~                                       |
|---|--------------------------------|---------------------|---------------------------------------|------------------------------------------------------|
|   | شماره کارت                     | شمارہ تراکنش        | شماره پایاته                          |                                                      |
|   | شماره مرجع                     | تاريخ               | شمارہ پیگیری<br><b>ئبت</b>            | ز قام خانوا                                          |
|   | انتخاب کنید<br>شماره کارت<br>ا | جستجو               | ب کلید<br>ک<br>موارد<br><b>ای چاپ</b> | ۲         انتخار           نوع تفكيا           همه و |

گزارشات بیمه ای:

گزارشات بیمه ای در قسمت گزارشات مدیریت مالی گزارشات مربوط به ارسال نسخ بیمه ای را با توجه مقررات سازمانهای بیمه گر مربوطه در اختیار رئیس امور مالی قرار میدهد که با انتخاب گزینه مورد نظر از باکس نوع گزارش و زدن دکمه بررسی نسخ ،نسخ موجود را بررسی و در صورت لزوم ویرایش میکند.

|                                                                                                    |                                               |                                                        |                               |                                           |                               | ت مالی ۲                         | <b>حم</b> گزارشات مدیری                                                                     | نبت گزارش 👻                                                                                                    | شیابی 👻 🖼 (                                                                            | ها 👻 🗸 ارز                                                | ییام ہ 🗹                                                                          | \$ تعرفه ~                                                  | 🗧 انبار 👻                                                                           | 📥 ساختار شبکه                                                        | وردها ۲           | <b>تما</b> داشب                | <b>کا</b> گزارشات ×                                               | هٔ پرونده خانوار 👻                                  | ىبورد 😫                                    | ar 🚯                             |
|----------------------------------------------------------------------------------------------------|-----------------------------------------------|--------------------------------------------------------|-------------------------------|-------------------------------------------|-------------------------------|----------------------------------|---------------------------------------------------------------------------------------------|----------------------------------------------------------------------------------------------------|----------------------------------------------------------------------------------------|-----------------------------------------------------------|-----------------------------------------------------------------------------------|-------------------------------------------------------------|-------------------------------------------------------------------------------------|----------------------------------------------------------------------|-------------------|--------------------------------|-------------------------------------------------------------------|-----------------------------------------------------|--------------------------------------------|----------------------------------|
|                                                                                                    |                                               |                                                        |                               |                                           |                               |                                  |                                                                                             |                                                                                                    |                                                                                        |                                                           |                                                                                   |                                                             |                                                                                     |                                                                      |                   |                                |                                                                   | مه ای                                               | ارشات بید                                  | گز                               |
|                                                                                                    |                                               |                                                        |                               |                                           |                               |                                  |                                                                                             |                                                                                                    |                                                                                        |                                                           |                                                                                   |                                                             |                                                                                     |                                                                      |                   |                                | ئە                                                                | ساختار شباً                                         |                                            |                                  |
|                                                                                                    | L                                             |                                                        |                               | ~                                         |                               | سال<br>آرد                       | وضعیت ار،<br>همه مو                                                                         |                                                                                                    | وضعیت<br>مهمه موارد                                                                    | يرش ٧                                                     | ، نسخ<br>نیک - شمارہ پذی                                                          | ترتيب<br>پزه                                                | lkol/od/ho                                                                          | 11Fo1/0                                                              | ریخ نسخه<br>۱۹/۹۱ | تار<br>باير م 🗸                | وهای مسلح <sup>ـ</sup> فایل س                                     | نوع گزارش<br>بیمه نیر                               |                                            |                                  |
|                                                                                                    | L                                             |                                                        |                               |                                           |                               |                                  |                                                                                             |                                                                                                    | بست خدمات                                                                              | چاپ لی                                                    |                                                                                   | ليست نسخ                                                    |                                                                                     | ريافت فايل                                                           | ٤                 |                                | بررسی نسخ                                                         |                                                     |                                            |                                  |
|                                                                                                    |                                               |                                                        |                               |                                           |                               |                                  |                                                                                             |                                                                                                    |                                                                                        |                                                           |                                                                                   |                                                             | ت نماینده ی بیمه                                                                    | چاپ لیس                                                              |                   |                                |                                                                   |                                                     |                                            |                                  |
|                                                                                                    |                                               |                                                        |                               |                                           |                               |                                  |                                                                                             |                                                                                                    |                                                                                        |                                                           |                                                                                   | ن اجتماعی                                                   | یمه آزمایشگاه تامی                                                                  | چاپ لیست نماینده ی ب                                                 | ;                 |                                |                                                                   |                                                     |                                            |                                  |
|                                                                                                    |                                               |                                                        |                               |                                           |                               |                                  |                                                                                             |                                                                                                    |                                                                                        |                                                           |                                                                                   | مات درمانی                                                  | مه دندانپزشکان خد                                                                   | باپ لیست نماینده ی ب                                                 | ?                 |                                |                                                                   |                                                     |                                            |                                  |
|                                                                                                    |                                               |                                                        |                               |                                           |                               |                                  |                                                                                             |                                                                                                    |                                                                                        |                                                           |                                                                                   | ی سطح یک                                                    | يمه صندوق روستاير                                                                   | پاپ لیست نماینده ی ب                                                 | ;                 |                                |                                                                   |                                                     |                                            |                                  |
|                                                                                                    |                                               |                                                        |                               |                                           |                               |                                  |                                                                                             |                                                                                                    |                                                                                        |                                                           |                                                                                   |                                                             |                                                                                     |                                                                      |                   |                                |                                                                   |                                                     |                                            |                                  |
|                                                                                                    | ا ثبت                                         | سال ر                                                  | عدم ار                        | دليل                                      | رده و                         | یک ک<br>د.                       | کل<br>ر نمیگیرد                                                                             | 2<br>الی قرا                                                                                                    | علامت<br>نسخ ارس                                                                       | د روی<br>لیست :                                           | ر نباشد<br>طر در ا                                                                | بمه گر<br>ورد نظ                                            | ىازمان بى<br>نىسخە م                                                                | سال به س<br>شده و                                                    | ابل ار            | نظر قا<br>ل به ا               | نه مورد<br>وق تبديا                                               | که نسخ<br>علامت ف                                   | ورتی<br>ہم و خ                             | در ص<br>میکنب                    |
|                                                                                                    | ا ثبت                                         | ِسال ر                                                 | عدم ار                        | دليل                                      | رده و                         | یک ک<br>د.                       | کل<br>ار نمیگیرہ                                                                            | 2<br>الی قرا                                                                                                    | علامت<br>نسخ ار س                                                                      | د روی<br>لیست :                                           | ر نباشه<br>طر در ا                                                                | بمه گر<br>ورد نظ                                            | ازمان بی<br>نسخه م                                                                  | سال به س<br>شده و                                                    | ابل ار            | نظر قا<br>ل به                 | نه مورد<br>وق تبدي                                                | که نسخ<br>علامت ف                                   | ورتی<br>ہم و <sup>ح</sup>                  | در ص<br>میکنب                    |
|                                                                                                    | ا ثبت                                         | سال ر                                                  | عدم ار                        | دلیل                                      | رده و                         | یک <i>ک</i><br>د.                | کل                                                                                          | 2<br>الی قرا                                                                                                    | علامت<br>نسخ ار س                                                                      | د روی<br>لیست :                                           | ر نباشه<br>طر در ا                                                                | بمه گر<br>ورد نظ                                            | بازمان بی<br>نسخه م<br>، بیمه مندوق رو                                              | سال به س<br>شده و<br>باب ایست نماینده :                              | ابل ارا<br>■      | نظر قا<br>ل به                 | ئە مورد<br>وق تبدي                                                | که نسخ<br>علامت ف                                   | ور تی<br>بم و د                            | در ص                             |
|                                                                                                    | ا ثبت                                         | سال ر                                                  | عدم ار                        | دليل                                      | رده و                         | یک ک                             | کل                                                                                          | ء<br>الی قرا                                                                                                    | علامت<br>نسخ ار س                                                                      | د روی<br>لیست :                                           | ر نباشه<br>طر در ا                                                                | بمه گر<br>ورد نظ                                            | بازمان بی<br>نسخه م<br>بیده مندوز رو                                                | سال به س<br>شده و<br>باپ لیست نماینده                                | بل ار<br>•        | نظر قال به                     | نه مورد<br>وق تبدي                                                | که نسخ<br>علامت ف                                   | ور تی<br>جم و د                            | در ص<br>میکنب<br>یچ جست          |
| ا بنترل ار<br>سدته ند                                                                                                    | ا ثبت<br>مبلغ کل<br>فرانشیز ک                 | سال ر<br>مىلغ كار<br>سوم<br>سارة                       | عدم ار<br>منبغ کن             | دلیل<br>یونیکی<br>پزشکی                   | ر ده و<br>مناره<br>مغنه       | یک ک<br>د.                       | کل<br>ار نمیگیرد<br>ار نمیگیرد<br>شماره کدبیمه<br>شداریان                                   | الی قرا                                                                                                    | علامت<br>نسخ ارس<br>تاريخ اعتبار<br>دفتريه بيمه                                        | د روی<br>لیست :<br>تاریخ سخه                              | ر نباشه<br>طر در ا<br>وهیت<br>پرداخت                                              | بمه گر<br>ورد نظ<br>ستای طاس<br>فقت                         | بازمان بی<br>نسخه م<br>پیمه مندوق رو<br>تام خانوادگی                                | سال به س<br>شده و<br>باب لیست نماینده                                | ابل ار            | نظر قا<br>ل به<br>ولمبت        | نه مورد<br>وق تبدی                                                | که نسخ<br>علامت ف<br>عد بذیش                        | ورتی<br>جم و د<br>جو                       | در ص<br>میکنب<br>یچ جست<br>سدهال |
| ء<br>منتقد الا                                                                                                    | ا ثبت<br>میلغ کل<br>فرانشیز<br>۱۹۹۰۰          | سال ر<br>میلغ کل<br>سوم<br>سازمان<br>۱۶۳۹:۰۰           | عدم ار<br>منغ کل<br>نسخه      | دلیل<br>کدنظام<br>پزشکي                   | رده و<br>شماره<br>مفته<br>۲۲۳ | یک ک<br>د.<br>جنسیت<br>ن         | کل<br>ر نمیگیرد<br>ر نمیگیرد<br>شده/سیال<br>۲۳۶۶۱۶۸۸۴                                       | الی قرا<br>الی قرا<br>نوع بیمه<br>ندمانی<br>نیروهای                                                                                                    | علامت<br>نسخ ارس<br>تاریخ اعتبار<br>دفتره بیمه<br>۱۴۰۱/۱۱/۲۹                           | د روی<br>لیست :<br>تاریخ نسفه<br>۱۴۰۱/۹۷/۱۵               | ر نباشه<br>طر در ا<br>یوفعیت<br>یواخت<br>یواخت                                    | بمه گر<br>ورد نظ<br>ستای ناس<br>نوع<br>ویزیت                | بازمان بی<br>نسخه م<br>بینه مندون رو<br>تام خانوادگی<br>خسروی                       | سال به س<br>شده و<br>باب لیست نماینده :<br>ایلا                      | بل ار<br>■        | نظر قا<br>ل به<br>وهمیت        | ئە مورد<br>وق تبدي<br>يۈشك<br>توفيق<br>يور                        | که نسخ<br>علامت ف<br>علامت ۱۲<br>علامت ۱۲           | ور تی<br>بم و :<br>بم و :<br>برتیب<br>اسفه | در ص<br>میکنب<br>ایچ جست<br>استه |
| مر المراجع المراجع المراجع المراجع المراجع المراجع المراجع المراجع المراجع المراجع المراجع المراجع المراجع الم<br>مستقد أن أن | ا ثبت<br>مبلغ کل<br>فرانشفیز<br>۶۹۹۹۰۰        | سال ر<br>مىلغ كل<br>سوم<br>سود<br>سردهان<br>۱۶۳٬۱۰۰    | عدم ار<br>مبلغ کل<br>۱۳۳۲,۰۰۰ | دلیل<br>کد نظام<br>یزمکن<br>۶۷۷۲۵         | رده و<br>مشمر<br>۲۲۳          | یک ک<br><br>بیبیت<br>ن           | کل<br>ار نمیگیره<br>ار نمیگیره<br>بهه/هدییهه<br>بهه/هال<br>۱۱۳۱۷×۷۴۶۰                       | ک<br>الی قرا<br>نوع بیمه<br>ندمات<br>نیرهای<br>ددمات<br>ندمات<br>نیرهای                                                                                              | علامت<br>نسخ ارس<br>تاريخ اعتبار<br>الابرا/ال/۲۹                                       | د روی<br>لیست :<br>تاریخ نسخه<br>۱۶۰/۱۰۹/۱۵               | ر نباشه<br>طر در ا<br>یوهیت<br>پرداخت<br>پرداخت<br>شده<br>پرداخت                  | بمه گر<br>ورد نظ<br>ستان ظامن<br>ویزیت<br>ویزیت             | ازمان بی<br>نسخه م<br>یبعه مندوق رو<br>تام خانوادگی<br>خسروی<br>ماشمی فرح<br>آیادی  | سال به س<br>شده و<br>باب لیست نماینده<br>باب<br>لیلا<br>سیدابوالقاسم | ابل ار<br>مرکز    | نظر قا<br>ل به<br>سعبت         | ئه مورد<br>وق تبدی<br>وق تبدی<br>پړشک<br>اسماعیل پور<br>توفیق     | که نسخ<br>علامت ف<br>ینیش<br>۱۷۸۷۸۳۶۵               | ور تی<br>جم و د<br>ترتیب<br>۱              | در ص<br>میکنب<br>یچ جست<br>س     |
| :<br>بتدل ار<br>سخه ن                                                                                                    | ا ثبت<br>مبلغ کل<br>فرانشیز<br>۲۹۹۰۰<br>۶۹۹۰۰ | سال ر<br>میلغ کل<br>سوم<br>سوم<br>۱۹۳۹:۱۰۰<br>۱۹۳۹:۱۰۰ | عدم ار<br>میغ کل<br>۱۹۳۲-۰۰۰  | دلیل<br>کدنظام<br>یزشکی<br>۶۷۷۲۵<br>۶۷۷۲۵ | رده و<br>مشعر<br>معند<br>۲۳۳  | یک ک<br>د.<br>چنسیت<br>ان<br>مرد | کل<br>ار نمیگیرد<br>ار نمیگیرد<br>اا۲۲۷۵ کدبیمه<br>بههاره کدبیمه<br>ا۲۳۶۴۱۴۸۸۴<br>۲۳۶۴۱۴۸۸۴ | کی قرا<br>الی قرا<br>نوع بیمه<br>درمانی<br>خدمات<br>درمانی<br>خدمات<br>سلح<br>درمانی<br>درمانی<br>درمانی<br>درمانی<br>درمانی<br>درمانی<br>درمانی<br>درمانی<br>درمانی | علامت<br>نیسخ ار س<br>نیسخ ار س<br>میریغ اینبار<br>ازدار این اینبار<br>ازدار ۱۲۹/۱۹/۱۹ | د روی<br>لیست :<br>تاریخ نسفه<br>۱۲۰۱/۹۷/۱۹<br>۱۲۰۱/۹۷/۱۹ | ر نباشد<br>طر در ا<br>وفعیت<br>پرداخت<br>پرداخت<br>شده<br>پرداخت<br>شده<br>پرداخت | بمه گر<br>ورد نظ<br>ورد نظر<br>ستاین تامن<br>ویزیت<br>ویزیت | ازمان بی<br>نسخه م<br>یسخه ماندون رو<br>تام خانوادگی<br>خسروی<br>ماشمی فرح<br>روشنک | سال به س<br>شده و<br>پاپ ایست نماینده :<br>ایلا<br>سیدابوالقاسم      | بل ار<br>■        | نظر قا<br>ل به<br>وضعیت<br>سعه | ئه مورد<br>وق تبدی<br>وق تبدی<br>پزشک<br>اسماعیل پور<br>پویا اشبک | که نسخ<br>علامت ف<br>علامت ا<br>عد بذیش<br>ا۲۹۲۹۳۶۰ | ور تی<br>جم و :<br>ترتیب<br>۱              | در ص<br>میکن:<br>یچ جست<br>سمده  |

| ×        | دلیل عدم ارسال                    |
|----------|-----------------------------------|
|          | دلیل عدم ارسال نسخه را بیان کنید: |
| ~        | عدم وجود نسخه                     |
| ثبت بستن |                                   |

|   |                            |                                  |                 |                  | ریت مالی              | گزارشات مدر | <b>.</b> .                           |                                    |                             |                          |                 | 0,                        | 1 0.                           | 📥 ساختار شبکه    | ~ Le | <mark>کا</mark> داشیورد | ا گزارشات 👻          | فانوار 👻 💁 | 🔺 پرونده 🕯    | داشبورد       |
|---|----------------------------|----------------------------------|-----------------|------------------|-----------------------|-------------|--------------------------------------|------------------------------------|-----------------------------|--------------------------|-----------------|---------------------------|--------------------------------|------------------|------|-------------------------|----------------------|------------|---------------|---------------|
|   |                            |                                  |                 |                  |                       |             | -                                    |                                    |                             |                          | ن کنید:         | نسخه را بیار              | دليل عدم ارسال                 |                  |      |                         |                      |            |               |               |
|   |                            |                                  |                 |                  |                       |             | ~                                    |                                    |                             |                          |                 | خه                        | عدم وجود نس                    | واب ليست ثماينده |      |                         |                      |            |               |               |
|   |                            |                                  |                 |                  |                       |             |                                      |                                    |                             |                          |                 | •                         | عدم وجود نسخ                   |                  |      |                         | _                    | _          |               |               |
|   |                            |                                  |                 |                  |                       |             |                                      |                                    |                             |                          | ىبىخە           | ریخ اعتبار ند<br>باء بزشک | منفضی شدن تا<br>فاقد مور و امض |                  |      |                         |                      |            |               |               |
|   |                            |                                  |                 |                  |                       |             |                                      |                                    |                             |                          | باز             | تشخيص بيد                 | مشخص تبودن                     | _                |      |                         |                      |            |               |               |
| - |                            |                                  |                 |                  |                       |             |                                      |                                    |                             |                          |                 |                           | مخدوش بودن                     |                  | _    |                         |                      |            |               |               |
|   |                            |                                  |                 |                  |                       |             |                                      |                                    | _                           |                          | در              | ان های بیمه               | عدم نعهد ساره                  |                  |      |                         |                      |            |               |               |
| 5 | مبلغ کل<br>فرانشیز<br>نسخه | میلغ کل<br>سهم<br>سازمان<br>نسخه | مېلغ کل<br>نسخه | کد نظام<br>پزشکي | شماره<br>صفحه<br>نسخه | جنسيت       | شماره کد بیمه<br>شده/سریال<br>دفترچه | نوع بيمه                           | تاریخ اعتبار<br>دفترچه بیمه | تاريخ نسخه               | وضعیت<br>پرداخت | نوع<br>خدمت               | نام خانوادگی                   | نام              | مرکز | وضعیت<br>نسخه           | پزشک                 | کد پذیرش   | ترتيب<br>نسخه | ارسال<br>نسخه |
|   | ¥9,900                     | 15t <sup>m</sup> ,100            | hlaha'ooo       | 9VVMQ            | khh                   | نن          | ነት<br>አምራክ<br>ይህላይ                   | خدمات<br>درمانی<br>نیروهای<br>مسلح | lkol/Jh/hd                  | 11 <sup>c</sup> o1/09/10 | پرداخت<br>شدہ   | ويزيت                     | خسروی                          | ليلا             |      |                         | توفيق<br>اسماعيل پور | IVAVAPPEO  | 1             | 2             |
|   | 59,900                     | 191°,100                         | PPP,000         | 9VV20            | 4 <b>1</b> .04        | مرد         | 111°'IVoV¢9o                         | خدمات<br>درماني<br>نيروهاي<br>مسلح | 11f01/11/19                 | 1F01/09/10               | پرداخت<br>شده   | ويزيت                     | هاشمی فرح<br>آیادی             | سيدابوالقاسم     |      |                         | توفيق<br>اسماعيل پور | 1744426    | ٢             | 8             |
|   | 59,900                     | 191°,100                         | ¥₩₩,000         | 101765           | ۱۵                    | مرد         | 4254271240V                          | خدمات<br>درماني<br>نيروهای<br>مسلح | 1F0Y/10/YF                  | 1F01/09/FF               | پرداخت<br>شده   | ويزيت                     | روشنک                          | حميد             |      | پزشک<br>خانواده         | پویا اشبک            | 17422470   | ٣             | 2             |
|   | 49,900                     | 1914,100                         | ٢٣٣,०००         | 110490           |                       | زن          | 2244919999                           | خدمات                              | 11fo}f/oY/19                | 11601/09/014             | پرداخت          | ويزيت                     | يوسفيان                        | مبينا            |      | پزشک                    | سيدة اسماء           | 1444440    | ۴             |               |

جهت ویرایش اطلاعات پذیرش شده در قسمت گزارشات مدیریت مالی، گزارشات بیمه ای پس از انتخاب فیلد های مورد نظر و زدن دکمه بررسی نسخ گزینه ویرایش سیست را انتخاب میکنیم و کادر زیر باز شده و میتوان اقدام نمود.

|                    |                       |                                                                                                    |                    |            |             |              | 9            | پذیرش : ۸۴۹۱۲ |          | ,<br>,             |                 |                 |                            |                         |        |
|--------------------|-----------------------|----------------------------------------------------------------------------------------------------|--------------------|------------|-------------|--------------|--------------|---------------|----------|--------------------|-----------------|-----------------|----------------------------|-------------------------|--------|
| اشبورد گتا ک       | کا کرارشات 🔹 🚠 س      | 🖬 ساختار شبکه ۲                                                                                                 | نېکه 👻 斗 درونده    | ه ځانوار 👻 | • 🖻 انبار ۲ | \$ تعرفه ~   | a)/✓         |               |          | * u                |                 |                 |                            |                         |        |
|                    |                       |                                                                                                    |                    |            |             |              |              |               |          |                    |                 |                 |                            |                         |        |
| ارشات بیمه ای      | ه ای                  |                                                                                                    |                    |            |             |              |              |               |          |                    |                 |                 |                            |                         |        |
|                    | نوع گزارش             | ر<br>روش                                                                                                    |                    | uóy        | معيت ارضال  |              |              |               |          | -                  |                 |                 |                            |                         |        |
|                    | بيمه خدماد            | مه خدمات درمانی خایل ه                                                                                          | نی خایل صندوق خو   | -          | انتخاب كنيد |              | a V          |               |          |                    | 11#¶V/+0/       |                 |                            |                         |        |
|                    | ترتيب نسخ             | ا نسخ                                                                                                    |                    |            | معيت        |              |              |               |          |                    |                 |                 |                            |                         |        |
|                    | تاريخ نسخ             | ریخ نسخه - شماره پذیرش                                                                                          | ارە يذيرش 🗸        | -          | همه موارد   |              |              |               |          |                    |                 |                 |                            |                         |        |
|                    |                       |                                                                                                    |                    |            |             |              | -            | عمدداوود      |          | •                  |                 |                 |                            |                         |        |
|                    |                       | - Andrewski - Andrewski - Andrewski - Andrewski - Andrewski - Andrewski - Andrewski - Andrewski - Andrewski - A |                    |            |             |              | 6            |               |          |                    | _               |                 |                            |                         |        |
|                    |                       | دريافت قابل                                                                                                    | فت فابل            |            | لبنه        | ىت ئىنچ      |              |               |          | *W                 | ð               |                 |                            |                         |        |
|                    |                       |                                                                                                    |                    |            |             |              | 10           |               |          |                    |                 |                 |                            |                         |        |
| -                  |                       |                                                                                                    |                    |            |             |              |              |               |          |                    |                 |                 |                            |                         |        |
| يج جستجو           | 9                     |                                                                                                    |                    |            |             |              |              |               |          |                    |                 |                 |                            |                         |        |
| ارسال تر<br>تسخه ت | ترتيب<br>نسخه کدپذيرش | پذیرش پزشک                                                                                                    | پزشک ہ             | مركز       | نام         | نام خانوادگی | نوع<br>خدمہ: | ويرايش        |          | شماره صد<br>ت نسخه | کد نظا<br>پزشکې | مبلغ کل<br>نسخه | مبلغ کل سهم سازمان<br>تسخه | مبلغ کل فرانشیز<br>نسخه | ويراية |
| P                  | AF914 I               | ۸۴۹۱۱ محمدداوود                                                                                                 | حمدداوود نوروزي    |            | مرضيه       | چراغی        | ويزيد        | بستن          |          | F                  | ME9             | 111,000         | 111,000                    | 112,000                 | ď      |
|                    | 10810 Y               | ۸۵۶۸ مهرک ایداز                                                                                                 | مهرک اندالی برآناذ |            | ندا         | دریان ملک    | ويزيت        | IF 1V/40/41   | 71001031 | eV Yo              | 15044           | 111,000         | 111,000                    | 111,000                 | 7      |

- برای مشاهده لیست نسخ دکمه لیست نسخ را میزنیم
- ليست نسخ بيمه و صندوق مورد نظر قابل مشاهده است.

|   |                                       |             |             |                         |   |                       |                |             |           |          |                        |                            |                         | ېمه ای              |
|---|---------------------------------------|-------------|-------------|-------------------------|---|-----------------------|----------------|-------------|-----------|----------|------------------------|----------------------------|-------------------------|---------------------|
| ¥ | ترتیب نسخ<br>تاریخ نسخه - شعاره پذیرش | 11#1V/«9/1A | 11*1V/+0/1A | تاريخ نسخه              |   |                       | يخ يذيرش<br>از | ,u<br>V     |           | ل<br>نید | وضعیت ارسا<br>انتخاب ک | صندوق کارمندی - وی         | ن<br>خدمات درمانی -قایل | نوع گزارش<br>بیمه خ |
|   |                                       | بررسی نسخ   |             | چاپ لیست نمایندہ ی بیمہ |   | ليست خدمات            | -vie           |             | سخ        | ليست     |                        | ق <i>ا</i> یل              | دريافت                  |                     |
|   |                                       |             |             |                         |   |                       |                |             |           |          |                        |                            |                         |                     |
|   |                                       |             |             |                         | 3 | 1 🛋 Find              | - M - E        | 1 of 1+ • 1 | 00% *     |          |                        |                            |                         |                     |
|   |                                       |             |             |                         |   | lain Report           |                |             |           | 5 5 S    |                        |                            |                         | _                   |
|   |                                       |             |             |                         |   |                       |                |             |           |          |                        |                            |                         |                     |
|   |                                       |             |             |                         |   |                       |                |             |           |          |                        | نسخ بيمه سلامنا            | ليست                    |                     |
|   |                                       |             |             |                         |   | نام پزشک معالج        | تاريخ مراجعه   | سهم سازمان  | سهم بيمار | مبلغ کل  | شماره دفترجه           | نام بيمار                  | رديف                    |                     |
|   |                                       |             |             |                         |   | هبترا زبنابح          | 1397/05/18     | 82,600      | 35,400    | 118,000  | 083012946805           | دى گۈھرى                   | 1 محمد مه               |                     |
|   |                                       |             |             |                         |   | هیترا زیبایی          | 1397/05/18     | 82,600      | 35,400    | 118,000  | 366113044005           | lai -                      | 2 فاطم                  |                     |
|   |                                       |             |             |                         |   | هلن طاهری بشروبه      | 1397/05/18     | 82,600      | 35,400    | 118,000  | 093925174412           | مینائی یزدی                | 3 ماھر                  |                     |
|   |                                       |             |             |                         |   | زهرا حسيدي            | 1397/05/18     | 82,600      | 35,400    | 118,000  | 085922656510           | جوادی<br>آناب کی د         | 4 زهرا                  |                     |
|   |                                       |             |             |                         |   | بتون جلال کمانی       | 1397/05/18     | 82,600      | 35,400    | 118,000  | 362090785214           | الاسپرىزىسى                | ه سعب                   |                     |
|   |                                       |             |             |                         |   | محمد رضا مقصودى       | 1397/05/18     | 82,600      | 35,400    | 118,000  | 093844855215           | ، بناءازغندی               | - مغرء                  |                     |
|   |                                       |             |             |                         |   | ارزو افضل شويدى       | 1397/05/18     | 82,600      | 35,400    | 118,000  | 522039922501           | ا حيدرخواه                 | 8 على رە                |                     |
|   |                                       |             |             |                         |   | معصومه رستكار         | 1397/05/18     | 82,600      | 35,400    | 118,000  | 090140898004           | جزايى                      | 9 زهرا                  |                     |
|   |                                       |             |             |                         |   | ید محمود زمانی شاندیر | - 1397/05/18   | 82,600      | 35,400    | 118,000  | 070015342109           | س حاجق باری<br>س لطف آبادی | 10 محمدحت               |                     |
|   |                                       |             |             |                         |   | مربم جباری بزدی       | 1397/05/18     | 82,600      | 35,400    | 118,000  | 1036252420-220         | ، تاجیک                    | 11 ياسمر                |                     |
|   |                                       |             |             |                         |   | مبترا فرزانه فر       | 1397/05/18     | 82,600      | 35,400    | 118,000  | 07601442221            | يزدان يرست                 | 12 حسز                  | í 📕                 |

برای دریافت PDF این لیست علامت پرینتربالای صفحه را کلیک کنید

|                  |                        |                    |              |               |           |         |                            |                            |                             | بیمه ای | گزارشات |
|------------------|------------------------|--------------------|--------------|---------------|-----------|---------|----------------------------|----------------------------|-----------------------------|---------|---------|
| ₩٩<br>₩٩\/«Δ/١٣] | تاریخ نسخه<br>۹۷/۰۵/۰۱ | <b>iii</b>         |              | غ پذیرش<br>از | υu<br>γ   |         | وضعیت ارسال<br>انتخاب کنید | ني -فايل صندوق خو          | ز گزارش<br>بیمه خدمات درماز | 69      |         |
|                  |                        |                    |              |               |           |         | وضعيت                      |                            | يب نسخ                      | ترتير   |         |
|                  |                        |                    |              |               | ~         |         | همه موارد                  | رە پذيرش 🗸                 | تاريخ نسخه - شما            |         |         |
|                  |                        |                    |              |               | _         |         |                            |                            |                             | _       |         |
| پرزمی نسخ        | ، نماینده ی بیمه       | چاپ لیست           | ت خدمات      | چاپ لیس       |           | ð-      | ليست ن                     | فت فايل                    | درياة                       |         |         |
|                  | C                      | )                  | -            |               |           |         |                            |                            |                             |         |         |
|                  |                        | T Find             |              | 1 of 1+ • 1   | 00% *     |         |                            |                            |                             |         |         |
|                  |                        | rint this report   |              |               |           |         |                            |                            |                             |         |         |
|                  |                        |                    |              |               |           |         |                            |                            |                             |         |         |
|                  |                        |                    |              |               |           |         |                            | ليست نسخ                   |                             |         |         |
|                  |                        | نام پزشک معالج     | تاريخ مراجعه | سهم سازمان    | سهم بیمار | مبلغ کل | شماره دفترجه               | نام بیمار                  | رديف                        |         |         |
|                  |                        | مهرک ابدالی برآباد | 1397/05/01   | 118,000       | 118,000   | 118,000 | 62003592                   | ندا دربان ملک              | 1                           |         |         |
|                  |                        | مجيد زاده رحيم     | 1397/05/01   | 82,600        | 35,400    | 118,000 | 0970271158                 | جمديونس دباغيان            | e0 2                        |         |         |
|                  |                        | امیر پرویز توسلی   | 1397/05/01   | 118,000       | 118,000   | 118,000 | 0702364071                 | محمد علیزادہ<br>ضیاءالدینی | 3                           |         |         |
|                  |                        | فرشته سعيديان      | 1397/05/01   | 118,000       | 118,000   | 118,000 | 0690355076                 | وجيهه حليمى                | 4                           |         |         |
|                  |                        | فرشته سعيديان      | 1397/05/01   | 118,000       | 118,000   | 118,000 | 5730100884                 | زهره راه انجام             | 5                           |         |         |
|                  |                        |                    |              |               |           | I       |                            |                            |                             |         |         |

گزینه Export را کلیک کنید

|                  |                |                                                 |                                                           |                    | ((uu)), +   | • • • • • • | ,                   | , o ang               |                                    |                |
|------------------|----------------|-------------------------------------------------|-----------------------------------------------------------|--------------------|-------------|-------------|---------------------|-----------------------|------------------------------------|----------------|
|                  |                |                                                 |                                                           |                    |             |             |                     |                       |                                    | زارشات بیمه ای |
| 1443 V / A / MI  | یخ نسخه 📷      |                                                 |                                                           | پذیرش<br>۱         | تاريخ       |             | وضعيت ارسال         |                       | گزارش                              | نوع            |
| 11 (17) (14) (11 | 11 117 0401 01 |                                                 |                                                           | <i></i>            | Ŭ           |             | المعاب مید          | و صدوق خو             | بیمه خدمات درمانی -قایل<br>بیدنیند |                |
|                  |                |                                                 |                                                           |                    | ~           |             | وللليك<br>همه موارد | ش ٧                   | ب نسع<br>تاريخ نسخه - شماره پذيره  |                |
|                  |                |                                                 |                                                           |                    |             |             |                     |                       |                                    |                |
| بررسی نسخ        | ی بیمه         | چاپ لیست نماینده                                |                                                           |                    |             | è           | ليست ن              |                       | دريافت فايل                        |                |
|                  |                |                                                 |                                                           |                    |             |             |                     | _                     |                                    | -              |
|                  |                | X Print to PDF                                  |                                                           |                    | 100% *      |             |                     |                       |                                    |                |
|                  |                |                                                 | :Page Ran                                                 | ge                 |             |             |                     |                       |                                    |                |
|                  |                |                                                 | All Pages 🕘                                               |                    |             |             |                     |                       |                                    |                |
|                  |                |                                                 | Select Pages                                              |                    |             |             |                     |                       |                                    |                |
|                  |                |                                                 | :To                                                       |                    |             |             |                     | ليست نسخ              |                                    |                |
|                  |                |                                                 | :Print to Pl                                              | DF                 | سهم بیمار ا | مبلغ کل     | شماره دفترچه        | نام بیمار             | رديف                               |                |
|                  |                | The viewer must expo<br>Print option from the P | rt to PDF to print. Choose<br>XF reader application once  | the 100            | 118,000     | 118,000     | 62003592            | دریان ملک             | 1 ندا                              |                |
|                  |                | document is openel<br>reader installe           | I. Note: You must have a F<br>d to print. (eg. Adobe Read | <sup>ter)</sup> 00 | 35,400      | 118,000     | 0970271158          | س دباغيان             | 2 محمديون                          |                |
|                  |                |                                                 |                                                           | - 00               | 118,000     | 118,000     | 0702364071          | عليزاده               | 3                                  |                |
|                  |                | فشته سعيديان                                    | 1397/05/01                                                | 118,000            | 118.000     | 118,000     | 0690355076          | میاءالدینی<br>ہ حلیمی | وجيها 4                            |                |
|                  |                | Una di Ad                                       | 1397/05/01                                                | 118.000            | 118.000     | 118.000     | 5730100884          | . راه انجام           | 5 زھرہ                             |                |
|                  |                |                                                 | 1007/05/01                                                | 119.000            | 110,000     | 118.000     | E71013E142          | 6.17                  | 11 200 6                           |                |
|                  |                | 1 Sec. 200                                      | 1.397/05/01                                               | 110,000            | 1 118,000   | 110,000     | 5/27125145          | ب سرادی ا             |                                    |                |

کادر زیر باز میشود می توان فایل مورد نظر را باز و یا ذخیره نمود سپس تایید کرده و لیست را مشاهده کنید.

|              |                   |                         |                                    |                                           |           |            |                            |                       |               |                           | گزارشات بیمه ای |
|--------------|-------------------|-------------------------|------------------------------------|-------------------------------------------|-----------|------------|----------------------------|-----------------------|---------------|---------------------------|-----------------|
| ۱۳۳۹∧∘⊘/۱۳۱  | تاريخ نسخه        |                         |                                    | خ پذیرش                                   | 300       |            | وضعیت ارسال<br>انتخاب کنید | ىندوق خو 🗸            | رمانی -فایل ص | نوع گزارش<br>بیمه خدمات د |                 |
|              |                   | vSalamatvisit.pdf       | حال باز کردن<br>نکست               | در<br>دار کردید که با                     | sull. A   |            | وضعيت                      |                       |               | ترتيب نسخ                 |                 |
|              |                   |                         | CrvSa                              | alamatvisit.pd                            | if 🛐      |            | همه موارد                  | *                     | شماره پذیرش   | تاريخ نسخه -              |                 |
| ىدىسى ئىسلام |                   | ندهٔ PDF (۳۵٫۱ کیلوبایت | ن نوع است: (پرو<br>https://sinaehr | ه پروندهای از ای<br>به mums.ac.ir         | ک<br>از   | <u>م</u> خ | لىست                       |                       | ، بافت قابل   | ,                         |                 |
|              |                   |                         | ، چه کار کند؟                      | س با این پرونده                           | فايرفاك   |            |                            |                       |               |                           |                 |
|              | ~                 | ض)                      | لیش فرد (بیش فرد                   | یاز کردن با 🛛                             | 0         |            |                            |                       |               |                           |                 |
|              | سن کار انجام شمد. | ، برونده های مثل این هم | ، طمر خمدکار برای                  | <u>زد</u> خیره پرونده<br>از این به بعد به | •         |            |                            |                       |               | _                         |                 |
|              |                   |                         |                                    |                                           |           |            |                            |                       |               |                           |                 |
|              | انصراف            | تأييد                   |                                    |                                           |           |            |                            | ست نسخ                | لو            | - 1                       |                 |
|              |                   | نام پزشک معالج          | تاريخ مراجعه                       | سهم سازمان                                | سهم بیمار | مبلغ کل    | شماره دفترچه               | م بیمار               | U             | رديف                      |                 |
|              |                   | مهرک ابدالی برآباد      | 1397/05/01                         | 118,000                                   | 118,000   | 118,000    | 62003592                   | دربان ملک             | ندا           | 1                         |                 |
|              |                   | مجيد زاده رحيم          | 1397/05/01                         | 82,600                                    | 35,400    | 118,000    | 0970271158                 | ن دباغيان             | محمديونس      | 2                         |                 |
|              |                   | امیر برویز توسلی        | 1397/05/01                         | 118,000                                   | 118,000   | 118,000    | 0702364071                 | علیزادہ<br>ضیاءالدینی | محمد          | 3                         |                 |
|              |                   | فرشته سعيديان           | 1397/05/01                         | 118,000                                   | 118,000   | 118,000    | 0690355076                 | حليمى                 | وجيهه         | 4                         |                 |
|              |                   | فرشته سعيديان           | 1397/05/01                         | 118,000                                   | 118,000   | 118,000    | 5730100884                 | راه انچام             | زهره          | 5                         |                 |
|              |                   | مهين كوشا               | 1397/05/01                         | 118,000                                   | 118,000   | 118,000    | 5729125143                 | هرانی                 | فيح الله      | 6                         |                 |

|    |                      |              | _          | _         | _       |              |                       | _    |          |
|----|----------------------|--------------|------------|-----------|---------|--------------|-----------------------|------|----------|
|    |                      |              |            |           |         |              |                       |      | $\frown$ |
|    |                      |              |            |           |         |              |                       |      |          |
|    |                      |              |            |           |         |              | ليست نسخ              |      |          |
|    | نام پزشک معالج       | تاريخ مراجعه | سهم سازمان | سهم بيمار | مبلغ کل | شماره دفنرجه | نام بیمار             | رديف |          |
|    | مهرک ابدالی برآباد   | 1397/05/01   | 118,000    | 118,000   | 118,000 | 62003592     | ندا دریان ملک         | 1    |          |
| _  | مجبد زاده رحيم       | 1397/05/01   | 82,600     | 35,400    | 118,000 | 0970271158   | محمديونس دباغيان      | 2    | _        |
| _  | امېر پرويز توسلې     | 1397/05/01   | 118,000    | 118,000   | 118,000 | 0702364071   | محمد عليزاده          | 3    | _        |
| _  | فرشته سعيديان        | 1397/05/01   | 118,000    | 118,000   | 118,000 | 0690355076   | وجيهه حليمى           | 4    | -        |
| _  | فرشته سعيديان        | 1397/05/01   | 118,000    | 118,000   | 118,000 | 5730100884   | زهره راه انجام        | 5    | -        |
| _  | مهين كوشا            | 1397/05/01   | 118,000    | 118,000   | 118,000 | 5729125143   | فتح الله هرانی        | 6    | _        |
| _  | فرزانه ژیان عمرانیان | 1397/05/01   | 118,000    | 118,000   | 118,000 | 0944025072   | معصومه عرب زاده       | 7    | -        |
| _  | مهرک ابدالی برآباد   | 1397/05/02   | 118,000    | 118,000   | 118,000 | 0970426178   | باران ابراشیمی        | 8    | -        |
| _  | سیدہ سارا نوربخش     | 1397/05/03   | 118,000    | 118,000   | 118,000 | 0936862203   | شهربانو طالبنی        | 9    | _        |
| _  | عاليه موسويات        | 1397/05/03   | 118,000    | 118,000   | 118,000 | 0873014553   | آرزو دیوان گاهی       | 10   | -        |
| _  | محمدجواد جمالخو      | 1397/05/03   | 118,000    | 118,000   | 118,000 | 0941699870   | سميه طالبان<br>مدمنه، | 11   | _        |
| _  | ربابه ضيغمى          | 1397/05/04   | 118,000    | 118,000   | 118,000 | 0922278504   | فاطمه يؤرطالب         | 12   | _        |
| _  | مهبن کوشا            | 1397/05/04   | 118,000    | 118,000   | 118,000 | 0970647018   | امیرمحمد غقوری        | 13   | -        |
| _  | مرضيه داووديور       | 1397/05/04   | 118,000    | 118,000   | 118,000 | 5630094696   | سعیدہ عسگری           | 14   | _        |
| _  | مينا جوكار           | 1397/05/04   | 118,000    | 118,000   | 118,000 | 5330135710   | رابیه دیوارگرگرگیچ    | 15   | -        |
| رى | سید حسن اشرقی شهر    | 1397/05/04   | 118,000    | 118,000   | 118,000 | 0971281361   | سيده ريحانه افيدخدا   | 16   | -        |
|    | حسن صديقى            | 1397/05/05   | 82,600     | 35,400    | 118,000 | 0928347044   | مهدی خالقی            | 17   |          |
|    | حسين اسدزاده         | 1397/05/06   | 118,000    | 118,000   | 118,000 | 0960444440   | افسانه اخگر           | 18   |          |

و در آخر برای مشاهده فایل سازمان بیمه گر گزینه دریافت فایل را میزنیم.

|   |                       |             |   |                        | نات مدیریت مالی * | 997 <del></del> | • 😬 صندوق •                          | 🔜 ئېت گزارش                     | 🔒 آزمایشگاه | ♦ ارزشیابی ۲ | / ~ 3,  | 🛢 البار 🔹 💲 تە | پرونده خانوار ۲        | <u>ala</u> ~ | 📥 ساختار شبکه | ا داشبورد المحاكزارشات • |
|---|-----------------------|-------------|---|------------------------|-------------------|-----------------|--------------------------------------|---------------------------------|-------------|--------------|---------|----------------|------------------------|--------------|---------------|--------------------------|
|   |                       |             |   |                        |                   |                 |                                      |                                 |             |              |         |                |                        |              |               | گزارشات بیمه ای          |
|   | ترتيب نسخ             | 10+1¥/45/14 |   | یخ نسخه<br>۱۳۹۷ (۵۵/۱۸ |                   |                 |                                      | يخ پذيرش<br>ب                   |             |              |         | وفعیت ارسال    |                        |              | نوع گزارش     | ;<br>[                   |
| v | والع يسمه بسراه لدارس |             |   |                        |                   |                 |                                      | <i>p</i>                        |             |              |         |                | 19 · (218)0 (91        | می میں م     | 13 GULS 644   |                          |
|   |                       | بررسی نسخ   | × |                        | NOS1.txt          | ز کردن          | در حال با                            |                                 |             | نسخ          | ايست    |                | J                      | دريافت قاي   |               | l i                      |
|   |                       |             |   |                        |                   |                 | باز کنید:                            | نتخاب كرديد كه                  | شماا        |              |         |                |                        |              |               |                          |
|   |                       |             |   |                        | Test Desu         | ment ()         | e and e a ait                        | NOS1.txt                        |             | 100% -       |         |                |                        |              |               |                          |
|   |                       |             |   |                        | CULICUS TEXT DOCU | henr (),        | این توع است. (۱<br>https://sinaehr.n | ی پروندهای از<br>از: hums.ac.ir |             | _            | _       |                | _                      | _            |               |                          |
|   |                       |             |   |                        |                   |                 | ىدە چەكار كند؟ —                     | اکس با این پروز                 | فايرة       |              |         |                |                        |              | - 1           |                          |
|   |                       |             |   | ¥                      |                   | فرض)            | ليش Notepad                          | یاز کردن با                     |             |              |         | ت              | سخ بيمه سلام           | ليست ند      | - 1           |                          |
|   |                       |             |   |                        |                   |                 |                                      | <u>ذ</u> خيرهٔ پرونده (         |             | سهم بيمار ب  | مبلغ كل | شماره دفترجه   | ر بیمار                | sli          | رديف          |                          |
|   |                       |             |   | کار انجام شود.         | ہھای مثل این ھمین | ای پروند        | به طور <u>خو</u> دکار بر             | ] از این به بعد                 | 1           | 35,400       | 118,000 | 083012946805   | گوهری                  | نحمد مهدى    | o 1           |                          |
|   |                       |             |   |                        |                   |                 |                                      |                                 |             | 35,400       | 118,000 | 366113944805   | نورا                   | فاطمه        | 2             |                          |
|   |                       |             |   | انصراف                 | تأييد             |                 |                                      |                                 |             | 35,400       | 118,000 | 093925174412   | مینائی یزدی            | طاهره        | 3             |                          |
|   |                       |             |   |                        |                   |                 |                                      |                                 |             | 35,400       | 118,000 | 085922656510   | جوادى                  | زهرا         | 4             |                          |
|   |                       |             |   |                        |                   |                 | بتول جلال كمالى                      | 1397/05/18                      | 82,600      | 35,400       | 118,000 | 09307454185    | أقاميركريمى            | صفيه         | 5             |                          |
|   |                       |             |   |                        |                   |                 | محمد رها مقصودى                      | 1397/05/18                      | 82,600      | 35,400       | 118,000 | 362090786214   | يزدى                   | صديقه        | 6             |                          |
|   |                       |             |   |                        |                   |                 | محمد رطا مقصودى                      | 1397/05/18                      | 82,600      | 35,400       | 118,000 | 5220394222501  | حدرخواه                | علميضا       | 8             |                          |
|   |                       |             |   |                        |                   |                 | ارزو اطل سهیدی                       | 1397/05/18                      | 82,600      | 35,400       | 118,000 | 090140898004   | جزایی                  | زهرا         | 9             |                          |
|   |                       |             |   |                        |                   |                 | بد محمود زمانی شاندیر                | 1397/05/18                      | 82,600      | 35,400       | 118,000 | 070015342109   | حاجي ياري<br>اياني اري | محمدحسن      | 10            |                          |
|   |                       |             |   |                        |                   |                 | مریم جباری بزدی                      | 1397/05/18                      | 82,600      | 35,400       | 118,000 | 1036252420-220 | نقق بادی               | ياسمن        | 11            |                          |
|   |                       |             |   |                        |                   |                 | مبترا فرزانه فر                      | 1397/05/18                      | 82,600      | 35,400       | 118,000 | 07601442221    | يزدان پرست             | حسن          | 12            |                          |
|   |                       |             |   |                        |                   |                 | ماندانا جهانيان                      | 1397/05/18                      | 82,600      | 35,400       | 118,000 | 09234204795    | اكبرى                  | فرزانه       | 13            |                          |

گزینه باز کردن یا ذخیره کردن را زده و فایل قابل مشاهده است.

|   | ه ای                                                                                                    |
|---|----------------------------------------------------------------------------------------------------|
|   | NOS1-3 - Notepad - 🗆 💌                                                                                                    |
| • | File Edit Format View Help                                                                                                    |
|   | ky>                                                                                                    |
|   | <pre><hr/></pre>                                                                                                    |
|   | <pre>&lt;0C&gt;30</pre>                                                                                                    |
|   | <rt></rt>                                                                                                    |
|   | CNN>دانشگاه علوم پزشکن و خدمات بهداشتن در مانن مشهد CNN><br>دانشگاه علوم پزشکن و خدمات بهداشتن در مانن مشهد CNN>                                                                                                    |
|   | <rc>4785</rc>                                                                                                    |
|   |                                                                                                    |
|   |                                                                                                    |
|   | <pre>////////////////////////////////////</pre>                                                                                                    |
|   |                                                                                                    |
|   | <ph></ph>                                                                                                    |
|   | <sq>1</sq> <nd>13970518</nd> <rd>13970518</rd> <pt>105</pt> <vd>13980321</vd> <sn>083012846805</sn> <rn>05</rn> <gr>1</gr> <yd>105<sd>1000000000000000000000000000000000000</sd></yd>                                                                                                    |
|   |                                                                                                    |
|   | <8Y>                                                                                                    |
|   | <ht><mt><mt><mt><mt><mt><mt><mt><mt><mt><m< td=""></m<></mt></mt></mt></mt></mt></mt></mt></mt></mt></ht>                                                                                                    |
|   |                                                                                                    |
|   | <t< td=""></t<>                                                                                                    |
|   |                                                                                                    |
|   |                                                                                                    |
|   |                                                                                                    |
|   | < BY>                                                                                                    |
|   | <pre></pre> /ML>/MG>999 /MG 118000 /MP 35400 /MS 82600 /MI /ML>82600/ML>82600 |
|   |                                                                                                    |
|   |                                                                                                    |
|   |                                                                                                    |
|   | <ph></ph>                                                                                                    |
|   | <\$Q>3 \$Q <nd>13970518</nd> <rd>13970518</rd> <pt>105</pt> <vd>14041017</vd> <sn>0393925174412</sn> <rn>12</rn> <gr>2</gr> <pg>1</pg> <sg></sg>                                                                                                    |
|   |                                                                                                    |
|   |                                                                                                    |
|   |                                                                                                    |

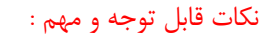

- مطابقت اطلاعات دفترچه فرد مراجعه کننده با اطلاعات ثبت شده در سامانه.
- ۲. مطابقت نوع سازمان بیمه گر وصندوق آن در دفترچه فرد، با استعلام سامانه از سازمان بیمه گر مربوطه
- ۳. بررسی روزانه درامدهای کسب شده از طریق pcpos (خدمات بیمه ای و آزاد) با اطلاعات مالی در سامانه سینا
- ۴. اطلاع رسانی به جمعیت تحت پوشش در خصوص نرخ تعرفه پزشک ؛ نظام ارجاع و سایر خدمات قابل ارائه در تمام ساعات شبانه روز با
   ۸ همکاری دهیار / بخشدار

تبصره : جهت اطلاع رسانی درج این موارد در تابلو اعلانات مرکز الزامی می باشد

داشبورد مالي:

در قسمت گزارشات مدیریت مالی داشبورد مالی قرار دارد

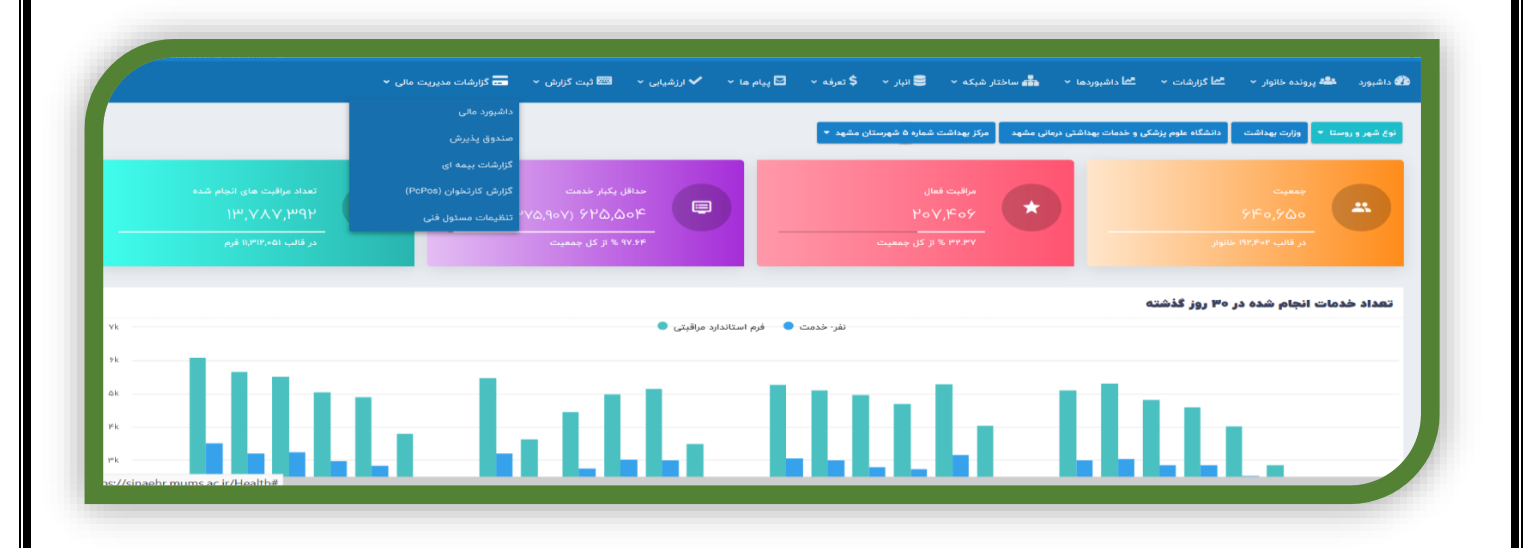

💳 کزاره 📥 ساختار شبکه 👻 🛢 انبار 🔸 💲 تعرفه 🔸 🗹 پیام ها 🔸 ما کزارشات 👻 زرآمد سازمان های نیمه گر ترجست نوع صن All (Blank) بیمه اجباری • ...بیمه سلام • درآمد کل برحسب زمان روستاین • ب نوع خد درآمد کل برح نوع خدمت عداشت مح 401 05 1401 06 شهریور مرداد سال ماه . تاريخ درآمد کل برحسب شبک درآمد كل برحسب نوع بيمه دوه يرداخت 1991 50,000,00 Insurance آزاد • بات درما •

گزارشات مربوط به درآمد واحدها، نوع خدمت و نوع بيمه و تعداد مراجعين را ميتوان استخراج نمود

گزارش کارتخوان

در قسمت گزارشات مدیریت مالی گزارش کارتخوان قرار دارد

|                                                               | گزارشات مدیریت مالی ۲ داشبورد مالی مندوق پذیرش                    | ها 🔻 ✔ اززشیایی ۷ 🖾 ثبت گزارش ۷                                                          | • 🗲 انبار • \$ تعرفه • 🖸 پیام<br>اشت شعاره ۵ شهرستان مشهد •                                        | محا داشبوردها ۲ 👬 ساختار شبکه<br>و خدمات بهداشتن درمانی مشهد 🛛 مرکز به               | کی داشیورد هگه پرونده خانوار ۲ گما گزارشات ۲<br>اوغ شهر و روستا ۲ وارت بهداشت دانشگاه علوم پزشکر                                              |
|---------------------------------------------------------------|-------------------------------------------------------------------|------------------------------------------------------------------------------------------|----------------------------------------------------------------------------------------------------|--------------------------------------------------------------------------------------|----------------------------------------------------------------------------------------------------|
| تعداد مراقبت های انجام شده<br>۲۳٫۷۸٫۷۹۷<br>در قالب ۱۵٬۳۱۰ فرم | گزارشات بیمه ای<br>گزارش کارتخوان (PcPos)<br>۲۷ تنظیمات مسئول غنی | حداقل یکبار قدمت<br>۵۵٬۹۰۷) ۶۲۵٬۵۵۴<br>۱۹۷۶۶ از کل جمعیت                                 | بت فعال<br>۲۰۷٫۴<br>۲۱ ٪ کل جمعیت                                                                  | й),а<br>обу<br>сачу                                                                  | جمعیت<br>۶۴۶۰٫۶۵۵<br>در قالب ۱۳٫۴۰۴ طانوار                                                                                                    |
|                                                               |                                                                   | استاندارد مراقبتی 🌑                                                                      | نفر- خدمت 🌒 فرم                                                                                    |                                                                                      | تعداد خدمات انجام شده در ۳۰ روز گذشته                                                                                                    |
| LLL                                                           | և հ                                                               | ull                                                                                      | llttl                                                                                              | a II                                                                                 | LLI.                                                                                                    |
| inashr mums ac ir/Health#                                     |                                                                   |                                                                                          |                                                                                                    |                                                                                      |                                                                                                    |
|                                                               |                                                                   |                                                                                          |                                                                                                    |                                                                                      |                                                                                                    |
|                                                               |                                                                   |                                                                                          |                                                                                                    |                                                                                      |                                                                                                    |
|                                                               |                                                                   | اخذ نمود                                                                                 | ماره ترمینال کارتخوان                                                                              | خوان را براساس شم                                                                    | قسمت میتوان گزارشات کارت                                                                                                    |
|                                                               | ی داندان عدیده داند                                               | اخذ نمود<br>•• ♦ انشار • ■انتگاش •                                                       | مارە ترمىنال كارتخوان<br>• ۋىلىر ئىشە • يىلە                                                       | خوان را براساس شد<br>خانسدها به مساند شکه                                            | قسمت میتوان گزارشات کارت<br>ه انسود ه بونده دانور به ماکرشان ب                                                                                |
|                                                               | 🖬 گزارشات مدیریت مالی ۲                                           | اخذ نمود<br>ها ۰ ۷ ارزشیای ۰ 📼 ایت گزارش ۰                                               | ماره ترمینال کارتخوان<br>• €انبار • \$تىرنە • ∑پيام                                                | خوان را براساس شه<br>هادانیوردها ۰ 🛔 سانتار شبکه                                     | قسمت میتوان گزارشات کارت<br>۱۵ داشبود 🗳 پرونده نانوار ۷ 省 گزارشان ۷                                                                           |
|                                                               | 🖬 گزارشات مدیریت مالی ۲                                           | اخذ نمود<br>ها ۰ <b>/ ا</b> رزشیای ۰ ۱۳ ایت گزارش ۰                                      | ماره ترمینال کارتخوان<br>• ۱۹ آنار • \$ تونه • کاپیام                                              | خوان را براساس شه<br>هاداشیورها ۲ 🏤 سانتار شبکه                                      | قسمت میتوان گزارشات کار ت<br>ه دامبورد ه برونده خانوار ۲ اما گزرشان ۲<br>گزارش کارتخوان (PcPos)                                               |
|                                                               | ت گزارشات مدیریت مالی ۲                                           | اخذ نمود<br>۱» ✓ ارزشیای ۲ ﷺ ثبت گزارش ۲<br>۱۹/۱/۱۰۹۱<br>۱۴۰/۱/۱۰۹۱                      | ماره ترمینال کارتخوان<br>• ، ایار • ، ایره • ، ایرام<br>ایخ انبار • ایرام                          | خوان را براساس شه<br>محادشورها • المساندر شبکه                                       | قسمت میتوان گزارشات کارت<br>۵ داشبود ه برونده نانوار ۲ ما گزرشان ۲<br>گزارش کارتخوان (PcPos)<br>ساختار شبکه                                   |
|                                                               | گزارشات مدیریت مالی ۲                                             | اخذ نمود<br>ما ۷ √ ارشیای ۲ ⊠ ثبت گزرش ۷<br>۱۰/۱۰/۱ ]<br>انتخاب کنید<br>شماره ترمینال    | ماره ترمینال کارتخوان<br>پیام<br>ازیخ<br>الاماره مرجع<br>شماره مرجع                                | خوان را براساس شد<br>محادشودها • شاها سانتار شبکه<br>شماره کارت<br>شماره کارت        | قسمت میتوان گزارشات کارت<br>۲۵ دامبورد ۲ پرونده خانوار ۲ کما گزرشان ۲<br>گزارش گارتخوان (PcPos)<br>ساختر شبکه<br>ساختر شبکه<br>شهزه پذیرش     |
|                                                               | کارارشات مدیریت عالی ۲<br>ب                                       | اخذ نمود<br>ما ۰ ۷ ارزشیای ۰ ۱۳ ثبت گزارش ۷<br>نوع پرداخت<br>انهابا/اها<br>شفاره ترمینال | ماره ترمینال کارتخوان<br>پیام<br>انبخ انبار پ \$تونه ی کاپیام<br>انجا<br>انهاره ورجع<br>شماره ورجع | خوان را براساس شد<br>محادثبرها • الساس شد<br>مادشورها • السافتار شبکه<br>الماره کارت | قسمت میتوان گزارشات کارت<br>۵ دامبورد ه بوده خانوار ۲ اما گزارشان ۲<br>گزارش کارتخوان (PcPos)<br>ساختار شبکه<br>ساختار شبکه                   |
|                                                               | کۇزىشات مديريت مالى ۲                                             | اخذ نمود<br>۵ × لرشیای → ≣ بُت گزارش ×<br>۱۴۹۱/۱۰۹ا<br>۱۴۹۱/۱۰۹۱                         | ماره ترمینال کارتخوان<br>پیام<br>این ( پیغ<br>البار ( پیغ<br>الباره(وا<br>مماره ورجع               | خوان را براساس شه<br>محاد الموردا • الله ساندر شبکه<br>ماره کارت<br>معاره کارت       | قسمت میتوان گزارشات کارت<br>گ داشبود ه بوده دانوار ساک گزرشان سا<br>گزارش کارتخوان (PcPos)<br>ساختار شبکه<br>شماره پذیرش<br>گزارش             |
|                                                               | گزارشات مدیریت مالی ۲                                             | اخذ نمود<br>ما ۷ ✓ ازشیای ۲ ➡ ثبت گزرش ۷<br>(۱۹)۱۹۱ ➡<br>۱۹)۱۹۱۹ ➡<br>شهاره ترمینال      | ماره ترمینال کارتخوان<br>پیام<br>ازیخ<br>الاماره مربع<br>شماره مربع                                | خوان را براساس شد<br>محاد شبکه<br>مادشبودها • شاسختار شبکه<br>شماره کارت             | قسمت میتوان گزارشات کارت<br>گ داشبود ها پرونده نانوار می مما گزارشان م<br>گزارش گارتخوان (PcPos)<br>ساختار شبکه<br>شماره پذیرش<br>شماره پذیرش |

## فرآیند پذیرش آزمایش در سامانه سینا

پس از ورود به سامانه، چنانچه کاربری با توجه به نوع کار خود دارای چند سمت باشد، می بایست روی نام خود(در قسمت بالاو سمت راست داشبورد) کلیک نماید تا سمت هایش قابل مشاهده گردد سپس سمت مورد نظر را انتخاب نماید .

۱-از نوار بالای صفحه سامانه، نشانگر موس را روی آزمایشگاه قرار داده و روی گزینه پذیرش آزمایشگاه کلیک نمائید.

|                                                      | مرکز خدمات جاد پیست کاری                       | افتنی درمانی مشهد 🔰 شبکه بهداشت و درمان شهرستان خایل آباد | نوع شهر و روستا 🔫 🛛 وزارت بهداشت 🔰 دانشگاه علوم پزشکی و خدمات به |
|------------------------------------------------------|------------------------------------------------|-----------------------------------------------------------|------------------------------------------------------------------|
| state states<br>train (storing also<br>training also | لیت نام کرومی<br>مرادمی ایکار خدمت<br>۱۷٫۶۲۰ ۲ | مراقبت فعال<br>۱۵٫۹۶۸                                     | ۱۸,۵۲۶                                                           |
| درقتب ۱۳۳٬۸۳۶ فوم                                    | ال کل جنعیت.                                   | ۸۶:۱۹ % از کل جمعیت                                       | در قالب ۹٬۳۹۴ خلوار                                              |
| íE                                                   |                                                |                                                           | میز کار                                                          |
|                                                      | اد                                             | تعداد افر                                                 | عنوان                                                            |
|                                                      | میچ دستور کاری برای شما تعریف نشده است.        | 6                                                         |                                                                  |

۲-پذیرش آزمایشگاه : این صفحه جهت جستجوی افراد براساس کد ملی و یا نام و نام خانوادگی ، جنس ، ملیت ، تاریخ تولد ، نام پدر و گروه سنی می باشد. چنانچه بارکدخوان در اختیار دارید می توانید پس از کلیک کردن در باکس کد ملی فرد و استفاده از بارکد خوان اطلاعات فرد را فراخوان نمایید. فیلتر دیگری نیز در این صفحه به عنوان کد انحصاری سامانه وجود دارد . که این کد برای هر فرد که در سامانه ثبت می شود چه ایرانی و چه غیر ایرانی بوجود می آید برای جستجوی افراد غیر ایرانی یا ایرانیانی که کد ملی شان در دسترس نیست می توان از کد انحصاری استفاده نمود.

پس از اینکه فرد مورد نظر در سامانه یافت شد وارد صفحه اصلی پذیرش شده و عملیات پذیرش آغاز می گردد.

✓ در صفحه باز شده کد ملی مراجعه کننده (یا کد انحصاری؛ یا مشخصات سجلی بیمار به همراه دیگر فیلترها) وارد شده و روی جستجو کلیک می شود

| سينـــ                           | لى م                             |                             |                                                                          |                               |                                                                          |                                                                                   |                                                                | ي في                                                 | * * *                                                                             | ارشناس آزمایشگاه) 🔨                                | هنام رتجبر فدردی (کا                                                                                                    | . 💽                                                     |
|----------------------------------|----------------------------------|-----------------------------|--------------------------------------------------------------------------|-------------------------------|--------------------------------------------------------------------------|-----------------------------------------------------------------------------------|----------------------------------------------------------------|------------------------------------------------------|-----------------------------------------------------------------------------------|----------------------------------------------------|----------------------------------------------------------------------------------------------------|---------------------------------------------------------|
|                                  |                                  |                             | ت مالی ~                                                                 | 💳 گزارشات مدیری               | اه ۰ 📼 لیت گزارش ۰                                                       | ✔ لرزشیایی 🖌 🖁 آزمایشگ                                                            | 🖬 فرم ها ~                                                     | 📽 پرونده خانوار 👻                                    | 👪 ساختار شبکه 👻                                                                   | <b>کا</b> گزارشات ~                                | 🕄 ارائه خدمت                                                                                                    | 🆚 داشبورد                                               |
|                                  | ب الحت يوشش<br>معاد يوشش         | ]<br>.«Jala                 | ملیت                                                                     | ر سال                         | چنین<br>سن تا<br>سن تا<br>سنال                                           | نسن از<br>این<br>این                                                              | نام خانوادگی                                                   | ار<br>ار                                             | نام<br>اریخ توند                                                                  | -4Y-VF1/                                           | <b>فرد</b><br>کد ملی<br>۱۹۷۱ میدر                                                                                                    | جستجوى                                                  |
|                                  |                                  |                             |                                                                          |                               |                                                                          |                                                                                   |                                                                |                                                      |                                                                                   |                                                    | جو                                                                                                    | نتايج جست                                               |
|                                  |                                  |                             |                                                                          |                               |                                                                          |                                                                                   |                                                                |                                                      |                                                                                   |                                                    |                                                                                                    | کاربران آنلاین:                                         |
|                                  |                                  |                             |                                                                          |                               |                                                                          |                                                                                   |                                                                |                                                      |                                                                                   |                                                    |                                                                                                    |                                                         |
|                                  |                                  |                             |                                                                          |                               |                                                                          |                                                                                   |                                                                |                                                      |                                                                                   |                                                    |                                                                                                    |                                                         |
|                                  |                                  |                             |                                                                          |                               |                                                                          |                                                                                   |                                                                |                                                      |                                                                                   |                                                    |                                                                                                    |                                                         |
|                                  |                                  |                             | -                                                                        |                               |                                                                          |                                                                                   |                                                                |                                                      |                                                                                   |                                                    |                                                                                                    |                                                         |
| _                                |                                  |                             |                                                                          |                               |                                                                          |                                                                                   |                                                                |                                                      |                                                                                   |                                                    |                                                                                                    |                                                         |
| توان اطلاعات خ                   | ردد که می                        | کار می گ                    | مديد» آشآ                                                                | نبت فرد -                     | ی، عبارت «ث                                                              | حه ی پذیرش                                                                        | پايين صف                                                       | ر سامانه،                                            | ملی فرد د                                                                         | جود کد                                             | ، عدم و                                                                                                    | درصورت                                                  |
| توان اطلاعات خ                   | ردد که می<br>بعنوان فرد          | کار می گ<br>کر مل )         | جدید» آشک                                                                | ئبت فرد -<br>ان (رد م         | ن، عبارت «ث                                                              | حه ی پذیرش<br>مأربا کر ما                                                         | پایین صف                                                       | ر سامانه،<br>تارمیت ا                                | ملی فرد د <sub>.</sub>                                                            | جود کد                                             | ، عدم و                                                                                                    | در صورت<br>تکمیل                                        |
| توان اطلاعات خ<br>جدید در سامانه | ردد که می<br>بعنوان فرد          | کار می گ<br>ئد ملی)         | جدید» آشآ<br>ن نیاز به آ                                                 | ئبت فرد -<br>رانی (بدو        | ن، عبارت «ث<br>) و یا غیر ای                                             | حه ی پذیرش<br>ماً با کد ملی                                                       | پایین صف<br>یرانی (لزو                                         | ر سامانه،<br>تابعیت ا                                | ملی فرد در<br>را براساس                                                           | جود کد<br>بورد نظر                                 | ، عدم و<br>و فرد م                                                                                                    | در صورت<br>تکمیل                                        |
| توان اطلاعات خ<br>جدید در سامانه | نردد که می<br>بعنوان فرد         | کار می گا<br>کد ملی)        | جدید» آشآ<br>ن نیاز به آ                                                 | ئبت فرد -<br>رانی (بدو        | ں، عبارت «ث<br>) و یا غیر ای                                             | حه ی پذیرش<br>ماً با کد ملی                                                       | پایین صف<br>یرانی (لزو                                         | ر سامانه،<br>تابعیت ا                                | ملی فرد د.<br>را براساس                                                           | جود کد<br>بورد نظر                                 | ، عدم و<br>و فرد ه                                                                                                    | در صورت<br>تکمیل                                        |
| توان اطلاعات خ<br>جدید در سامانه | نردد که می<br>بعنوان فرد         | کار می گا<br>ئد ملی)        | جدید» آشآ<br>ن نیاز به آ                                                 | ئبت فرد -<br>رانی (بدو        | ں، عبارت «ث<br>) و یا غیر ای                                             | حه ی پذیرش<br>ماً با کد ملی                                                       | پایین صف<br>یرانی (لزو                                         | ر سامانه،<br>تابعیت ا                                | ملی فرد در<br>را براساس                                                           | جود کد<br>بورد نظر                                 | ، عدم و<br>و فرد ه                                                                                                    | در صور ت<br>تکمیل                                       |
| توان اطلاعات خ<br>جدید در سامانه | ىردد كە مى<br>بعنوان فرد         | کار می گار<br>ئد ملی)       | جدید» آشآ<br>ن نیاز به ۲                                                 | ئبت فرد -<br>رانی (بدو        | ل، عبارت «ث<br>) و یا غیر ای                                             | حه ی پذیرش<br>ماً با کد ملی                                                       | پایین صف<br>یرانی (لزو                                         | ر سامانه،<br>تابعیت ا                                | ملی فرد د.<br>را براساس                                                           | جود کد<br>بورد نظر                                 | ، عدم و<br>و فرد ه                                                                                                    | در صور ت<br>تکمیل                                       |
| توان اطلاعات خ<br>جدید در سامانه | ردد که می<br>بعنوان فرد          | کار می گار<br>کد ملی)       | جدید» آشآ<br>ن نیاز به آ                                                 | ئبت فرد -<br>رانی (بدو        | ی، عبارت «ث<br>) و یا غیر ایر<br>≣گزشت سین س                             | حه ی پذیرش<br>ماً با کد ملی<br>بنگە∙ ■ئىنۇرش∙                                     | پایین صف<br>یرانی (لزو،<br>۱۱٫۱۹۰ ۱۱٫۱۹                        | ر سامانه،<br>تابعیت ا<br>ب <sub>یونده</sub> نتور • • | ملی فرد د.<br>را براساس<br>مانترنبه ۰ مط                                          | جود کد<br>بورد نظر<br>الازنده ۰                    | ، عدم و<br>و فرد ه<br>۵ارافنت ا                                                                                                    | درصورت<br>تکمیل<br>گانبرد ا                             |
| توان اطلاعات خ<br>جدید در سامانه | ردد که می<br>بعنوان فرد          | کار می گا<br>کد ملی)        | جدید» آشآ<br>ن نیاز به ۲                                                 | ئبت فرد -<br>رانی (بدو        | ی، عبارت «ث<br>) و یا غیر ایر<br>⊐گزشت سریت متر                          | حه ی پذیرش<br>ماً با کد ملی<br>ینگه ۰ ■ئنازش ۰                                    | پایین صف<br>یرانی (لزو،<br>۱(شایی • هارها                      | ر سامانه،<br>تابعیت ا<br>برونده نانور ۰              | ملی فرد د.<br>را براساس<br>منترنیه ۰ م                                            | جود کد<br>بورد نظر<br>افائزشه م                    | ، عدم و<br>و فرد ه<br>۵۱ره دست ۱                                                                                                    | در صورت<br>تکمیل<br>کانبرد ا                            |
| توان اطلاعات خ<br>جدید در سامانه | ردد که می<br>بعنوان فرد<br>بیش   | کار می گا<br>کد ملی)<br>تند | جدید» آشآ<br>ن نیاز به آ<br>س <sup>یت</sup>                              | نبت فرد ۔<br>رانی (بدو<br>∙   | ی، عبارت «ث<br>) و یا غیر ایر<br>⊐گزشت سریت متر                          | حه ی پذیرش<br>ماً با کد ملی<br>ینگه ۰ ■ئنازش ۰                                    | پایین صف<br>یرانی (لزو،<br>۱٫۵۵۱ی • ۱۹۵۵<br>تام مالوادی        | ر سامانه،<br>تابعیت ا<br>برونده نانوار •             | ملی فرد د.<br>را براساس<br>مدیرنیه • ش                                            | جود کد<br>بورد نظر<br>الازرنده ۲                   | ک عدم و<br>و فرد ه<br>۱۱(۵۵ فنت ۱۶<br>د ملی<br>۱۳۳۱۱۱۱                                                                                                    | در صورت<br>تکمیل<br>ه دنشورد ا                          |
| توان اطلاعات خ<br>جدید در سامانه | تردد که می<br>بعنوان فرد<br>بیشن | کار می گ<br>کد ملی)<br>یہ   | جدید» آشآ<br>ن نیاز به ۲<br>ست<br>۱.ایرانی                               | ئبت فرد -<br>رانی (بدو<br>پ   | ی، عبارت «ث<br>) و یا غیر ای<br>کارشته مدینه ملی<br>جس<br>ست             | حه ی پذیرش<br>ماً با کد ملی<br>ینگه → ■یتگزارش ←<br>ینگه → سیاز<br>سیاز<br>وز سال | پایین صف<br>یرانی (لزو،<br>۱ (رشیای • ایرا<br>تام طوادی        | ر سامانه،<br>تابعیت ا<br>بردده نانور • •             | ملی فرد د.<br>را براساس<br>مانترنیه • ها<br>مانترنیه • ها<br>مانترنیه •           | جود کد<br>بورد نظر<br>افائزشه •                    | ک عدم و<br>و فرد ه<br>۱۱ (۱۹ فنت ۱۶<br>۲۰ ملی<br>۱۹ پیر<br>۱۹ پیر                                                                                                    | در صورت<br>تکمیل<br>هاشیرد ا                            |
| توان اطلاعات خ<br>جدید در سامانه | تردد که می<br>بعنوان فرد<br>بیشن | کار می گ<br>کد ملی)<br>ب    | جدید» آشآ<br>ن نیاز به ۲<br>۱.ایلی<br>مارانصاری سانه:                    | ئبت فرد -<br>رانی (بدو<br>•   | ی، عبارت «ث<br>) و یا غیر ایر<br>ترینه میره مار<br>مین<br>شونا<br>شونا   | حه ی پذیرش<br>ماً با کد ملی<br>ینگه → ■ئنازش م<br>ینگه → هناز<br>ین ساز<br>وز سال | پایین صف<br>یرانی (لزو،<br>۱ (رشایی ۲ ارما<br>قام طاوادی       | ر سامانه،<br>تابعیت ا<br>برونده نانور •              | ملی فرد د.<br>را براساس<br>مانترنیه • ها<br>مانترنیه • ها<br>رویه تود<br>رو       | جود کد<br>بورد نظر<br>افائزشه •                    | ک عدم و<br>و فرد ه<br>۱۱(۵۵ دست ۱<br>۲۷۱۱۱<br>۱۹۹۲ (۱۹۹۲ (۱۹                                                                                                    | در صورت<br>تکمیل<br>همینبود                             |
| توان اطلاعات خ<br>جدید در سامانه | نردد که می<br>بعنوان فرد<br>بیش  | کار می گ<br>کد ملی)<br>پ    | جدید» آشآ<br>ن نیاز به ۲<br>۱.ایلی<br>هاره انصاری سانه:                  | ئبت فرد -<br>رانی (بدو<br>، • | ی، عبارت «ث<br>) و یا غیر ای<br>کارشت مدین علی<br>جنس<br>ی موت           | حه ی پذیرش<br>ماً با کد ملی<br>یفکه → ■تنازش ۰<br>یفل → ا                         | پایین صف<br>یرانی (لزو،<br>۱٫(شیای • ۱۹اره)<br>۵٫ طاوادگی<br>۳ | ر سامانه،<br>تابعیت ا<br>بیونده ناور •               | ملی فرد د.<br>را براساس<br>مانتر ښک ۲ مله<br>مانتر ښک ۲ مله<br>مانتر ښک ۲         | جود کد<br>بورد نظر<br>الازنده ۲                    | ، عدم و<br>و فرد ه<br>۱۱(هندت ۱<br>ساریند<br>سام پر<br>و<br>و                                                                                                    | در صورت<br>تکمیل<br>ه دنشیرد<br>جستجوی فر<br>نتایج جستج |
| توان اطلاعات خ<br>جدید در سامانه | نردد که می<br>بعنوان فرد<br>بیش  | کار می گ<br>کد ملی)<br>س    | جدید» آشآ<br>ن نیاز به آ<br>در نیاز به آ<br>در ایرانی<br>هره تصاری سانه: | ئبت فرد -<br>رانی (بدو<br>پ   | ی، عبارت «ث<br>) و یا غیر ای<br>■گزرشته مدیرت ملر<br>من<br>سن<br>سن<br>ی | حه ی پذیرش<br>ماً با کد ملی<br>بنگه → ■بتگزرش -<br>مرز<br>وز _ سار                | پایین صف<br>یرانی (لزو،<br>ارزمینی • هاریا<br>تا مانوادی       | ر سامانه،<br>تابعیت ا<br>بیرده دانور •               | ملی فرد د.<br>را براساس<br>منتر نیک می افته<br>منتر نیک می افته<br>او منتر نیک می | جود کد<br>بورد نظر<br><sup>اله</sup> ارزشان •<br>ا | ک عدم و<br>و فرد ه<br>۵ ازاه عمت<br>۲۰۱۱۱۱<br>۱۹۱۹ و<br>۱۹۱۹ و<br>۱۹۱۹ و<br>۱۹۱۹ و<br>۱۹۱۹ و<br>۱۹۱۹ و<br>۱۹۱۹ و<br>۱۹۱۹ و<br>۱۹۱۹ و<br>۱۹۱۹ و<br>۱۹۱۹ و<br>۱۹۹۹ و<br>۱۹۹۹ و<br>۱۹ | در صورت<br>تکمیل<br>۹ دائیور<br>جستجوی فر<br>نتایج جستج |

✓ ثبت برخی از ایتم های این صفحه ضروری می باشند از جمله (انتخاب ملیت -نام ، نام خانوادگی-تاریخ تولد-کد ملی ...) و در پایان زدن
 دکمه ذخیره

| ورد ا <b>لنا</b> ا ارائه خدمت محما گزارشات ~ | 📥 ساختار شبکه 👻 🚢 پرونده خانوار 👻         | ارزشیابی - ازمایشگاه - 8 | ثبت گزارش 👻 💳 گزارشات مدیریت مالی 👻                |              |   |
|----------------------------------------------|-------------------------------------------|--------------------------|----------------------------------------------------|--------------|---|
| ن فرد جدید                                   |                                           |                          |                                                    |              |   |
|                                              | ملیت<br>۱. ایرانی                         | ×                        | کد ملی                                             |              |   |
|                                              | نام                                       |                          | اجپاری<br>نام خانوادگی                             |              |   |
|                                              | چنیں                                      | ~                        |                                                    |              |   |
|                                              | تاريخ تولد                                |                          | نوع شغل<br>سایر                                    | ×            | ~ |
|                                              | وصعیت ناهل<br>مورد ندارد<br>بیمه پایه اول | ~                        | وصعیت سواد<br>۱۰. سایر<br>شماره بیمه تاریخ پایان ب | ى يانان بىمە | ~ |
|                                              | انتخاب نوع بیمه<br>نام پدر                | ~                        | کد ملی پدر                                         |              |   |
|                                              | کد ملی مادر                               |                          | تلفن همراه                                         |              |   |
|                                              | دلایل ثبت<br>                             | ~                        |                                                    |              |   |
|                                              | 🖬 ذخيره                                   |                          |                                                    |              |   |

۳. در صفحه باز شده مراجعه کننده، اطلاعات هویتی فرد، با دفترچه ایشان مطابقت داده می شود.

|               |                                                                                                    |                                        | G               |              |
|---------------|----------------------------------------------------------------------------------------------------|----------------------------------------|-----------------|--------------|
| ی آزمایشگاه   |                                                                                                    |                                        |                 |              |
|               | اطلاعات هويتى فرد                                                                                                    |                                        |                 |              |
|               | کد ملی : ۹۲۰٬۷۴۱۸۲۷ مام و نام خانوادگی : بهنام   رنجبرفدردی                                                                    | سن : ۲۸ سال و ۵ ماه و ۱۹               | شماره موبایل: 🟈 |              |
|               | نام پدر: رمضانعلی شعل : شاغل (کارگر-کارمند                                                                                     |                                        | يىش سايش 👁      | 💷 كارت واكسن |
| طلاعات يديرهر |                                                                                                    |                                        |                 |              |
| علاعات پديرفر | انتخاب بيمه فرد:                                                                                                    |                                        |                 |              |
| طلاعات پديرمر | انتخاب بیمه فرد:<br>©آزاد                                                                                                    |                                        |                 | R            |
| طلاعات پديرمر | التخاب بیمه فرد:<br>©آزاد<br>©تامین اجتماعی - ۲۰۲۷٬۷۱۳ - مندو                                                                  | ۱۳۹۱ - صندوق بیمه: عمومی               |                 | G            |
| علاعات پديرم  | انتخاب بیمه فرد:<br>از از<br>از این اجتماعی - ۲۵٬۲۹٬۲۹۱۳ - تاریخ انقفاد: ۲۰٬۹۰٬۹۰٬۷۰۱۳ - مندو<br>ثبت بیمه جدید استطار بیمه     | ۱۳۹۱ - مندوق بیمه: عمومی               |                 | 6            |
| طلاعات پديرة  | التخاب بیمه فرد:<br>التخاب بیمه فرد:<br>التا بیمه جدید استغام، ۲۰/۵۰/۱۳۹۱ - مندو<br>شماره سربال دفترچه:<br>شماره سربال دفترچه: | ۱۳۹۱ - مندوق بینه: عمومی<br>شماره صفحه | بن              | La           |

۴. در قسمت ثبت اطلاعات پذیرش، نوع نسخه (بیمه یا آزاد) وارد می شود.این قسمت بصورت پیش فرض رو ی گزینه آزاد قرار دارد.

| سينــــ                                 | جستجوی کد ملی۔۔                            |                                                                                                    | محاددا بي الترادية                                                                         | و.                                                                                                    | من ازمایشگاه) × 🔹 من ازمایشگاه) ۲                                                                                                    | بینام رتجبر فدردی (کارشناه<br>های رو از این میرد (کارشناه                            |
|-----------------------------------------|--------------------------------------------|----------------------------------------------------------------------------------------------------|--------------------------------------------------------------------------------------------|----------------------------------------------------------------------------------------------------|----------------------------------------------------------------------------------------------------|--------------------------------------------------------------------------------------|
|                                         |                                            | انتقا ئیت کرارش 👻 💼 در امات مدیریت ملی -                                                                                                    | ✔ ارزشیایی 👻 😸 ازمایسداد 👻                                                                 | انگه پرونده خانوار ۲۰۰۰ <b>ست درم ۲۰۰</b>                                                                            | غا کزارشات × <sup>ـ</sup> <b>ورو</b> ساختار میده                                                                                                    | ی داشیورد استا ارائه خدمت <u>–</u>                                                   |
|                                         |                                            |                                                                                                    |                                                                                            |                                                                                                    | انتخاب بيمه فرد:                                                                                                    | ئیت اطلاعات پذیرش                                                                    |
|                                         |                                            |                                                                                                    | مندوق بيمه: عمومي                                                                          | ۰۰۰۶۶۲۲ - تاریخ انتضاء: ۳۹۷/۰۵/۰۳ - ۵                                                                                | ©ازاد<br>تامین اجتماعی - ۷۵۱۳                                                                                                    |                                                                                      |
|                                         |                                            |                                                                                                    |                                                                                            | استعلام بيمه                                                                                                    | ثبت بيمه جديد                                                                                                    |                                                                                      |
|                                         | •                                          | یس<br>انتخاب کنید<br>تلفہ جماہ سماہ:                                                                                                    | سماره صفحه<br>اریخ نسخه:                                                                   | م اعتياد 🗐 ورژانس                                                                                                    | سماره سریان دهرچه:<br>چاپ نتیجه در فرمت ویژه عد                                                                                                    |                                                                                      |
|                                         |                                            |                                                                                                    |                                                                                            |                                                                                                    |                                                                                                    |                                                                                      |
|                                         |                                            |                                                                                                    |                                                                                            | کارپر                                                                                                    | ورود درخواست های آزمایش :                                                                                                    |                                                                                      |
|                                         |                                            | تخمص:                                                                                                    | <del>عش:</del><br>دەككە                                                                    | Q                                                                                                    | شماره نظام پزشکی                                                                                                    |                                                                                      |
|                                         |                                            |                                                                                                    | پرتمب<br>د دادادگ .                                                                        |                                                                                                    |                                                                                                    |                                                                                      |
|                                         |                                            |                                                                                                    |                                                                                            |                                                                                                    |                                                                                                    |                                                                                      |
|                                         |                                            | م بيمه" انتخاب شود.                                                                                                    | هر بيمه "استعلا                                                                            | ، قبل از انتخاب                                                                                                    | يمه ها، بهتر است                                                                                                    | وص انتخاب نوع ب                                                                      |
|                                         |                                            |                                                                                                    |                                                                                            |                                                                                                    |                                                                                                    |                                                                                      |
|                                         | لر می باشد.                                | رد برای بیمه مورد نظ                                                                                                    | تحقاق داشتن فر                                                                             | استعلام واس                                                                                                    | عالباً نشانه انجام                                                                                                    | ﺘﻪ : <i>ﺳﺒﺰ ﺑﻮﺩﻥ ﻏ</i>                                                               |
|                                         |                                            |                                                                                                    |                                                                                            |                                                                                                    |                                                                                                    |                                                                                      |
|                                         |                                            |                                                                                                    |                                                                                            |                                                                                                    |                                                                                                    |                                                                                      |
|                                         | حاصل نمائيد.                               | و تاريخ نسخه اطمينان                                                                                                    | مه، شماره صفحه و                                                                           | کردن شماره بی                                                                                                    | سلح بود، از ثبت <sup>-</sup>                                                                                                    | مه فرد نیروهای م                                                                     |
|                                         | حاصل نمائيد.                               | و تاريخ نسخه اطمينان                                                                                                    | مه، شماره صفحه و                                                                           | کردن شماره بیم                                                                                                    | سلح بود، از ثبت ً                                                                                                    | مه فرد نیروهای م                                                                     |
|                                         | , حاصل نمائيد.                             | و تاريخ نسخه اطمينان                                                                                                    | مه، شماره صفحه و                                                                           | کردن شماره بید                                                                                                    | سلح بود، از ثبت ً                                                                                                    | مه فرد نیروهای م                                                                     |
| سينــــــــــــــــــــــــــــــــــــ | , حاصل نمائید.<br>منبون دند. ۹             | و تاريخ نسخه اطمينان                                                                                                    | مه، شماره صفحه و                                                                           | کردن شمارہ بیہ<br><i>و</i>                                                                                           | سلح بود، از ثبت <sup>-</sup><br>مرسفتن <b>~ 4 4 ا</b>                                                                                                    | مه فرد نیروهای م<br>سروهرورورو                                                       |
| سينــــــــــــــــــــــــــــــــــــ | , حاصل نمائید.<br>سندن د ش. ۹              | و تاريخ نسخه اطمينان<br>۳ بى ئېرى - ھېرىدەسىيەس -                                                                                                    | مه، شماره صفحه و<br>برهین - فارمنگه - ا                                                    | کردن شماره بید<br>م<br>همپرندهاور - عربه -                                                                           | سلح بود، از ثبت<br>م رسیمته) - ۲ هم از شبت -<br>م ترسیمته) - ۲ هم انداز شبته - ۲                                                                                                    | مه فرد نیروهای م<br>سیریمردین<br>هانشور کاراه دست مح                                 |
| سينــــــــــــــــــــــــــــــــــــ | , حاصل نمائید.<br>منعور عدش                | و تاريخ نسخه اطمينان<br>■به رون - ≣تريفه مدين من                                                                                                    | مه، شماره صفحه و<br>مینین - هارمنته - ا                                                    | کردن شماره بیم<br>م<br>همپرده هاور - ها برما -                                                                       | سىلىح بود، از ثبت<br>م رىنىمتە) • ، از ثبت<br>ما تۈرىنە • مقى ساھارىغە • •                                                                                                    | مه فرد نیروهای م<br>ینمریم دری ژورنده<br>ه دنمیود ۱۵ زند ندت می<br>نبت اطلاعات پذیرش |
| سينــــــــــــــــــــــــــــــــــــ | , حاصل نمائید.<br>منتجو، <sup>ی</sup> دینی | و تاريخ نسخه اطمينان<br>= بى برين - جبرىدە سيب س •                                                                                                    | مه، شماره صفحه و<br>مین شماره صفحه و<br>مریدین - قاربیشه - ا                               | کردن شماره بید<br>ه روند ناور - ک روه -<br>۱۰۰۰ توره نامار - ۱۹۹۹ - ۱۹۹۹                                             | سىلىح بود، از ثبت <sup>-</sup><br>مەرىبىدىم، • • • •<br>مەرىبىدىم، • • •<br>مەرىبىدىم، بىدە بردر<br>• • رورو،<br>• • • • •                                                                                                    | مه فرد نیروهای م<br>به فرد نیروهای م<br>۲۵ نفره الگارته دست<br>نین اطلاعات پذیرش     |
| سينــــــــــــــــــــــــــــــــــــ | , حاصل نمائید.<br>منبعی میں۔ ۹             | و تاریخ نسخه اطمینان<br>تاب ورش - تورنده سیمه س                                                                                                    | مه، شماره صفحه و<br>میه، شماره صفحه و<br>مرینیه عون<br>مرینیه عون                          | کردن شماره بید<br>هه پرده مانور - تا مرما -<br>هه پرده مانور - تا مرما -<br>هه پرده مانور - تا مرما -                | سیلح بود، از ثبت -<br>م رسیدین به م<br>اکارونت - هم مندر هنه - م<br>اکارونت - اکارو ایمای - ۲۵۲<br>تورید میه جدید.                                                                                                    | مه فرد نیروهای م<br>یهرهبر دری ژینم<br>۵۵ دنیو: ۵۱ (۵۱ منت ع<br>لبت اطلاعات پذیرش    |
| سين                                     | , حاصل نمائید.<br>منبق کریں۔ ۹             | و تاریخ نسخه اطمینان<br>۳ به گردن - کردن مدین مین -<br>۱ اندان مدین مین -<br>۱ اندان مدین مین -                                                                                                    | مه، شماره صفحه و<br>مه، شماره صفحه و<br>مرینای - قاربایشته - ا<br>مرینای منده<br>اریغ نسم: | کردن شماره بید<br>ه بوده مانور - ه ورما -<br>ه بوده مانور - ه ورما -<br>ستان می<br>به اعباد هرزانس                   | سیلج بود، از ثبت م<br>روابطنان کی معادر شبک می<br>اکارادان کی معادر شبک می<br>اکارادان کی معادر شبک می<br>اکارادان کی معادر<br>این میارد<br>این میارد<br>این میار<br>این میار<br>این میار<br>این میار<br>این میار<br>این میار<br>این میار<br>این میار این می میار<br>این میار این میار<br>ای میار<br>ای میار ای میار<br>ای میار | مه فرد نیروهای م<br>() بهرهبرهری (کرنده<br>۲۵ هفره اکاره دیت ع<br>ایت اطلاعات پذیرش  |
|                                         | , حاصل نمائيد.<br>سنون من من               | و تاریخ نسخه اطمینان<br>۲۰۰ کردن - کردن مدین مل -<br>سمال کید.                                                                                                    | مه، شماره صفحه و<br>مه، شماره صفحه و<br>اریندی، از اربیشاه - ا<br>این سند.<br>این سند.     | کردن شماره بید<br>م<br>هدروده هاور - هایر ها -<br>همروده هاور - هایر ها -<br>همی<br>ه اعباد گورانس<br>ه اعباد گورانس | سیلج بود، از ثبت<br>ر ریایت بن از ثبت<br>ا ارزد:<br>التحان بیه فرد:<br>التحان بیه فرد:<br>التحان بی بی فرد:<br>التحان بیه فرد:<br>التحان بیه فرد:<br>التحان بیه فرد:<br>التحان بیه فرد بی التحان بیه فرد:<br>التحان بیه فرد:<br>التحان بیه فرد:<br>التحان بیه فرد:<br>التحان بیه فرد:<br>التحان بیه فرد:<br>التحان بیه فرد:<br>التحان بیه فرد:<br>التحان بیه فرد:<br>التحان بیه فرد:<br>التحان بیه فرد بی فرد بی فرد بی فرد بی فرد بیه فرد بی فرد بی فرد بی فرد بی فرد بی فرد بی فرد                                                                                                    | مه فرد نیروهای م<br>ه فرد نیروهای م<br>ه نیره (مدین (کلیم)<br>نین اطلاعات پذیرش      |
|                                         | , حاصل نمائید.<br>مسی میں۔ ۵               | و تاریخ نسخه اطمینان<br>۲۰۰۰ ۲۰۰۰ - ۲۰۰۰ اطمینان<br>۲۰۰۰ - ۲۰۰۰ - ۲۰۰۰ - ۲۰۰۰ - ۲۰۰۰ - ۲۰۰۰<br>۲۰۰۰ - ۲۰۰۰ - ۲۰۰۰ | مه، شماره صفحه و<br>مه، شماره صفحه و<br>ارینی به عون<br>این سفد<br>این سفد<br>این اسفد     | کردن شماره بید<br>ور<br>هدیرده مانور - ه درما -<br>هدیرده مانور - ه درما -<br>مانیاد آورانس<br>م                     | سیلج بود، از ثبت<br>ر رییدین ، ها رز ثبت<br>ها اردان - ها سادار شبه - م<br>اندان بیه فرد<br>سرای دفرید<br>شره سرال دفرید<br>می درخونت های اردیش<br>درخواست دهنده خدمت<br>درخواست دهنده خدمت                                                                                                    | مه فرد نیروهای م<br>(میلامات یفرش) می<br>به اطلامات یفرش<br>ایت اطلامات یفرش         |

| ی سینہ                           | The set of graning to a type | <ul> <li>پېرىق - ئورىقات مەيرىت مەنى -</li> <li>بىرىت مەنى -</li> <li>بىرىت مەنى -</li> </ul>                                                           | وده هایش به الکافرم ها به الای زیشانی به الا از اینشگاه<br>۱۰ تاریخ الفقادر ۱۹۹۹/۱۹۹۹ - معدول بینه الایشی می<br>الفادم میمه<br>الفادم میمه                     | ن (الوساس لوبایدگام) * یک اج فی از<br>این الوساس لوبایدگام) * یک مقله پر<br>التحاب بوده فود:<br>الاحاب ویده فود:<br>التحاب می موجد<br>الاحاب می مرابع دهریم:                                                                                                    | ى يەلەر ئەر قەرە<br>ئەلەر يەلەر قەرە<br>ئەت اطلاغات پارىرىش                                                                                                    |
|----------------------------------|------------------------------|----------------------------------------------------------------------------------------------------|----------------------------------------------------------------------------------------------------|----------------------------------------------------------------------------------------------------|----------------------------------------------------------------------------------------------------|
|                                  | •                            | العلمي كيد<br>عن همراه سرادي<br>المان همراه سرادي<br>المان همراه سرادي<br>العلمي كيد<br>العلمي كيد                                                      | ا گېرزانس<br>این سخه<br>عشن<br>برخک<br>مر هايشکې                                                                                                    | الیاب تنیجه در فرست ووزه عدم اعیا<br>روید درموضت های ازمینی قریر<br>درخواست دهنده هدمت<br>شاره نقام برشکی<br>نام                                                                                                    | J                                                                                                    |
| <b></b> (a)                      | -un diaman                   | لىكە )<br>1 ئىنە ئۆرۈش - 📼 ئۆرۈشە مەرىرىدە مەش -                                                                                                    | مه -تارخ پايان و شماره بيم<br>سر- تاريخ بريين و شماره بيم                                                                                                    | <b>یمه :</b> شامل (صندوق بی<br>میرونیمین که ۲۰ م و<br>بیرونده که معدر دوه و که ویوند                                                                                                    | عملیات ویرایش ب<br>میلیات ویرایش ب                                                                                                    |
|                                  |                              | الدينة<br>جون ال                                                                                                    |                                                                                                    | يدين بينه کر<br>مدهنه درماني<br>ه کشير                                                                                                    | مستجوی مانونر<br>م<br>الیوان اللایی:                                                                                                    |
| "، بیمه را برای بیمار ثبت سامانه | "ثبت بیمه جدید               | می توان از طریق انتخاب                                                                                                    | مورد بیمه نیروهای مسلح)،                                                                                                    | د نوع بیمه ی فرد (در                                                                                                    | در صورت عدم وجو<br>سينا كرد.                                                                                                    |
|                                  |                              | - کی این کرارش - کی کرارش د دیریت ملان<br>این کی کرارش این کی کی در این ماری در این<br>این این این این کی کی در این این این این این این این این این این | یدید دادیار – الکه ور ما – الارزیادی – الا اردیادیات<br>استاد مادیار – الکه ور ما – الارزیادی و براینادی<br>استاد مرید<br>الارزیادی<br>ایری استاد<br>ایری ایری | ی دیدید اور استان می استان می استان می استان می استان می استان می استان می استان می استان می استان می استان می ا<br>استان می استان می استان<br>می استان می استان می استان می استان می استان می استان می استان می استان می استان می استان می استان می استان می<br>استان می استان می استان می استان می استان می استان می استان می استان می استان می استان می استان می استان می است<br>می استان می استان می استان می استان می استان می استان می استان می استان می استان می استان می استان می استان می<br>استان می استان می استان می استان می استان می استان می استان می استان می استان می استان می استان می استان می استان می استان می استان می استان می استان می استان می استان می استان می استان می استان می استان می استان می استان می استان می استان می استان می استان می استان می<br>استان می استان می استان می استان می استان می استان می استان می استان می استان می استان می استان می استان می استان می استان می استان می استان می استان می<br>استان می استان می استان می استان می استان می استان می استان می استان می استان می استان می استان می استان می استان می استان می استان می استان می استان می استان می استان می استان می استان می استان می<br>استان می استان می استان می استان می استان می استان می استان می استان می استان می استان می استان می استان می استان می استان می استان می<br>استان می استان می استان می استان می استان می استان می استان می استان می استان می استان<br>استان می استان می استان می استان می استان می استان می استان می استان می استان می استان می استان می استان می استان<br>استان می استان می استان می است | an and and a second second sec |
|                                  |                              | indi ukur                                                                                                    | الم متعيدهي                                                                                                    |                                                                                                    |                                                                                                    |
|                                  |                              | 196                                                                                                    |                                                                                                    |                                                                                                    |                                                                                                    |

| mi                                                                                                    |                                                             | R                                                                                                    |                                                                                                    | ، و                                                                                                    |                                                                                                    | يهنام رنجير فد                                                                             |
|----------------------------------------------------------------------------------------------------|-------------------------------------------------------------|----------------------------------------------------------------------------------------------------|----------------------------------------------------------------------------------------------------|----------------------------------------------------------------------------------------------------|----------------------------------------------------------------------------------------------------|--------------------------------------------------------------------------------------------|
|                                                                                                    |                                                             | ینت عالی ×                                                                                                    | ديد                                                                                                    | نبت بیمه ج<br>هه پرونده خانوار ~                                                                                                    | ىدىت 📩 كزارشات 👻 💑 ساختار شېكە 👻                                                                                                    | 🖄 داشبورد 🛍 ارائه خ                                                                        |
|                                                                                                    |                                                             |                                                                                                    | ن بیمه در<br>نخاب نوع بیمه                                                                                                    | GI                                                                                                    | التخاب بيمه اود:                                                                                                    | ثبت اطلاعات پذیرش                                                                          |
|                                                                                                    |                                                             |                                                                                                    | ق بيمه                                                                                                    | صندو                                                                                                    | ۹۱٫۱۵                                                                                                    |                                                                                            |
|                                                                                                    |                                                             |                                                                                                    | يايان.                                                                                                    | ۵۹۵۵۴۷۱ - تاريخ انقضاء: ۹۹<br>تاريخ<br>استعلام بيمه                                                                                                    | کدمات درمانی - ۲۷<br>ثبت بیمه جدید                                                                                                    |                                                                                            |
|                                                                                                    |                                                             |                                                                                                    | ييمة                                                                                                    | شماره                                                                                                    | شماره سریال دفترچه:                                                                                                    |                                                                                            |
|                                                                                                    |                                                             |                                                                                                    |                                                                                                    | مدم اعتياد 🗐 ورزانس                                                                                                    | چېپ نتيجه در فرمت ويژه                                                                                                    |                                                                                            |
|                                                                                                    | -110                                                        | AIT+IA11                                                                                                    |                                                                                                    | ن کاربر                                                                                                    | ورود درخواست های آزمایت                                                                                                    |                                                                                            |
|                                                                                                    |                                                             | ideaa g                                                                                                    |                                                                                                    | ت                                                                                                    | <b>درخواست دهنده خدم</b><br>شماره نظام بزشکی                                                                                                    |                                                                                            |
|                                                                                                    | •                                                           | التخاب كتيد                                                                                                    | یرندک 💌                                                                                                    |                                                                                                    |                                                                                                    |                                                                                            |
|                                                                                                    |                                                             | التخاب كبيد                                                                                                    | ې خلودنې.                                                                                                    |                                                                                                    | . <b> </b>                                                                                                    |                                                                                            |
| طرف پزشک، ماما یا بهورز، بع                                                                            | یشات ارجاع شده از ۱                                         |                                                                                                    | های آرمایس کاربر کب                                                                                                    | ورود در حواست<br>ی شوند.                                                                                                    | مراجعه کننده تایید م                                                                                                    | ی در ابی پار<br>تت با نسخه ه                                                               |
| طرف پزشک، ماما یا بهورز، بع<br>سین                                                                     | یشات ارجاع شده از ه<br>بستوی که ملی                         |                                                                                                    | های ارمایسی تاریز تاب<br>• ∿ارشانی - ≬اردایشگاه - ⊐ایت کاردن<br>تماریفتیه                                                                                                    | ورود در حواست<br>ی شوند.<br>ه ر<br>ه پيندهاور - کاروها -                                                                                                    | ) ۲۰۰۰ و یا یا پیدر ا<br>مراجعه کننده تایید م<br>درم (دردهن ترینهی) و ایندر درد<br>.دست گاگر(دن می ایندر درد ه                                                                                                    | کادر آبی پای<br>ایت با نسخه ه<br>ه دنسور اثارانه                                           |
| طرف پزشک، ماما یا بهورز، بع<br>سینه                                                                    | یشات ارجاع شده از ه<br>«متون که طی۔<br>•                    | <ul> <li>کر در کر از در این این این این این این این این این این</li></ul>                                                                                                    | ه های ارمایسی تاریز تاب<br>• ∿ارشایی • ≬ارمیشگاه • ⊐ایت کزئین<br>شاره منعه<br>تاریخ مساهه                                                                                                    | ورود در حواست<br>ی شوند.<br>هه ریده دانور • اورمه -<br>ه عم اعید آورانس                                                                                                    | مراجعه کننده تایید م<br>مراجعه کننده تایید م<br>مرور (ترهمی زیرهای → هم مندر می<br>مدت کاکر(هان → هم مندر میل<br>مدر میل هنریه:                                                                                                    | کادر آبی پای<br>یت با نسخه ه<br>ه دندورد الآاران                                           |
| طرف پزشک، ماما یا بهورز، بع                                                                            | یشات ارجاع شده از ه<br>منتوی کا نایــ<br>۱۱۵۸۸              | <ul> <li>کرزشان مدیرت مالی </li> <li>کرزشان مدیرت مالی </li> <li>انتخاب کنید</li> <li>انتخاب کنید</li> <li>تلفی همراه بیمان</li> <li>۲۰۱۸۱۱</li> </ul>                                                                                                    | ه های ارمایس تاریز تای<br>الارشان - ∎اردیشگاه - ⊐ بت کرزش<br>شاره منده<br>تاریخ نسانه                                                                                                    | ورود در حواست<br>ی شوند.<br>هم و<br>هم اعباد آورانس<br>من کارس<br>من کارس                                                                                                    | مراجعه کننده تایید م<br>مراجعه کننده تایید م<br>مری (ترشن زبایته) به که ت<br>مدت ما زرفت - هم مانار فارید -<br>میار برای تیمه در فرت وز<br>میرد درخواس های آیا                                                                                                    | کادر آبی پایا<br>ت با نسخه ه<br>که دندود الارد                                             |
| طرف پزشک، ماما یا بهورز، بع                                                                            | یشات ارجاع شده از ه<br>محمی کدنلی۔<br>۱۹۵۸ء                 | <ul> <li>کر در در بر ۲۰ در بر ۲۰ در ۲۰ در ۲</li></ul> | ه های ارمایس تاریز تای<br>ارزشانی - ≬اربایشکه - ⊐ بت کرزش<br>شاره صفحه<br>تاریخ اسطه<br>بیشک                                                                                                    | ورود در حواست<br>ی شوند.<br>هم رینده داور - اور ما -<br>هم اعباد آلورانس<br>هن کارر<br>ه                                                                                                    | مراجعه کننده تایید م<br>مراجعه کننده تایید م<br>مدری (ترخص تربینه) • • •<br>منابع مردی دارمه ا<br>مراد مرابع مرد مرده<br>مرد درخواست دهنده خا<br>مدره الالم برایی                                                                                                    | کادر آبی پای<br>یت با نسخه ه<br>ه دنسور الارانه                                            |
| طرف پزشک، ماما یا بهورز، بع                                                                            | یشات ارجاع شده از ه<br>مندی دند.<br>۱۹۵۸ -<br>۱۹۵۸ -        | <ul> <li>کرزشات مدیرت مالی </li> <li>کرزشات مدیرت مالی </li> <li>اندهاب کنید</li> <li>تخصیلات بیمان</li> <li>تخصیلات:</li> <li>تحصیلات:</li> <li>تخصیلات:</li> </ul>                                                                                                    | ه های ارمایس تاریز تاب<br>ارمایس از مایس تاریز<br>شاره منده<br>ارمایش<br>ارمایش<br>ارمای<br>ارمایش<br>ارمای<br>ارمایش<br>ارمایش<br>ارمایش<br>ارمایش<br>ارمایش<br>ارمایش<br>ارمایش<br>ارمایش<br>ارمایش<br>ارمایش<br>ارمایش<br>ارمایش<br>ارمای<br>ارمای<br>ارمای<br>ارمای<br>ارمای<br>ارمای<br>ارمای<br>ارمای<br>ارمای<br>ارمای<br>ارمای<br>ارمای<br>ارمای<br>ارمای<br>ارمای<br>ارمای<br>ارمای<br>ارمای<br>ارمای<br>ارمای<br>ارمای<br>ارمای<br>ارمای<br>ارمای<br>ارمای<br>ارمای<br>ارمای                                                                         | ورود در حواست<br>ی شوند.<br>هم و<br>معماعید اورانس<br>من تریز<br>می ا                                                                                                    | مراجعه کننده تایید م<br>مراجعه کننده تایید م<br>مردی (ترشت نامینه) به ک<br>مدت ما زرشت مشار سرال دانره<br>میار دانره<br>میار دانره<br>مرد درخواست دهنده خا<br>مار داناه برشکی<br>درخواست دهنده مارد                                                                                                    | کادر آبی پایا<br>ت با نسخه ه<br>ک نشوندر<br>ک نشورد                                        |
| طرف پزشک، ماما یا بهورز، بع                                                                            | یشات ارجاع شده از ه<br>منعوی کا علی۔<br>۱۱۵۸۱<br>۱۱۵۸۱<br>۲ | <ul> <li>کرزشان مدیریت مالی -</li> <li>یک کرزشان مدیریت مالی -</li> <li>النخاب کنید</li></ul>                                                                                                    | ه های ارمایسی تاریز تاب<br>استان استان<br>ماره منحه<br>این استان<br>این استان<br>این ا                                                                                                    | ورود در حواست<br>ی شوند.<br>هم و<br>معملید اورانس<br>من تریر                                                                                                    | مراجعه کننده تایید م<br>مراجعه کننده تایید م<br>مردور (نیدش زبایته) به که ا<br>مدت ما کارزنان به مناز مراز های دانره<br>مناز مراز مراز از مار دانرا<br>مراز وراست مار<br>مراز وراست مار<br>مراز مران مار<br>مراز وراست مار<br>مراز وراست مار<br>مراز وراست مار<br>مراز وراست مار<br>مراز مران مار<br>مراز مران مار<br>مر مران مار مراست مار<br>مراز مراست مار مراست مار<br>مراز | کادر آبی پای<br>ت با نسخه ه<br>ه دندود اثاره                                               |
| طرف پزشک، ماما یا بهورز، بعد                                                                           | یشات ارجاع شده از ه<br>محتوی که علی۔<br>۱۱۵۸۱<br>۱۹۱۹ - ا   | <ul> <li>کرده دیریت مالی -</li> <li>کرارهای مدیریت مالی -</li> <li>انتخاب کنید.</li> <li>انتخاب کنید.</li> <li>انتخاب کنید</li> <li>انتخاب کنید</li> <li>انتخاب کنید</li> <li>انتخاب کنید</li> <li>انتخاب کنید</li> <li>اینهای دروجین</li> <li>کی دار هایهای پوستی</li> <li>این مشاوه (دواج می</li> </ul>                                                                                                    | ه های ار مایس تاریز تاب<br>الارشان - قاربایکه - ⊒ بت کرزش<br>قداره منده<br>تاریخ نسخه<br>ام طونگی<br>ایرتک<br>ام طونگی<br>در می کمی وردی با استاده از لوه خلاء از کودکان زیر ۵ سال<br>ایران نیزه می میتوانوای<br>ایران نیزه می میتوانوای<br>ایران نیزه می میتوانوای<br>ایران نیزه می میتوانوای<br>ایران می میتوانوای<br>ایران می میتوانوای<br>ایران می میتوانوای<br>ایران می میتوانوای<br>ایران می میتوانوای<br>ایران می میتوانوای<br>ایران می میتوانوای<br>ایران می میتوانوای<br>ایران می میتوانوای<br>ایران می میتوانوای<br>ایران می میتوانوای<br>ایران می می میتوانوای<br>ایران می میتوانوای<br>ایران می می میتوانوای<br>ایران می می میتوانوای<br>ایران می می میتوانوای<br>ایران می میتوانوای<br>ایران می می میتوانوای<br>ایران می میتوانوای<br>ایران می می میتوانوای<br>ایران می می میتوانوای<br>ایران می میتوانوای<br>ایران می میتوانوای<br>ایران می می میتوانوای<br>ایران می می میتوانوای<br>ایران می می میتوانوای<br>ایران می می میتوانوای<br>ایران می می می میتوانوای<br>ایران می می می می میتوانوای<br>ایران می می میتوانوای<br>ایران می می میتوانوای<br>ایران می می می میتوانوای<br>ایران می می میتوانوای<br>ایران می می می میتوانوای<br>ایران می می می میتوانوای<br>ایران می می می میتوانوای<br>ایران می می می می می می می می می می می می می                                                                                                    | ورود در حواست<br>ی شوند.<br>مه و<br>مه و<br>مه بوده مانوار • ه مر ما -<br>می تریز<br>می تریز<br>می اوابیکتمی<br>می اوابیکتمی<br>می اوابیکتمی                                                                                                    | مراجعه کننده تایید م<br>مراجعه کننده تایید م<br>دری (ترخص زبیفک) → اله له<br>ددی (ترخص زبیفک) → اله ایید<br>ددی اله بردی م<br>مراجعه در فرت وز<br>مرد درخواست دهنده<br>مرد الا بردگی<br>مرد الا بردگی<br>مرد می در بردی به م<br>مرد می در بردی به م<br>مرد می در بردی به م                                                                                                    | کادر ۲بی پای<br>یت با نسخه ه<br>ه دنسود هاری                                               |
| طرف پزشک، ماما یا بهورز، بعد                                                                           | یشات ارجاع شده از ه<br>محمور د مل                           | <ul> <li>کرزشت مدیرت مالی </li> <li>کرزشت مدیرت مالی </li> <li>انتخاب کنید</li></ul>                                                                                                    | ه هنایی از ماییسی تاریز تاب<br>ازمایشگاه → این گزین<br>ماره سنجه<br>ماره نسخه<br>ازمان<br>ازمان<br>ازممان<br>ازمان<br>ازم         | ورود در حواست<br>ی شوند.<br>ه را را را را را را را را را را را را را                                                                                                    | مراجعه کننده تایید م<br>مراجعه کننده تایید م<br>دری (ترشش زبایته) * * *<br>مناز شکه *<br>مناز میک د<br>مناز میک د<br>مراجعت هازرندی *<br>مناز میک د<br>مراجعت می را<br>مراجعه می را<br>مراجعه می را<br>مراجعه می را<br>مراجع می را<br>مراجع می را<br>مراجع می را<br>مراجع می را<br>مراجع می را<br>مراجع می را<br>مراجع می را<br>مراجع می را<br>مراجع می را<br>مراجع می را<br>مراجع می را<br>مراجع می را<br>مراجع می را<br>مراجع می را<br>مراجع می را<br>می را می می می می می می م                                                                                                    | کادر آبی پایر<br>نت با نسخه ه<br>ه دندود ان ارد                                            |
| طرف پزشک، ماما یا بهورز، بعد<br>سیت<br>بی عنوان مورد نظر کلیک و ع                                      | یشات ارجاع شده از ه<br>می شوند. در باکسر                    | <ul> <li>کرده دیرت دان -</li> <li>یلی</li> <li>التفایه کند</li> <li>التفایه کند</li> <li>التفایه کند</li> <li>التفایه کند المایه دیروسی</li> <li>التفایه کنید (مایهای بوسی)</li> <li>التفایه کنید (مایهای بوسی)</li> <li>التفایه کنید (مایهای بوسی)</li> <li>التفایه کنید (مایهای بوسی)</li> <li>التفایه کنید (مایهای بوسی)</li> <li>مید می ایش داده</li> </ul>                                                                                                    | به های ارمایس تاریز کی<br>به های ارمایس تاریز کی<br>مارمنده<br>مرابع<br>مرابع<br>مراب<br>مرابع<br>مرابع<br>مرابه<br>مرابه<br>مرابه<br>مراب<br>مرابه<br>مراب<br>مراب<br>مراب<br>مراب<br>مراب<br>مراب<br>مراب<br>مراب<br>مر<br>مر<br>مراب<br>مراب<br>مراب<br>مرام | ورود در حواست<br>ی شوند.<br>۹، و<br>مه و<br>می انبیکتهی<br>۱۵ انبیکتهی<br>۵ انبیکتهی<br>۲۵ که با جند نوت<br>۲۵ که با جند نوت<br>۲۵ که با جند نوت<br>۲۵ که با جند نوت<br>۲۰ خواست شده د                                                                                                    | مراجعه کننده تایید م<br>مراجعه کننده تایید م<br>دری (ترخص زبیفته) • ▲ ◄<br>مدت ماکر(شت • هم مندار شته •<br>مدت ماکر(شت • هم مندار شته •<br>مدار سرال دفترم.<br>مدار سرال دفترم.<br>مدار مدار سرال دفترم.<br>مدار سرال دفترم.<br>مدار سرال دفترم.<br>مدار سرال دفترم.<br>مدار سرال دفترم.<br>مدار سرال دفترم.<br>مدار مدار سرال دفترم.<br>مدار سرال دفترم.<br>مدار سرال دفتر مدار سرال دفترم.<br>مدار سرال دفترم.<br>مدار سرال دفتر مدار سرال دفترم.<br>مدار سرال دفتر مدار سرال دفترم.<br>مدار سرال دفترم.<br>مدار سرال دفتر مدار مدار مدار مدار مدار مدار مدار مدا                                                                                                    | کادر آبی پای<br>نت با نسخه ه<br>ه دنسود هاره<br>ه دنسود هاره<br>مفحه باز شد                |
| طرف پزشک، ماما یا بهورز، بعد<br>سیت<br>ی<br>ی<br>ی<br>ی<br>ی<br>ا<br>ی<br>ی<br>ا<br>ی<br>ک<br>ر<br>دد. | یشات ارجاع شده از م<br>می شوند. در باکسر<br>داخت و صدور قبض | <ul> <li> </li> <li> </li> <li></li></ul>                                                                                                    | به های ارمایس تاریز کی<br>به های ارمایس تاریز کی<br>مارمنه<br>مرابقای الماله<br>مرابقای الماله<br>مرابقای مرابقای استانه الوله خدر از کودکان زیره سل<br>مرابقای مرابقای استانه الوله خدر از کودکان زیره سل<br>مرابقای مرابقای مرابقای<br>مرابقای مرابقای مرابقای مرابقای<br>مرابقای مرابقای مر                                                                                                    | ورود در حواست<br>ی شوند.<br>ه ورود در حواست<br>ه ورود در<br>ه ورود<br>ه ورود<br>و ورود<br>و ورود<br>و و ورود<br>و و در و<br>و در و<br>و در<br>و در<br>و د | مراجعه کننده تایید م<br>مراجعه کننده تایید م<br>دری (ترخص زیبهته)                                                                                                    | منت با نسخه م<br>نت با نسخه م<br>ه دسود الارو<br>ه دسود الارو<br>بفحه باز شد<br>شات درخواس |
| طرف پزشک، ماما یا بهورز، بعد<br>سیت<br>ی<br>ی<br>ی<br>ی<br>ی<br>ا<br>ی<br>ی<br>ا<br>ی<br>ک<br>ر<br>دد. | یشات ارجاع شده از م<br>می شوند. در باکسر<br>داخت و صدور قبض | <ul> <li>کرده دیرت دال - بالی - بالی -</li></ul>  | م های ارمایس تاریز کی<br>ارماییس تاریز کی<br>مرابقان و الایشگان این کردن<br>مرابقان<br>مرابقان<br>مراب<br>مراب<br>مراب<br>مراب<br>مرابقان<br>مرابوا<br>مرابه م                                                                                                    | ورود در حواست<br>ی شوند.<br>۹، و<br>مه و<br>می انبینکی<br>۱۵، انبینکی<br>می انبینکی<br>می<br>در خواست شده د<br>قرار گرفته و در ه                                                                                                    | مراجعه کننده تایید م<br>مراجعه کننده تایید م<br>دری (ترخص زینهای)                                                                                                    | کادر آبی پای<br>نت با نسخه ه<br>ه دسود از سردم<br>مفحه باز شد<br>شات درخواس                |

| ×                 |                                                              |                                             |                                                                   | ليست درخواست ها                                                                                                    |                        |
|-------------------|--------------------------------------------------------------|---------------------------------------------|-------------------------------------------------------------------|----------------------------------------------------------------------------------------------------|------------------------|
|                   |                                                              |                                             | ( WOUND DIRECT SMEAR)( LEISHR                                     | لېزشک فاطمه کېلنې<br>۱۳۹۷/۱۰/۱۷<br>تېسسې مېروسکورې مسانېم براي جسم ليشمن (NDOB NAL                                     | الميورد المعارية متعلم |
|                   |                                                              |                                             | (انجام نسخه آزمایش با شماره پذیرش۲۷۷۳)                            | یزشک فاطعه کیائی<br>۱۳۹۷/۵۷/۵۸                                                                                         | نبت اطلاعات پذیرش      |
|                   |                                                              |                                             |                                                                   | انداره کیری کمی کلوکز خون / سرم / پلاسما(FBS)<br>ایرشک فاطمه کیانی                                                     |                        |
|                   |                                                              |                                             |                                                                   | ۸.B.O,RH,OU(BG/RH) المربي كروه خون<br>المربين كروه خون (RB/DB/AD/BG/RH,OU<br>۸.۲۹۲۷/-۷/۰۸                              |                        |
| _                 |                                                              |                                             | (انجام نسخه آزمایش با شماره پذیرش۲۹۲۳)                            | یزشک فاطمه کیانی<br>۱۳۹۷/=۷/۰۸                                                                                         |                        |
| ی ماکروسکویی(U/A) | سکویی با یا بدون استفاده از دستگاه خودکار شامل کزارش ویژگی ه | وزن مخصوص، اوروبیایتوژن و غیره به صورت ماکن | اي تجين بيابيزونين، قدد هنوگلوبين، کتون ها، لوکوسيت ها، تيتريت PH | الرمایش کامل ادرار با استفاده از نوار ادرازی با قرص های داروس بر<br>اداره گیری کمی کاستریول در خون / سرم / پلاسمالCHOL |                        |
|                   |                                                              |                                             | (انجام نسخه آزمایش با شماره پذیرش۷۶۲٬۹۲ )                         | یزشک فاطمه کیانی<br>۱۳۹۷/۷۰۸<br>اداره کیی کمی گلوکز خون / سرم / پلاسما(FBS)                                            |                        |
|                   |                                                              |                                             |                                                                   |                                                                                                    |                        |

\*\* توجه داشته باشید که اگر بیمه فرد روستائی بود، فقط و فقط در صورت ارجاع آزمایشات از طرف درخواست دهنده (پزشک یا ماما )در سامانه ، آزمایشات با فرانشیز ۳۰٪ محاسبه می شوند. ولی دیگر بیمه ها مثل نیروهای مسلح، تامین اجتماعی و بیمه خدمات درمانی (غیر از روستایی) در صورت عدم ارجاع از طریق سامانه، آزمایشات در سیستم پذیرش آزمایشگاه ثبت و بیمه محاسبه می شود.

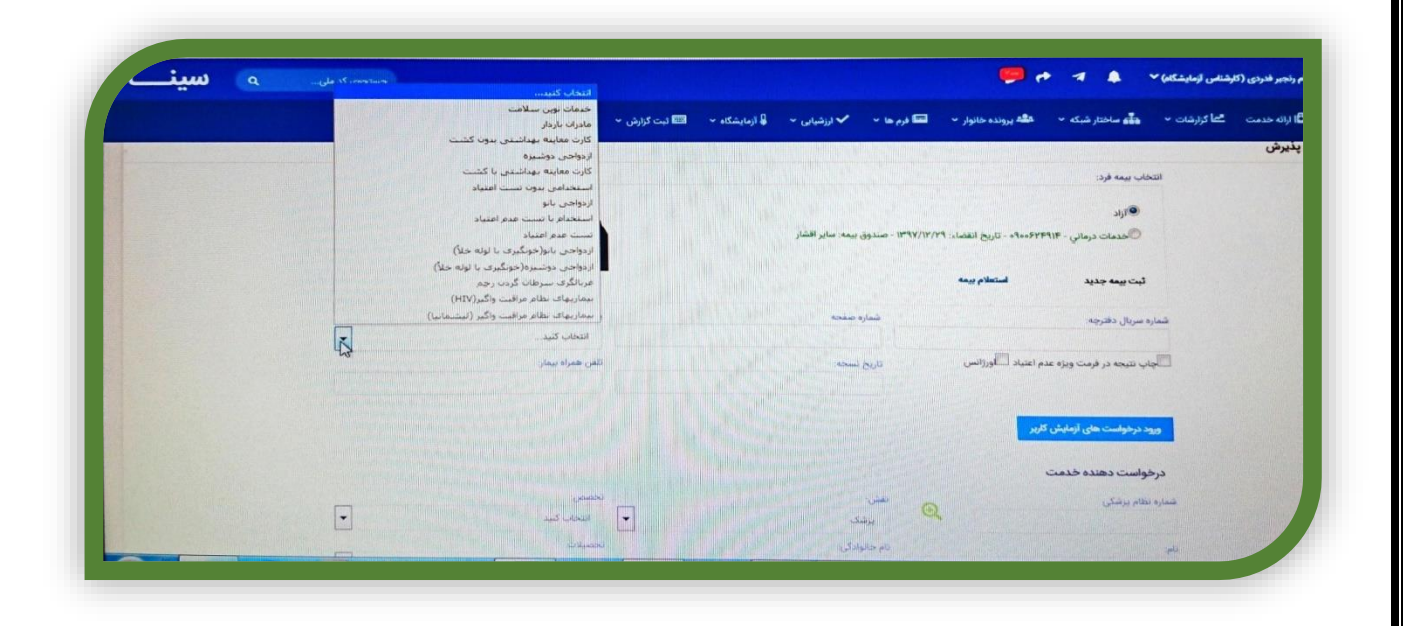

\* پنل آزمایشات گروه هدف از جمله آزمایشات روتین مادر باردار در سمت ماما ،مراقب سلامت و پزشک نیز ایجاد شده و کاملا این فرآیند هوشمند می باشد.یعنی لازمه رایگان شدن تست های دوران بارداری ،ایجاد و تکمیل فرم مراقبت بارداری و یا اختصاص کد بارداری به فرد توسط پزشک می باشد. چنانچه با کلیک بر روی باکس ورود درخواست کاربر درخواستی مشاهده نشد می بایستی مسیر دوم پذیرش را انتخاب کرد مشروط بر این که فرد مراجعه کننده جزء مراجعین بیمه روستایی و گروههای هدف نباشد .

مراحل ثبت آزمایش روش دوم :

- ✓ ورود به صفحه پذیرش
- ۲
   ۲
   ۲
   ۲
   ۲
   ۲
   ۲
   ۲
   ۲
   ۲
   ۲
   ۲
   ۲
   ۲
   ۲
   ۲
   ۲
   ۲
   ۲
   ۲
   ۲
   ۲
   ۲
   ۲
   ۲
   ۲
   ۲
   ۲
   ۲
   ۲
   ۲
   ۲
   ۲
   ۲
   ۲
   ۲
   ۲
   ۲
   ۲
   ۲
   ۲
   ۲
   ۲
   ۲
   ۲
   ۲
   ۲
   ۲
   ۲
   ۲
   ۲
   ۲
   ۲
   ۲
   ۲
   ۲
   ۲
   ۲
   ۲
   ۲
   ۲
   ۲
   ۲
   ۲
   ۲
   ۲
   ۲
   ۲
   ۲
   ۲
   ۲
   ۲
   ۲
   ۲
   ۲
   ۲
   ۲
   ۲
   ۲
   ۲
   ۲
   ۲
   ۲
   ۲
   ۲
   ۲
   ۲
   ۲
   ۲
   ۲
   ۲
   ۲
   ۲
   ۲
   ۲
   ۲
   ۲
   ۲
   ۲
   ۲
   ۲
   ۲
   ۲
   ۲
   ۲
   ۲
   ۲
   ۲
   ۲
   ۲
   ۲
   ۲
   ۲
   ۲
   ۲
   ۲
   ۲
   ۲
   ۲
   ۲
   ۲
   ۲
   ۲
   ۲
   ۲
   ۲
   ۲
   ۲
   ۲
   ۲
   ۲
   ۲
   ۲
   ۲
   ۲
   ۲
- 🗸 ثبت مشخصات درخواست دهنده خدمت و زدن دکمه تایید
- 🗸 کلیک در باکس عنوان خدمت و ثبت تست ها از طریق استفاده از کدهای اختصاصی تستهای آزمایشگاهی تعریف شده در سامانه –تایپ

فارسي و يا لاتين عنوان تست –استفاده از كد بين المللي تست ها

| دق پذیرش آزمایشگاه(Rec.)) قیمت کل:«۵۴۴ ریال سو<br>■ قند خون ناشتا(FBS) قیمت کل:«۲۷۱۴ ریال سوم بیم<br>فونگیری وریدی یا مویرگی یک یا چند بار (۵<گ)() قیمت کل<br>هوزینه ها | ل سهم بیماز:۱۶۴۵،زیال سهم سازمان:«ریال تعرفه گروه هدف.«ریال<br>سهم بیمار:۲۷۱۴-ریال سهم سازمان:«ریال تعرفه گروه هدف:«ریال<br>بیمت کل:۳۶۴۵۰ ریال سهم بیمار:۲۶۴۹۰زیال سهم سازمان:«ریال تعرفه گروه هدف:«ریال |                |
|----------------------------------------------------------------------------------------------------|----------------------------------------------------------------------------------------------------|----------------|
| عرفه خدمات: ۸۹٫۲۴۹ ریال<br>سهم سازمان: ۹ ریال<br>سهم بیمه شده: ۸۹٫۲۴۹ ریال                                                                                              | تعرفه خدمات گروه هدف: « ریال<br>سهم سازمان گروه هدف: « ریال                                                                                                    | تعداد خدمات: ۳ |
| - 19 - 19 - 19 - 19 - 19 - 19 - 19 - 19                                                                                                    |                                                                                                    |                |

- پس از بررسی صحت ثبت اطلاعات و توجه به کانتر مقابل باکس عنوان خدمت بسته به ضرورت لازم از یکی از دکمه های پایین صفحه
   پذیرش (ثبت و پرداخت-ثبت و ارسال به صندوق-ثبت و مورد جدید) استفاده و عملیات پذیرش خاتمه می یابد.
  - 🗸 کاربرد دکمه ثبت و پرداخت : ثبت و پرداخت هزینه در یک محل
  - کاربرد دکمه ثبت و ارسال به صندوق : ثبت آزمایشات و ارجاع فرد به صندوق مرکز جهت پرداخت هزینه

۶. در صورت تایید نسخه و آزمایشات ارجاع شده توسط پزشک ،از گزینه های پایین صفحه "ثبت و ارسال به صندوق" را کلیک کرده تا نسخه جهت پرداخت به صندوق آزمایشگاه فرستاده شود.

| <ul> <li>✓ سينا   ساهانه يرونده الكترونيك سلاه</li> </ul> | × +                                                                                                    |                                                                                                    |                                                                                                    |                                                                                               |
|-----------------------------------------------------------|----------------------------------------------------------------------------------------------------|----------------------------------------------------------------------------------------------------|----------------------------------------------------------------------------------------------------|-----------------------------------------------------------------------------------------------|
| ← → C <sup>a</sup> the<br>A Mart Vicited . Cotting Stated | A https://sinaehr.mums.ac.ir/Health/Re                                                                                                    | eception/HealthLaboratory (80%) ••• 💟                                                                                                    | ✿ Search                                                                                                    | ⊻ ⊪\ আ                                                                                        |
|                                                           | بستجوی کد علی                                                                                                    |                                                                                                    | ازمايشكام) 🔶 🖈 🥠 📞                                                                                             | یهنام رنجبر قدردی (کارشناس                                                                    |
|                                                           | 💳 گزارشات مدیریت مالی 👻                                                                                                    | 🖬 فرم ها 🔹 ✔ ارزشیایی 🛶 🌡 آزمایشگاه 🔹 🏧 ثبت گزارش 👻                                                                                                    | ئزارشات 🔹 📥 ساختار شبکه 🔹 📽 پرونده خانوار 👻 🖬                                                                  | نبورد ا <b>ثا</b> ا ارائه خدمت ال <sup>ع</sup> ما ؟                                           |
|                                                           |                                                                                                    | dente a contra de activa de activa de la contra de la contra de la con |                                                                                                    |                                                                                               |
|                                                           |                                                                                                    | یال سهم بیمار:۶۸۳۲۶ریال سهم سازمان:«ریال تعرفه گروه هدف:«ریال                                                                                                    | یڈیرش و ثبت نمونه های آزمایشگاهي() ۔ قیمت کل:۶۸۳۲                                                              |                                                                                               |
|                                                           | سهم بیمار.۳۲۸۲۴ ریال سهم سازمان:«ریال تعرفه گروه هدف:«ریال<br>) قیمت کل:«۱۴۶۰ ریال سهم بیمار:۱۴۹۰ ریال سهم                                                                                                    | د و پلاکت، اندیسهای سلولی) و دیفرانسیاسیون(CBC) <mark>قیمت کل:۳۲۸۲۴ ریال</mark><br>رای بیماران سریایی یا بستری، این کد صرفا یکبار قابل محاسبه و گزارش می باشد)(                                                                                                    | CBC (هموگلویین، هماتوکریت، شمارش گلبول قرمز و سفی<br>خونگیری وریدی یا مویرکی، یک یا چند نوبت (به ارای هر روز ب |                                                                                               |
|                                                           | unter la la constance de sus estas de la constance de la constance | a PH standa de transfel de rest cransferen alé cransula ransfer de rest                                                                                                    | سازمان، دریال تعرفه گروه هدف: دریال<br>آمایش، کاما ، ادار با استفاده از نمار اداره ، با قدم ، های دا           |                                                                                               |
|                                                           | تعرفه گروه هدف∽ریال                                                                                                    | ی(U/A) قیمت کل:۱۸۴۲۴ ریال سهم بیمار۱۸۴۲۴ریال سهم سازمان:«ریال                                                                                                    | استفاده از دستگاه خودکار شامل گزارش ویژگی های ماکروسکو،                                                        |                                                                                               |
|                                                           |                                                                                                    |                                                                                                    | هزينه ها                                                                                                    |                                                                                               |
|                                                           | تعداد خدمات: ۴                                                                                                    | تمرقه خدمات گروه هدف: « ریال<br>سهم سازمان گروه هدف: « ریال                                                                                                    | تعرفه خدمات: ۷۲۴۸۰ ریال<br>سعم سازمان: « ریال                                                                  |                                                                                               |
|                                                           |                                                                                                    |                                                                                                    | سهم بيمه شده: ۷۲۴۸۰ ريال                                                                                       |                                                                                               |
|                                                           |                                                                                                    | 🖬 ثبت و مورد جدید 🖬 ثبت و استغلام بیمه نامین اجتماعی                                                                                                    | 🖬 ثبت و پرداخت 🔰 ثبت و ارسال به صندوق                                                                          |                                                                                               |
|                                                           |                                                                                                    |                                                                                                    |                                                                                                    | آئلاين:                                                                                       |
|                                                           |                                                                                                    |                                                                                                    |                                                                                                    |                                                                                               |
|                                                           |                                                                                                    |                                                                                                    | سامانه سينا                                                                                                    | مایشات در                                                                                     |
|                                                           |                                                                                                    |                                                                                                    | سامانه سينا                                                                                                    | ِمایشات در<br>ِدی                                                                             |
|                                                           | .هی کلیک می شود.                                                                                                    | مایشگاه قرار داده و روی جوابد                                                                                                    | <b>سامانه سینا</b><br>بانه، نشانگر موس را روی آز                                                               | مایشات در<br>دی<br>ی صفحه ساه                                                                 |
|                                                           | .هی کلیک می شود.                                                                                                    | مایشگاه قرار داده و روی جوابد                                                                                                    | سامانه سینا<br>بانه، نشانگر موس را روی آز                                                                      | مایشات در<br>ردی<br>۲ی صفحه ساه                                                               |
|                                                           | هی کلیک می شود.                                                                                                    | ِمایشگاه قرار داده و روی جوابد                                                                                                    | سامانه سینا<br>مانه، نشانگر موس را روی آز                                                                      | زمایشات در<br>ردی<br>۲ی صفحه ساه                                                              |
|                                                           | ،هی کلیک می شود.                                                                                                    | ِمایشگاه قرار داده و روی جوابد                                                                                                    | سامانه سینا<br>بانه، نشانگر موس را روی آز                                                                      | زمایشات در<br>زدی<br>۲ی صفحه ساه                                                              |
|                                                           | هی کلیک می شود.                                                                                                    | ِمایشگاه قرار داده و روی جوابد                                                                                                    | سامانه سینا<br>بانه، نشانگر موس را روی آز                                                                      | زمایشات در<br>ردی<br>۲ی صفحه ساه                                                              |
| منين                                                      | هی کلیک می شود.<br>منبوره میر                                                                                                    | مایشگاه قرار داده و روی جوابد                                                                                                    | سامانه سینا<br>بانه، نشانگر موس را روی آز                                                                      | زمایشات در<br>ردی<br>۲ی صفحه ساه<br>۱۰۰۰ سایت                                                 |
| مینی م                                                    | هی کلیک می شود.<br>■۲۸۵۵ نیرن ش ۰                                                                                                    | مایشگاه قرار داده و روی جوابد<br>• • • برشین • ۱۹ اردینهه • اینهزین •                                                                                                    | سامانه سینا<br>مانه، نشانگر موس را روی آز<br>مین کر موسیر دری میرون میرون از میر                               | زمایشات در<br>ردی<br>۲ی صفحه ساه<br>۲۰ به روبر فری (تردند) زیرد                               |
| عين م                                                     | ،هی کلیک می شود.<br>منبوره میرد می                                                                                                    | مایشگاه قرار داده و روی جوابد<br>مایشگاه قرار داده و روی جوابد<br>مایشگاه آرادیده و اینیکه - اینازش - ا                                                                                                    | سامانه سینا<br>بانه، نشانگر موس را روی آز<br>مین که اندر دیم میروده داور - کم<br>موروده و دندن بولانی درین مید | مایشات در<br>دی<br>کی صفحه ساه<br>اگاره در زیرتشان ایایه<br>اگاره دست عاکرش                   |
|                                                           | ،ھی کلیک می شود.<br>■ اردادہ عدین علی م                                                                                                    | مایشگاه قرار داده و روی جوابد<br>مایشگاه قرار داده و روی جوابد<br>مایش است گرفتان می ایشکان ا                                                                                                    | سامانه سینا<br>بانه، نشانگر موس را روی آز<br>مین که می معرفته - می پیده مانو - کرم<br>میرین و دهن بیان روی منو | مایشات در<br>دی<br>ی صفحه ساه<br>همردمرور (تردیس زیار<br>هاره دست کارردید<br>۲۰ وروریدان مشاه |

۲. در صفحه باز شده می توان از چند طریق برای جوابدهی اقدام کرد.

ميز کا<mark>ر</mark>

ساده ترین راه دریافت قبض جوابدهی از مراجعه کننده و جستجوی فرد مورد نظر با شماره پذیرش می باشد.

تعداد افراد

هیچ دستور کاری برای شما تعریف نشا

| ی و خدمات. پ شبکه بهداشت و درمان شهرستار پ مرکز شدمات جامع سالامت شهری پ واحد پ                                                                                                    |                   |                              |                                        |         | 🚥 گزارشات مدیریت مالی 👻 |   |  |
|----------------------------------------------------------------------------------------------------|-------------------|------------------------------|----------------------------------------|---------|-------------------------|---|--|
| ی و طاعات. ب آمریک بهداشت و درمان قبرسند و او مان قبرسند و او مان شیرسند و او مان او او مان او او او و درمان قبروساز او او او و درمان قبروساز او او و درمان قبروساز او و درمان قبروساز او و درمان قبروساز او و | دهى               |                              |                                        |         |                         |   |  |
|                                                                                                    | دانشگاه علوم پزشک | دانشگاه علوم پزشکی و خدمات . | بهداشت و درمان شهرستار 💌 مرکز خدمات    | tel 💌 🖬 |                         | • |  |
| الشاره بدیریتی و فشیک ایکانش<br>                                                                                                    | کد ملی            | . ملی<br>۲۵۲۰۷               | یرش وضعیت آزمایش<br>۱۷ مع موارد        |         | نام خانوادگی            |   |  |
|                                                                                                    | الربط ليت         | Ca (m) 60                    | 📺 کروه هدف                             |         |                         |   |  |
| ۲۲۰۰۷ موارد التخانی                                                                                                    | /«Y/YQ            | W*9Y/«Y/YQ                   | itestif sylge W <sup>el</sup> (V/+V/YQ |         | 991-91                  |   |  |

راه دوم استفاده از کد ملی مراجعه کننده می باشد.

| سيب  | <b>1)</b> (4)   |       |         |             |             |                  |                     |         |              |                 |                        | و                    | • •             | 1 🐥        | س آزمایشگاه) 🔨   | ر رنجیر فدردی (کارشنا | rliq: 🌔        |
|------|-----------------|-------|---------|-------------|-------------|------------------|---------------------|---------|--------------|-----------------|------------------------|----------------------|-----------------|------------|------------------|-----------------------|----------------|
| 461- |                 |       |         |             | ، مالی ~    | 🖬 گزارشات مدیریت | کرارش 👻 🖥           | 📼 ئېت   | آزمایشگاه ~  | نيايى ~ 🌡       | ا فرم ها 👻 ارزد        | ه پرونده خانوار 👻 🖬  | <b>گه - در</b>  | 🛃 ماختار ش | اط گزارشات 👻     | ll ارائه خدمت         | داشبورد 🖪      |
|      |                 |       |         |             |             |                  |                     |         |              |                 |                        |                      |                 |            | <u> </u>         |                       | بوابدهی        |
|      |                 |       |         | -           |             |                  | •                   | 52      | • واحد       | سلامت شهری      | مرکز خدمات جامع ء      | ه و درمان شهرستار    | شبكه بهداشت     | - ICI      | علوم پزشکی و خدم | دانشگاه               |                |
|      |                 |       |         | نانوادكى    | تام ح       |                  | فام                 |         |              | 12.             | وضعيت آزمايش           |                      | ماره پذیرش      | 2          | -                | کد ملی                |                |
|      |                 |       |         |             |             |                  |                     | -       |              |                 | همه موارد              |                      |                 |            |                  |                       |                |
|      |                 |       |         |             |             |                  |                     |         |              |                 | گروه هدف               |                      |                 |            |                  | تاريخ ليت             |                |
|      |                 |       |         |             |             | ويتجو            |                     |         |              |                 | موارد انتخابی          | Iled A/+A/1          | 10              |            | 11"9Y/0Y/YQ      |                       |                |
|      |                 |       |         |             |             |                  |                     |         |              |                 |                        |                      |                 |            |                  |                       | تايج جستجو     |
|      | وضعیت<br>آزمایش | وضعيت | وضعيت   | يذيرش كننده | گروه<br>هدف | نوع بيمه         | ارائه دهنده<br>خدمت | میلغ کل | تعرفه<br>قرد | تعرفه<br>سازمان | تاریخ درخواست<br>سرویس | سرویس درخواست<br>شده | نام<br>خانوادگی | نام        | همراه بيمار      | کد ملی                | شمارہ<br>پذیرش |
| 0    | تاييد نهايي     | ×     | يرداخت  | حميدرضا     |             | تأمين            |                     | ۵۴,+۵۶  | 15,717       | የግጹ, የግ         | IImdA/+A/JO            | آزمایشگاه            | جنيدى           | حميدرضا    | *910=464616      | ۵۷۲۹۹۲۵۴۷۶            | ለ۶ቍγ۶ቍ         |
|      | , deputed       | -     | Collars | -           |             | ali              |                     | 19.5×A  | 1°9.5+A      |                 | 11-9V AP-9             | آدمادشگاه            | حنيدى           | حميديضا    | -910-YFF515      | OVERSTORYS            | YAQAYI         |

راه سوم استفاده از نام و نام خانوادگی مراجعه کننده و تصحیح تاریخ (تاریخ مراجعه) می باشد.

|      | سيا      |             |         |               |                    |           |                  |             |                                                                                                    |        |             |                   | م ا                  | · 🐢 👒          | r 🐥 🗌                | اس ازمايت در م     | ر راهبیر هدردی (کارها | alay (C)                                                                                                    |
|------|----------|-------------|---------|---------------|--------------------|-----------|------------------|-------------|----------------------------------------------------------------------------------------------------|--------|-------------|-------------------|----------------------|----------------|----------------------|--------------------|-----------------------|----------------------------------------------------------------------------------------------------|
|      |          |             |         |               |                    |           | 🖬 کرارشات مدیریت | ەرىرەن 🚽 🚍  |                                                                                                    |        |             | ا درم ها 🚽 🖍 ارزه | ه پېرونده خانوار 🗕 📼 | <b>an -</b> an | <b>مک</b> و ساحدار ه | فقا كربرمات –      | 1                     |                                                                                                    |
|      |          |             |         |               |                    |           |                  |             |                                                                                                    |        |             |                   |                      |                |                      |                    |                       |                                                                                                    |
|      |          |             |         |               |                    |           |                  |             |                                                                                                    |        |             |                   |                      |                |                      |                    |                       | جوابدهي                                                                                                    |
|      |          |             |         |               | -                  |           |                  | -           |                                                                                                    | eles.  | سلامت شهرو  | مركز خدمات جامع   | ه و درمان شهرستار    | شيكه بهداشت    | - 15A                | ، علوم پزشکی و خده | etcili.294            |                                                                                                    |
|      |          |             |         |               | مانواد <i>کو</i> ر | 10 mg = 1 |                  | 24G         |                                                                                                    |        |             | وشعيت البنايش     |                      | فمارة يذيرش    |                      |                    | کد ملی                |                                                                                                    |
|      |          |             |         |               | نيدى               | +         |                  | حميدرضا     | -                                                                                                    |        |             | همه موارد         |                      |                |                      |                    |                       |                                                                                                    |
|      |          |             |         |               |                    |           |                  |             | tion of the second second seco |        |             | كروه هدف          |                      |                | 1.001                |                    | STATE BALLE           |                                                                                                    |
|      |          |             |         |               |                    |           |                  |             |                                                                                                    |        |             | موارد انتخابى     | 19**\$V/=V/1         | 10             |                      | WHW/oW/Je          |                       |                                                                                                    |
|      |          |             |         |               |                    | _         |                  |             |                                                                                                    |        |             |                   |                      |                |                      | 1                  |                       |                                                                                                    |
|      |          |             |         |               |                    |           |                  |             |                                                                                                    |        |             |                   |                      |                |                      |                    |                       | and the second second s |
|      |          | Cultering   |         |               |                    | -         |                  | tales cales |                                                                                                    | -10-00 | ab und i    | الدوم ورحواسي     | Curleter , carleter  | Un             |                      |                    |                       | estaie                                                                                                    |
|      |          | آزمایش      | والمعين | Cumity        | يذيرش كننده        | -418      | الوع بيمه        | Canado      | ميلغ كل                                                                                                    | the c  | سازمان      | سرويس             | e.s.de               | مانوادكى       | elo <sub>1</sub>     | همراه بيمار        | کد ملی                | يديرش                                                                                                    |
|      | (Seim    | تاييد نهايي | m       | پرداخت<br>شده | جمیدرضا<br>جنیدی   |           | تأمين<br>اجتماعي |             | 6F,-6F                                                                                                    | 15,114 | Pres, April | 19m3 Y-1 - Y-1    | لازمايشكاه           | جنيدى          |                      | =91@=VFIP515       | GYNTTRAFYF            | AFWYFY                                                                                                    |
| N. 8 | Passan I | A mandate   |         |               |                    |           |                  |             |                                                                                                    |        |             |                   |                      |                |                      | 1- 3 A             |                       | FFI                                                                                                    |

راه چهارم انتخاب گروه هدف مورد نظر مانند خدمات نوین سلامت از مجموعه فیلتر های تعبیه شده ،جوابدهی و حرکت با دکمه های Next و Back بمنظور جوابدهی سایر بیماران

۳. بعد از جستجو كردن مراجعه كننده، در جلو نام بيمار و سمت راست صفحه ثبت جواب انتخاب مي شود. -تام خانوادگی -~ شماره پذیرش ۹۸۲۶۶۶ تعرفه سازمان تعرفه قرد مبلغ کل خدمت نوع بیمه هدف پذیرش کننده ۱۹۹۸٫۹۴۵ ۸۹۳٫۹۶۹ تأسین حمیدراسا اجتماعی جنیدی سرویس درطواست نام نام خانوادگی شده محمد تجار طلیل آزمایشگاه آیاد تاريخ درخواست ميرويس ۱۳۹۷/۵۷/۲۵ کد ملی معاوم وضعیت برداخت شدہ همراه بیمار ۱۳۲۱۱۳۶ the set ۴. سپس وارد صفحه جوابدهی آزمایشات شده و بعد از وارد کردن جواب های آزمایشات از گزینه های پایین صفحه ، با هدف ثبت نتایج روی دکمه ذخیره کلیک می شود. ه سين بهنام رنجبر قدردی (کارشناس آزمایشگاه) 🗡 🗞 داشپورد 🛍 زانه هدست 🖆 گزارشان - 🌲 ساهنار شبکه - 🐗 پرونده هانوار - 🖬 فرم ها - 🗸 از زشیابی - 🏮 زمایشگاه - 🔲 ایت گزارش - 🚍 گزارشان مدیریت مالی -TG Triglyceride Elch 0 mg/dl -موارد بیشتر به Chol. موارد بیشتر Ch Cholesterol 149 4 mg/d 0 HbAIC Dch 0 -۵. در مرحله بعد مسئول فنی بخش ، بعد از بررسی جواب های وارد شده و تیک دار کردن آن ها به تفکیک بخش ، از پایین صفحه گزینه "تایید مسئول فني و ثبت نتايج" را تاييد مي نمايد. 202

|               |      | 💳 گزارشات مدیریت مالی 👻 | - 📟 ئېت کرارش - | ایی 👻 🌡 آزمایشگاه | 🖬 فرم ها 🔹 🗸 ارزشی | - 🎿 پرونده خانوار 👻 | رشات 👻 击 ساختار شبکه | 🗐 ارائه خدمت 🛯 گزا | داشبورد |
|---------------|------|-------------------------|-----------------|-------------------|--------------------|---------------------|----------------------|--------------------|---------|
|               | -    |                         | M               |                   |                    |                     |                      |                    |         |
| TG            |      |                         |                 |                   |                    |                     |                      |                    |         |
| Triglyceride  | 8.7% |                         | Đ               | mg/dL             | 0                  | Lich                |                      |                    |         |
| موارد بیشتر ب |      |                         |                 |                   |                    |                     |                      |                    |         |
| Cholesterol   | 124  |                         | 4               | mg/dL             | 0                  | Ch                  |                      |                    |         |
| HbAiC         |      |                         |                 |                   |                    |                     |                      |                    |         |
| HEAIC         | ¥.#  |                         | 8               | 50                | 0                  | Ch                  |                      |                    |         |

۶. در مرحله بعد مسئول جوابدهی، آزمایشات تایید شده را برای پزشک، ماما یا بهورز ارجاع دهنده ارسال کرده تا در پرونده بیمار قرار بگیرند. همچنین در صورت لزوم با انتخاب گزینه "چاپ نتایج " جواب چاپ شده و تحویل مراجعه کننده می گردد.

| ت و پیشنهادات |
|---------------|
| نغيره         |
|               |

✓ از دکمه ی direct A4 برای چاپ مستقیم جواب و از دگمه چاپ PDF برای ذخیره، ارسال جواب از طریق فضای مجازی و الکترونیک و
 همچنین چاپ غیرمستقیم نتایج استفاده نمایید .

| (ساماته یکپارچه نظام اطلاعات   | گاه علوم پزشکی و خدمات بهداشتی درمانی مشهد -  شبکه<br>شت و درمان شهرستان میکان - مرکز خدمات جامع سلامت<br>شهری میاسم | دانش<br>،نگر سرچری بهدان<br>Mashhad University of<br>Medical Sciences |
|--------------------------------|----------------------------------------------------------------------------------------------------|-----------------------------------------------------------------------|
|                                |                                                                                                    | دپذیرش ۲۰۰۹                                                           |
| تاريخ تولد : 137 🗖 🕅 137       | نام خانوادگی: <mark>9 کې ون</mark> ې                                                                                 | م : محدثه                                                             |
| کد بیمار :1 <del>451 1</del> 2 | تارىخ پذىرش :08:38:53 1401/04/25                                                                                     | م درخواست کننده : زهرا <b>سیانی</b>                                   |
| كدملى : 6501                   | آدرس : محمد المارين المارين الم                                                                                      | يخ اعلام نتيجه : 1401/04/29<br>يخ اعلام نتيجه : 1401/04/29            |
| Urine                          | - Trans                                                                                                    |                                                                       |
| TestName                       | Result Un                                                                                                    | it ReferenceRange                                                     |
| U/A                            |                                                                                                    |                                                                       |
| color                          | Vellow                                                                                                    |                                                                       |
| Appearance                     | Clear                                                                                                    |                                                                       |
| DH                             | 5                                                                                                    |                                                                       |

۷-ضمنا قبل از زدن دکمه چاپ در فرمت طراحی شده باکس توضیحات و پیشنهادات برای گذاشتن هر گونه کامنتی از قبیل توصیه به تکرار نمونه – نمونه لیپیمیک و… طراحی شده است. یادآور می گردد پس از درج هرگونه مطلبی در این بخش، کلیک بر دگمه ی ذخیره ی مقابل آن ضروری می باشد.

نکته : یکی از امکانات سامانه در جوابدهی ،چاپ نتیجه آزمایشات تشخیصی مصرف مواد مخدر در قالب و فرمت اعلام شده مطابق با استانداردها و دستورالعملهای ابلاغی از سوی آزمایشگاه مرجع سلامت کشور می باشد ،که در دو حالت قابلیت انجام را دارد .

۱-انتخاب باکس چاپ نتیجه در فرمت ویژه عدم اعتیاد در صفحه پذیرش آزمایشگاه

۲-و یا انتخاب چاپ نتایج در فرمت عدم اعتیاد می باشد در پایان صفحه جوابدهی

| مقادیر پیش فرض                                  |             |         |                          |                        |                                               |
|-------------------------------------------------|-------------|---------|--------------------------|------------------------|-----------------------------------------------|
| روش انجام تست 🗌                                 | انتخاب كنيد |         | ~ 0                      | Ch                     |                                               |
| Morphine (Screening)                            | انتخاب كنيد |         | ~ 0                      | Ch                     |                                               |
| et. مقادیر پیش فرض<br>Metamphetamin (Screening) | انتخاب كنيد |         |                          | Deh                    |                                               |
|                                                 |             |         |                          |                        | Maria Maria Maria Maria Maria Maria           |
|                                                 |             | autiusa | Satura Read a solai Audi | تاريد مسلط فلي مشتركته | پاپ تایج در ترتک عدم اعتیاد می باشد.<br>ذخیره |

## ثبت نتایج گروهی:

ساده ترین راه برای جوابدهی یک لیست کاری ، اقدام از طریق جوابدهی گروهی می باشد. از نوار بالای صفحه از قسمت آزمایشگاه وارد ثبت نتایج گروهی شوید.

|                                      | مایشگاه 👻 📼 لیت گزارش 👻 🧰 گزارشات مدیریت مالی 👻 | بکه 🔹 📲 پرونده خانوار 🔹 🖬 فرم ها 👻 ارزشیایی 👻 آز<br>                                 | ناشبورد 💷 ارائه خدمت 🖾 کزارشات × 🚠 ساختار هٔ                      |
|--------------------------------------|-------------------------------------------------|--------------------------------------------------------------------------------------|-------------------------------------------------------------------|
|                                      | ر نینکه<br>کلی                                  | یندره<br>نشن دولان مشهد همیکه بهناشت و درمان شهرستان خلیل آباد مرکز خدمات جه<br>ایست | ار شهر و روستا = 🚽 وزارت بهناشت 🕇 دانشگاه علوم پزشکی و خدمات بهدا |
| تعدد مراقبت های انجام شده<br>۲۸۱٫۵۰۷ | میرکوس<br>بیکارختمت<br>۱۷٫۶۲۰ پ                 | میلامت تعال<br>مراقب تعال<br>ال۵٫۹۶۸ محمد م                                          | IAAPS                                                             |
| در هدی ۱۳۶۸ درم                      | الگلابة (بن جمعیت                               | د بن جمهور                                                                           | , years () 777 ( 200 ) 2                                          |

| شبورد 🛚                                                                 | 🖬 اراله خدمت           | and the second second second second second second second second second second second second second second second |                      |                   |                                     |          |                      |                         |                       |      |
|-------------------------------------------------------------------------|------------------------|----------------------------------------------------------------------------------------------------|----------------------|-------------------|-------------------------------------|----------|----------------------|-------------------------|-----------------------|------|
|                                                                         |                        | <b>2 کا</b> گزارشات •                                                                                            | ola 💼 👘              | غتار شبکه 👻 👬 پرو | ونده خانوار 🔹 🖬 فرم ها 👻 ارزشیابی 🔪 | ازمايش 👹 | شگاه 🔹 📰 ثبت گزارش י | 💳 گزارشات مدیریت مالی 👻 |                       |      |
| 1                                                                       | 10 -                   |                                                                                                    |                      |                   |                                     |          |                      |                         |                       |      |
| ن مايچ لي                                                               | ست کاری                |                                                                                                    |                      |                   |                                     |          |                      |                         |                       |      |
|                                                                         | 1000                   | لديرش                                                                                                    |                      |                   | گروه کاری                           | -        | ليست آزمايش ها       | ينل                     |                       |      |
|                                                                         |                        | IMdA\+A\AD                                                                                                    |                      | IImdA\*A\AD       | انتخاب مورد                         | •        | انتخاب               | انتخاب كني              | پ کنید                | •    |
|                                                                         | جواب ا                 | ارمایش                                                                                                    |                      | _                 | شاعت                                |          | شماره پذیرش          |                         | _                     | -    |
|                                                                         | کلی                    |                                                                                                    |                      |                   | U J                                 |          | از                   | ن نىايش ھى              | ی همه المان ها Q چستم | 992- |
| Recepti                                                                 | Firstname              | Lastname                                                                                                    | Age                  |                   |                                     |          |                      |                         |                       |      |
| ø                                                                       | محمد                   | تجار خليل آباد                                                                                                   | ۶۸                   |                   |                                     |          |                      |                         |                       |      |
| 9,4755                                                                  |                        |                                                                                                    |                      |                   |                                     |          |                      |                         |                       |      |
| 0<br>1/1751                                                             | محمدحسين               | فطرنى                                                                                                    | YO                   |                   |                                     |          |                      |                         |                       |      |
| ø                                                                       | الهه                   | آرميون طاهري                                                                                                    | ٥٣                   |                   |                                     |          |                      |                         |                       |      |
|                                                                         |                        |                                                                                                    |                      |                   |                                     |          |                      |                         |                       |      |
| 9.87%                                                                   |                        | عزتي                                                                                                    | 20                   |                   |                                     |          |                      |                         |                       |      |
| 9.87%=<br>                                                              | منيره                  |                                                                                                    | 10                   |                   |                                     |          |                      |                         |                       |      |
| 9,879<br>0<br>9,8797<br>0                                               | منیرہ<br>رامین         | غيورى                                                                                                    | 10                   |                   |                                     |          |                      |                         |                       |      |
| 9,774<br>D<br>9,777<br>9,777<br>D<br>9,7775                             | منیرہ<br>رامین         | غيورى                                                                                                    | 10                   |                   |                                     |          |                      |                         |                       |      |
| 9.879+<br>0<br>9.8797<br>0<br>9.8797<br>9.8797<br>0<br>9.8797<br>0      | منیرہ<br>رامیں<br>حسین | غبوری<br>باعی تقایی                                                                                              | 6<br>19              |                   |                                     |          |                      |                         |                       |      |
| 9.8774<br>0<br>9.8777<br>9.8777<br>9.8777<br>0<br>9.8778<br>0<br>9.8778 | منيره<br>رامين<br>حسين | غيورى<br>راعى تقايي<br>قمرى                                                                                      | 10<br>10<br>19<br>10 |                   |                                     |          |                      |                         |                       |      |

به فیلترهای مورد نظر در این بخش توجه بفرمایید:

- ✓ از فیلتر ها ی موجود در این بخش می توانید فرمت های متفاوت لیست کاری را انتخاب و استفاده نمایید .در صفحه باز شده به ترتیب ابتدا
   ۲ از فیلتر ها ی موجود در این بخش می توانید فرمت های متفاوت لیست کاری را انتخاب و استفاده نمایید .در صفحه باز شده به ترتیب ابتدا
   تاریخ پذیرش را انتخاب می کنیم سپس از فیلتر "گروه کاری" گروه مورد نظر را انتخاب می کنیم (مثلا بیوشیمی، میکروبیولوژی، هماتولوژی و ...) .
- ✓ با فیلتر لیست آزمایشات می توان انتخاب را اختصاصی تر نمود. مثلا در گروه آزمایشات هورمون شناسی، به صورت اختصاصی فقط لیست
   جوابدهی آزمایش TSH را دریافت کنید.
  - فیلتر پنل : با این فیلتر می توان لیست کاری را به تفکیک گروها دریافت نمود .مانند لیست کاری آزمایشات خدمات نوین سلامت
     <u>لیست کاری TSH
     </u>
    - ۱-انتخاب محدوده تاريخ پذيرش-گروه كاري

| ج لیست کاری                |                                   |                            |                    |         |
|----------------------------|-----------------------------------|----------------------------|--------------------|---------|
| تاریخ پذیرش<br>۱۰۰۸۰۰۷۹۳۹۱ | گروه کاری<br>۱۳۹۱ Hormon analysis | لیست آزمایش ها<br>ب انتخاب | پنل<br>انتخاب کنید | ~       |
| جواب آزمایش<br>کلی         | ساعت<br>الزار                     | شمارہ پذیرش<br>از ت        | تمايش همه المان ها | Q جستجو |

۲–انتخاب آزمایش

| ت نتايج <mark>ليس</mark> ت | کاری                                   |                              |                           |                    |         |
|----------------------------|----------------------------------------|------------------------------|---------------------------|--------------------|---------|
|                            | تاریخ پذیرش 📾<br>۱۰/۸۰/۲۳۹۲ (۰/۸۰/۲۳۹۲ | گروه کاری<br>Hormon analysis | ليست آزمايش ها<br>بالتخاب | پىل<br>انتخاب كنيد | ~       |
|                            | جواب آزمایش                            |                              | T# uptake                 | ^                  |         |
|                            | کلی                                    | ji v                         | TSH 🗹                     | تمایش همه المان ها | Q جستجو |
| ى نتايج                    |                                        |                              | F.TP                      |                    |         |
| -14                        |                                        |                              | 🗌 تست بارداری از خون      |                    |         |
| 0 102 10                   |                                        |                              | BHCG TITER                | ·                  |         |

| ين | د ملی ۹۰ 🐿 |                    |                         |                      |                          | + 6                                 | نی (مسلول آزمایشگاه) 👻 🌲 🛹  | h.5 m. 6       |
|----|------------|--------------------|-------------------------|----------------------|--------------------------|-------------------------------------|-----------------------------|----------------|
|    |            |                    | 💳 گزارشات مدیریت مالی 👻 | • 🚥 ئېت گزارش •      | ✔ ارزشیایی 👻 🔒 آزمایشگاه | شبکه 🔹 📲 پرونده خانوار 👻            | ه خدمت 🗖 کرارشات 👻 💼 ساختار | اشبورد 📫 اراتا |
|    |            |                    |                         |                      |                          |                                     | كارى                        | بت نتايج ليست  |
|    | ~          | ینل<br>انتخاب کنید | ئن ها<br>ب              | لیست آزمای<br>انتخار | Hormo                    | کروه کاری<br>n analysis ۱۱۳۹۷/۰۸/۰۱ | تاریخ پذیرش<br>۱۰۰۸-۷۶۳۹۱   |                |
|    |            |                    | •                       | TP"                  |                          | ساعت                                | جواب آزمایش                 |                |
|    | ۹ جستجو    | نمایش همه المان ها |                         | TF -                 | B                        | ب از                                | يدون جواب                   |                |
|    |            |                    | T)" upto                | ake 🗆                |                          |                                     |                             | ىت نتايچ       |
|    |            |                    | т                       | SH 🗹                 |                          |                                     |                             |                |
|    |            |                    | F                       | TF                   |                          |                                     |                             | ران آنلاین:    |

✓ توجه شود که بعد از وارد کردن جواب ها به صورت گروهی حتما در پایین صفحه روی "ثبت نتایج" کلیک شود.

|             |                    | شات مدیریت مالی 👻 | 📟 ثبت گزارش 👻 💳 گزار | ىيايى 👻 🔒 آزمايشگاه 👻 | بر 👻 🖍 ارزش | 📽 پرونده خانو | باختار شبکه 👻 | - <b>"</b> | <mark>الط</mark> گزارشات ~ | 🖬 ارائه خدمت | 🖉 داشبورد 🛛  |
|-------------|--------------------|-------------------|----------------------|-----------------------|-------------|---------------|---------------|------------|----------------------------|--------------|--------------|
|             |                    |                   |                      |                       |             |               |               |            |                            | بست کاری     | ثبت نتایج لی |
|             | ینل                |                   | لیست آزمایش ها       |                       | نارى        | ا گروه ک      | 1292/-1/-1    |            | ذيرش<br>(-/۷-/۷۳۹۷         | تاريخ ۽      |              |
| <b>&gt;</b> | انتخاب کنید        |                   |                      |                       | Biochemist  | ry            | 11-34/07/01   |            | 11-14/04/01                |              |              |
| Q جستجو     | نمايش همه المان ها | U                 | از                   | ŭ                     |             | ب از          |               |            | رمایس<br>بن جواب           | جواب ا       |              |
|             |                    |                   |                      | Alc                   | Chol        | Yhpp          | FBS           | Age        | Lastname                   | Firstname    | RID          |
|             |                    |                   |                      |                       |             |               |               | ۵۰         | کیانی                      | فاطمه        | ס<br>זאזיאי  |
|             |                    |                   |                      |                       |             |               |               | ۵.         | کیانی                      | فاطمه        | 0<br>199711F |
|             |                    |                   |                      |                       |             |               |               | ۵۰         | کیانی                      | فاطمه        | Ø<br>VAVPTP  |
|             |                    |                   |                      |                       |             |               |               | ۵۰         | کیانی                      | فاطمه        | 0<br>130/14  |
|             |                    |                   |                      |                       |             |               |               | YA         | خوشدل نظامی<br>کاخکی       | فاطمه        | D<br>AYAADD  |
|             |                    |                   |                      |                       |             |               |               | ۵۰         | کیانی                      | فاطمه        |              |
|             |                    |                   |                      |                       |             |               |               |            |                            |              |              |

نکته اضمنا می توان از طریق لیست کاری ، ثبت نتایج بیماران را به صورت تک تک انجام داد .

|                  |      |     |     |               |                | يت مالي ~ | 🖬 گزارشات مدیر | رەن ~ E | الله ثبت کرا      | ~ si£                   | 🖁 آزماي | زشیایی ~ | u~~~ | 📼 درم ها | • المله پرونده خانوار ~ | <ul> <li>هاهتار شبکه -</li> </ul> | اله حدمت مح <mark>طاً</mark> گزارشات | داشبورد ا🗳 ا |
|------------------|------|-----|-----|---------------|----------------|-----------|----------------|---------|-------------------|-------------------------|---------|----------|------|----------|-------------------------|-----------------------------------|--------------------------------------|--------------|
| 0                |      |     |     |               |                |           |                |         |                   |                         |         |          |      |          |                         |                                   |                                      | بست کاری     |
|                  |      |     |     |               | ی<br>انتخاب کن | H2        |                |         | نی ها<br>تتخانی ر | لیست آزمایش<br>موارد ان | -       |          |      | Bioc     | Sue Dica                | r/+Y/Y6                           | געניט איזאניט פעערעייע<br>איזיאראייע |              |
|                  |      | _   |     | 10.00         |                |           |                |         |                   | شماره يذيرش             |         |          |      |          |                         |                                   | جواب آزمایش                          |              |
|                  | 97   |     |     | tale Oriell A | مەيمى ھە       |           |                | 0       |                   | ار                      |         |          | u    |          | •                       |                                   | کلی                                  |              |
|                  |      |     |     |               |                |           |                |         |                   |                         |         |          |      |          |                         |                                   |                                      |              |
|                  |      |     |     |               |                |           |                |         |                   |                         |         |          |      |          |                         |                                   |                                      | نايج جستجو   |
| answer           | Alic | ALT | AST | TIBC          | Fe             | Uric      | LDL-cal        | HDL     | Chol              | TG                      | Cr      | Urea     | FBS  | Age      | Lastname                | Firstname                         | Reception Id                         | Row ID       |
| ئیت جواب<br>رالی |      |     |     |               |                |           |                |         |                   |                         |         |          |      | PA       | تجار خليل آباد          | 3.00m                             | <b>٩</b> <i>٨Υ₽₽</i>                 | 1            |
| ليت جواب         |      |     |     |               |                |           |                |         |                   |                         |         |          |      | YD       | فطرتى                   | محمدحسين                          | <b>٩</b> ٨٢۶٧٧                       | ٣            |
| . Anarcad        |      |     |     |               |                |           |                |         |                   |                         |         |          |      | 015      | stalls and              | 448                               | 3457-3                               | سو           |
| يت بونې          |      |     |     |               |                |           |                |         |                   |                         |         |          |      |          | Change Change           | -e                                | tar tot                              |              |

در نوار بالاي صفحه، وارد قسمت "تعريف زمان جوابدهي" مي شويم. جستجوی کد ملی\_ ک**سیٹ** یاسر اسکندری تریقان (مسئول آزمایشگاه) 👻 🜲 🛹 🥑 🏤 داشپورد 🖆 از انه خدمت 📩 کارازشات 🖌 🍶 ساختار شبکه 🔹 🐗 برونده خانوار 🔹 🖍 ارزشیابی 😜 🌡 آزمایشگاه 👻 🕮 لیت کارازش 👻 🚍 گزشات مدیریت مالی 👻 تعريف زمان جوابدهي نام آزمایش: ) ( 6 ليت 1 تعداد رو نتايج جستجو آزمایش Rec As یق پذیرش آزمایشگاه \_ ۵۰۰ · · · · · · · · · · کامل ادرار\_ U/A \_ ۸۰۰۲۰۰ leconcer قند خون ناشتا \_ ۴۰۰٬۴۰۰ \_ FBS 10:00:00 قندخون غیر ناشتا \_ BS \_ ۸۰۰۴۰۰ قند ۲ ساعت پس از صبحانه \_ ۸۰۰۴۰۵ \_ hpp/ تست تحمل گلوکز \_ ۸۰۰۴۱۰ \_ GTT 10:00:00 اوره \_ Urea \_ ۸۰۰۴۱۵ Jaiooiaa کراتی نین \_ ۲۰۰۹٬۰۶۲ \_ Cr سید اوریک \_ ۸۰۰۴۲۵ \_ Jric

۱-تنظیم زمان پاسخ دهی بر مبنای مدت زمان انجام یک تست یا تعداد روزی که انجام آزمایش زمانبری دارد.(تاریخ پذیرش امروز -جوابدهی روز بعد یا فردا )

> -تایپ یا درج کد اختصاصی تست در باکس " نام آزمایش " -انتخاب تعداد روز از باکس "زمان پاسخ دهی " -تایپ تعداد روز بعدتر از تاریخ پذیرش -در این متد ،معمولا ثبت تایم و ساعت پذیرش ضرورتی ندارد -تایید با زدن دکمه ثبت

تعريف زمان جوابدهى با نقش مسئول آزمايشگاه

| بورد 🕄 ارائه خدمت 📩 گزارشات       | ارشات 🔹 📥 ساختار شبکه 👻 📽 پرونده خانوار 🔹 | ✔ ارزشیابی 🔸 🌡 آزمایشگاه 🗸  | 📼 ثبت گزارش 👻         | 🖬 گزارشات مدیریت مالی 👻 |                |  |
|-----------------------------------|-------------------------------------------|-----------------------------|-----------------------|-------------------------|----------------|--|
| ف زمان جوابدهی                    |                                           |                             |                       |                         |                |  |
| نام آزمایش:<br>قند خون ناشتا_۱۴۰۰ | FBS_A++P++_t                              | زمان پاسخ دهی:<br>تعداد روز | تعداد روز بعدتر:<br>۲ | ماعت:                   | <b>ل</b> ې تېت |  |
| جستجو                             |                                           |                             |                       |                         |                |  |
|                                   | آزمایش                                    |                             | مان پاسخ دهی          | روز                     | ساعت           |  |
| قند                               | قند خون ناشتا _ ۴۵۰٬۴۰۰ _ FBS             |                             | 1                     |                         |                |  |

۲-روش تعیین زمان جوابدهی بر اساس روزهایی مشخص از هر هفته که تست انجام می شود بهمراه ساعت شروع تست مثال :در آزمایشگاه شما آزمایش HBs.Ag فقط روزهای یکشنبه و سه شنبه انجام می شود .ضمنا پذیرش این آزمایش روزهای یکشنبه و سه شنبه قبل از تایم زمانی شروع تست ۰۹:۰۰ در لیست کاری آن روز شما قرار می گیرد.در غیر این صورت به تایم بعدی جوابدهی موکول خواهد شد.

- تایپ یا درج کد اختصاصی تست در باکس " نام آزمایش "

- انتخاب روز هفته و ساعت از باکس "زمان پاسخ دهی "

– انتخاب آخریم تایم پذیرش از باکس ساعت و انتخاب روزهای هفته از باکس فعال شده "روزهای هفته "

– تایید با زدن دکمه ثبت

| ه سين | جستجوی کد ملی     |   |                                 |                                                 | 😒 فاحلمه کیالی (مسئول آزمایشگاه) \vee 🌲 🛹 🕹                                        |
|-------|-------------------|---|---------------------------------|-------------------------------------------------|------------------------------------------------------------------------------------|
|       |                   |   | لى ~                            | ا آزمایشگاه 🔹 📼 ثبت گزارش 👻 💳 گزارشات مدیریت ما | B دانشورد 🗗 ازاد هدمت 📩 کزارشان + 🎄 ساختار شبکه + 🏜 پرونده خانوار + 🔸 ارزشیایی → 🕼 |
|       |                   |   |                                 |                                                 | تعريف زمان جوابدهی                                                                 |
|       | 🖬 ئېت             | ^ | روزهای هفته:<br>روز هفته<br>سبه | تعداد روز بعدتر:<br>ه۸:۳۰ هاعت:<br>۲            | نام آزمایش:<br>آتنی ژن هپاتیت ب.۵۰٬۳۲۰هه HBS - Ag. ۸۰٬۳۲۰ روز هفته و ساه           |
|       |                   |   | یکشنبه                          |                                                 | نتايچ جستجو                                                                        |
|       | ساعت              |   | دوشنيه                          | زمان پاسخ دهی                                   | آزمایش                                                                             |
| /     |                   |   | •                               | 1                                               | قد خون ناشتا _ FBS _ ۸۰۰۴۰۰                                                        |
| /     | 00;0 <b>%</b> ;90 | ~ | سه شنبه                         | F                                               | TIBC _ Accaca _ TIBC                                                               |
| /     | ٥٧;٣٥:٥٥          |   |                                 | 1                                               | TSH_AOIFIA_TSH                                                                     |
| /     | ٥٧;٣٥;٥٥          |   | يكشنبهرسه شنبه                  | F                                               | آنتی ژن HIV-Pre _ ۸۰۳۹۰۰ _ HIV-Pre                                                 |
|       | aV.Waraa          |   |                                 | 1                                               | HCV-ab LeVYAD contraction                                                          |

**نکته** :برای اعمال هرگونه تغییراتی در روند زمان پاسخ دهی می توان از دکمه ویرایش که بشکل مداد در ردیف هر آزمایش قرار دارد استفاده نمود.

|                                                                                                    | ×              |                                         | یاسر استندری تریقان (مسلول ازمایشناه) * |
|----------------------------------------------------------------------------------------------------|----------------|-----------------------------------------|-----------------------------------------|
|                                                                                                    | تزارشات مديريت | ویرایس زمان پاسخ دهی<br>ه ساختار شبکه ~ | اشیورد 🛍 ارائه خدمت 🗂 گرازشات - 👗       |
|                                                                                                    |                | زمان پاسخ دهی:                          |                                         |
|                                                                                                    | <u> </u>       | تعداد روز                               | ىرىف زمان جوابدهى                       |
|                                                                                                    |                | ¥                                       | نام آزمایش:                             |
| 8 بت                                                                                                    |                | ماعت;<br>BH                             | تست بارداری از خون*CG_۸۰۱۵۹             |
|                                                                                                    |                | lejee                                   |                                         |
|                                                                                                    |                | ا الحقيرة                               | چ جستجو                                 |
| روز ساعت                                                                                                    | 0-0-10-7       | آزمايش                                  |                                         |
| la la companya de la companya de la comp | ۲              | ذیرش آزمایشگاه _ ۵۰۰۰۰۵ _ Rec.          | حق ۽                                    |
| the second second second second second second second second second second second second second second second se                                                                                                    |                | HEA ANTHON AND AND AND                  |                                         |

|                                                                             | ماصی با نقش مسئول آزمایشگاه                                                                                                    | تنظيمات اختص                                                                     |
|-----------------------------------------------------------------------------|----------------------------------------------------------------------------------------------------|----------------------------------------------------------------------------------|
|                                                                             | با کلیک روی <mark>تنظیمات اختصاصی</mark> وارد صفحه تنظیمات می شوید.                                                                                                    | در صفحه اصلی                                                                     |
| جستیری کدیلی۔ ۲ ایپی<br>ملی -<br>مری ایپ ایپ ایپ ایپ ایپ ایپ ایپ ایپ ایپ ای | ا مدینہ کیلی (سیلول اور ایشکام) ٭ 4 4 ج 5<br>یرد اگار اور خدیت کے اگر (شدن - ایس سندیز شبکه - علال یہوندہ ملیوز - اس ارزشیای - 6 اور ایشکام - 10 تیت گزرش - 5 از شدن مدین - 4<br>روسا • راز دینافت اعلمان روشنان روشنان زبان این جامع<br>میں<br>میں<br>ارزشین اس ایس ایس ایس ایس ایس ایس ایس ایس ایس | СО<br>В 11<br>В 2<br>В 2<br>В 2<br>В 2<br>В 2<br>В 2<br>В 2<br>В 2<br>В 2<br>В 2 |
|                                                                             | ات اختصاصی                                                                                                    | ۱-صفحه تنظيم                                                                     |
|                                                                             |                                                                                                    | _                                                                                |
|                                                                             | ا دسته بندی لیبل استان                                                                                                    | <b>آزمایش ه</b><br>نام آزمایش                                                    |
|                                                                             | نبار                                                                                                    | تنظيمات ا                                                                        |
| واحد: چارت سازمانی<br>+ افزودن                                              | میزان استفاده.<br>تخاب کثید                                                                                                    | נוק צונ:<br>נו                                                                   |
|                                                                             | یش فرض استان                                                                                                    | تنظيمات پ                                                                        |
|                                                                             |                                                                                                    | المان ها                                                                         |
|                                                                             | ش یا ثبت کد اختصاصی آزمایش در باکس " نام آزمایش "<br>210                                                                                                    | ۲-ثبت نام آزمای                                                                  |

| زمایش ها              |       |                |                           |           |        |             |                      |          |        |          |
|-----------------------|-------|----------------|---------------------------|-----------|--------|-------------|----------------------|----------|--------|----------|
| نام آزمایش            |       |                | stry دسته بندی لیبل استان | Biochemis |        |             | دسته بندى ليبل اختصا | بى       |        |          |
| تری گلیسیرید_۸۰۰۴۴۰هم |       |                |                           |           |        |             | انتخاب كنيد          |          |        | <i>.</i> |
| نظيمات انبار          |       |                |                           |           |        |             |                      |          |        |          |
| ile 200               |       | addatud office |                           |           | : sola | . John colo |                      |          |        |          |
| انتخاب كنيد           |       |                |                           |           | _,     | 392-94      |                      | + افزودن |        |          |
|                       |       |                |                           |           |        |             |                      |          |        |          |
| نظيمات پيش فرض استان  |       |                |                           |           |        |             |                      |          |        |          |
| نام عنصر              | واحد  | حد پایین       | حد بالا                   | Min       | Max    | سن از       | سن تا                | جنسيت    | برچسب  | ليبل     |
| Triglyceride          | mg/dL | ۱۵             | Yee                       | ۴۰        | 190    | 8           | V <sup>M</sup> ees   | مرد      | Follyo |          |
| Triglyceride          | mg/dL | ۱۵             | Yee                       | ۳۵        | ۱۳۵    |             | Ylwooo               | ni       | ro-1ro |          |

یکسری تنظیمات کلی از قبیل رنج نرمال برخی از آزمایشات بطور پیش فرض در این قسمت ثبت گردیده است که در صورت تمایل یا مطابقت با مشخصات کیت مصرفی می توان از این این قسمت استفاده نمود.در غیر این صورت با زدن گزینه افزودن در قسمت المان ها می توان نسبت به ثبت اطلاعات کیت مصرفی خود اقدام نمود (*واحد – Min-Max*-تعیین محدوده *سنی-جنسیت* در صورت وابسته بودن المان مورد نظر به جنس -در صورت تمایل *برچسب* )

۳-در صفحه باز شده در قسمت <mark>"مطلب زیر قبض جوابدهی بیمار"</mark> می توان مطالبی از قبیل ساعت جوابدهی آزمایشگاه، پیام سلامت، حدیث، سخن بزرگان، ذکر روز و … را وارد کرد و پس از نوشتن این پیام، بر روی ثبت کلیک می نماییم.

| 💳 گزارشات مدیریت مالی 👻 | 🎫 ئېت کزارش 👻 | 🖁 آزمایشگاه ∽ | 🖍 ارزشیایی 🖌 | 🕮 پرونده خانوار 👻 | 👬 ماختار شبکه 👻 | رائه خدمت <b>تنظأ</b> گزارشات 👻                | 🕮 داشبورد 🖬 ا                 |
|-------------------------|---------------|---------------|--------------|-------------------|-----------------|------------------------------------------------|-------------------------------|
|                         |               |               |              |                   |                 |                                                | Ongootries                    |
|                         |               |               |              |                   |                 |                                                |                               |
|                         |               |               |              |                   |                 | رض استان                                       | تنظيمات پيش ف                 |
|                         |               |               |              |                   |                 |                                                |                               |
|                         |               |               |              |                   |                 |                                                | المان ها                      |
|                         |               |               |              |                   |                 |                                                |                               |
|                         |               |               |              |                   | D               |                                                |                               |
|                         |               |               |              |                   | ~               | جوابدهی بیمار                                  | مطلب زير قبض                  |
|                         |               |               |              |                   |                 | از ساعت ۱۰ به بعد<br>۱۰ دقیقه ورزش برای سلامتی | لطفا جوایدهی<br>از همین امروز |
|                         |               |               |              |                   |                 |                                                |                               |

۴-در قسمت "مطالب ذیل هر گروه در برگه جوابدهی" می توان مطلب یا پیام خاص دیگری به تفکیک هر بخش ثبت کرد، مثلا اعلام نوع دستگاهی که با آن آزمایشات مرکز انجام می شود.

| ۵-نوع نمونه گیری خون : بطور پیش فرض روی گزینه خون گیری بدون خلاء می باشد که در صورت استفاده مرکز از سیستم خونگیری با خلاء می<br>بایستی نسبت به تغییر این گزینه اقدام کرد. |
|----------------------------------------------------------------------------------------------------|
| نوع نمونه گیری خون<br>برای س بیشتراز ۵ سال:<br>_ با خلاه ● بدون خلاه → بون خلاه ● بدون خلاه → بون خلاه → بون خلاه → بون خلاه → بون خلاه → بون کلاه می ا                   |
| آمار <i>گ</i> یری از سامانه سینا<br>۱−ا: قسمت "گذارشات مدیریت مالی" وارد صندوق بذیرش می شویم.                                                                             |
|                                                                                                    |
| در صفحه باز شده به ترتیب فیلترهای مشخص را جهت آمار گیری می توان اعمال نمود.                                                                                               |
| 212                                                                                                    |

|            |              |                          |           |       |                     |            |              | 800 دیت کرارش     | 21a ~ B            |              |                     |              | alla ~ alla                 | ~ 📲 ماختار ا       |                 | الثا ارائه خدمت | 🕿 داهبورد |
|------------|--------------|--------------------------|-----------|-------|---------------------|------------|--------------|-------------------|--------------------|--------------|---------------------|--------------|-----------------------------|--------------------|-----------------|-----------------|-----------|
|            |              |                          |           |       |                     |            |              |                   |                    |              |                     |              |                             |                    |                 |                 | (Tables   |
|            |              |                          | -         | ~     |                     | ~          |              | احد               |                    | نامع سلامت ش | ىركز خدمات ج        | مان شهره 🖌 🔹 | نیکه بهداشت و در            | وخده 🌳 🕯           | نکدہ علوم پزشکی | دادة            |           |
|            |              |                          |           |       |                     | تاريخ ليت  |              |                   |                    | في           | نام خانوادا         |              | دام                         |                    | L.              | کد مل           |           |
|            | سال          | روز<br>کیوہ هدف          | 11-1Y/=A/ | -0    | 13 <sup>m</sup> 14/ | اوع خدمت   |              |                   |                    | wheater a    | ارائه دهندا         |              | صندوق بيمة                  |                    |                 | 41 (2.92)       |           |
|            | ~            | همه موارد                | ~         |       |                     | انتخاب کنے | ~            |                   |                    | ب کنید       | انتحاب              | ~            | همه موارد                   | >                  | خاب كنيد        | 11              |           |
|            | ~            | وضعیت پذیرش<br>همه موارد |           |       |                     | شماره کارت | ~            |                   |                    | وارد         | نوع تفکیک<br>همه مر | ~            | وضعيت يرداخت<br>يرداخت نشده |                    | پذيرش           | شماره           |           |
|            |              |                          |           |       |                     |            |              |                   | _                  |              |                     |              | دهګردشی                     |                    | ن کننده         | ید بر ش         |           |
|            |              |                          |           |       |                     |            |              |                   |                    |              |                     | ~            | مهارد                       | >                  | به موترد        | 100             |           |
|            |              |                          |           |       |                     |            |              |                   |                    |              |                     |              |                             |                    |                 |                 |           |
|            |              | 17 cm                    | P         | . And | - Anna Anna         | (m)        | street adapt | Ales              | at al              | Tauda        | 44 2.00             | al           | (head)                      | Wandada bu ana ant | نام             | 76              | autoria   |
| بي استرداد | نوبت دهگردشر | آزمایش ابزار             | مدف       | Suite | anu                 | -          | BALLS        | عل                | طرد                | سازمان       | هدف                 | تاريخ يذيرش  | Alami                       | and a              | <u>مرد</u>      | کد ملی          | يديرش     |
|            |              |                          |           |       |                     |            | د ندارد.     | ی نمایش وجو:<br>= | اطلاعاتی برار<br>* |              |                     | 1.849        |                             |                    |                 | +;alast         |           |
|            |              |                          |           |       |                     |            |              | -                 | -                  |              |                     | U gao-       |                             |                    |                 | Tacle           |           |
|            |              |                          |           |       |                     |            |              |                   |                    |              |                     | جمع کل:      |                             |                    |                 | تعداد کل:ه      |           |
|            |              |                          |           |       |                     |            |              |                   |                    |              |                     |              |                             |                    |                 |                 |           |
|            |              |                          |           |       |                     |            |              |                   |                    |              |                     |              |                             |                    |                 |                 |           |
|            |              |                          |           |       |                     |            |              |                   |                    |              |                     |              |                             |                    |                 |                 |           |
|            |              |                          |           |       |                     |            |              |                   |                    |              |                     |              |                             |                    |                 |                 |           |
|            |              |                          |           |       |                     |            |              |                   |                    |              |                     |              |                             |                    |                 |                 |           |
|            |              |                          |           |       |                     |            |              |                   |                    |              |                     |              |                             |                    |                 |                 |           |
|            |              |                          |           |       |                     |            |              |                   |                    |              |                     |              |                             |                    |                 |                 | _         |

|                                                                  |                      |                                    |                                  |                         |                                  | صندوق                 |
|------------------------------------------------------------------|----------------------|------------------------------------|----------------------------------|-------------------------|----------------------------------|-----------------------|
|                                                                  | ~                    | ب واحد                             | مركز                             | ۵.,۲۰                   | دانشگاه علوم پزشکی و خدمات بهد 🗸 |                       |
| Catta 📸                                                          | 10 Curd Sup          |                                    | نام خانوادگی                     | <b>نام</b>              | کد ملی                           | ·                     |
| یوز اسال                                                         | 13ml (V/=V)=1        |                                    |                                  |                         |                                  |                       |
| گروه هدف                                                         | < 1397 >             |                                    | اراله دهنده خدمات                | سلدوق بيمه              | نوع بيمه                         |                       |
| الشمة موارد                                                      | ⊻ ش ف د س چ ب چ      |                                    | 🗸 انتخاب کنید                    | همه موارد               | انتحاب كنيد                      |                       |
| وضعيت يذيرش                                                      | 6 5 4 3 2 1 31       |                                    | نوع دفکیک                        | وضعيت يرداخت            | هماره پذیرهی                     |                       |
| شمه موارد 🗸 🗸                                                    | 13 12 11 10 9 8 7 ~  |                                    | 🗸 🗠 همه موارد                    | يرداخت نشده             |                                  |                       |
|                                                                  | 20 19 18 17 16 15 14 |                                    |                                  | دهكردشي                 | پذیرش کنندہ                      |                       |
|                                                                  | 4 3 2 1 30 29 28     | چستجو                              | 144 B 🗸                          | همه موارد               | همه موارد 🗸                      |                       |
|                                                                  | 11 10 9 8 7 6 5      |                                    |                                  |                         |                                  |                       |
|                                                                  | October is al        |                                    |                                  |                         |                                  |                       |
|                                                                  |                      |                                    |                                  |                         |                                  | نتايج جسنجو           |
|                                                                  |                      |                                    |                                  |                         |                                  |                       |
| گروه وضعیت<br>بذیرش،کننده هدف آنمایش، ایران نمیت دهگردش، استردار | م توريعه مندول م     | make the suite II. Critefouri Till | تعرفه کروه تعرفه<br>عدف سانمان ت | ت البط تسطه البط بذيرين | سرویس درخواس<br>نام قدد شده      | شماره<br>بذیرش کد ملب |

۳-در قسمت نوع بيمه پيش فرض ا<u>نتخاب كنيد</u> كه معادل كل أمار(مراجعين أزاد و انواع بيمه ها ) و يا نوع بيمه خاص را انتخاب مي كنيم .

|                |        |       |            |                 |             |             |            | رشات مديريت مالي 👻 | زارش 👻 💳 گزار | • 📼 ثبت ک   | 🗸 ارزشیابی | 🏛 مدارس 👻         | ا پيام ها ~       | 🖬 فرم ها 👻 ڬ | 🖻 انبار 👻 🖥  | ځانوار ~ | 👘 ساختار شبکه 👻 斗 پرونده -                          | گزارشات ~   | شبورد کما      |
|----------------|--------|-------|------------|-----------------|-------------|-------------|------------|--------------------|---------------|-------------|------------|-------------------|-------------------|--------------|--------------|----------|-----------------------------------------------------|-------------|----------------|
|                |        |       |            |                 |             |             |            |                    |               |             |            |                   |                   |              |              |          |                                                     |             | 10)            |
|                |        |       |            |                 |             |             |            |                    |               |             |            |                   |                   |              | ~            |          |                                                     |             | Gyn            |
|                |        |       |            |                 |             | × .         |            |                    | ~             | واحد        | · · · ·    |                   | مردز              | ×**          | -            | -        | دانستاه علوم پزستی و خدمات بهد                      |             |                |
|                |        |       | <u>مت</u>  | - 1             |             |             |            | تاريخ ثبت          |               |             |            | انوادگی           | نام خا            |              | نام .        |          | د ملئ                                               | 2           |                |
|                |        | سال   | روز        |                 | Ihed A\+A   | Υ۵          | 184        | Y/+Y/+1            |               |             |            |                   |                   |              |              |          |                                                     |             |                |
|                |        |       | وه هدف     | گر              |             |             |            | نوع خدمت           |               |             |            | هنده خدمات        | ارائه د           |              | صندوق بيمه   |          | ع بيمه                                              | نو          |                |
|                | $\sim$ |       | همه موارد  | $\sim$          |             |             |            | انتخاب کنید        | ~             |             |            | نخاب كثيد         | 2 <b>1</b> ~      |              | همه موارد    | $\sim$   | انتخاب كنيد                                         |             |                |
|                |        |       | معيت پذيرش | ·,              |             |             |            | شماره کارت         |               |             |            | فکیک              | نوع تا            |              | وضعيت يرداخت | ^        | انتخاب گنید                                         |             |                |
|                | ~      |       | همه موارد  |                 |             |             |            |                    | ~             |             |            | مه موارد          | . v               |              | يرداخت نشده  |          | نأمين اجتماعني                                      |             |                |
|                |        |       |            |                 |             |             |            |                    |               |             |            |                   |                   |              | . 33.503     |          | خدمات درمانی                                        |             |                |
|                |        |       |            |                 |             |             |            |                    |               | int,        |            | ula B             |                   |              | دستردسی      |          | خدفات درفانق بیروهای فسطح<br>کمیته امداد امام خمیتم |             |                |
|                |        |       |            |                 |             |             |            |                    | <u> </u>      |             |            | 44 <b>U</b>       |                   |              | 5)94 442     |          | شورداری ها                                          |             |                |
|                |        |       |            |                 |             |             |            |                    |               |             |            |                   |                   |              |              |          | بانگ تجارت                                          |             |                |
|                |        |       |            |                 |             |             |            |                    |               |             |            |                   |                   |              |              |          | كميسارياى عالى                                      |             |                |
| 0              |        |       |            |                 |             |             |            |                    |               |             |            |                   |                   |              |              |          | هتیت امناک ارزک<br>ت                                |             | يج جستجو       |
|                |        |       |            |                 |             |             |            |                    |               |             |            |                   |                   |              |              |          | بيمه اتيه سازان حافظ<br>مم آ                        |             |                |
| هگردشی استرداد | نوبت د | ايزار |            | وضعیت<br>آزمایش | گروه<br>هدف | پذیرش کننده | صندوق بيمه | نوع بيمه           | واست كننده    | مبلغ کل درخ | مرفه فرد   | تعرفه<br>سازمان ت | تعرفه کروه<br>هدف | تاريخ پذيرش  | تاريخ نسخه   | C        | بیعه اسیا<br>بیعه البرز                             | کد ملی      | شمارہ<br>پذیرش |
|                | h.     |       | -          |                 |             | a KA salar  | . dt. a.   | No. or other state |               | 19 . 5-     | 19-0       | IV INA            |                   | WEY/-A/IA    | 10011/-1/11  |          | يرهه الران                                          | 4 0111 WEIL | 11010-10       |

✓ بعد از انتخاب بیمه می توان در قسمت "صندوق بیمه"، به تفکیک صندوق های بیمه(صندوق بیمه اجباری-خاص-حرف و مشاغل آزاد....)
 آمار گرفت.

|      |              | ات مدیریت مالی 👻      | 🕮 ئبت گزارش 👻 🚥 گزارش | 🎞 مدارس 👻 💙 ارزشیابی 🔪     | ها 👻 🖬 پيام ها 👻 | - 😑 ادبار - 🖴 فرم.                                  | یه ~ <b>هکته</b> پرونده خانوار <i>-</i> | رشات 👻 📸 مناختار شبک      | ه داشبورد اللها کرا |
|------|--------------|-----------------------|-----------------------|----------------------------|------------------|-----------------------------------------------------|-----------------------------------------|---------------------------|---------------------|
|      |              |                       |                       |                            |                  |                                                     |                                         |                           | صندوق               |
|      |              | ~                     | ~ 7                   | -la V                      | ب مرکز           | شبکه                                                | ن و خدمات بهد 🗸 🔹                       | دانشگاه علوم پزشکړ        |                     |
|      |              | يخ لبت 📑              | 0                     | فاتوادكى                   | - pli            | üم.                                                 |                                         | کد ملی                    |                     |
| منال | 393 IV*9V/+V | 1/YQ 1/P9V/+V/+1      |                       |                            |                  |                                                     |                                         |                           |                     |
| ~    |              | ع خدمت<br>انتخاب کنید |                       | دهنده خدمات<br>انتخاب کنید |                  | صندوق بيمه<br>همه موارد                             | ~                                       | نوع بيمه<br>تأمين اجتماعي |                     |
|      | وضعيت يذيرش  | ماره کارت             | ۵                     | تفكيك                      | ~                | همه موترد                                           |                                         | شماره بذيرش               |                     |
| ~    | همه موارد    |                       | ~                     | همه موارد                  |                  | مرومی                                               |                                         |                           |                     |
|      |              |                       |                       |                            |                  | بيمه البيارات<br>خاص                                |                                         | پذیرش کنندہ               |                     |
|      |              |                       | چستجو                 | چاپ                        |                  | بيمه اختيارى                                        | $\sim$                                  | همه موارد                 |                     |
|      |              |                       |                       |                            |                  | یراندگان حمل بار بین شهر<br>انندگان حمل بار بین شهر |                                         |                           |                     |
|      |              |                       |                       |                            | شهرى             | رانندگان حمل مسافر ہیں ہ                            |                                         |                           |                     |

۴-در مرحله بعد نوع خدمت انتخاب می شود. این خدمت حتما باید آزمایشگاه باشد.

|   |             |                                       | 🚥 گزارشات مدیریت مالی 👻                                                                                                    | ی 👻 🚥 ئیت گزارش 👻 | 🏛 مدارس 👻 🖌 ارزشیار | افرم ها 👻 📼 پیام ها 👻 | ه پرونده خانوار 👻 😑 انبار 👻 📰 | بات 👻 💑 ساختار شبکه 👻 🦀       | اشبورد گا گرارش |
|---|-------------|---------------------------------------|----------------------------------------------------------------------------------------------------|-------------------|---------------------|-----------------------|-------------------------------|-------------------------------|-----------------|
|   |             |                                       |                                                                                                    |                   |                     |                       |                               |                               | ندوق            |
|   |             | ~                                     | ~                                                                                                    | واحد              | ~                   | سرکز                  | د 🗸 شبکه                      | دانشگاه علوم پزشکی و خدمات به |                 |
|   | - Une in in | # # # # # # # # # # # # # # # # # # # | تاريخ ليت                                                                                                    |                   | ر خانوادگی          | du<br>ا               | ۵۹                            | کد ملی                        |                 |
|   | گروه هدف    |                                       | نوع خدمت                                                                                                    |                   | له دهنده خدمات      |                       | سندوق بيمه                    | نوع بيمه                      |                 |
| ~ | همه موارد   | ~                                     | 🗸 التحفاب کنید                                                                                                    |                   | انتخاب كنيد         | ~                     | 🗸 همه موارد                   | تأمين اجتماعي                 |                 |
|   | وضعيت يذيرش |                                       | انتخاب کنید                                                                                                    |                   | ع تفکیک             | نو                    | وضعيت يرداخت                  | شماره پذیرش                   |                 |
| ~ | همه موارد   |                                       | پ آرمایشگاه                                                                                                    |                   | همه موارد           | ~                     | پرداخت تشده                   |                               |                 |
|   |             |                                       | election and a second and a second and a sec |                   |                     |                       | دهكردشى                       | يذيرش كتنده                   |                 |
|   |             |                                       | بدوت بيمه                                                                                                    | جستجو             | چاپ                 | ~                     | 🗸 🛛 همه موارد                 | همه موارد                     |                 |
|   |             |                                       | خدمات سريايني                                                                                                    |                   |                     |                       |                               |                               |                 |
|   |             |                                       | ويزيت                                                                                                    |                   |                     |                       |                               |                               |                 |
|   |             | -                                     | دندانپزشکې                                                                                                    |                   |                     |                       |                               |                               |                 |
|   |             |                                       | مريا تخرف                                                                                                    |                   |                     |                       |                               |                               | يچ جستجو        |
|   |             |                                       | to states such a                                                                                                    |                   |                     | and about             | structure and a second        |                               |                 |

۵-از طریق "گروه هدف" می توان آمار عملکردی آزمایشگاه را به تفکیک گروه های خاص مثل خدمات نوین سلامت، مادران باردار، تست های عدم اعتیاد و ازدواجی و … را گزارش گیری نمود.

|                                    |         |           | زارشات مدیریت مالی ۲ | ا ئېت گزارش 👻 📼 گ | ◄ ارزشیایی ← 🚥 | 🎹 مدارس 👻       | 🗹 يرام ها 👻 | ⊠البار → 🖬 فرم ها → | 📸 ساختار شبکه 🔹 🏙 پرونده خانوار 👻  | ۵۵ داشبورد کا گزارشات • |
|------------------------------------|---------|-----------|----------------------|-------------------|----------------|-----------------|-------------|---------------------|------------------------------------|-------------------------|
|                                    |         |           |                      |                   |                |                 |             |                     |                                    | صندوق                   |
|                                    |         | ~         | ~                    |                   | ~ واحد         |                 | مركز        | v d                 | دانشگاه علوم پزشکی و خدمات بهد 🗸 🙀 |                         |
| c                                  | - ·     |           | تاريخ ثبت            |                   |                | م خانوادگی      | 8           | نام                 | ملى                                | کد                      |
| وز سال                             | Y       | ۳۹۷/+۷/۲۵ | ll#9.V/oV/ol         |                   |                |                 |             |                     |                                    |                         |
| ه هدف                              | کر      |           | نوع خدمت             |                   |                | اله دهنده خدمات | ,           | صندوق بيمه          | ا بيمه                             | نو                      |
| همه موارد                          | ~       |           | آزمایشگاه            | ~                 |                | انتخاب كنيد     | ~           | همه موارد           | تأمين اجتماعي                      |                         |
| نسه موارد                          |         |           | شماره کارت           |                   |                | 5.547.5         |             | مفهيت بيداخت        | بلية بذيرف .                       |                         |
| ددمات نوین سلامت                   |         |           |                      | ~                 |                | همه موارد       | ~           | برداخت نشده         |                                    |                         |
| بادرات باردار                      |         |           |                      |                   |                |                 |             | ~                   |                                    |                         |
| ثارت معاینه بهداشتی بدون کشت<br>~- |         |           |                      |                   |                |                 |             | دهکردشی             | یرش کنندہ                          | <i><sup>2</sup></i>     |
| ردواجی افا                         |         |           |                      | جستجو             |                | جاپ             | $\sim$      | همه موارد           | همه موارد                          |                         |
| زدواجى دوشيزة                      |         |           |                      |                   |                |                 |             |                     |                                    |                         |
| تارت معاینه بهداشتی با گشت         |         |           |                      |                   |                |                 |             |                     |                                    |                         |
| ستخداهی بدون نست اعتیاد            |         |           |                      |                   |                |                 |             |                     |                                    |                         |
| ردواجدی بانو                       |         |           |                      |                   |                |                 |             |                     |                                    | نتايج جستجو             |
| سعادام با نسف هذم القنياد          |         |           |                      |                   |                |                 |             |                     |                                    |                         |
| ست عدم اعتياد                      | ە وضعيد | گروا      |                      |                   |                | ، تعرفه         | تعرفه گروه  |                     | سرویس درخواست                      | شماره                   |

۷- فیلتر وضعیت پرداخت بطور پیش فرض روی پرداخت نشده قرار دارد و می بایستی روی همه موارد قرار داد.

|                                       |                                                                                                    |                                                                                                    |                                                                                                    | صندوق                                                                                                    |
|---------------------------------------|----------------------------------------------------------------------------------------------------|----------------------------------------------------------------------------------------------------|----------------------------------------------------------------------------------------------------|----------------------------------------------------------------------------------------------------|
| · · · · · · · · · · · · · · · · · · · | ~ واحد                                                                                                    | ~ مرکز                                                                                                    | علوم پزشکی و خدمات بهد 🗸 شبکه                                                                                                    | دانشگاه ء                                                                                                    |
| تاريخ ثبت 💼                           |                                                                                                    | نام خانوادگی                                                                                                    | نام<br>ا                                                                                                    | کد ملی                                                                                                    |
| IhedA/=A/AØ IhedA/=A/=I               |                                                                                                    |                                                                                                    |                                                                                                    |                                                                                                    |
| نوع خدمت<br>آرمایشگاه                 | ندمات<br>تبد                                                                                                    | اراله دهنده خ                                                                                                    | صندوق بیمه<br>اهتماعی به موارد                                                                                                    | نوع بیمه<br>تأمین اد                                                                                                    |
| شماره کارت                            |                                                                                                    | نوم تفكرك                                                                                                    | ۵                                                                                                    | شماره دادر ف                                                                                                    |
| ×                                     |                                                                                                    | المه موارز                                                                                                    | همه موارد                                                                                                    |                                                                                                    |
|                                       |                                                                                                    |                                                                                                    | ده برداخت نشده                                                                                                    | پذیرش کنند                                                                                                    |
|                                       | چىنچو 🖨                                                                                                    |                                                                                                    | وارد 🗸 🗸                                                                                                    | همه موا                                                                                                    |
|                                       |                                                                                                    |                                                                                                    |                                                                                                    |                                                                                                    |
|                                       |                                                                                                    |                                                                                                    |                                                                                                    |                                                                                                    |
|                                       | الالواق في<br>المحمد المحمد ا<br>المحمد المحمد المحمد المحمد المحمد المحمد المحمد المحمد المحمد المحمد المحمد المحمد المحمد المحمد المحمد المحمد المحمد المحمد المحمد المحمد المحمد المحمد المحمد المحمد المحمد المحمد المحمد المحمد<br>المحمد المحمد المحمد المحمد المحمد المحمد المحمد المحمد المحمد المحمد المحمد المحمد المحمد المحمد المحمد المحمد المحمد المحمد المحمد المحمد المحمد المحمد المحمد المحمد المحمد المحمد المحمد المحمد المحمد المحمد المحمد المحمد المحمد المحمد المحمد المحمد المحمد المحمد المحمد المحمد المحمد المحم<br>المحمد المحمد المحمد المحمد المحمد المحمد المحمد المحمد المحمد المحمد المحمد المحمد المحمد المحمد المحمد المحم المحمد المحمد المحمد المحمد المحمد المحمد المحمد المحمد المحمد المحمد المحمد المحمد المحمد المحمد المحمد المحمد المحمد المحمد ال | لمهات المهاد المهاد<br>المهاد المهاد المهاد المهاد المهاد المهاد المهاد المهاد المهاد المهاد المهاد المهاد المهاد المهاد المهاد المهاد المهاد المهاد المهاد المهاد المهاد المهاد المهاد المهاد المهاد المهاد المهاد المهاد المهاد المهاد المهاد المهاد المهاد المهاد المهاد المهاد المهاد المهاد المهاد المهاد المهاد المهاد المه<br>المهاد المهاد المهاد المهاد المهاد المهاد المهاد المهاد المهاد المهاد المهاد المهاد المهاد المهاد المهاد المهاد المهاد المهاد المهاد المهاد المهاد المهاد المهاد المهاد المهاد المهاد المهاد المهاد المهاد المهاد المهاد المهاد المهاد الم | لام طاودگی ای لاری کرد.<br>اراکه دهنده خدمات<br>اراکه دهنده خدمات<br>اراکه داخله ای ای ای ای ای ای ای ای ای ای ای ای ای | نام         نام         نام </td |

در نهایت در قسمت نوع تفکیک یکی از فیلترهای مورد نظر را انتخاب می کنیم (مثلا "تفکیک تست های پذیرش شده با جواب و بدون جواب"برای آمار تعداد هر تست و در قسمت "تست های جوابدهی شده نرمال و غیر نرمال" برای <u>تعداد جوابهای نرمال و غیر نرمال هر تست</u> و در قسمت "تفکیک نوع خدمت و بیمه" <u>تعداد پذیرش کلی و درآمد بیمه ها و آزاد</u> مشخص می شود) و روی جستجو یا چاپ کلیک می نماییم.

|                          |                 | 0                         | · · · · · · · · · · · · · · · · · · ·                                        |                          | ······································ |     |
|--------------------------|-----------------|---------------------------|------------------------------------------------------------------------------|--------------------------|----------------------------------------|-----|
|                          |                 |                           |                                                                              |                          |                                        |     |
|                          | ~               | ~                         | ا واحد                                                                       | مركز                     | دانشگاه علوم پزشکی و خدمات بهد 🗸 ش     |     |
| اعت<br>روز سال           | ۵<br>۱۳۹۷/۵۷/۲۵ | تاریخ ثبت 🗃               | نام خانوادگی                                                                 | نام                      | کد ملی                                 |     |
| روه هدف                  | ;<br>;          | نوع خدمت                  | اراله دهنده خدمات<br>الاسان الحد                                             | صندوق بيمه               | نوع بيمه                               |     |
| معیت پذیرش<br>معیت پذیرش | 2               | ارمن پستانه<br>شماره کارت | اللغاب تليد<br>نوع تفكيك                                                     | معه مورد<br>وضعیت پرداخت | ئەين بېتىنىي<br>شمارە پذيرش            |     |
| همه موارد 🗸              |                 | ~                         | همه موارد<br>همه مواد د                                                      | همه موارد                |                                        |     |
|                          |                 |                           | شنه- نورد.<br>تذکیک تست های جوابدهی شده(نرمال/غیرترمال)<br>تفکیک بیمع        | دهدردهی<br>همه موارد 🗸 🗸 | پدیردن دننده<br>همه موارد              |     |
|                          |                 |                           | سبب ببت<br>. نفکیک تست های پذیرش شده با جواب و بدون جواب<br>. نفکیک نوع خدمت |                          |                                        |     |
|                          |                 |                           | نفکیک نوع خدمت و بیمه<br>دنگ که شیماند                                       |                          |                                        | تجو |

# پذیرش گروهی در بخش آزمایشگاهی سینا

در منوی آزمایشگاه، برای مواردی که افرادی بصورت یک جمع (بیش از یک نفر) به آزمایشگاه مراجعه می نمایند و هزینه ی آزمایش آن افراد قرار است توسط یک کارت بانکی پرداخت گردد، جهت تسهیل پذیرش ایشان در یک صفحه پذیرش و اخذ جمع هزینه های آنها با یک بار کارت کشیدن، زیرمنوی پذیرش گروهی ایجاد شده است. برای مواردی چون کارت بهداشت و ازدواجی ها استفاده از این منو توصیه می گردد.

در زیرمنوی لیست پذیرش گروهی، ریز اسامی مراجعین و آزمایشهای ثبت شده ایشان با بخش پذیرش گروهی، قابل رؤیت می باشد.

## فرم نظرسنجي فصلنامه بهورز

پس از ورود به سامانه سینا در پنجره تازه های سامانه، اطلاع رسانی آدرس بارگذاری فصلنامه بهورز ملاحظه می شود که با مراجعه به لینک داده شده، فصلنامه جدید به تفکیک مقالات در سایت مگیران قابل ملاحظه است.

### تازه های سامانه

#### قابلیت های جدید سامانه پرونده الکترونیک سلامت (سینا)

با توجه به ایام ماه مبارک رمضان مطالب آموزشی جهت استفاده همکاران محترم و همچنین آموزش به ارباب رجوع در لینک ذیل در سایت معاونت بهداشتی دانشگاه قرار داده شده است.

http://v-health.mums.ac.ir/index.php/component/content/article/F٣-persian-category/19FA-index-p-oYAYoY

۲- با عنایت به **بارگذاری فصلنامه بهورز شماره ۹۴ (**نسخه جدید) در سایت مک ایران به آدرس http://www.magiran.com/magtoc.asp?mgDir=behvar شایسته است بهورزان و سایر کارگنان شهرستان با بیان دیدگاهها و نظرات خود ما را در ارایه یک نشریه پربار و جذاب حمایت کنند. لطفا جهت دسترسی به فرم نظرسنجی فصلنامه بهورز به قسمت ثبت گزارش، نمونه فرم «نظرسنجی فصلنامه بهورز» مراجعه شود.

۳- مفهوم نمودار صفحه ورودی سینا: نفر خدمت: تعداد افرادی که در یک روز جهت دریافت خدمت به واحدهای بهداشتی درمانی مراجعه می نمایند. فرم استاندارد خدمتی: تعداد کل فرم هایی که برای افراد مراجعه کننده در همان روز ثبت شده است. مراقبت تجزیه شده خدمت: حاصلضرب تعداد فرم استاندارد خدمتی در تعداد بخش های تفکیکی در همان فرم ها می باشد.

پس از مطالعه فصلنامه از طریق لینک فوق جهت ارایه نظر می توانید به قسمت ثبت گزارش، نظرسنجی فصلنامه بهورز مراجعه کنید.

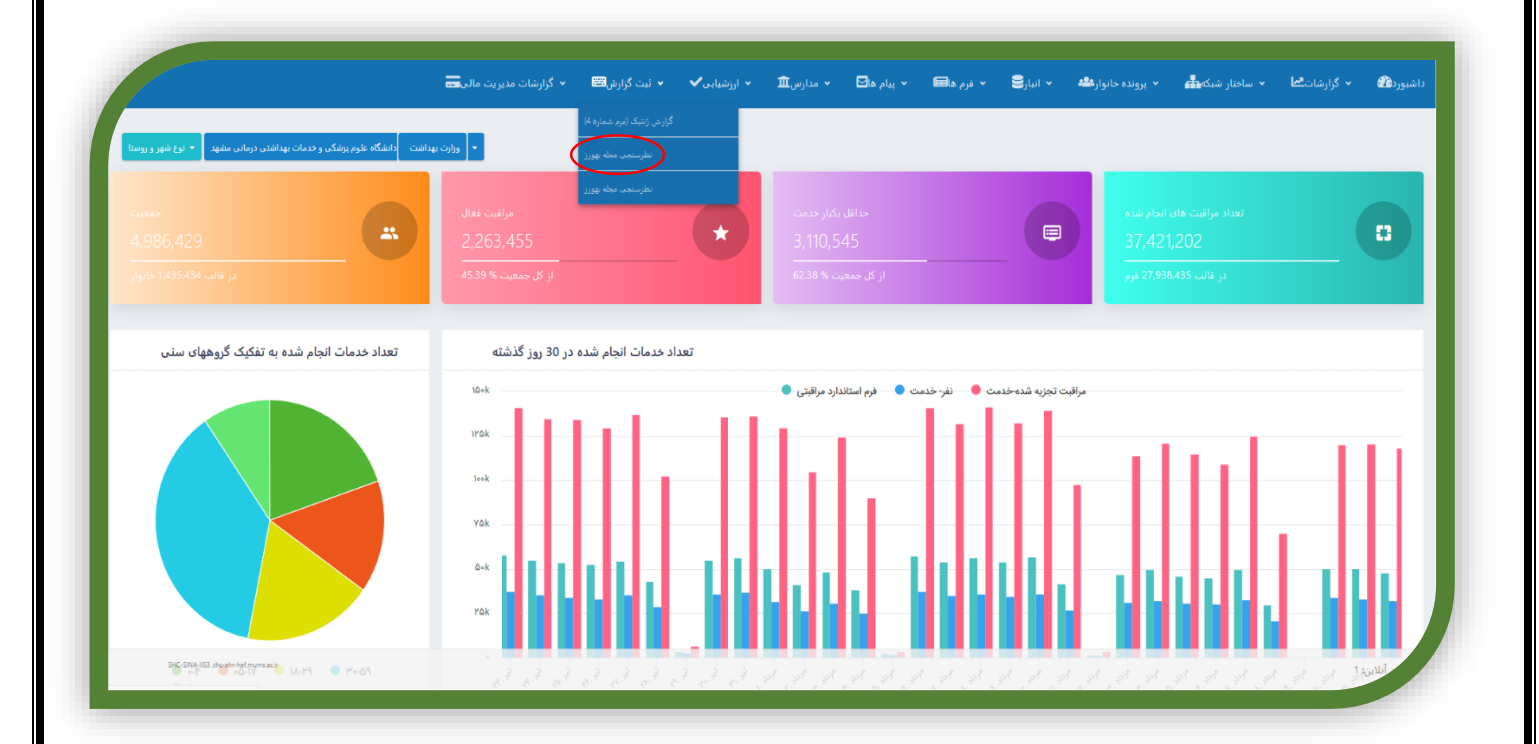

در فرم ارایه شده با انتخاب شماره جدید مجله به سوالات پاسخ دهید سپس در سربرگ ثبت اطلاعات بر روی «ثبت و بازگشت» کلیک کنید تمام کارکنان سلامت می توانند در این نظرسنجی شرکت نمایند.
|                                        | 🗏 ثبت گزارش 👻 💳 گزارشات مدیریت مالی 👻 | 🖬 فرم ها 🔹 🔀 پیام ها 👻 ارزشیابی 👻 ا | 🔹 🦀 پرونده خانوار 🔹 🥃 انبار 👻 🖿                                                                                 | 🏤 داشبورد 🛛 گزارشات 🔹 📥 ساختار شبکه                                                                                                    |
|----------------------------------------|---------------------------------------|-------------------------------------|----------------------------------------------------------------------------------------------------|----------------------------------------------------------------------------------------------------|
|                                        |                                       |                                     |                                                                                                    | نظرسنجی مجله بهورز‱                                                                                                    |
|                                        |                                       |                                     |                                                                                                    |                                                                                                    |
|                                        |                                       |                                     |                                                                                                    | اطلاعات هویتی فرد                                                                                                    |
|                                        | کد اختصاصی:                           |                                     | مجله بهورز                                                                                                    | عنوان:                                                                                                    |
|                                        |                                       |                                     |                                                                                                    | توضيحات:                                                                                                    |
|                                        |                                       |                                     |                                                                                                    |                                                                                                    |
|                                        |                                       |                                     |                                                                                                    |                                                                                                    |
|                                        |                                       |                                     |                                                                                                    |                                                                                                    |
|                                        |                                       | ېزش ئېت اطلاعات                     | ت و پایش ارجاع و پسخوراند توصیه و آمو                                                                           | چزئیات فرم های مرتبط نظار                                                                                                    |
|                                        |                                       | رِشْ ئَبت اطلاعات                   | رت و پایش ارجاع و بسفوراند آومیه و آمو                                                                          | جزئیات فرم فرم های مرتبط نظار                                                                                                    |
|                                        |                                       | ېش ئېت اطلاعات                      | ت و پایش ارجاع و پسخوراند تومیه و آمو                                                                           | جزئیات فرم های مرتبط نقار                                                                                                    |
|                                        |                                       | رش ئېن اطلاعات                      | ت و پایش ارجاع و پستوراند تومیه و آمو                                                                           | چزنیات فرم<br>اطلاعات موجع                                                                                                    |
|                                        |                                       | رش ئېن اطلاعات                      | روپایش ارجاع و پستورلد ترمیه و آمو<br>یابش ارجاع و پستورلد ترمیه و آمو                                          | چزایات فرم های مزده اقلار<br>اطلاعات مجله                                                                                                    |
|                                        |                                       | رش ئېن افلا <del>ما</del> ت         | روپایش ارجاع ویستوراند ترمیه و آمو<br>یایش ارجاع ویستوراند                                                      | جزایات قرم خور های مزده اقلار<br>اطلاعات مجله<br>هاره مجله<br>۲ هیرای                                                                                                    |
|                                        |                                       | رش ئېن اطلاعات                      | دو پایش ارجاع و پستورلد تومیه و امو<br>این ارجاع و پستورلد تومیه و امو<br>ل                                     | چڑنیات قرم فرم های مرتبط نظار<br>اطلاعات مجله<br>هاهرای<br>التخاب تیند                                                                                                    |
|                                        |                                       | رش ئېن افلامات                      | ت و پایش ارجاع و پستوراند ترمیه و امو<br>بر پایش ارجاع و پستوراند ترمیه و امو<br>پر را بطافه کرده اید؟          | جزئيات قرم فرم هاي مرتبط نظار<br>اطلاعات مجله<br>العاري<br>التعاب تيد<br>التعاب تيد                                                                                                    |
|                                        |                                       | ېش ئېن اطلاعات                      | ت و پایش ارواغ و پستوراند تومیه و امو<br>بر این اوراغ و پستوراند تومیه و امو<br>پر را مطاقه کرده اید؟           | جزئيات فرم فرم هاي مرتبط نظار<br>الطلاعات مجله<br>المارة مجله<br>التمان كيد<br>التمان كيد<br>عليهاي<br>عليهاي                                                                                                    |
|                                        |                                       | ېش ئېد، اطلاعات                     | د و پایش ارواع و سخوراند تومیه و امو<br>برای استفاده کرده اید؟<br>بور را منطقه کرده اید؟<br>تشاره [۲۹ شنره      | جوانيات قوم فوم هاي مرتبط نظار<br>اطلاعات مجله<br>• تجلي<br>• تجلي<br>• تجلي<br>• تجلي<br>• تجلي<br>• تجلي<br>• تجلي                                                                                                    |
| ب شوراین و رماین مظاہر، در چه هدی است؟ | نىلانە زىخا ئۇرز                      | ېش لېد اطلاعات                      | د و پایش اروبال و پستوراند تومیه و ایو<br>اور را منافعه کرده اید؟<br>اور را منافعه کرده اید؟<br>اچه اندازه است؟ | جواليات قوم هو هاي مرتبط نظار<br>الخلاعات مجله<br>المره مجله<br>المره مجله<br>المره مجله<br>المره محله<br>المراب محله<br>المراب محل محله<br>المرام محله<br>المرام محل محله<br>المرام محله<br>المرام محله<br>المرام |

|                                               | <ul> <li>گزارشات مدیریت مالی ==</li> </ul> | ◄ ثبت گزارش | √ ارزشیابی | ∽ مدارس⊈ | ∽ بيام ها⊠     | ∽ فرم ها       | √ انبار⊟  | 👻 پرونده خانوار 🖴 | 🔻 ساختار شبکه 📥       | <ul> <li>گزارشات گا</li> </ul> | اشبورد 🕼 |
|-----------------------------------------------|--------------------------------------------|-------------|------------|----------|----------------|----------------|-----------|-------------------|-----------------------|--------------------------------|----------|
| نظرسنجی مجله بهورز ورژن 6                     |                                            |             |            |          |                |                |           |                   |                       |                                |          |
| اطلاعات هویتی ف                               |                                            |             |            |          |                |                |           |                   |                       |                                |          |
| مطه بهورز اعتوان<br>جوهیجات                   |                                            |             |            |          | U <sup>n</sup> | :کد اختصاص     |           |                   |                       |                                |          |
|                                               |                                            |             |            |          | للاعات         | آموزش ( ثنت اد | د توصيه و | ش ارجاع و نسخوران | ی مرتبط نظارت و باینڈ | لنات قرم ها:                   | 5        |
|                                               |                                            |             |            |          | $\sim$         |                |           |                   |                       |                                | -        |
| 0                                             |                                            |             |            |          |                |                |           |                   |                       |                                |          |
| اطلاعات مجله                                  |                                            |             |            |          |                |                |           |                   |                       |                                |          |
| ک اطلاعات مجله<br>سماره مجله E<br>المرابع کید | Y                                          |             |            |          |                |                |           |                   |                       |                                |          |

## نحوه ثبت نتایج رضایت سنجی و گزارشگیری در سامانه سینا

جهت دستیابی به گزارش رضایت سنجی ابتدا از قسمت ارزشیابی، گزینه گزارش نظر سنجی را انتخاب کنید

|                                                                                                   | 🚥 گزارشات مدیریت مالی 👻                                                             | 📟 ثبت گزارش 👻                                                                                                    | 🖬 پیام ها 🔹 ✔ ارزشیابی 🖌                                                                                                    | انبار 🔹 🖬 فرم ها 👻                                                                                                    | 🦀 پرونده خانوار 👻 🛢                                   | 击 ساختار شبکه 👻                                                                                     | نبورد <b>الحا</b> گزارشات ۲                                                                                                    | àla 🖚                                                                                                    |
|---------------------------------------------------------------------------------------------------|-------------------------------------------------------------------------------------|----------------------------------------------------------------------------------------------------|----------------------------------------------------------------------------------------------------|----------------------------------------------------------------------------------------------------|-------------------------------------------------------|----------------------------------------------------------------------------------------------------|----------------------------------------------------------------------------------------------------|----------------------------------------------------------------------------------------------------|
|                                                                                                   |                                                                                     |                                                                                                    | ارزشیایی عملکرد                                                                                                    |                                                                                                    |                                                       |                                                                                                    |                                                                                                    |                                                                                                    |
|                                                                                                   |                                                                                     |                                                                                                    | 240-015                                                                                                    |                                                                                                    | دمات بهداشتی درمانی مشهد 🔻                            | ت دانشگاه علوم پزشکی و خ                                                                            | بهر و روستا 🔻 وزارت بهداش                                                                                                    | نوع ن                                                                                                    |
|                                                                                                   |                                                                                     | _                                                                                                    | کزارش نظر سنجی                                                                                                    |                                                                                                    |                                                       |                                                                                                    |                                                                                                    | _                                                                                                    |
|                                                                                                   |                                                                                     |                                                                                                    | نظارت و پایش                                                                                                    | راقبت فعال                                                                                                    |                                                       |                                                                                                    |                                                                                                    |                                                                                                    |
| FY, WY1, A=Q                                                                                      | 8                                                                                   | ۳.۲۷۲.•                                                                                                    | ۳ 🖘                                                                                                    | Y.FYYY/                                                                                                    | ( <b>*</b> )                                          |                                                                                                    | .VQ9 🏔                                                                                                    |                                                                                                    |
| د، قالب ۵۰۵ ۲۲۱۷۳ فرم                                                                             |                                                                                     | ا % از کار جمعیت                                                                                                    | FAYE                                                                                                    | ۲۸ ۲۵ تا کار جمعیت                                                                                                    |                                                       |                                                                                                    |                                                                                                    |                                                                                                    |
|                                                                                                   |                                                                                     |                                                                                                    |                                                                                                    |                                                                                                    |                                                       |                                                                                                    |                                                                                                    |                                                                                                    |
|                                                                                                   |                                                                                     |                                                                                                    |                                                                                                    |                                                                                                    |                                                       |                                                                                                    |                                                                                                    |                                                                                                    |
|                                                                                                   |                                                                                     |                                                                                                    |                                                                                                    | م شده در ۳۰ روز گذشته                                                                                                    | تعداد خدمات انجا                                      | ه تفکیک گروههای سنی                                                                                 | اد خدمات انجام شده ب                                                                                                    | تعد                                                                                                    |
| 1©∘K                                                                                              | ىتاندارد مراقبتى 🔵                                                                  | ر- خدمت 🔵 فرم اس                                                                                                    | مراقبت تجزیه شده خدمت 🧶 نف                                                                                                    |                                                                                                    | Ξ                                                     |                                                                                                    |                                                                                                    | =                                                                                                    |
| 1Y6k                                                                                              |                                                                                     |                                                                                                    |                                                                                                    |                                                                                                    |                                                       |                                                                                                    |                                                                                                    |                                                                                                    |
|                                                                                                   | 1 1                                                                                 |                                                                                                    |                                                                                                    | 11                                                                                                    | Let all                                               |                                                                                                    |                                                                                                    |                                                                                                    |
| 300K                                                                                              | 111.1                                                                               |                                                                                                    |                                                                                                    | - 11                                                                                                    |                                                       |                                                                                                    |                                                                                                    |                                                                                                    |
|                                                                                                   |                                                                                     |                                                                                                    |                                                                                                    |                                                                                                    |                                                       |                                                                                                    |                                                                                                    |                                                                                                    |
| یج نطرسنجی رسید و                                                                                 | لتر های ان به نتا                                                                   | ر اساس فیل                                                                                                    | می باشد که میتوان ب                                                                                                    | قابل مشاهده ه                                                                                                    | ت نظر سنجی                                            | اده شده فهرس<br>ِاج نمود                                                                            | حه نمایش د<br>تلف را استخر                                                                                                    | در صف <del>ر</del><br>ت مخ                                                                                                    |
| یج نظرسنجی رسید و                                                                                 | لتر های ان به نتا                                                                   | ر اساس فیل                                                                                                    | می باشد که میتوان ب                                                                                                    | قابل مشاهده ه                                                                                                    | ت نظر سنجی                                            | اده شده فهرس<br>ِاج نمود                                                                            | حه نمایش د<br>تلف را استخر                                                                                                    | در صف<br>ات مخ                                                                                                    |
| یج نظرسنجی رسید و<br>≣¢رفدن هررت مارچ                                                             | لتر های ان به نتا<br>••• ©ده کون ا                                                  | ر اساس فیل<br>•رزمین • کارشته                                                                                                    | می باشد که میتوان ب<br>- ©یارها∗ ≣عدرت سامقه∗ ک                                                                                                    | قابل مشاهده ه<br>۱۹۰۰ - کنونه کلومهای                                                                                        | ىت نظر سنجى<br>س_عدر مەنىس                            | اده شده فهرس<br>_اج نمود<br>هاوردنده                                                                | حه نمایش د<br>تلف را استخر<br>مدت گانانورها                                                                                                    | در صفح<br>ات مخ<br>۱۹۰۰ هلیود                                                                                                    |
| یج نظرسنجی رسید و<br>≣الاندهارت مان• الگانارهانه•                                                 | لتر های ان به نتا<br>** المترض المس                                                 | ر اساس فیل<br>،ریبی - ۱ <sub>ارمیته</sub> ،                                                                                                    | می باشد که میتوان ب<br>میبرها است                                                                                                    | قابل مشاهده ه<br>بر۰ \$نىفە =قرمە۱                                                                                           | ىت نظر سنجى<br>(∙ ھ⊥ىترىيە∙ €                         | اده شده فهرس<br>_اج نمود<br>مایرنده هرینه هو                                                        | حه نمایش د<br>تلف را استخر<br>منت شاهورمان                                                                                                    | در صف <del>ر</del><br>ات مخ<br><sup>مفیور</sup> ۵۰رد                                                                                                    |
| یج نظر سنجی ر سید و<br>≣ارزنان میرین مان∙ © درونانه∙                                              | لتر های ان به نتا<br>⊷ ■ندیری ≝مین                                                  | ر اساس فیل<br>،رینین - قاترنین <sup>یر</sup>                                                                                                    | می باشد که میتوان ب<br>∞ ییم ا~ ≣سیرت ساعقه                                                                                                    | قابل مشاهده ه<br>بر• \$نىرىە• =قىرمە•                                                                                        | ىت نظر سنجى<br>(• ھ∍مەنترىيە،• €،                     | اده شده فهرس<br>_اج نمود<br>مایرنده- هدیندهو                                                        | حه نمایش د<br>تلف را استخر<br>منت شاهورها <sup>ر</sup><br>هو                                                                                                    | در صف<br>ات مخ<br>منبور ۵۱ رند<br>فهرست نظرسنج                                                                                                    |
| یج نظرسنجی رسید و<br>تاریک میرب مار ۵ اریکته •                                                    | لتر های ان به نتا<br>•• اندیزن• استور•                                              | ر اساس فیل<br>۱٫۵٫۵٫۰ • ۱٫۵٫۱۵۶۱                                                                                                    | می باشد که میتوان ب<br>۱۹۰۰ = میرید ساعله، م                                                                                                    | قابل مشاهده ه<br>نبر \$تيرفه القوم مام<br>ناريغ الفرسادي<br>ر                                                                | ىت نظر سنجى<br>(• ھ∟ىدرىيە• €                         | اده شده فهرس<br>_اج نمود<br>مایرنده ه رونده                                                         | حه نمایش د<br>تلف را استخر<br>مندن شاداشوردها*<br>من<br>چرت سارتان                                                                                                    | در صف <del>ه</del><br>ات مخ<br>مدیره ۱۹۱۹<br>فهرست نظرمند                                                                                                    |
| یج نظرسنجی رسید و<br>کارشان مدین مان الگاهایانه و<br>ت                                            | لتر های ان به نتا<br>** المنظور ال                                                  | ر اساس فیل<br>۱٫زدین • ۵٫زدینه                                                                                                    | می باشد که میتوان ب<br>یبارها استان میتوان ب<br>میرین سامته ۷                                                                                                    | قابل مشاهده ه<br>بر گنرفه قارمه<br>تاریخ نقارمندی<br>شاره قلن معراه فصاکیزنه                                                 | ىت نظر سنجى<br>رى ھىدرىيە. 2                          | اده شده فهرس<br>اج نمود<br>ماتریند می<br>است                                                        | حه نمایش د<br>تلف را استخر<br>مدین شانشریما <sup>ت</sup><br>مه مین<br>ویمین سانش                                                                                                    | در صفح<br>ات مخ<br>مندور ۵۱ رده<br>فهرست نظرستم                                                                                                    |
| یج نظر سنجی رسید و<br>کارفان میرین مان • • • کارفانه •<br>ت                                       | لتر های ان به نتا<br>** الانه کرنی الاستون<br>جندو                                  | ر اساس فیل<br>۱٫۵٫۹٫۰ - ۱۹٫۹٫۹٫۹۹                                                                                                    | می باشد که میتوان ب<br>یابه ها استین ساعته ا                                                                                                    | قابل مشاهده ه<br>بر پ \$ تىرفە = الارم ما م<br>تاريخ نظرمندى<br>قىراه تلىن عمراه قدمت گورنده<br>قىراه تلىن عمراه قدمت گورنده | ىت نظر سنجى<br>/• ھىندر ئېمە• 3                       | اده شده فهرس<br>_اج نمود<br>مایرندی هدیرنده<br>معیر                                                 | حه نمایش د<br>تلف را استخر<br>مدت <sup>ع</sup> اداتیردما <sup>ب</sup><br>مهم بزرسی<br>وفتهیت بررسی                                                                                                    | در صفح<br>ات مخ<br>منیور ۵۱ ارد                                                                                                    |
| یج نظر سنجی رسید و<br>هورنده میرید مین ا ا ارونانه ا                                              | لتر های ان به نتا<br>** تن کونی استانی ا<br>جنتوو                                   | ر اساس فیل<br>(بیبی - ۱۹ ریبیه)                                                                                                    | می باشد که میتوان ب<br>ینم ها اعدین ساعته · ·                                                                                                    | قابل مشاهده ه<br>نبر \$ تىرفە = الاور مام<br>تاريغ الاستجى<br>تىرايو تلان ھىرام قىدىم كىرندە                                 | لت نظر سنجی<br>(۰ الله اعتریکه۰۰ ا⊇<br>په ب           | اده شده فهرس<br>_اج نمود<br>ماکرشد- هه یونده نانو<br>                                               | حه نمایش د<br>تلف را استخر<br>هندن شادانوردها»<br>هند<br>چارت سارتانی<br>وانموت برونسی                                                                                                    | در صفح<br>ات مخ<br>مدیره ۵۱ رو<br>هورست نظرسته                                                                                                    |
| یج نظرسنجی رسید و<br>هرانانه میرین ماره الله ا<br>معاد ۲۲۲<br>معاد ۲۲۲                            | لتر های ان به نتا<br>۱۰۰ تنه کرین همدوه،<br>جمنوو<br>مندوه وست بر                   | ر اساس فیل<br>۱٫ندین - ۵٫نیده<br>۱٫ندین - ۱                                                                                                    | می باشد که میتوان ب<br>ویام ها ت دریت سامته ب                                                                                                    | قابل مشاهده ه<br>بزر گنرفه قارمه<br>تنابع نقرستی<br>فنابه تقن عدراه فعت گیرنده<br>تعدید بهند                                 | یت نظر سنجی<br>۱۰ هـ عدر دیمه ع<br>۱۰ س               | اده شده فهرس<br>اج نمود<br>ماتریده مو<br>مه بونه مو<br>باسغ<br>باسغ                                 | حه نمایش د<br>تلف را استخر<br>مدین شانشریما <sup>ی</sup><br>مدین شانشی<br>چان سانشی<br>معموارد<br>معموارد                                                                                                    | در صفح<br>ات مخ<br>منبور ۵۱رد<br>فهرمت نظرمنج<br>منتابچ جسنجو                                                                                                    |
| یج نظر سنجی رسید و<br>کارفان عبریت مان • ال دارهانه •<br>تعاد ۱۹۲۹<br>یس توفیعات ازانه دهنده فدمت | لتر های ان به نتا<br>به کاره یک کری کاری هستون<br>جستوو<br>تاریخ ثبت تعانی واهیت بر | ر اساس فیل<br>۱٫۵٬۰۱۰ - ۱٫۵٬۰۱۰<br>۱٫۵٬۰۱۰ - ۱٫۵٬۰۱۰<br>۱٫۵٬۰۱۰<br>۱٬۰۰۰ - ۱٬۰۰۰<br>۱٬۰۰۰ - ۱٬۰۰۰<br>۱٬۰۰۰ - ۱٬۰۰۰ - ۱٬۰۰۰                                                                                                    | می باشد که میتوان ب<br>یوام ها ی اسیریت سامله ۷<br>های مرکزها ا<br>های مرکز بیافت معاره فهرستان مهمد<br>مکر بیافت معاره فهرستان مهمد                                                                                                    | قابل مشاهده ه<br>بر \$ روه هارمه<br>اربا گذره<br>اربا<br>شاره تلن همراه خدت گیرنده<br>خدمت دهنده                             | یت نظر سنجی<br>۱۰ هـ معتر دیکه ۹<br>۱۰ هـ معتر دیکه ۹ | اده شده فهرس<br>_اج نمود<br>ما وردند- هه بونه عنو<br>ما وردند- هم بونه عنو<br>ما وردند- هم بونه عنو | حه نمایش د<br>تلف را استخر<br>مدمن شا اشورها •<br>معمد بریس<br>ولفیت بریس<br>تاریخ دریافت بیامک :<br>تاریخ دریافت بیامک :                                                                                                    | در صف<br>ات مخ<br>سیرو ۵۱ رد<br>فهرست نقرسنج<br>نتایچ جستجو<br>کد                                                                                                    |
| یج نظر سنجی رسید و                                                                                | لتر های ان به نتا<br>ه• تن کرری• هستوه<br>جستوو<br>تاریخ تیت تعاس وسعیت بر          | ر اساس فیل<br>۱٫۵٫۹٫۰ - ۱٫۹٫۹٫۵۶<br>۱٫۵٫۹٫۱۹۰ - ۱٫۹٫۹٫۵۶<br>۱٫۹٫۹<br>۱٫۹٫۹<br>۱٫۹٫۹<br>۱٫۹٫۹                                                                                                    | می باشد که میتوان ب<br>ای باشد که میتوان ب<br>ای بارد ما است<br>ای بارد سرمان<br>ای بارد سرمان<br>مرکز بدانت استراه قهرستان مشود<br>مرکز بدانت مشراه قهرستان مشود<br>مرکز بدانت استرام مشوره ای استرم<br>مرکز بدانت استرام میتود این استرم<br>مرکز بدانت استرام میتود این استرم<br>مرکز بدانت استرام میتود این استرم<br>مرکز بدانت استرام میتود این استرم<br>مرکز بدانت این میتود این استرم<br>مرکز بدانت این میتود این استرم<br>مرکز بدانت این میتود این استرم<br>مرکز بدانت این میتود این استرم<br>مرکز بدانت این میتود این استرم<br>مرکز بدانت این میتود این این استرم<br>میتود این استرم<br>میتود این این میتود این این استرم<br>میتود این این این میتود این استرم<br>میتود این این این این این این این این این این                                                                                                    | قابل مشاهده ه<br>نارع نارمه القرم ما<br>نارع نارمندی<br>فتراه تلن مدراه خدت گیرنده<br>ددهند هنده                             | ىت نظر سنجى<br>رى شىلىدر مېمى 3<br>ىرىنىمى كىرىنىم    | اده شده فهرس<br>_اج نمود<br>ما ارتدت هدیرند ناو<br>ما ارتدت همینده                                  | حه نمایش د<br>تلف را استخر<br>مدت کا «شروها»<br>مده عزار<br>چارت سارتان<br>چارت سارتان<br>اناریخ مریافت پیاهک<br>اناریخ مریافت پیاهک                                                                                                    | در صف<br>ات مخ<br>منبرد ۱۵ رد<br>فهرست نظرستج<br>فهرست نظرستج<br>که<br>۲۵۹۶۸۳                                                                                                    |
| یج نظر سنجی رسید و<br>ته زرنده میرین ملی و ال درمانه و<br>مداد ۲۸۲                                | لتر های ان به نتا<br>ور های ان به نتا<br>ور هدوه<br>مینو                            | ر اساس فیل<br>،ریبی - ۱ ریبیه،<br>این ریسی<br>یسی<br>یسی                                                                                                    | می باشد که میتوان ب<br>می باشد که میتوان ب<br>واکس کوتا ا<br>واکس کوتا ا<br>واکس کوتا ا<br>میز بولند عماره قورمتان مابود<br>میز بولند عماره قورمتان مابود<br>میز بولند عماره قورمتان مابود<br>میز بولند خوان مابود است کویا مابود<br>میز بولند خوان مابود است کویا مواد<br>میز بولند خوان مواد<br>میز بولند میز میز میز میز میز میز میز میز میز میز                                                                                                    | قابل مشاهده ه<br>نبر و گترفه یا هرما<br>ازین افریندی<br>نداره الان عمراه خدت گیرنده<br>خدمت دهنده                            | لت نظر سنجی<br>(• هـاهار شکه• €<br>به یا ا            | اده شده فهرس<br>_اج نمود<br>ماکرشد- هه یونده نانو<br>یا مد مو<br>یا مد مو                           | حه نمایش د<br>تلف را استخر<br>ه دمت کا دشورها ۲<br>ه دمت کا دشورها ۲<br>ه دمت براهای<br>همه موارد<br>همه موارد<br>الاریخ دریافت بیامک<br>الاریخ دریافت بیامک                                                                                                    | در صفح<br>ات مخ<br>مندور 10 رود<br>مندور 10 رود<br>مندور 10 رود<br>مندور 10 رود<br>مندور 10 رود<br>مندور 10 رود<br>مندور 10 رود<br>مندور 10 رود<br>مندر 10 رود<br>مندر<br>مندر 10 رود<br>مندر<br>مندر<br>مندر 10 رود<br>مندر<br>مندر<br>مندر<br>مندر<br>مندر<br>مندر<br>مندر<br>مند                                                                                                    |
| یج نظرسنجی رسید و<br>ها ایرینده<br>مرید ماله و ایرینده<br>معلد ۲۸۶                                | لتر های ان به نتا<br>ه ان یان کرزن است.<br>مندوه<br>مندوع                           | ر اساس فیل<br>۲رویی • ۱۵ ترینده<br>۱۹۹۹ برسی<br>۱۹۹۹ برسی<br>۱۹۹۹ برسی<br>۱۹۹۹ برسی<br>۱۹۹۹ برسی                                                                                                    | مى باشد كه ميتوان ب<br>المي باشد كه ميتوان ب<br>الميتوان ب<br>المان ب<br>الميتوان ب<br>الميتوان ب<br>المات الميتوان المان الم                                                                                                    | قابل مشاهده ه<br>نبر \$ترفه اعدم ما<br>تاريغ نارستين<br>خطاه قلع كورنده<br>فحمت دهنه                                         | مت نظر سنجی<br>۱۰ هـ عدر نيکه الا<br>۱۰ م             | اده شده فهرس<br>_اج نمود<br>ماکریده- هه برنده نتو<br>ماکریده- هه برنده نتو<br>ماکریده- هه برنده نتو | حه نمایش د<br>تلف را استخر<br>مدهن کا اشوردها م<br>مدهن کا اشوردها م<br>مدهن کا اشورد م<br>مدهن کا اشورد م<br>مدهن کا اشورد م<br>مدهن کا است کا م<br>مدهن کا اشورد م<br>مدهن کا م<br>مدهن کا م<br>مدهن کا م<br>مدهن کا م<br>مدهن کا م<br>مدهن کا م<br>مده م<br>مدهن کا م<br>مدهن کا م<br>مدن کا م<br>مدهن کا م<br>مدهن کا م<br>مدهن کا م<br>مدهن کا م<br>مدهن کا م<br>مدهن کا م<br>مدهن کا م<br>مدهن کا م<br>مدهن کا م<br>مدهن کا مدهن کا م<br>مدهن کا مدهن کا م<br>مدان کا مدان کا م<br>مدان کا مدان کا مدان کا مدان کا مدان کا مدان                                           | در صفح<br>ات مخ<br>مندور ۵۱ ان<br>مندور ۵۱ ان<br>مندور ۹۱ ان<br>۲۵۶۶۸۲<br>۲۵۶۶۸۲                                                                                                    |
| یج نظرسنجی رسید و<br>هدان ۲۹۷<br>یس تومیعات ارائه دهنده همت                                       | لتر های ان به نتا<br>•• الایت کورین• الاستین<br>بستو<br>عریع تیت تماس الاستین       | ر اساس فیل<br>(ردین - ۵ آردیده<br>مردین - ۵ آردیده<br>مردین<br>مردین - مید<br>مید<br>مید                                                                                                    | مى باشد كە مىتوان ب<br>مى باشد كە مىتوان ب<br>يوبر ما يا يورى سامە ، كورا ي<br>باكس كورا ال<br>باكس كورا ال<br>بېرى سارما و<br>بېرى مىلەت شورە قىموسان مۇيد<br>بېرى مىلەت شورە قىموسان مۇيد<br>بېرى مىلەت بايو مىيە سور                                                                                                    | قابل مشاهده ه<br>بر، گیره، آهرم،<br>تاریخ نقرمنجی<br>فطره تقن معراه ندسه گیرنده<br>فدهت دهنده                                | یت نظر سنجی<br>۱۰ هایندر شیکه ای<br>۱۰ س              | اده شده فهرس<br>_اج نمود<br>ماکردده می<br>ماهد مو<br>یامع                                           | حه نمایش د<br>تلف را استخر<br>ه دست محا دشورها ب<br>ه دست محا دشورها ب<br>م دست محا در مارها ب<br>مده موارد<br>مد موارد<br>مده موارد<br>مد براسی<br>مده موارد<br>مد براسی<br>مده موارد<br>مد براسی<br>مده موارد<br>مد براسی<br>مده موارد<br>مد براسی<br>مده موارد<br>مد براسی<br>مده موارد<br>مد براسی<br>مده موارد<br>مد براسی<br>مده موارد<br>مد براسی<br>مده موارد<br>مد براسی<br>مده موارد<br>مد براسی<br>مده موارد<br>مد براسی<br>مده موارد<br>مد براسی<br>مد براسی<br>مده موارد<br>مد براسی<br>مد براسی<br>مد موارد<br>مد موارد<br>مد براسی<br>مده موارد<br>مد براسی<br>مده موارد<br>مد براسی<br>مد موارد<br>مد براسی<br>مد موارد<br>مد موارد<br>مد براسی<br>مد موارد<br>مد براسی<br>مد موارد<br>مد موارد<br>مد موارد<br>مد موارد<br>مد براسی<br>مد موارد<br>مد موارد<br>مد ما مد ما ما مد مد مد ما مد مد<br>مد ما ما مد مد<br>مد مد مد مد مد مد مد مد مد مد مد مد<br>مد مد مد مد مد مد مد مد مد مد مد مد مد م                                                                                                    | در صفح<br>الت مخ<br>هورت نقریتم<br>هورت نقریتم<br>مرید<br>التابع<br>التابع<br>التابه                                                                                                    |
| یج نظرسنجی رسید و<br>میراند.<br>میراندهاند.<br>یس توفیعات ازاده هانده خدمت                        | لتر های ان به نتا<br>به کاره کی کری کاری هستون<br>بینوو                             | ر اساس فیل<br>۱(دینی • ۵ آزارید)<br>۱(دینی • ۵ آزارید)<br>۱(دینی • ۵)<br>۱(دینی • ۵)<br>۱(دینی • ۵)<br>۱(دینی • ۵)<br>۱(دینی • ۵)                                                                                                    | می باشد که میتوان ب<br>می باشد که میتوان ب<br>ایس باشد که میتوان ب<br>ایس باشد که میتوان ب<br>ایس باشد ایس<br>ایس باشد ایس<br>ایس ایس ایس<br>ایس ایس ایس<br>ایس ایس ایس<br>ایس ایس ایس<br>ایس ایس ایس<br>ایس ایس<br>ایس ایس ایس<br>ایس ایس ایس<br>ایس ایس ایس<br>ایس ایس ایس<br>ایس ایس ایس<br>ایس ایس ایس<br>ایس ایس ایس<br>ایس ایس ایس<br>ایس ایس ایس<br>ایس ایس ایس ایس<br>ایس ایس ایس<br>ایس ایس ایس<br>ایس ایس ایس<br>ایس ایس ایس ایس<br>ایس ایس ایس<br>ایس ایس ایس<br>ایس ایس ایس ایس<br>ایس ایس ایس ایس<br>ایس ایس ایس ایس<br>ایس ایس ایس ایس<br>ایس ایس ایس ایس ایس<br>ایس ایس ایس ایس<br>ایس ایس ایس ایس ایس<br>ایس ایس ایس ایس ایس<br>ایس ایس ایس ایس ایس ایس<br>ایس ایس ایس ایس ایس ایس ایس<br>ایس ایس ایس ایس ایس ایس ایس<br>ایس ایس ایس ایس ایس ایس ایس ایس ایس ایس<br>ایس ایس ایس ایس ایس ایس ایس ایس ایس ایس<br>ایس ایس ایس ایس ایس ایس ایس ایس ایس ایس                                                                                                    | قابل مشاهده ه<br>بر گنونه کورمه<br>اریخ نظرستی<br>شایع نظرستی<br>فنای تلن معراه خدت گیزنه                                    | یت نظر سنجی<br>۱۰ هـ عدر دیمه ع<br>۱۰ ه               | اده شده فهرس<br>_اج نمود<br>ما وردیه، عله روند عنو<br>ما وردیه، ا                                   | حه نمایش د<br>تلف را استخر<br>مددن <sup>2</sup> ها «شروها <sup>+</sup><br>مددن <sup>2</sup> ها «شروها <sup>+</sup><br>مددن <sup>2</sup> ها «شروها <sup>+</sup><br>مددن<br>مدریان <sup>2</sup> ها «شروها <sup>+</sup><br>مدریان <sup>2</sup> ها «شروها <sup>+</sup><br>مدریان <sup>2</sup><br><sup>2</sup><br><sup>2</sup><br><sup>2</sup><br><sup>2</sup><br><sup>2</sup><br><sup>2</sup><br><sup>2</sup>                                                                                                    | در صفح<br>ات مخ<br>الت مخ<br>الديور 10 إن<br>فهرست نظرمنج<br>بنهريم<br>الديوم<br>الديوم<br>الديوم<br>الديوم<br>المرابع                                                                                                    |
| یج نظر سنجی رسید و<br>هادردانه<br>مین توفیدات ارانه دهنده هدیت<br>رسی توفیدات ارانه دهنده هدیت    | لتر های ان به نتا<br>و این کرانی، استون<br>بستوو<br>تاریخ تیت تعاس وهمیت بر         | ر اساس فیل<br>۱٫۵٫۵٫۱ • ۵٫٫۱٫۹٫۵۶<br>۱٫۵٫۹ ۱٫۹٫۹۵<br>۱٫۵٫۹<br>۱٫۹٫۹<br>۱٫۹<br>۱ | مى باشد كه ميتوان ب<br>مى باشد كه ميتوان ب<br>يور ماه استان مراه ماه<br>واكس كرما المام<br>واكس كرما المام<br>واكس كرما المام<br>مركز دهان باهر عالما مراه موران مام<br>مركز دهان باهر عالما مرام<br>مركز دهان باهر عالما مرام<br>مركز دهان باهر مرام<br>مرام مرام مرام مرام<br>مرام مرام مرا                                                                                                    | قابل مشاهده ه<br>بر \$ درفه الارم م<br>الاربع الارستين<br>فنابع الارستين<br>فنابع الارستين                                   | ىت نظر سنجى<br>(م الله ماندر ديمه عام<br>بده كورنده   | اده شده فهرس<br>_اج نمود<br>ما ارتناب الله بونه علو<br>مه مو<br>یا مع                               | حه نمایش د<br>تلف را استخر<br>ه دمت کا اشورها »<br>ه دمت کا اشورها »<br>ولفیت بردش<br>ولفیت بردش<br>ولفیت بردش<br>اتاریخ بریافت یهامک<br>اتاریخ بریافت یهامک<br>اتاریخ بریافت یهام<br>اتاریخ بریافت یهامک<br>اتاریخ بریافت یهامک<br>اتاریخ بریافت یهامک<br>اتاریخ بریافت یهامک<br>اتاریخ بریافت یهامک<br>اتاریخ بریافت<br>اتاریخ بریافت یهامک<br>اتاریخ بریافت<br>اتاریخ برایخ<br>اتاریخ برایخ<br>اتاریخ<br>اتاریخ<br>اتاری<br>اتاریخ<br>اتاریخ<br>اتاری<br>اتاریخ<br>اتاریخ<br>اتاریخ<br>اتاری<br>اتاریخ<br>اتاری<br>اتاریخ<br>اتاری<br>اتاریخ<br>اتاری<br>اتاری<br>اتاریخ<br>اتاری<br>اتاری<br>اتاری<br>اتاری<br>اتاری<br>اتاری<br>اتاری<br>اتاری<br>اتاری<br>اتاری<br>اتاری<br>اتاری<br>اتاری<br>اتاری<br>اتاری<br>اتاری<br>اتاری<br>اتاری<br>اتاری<br>اتاری<br>اتاری<br>اتاری<br>اتاری<br>اتاری<br>اتاری<br>اتاری<br>اتاری<br>اتاری<br>اتاری<br>ا | در صف<br>ات مخ<br>ات مخ<br>المربع<br>فهرست نظرسنج<br>نتایج جستجو<br>المربع<br>المربع<br>المربع<br>المربع<br>المربع<br>المربع<br>المربع                                                                                                    |
| یج نظر سننجی رسید و                                                                               | لتر های ان به نتا<br>و این کرون استین<br>بستوو<br>مریع ثبت تعاس وضعیت بر            | ر اساس فیل<br>۱(یا ی داری)<br>۱(یا ی درس<br>ای درسی<br>ی درسی<br>(مایت<br>(مایت<br>(مایت<br>(مایت<br>(مایت<br>(مایت)<br>(مایت)                                                                                                    | مى باشد كه ميتوان ب<br>مى باشد كه ميتوان ب<br>الاستوان الماري<br>الاستوان الماري<br>الاستوان الاستوان<br>الاستوان الاستوان<br>الاستوان<br>الاستوان الاستوان<br>الاستوان<br>الاستوان الاستوان<br>الاستوان<br>الاستوان الاستوان<br>الاستوان<br>الاستوان | قابل مشاهده ه<br>بر پ گنرفه کارمه<br>این اشریتیی<br>کناره اش عمراه خدت گیزنده<br>خدمت دهنده                                  | مت نظر سنجی<br>(م الله مانتر شکه م الا<br>ندست کیزده  | اده شده فهرس<br>_اج نمود<br>ما ارتده الا<br>مه او<br>عن نده گونده                                   | حه نمایش د<br>تلف را استخر<br>مده 2ا ماتورها ۲<br>مده عارف<br>مده مرارد<br>مده مرارد<br>مده مرارد<br>الامار مرافع<br>مده مرارد<br>الامار مرافع<br>مده مرارد<br>الامار مرافع<br>مده مرارد<br>الامار مرافع<br>مده مرارد<br>الامار مرافع<br>الامار مرافع<br>مده مرارد<br>الامار مرافع<br>الامار مرافع<br>الامار مرام المرام مرام مرام مرام مرام م                                                                                                    | در صف<br>ات مخ<br>ات مخ<br>الارت<br>الارت<br>الما<br>الما<br>الارت<br>الارت<br>الارت<br>الارت<br>الارت<br>الارت<br>الارت<br>الارت<br>الما<br>الما<br>الما<br>الما<br>الما<br>الما<br>الما<br>الم |

درقسمت چارت سازمانی، محل مورد نظردریافت پیامک و از تاریخ نظر سنجی تاریخ دریافت پیامک از گیرندگان خدمت مشخص میشود

| مالى → كلم      | گژارشات مدیریت ا | 📇 مندوق 👻 💳 | 📟 ثبت گزارش 🕶  | 🖁 آزمایشگاه 🛩 | ✔ ارزشیایی 🔨            | 📰 مدیریت سامانه 🕶                                                                 | 🗹 پیام ها 🗸                                            | نه и 🖬 فرم ها ۲ | 🛢 انبار 🔹 \$ تعرهٔ   | 💑 ساختار شبکه 🗸 | 📽 پرونده خانوار 📽 | کا گزارشات 👻 🖴    | ه خدمت <b>گنا</b> داشبوردها <del>۷</del> | داشیورد ا <b>تا</b> اران |
|-----------------|------------------|-------------|----------------|---------------|-------------------------|-----------------------------------------------------------------------------------|--------------------------------------------------------|-----------------|----------------------|-----------------|-------------------|-------------------|------------------------------------------|--------------------------|
|                 |                  |             |                |               |                         |                                                                                   |                                                        |                 |                      |                 |                   |                   | ي ا                                      | فهرست نظرسنج             |
|                 |                  |             | -              | ې بر رسې      | JU DI                   |                                                                                   |                                                        |                 | تاريخ نظرسنجي        |                 |                   |                   | جارت سازمانی                             |                          |
|                 | Li .             |             |                | از            | 10                      | lfol/oA/oY                                                                        |                                                        | llfo]/o¥/}*o    |                      |                 |                   | ره ۱ شهرستان مشهد | مركز بهداشت شمار                         |                          |
|                 |                  |             |                |               |                         | 🗆 U <sub>2</sub>                                                                  | واکسن کر                                               | ه خدمت گیرنده   | شماره                |                 | پاسخ              |                   | وضعيت بررسى                              |                          |
|                 |                  |             |                | جستجو         |                         |                                                                                   |                                                        |                 | ~                    |                 | همه موارد         | ~                 | همه موارد                                |                          |
|                 |                  |             |                |               |                         |                                                                                   |                                                        |                 |                      |                 |                   |                   |                                          |                          |
|                 |                  |             |                |               |                         |                                                                                   |                                                        |                 |                      |                 |                   |                   |                                          | تايج جستجو               |
| ارائه دهنده خده | توضيحات          | وضعيت بررسى | تاریخ ثبت تماس | پاسخ          |                         | چارت سازمانی                                                                      |                                                        |                 | خدمت دهنده           | ت گیرنده        | خدم               | تلفن خدمت گیرنده  | تاریخ دریافت پیامک                       | کد                       |
|                 |                  |             |                | رضايت         |                         | ت شماره ۱ شهرستان مشهد<br>جامع سلامت شهری صفاری<br>مت شهری ضمیمه صفاری            | مرکز بهداشت<br>مرکز خدمات<br>پایگاه سلاه               |                 | زهرا مآروسی          | ىل غقارى        | ابوالغة           | 0910709APYP       | lifol/o¥/j≠o                             | POYAIP                   |
|                 |                  |             |                | رضايت         |                         | ت شماره ۱ شهرستان مشهد<br>جامع سلامت شهری صفاری<br>مت شهری ضمیمه صفاری            | مرکز بهداشت<br>مرکز خدمات<br>پایگاه سلاه               |                 | محمد جواد اعتقادی    | ی شاهرخت        | على حس            | 0945900966D       | ∥fol/s∀/j#s                              | ۳۵۶۶۸۰۶                  |
|                 |                  |             |                | رضايت         |                         | ت شماره ۱ شهرستان مشهد<br>جامع سلامت شهری صفاری<br>مت شهری ضمیمه صفاری            | مرکز بهداشت<br>مرکز خدمات<br>پایگاه سلاه               |                 | زهرا ماروسی          | بير پريدار      | سيداد             | «¶#Δየን¥ΥΛየን       | ) Fo]/oV/}#o                             | PD99V9A                  |
|                 |                  |             |                | رضايت         |                         | ت شماره ۱ شهرستان مشهد<br>جامع سلامت شهری صفاری<br>مت شهری ضمیمه صفاری            | مرکز بهداشت<br>مرکز خدمات<br>پایگاه سلاد               |                 | مصطفی سعادتی زوارم   | آزاده دل        | محمد              | e91014114         | l fol/o∀/}#o                             | POPPYAY                  |
|                 |                  |             |                | رضايت         | ŝ                       | ت شماره ۱ شهرستان مشهد<br>جامع سلامت شهری صفاری<br>مت شهری ضمیمه صفاری            | مرکز بهداشت<br>مرکز خدمات<br>پایگاه سلاه               |                 | زهرا ماروسی          | نراشادی زاده    | مسعود ہ           | +910110FP+0       | lfol/oV/Po                               | P099VA1                  |
|                 |                  |             |                | رضايت         | ع) (وکیل آباد)<br>ن (ع) | ت شماره ۱ شهرستان مشهد<br>شهری ابا عبدالله الحسین (<br>ری ضمیمه ابا عبدالله الحسی | مرکز بهداشت<br>تر خدمات جامع سلامت<br>پایگاه سلامت شهر | مرا             | امید ایزدی رود معجنی | ، عباسی         | کبری              | e9i∆∆ie∆VII       | ∥fol/o∀/Yfo                              | P09970                   |
|                 |                  |             |                | رضايت         | ع) (وکیل آباد)<br>ن (ع) | ت شماره ۱ شهرستان مشهد<br>شهری ابا عبدالله الحسین (<br>ری ضمیمه ابا عبدالله الحسی | مرکز بهداشت<br>تر خدمات جامع سلامت<br>پایگاه سلامت شهر | مرآ             | امید ایزدی رود معجنی | ن نظری          | ارميا             | 09101FA0A911      | 1401/0¥/140                              | P077VV0                  |
|                 |                  |             |                | ىقىلىت        |                         | ت شماره ( شمرستان مشمد                                                            | مركز بمداشي                                            |                 | امید ایزدی ود معجنی  | س خادمی         | امترعنا           | *1955601051       | VFol/oV/Po                               |                          |

در قسمت پاسخ ، میتوان بر اساس پاسخ های مورد نظرارسال شده توسط مراجعین( رضایت ، عدم رضایت از خدمت ، عدم دریافت خدمت ) را انتخاب کنید. موارد نیازمند بررسی و تماس با مراجعه کننده که ثبت در سامانه می شود عدم رضایت و عدم دریافت خدمت می باشد

|      | - 009913 <b>161</b> | ے مالی - | ا درارسات مديري | مىندوق      | هها ببت درزس • | ارمایسداد + | ب ارزسیایی ب            | مديريت سامانه •                                                                              | - ت پيم ها -                                  | ∎رده + صطفرم ها  | ه اښر - مېد      | رونده خانوار + 🛛 📸 ساختار شیده + 🗠   | ڪ درارسات 🔹 🚥 پ               | ا حدمت المیوردها 🕈                     |          |
|------|---------------------|----------|-----------------|-------------|----------------|-------------|-------------------------|----------------------------------------------------------------------------------------------|-----------------------------------------------|------------------|------------------|--------------------------------------|-------------------------------|----------------------------------------|----------|
|      |                     |          |                 |             |                |             |                         |                                                                                              |                                               |                  |                  |                                      |                               | ي                                      | ، نظرسنج |
|      |                     |          |                 |             |                | بررسى       | تاريع                   |                                                                                              |                                               | G                | تاريخ نظرسنج     |                                      |                               | چارت سازمانی                           |          |
|      |                     |          | U               |             |                | 1           |                         | lkol/oV/oh                                                                                   |                                               | llcej\oA\Jee     |                  |                                      | اره ۱ شهرستان مشهد            | مرکز بهداشت شم                         |          |
|      |                     |          |                 |             |                |             | _                       | ن کرونا 🗖                                                                                    | واكس                                          | مراه خدمت گیرنده | شماره تلفن ه     | اسخ                                  | ų                             | وضعيت بررسى                            |          |
|      |                     |          |                 |             | 1              | جستجو       |                         |                                                                                              |                                               |                  |                  | همه موارد 🗸                          | ~                             | همه موارد                              |          |
| _    |                     |          |                 |             |                |             |                         |                                                                                              |                                               |                  |                  | همه موارد                            |                               |                                        |          |
|      |                     |          |                 |             |                |             |                         |                                                                                              |                                               |                  |                  | رضایت از خدمت<br>مدیر بط این از خدمت |                               |                                        |          |
| هداد | ũ                   |          |                 |             |                |             |                         |                                                                                              |                                               |                  |                  | عدم دریافت خدمت<br>عدم دریافت خدمت   |                               |                                        | ستجو     |
|      | نه دهنده خدمت       | սյո      | توضيحات         | وضعيت بررسى | تاریخ ثبت تماس | پاسخ        |                         | چارت سازمانی                                                                                 |                                               |                  | خدمت دهنده       | خدمت گیرنده                          | تلفن خدمت گیرنده              | تاريخ دريافت پيامک                     |          |
|      |                     |          |                 |             |                | رضايت       |                         | داشت شماره ۱ شهرستان مشهد<br>مات جامع سلامت شهری صفاری<br>سلامت شهری ضمیمه صفاری             | مرکز بھ<br>مرکز خد<br>پایگاہ                  |                  | زهرا ماروسی      | ابوالفضل غفارى                       | ~110H01YHAk                   | ]} <sup>c</sup> ∘]/∘V/} <sup>e</sup> ∘ | ٣        |
|      |                     |          |                 |             |                | رضايت       |                         | داشت شماره ا شهرستان مشهد<br>مات جامع سلامت شهری صفاری<br>سلامت شهری ضمیمه صفاری             | مرکز بھ<br>مرکز خد<br>پایگاہ                  |                  | ممد چواد اعتقادی | على حسنى شاھرخت مە                   | 0914590014FPD                 | } <sup>c</sup> e]/oV/} <sup>e</sup> e  | ٣        |
|      |                     |          |                 |             |                | رضايت       |                         | داشت شماره ا شهرستان مشهد<br>مات جامع سلامت شهری صفاری<br>سلامت شهری ضمیمه صفاری             | مرکز بھ<br>مرکز خد<br>پایگاہ                  |                  | زهرا ماروسی      | سیدامیر پریدار                       | ∘ <b>የሥ</b> ልዮታ የሥለዮታ         | ]} <sup>e</sup> ∘]/∘V/}*∘              | ٣        |
|      |                     |          |                 |             |                | رضايت       |                         | داشت شماره ا شهرستان مشهد<br>مات جامع سلامت شهری صفاری<br>سلامت شهری ضمیمه صفاری             | مرکز بھ<br>مرکز خد<br>پایگاہ                  | (A)              | طفی سعادتی زوا   | محمد آزاده دل مص                     | ~910M14AIK                    | }£el/eV/}¤e                            | ٣        |
|      |                     |          |                 |             |                | رضايت       |                         | داشت شماره ۱ شهرستان مشهد<br>مات جامع سلامت شهری صفاری<br>سلامت شهری ضمیمه صفاری             | مرکز بھ<br>مرکز خد<br>پایگاہ                  |                  | زهرا ماروسی      | مسعود خراشادی زاده                   | 0910110FT00                   | ]ff≎]/oV/}fo                           | ٣        |
|      |                     |          |                 |             |                | رضايت       | )) (وکیل آباد)<br>ن (ع) | داشت شماره ا شهرستان مشهد<br>!مت شهری ابا عبدالله الحسین (ع<br>شهری ضمیمه ابا عبدالله الحسیر | مرکز بھ<br>کِرْ خدمات جامع سل<br>پایگاہ سلامت | ي<br>م           | د ایزدی رود معجن | کیری عباسی امی                       | <ul> <li>●1001+011</li> </ul> | } <sup>c</sup> el∕o∀/)#o               | ٣        |
|      |                     |          |                 |             |                | رضايت       | )) (وکیل آباد)<br>ن (ع) | داشت شماره ا شهرستان مشهد<br>امت شهری ابا عبدالله الحسین (ع<br>شهری ضمیمه ابا عبدالله الحسیز | مرکز بھ<br>کِز خدمات جامع سل<br>پایگاہ سلامت  | μ                | د ایزدی رود معجا | ارمین نظری امپ                       | <ul> <li>9\DFADA91</li> </ul> | }f≈ /oV/}#o                            | ٣        |
|      |                     |          |                 |             |                | رضايت       |                         | داشت شماره ۱ شهرستان مشهد                                                                    | مرکز بھ                                       | 1.               | د ایزدی رود معجز | امبرعياس خادمي                       | 099PPPEDIDF1                  | lfol/oV/ro                             |          |

سپس در قسمت وضعیت بررسی ، بررسی نشده یا دلایل مورد نظر را مشخص میکنید که کدام موارد را لازم دارید.

|                      | a (           |                  |           |         |                                                                                           |                              |                      |               |    |                                                   |                                                                                             | ظرسنجى        |
|----------------------|---------------|------------------|-----------|---------|-------------------------------------------------------------------------------------------|------------------------------|----------------------|---------------|----|---------------------------------------------------|---------------------------------------------------------------------------------------------|---------------|
|                      | 17            |                  | بررسی     | قاريخ ا | 150/04/04                                                                                 |                              | سنجی<br>۱۴۵۱/۵۷/۳۰   | تاريخ نظر     |    | 100                                               | ت سازمانی<br>کنید داد تر شیاره از شور تاریخه                                                | چار           |
|                      | 3             |                  | <i>y</i>  |         | Line S and                                                                                | an Sig                       | بن همراه خدمت گیرنده | شماره تاه     |    | بود<br>بادخ                                       | در رودستان معارف ا متهرمتان م<br>میک بریونی                                                 |               |
|                      |               |                  | جستجو     |         |                                                                                           | , <u> </u>                   |                      | ~             |    | ب المعم موارد                                     | همه موارد                                                                                   | i 🔪           |
|                      |               |                  |           |         |                                                                                           |                              |                      |               | ^  |                                                   | رسی نشدہ                                                                                    | я             |
|                      |               |                  |           |         |                                                                                           |                              |                      |               |    |                                                   | مه موارد<br>ابر دامیفت 3                                                                    |               |
| تعداد: ۵۱            |               |                  |           |         |                                                                                           |                              |                      |               | _  |                                                   | ياس ناموفق 2                                                                                | يت يو ت       |
| ارائه دهنده خدمت ثبت | بررسى توضيحات | ة ثبت تماس وضعيت | پاسخ تاري |         | چارت سازمانی                                                                              |                              | 60                   | خدمت دهنا     |    |                                                   | ناس ناموقق 1<br>در میلادی                                                                   | تاريخ د       |
|                      |               |                  | رضايت     |         | بداشت شماره ۱ شهرستان مشهد                                                                | مرکز بھ                      | 6                    | زهرا ماروس    |    |                                                   | دم بروجید<br>ایر                                                                            |               |
|                      |               |                  |           |         | ،مات جامع سلامت شهری صفاری<br>۱ سلامت شهری ضمیمه صفاری                                    | مرکز خد<br>پایگاہ            |                      |               |    |                                                   | جام نشدن درخواست مراجعه کننده<br>محمد المحمد النشيط ک                                       | 1             |
|                      |               |                  | رضايت     |         | بداشت شماره ۱ شهرستان مشهد<br>مات جامع سلامت شهری صفاری                                   | مرکز بھ<br>مرکز خد           | لقادى                | محمد جواد اعت | ¢. |                                                   | دم نمایل به دریافت پیامت<br>ت اشتباه شماره                                                  | р.<br>Д       |
|                      |               |                  | رضايت     |         | بداشت شماره ۱ شهری عمینه عماری<br>بداشت شماره ۱ شهرستان مشهد<br>مات جامع سلامت شهری صفاری | ویک<br>مرکز بھ<br>مرکز خد    | G.                   | زهرا ماروس    |    | ر اراله جدمت                                      | نتیاه در ارسال پاسخ درست<br>ت تلقن عضو دیگر خانوار<br>مدر /قابل استفاده بیمدن ایزار و امکان | 2 <b>*•</b> 1 |
|                      |               |                  | رضايت     |         | ا سلامت سهری صمیمه صسری<br>بداشت شماره ۱ شهرستان مشهد<br>دمات جامع سلامت شهری صفاری       | پایت<br>مرکز بھ<br>مرکز خد   | ن ذوارم              | مصطفى سعادتر  |    | ، برنه عد<br>ناء خانوار و نیاز به بررسی در خانوار | ویل الاین<br>مبود امکانات رفاهی<br>عمال لیت شدن شماره تلفن توسر اعظ                         | S Po P        |
|                      |               |                  | رضايت     |         | ا سلامت شهری صمیمه صماری<br>بداشت شماره ۱ شهرستان مشهد<br>بمات جامع سلامت شهری صفاری      | پایکاہ<br>مرکز بھ<br>مرکز خد | G                    | زهرا ماروس    | e  |                                                   | رما/سرمای زیاد<br>بیز و آراسته نبودن                                                        | s <b>n.</b> 1 |

در هنگام تماس با موارد نیازمند بررسی در قسمت وضعیت بررسی آیتم بررسی نشده و از باکس پاسخ موارد عدم رضایت یا عدم دریافت خدمت را انتخاب کنید. در صفحه نتایج جستجو موارد نیازمند بررسی نمایش داده خواهد شد

|          |                  |         |             |                |               |                                                                                                    |                              |                                    |                            | <b>ب</b> ى                                     | هرست نظرسنه |
|----------|------------------|---------|-------------|----------------|---------------|----------------------------------------------------------------------------------------------------|------------------------------|------------------------------------|----------------------------|------------------------------------------------|-------------|
|          | ſ <b>=</b>       | 5       |             | ]j             | تاريخ بررسی 🖀 |                                                                                                    | تاریخ نظرسنجی<br>از          |                                    |                            | چارت سازمانی                                   |             |
|          |                  |         |             | -              |               | واكسن كرونا 🗖                                                                                                    | شماره تلفن همراه خدمت گیرنده | پاسخ                               |                            | وضعيت بررسى                                    |             |
|          |                  |         |             |                |               |                                                                                                    |                              | عدم رضایت از خدمت 🗸                | v                          | بررسی نشدہ                                     |             |
|          |                  |         |             |                |               |                                                                                                    |                              | همه موارد                          |                            |                                                |             |
|          |                  |         |             |                |               |                                                                                                    |                              | و میں از خدمت<br>عدم رضایت از خدمت |                            |                                                |             |
| تعداد: ۶ |                  |         |             |                |               |                                                                                                    |                              | عدم دريافت خدمت                    |                            |                                                | نايج جستجو  |
| ئبت      | اراثه دهنده خدمت | توضيحات | وضعيت بررسى | تاريخ ثبت تماس | ياسخ          | چارت سازمانی                                                                                                    | خدمت دهنده                   | خدمت گیرنده                        | تلفن خدمت گیرنده           | تاريخ دريافت پيامک                             | کد          |
| ثبت      |                  |         |             |                | عدم رضایت     | مرکز بهداشت شماره ۵ شهرستان مشهد<br>مرکز خدمات جامع سلامت شهری فدانیان اسلام<br>پایگاه سلامت شهری ضمیمه فدانیان اسلام | زهره تيمورى                  | ابوالفضل آخوندى                    | *66169646164               | $ I^{c} \circ   / \circ \forall / I^{w} \circ$ | ሥልዓዓነት      |
| ثبت      |                  |         |             |                | عدم رضایت     | مرکز بهداشت شماره ۳ شهرستان مشهد<br>مرکز خدمات جامع سلامت شهری ولیعصر<br>پایگاه سلامت شهری غیر ضمیمه کوثر             | نرگس جوان چشم هزاره          | محدثه سادات                        | ৽ঀঀ৾৾৽৹৾৾৾৾৾৾৾৾৾ঀ৾৾৾৾৾৾৾৸৾ | lf∙l/∘V/Y9                                     | ቸልንንንአባ     |
| ثبت      |                  |         |             |                | عدم رضایت     | مرکز بهداشت شماره ۳ شهرستان مشهد<br>مرکز واکسیناسیون تجمیعی مشهد مال<br>واحد مرکز واکسیناسیون تجمیعی مشهد مال         | خديجه ساقى                   | محسن باغبان خليل آباد              | VAAPYY9AAV                 | lkel∕eA\A                                      | ۳۵۶۶۶۳۰     |
| ثبت      |                  |         |             |                | عدم رضايت     | مرکز بهداشت شماره ۳ شهرستان مشهد                                                                                      | احمد خجسته                   | سیدرضا نظری جری خشک                | *ddi%kkd*Ah                | IIc+I/+X/hY                                    | Passer      |

جهت ثبت نتایج نظرسنجی به روی دکمه ثبت کلیک نمایید در باکس بعدی علل ، نوع فرم، تاریخ و زمان ثبت فرم نمایش داده میشود که بر حسب پاسخ مراجعه کننده در تماس تلفنی و دستورالعمل وزارتی یکی از موارد انتخاب ودر انتها بر روی دکمه ثبت اطلاعات زده میشود.

|                               |                            |             |             |              |             |                         | و پاسخ : عدم رضایت<br>دانان                   |       |                       |                  |                    |             |
|-------------------------------|----------------------------|-------------|-------------|--------------|-------------|-------------------------|-----------------------------------------------|-------|-----------------------|------------------|--------------------|-------------|
|                               |                            |             |             |              |             |                         | دىيى .<br>()برخورد نامناسب                    |       |                       |                  | G                  | فهرست نظرسن |
|                               |                            | تاريخ بررسي |             |              |             | زم<br>جعه بعدی          | ندادن آموزش های لا<br>0تگفتن زمان/محل مرا     |       |                       |                  | چارت سازمانی       |             |
| U U                           |                            |             |             |              |             | ن ها<br>خدمت            | ندادن یاسخ به پرسٹ<br>ی توجهی به گیرنده       | 1     |                       |                  |                    |             |
|                               |                            |             |             |              |             | ت مراجعه کننده          | انجام ندادن درخواسه<br>مینظم بنمیت ده .       | (free | žudy.                 |                  | وضعیت بررسی        |             |
|                               | جستمو                      |             |             |              |             |                         | (شلوغی بیش از حد                              |       | عدم رضایت از خدمت     |                  | بررسی نشده         |             |
|                               |                            |             |             |              |             | اشتی                    | کمبود دارو/ لوازم بهد<br>(تمیز و آراسته نبودن |       |                       |                  |                    |             |
|                               |                            |             |             |              |             |                         | ریاد (گرما/سرمای زیاد<br>کورود امکانات بقاه   |       |                       |                  |                    | 122         |
| .31380                        |                            |             |             |              | انات        | ،<br>تبودن ابزار و امکا | نی کتبود اللکانے (کلیے<br>(کبودن/قابل استفادہ |       |                       |                  |                    | نتايج جستجو |
| ن توضيحات ارائه دهنده خدمت ان | تاريخ ثبت تماس وضعيت بررسر | پاسخ        |             |              |             | خاتوار                  | ارائه خدمت<br>()ثبت تلفن عضو دیگر             |       | خدست گیرنده           | تلفن خدمت گیرنده | تاریخ دریافت پیامک | کد          |
| а <i>й</i> —                  |                            | عدم رضايت   |             |              |             | غ درست                  | )اشتباه در ارسال پاس<br>(ثبت اشتباه شماره     | į.    | محدثه سادات           | 099902919791     | lFel/eV/M          | P079749     |
|                               |                            | عدم رضابت   |             |              |             | ، پیامک                 | )<br>عدم تمایل به دریافت                      |       | محسر باغاد خلباء آباد | VAAPHYPAIP+      | VFel/sV/PA         | P0999P+     |
|                               |                            |             |             |              |             |                         | ⊖ساير<br>⊖تماس ناموفق ۱                       |       |                       |                  |                    |             |
| ۇيد                           |                            | عدم رضايت   |             |              |             |                         | نتماس ناموفق ۲<br>تماس ناموفق ۳               |       | سیدرضا نظری جری خشک   | *##!#K#4*Xh      | 1Fol/sV/PA         | 1603335Y    |
|                               |                            |             |             |              |             |                         | قرم ها :                                      |       |                       |                  |                    |             |
| ئىد<br>ئ                      |                            | عدم رضايت   | ارائه دهنده |              |             |                         |                                               |       | يوتس اجير             | *@rprick.pp      | 1Fel/eV/PA         | P0999e1     |
|                               |                            |             | خدمت        | تاريخ        |             | نام فرم                 | انتخاب                                        |       | _                     |                  |                    |             |
| مغمه ۱۱ و مجموع ۴ رک          |                            |             |             | locallan a   | نر؟         | IFel/eV/PA              | واكسن كرونا -                                 | -     |                       |                  |                    |             |
|                               |                            |             |             | (Cancen Ch2) | <i>مر</i> ر | Mar and                 | توبت س                                        |       |                       |                  |                    |             |
|                               |                            |             |             |              |             |                         | Contractor                                    |       |                       |                  |                    |             |

|                                         |                   |                         |                                 | C.d                                   | پاسج : عدم دریافت حد                         |             |                 |                  |                    |             |
|-----------------------------------------|-------------------|-------------------------|---------------------------------|---------------------------------------|----------------------------------------------|-------------|-----------------|------------------|--------------------|-------------|
|                                         |                   |                         |                                 | الانه دهنده خدمت                      | دلایل :<br>() دریافت خدمت از یک              |             |                 |                  |                    | يرست نظرسنه |
|                                         |                   |                         |                                 |                                       | ديگر                                         |             |                 |                  |                    |             |
| c                                       | ارىخ برزىسى<br>از |                         |                                 | ماره نیفن توسط اعضاء<br>ر خاتوار      | اختفال بیت سدن س<br>خانوار و تیاز به بررسی د |             |                 |                  | چارت سارمای        |             |
|                                         |                   |                         |                                 | خاتوار<br>ځ درست                      | ثبت تلفن عضو دیگر<br>(اشتباه در ارسال پاسخ   | -           | ż               | шų               | وضعيت بررسى        |             |
|                                         | جسنجو             |                         |                                 | ومراجعة كتنده                         | ثبت اشتباه شماره<br>الحام نشدن درخواست       | v           | عدم دریافت خدمت |                  | ېررسى ئشدە         |             |
|                                         |                   |                         |                                 | ، فراقعه منده                         | ن البيام ملكن الرو<br>مدم مراجعه             |             |                 |                  |                    |             |
|                                         |                   | _                       |                                 |                                       | ⊖سایر<br>⊖تماس ناموفق ۱                      |             |                 |                  |                    |             |
| تعداد: ۲                                |                   |                         |                                 |                                       | تماس ناموفق ۲<br>(تماس ناموفق ۳              |             |                 |                  |                    | ايج جستجو   |
| سعیت بررسی توضیحات ارائه دهنده خدمت ثبت | تاريخ ٿيت تماس وه | 8                       |                                 |                                       | فرم ها :                                     | خدمت دھ     | خدمت گیرنده     | تلفن خدمت گیرنده | تاریخ دریافت پیامک | کد          |
|                                         | دمت               | ارائه دهنده ت خ<br>خدمت | טעא                             | نام فرم                               | التطاب                                       | زهره خيرانی | سامان آب روش    | **********       | 15.e1/=Y/1#+       | P099798     |
| ್ಷ                                      | دەت.              | b c.                    | زهره حيرانی<br>مقدم(واکسيناتور) | οΥ:σο:σ <sub>k</sub> ,<br>βεο!\οΛ\λεο | واکسن کرونا -<br>نوبت دوم                    | 10142       | حسن عزیزی       | ofe0oP11VP10     | ₩el/e¥//*e         | P07979+     |
| صفحه ۱ از مجموع ۲ رکورد                 |                   |                         |                                 |                                       | توضيحات                                      |             |                 |                  |                    |             |
|                                         |                   |                         |                                 |                                       |                                              |             |                 |                  |                    |             |
|                                         |                   |                         |                                 |                                       |                                              |             |                 |                  |                    |             |
|                                         |                   | *                       |                                 |                                       |                                              |             |                 |                  |                    |             |
|                                         |                   |                         |                                 |                                       |                                              |             |                 |                  |                    |             |
|                                         |                   |                         |                                 |                                       |                                              |             |                 |                  |                    |             |
|                                         |                   |                         |                                 |                                       | كبت اطلاعات                                  |             |                 |                  |                    |             |

جهت جستجو بر اساس تاریخ ثبت نتایج رضایت سنجی در سامانه، از منوی تاریخ بررسی زمان مورد نظر وارد نموده و جستجو نمایید. در نتایج جستجو تاریخ دریافت پیامک زمان تماس کارشناس رضایت سنجی با مراجعه کننده و ثبت در سامانه مشخص میگردد.

|                         |                                                 |                                                                                                    |                                        |                |                   |                    |              |                   |             |                          | رسنجي                | هرست نظ  |
|-------------------------|-------------------------------------------------|----------------------------------------------------------------------------------------------------|----------------------------------------|----------------|-------------------|--------------------|--------------|-------------------|-------------|--------------------------|----------------------|----------|
|                         | الله ما\م∨/۲۸ ا                                 | אַנויייט של אַנוייט של אַנוייט של אַנוייט של אַנוייט של אַניייט אַ אַניייט אַ אַניייט אַ אַניייט אַ אַניייט אַ<br>אין אין אַראַאַן אַראַאַ | u u                                    |                | ī                 | خ نظرسنجی<br>ا     | טונא         |                   |             | چارت سازمانی             |                      |          |
|                         |                                                 | ويرتسو                                                                                                    |                                        | واكسن كرونا    | گیرنده            | ره تلفن همراه خدمت | شمار         | یاسخ<br>همه موارد | v           | وضعیت بررسی<br>همه موارد | 1                    |          |
| דפגוני A                |                                                 |                                                                                                    |                                        |                | •                 |                    |              |                   |             |                          | 99                   | تايچ جست |
| ارائه دهنده<br>خدمت ثيت |                                                 | توضيحات                                                                                                    |                                        | وضعیت<br>بررسی | تاريخ ثبت<br>تماس | ياسخ               | چارت سازمانی | خدمت دهنده        | خدمت گیرنده | ت ثلفن خدمت<br>گیرنده    | تاریخ دریاف<br>پیامک | کد       |
|                         | ارم داشته ولی چون موجود نبوده و مجبور شدند رازی | ند تزریق و اینکه تمایل به استرازنکا و یا سینوفا<br>بزنند ، ناراضی بودند .                                                                  | واکسن کرونا - نوبت دوم - از درد دست با | ساير و         | IFel/e¥/YA        | عدم<br>رضایت       |              |                   |             | 1                        | lF+l/+¥/19           | P090809  |
|                         | يافت كارت بهداشت تاراضی بودند .                 | م - به دلیل اجبار در تزریق نوبت سوم جهت در                                                                                                 | واکسن کرونا - نوبت سر                  | ساپر           | l¥ol∕o¥/łA        | عدم<br>رضایت       |              |                   |             | . 1                      | IFel/oY/19           | P090A00  |
|                         |                                                 |                                                                                                    |                                        |                |                   |                    |              |                   |             |                          |                      |          |

در صورتی که فرد خاصی مورد نظر بود (از طریق شماره تلفن ) میتوانید از باکس شماره تلفن خدمت گیرنده جستجو کنید

|                   | چارت سازمانی<br>مرکز بهداشت ( | ت (                 | -                  |            | تاریخ نظرسنجی<br>۱۳۹۷/۰۸/۱۴                | ¥/+۸/۱۴ | זיק<br>ווייזק 🛗   | ریخ بررسی<br>۱۳۹۷/۰۸/۱۵ | ۱۳۹۷/۰۸/۱۵ |                           |
|-------------------|-------------------------------|---------------------|--------------------|------------|--------------------------------------------|---------|-------------------|-------------------------|------------|---------------------------|
|                   | وضعیت بررسی<br>همه موارد      | ~                   | پاسخ<br>عدم دریافت | ت خدمت     | شماره تلفن همراه خدمت گیرنده<br>۹۳۵۲۲۲۳۹۰۶ | جنسج    | •                 |                         |            |                           |
|                   |                               |                     |                    |            |                                            |         |                   |                         |            |                           |
| نتايج جستجر       | نجو                           |                     |                    |            |                                            |         |                   |                         |            | 5                         |
| نتایج جستجر<br>کد | نجو<br>تاریخ دریافت<br>پیامک  | تلفن خدمت<br>گیرندہ | خدمت<br>گیرنده     | خدمت دهنده | چارت سازمانی                               | پاسخ    | تاريخ ثبت<br>تماس | وضعیت<br>پررسی          | توضيحات    | تع<br>ارائه دهنده<br>خدمت |